# «УТВЕРЖДАЮ» / "APPROVE"

# «DE GOTZEN S.R.L.»

General Manager (должность/position)

Alvise REITHER (имя/name)

(подпись/signature)

« 02 » \_02 \_ 2022 г. «день» месяц (цифрами) / «day» month (numerals) М.П. / Stamp

Эксплуатационная документация на медицинское изделие/ Operational documentation for the medical device

en S.r.i.

EON Group

Система рентгеновская стоматологическая X-Mind Unity, производства DE GOTZEN S.R.L, Italy (де Гётцен С.Р.Л., Италия)

Регистрация МИ в Росздравнадзоре www.nevacert.ru | info@nevacert.ru Certifico io sottoscritto Dott. Fabrizio TELLINI, Notaio residente in Olgiate Olona, iscritto nel ruolo del Collegio Notarile dei Distretti Riuniti di Milano, Busto Arsizio, Lodi, Monza e Varese, vera e autentica la firma apposta in calce al documento che precede da **REITHER Alvise**, nato a Milano il giorno 27 giugno 1971, residente a Busto Arsizio (VA) in Via Firenze n. 27, in qualità di procuratore della società "**DE GOTZEN S.R.L.**" o anche "**DE GÖTZEN S.R.L.**", con sede legale a Olgiate Olona (VA) in Via Roma n. 45, capitale sociale Euro 7.170.000,00 (settemilionicentosettantamila/00) interamente versato, iscritta presso la Camera di Commercio Industria Artigianato e Agricoltura di Varese, nella sezione ordinaria del Registro delle Imprese, al numero e codice fiscale 01321570127, partita I.V.A. 02541660128, R.E.A. di Varese VA 264586.

Olgiate Olona, nel mio studio in Piazza Sandro Pertini n.4.2 febbraio 2022

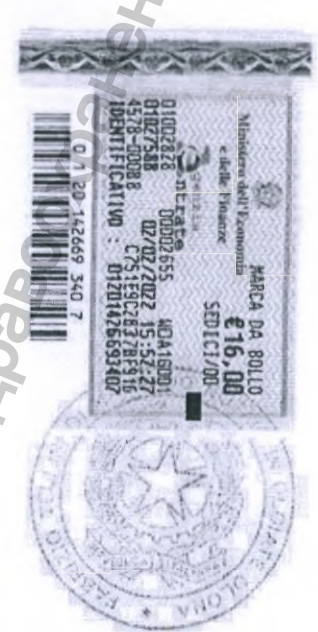

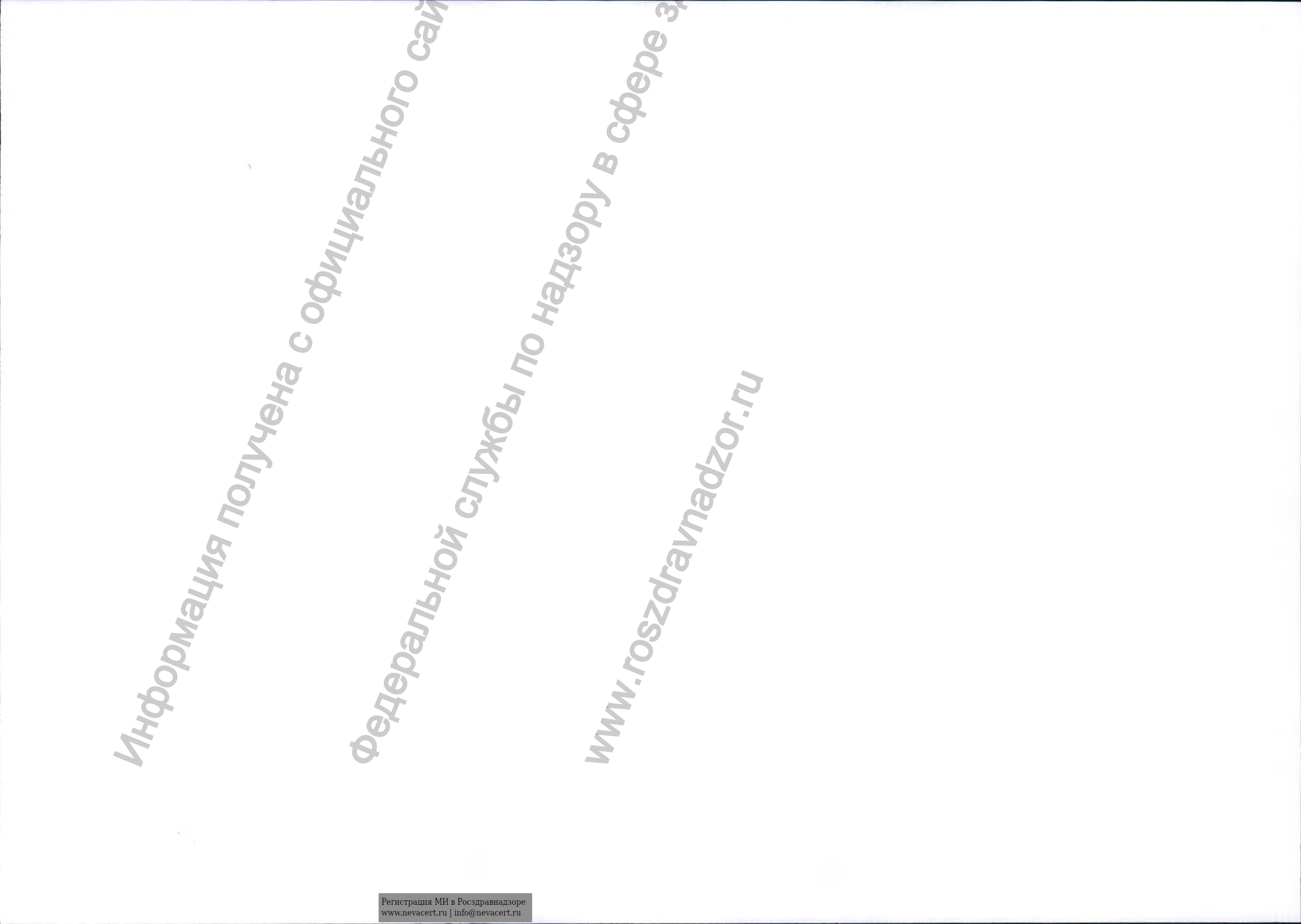

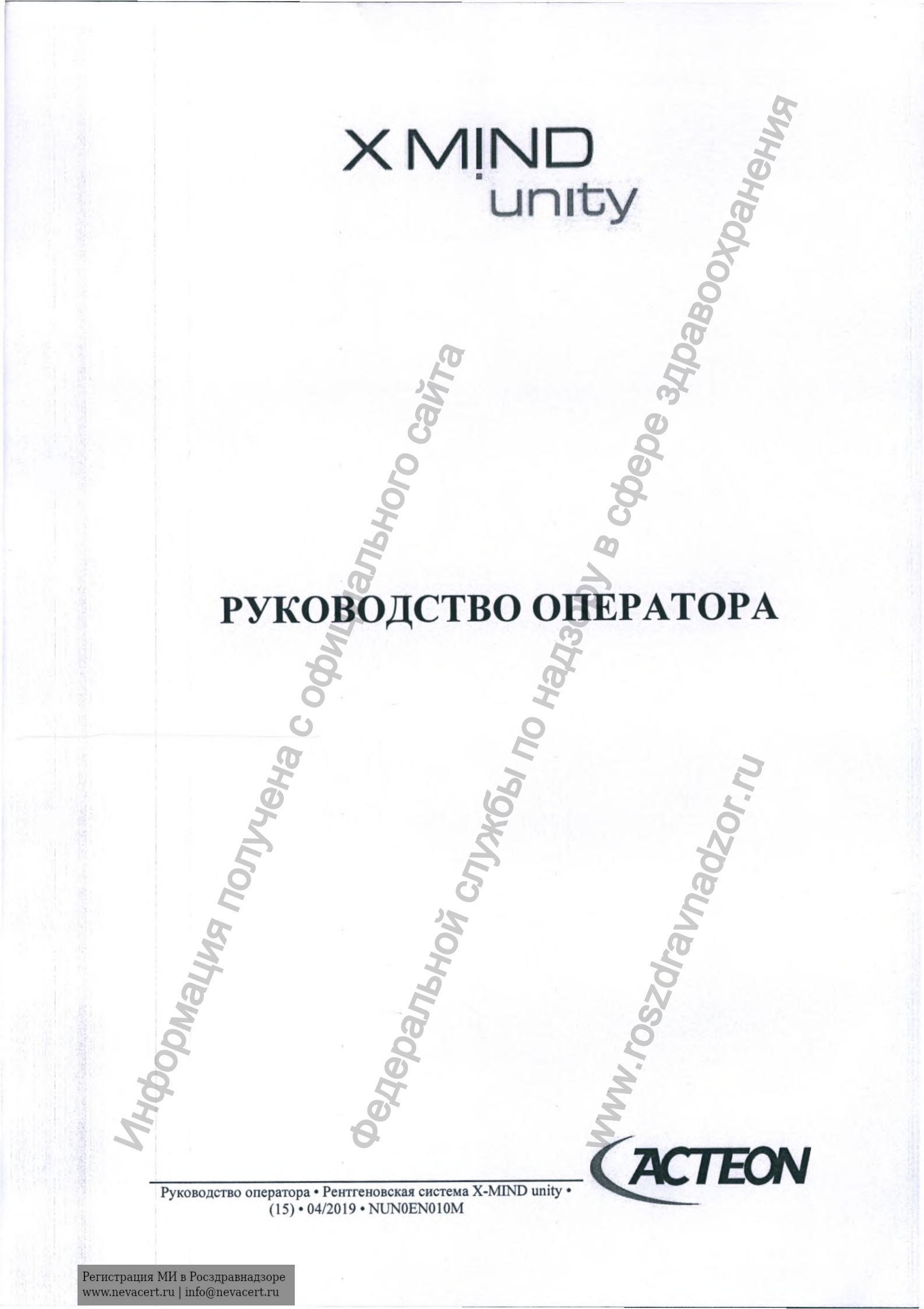

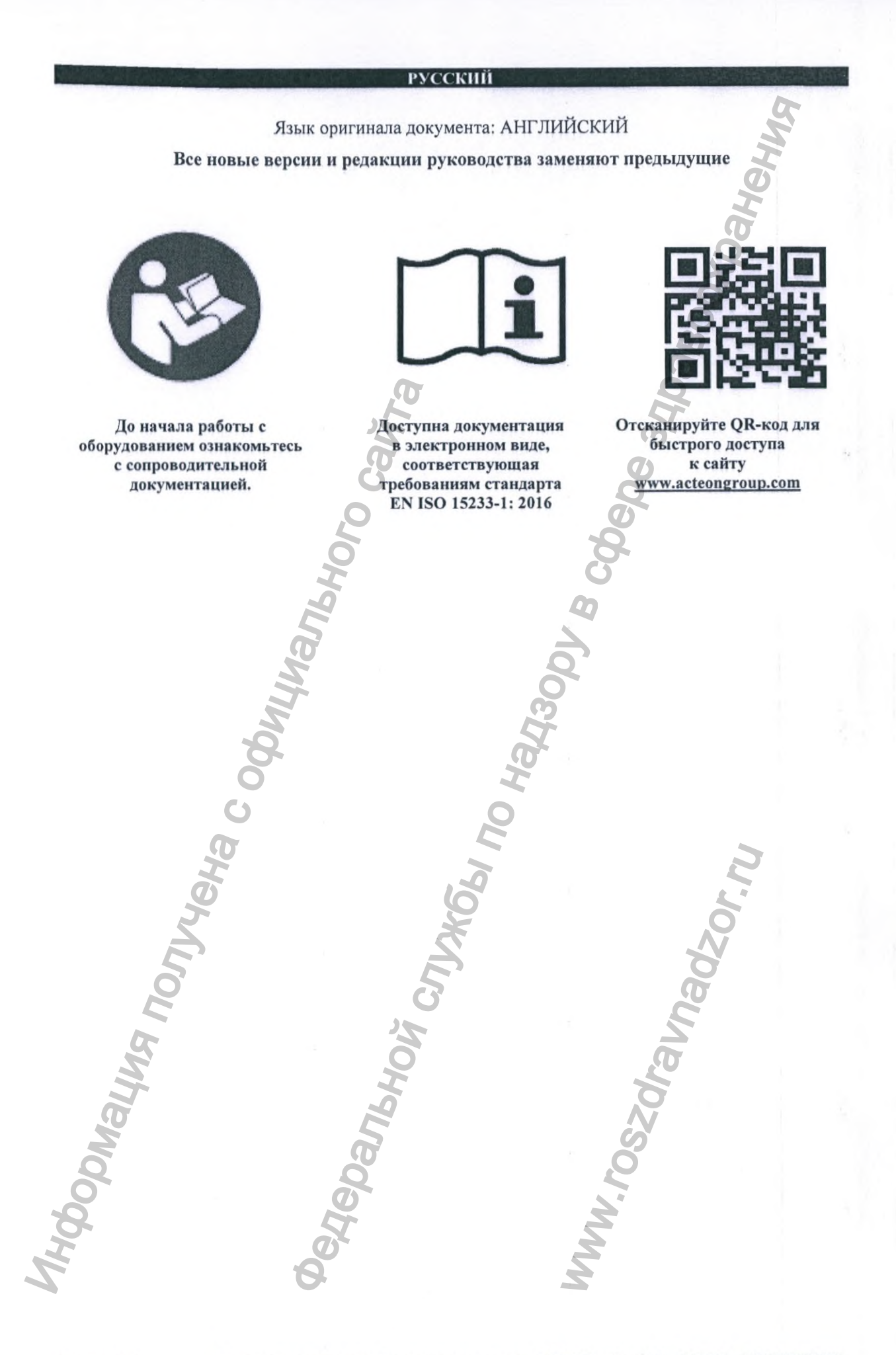

Страница 2

### **ПРОИЗВОДИТЕЛЬ**

de Götzen<sup>®</sup> S.r.l. — компания ACTEON Group

Via Roma, 45

# 21057 OLGIATE OLONA (VA) — ИТАЛИЯ

Тел. +39 0331 376760

Факс +39 0331 376763

### www.acteongroup.com

# ЧТОБЫ ПОЛУЧИТЬ ИНФОРМАЦИЮ ИЛИ ТЕХНИЧЕСКУЮ ПОДДЕРЖКУ, СВЯЖИТЕСЬ С ПРЕДСТАВИТЕЛЬСТВОМ АСТЕОN В ВАШЕЙ СТРАНЕ

| ADCTDATUG        | ОФИЦИАЛЬНЫЙ СПОНСОР                     |
|------------------|-----------------------------------------|
| АВСТРАЛИЯ        | ACTEON AUTRALIA/NEW ZEALAND             |
| и новая зеландия | info@au.acteongroup.com                 |
| TCATTATTA        | REGULATORY CORRISPONDENT ACTEON INC     |
| канада           | info@us.acteongroup.com                 |
| TATIT A H        | ACTEON CHINA                            |
| КИТАИ            | beijing@cn.acteongroup.com              |
| ADAIIIIII        | SOPRO — ACTEON GROUP                    |
| ФРАНЦИЯ          | cs@acteongroup.com                      |
| FEDMANUM         | ACTEON GERMANY                          |
| ГЕРМАНИЯ         | info@de.acteongroup.com                 |
| unna             | ACTEON INDIA                            |
| индия            | info@in.acteongroup.com                 |
| HTA HHA          | ACTEON ITALIA                           |
| ПАЛИЯ            | info@it.acteongroup.com                 |
| Е ШАУШИЙ ВОСТОИ  | ACTEON MIDDLE EAST                      |
| влижний восток   | info@me.acteongroup.com                 |
| ИСПАНИЯ          | ACTEON MEDICO-DENTAL IBERICA            |
| испания          | info@es.acteongroup.com                 |
| KONCHAG AMERICA  | ACTEON LATIN AMERICA                    |
| ЮЖНАЛ АМЕГИКА    | info@es.acteongroup.com                 |
| ТАЙРАНЬ          | ACTEON TAIWAN                           |
| ТАИВАНЬ          | info@tw.acteongroup.com                 |
| TANDAND          | ACTEON THAILAND                         |
| ТАИЛАНД          | info@th.acteongroup.com                 |
| RETHKOEPHEALING  | ACTEON UK                               |
| БЕЛИКОВГИТАНИЯ   | info@uk.acteongroup.com                 |
| CIIIA            | ОСНОВНОЙ ИМПОРТЕР / US AGENT ACTEON INC |
| CIIIA            | info@us.acteongroup.com                 |

# или с производителем

imaging.italysupport@acteongroup.com

Руководство оператора • Рентгеновская система X-MIND unity • (15) • 04/2019 • NUN0EN010M

Страница 3

Mauwa n

Оборудование, описанное в этом руководстве, относится только к медицинскому изделию **X-MIND** unity.

Компания de Götzen® S.r.l. — АСТЕОN Group оставляет за собой право вносить изменения в технические характеристики оборудования и программного обеспечения. Последующие редакции данного документа прекращают действие предыдущих версий в полном объеме.

Запрещается любое полное или частичное использование данного документа в качестве образца. Полное или частичное копирование, фотографирование, преобразование в машиночитаемый формат и перевод текста без предварительного письменного согласия ACTEON Group запрещены.

Данное руководство всегда должно находиться рядом с медицинским изделием.

Компания de Götzen® S.r.l. — АСТЕОN Group не несет ответственности за неправильное использование информации, представленной в этом руководстве.

HNA NONVYCHA C OCUM

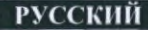

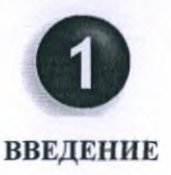

### 1.1. ПРЕДУПРЕЖДЕНИЯ

Перед началом работы с рентгеновской системой X-MIND unity оператор должен прочитать все поставляемые с системой инструкции и руководства. Безопасность пациента, эффективность медицинского учреждения и работоспособность оборудования зависят от степени понимания пользователем всех особенностей работы устройств.

Во время ознакомления с документацией обращайте особое внимание на информацию в рамках, отмеченную следующими символами:

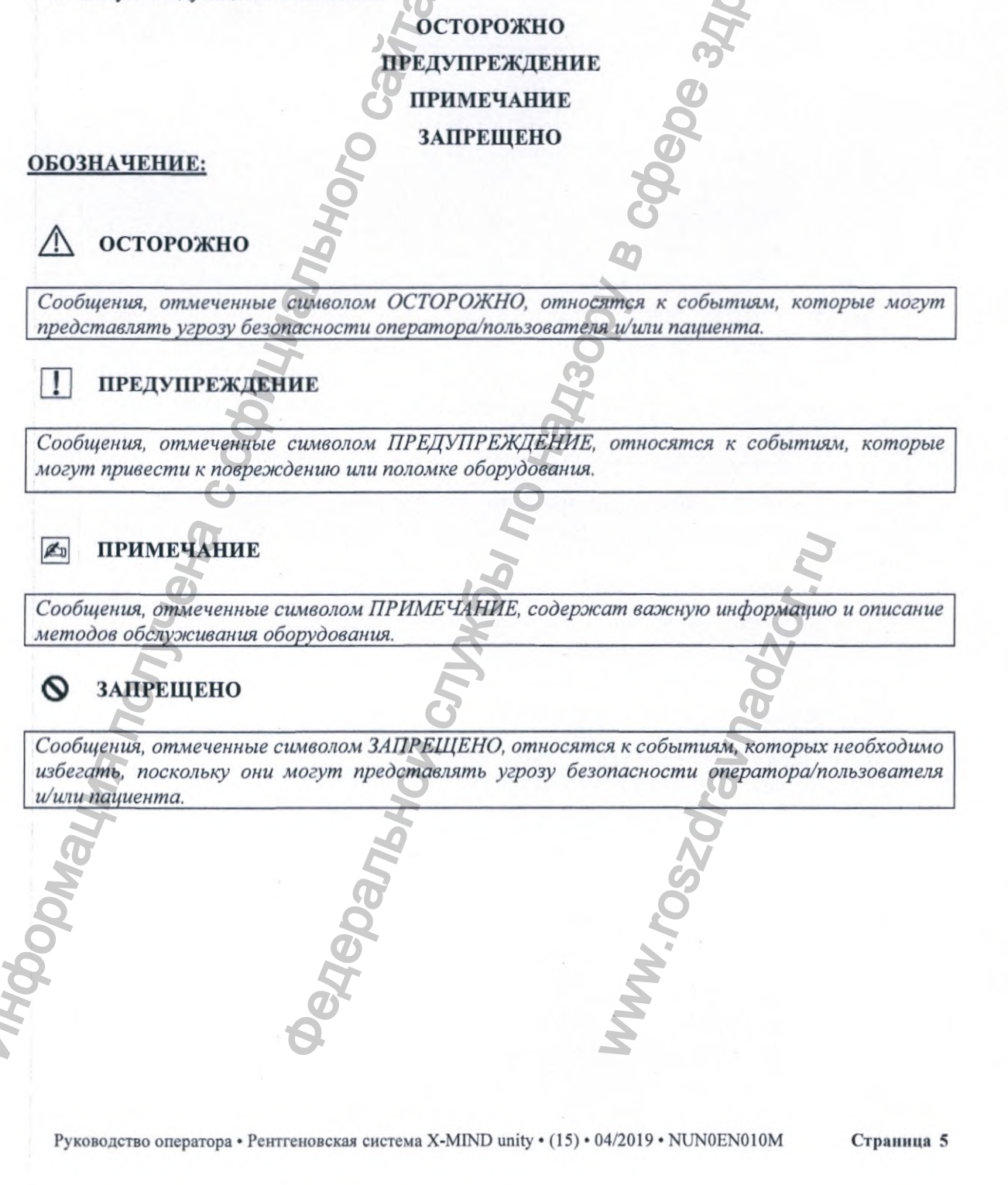

### ОГЛАВЛЕНИЕ

D

| введе                                                                                                    |                                                                                                    | 0                                                                                                    |
|----------------------------------------------------------------------------------------------------|----------------------------------------------------------------------------------------------------|----------------------------------------------------------------------------------------------------|
| 1.1.                                                                                                    |                                                                                                    |                                                                                                    |
| 1.2.                                                                                                    |                                                                                                    |                                                                                                    |
| 1.2                                                                                                    | .1. ФАКТОРЫ, ОПРЕДЕЛЯЮЩИЕ КАЧЕСТВО В ИНТРАОР.                                                                                                    | АЛЬНОЙ РЕНП ЕНОГРАФИИ                                                                                                    |
| 1.3.                                                                                                    | ГАРАНТИИНЫЕ УСЛОВИЯ                                                                                                    |                                                                                                    |
| 1.4.                                                                                                    | УСЛОВИЯ ТРАНСПОРТИРОВКИ                                                                                                    |                                                                                                    |
| 1.5.                                                                                                    | СОБЛЮДЕНИЕ ТЕХНИКИ БЕЗОПАСНОСТИ                                                                                                    |                                                                                                    |
| OP30h                                                                                                    | РЕНТГЕНОВСКОИ СИСТЕМЫ                                                                                                    |                                                                                                    |
| 2.1.                                                                                                    | КОМПОНЕНТЫ СИСТЕМЫ                                                                                                    |                                                                                                    |
| 2.2.                                                                                                    | ПРИНАДЛЕЖНОСТИ X-MIND UNITY                                                                                                    |                                                                                                    |
| 2.3.                                                                                                    | МАРКИРОВОЧНЫЕ ЭТИКЕТКИ                                                                                                    |                                                                                                    |
| 2.4.                                                                                                    | СИМВОЛЫ                                                                                                    |                                                                                                    |
| ОБЗОР                                                                                                    | ПАНЕЛИ УПРАВЛЕНИЯ                                                                                                    |                                                                                                    |
| 3.1.                                                                                                    | СВЕТОДИОДНЫЕ ИНДИКАТОРЫ СОСТОЯНИЯ                                                                                                    |                                                                                                    |
| 3.2.                                                                                                    | ИНФОРМАЦИОННЫЙ ДИСПЛЕЙ                                                                                                    |                                                                                                    |
| 3.3.                                                                                                    | НАСТРОЙКИ                                                                                                    | <u>.</u>                                                                                                    |
| 3.4.                                                                                                    | КАТЕГОРИЯ ПАЦИЕНТА                                                                                                    |                                                                                                    |
| 3.5.                                                                                                    | ТИП ОБСЛЕДОВАНИЯ                                                                                                    | ~                                                                                                    |
| инстр                                                                                                    | УКЦИИ ПО ЭКСПЛУАТАЦИИ                                                                                                    |                                                                                                    |
|                                                                                                    |                                                                                                    |                                                                                                    |
| IACTP                                                                                                    | ОЙКА И ЭКСПОЗИЦИЯ                                                                                                    | 7                                                                                                    |
| HACTP<br>5.1.                                                                                                    | ОЙКА И ЭКСПОЗИЦИЯ                                                                                                    | ,                                                                                                    |
| HACTP<br>5.1.<br>5.2.<br>ПАЦИ                                                                                                    | ОЙКА И ЭКСПОЗИЦИЯ<br>ПРОВЕРЬТЕ ВЫБОР ТИПА КОНУСА<br>ПРОВЕРЬТЕ ТИП ИСПОЛЬЗУЕМОГО КОНУСА (РАССТОЯ<br>ИЕНТА)                                                                                                    | НИЕ ОТ ИСТОЧНИКА ДО КОЖ                                                                                                    |
| НАСТР<br>5.1.<br>5.2.<br>ПАЦИ<br>5.3.                                                                                                    | ОЙКА И ЭКСПОЗИЦИЯ<br>ПРОВЕРЬТЕ ВЫБОР ТИПА КОНУСА<br>ПРОВЕРЬТЕ ТИП ИСПОЛЬЗУЕМОГО КОНУСА (РАССТОЯ<br>ИЕНТА)                                                                                                    | НИЕ ОТ ИСТОЧНИКА ДО КОЖ<br>ПГЕНОВСКОЙ ТРУБКИ                                                                                                    |
| IACTP<br>5.1.<br>5.2.<br>ПАЦІ<br>5.3.<br>5.4.                                                                                                    | ОЙКА И ЭКСПОЗИЦИЯ<br>ПРОВЕРЬТЕ ВЫБОР ТИПА КОНУСА<br>ПРОВЕРЬТЕ ТИП ИСПОЛЬЗУЕМОГО КОНУСА (РАССТОЯ<br>ИЕНТА)<br>ПРОВЕРЬТЕ ЗНАЧЕНИЕ ВЫСОКОГО НАПРЯЖЕНИЯ РЕН<br>ПРОВЕРЬТЕ ЗНАЧЕНИЕ КАТОДНОГО ТОКА РЕНТГЕНОВ                                                                                                    | НИЕ ОТ ИСТОЧНИКА ДО КОЖ<br>ГГЕНОВСКОЙ ТРУБКИ<br>СКОЙ ТРУБКИ                                                                                                    |
| НАСТР<br>5.1.<br>5.2.<br>ПАЦИ<br>5.3.<br>5.4.<br>5.6.<br>ДАТЧ                                                                                                    | ОЙКА И ЭКСПОЗИЦИЯ<br>ПРОВЕРЬТЕ ВЫБОР ТИПА КОНУСА<br>ПРОВЕРЬТЕ ТИП ИСПОЛЬЗУЕМОГО КОНУСА (РАССТОЯ<br>ИЕНТА)<br>ПРОВЕРЬТЕ ЗНАЧЕНИЕ ВЫСОКОГО НАПРЯЖЕНИЯ РЕН<br>ПРОВЕРЬТЕ ЗНАЧЕНИЕ КАТОДНОГО ТОКА РЕНТГЕНОВ<br>ПРОВЕРЬТЕ ВЫБОР ДЕТЕКТОРА (ПЛЕНКА/ЦИФРОВОЙ<br>НИК/РЕНТГЕНОГРАФИЧЕСКИЕ ПЛАСТИНЫ)                                                                             | НИЕ ОТ ИСТОЧНИКА ДО КОЖ<br>ПГЕНОВСКОЙ ТРУБКИ<br>СКОЙ ТРУБКИ                                                                                                    |
| НАСТР<br>5.1.<br>5.2.<br>ПАЦИ<br>5.3.<br>5.4.<br>5.6.<br>ДАТЧ<br>5.7.                                                                                                    | ОЙКА И ЭКСПОЗИЦИЯ<br>ПРОВЕРЬТЕ ВЫБОР ТИПА КОНУСА<br>ПРОВЕРЬТЕ ТИП ИСПОЛЬЗУЕМОГО КОНУСА (РАССТОЯ<br>ИЕНТА)<br>ПРОВЕРЬТЕ ЗНАЧЕНИЕ ВЫСОКОГО НАПРЯЖЕНИЯ РЕН<br>ПРОВЕРЬТЕ ЗНАЧЕНИЕ КАТОДНОГО ТОКА РЕНТГЕНОВ<br>ПРОВЕРЬТЕ ВЫБОР ДЕТЕКТОРА (ПЛЕНКА/ЦИФРОВОЙ<br>ИИК/РЕНТГЕНОГРАФИЧЕСКИЕ ПЛАСТИНЫ)<br>ПРОВЕРКА ВЫБОРА ПРОТОКОЛА ОБСЛЕДОВАНИЯ                                   | НИЕ ОТ ИСТОЧНИКА ДО КОЖ<br>ПГЕНОВСКОЙ ТРУБКИ<br>СКОЙ ТРУБКИ                                                                                                    |
| IACTP<br>5.1.<br>5.2.<br>ПАЦИ<br>5.3.<br>5.4.<br>5.6.<br>ДАТЧ<br>5.7.<br>5.7.                                                                                                    | ОЙКА И ЭКСПОЗИЦИЯ<br>ПРОВЕРЬТЕ ВЫБОР ТИПА КОНУСА<br>ПРОВЕРЬТЕ ТИП ИСПОЛЬЗУЕМОГО КОНУСА (РАССТОЯ<br>ИЕНТА)<br>ПРОВЕРЬТЕ ЗНАЧЕНИЕ ВЫСОКОГО НАПРЯЖЕНИЯ РЕН<br>ПРОВЕРЬТЕ ЗНАЧЕНИЕ КАТОДНОГО ТОКА РЕНТГЕНОВ<br>ПРОВЕРЬТЕ ВЫБОР ДЕТЕКТОРА (ПЛЕНКА/ЦИФРОВОЙ<br>ИК/РЕНТГЕНОГРАФИЧЕСКИЕ ПЛАСТИНЫ)<br>ПРОВЕРКА ВЫБОРА ПРОТОКОЛА ОБСЛЕДОВАНИЯ<br>1. ПЕРИАПИКАЛЬНОЕ ОБСЛЕДОВАНИЕ  | НИЕ ОТ ИСТОЧНИКА ДО КОЖ<br>ПГЕНОВСКОЙ ТРУБКИ<br>СКОЙ ТРУБКИ                                                                                                    |
| НАСТР<br>5.1.<br>5.2.<br>ПАЦИ<br>5.3.<br>5.4.<br>5.6.<br>ДАТЧ<br>5.7.<br>5.7.<br>5.7.                                                                                                    | ОЙКА И ЭКСПОЗИЦИЯ<br>ПРОВЕРЬТЕ ВЫБОР ТИПА КОНУСА<br>ПРОВЕРЬТЕ ТИП ИСПОЛЬЗУЕМОГО КОНУСА (РАССТОЯ<br>ИЕНТА)<br>ПРОВЕРЬТЕ ЗНАЧЕНИЕ ВЫСОКОГО НАПРЯЖЕНИЯ РЕН<br>ПРОВЕРЬТЕ ЗНАЧЕНИЕ КАТОДНОГО ТОКА РЕНТГЕНОВ<br>ПРОВЕРЬТЕ ВЫБОР ДЕТЕКТОРА (ПЛЕНКА/ЦИФРОВОЙ<br>ИИК/РЕНТГЕНОГРАФИЧЕСКИЕ ПЛАСТИНЫ)<br>ПРОВЕРКА ВЫБОРА ПРОТОКОЛА ОБСЛЕДОВАНИЯ<br>1. ПЕРИАПИКАЛЬНОЕ ОБСЛЕДОВАНИЕ | НИЕ ОТ ИСТОЧНИКА ДО КОЖ<br>ПГЕНОВСКОЙ ТРУБКИ<br>СКОЙ ТРУБКИ                                                                                                    |
| HACTP<br>5.1.<br>5.2.<br>ПАЦИ<br>5.3.<br>5.4.<br>5.6.<br>ДАТЧ<br>5.7.<br>5.7.<br>5.7.<br>5.7.                                                                                                    | ОЙКА И ЭКСПОЗИЦИЯ                                                                                                    | НИЕ ОТ ИСТОЧНИКА ДО КОЖ<br>ПГЕНОВСКОЙ ТРУБКИ<br>СКОЙ ТРУБКИ                                                                                                    |
| HACTP<br>5.1.<br>5.2.<br>ПАЦИ<br>5.3.<br>5.4.<br>5.6.<br>ДАТЧ<br>5.7.<br>5.7.<br>5.7.<br>5.7.<br>5.7.                                                                                                    | ОЙКА И ЭКСПОЗИЦИЯ                                                                                                    | ние от источника до кож<br>пгеновской трубки<br>ской трубки                                                                                                    |
| НАСТР<br>5.1.<br>5.2.<br>ПАЦІ<br>5.3.<br>5.4.<br>5.6.<br>ДАТЧ<br>5.7.<br>5.7.<br>5.7.<br>5.7.<br>5.8.<br>5.9.                                                                                                    | ОЙКА И ЭКСПОЗИЦИЯ                                                                                                    | ние от источника до кож<br>пгеновской трубки<br>ской трубки                                                                                                    |
| НАСТР<br>5.1.<br>5.2.<br>ПАЦІ<br>5.3.<br>5.4.<br>5.6.<br>ДАТЧ<br>5.7.<br>5.7.<br>5.7.<br>5.7.<br>5.7.<br>5.7.<br>5.7.<br>5.7                                                                                                    | ОЙКА И ЭКСПОЗИЦИЯ                                                                                                    | НИЕ ОТ ИСТОЧНИКА ДО КОЖ<br>ПГЕНОВСКОЙ ТРУБКИ<br>СКОЙ ТРУБКИ<br>СКОЙ ТРУБКИ<br>СКОЙ ТРУБКИ<br>СКОЙ ТРУБКИ<br>СКОЙ ТРУБКИ<br>СКОЙ ТРУБКИ<br>СКОЙ ТРУБКИ<br>СКОЙ ТРУБКИ<br>СКОЙ ТРУБКИ<br>СКОЙ ТРУБКИ<br>СКОЙ ТРУБКИ<br>СКОЙ ТРУБКИ<br>СКОЙ ТРУБКИ<br>СКОЙ ТРУБКИ<br>СКОЙ ТРУБКИ<br>СКОЙ ТРУБКИ<br>СКОЙ ТРУБКИ<br>СКОЙ ТРУБКИ<br>СКОЙ ТРУБКИ                                                                                                    |
| НАСТР<br>5.1.<br>5.2.<br>ПАЦІ<br>5.3.<br>5.4.<br>5.6.<br>ДАТЧ<br>5.7.<br>5.7.<br>5.7.<br>5.7.<br>5.8.<br>5.9.<br>5.10.<br>5.10.                                                                                                    | ОЙКА И ЭКСПОЗИЦИЯ                                                                                                    | НИЕ ОТ ИСТОЧНИКА ДО КОЖ<br>ПГЕНОВСКОЙ ТРУБКИ<br>СКОЙ ТРУБКИ<br>ПЛОЩАДЬ)<br>КЕ SOPIX/SOPIX2 INSIDE)<br>MIND UNITY                                                                                                    |
| настр<br>5.1.<br>5.2.<br>ПАЦІ<br>5.3.<br>5.4.<br>5.6.<br>ДАТЧ<br>5.7.<br>5.7.<br>5.7.<br>5.7.<br>5.7.<br>5.7.<br>5.7.<br>5.7                                                                                                    | ОЙКА И ЭКСПОЗИЦИЯ                                                                                                    | НИЕ ОТ ИСТОЧНИКА ДО КОЖ<br>ПГЕНОВСКОЙ ТРУБКИ<br>СКОЙ ТРУБКИ<br>ССОЙ ТРУБКИ<br>ССОЙ<br>ССОЙ ТРУБКИ<br>ССОЙ ТРУБКИ<br>ССОЙ ТРУБКИ<br>ССОЙ ТРУБКИ<br>ССОЙ ТРУБКИ<br>ССОЙ ТРУБКИ<br>ССОЙ ТРУБКИ<br>ССОЙ ТРУБКИ<br>ССОЙ ТРУБКИ<br>ССОЙ ТРУБКИ<br>ССОЙ ТРУБКИ<br>ССОЙ ТРУБКИ<br>ССОЙ ТРУБКИ<br>ССОЙ ТРУБКИ<br>ССОЙ ТРУБКИ<br>ССОЙ ТРУБКИ |
| настр<br>5.1.<br>5.2.<br>ПАЦІ<br>5.3.<br>5.4.<br>5.6.<br>ДАТЧ<br>5.7.<br>5.7.<br>5.7.<br>5.7.<br>5.7.<br>5.7.<br>5.7.<br>5.7                                                                                                    | ОЙКА И ЭКСПОЗИЦИЯПРОВЕРЬТЕ ВЫБОР ТИПА КОНУСА                                                                                                    | НИЕ ОТ ИСТОЧНИКА ДО КОЖ<br>ПГЕНОВСКОЙ ТРУБКИ<br>СКОЙ ТРУБКИ<br>ПЛОЩАДЬ).<br>КЕ SOPIX/SOPIX2 INSIDE)<br>МIND UNITY<br>SOPIX/SOPIX2 INSIDE И<br><br>ЛУЧЕНИЕ ИЗОБРАЖЕНИЯ С                                                                                                    |
| настр<br>5.1.<br>5.2.<br>ПАЦІ<br>5.3.<br>5.4.<br>5.6.<br>ДАТЧ<br>5.7.<br>5.7.<br>5.7.<br>5.7.<br>5.7.<br>5.7.<br>5.7.<br>5.7                                                                                                    | ОЙКА И ЭКСПОЗИЦИЯ                                                                                                    | НИЕ ОТ ИСТОЧНИКА ДО КОЖ<br>ПГЕНОВСКОЙ ТРУБКИ<br>СКОЙ ТРУБКИ<br>СКОЙ ТРУБКИ<br>ПЛОЩАДЬ)<br>КЕ SOPIX/SOPIX2 INSIDE)<br>MIND UNITY<br>SOPIX/SOPIX2 INSIDE И<br>ЛУЧЕНИЕ ИЗОБРАЖЕНИЯ С                                                                                                    |
| настр<br>5.1.<br>5.2.<br>ПАЦІ<br>5.3.<br>5.4.<br>5.6.<br>ДАТЧ<br>5.7.<br>5.7.<br>5.7.<br>5.7.<br>5.7.<br>5.7.<br>5.7.<br>5.7                                                                                                    | ОЙКА И ЭКСПОЗИЦИЯ                                                                                                    | НИЕ ОТ ИСТОЧНИКА ДО КОЖ<br>ПГЕНОВСКОЙ ТРУБКИСКОЙ ТРУБКИСКОЙ ТРУБКИСКОЙ ТРУБКИСКОЙ ТРУБКИСКОЙ ТРУБКИССССИ<br>ПЛОЩАДЬ)ССССИИ<br>КЕ SOPIX/SOPIX2 INSIDE)                                                                                                    |
| HACTP<br>5.1.<br>5.2.<br>ПАЦЦ<br>5.3.<br>5.4.<br>5.6.<br>ДАТЧ<br>5.7.<br>5.7.<br>5.7.<br>5.7.<br>5.7.<br>5.7.<br>5.7.<br>5.7                                                                                                    | ОЙКА И ЭКСПОЗИЦИЯ                                                                                                    | НИЕ ОТ ИСТОЧНИКА ДО КОЖ<br>ПГЕНОВСКОЙ ТРУБКИСКОЙ ТРУБКИСКОЙ ТРУБКИСКОЙ ТРУБКИСКОЙ ТРУБКИС<br>ПЛОЩАДЬ)КЕ SOPIX(SOPIX2 INSIDE)<br>MIND UNITYSOPIX/SOPIX2 INSIDE J<br>ЛУЧЕНИЕ ИЗОБРАЖЕНИЯ С                                                                                                    |
| HACTP<br>5.1.<br>5.2.<br>ΠΑΙΠ<br>5.3.<br>5.4.<br>5.4.<br>5.7.<br>5.7.<br>5.10.<br>5.10. | ОЙКА И ЭКСПОЗИЦИЯ                                                                                                    | НИЕ ОТ ИСТОЧНИКА ДО КОЖ<br>ПГЕНОВСКОЙ ТРУБКИСКОЙ ТРУБКИСКОЙ ТРУБКИСКОЙ ТРУБКИСКОЙ ТРУБКИСКОЙ ТРУБКИССССИ<br>ПЛОЩАДЬ)СССИ СТРУБКИСССИ<br>ИЛОЩАДЬ)СССИ СССИ СССИ СССИ СССИ СССИ                                                                                                    |

| Ст    | n | 8    | н | и | п  | 9  | 6 |
|-------|---|------|---|---|----|----|---|
| ~ • • |   | 6B / |   |   | 84 | •• | • |

| - 10          |                                           |                               |                              |           |
|---------------|-------------------------------------------|-------------------------------|------------------------------|-----------|
| 5.13.<br>(УСТ | ПОЛОЖЕНИЕ ГЕНЕРАТО<br>РОЙСТВО ОГРАНИЧЕНИЯ | ОРА И КОЛЛИМАТ<br>ПУЧКА)      | ТОРА РЕНТІ ЕНОВСКОГО І       | 13ЛУЧЕНИЯ |
| 5.1           | 3.1. РЕКОМЕНДУЕМЫЕ                        | УГЛЫ НАКЛОНА                  |                              |           |
| 5.14.         | СНИМОК (ПОЛУЧЕНИЕ                         | ИЗОБРАЖЕНИЯ)                  |                              |           |
| 5.15.         | ТРАНСПОРТИРОВКА И                         | позиционировА                 | НИЕ МОБИЛЬНОЙ СТОЙ           | си        |
| ТАБЛИ         | ЩЫ ПАРАМЕТРОВ ЭКСП                        | озиции по ум                  | ОЛЧАНИЮ                      |           |
| 6.1.          | КОРОТКИЙ КОНУС: 8 Д                       | ОЙМОВ — 20 CM.                |                              |           |
| 6.2.          | ДЛИННЫЙ КОНУС: SDD                        | 12 ДЮЙМОВ — 30                | ) CM                         | 0         |
| ИЗМЕН         | ЕНИЕ ПАРАМЕТРОВ ЭК                        | спозиции по у                 | МОЛЧАНИЮ                     |           |
| 7.1.          | СБРОС ДО ЗАВОДСКИХ                        | НАСТРОЕК                      |                              |           |
| проце         | ДУРА КАЛИБРОВКИ ГЕН                       | IEPATOPA PEHTI                | теновского излучен           | ия        |
| (PEHTI        | ЕНОВСКОЙ ТРУБКИ)                          |                               |                              |           |
| СООБІ         | ЦЕНИЯ ОБ ОШИБКАХ                          |                               |                              |           |
| PEKON         | ИЕНДУЕМОЕ ТЕХНИЧЕС                        | кое обслужив.                 | АНИЕ И РЕМОНТ                |           |
| 10.1.         | ТЕХНИЧЕСКОЕ ОБСЛУХ                        | кивание и очис                | ТКА                          |           |
| 10.2.         | УТИЛИЗАЦИЯ                                |                               |                              |           |
| PACCT         | ОЯНИЕ МЕЖДУ ИСТОЧНИКСКОГО ФОКУСА РЕН      | ИКОМ ИЗЛУЧЕН<br>ТГЕНОВСКОЙ ТИ | ИИЯ И КОЖЕЙ И ПОЛОЖ<br>Рубки | ЕНИЕ      |
| A.1           | ТЕХНИЧЕСКИЕ ХАРАКТ                        | ЕРИСТИКИ                      | <i>J</i> DKH                 |           |
| A.2           | ПАРАМЕТРЫ ОКРУЖАК                         | ОШЕЙ СРЕДЫ                    |                              |           |
| A.3           | ГАБАРИТЫ ОБОРУЛОВА                        | ния                           |                              | ç         |
| A.4           | ПЕРЕЧЕНЬ МЕЖЛУНАРС                        | ОЛНЫХ СТАНЛАР                 | ТОВ И ЛИРЕКТИВ               | q         |
| A.5           | ЛОЗИМЕТРИЧЕСКАЯ ИН                        | формация                      |                              | c         |
| A 6           | ЭЛЕКТРОМАГНИТНАЯ (                        | COBMECTUMOCTH                 |                              | 10        |
| 11.0          |                                           | obline minoe n                | 0                            |           |
|               | 0                                         |                               | I                            |           |
|               | G                                         |                               | 0                            |           |
|               | <b>m</b>                                  |                               |                              | -         |
|               | T                                         |                               |                              | 2         |
|               | <b>O</b>                                  | 16                            | /                            |           |
|               | 2                                         | X                             |                              | 0         |
|               |                                           | 2                             |                              | N         |
|               | 5                                         | E                             |                              | 0         |
|               | 2                                         | G                             |                              | <b>U</b>  |
|               |                                           | 2                             |                              |           |
|               | 5                                         | 6                             | <u>6</u>                     |           |
| 1             |                                           | T.                            |                              |           |
|               |                                           | 2                             | Q                            |           |
|               |                                           | E                             |                              |           |
| Z             |                                           | G                             | 8                            |           |
| 2             |                                           | Q                             | 2                            |           |
| 0             |                                           | D                             | 2                            |           |
| 3             | 5                                         | 7                             | 2                            |           |
|               | Q                                         |                               | 2                            |           |
| -             | 19.                                       |                               | 2                            |           |
|               |                                           |                               |                              |           |
|               |                                           |                               |                              |           |

Руководство оператора • Рентгеновская система X-MIND unity • (15) • 04/2019 • NUN0EN010M

Страница 7

WWW.roszdraunadzor.ru

### 1.2. ИНФОРМАЦИЯ ДЛЯ ОПЕРАТОРА

Благодарим вас за выбор рентгеновской системы X-MIND unity компании de Götzen® S.r.l. — ACTEON Group. Разработка данного оборудования стала результатом многолетних исследований в области рентгенологии, диагностической визуализации и опыта работы с высокотехнологичным электронным оборудованием. Представленное изделие принадлежит к числу новейщих разработок в области стоматологической радиологии.

X-MIND unity представляет собой рентгеновский аппарат для выполнения внутриротовых снимков зубов. Система X-MIND unity — это рентгеновская система, предназначенная для интраорального получения рентгенографических снимков при диагностике и лечении заболеваний зубов, челюстей и полости рта. X-MIND unity может использоваться для проведения стандартных обследований с выполнением рентгенограмм с целью диагностики и лечения заболеваний зубов, челюсти и ротовой полости. С клинической точки зрения система находит применение в следующих направлениях/разделах практической медицины:

- общая стоматология;
- дентальная имплантация;
- дентальная хирургия.

Целевая группа пациентов может быть любой. Необходимость проведения рентгенологического обследования, а также допустимая нагрузочная доза ионизирующего излучения определяются квалифицированным и уполномоченным лечащим врачом: хирургом, стоматологом или врачом иной специализации (см. также раздел «СОБЛЮДЕНИЕ ТЕХНИКИ БЕЗОПАСНОСТИ»). Квалификация, допуски и уровень специализированной подготовки пользователя/оператора медицинского оборудования должны соответствовать государственным законодательным стандартам и требованиям. Предполагаемые условия использования подробно описаны в Приложении А («РАСЧЕТНЫЕ ПАРАМЕТРЫ ОКРУЖАЮЩЕЙ СРЕДЫ»).

Данное руководство было составлено и опубликовано под руководством компании de Götzen® S.r.l. — ACTEON Group, в нем содержатся все актуальные описания и характеристики продукта. Несмотря на все усиция, которые были приложены при составлении сопроводительной документации, этот документ не может и не должен считаться исчерпывающим руководством по текущим спецификациям. Информация в данном руководстве периодически обновляется, любое изменение будет включено в последующие публикации без предварительного уведомления со стороны компании de Götzen® S.r.l. — АСТЕОN Group. Обратитесь к представителю компании, чтобы получить последнюю версию руководства.

При обнаружении ошибок просим проинформировать de Götzen® S.r.l. — ACTEON Group.

# осторожно ! предупреждение

Поскольку рекомендации и обязательства, касающиеся использования источников ионизирующего излучения, отличаются в разных странах, их полный список не включен в это руководство. Здесь перечислены только самые распространенные рекомендации и обязательства.

Операторы должны соблюдать требования законодательства, действующего в стране применения системы X-MIND unity.

предупреждение

В соответствии с федеральными законами США, продажа данных изделий может осуществляться только хирургам, стоматологам и уполномоченным специалистам, соответствующим требованиям, установленным национальным законодательством, действующим в стране применения системы.

Страница 8

осторожно

### осторожно ! предупреждение

В настоящем руководстве описан порядок установки и использования рентгеновской системы X-MIND unity. Перед началом работы с системой оператор должен прочитать все поставляемые с ней инструкции и руководства. Данное руководство всегда должно находиться рядом с медицинским изделием. Перед первым использованием изделия необходимо полностью изучить инструкции, а также сообщения ОСТОРОЖНО и ПРЕДУПРЕЖДЕНИЕ, перечисленные в разделе «ПРЕДУПРЕЖДЕНИЯ». Обязательно соблюдайте эти инструкции при каждом использовании изделия.

Изделие X-MIND unity совместимо со всеми типами детекторов рентгеновского излучения, которые были разработаны и сертифицированы для стоматологической внутриротовой рентгенографии. Такая совместимость обеспечивается соответствием аппарата X-MIND unity основным требованиям к безопасности и эксплуатационным характеристикам IEC 60601-2-65:2012.

Функция ACE (Automatic Exposure Control – Автоматический Контроль Времени Экспозиции) доступна только при эксплуатации X-MIND unity совместно с интегрированным интраоральным датчиком Sopix/Sopix2 Inside. Подробная информация представлена в разделе 5.10 ВКЛЮЧЕНИЕ РЕЖИМА ACE (доступен при оснащении Sopix/Sopix2 Inside). При использовании X-MIND unity совместно с цифровым датчиком рентгеновского излучения Sopix/Sopix2 Inside производства компании SOPRO — Acteon Group оператор обязан строго следовать инструкциям и положениям документации для обоих изделий, соблюдая все меры техники безопасности для обеспечения надлежащего функционирования обоих устройств.

# \Lambda осторожно

Во избежание риска поражения электрическим током изделие должно присоединяться только к сетевому питанию, имеющему защитное заземление

# ПРЕДУПРЕЖДЕНИЕ

ВНИМАНИЕ! Модификация изделия не допускается! Модификация этого изделия без разрешения изготовителя не допускается! При модификации изделия необходимо проведение соответствующих контроля и испытаний, гарантирующих длительную безопасную эксплуатацию изделия

### 1.2.1. ФАКТОРЫ, ОПРЕДЕЛЯЮЩИЕ КАЧЕСТВО В ИНТРАОРАЛЬНОЙ РЕНТГЕНОГРАФИИ

Качество получаемого рентгеновского изображения напрямую влияет на достоверность и точность диагностики. Невидимое человеческому глазу рентгеновское излучение проникает сквозь ткани тела пациента и поглощается датчиком (или рентгенографической пластиной, или пленкой). Большинство проблем в стоматологической рентгенографии возникают не из-за неисправности рентгеновского оборудования. Получение четких и высококачественных рентгеновских диагностических изображений с минимальным воздействием рентгеновского излучения на пациента обусловлено различными факторами: характеристиками источника рентгеновского излучения (катодный ток, напряжение, время экспозиции) и характеристиками используемых детекторов рентгеновского излучения, которые влияют на разрешение системы визуализации, — например, тип детектора и зображения и соответствующая последовательность обработки изображений, аналоговая или цифровая.

Среди физических факторов, способствующих достижению оптимального качества изображения, можно рассматривать следующие:

оптимальная оптическая плотность и спектр Винера;

 соответствие детекторов рентгеновского изучения потребностям конкретной рентгенологической процедуры, для которой они будут использоваться. Ключевыми показателями являются пространственная разрешающая способность, однородность отклика, контрастная чувствительность, динамический диапазон, скорость получения изображения и частота смены кадров;

минимизация размывания из-за движений (использование кратчайшей выдержки);

минимизация геометрического размывания (уменьшение размера фокального пятна и/или расстояния «объект-пленка»);

геометрические искажения;

 правильное позиционирование — ошибки при позиционировании пациента при использовании раздельных устройств позиционирования во время различных видов рентгеновского обследования могут привести к погрешностям, требующим дополнительной экспозиции, тем самым повышая дозу облучения, поглощаемую пациентом.

Это означает, что оператору необходимо учитывать характеристики не только самой рентгеновской системы X-MIND unity, но и всей цепочки компонентов и устройств, которые приводят к получению окончательного рентгеновского диагностического изображения.

Важные показатели и соответствующие исходные величины, описывающие характеристики стоматологической рентгеновской системы, свойства изображения, дозы облучения пациента, методики испытания и данные о том, соответствуют ли измеренные величины, связанные с такими показателями, установленным допускам, указываются соответствующими производителями и приведены в требованиях, установленных соответствующими применимыми стандартами.

Рентгенографические пленки, обработка пленок, детекторы цифровых рентгеновских изображений и рентгенографические пластины являются важными элементами цепи визуализации. Оператор несет ответственность за обеспечение должного функционирования этих компонентов. Каждому измерению в рамках приемочных испытаний, включающему облучение детекторов рентгеновского излучения при эксплуатации рентгеновской системы X-MIND unity<sup>1</sup>, должна предшествовать проверка эксплуатационных характеристик этих компонентов.

### осторожно

Оператор и ОТВЕТСТВЕННЫЕ ОРГАНИЗАЦИИ несут полную ответственность за проверку соответствия любого вида рентгеновских детекторов, используемых с X-MIND unity, применимым требованиям и спецификации, установленной соответствующими

<sup>1</sup> См. IEC 61223-3-4 и аналогичные стандарты.

Страница 10

производителями.

### 1.3. ГАРАНТИЙНЫЕ УСЛОВИЯ

Любые нарушения правил эксплуатации или несанкционированная модификация медицинского оборудования могут стать причиной отказа производителя от гарантийных обязательств и освободить его от ответственности за качество и диагностическую пригодность проведенных обследований.

Гарантийные обязательства остаются в силе только при соблюдении следующих требований.

- Ремонтные работы, модификация, настройка и калибровка оборудования должны выполняться исключительно сертифицированным компанией de Götzen S.r.l. персоналом, прошедшим обучение на заводе-изготовителе.
- Монтаж и последующая калибровка оборудования должны осуществляться только квалифицированными техническими специалистами в соответствии с действующими нормами.
- Медицинское оборудование должно эксплуатироваться в полном соответствии со всеми требованиями и рекомендациями производителя.
- Эксплуатация изделия должна осуществляться в соответствии с целями и сферами применения, для которых оно предназначено.
- Подача электропитания должна быть достаточной для обеспечения требуемой мощности, указанной в данных на маркировке изделия.
- Чтобы ввести в действие защиту гарантией, внимательно прочтите, заполните и подпишите Гарантийный документ, предоставленный продавцом, непосредственно после завершения установки.
- Система должна проходить полную проверку не реже одного раза в 12 месяцев квалифицированными специалистами в соответствии с действующими нормами. Используйте в качестве справочной информации руководства, поставляемые с рентгеновской системой X-MIND unity.
- В случае ремонта должны использоваться запасные части только первоначального производителя оборудования X-MIND unity. В противном случае основные характеристики безопасности и эксплуатации изделия не гарантированы.

Компания de Götzen S.r.l. не несет ответственности за любые повреждения, возникшие в результате несоблюдения инструкций, представленных в руководствах, поставляемых с рентгеновской системой X-MIND unity.

# \land осторожно

Несоблюдение любого из вышеупомянутых правил и указаний, представленных производителем в документации, а также в письменной или электронной форме, приведет к аннулированию гарантии на изделие, вследствие чего производитель будет освобожден от любых обязательств, включая ответственность за любой возможный ушерб, причиненный людям, оборудованию или окружающей среде. В этом случае ответственность за любой возможный ущерб, причиненный людям, оборудованию или окружающей среде, будут нести руководители учреждения, эксплуатирующего систему, клиенты или сотрудники такого учреждения.

Ненадлежащее исполнение требований производителя может повлечь за собой дополнительные издержки на техническую помощь, диагностику и устранение неполадок.

### 1.4. УСЛОВИЯ ТРАНСПОРТИРОВКИ

PODNALMA NONYEHA C OCUMUNATION CANTO

# Ответственность за транспортировку рентгеновской системы X-MIND unity несет получатель.

Все замечания о повреждениях вследствие транспортировки должны быть объявлены при осмотре в присутствии экспедитора.

В случае явного или предполагаемого ущерба получатель должен сделать соответствующие пометки в транспортной или товарной накладной.

Panbhoy CnJyKGbi no Har

44300V B CODe

Страница 12

### 1.5. СОБЛЮДЕНИЕ ТЕХНИКИ БЕЗОПАСНОСТИ

Ниже приведен ряд рекомендаций в отношении безопасности, которые необходимо соблюдать при эксплуатации рентгеновской системы **X-MIND unity**.

### ОСТОРОЖНО

.

### ОБЩИЕ ТРЕБОВАНИЯ

- ОТВЕТСТВЕННАЯ ОРГАНИЗАЦИЯ представляет собой орган, который несет ответственность за ЭКСПЛУАТАЦИЮ и ОБСЛУЖИВАНИЕ рентгеновской системы X-MIND unity. Обучение и подготовка персонала относятся к компетенции. ОТВЕТСТВЕННОЙ ОРГАНИЗАЦИИ.
- X-MIND unity представляет собой медицинскую радиологическую систему в состав которой входит источник рентгеновского излучения, который должен использоваться только специализированными хирургами, стоматологами и уполномоченным персоналом, соответствующим требованиям, установленным национальным законодательством в стране эксплуатации системы.
- ОТВЕТСТВЕННАЯ ОРГАНИЗАЦИЯ обязана предоставить график планового и специального обслуживания биомедицинского оборудования. Этот график должен быть задокументирован для каждого изделия и передан на различные рабочие уровни (\*). Профилактическое обслуживание включает в себя испытание функциональных и эксплуатационных характеристик, а также испытания по безопасности изделия. Профилактическое обслуживание должно осуществляться квалифицированным уполномоченным техническим персоналом не реже одного раза в 12 месяцев. Данное обязательное условие необходимо для обеспечения безопасности пациентов, безопасности персонала клиники и наолежащей эксплуатации рентгеновской системы X-MIND unity (IEC 60601-1 и т.д.). Все операции технического характера должны выполняться в соответствии с методиками и частотой, указанными в данном руководстве, а также руководстве по установке и техническому обслуживанию. Несоблюдение приведенных требований и рекомендаций, или игнорирование сообщений об ошибках касающихся нарушений в работе системы, освобождают производителя от ответственности за любой возможный ущерб, причиненный людям, оборудованию или окружающей среде. В таком случае ответственность за любой возможный ущерб, причиненный людям, оборудованию или окружающей среде, будет возложена на руководителей учреждения, эксплуатирующего систему, клиентов или сотрудников указанного выше учреждения. ОТВЕТСТВЕННАЯ ОРГАНИЗАЦИЯ должна обеспечить безопасную и надлежащую эксплуатацию оборудования. (\*) Для Италии см. Декрет Президента от 14.01.1997, Законодательный декрет № 81/2008 (с последующими изменениями и дополнениями).
- Операторы должны знать и полностью понимать все аспекты и требования к условиям эксплуатации изделия, а также порядок действий в случае возникновения опасных ситуаций или аварийной остановки работы изделия.

Система X-MIND unity разработана с целью получения изображений для стоматологической интраоральной рентгеновской визуализации. Медицинское изделие X-MIND unity нельзя использовать для рентгеновской визуализации других частей тела.

- Внимательно следуйте инструкциям данного руководства по установке, эксплуатации и техническому обслуживанию изделия X-MIND unity. Если в законах и стандартах страны эксплуатации системы есть более строгие ограничения, чем указанные производителем, первые заменяют вторые.
- ОТВЕТСТВЕННАЯ ОРГАНИЗАЦИЯ должна соблюдать действующие стандарты и нормы, касающиеся установки медицинского изделия, с учетом места его установки.
  - Оператор предупреждается о необходимости контроля пациента и показателей работоспособности системы X-MIND unity в течение всего периода рентгеновского обследования.

Запрещается вносить изменения в любую часть медицинского изделия X-MIND unity.

Проверка соответствия места установки системы местным стандартам, касающимся электрической безопасности и защиты от рентгеновского излучения, а также любым другим требованиям в отношении безопасности, действующим в стране эксплуатации системы, не

|          |                                                                                                    | a contraction of the second second se |
|----------|----------------------------------------------------------------------------------------------------|----------------------------------------------------------------------------------------------------|
|          | входят в сферу ответственности компании de Götzen S.r.l. — ACTEON Gr<br>специалистов.                                                                                                    | оир и ее уполномоченных                                                                                                    |
| ·        | ОТВЕТСТВЕННЫЕ ОРГАНИЗАЦИИ должны обеспечить соответся<br>системы действующему местному законодательству.                                                                                                    | пвие места установки                                                                                                    |
| ·        | Установка рентгеновской системы X-MIND unity и всех принадлел<br>осуществляться только квалифицированным и уполномоченным обслужи                                                                                                    | кностей к ней должна<br>ивающим персоналом.                                                                                                    |
| •        | При каждом обследовании необходимо использовать одноразовый защит<br>для конуса (коллиматора), предназначенный для покрытия концевой част<br>аппарата, которая более подвержена непосредственному загрязнени<br>(Директива ЕС «О медицинских изделиях класса I» 93/42/ЕЕС с после<br>Торцевой край конуса (коллиматора) может контактировать с коже<br>биосовместимость в соответствии с принципами, изложенными в серии<br>см. подробную информацию в инструкции по применению одноразовых за                                                                                                    | ный гигиенический чехол<br>и конуса рентгеновского<br>ю во время экспозиции<br>дующими изменениями).<br>гй пациента: проверьте<br>стандартов ISO 10993,<br>щитных изделий.                                                                                                    |
|          | В случае работы с системой X-MIND unity с интегрированным рад<br>inside использование одноразовых гигиенических чехлов для датчика С                                                                                                    | иовизиографом SOPIX2<br>БЯЗАТЕЛЬНО!                                                                                                    |
| •        | Перед эксплуатацией рентгеновской системы X-MIND unity убедитесь видимых признаков повреждения.                                                                                                    | , что изделие не имеет                                                                                                    |
|          | Рентгеновская система X-MIND unity должна быть сертифициров<br>лабораториями в соответствии с требованиями, указанными в приме<br>самостоятельной эксплуатации или вместе с другими изделиями (то<br>внутренних подключений только с совместимым оборудованием от при<br>комплексным использованием цифрового рентгеновского интраорального<br>inside. При любых обстоятельствах строго запрещается подключать к<br>X-MIND unity любые изделия, помимо датчика типа SOPIX/SOPIX2 inside<br>Sopro — Acteon Group. Игнорирование этого предупреждения может уг<br>эксплуатационным характеристикам рентгеновской системы X-MINI<br>inside, а также безопасности пациентов, операторов и окружающе<br>приведенного выше требования или игнорирование сообщений, касающи<br>ошибок функционирования, освобождает производителя от ответ<br>возможный ущерб, причиненный людям, оборудованию или окружающе<br>окружающей среде, будут нести руководители учреждения, экспл<br>клиенты или сотрудники упомянутого учреждения.                                                                                                    | ана аккредитованными<br>нимых стандартах, для<br>эсредством настроек и<br>элзводителя) ТОЛЬКО с<br>датчика SOPIX/SOPIX2<br>рентгеновской системе<br>производства компании<br>рожать безопасности и<br>о unity и SOPIX/SOPIX2<br>й среды. Несоблюдение<br>ися наличия возможных<br>эственности за любой<br>гй среде. В этом случае<br>эям, оборудованию или<br>уатирующего систему,                                                                                                    |
|          | G C                                                                                                    |                                                                                                    |
| ^        | T A                                                                                                    | 2                                                                                                    |
| $\Delta$ | осторожно                                                                                                    |                                                                                                    |
|          | 5                                                                                                    |                                                                                                    |
| _        | ЗАЩИТА ОТ РАДИАЦИИ                                                                                                    | N.                                                                                                    |
| Во врел  | мя эксплуатации рентгеновского аппарата необходимо соблюдать «Общие                                                                                                    | принципы безопасности                                                                                                    |
| и защи   | иты персонала и пациентов».                                                                                                    | a                                                                                                    |
| 1.       | Законодательная легализация практической деятельности                                                                                                    | 2                                                                                                    |
| 2.       | Оптимизация принципа защиты (принцип минимального приемлемого ри                                                                                                    | <u>cka)</u>                                                                                                    |
| 3.       | Индивидуальный риск и предельные значения дозы                                                                                                    | 1                                                                                                    |
| MO       | X-MIND unity представляет собой медицинское изделие, генерирующее р<br>Следовательно, пациенты и оператор подвергаются рискам сопутств<br>использования ионизирующего излучения. Врач должен оценить факт<br>проведении рентгенографического исследования (воздействия рентгенов                                                                                                    | ентгеновское излучение.<br>ующим всем практикам<br>ическую потребность в<br>ского излучения).                                                                                                    |
| 1000     | весь персонал, присутствующий во время рентгеновского обследован<br>правила техники безопасности, касающиеся защиты от ионизирующ<br>собственной безопасности оператор должен всегда соблюдать дистани<br>рентгеновского пучка.                                                                                                    | ия, оолжен содлюдать<br>цего излучения. В целях<br>ию не менее 2 метров от                                                                                                    |
|          | high and a high high high and and a high V MINID whith domain a second and and and a high a high a h | Mar an a accompanyamani a                                                                                                    |

Эксплуатация медицинского изделия X-MIND unity должна осуществляться в соответствии с действующими местными стандартами и международными директивами в отношении защиты от радиации.

Страница 14

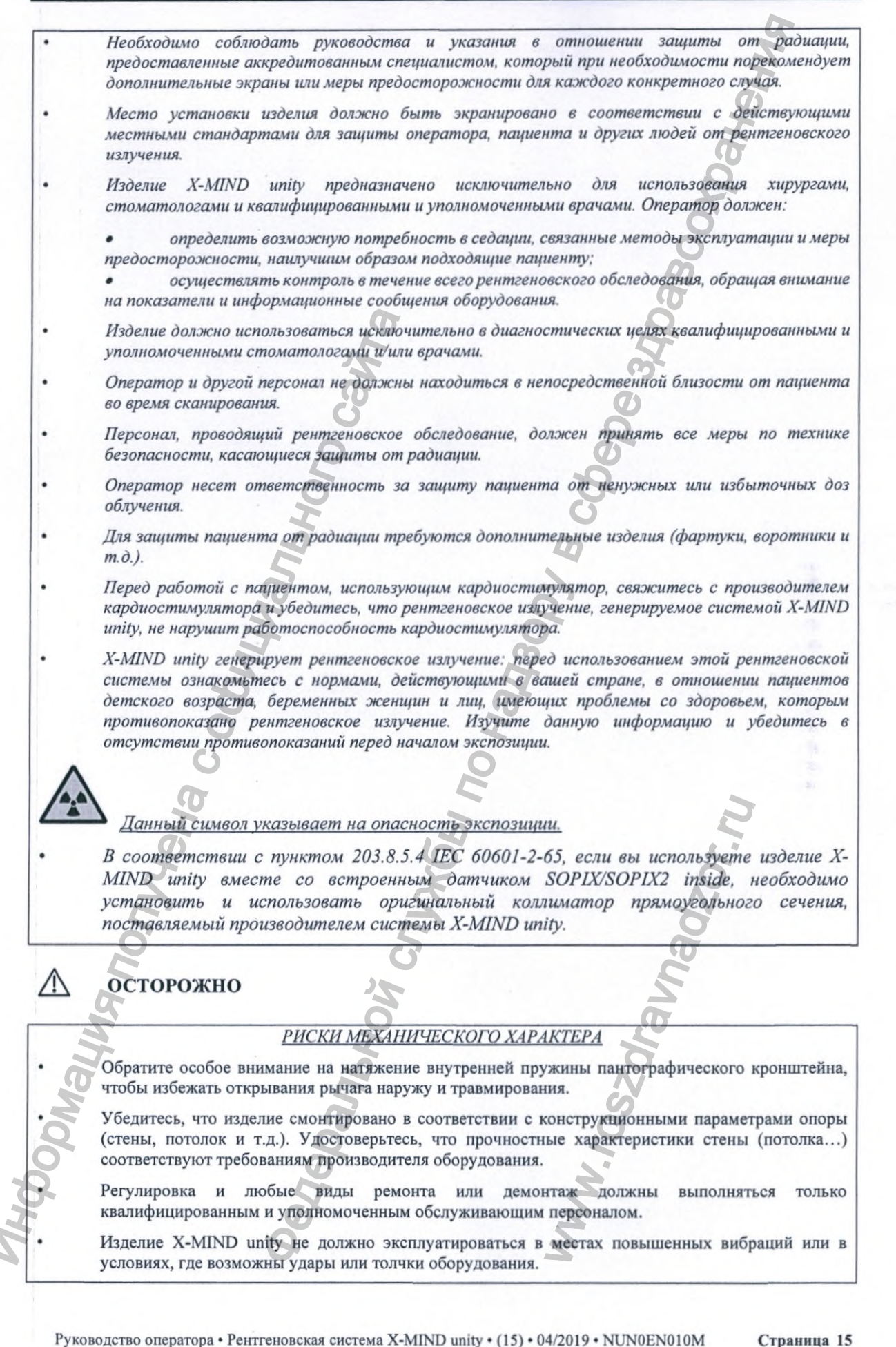

Регистрация МИ в Росздравнадзоре www.nevacert.ru | info@nevacert.ru

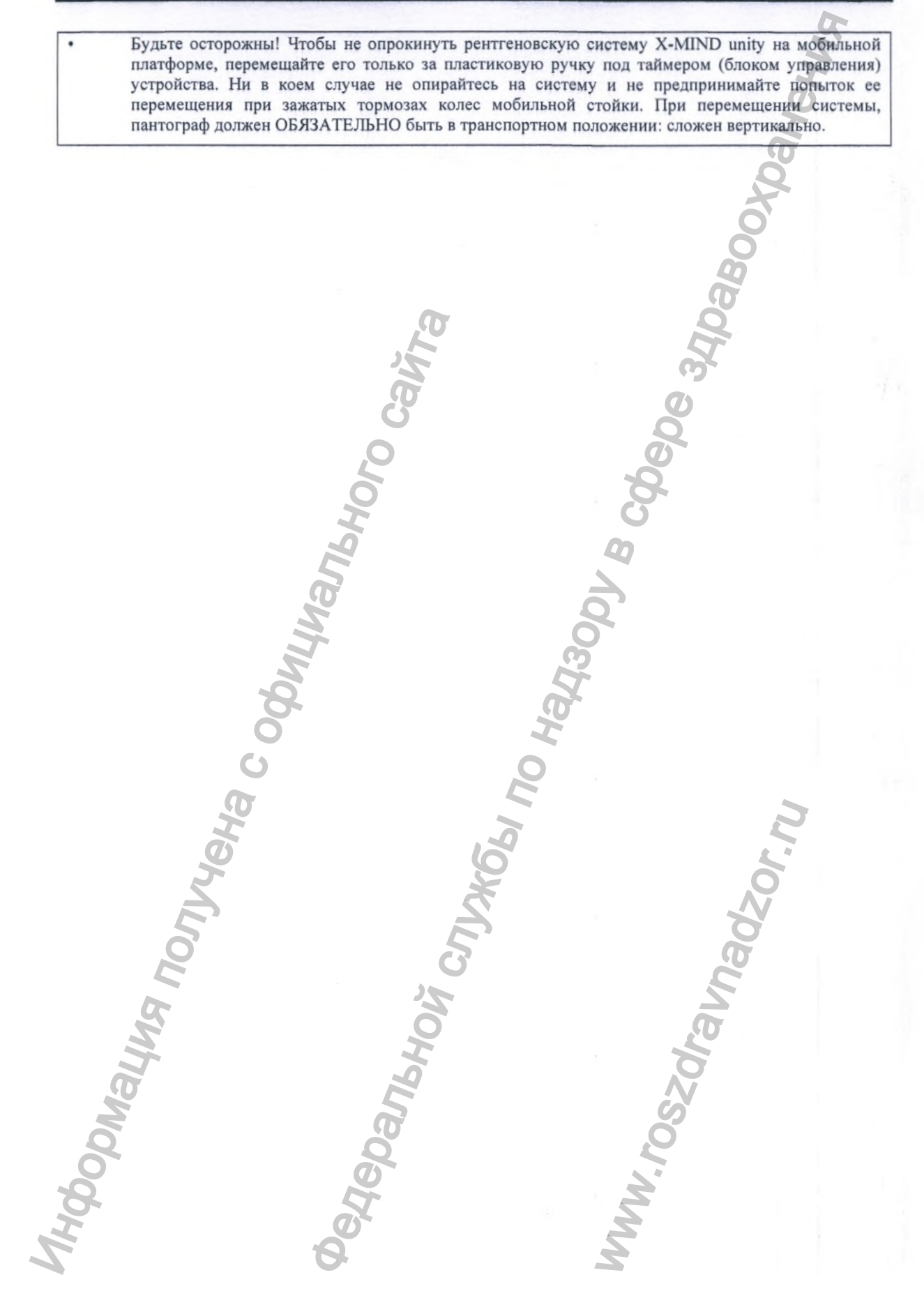

Страница 16

# осторожно

### ЭЛЕКТРОБЕЗОПАСНОСТЬ

- Рентгеновская система находится под высоким напряжением. Строго запрещено предпринимать любые действия для получения доступа к внутренним компонентам системы.
- Не пытайтесь открыть корпус генератора рентгеновского излучения.
- К снятию крышек оборудования X-MIND unity должен допускаться только квалифицированный и сертифицированный обслуживающий персонал.
- Изделие должно использоваться только в среде, соответствующей всем стандартам электрической безопасности для медицинских учреждений.
- Данный аппарат НЕ водонепроницаем. Следовательно, во избежание короткого замыкания и коррозии, необходимо убедиться, что вода и другие жидкости не попадут внутрь оборудования.
- Всегда отключайте рентгеновскую систему от источника питания и ожидайте 2 минуты перед началом очистки, дезинфекции и операций по техническому обслуживанию.
- Не подключайте рентгеновскую систему к многоместной розетке или удлинителям.
- Периферийное оборудование, предназначенное для подключения к сигнальному входу и выходу или другим разъемам изделия, должно удовлетворять требованиям соответствующего стандарта для этого типа изделия. В частности, это стандарты IEC 60950-1 для ИТ-оборудования и IEC 60601 для медицинского электрооборудования. Кроме того, система в целом (с подключенным периферийным оборудованием) должна соответствовать требованиям техники безопасности, указанным во вспомогательном стандарте IEC 60601-1-1 или в основном стандарте IEC 60601-1, издание 3, пункт 16. Любое оборудование, не соответствующее требованиям стандарта IEC 60601-1 в отношении токов утечки, должно находиться не ближе 1,5 м от места размещения пациента.
  - Специалист, подключающий периферийное оборудование к сигнальному входу и выходу или другим разъемам изделия, формирует тем самым цельную систему и, следовательно, несет ответственность за соответствие требованиям для системы в целом. При возникновении любых сомнений обратитесь к квалифицированному медицинскому технику или представителю производителя в вашей стране.
  - Для электрической развязки оборудования, расположенного за пределами окружающей пациента среды, от оборудования, расположенного в пределах это среды, необходимо использовать разделительное устройство. В частности, такое разделительное устройство требуется при подключении к сети передачи данных. Требования к разделительному устройству определены в IEC 60601-1-1 и в IEC 60601-1, издание 3, пункт 16.
  - Исходя из IEC 60601-1, электрическая установка изделия X-MIND unity настенного типа должна быть стационарной. НЕ ДОПУСКАЕТСЯ подключение оборудования к питанию от сети с помощью штепселя.

Не прикасайтесь одновременно к USB-разъему датчика рентгеновского излучения и пациенту.

Не используйте изделие без боковой части корпуса вилки (пример показан на рисунке ниже) или без надлежащей фиксации этой части на вилке. При установке Sopix/Sopix2 Inside также необходимо установить и соответствующим образом зафиксировать на крышке опору датчика рентгеновского излучения.

Во избежание риска поражения электрическим током изделие должно присоединяться только к сетевому питанию, имеющему защитное заземление

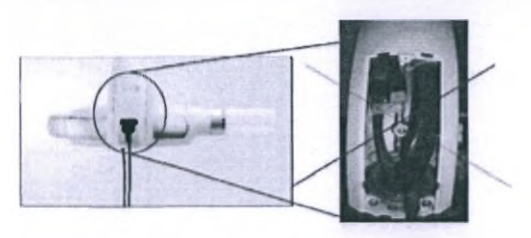

Конус (коллиматор) является РАБОЧЕЙ ЧАСТЬЮ системы и классифицируется как тип В. Датчик Sopix/Sopix2 Inside (дополнительно) является РАБОЧЕЙ ЧАСТЬЮ системы и классифицируется как тип BF.

# \Lambda осторожно

### ЭЛЕКТРОМАГНИТНАЯ СОВМЕСТИМОСТЬ (ЭМС)

Рентгеновская система X-MIND unity должна устанавливаться и эксплуатироваться в соответствии с требованиями по ЭМС и с учетом специальной информацией об ЭМС, представленной в сопроводительной документации.

Изделие соответствует требованиям ЭМС согласно IEC 60601-1-2. В непосредственной близости от изделия запрещается использовать радиопередающие приборы, мобильные телефоны и подобное оборудование, поскольку оно может повлиять на эксплуатационные характеристики системы.

Внимательно ознакомьтесь с информацией по ЭМС в приложении «<u>Электромагнитная совместимость»</u> к данному руководству.

Ремонт и замена любого компонента, включая кабели, должны выполняться исключительно уполномоченным и квалифицированным персоналом и только с использованием оригинальных запасных частей, поставляемых компанией de Götzen ® S.r.l. Использование других запасных частей и кабелей может негативно повлиять на характеристики ЭМС.

осторожно

### ЗАЩИТА ОТ ВЗРЫВА

ЗАПРЕЩАЕТСЯ эксплуатация рентгеновской системы при применении дезинфицирующих средств, легко воспламеняемых или потенциально взрывоопасных газов и паров, так как они могут привести к возгоранию и повреждению системы.

При необходимости использования этих дезинфицирующих средств дождитесь полного рассеивания паров перед включением рентгеновской системы.

# осторожно

### ИЗМЕНЕНИЕ И ОБНОВЛЕНИЕ СИСТЕМЫ

Изменения или обновления системы могут быть выполнены только по рекомендации компании de Götzen ® S.r.l., только уполномоченным и квалифицированным персоналом с использованием ТОЛЬКО оригинальных запасных частей de Götzen ® S.r.l.

Компания de Götzen ® S.r.l. запрещает любые несанкционированные изменения или обновления изделия во избежание возникновения неисправности, которая может привести к поломкам оборудования и/или травмированию пациента или оператора. В этом случае компания de Götzen ® S.r.l. не несет ответственности за любой возможный ущерб, причиненный любям, оборудованию или окружающей среде.

Не снимайте и не пытайтесь снять пластиковые крышки с изделия.

Страница 18

/!\

| оборудования строго запрещены.                                                                                                    |
|----------------------------------------------------------------------------------------------------|
| Игнорирование данного предупреждения может привести к риску необратимой поло<br>изделия или возникновению риска травмирования пациента или оператора. |
| BO                                                                                                    |
|                                                                                                    |
| 00                                                                                                    |
|                                                                                                    |
| Q Q                                                                                                    |
|                                                                                                    |
| Q D                                                                                                    |
| 0                                                                                                    |
|                                                                                                    |
| H CC                                                                                                    |
|                                                                                                    |
| ð á                                                                                                    |
| Å O                                                                                                    |
| 43                                                                                                    |
| by the second                                                                                                    |
|                                                                                                    |
| E E                                                                                                    |
| HE IS                                                                                                    |
| 2 Q 6                                                                                                    |
|                                                                                                    |
| 01 53 B                                                                                                    |
| E Z Z                                                                                                    |
|                                                                                                    |
|                                                                                                    |
|                                                                                                    |
| 8                                                                                                    |
| ž ž                                                                                                    |
|                                                                                                    |
|                                                                                                    |
|                                                                                                    |

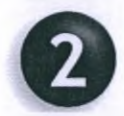

### ОБЗОР РЕНТГЕНОВСКОЙ СИСТЕМЫ

X-MIND unity производится в соответствии со следующими директивами ЕС:

- директива 93/42/ЕЕС «О МЕДИЦИНСКИХ ИЗДЕЛИЯХ» с последующими изменениями;
- директива 96/29 «ИОНИЗИРУЮЩЕЕ ИЗЛУЧЕНИЕ» Европейского сообщества по атомной энергии EURATOM);

а также в соответствии со следующими стандартами США:

стандарты на эксплуатационные характеристики рентгеновского оборудования США CFR 21, подраздел J.

При разработке системы было принято множество защитных мер, в числе которых:

- защита от риска поражения электрическим током, обеспечиваемая заземленным защитным проводником в соответствии со вторым и третьим стандартами электробезопасности IEC 60601-1 и допустимыми отклонениями;
- защита от утечки излучения, минимизированной с помощью экранированного кожуха;
- защита от избыточной радиации благодаря немедленной активации защитного устройства и опции ACE (если она включена);
- защита от непрерывной эксплуатации, поскольку, согласно стандартам, система не предназначена для использования в рентгеноскопии;
- защита оператора от облучения за счет телескопического ручного управления и кабеля, позволяющего обеспечить безопасное расстояние более 2 метров (6 футов);
- защита от случайного выбора кнопки рентгенографирования (FILM или DIGIT) путем подтверждения клавиши выбора, в соответствии с действующими стандартами.

### КЛАССИФИКАЦИЯ «ЭЛЕКТРОМЕДИЦИНСКОЕ ОБОРУДОВАНИЕ»

В соответствии с общими правилами ЕС EN 60601-1 в отношении безопасности медицинского оборудования, система классифицирована как класс I — тип В.

## КЛАССИФИКАЦИЯ «МЕДИЦИНСКИЕ ИЗДЕЛИЯ»

В соответствии с правилами классификации, указанными в приложении IX директивы ЕЭС 93/42 в отношении медицинских изделий с последующими изменениями, система X-MIND unity классифицирована как класс IIb.

# КЛАССИФИКАЦИЯ «ЭМС»

В соответствии с параграфом 4 стандарта EN 55011, эта система классифицируется как Группа 1 — класс В.

Страница 20

### 2.1. КОМПОНЕНТЫ СИСТЕМЫ

Рентгеновская система X-MIND unity (рис. 1) состоит из следующих компонентов.

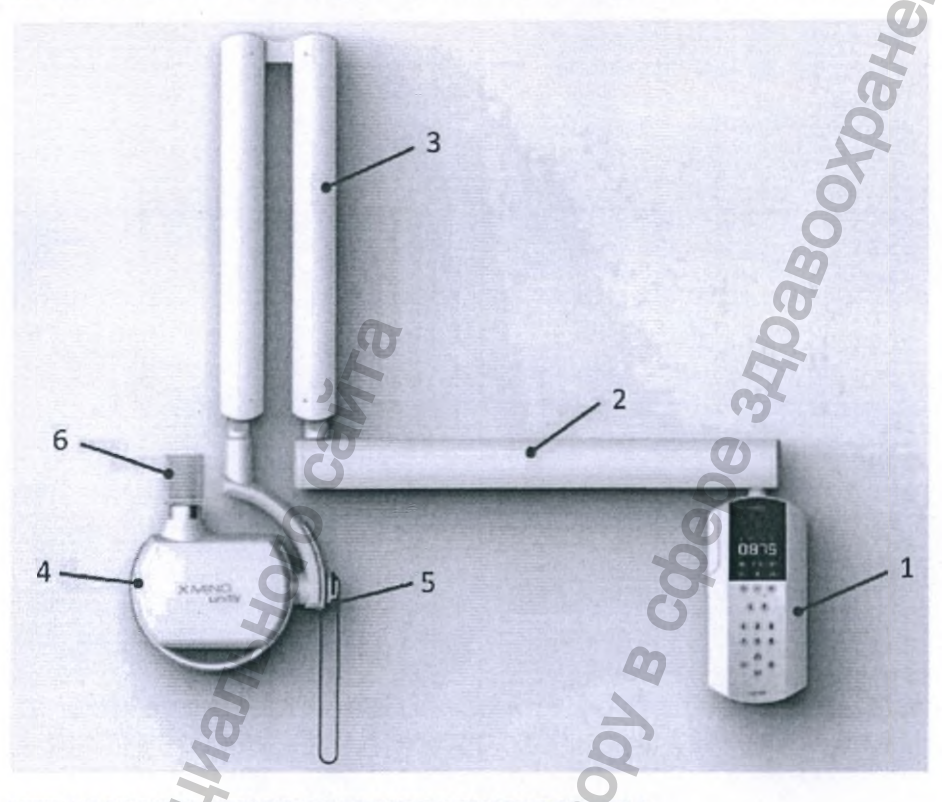

### 1 — БЛОК УПРАВЛЕНИЯ РЕНТГЕНОВСКИМ ИЗЛУЧЕНИЕМ

Благодаря четкому и хорошо читаемому дисплею блок управления позволяет легко и быстро выбирать настройки экспозиции, создавать пользовательские настройки, позволяющие получать предупреждения на визуальном дисплее и с помощью звукового сигнала в случае неправильной работы или возникновения сбоев.

Это возможно благодаря панели управления, которая представляет собой интерфейс оператора для взаимодействия с устройством. Блок управления также содержит переключатель экспозиции, который запускает рентген при нажатии кнопки. Внутренняя субмеханическая архитектура блока управления рентгеновской трубкой обеспечивает необходимый стеновой каркас для крепления блока управления к стене.

### 2 — ГОРИЗОНТАЛЬНАЯ КОНСОЛЬ

Горизонтальная консоль доступен в 3 вариантах длины и представляет собой опорную балку для пантографического кронштейна. Опорный вертикальный вал горизонтальной консоли закреплен в специальной секции в центре блока управления (сверху или снизу) и позволяет кронштейны перемещаться на 180°.

# 3 — КРОНШТЕЙН ПАНТОГРАФИЧЕСКИЙ (НОЖНИЦЕОБРАЗНЫЙ)

Благодаря новой форме и механизму шарнирного рычага его можно регулировать по высоте и глубине для легкого и точного перемещения в любое положение. Он оснащен внутренними балансировочными пружинами и изготовлен из экструдированных алюминиевых рычагов, покрытых корпусами из ПК-АБС.

### 4 — ИЗЛУЧАТЕЛЬ РЕНТГЕНОВСКИЙ В СБОРЕ (ТУБУС РЕНТГЕНОВСКОЙ ТРУБКИ)

Тубус рентгеновской трубки X-MIND Unity содержит рентгеновскую трубку, высоковольтную плату и высокочастотный генератор. Высоковольтная плата, рентгеновская трубка и расширительная камера утоплены в герметичную алюминиевую камеру, содержащую масло с высокой диэлектрической изоляцией.

Расширительная камера гарантирует расширение масла во всем диапазоне рабочих температур в соответствии с техническими характеристиками устройства. Излучение рентгеновских лучей контролируется электроникой, что гарантирует высокую точность коэффициентов нагрузки. Тубус рентгеновской трубки оснащен индикатором угловой шкалы и предназначен для удобного обращения и размещения тубуса во время рентгенологического обследования.

### 5 — ДАТЧИК И ДЕРЖАТЕЛЬ ДАТЧИКА

Система X-MIND unity поставляется уже подготовленной к оснащению цифровым радиовизиографом для внутриротовых снимков SOPIX/SOPIX2 inside. Оснащение рентгеновской системы X-MIND unity датчиком SOPIX/SOPIX2 inside дает пользователю возможность использовать технологией ACE. Датчики производятся и поставляются компанией SOPRO, входящей в структуру компании ACTEON Group. Установку дополнительной опции SOPIX/SOPIX2 inside должны выполнять уполномоченные технические специалисты.

# 6 — УСТРОЙСТВО ДЛЯ ОГРАНИЧЕНИЯ ПУЧКА

Изготовлено из прозрачного поликарбоната или ПК-АБС. Предназначен для контроля:

расстояние от фокусного пятна до кожи;

- размер, направление и центрирование рентгеновского пучка;

применение различных рентгеновских методов (биссекторная и параллельная методики).

# СИСТЕМА X-MIND UNITY, ОСНАЩЕННАЯ ДАТЧИКОМ SOPIX2

Все рентгеновские системы X-MIND unity поставляются готовыми к дооснащению радиовизиографом SOPIX2.

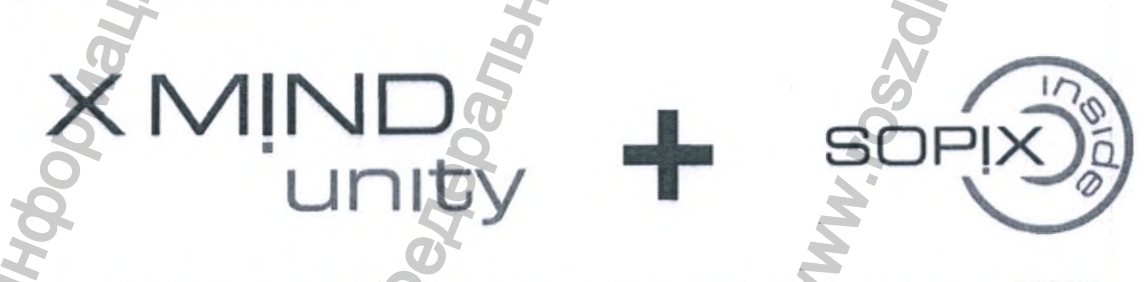

Рентгеновский аппарат X-MIND UNITY спроектирован для работы в паре с датчиком SOPIX2. Уникальным свойством визиографа SOPIX2 является запатентованный автоматический контроль выдержки – ACE.

Страница 22

Датчик подключен непосредственно к плате управления аппарата X-MIND UNITY для своевременной остановки генерирования рентгеновского излучения при достижении максимальных показателей изображения. Результатом этой уникальной функции становится высоко качественный снимок без излишней рентгеновской нагрузки для пациента.

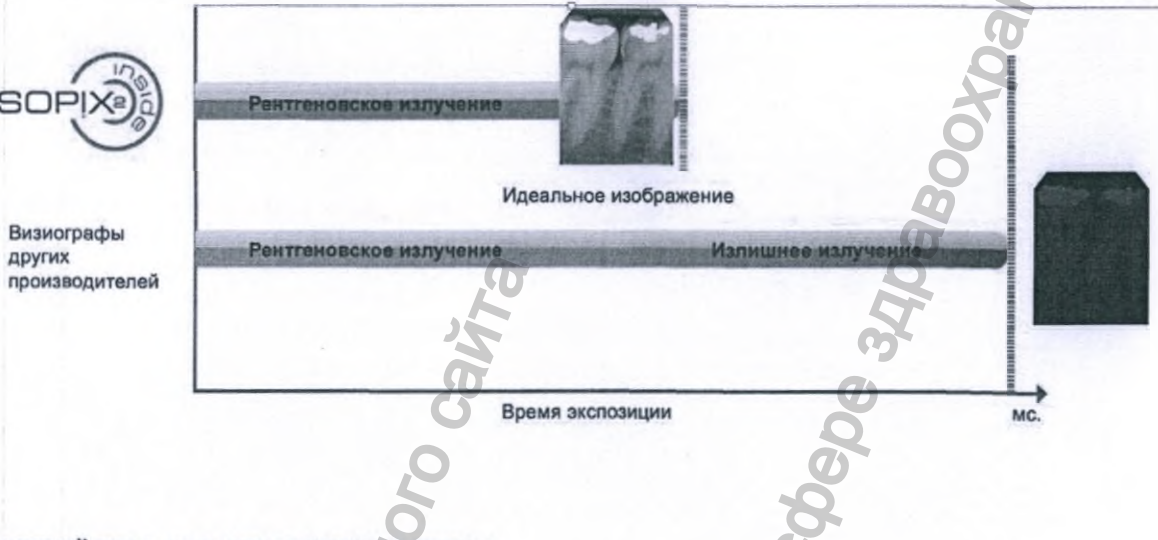

### УСТРОЙСТВА ДЛЯ ОГРАНИЧЕНИЯ ПУЧКА

Четыре сменных конуса расширяют возможности съемки, а квадратные конусы с дополнительный экранированием незаменимы в педиатрии.

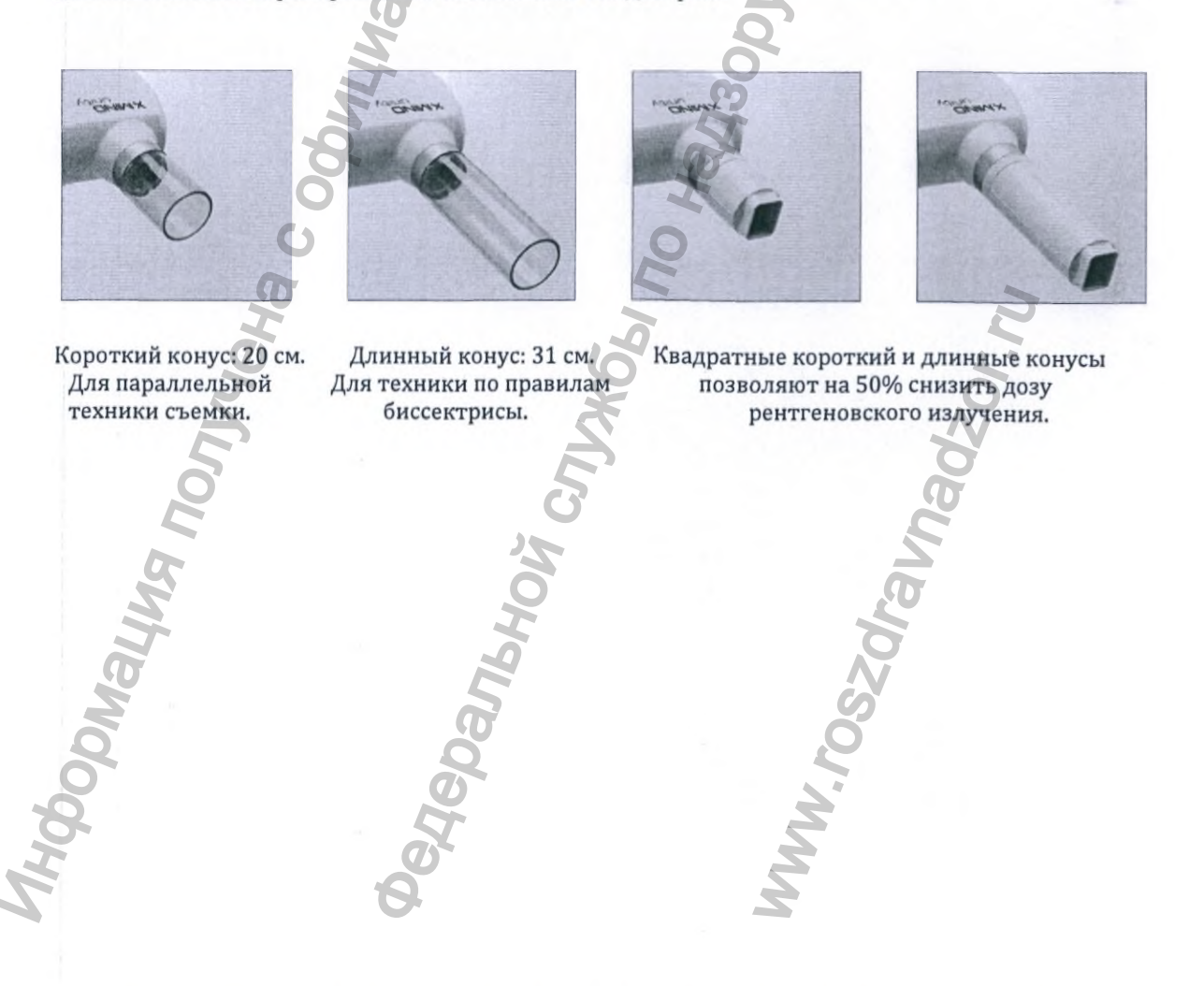

| ski va      |                                 | РУССКИЙ                                                                                                    |
|-------------|---------------------------------|----------------------------------------------------------------------------------------------------|
| 2.2.        | ПРИНАДЛЕЖНОСТИ Х-М              | IND UNITY                                                                                                    |
| Дистани     | ционный включатель X-Mind Unit  | y 0                                                                                                    |
|             | e wanter                        | Дополнительная кнопка экспозиции монтируется<br>вне помещения с рентгеновским аппаратом X-Mine<br>Unity и обеспечивает безопасную для оператора и<br>персонала клиники эксплуатацию оборудования.                                                                                                    |
| Лампа У     | K-Mind Unity                    |                                                                                                    |
| 100-240     | B                               | Монтируемая снаружи помещения с рентгеновски аппаратом сигнальная лампа предназначена для оповещения о наличии рентгеновского излучения является дополнительным средством обеспечения безопасности эксплуатации.                                                                                                    |
| Кроншт      | ейн для мобильной установки рен | тгена это третья из<br>возможных дополнительных опций к<br>оборудованию. Мобильная стойка дает<br>возможность быстро и легко перемещать X-MIND<br>Unity в разные помещения медицинского<br>учреждения. Стойка состоит из четырехколесной<br>несущей платформы и ручки для удобства<br>транспортировки.                                                                                                    |
| Панель      | для настенного монтажа<br>в     | Панель для настенного<br>монтажа X-Mind Unity предназначена для<br>установки устройства на настенные панели.<br>Этот элемент позволяет надежно закрепить<br>узел настенной панели со стандартным расстояние<br>между деревянными несущими конструкциями<br>благодаря разнесенным монтажным отверстиям<br>16 дюймов (40,64 см). Он состоит из двух частей:<br>фактической металлической пластины, к которой<br>будет прикреплен блок, и (В) эстетической<br>крышки, выполненной из белого пластика для<br>целостности с дизайном X-MIND unity |
|             |                                 |                                                                                                    |
| $\triangle$ | осторожно                       |                                                                                                    |
| Исполь      | зование других принадлежное     | тей может негативно сказаться на ЭМС.                                                                                                    |
| , end       | SMHD                            | roszdraun                                                                                                    |

Страница 24

-

### 2.3. МАРКИРОВОЧНЫЕ ЭТИКЕТКИ

Маркировочные этикетки на корпусе рентгеновской трубки, таймере и конусе предоставляют следующую информацию о системе X-MIND unity: номер модели, уникальный серийный номер, дата производства и основные технические характеристики.

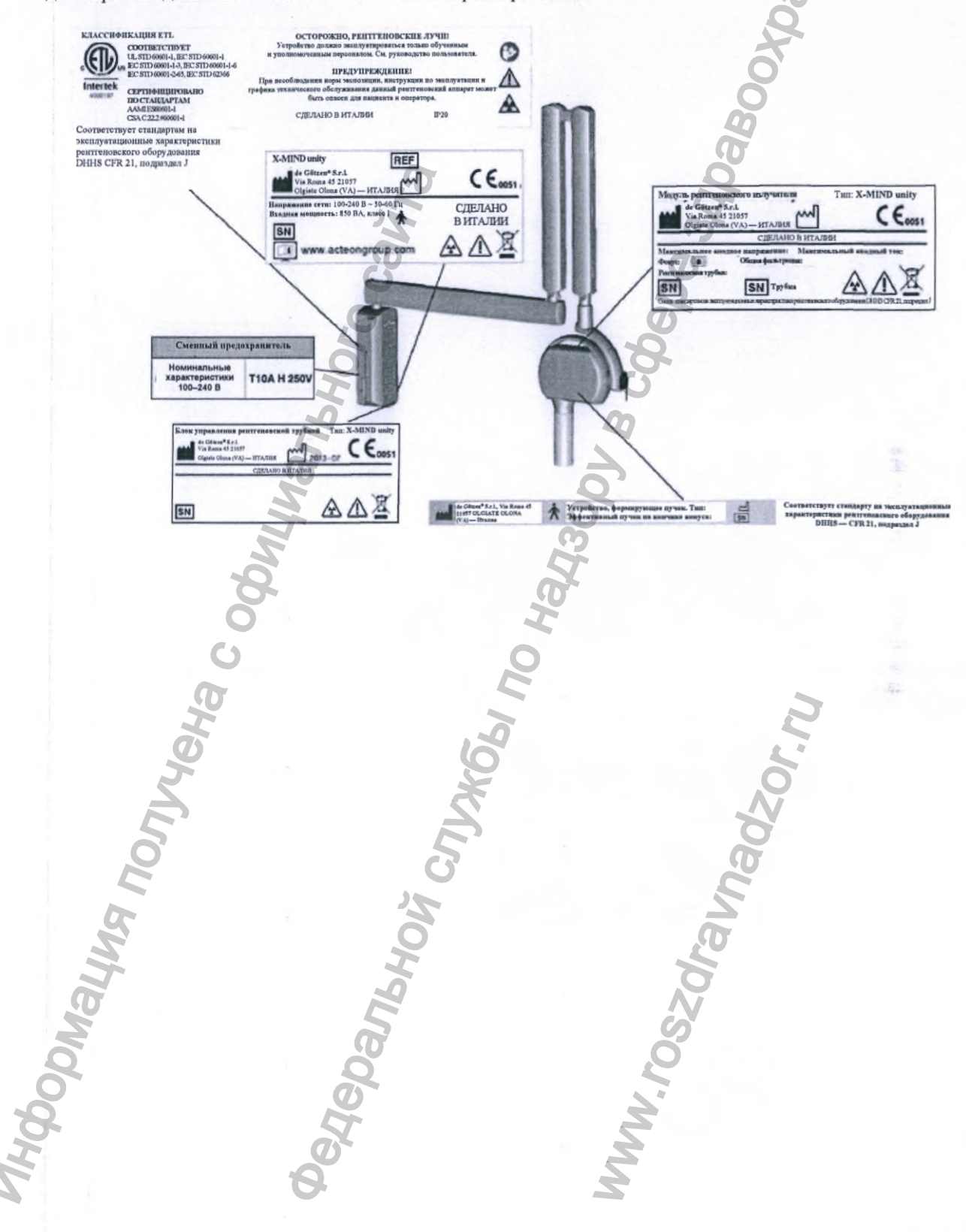

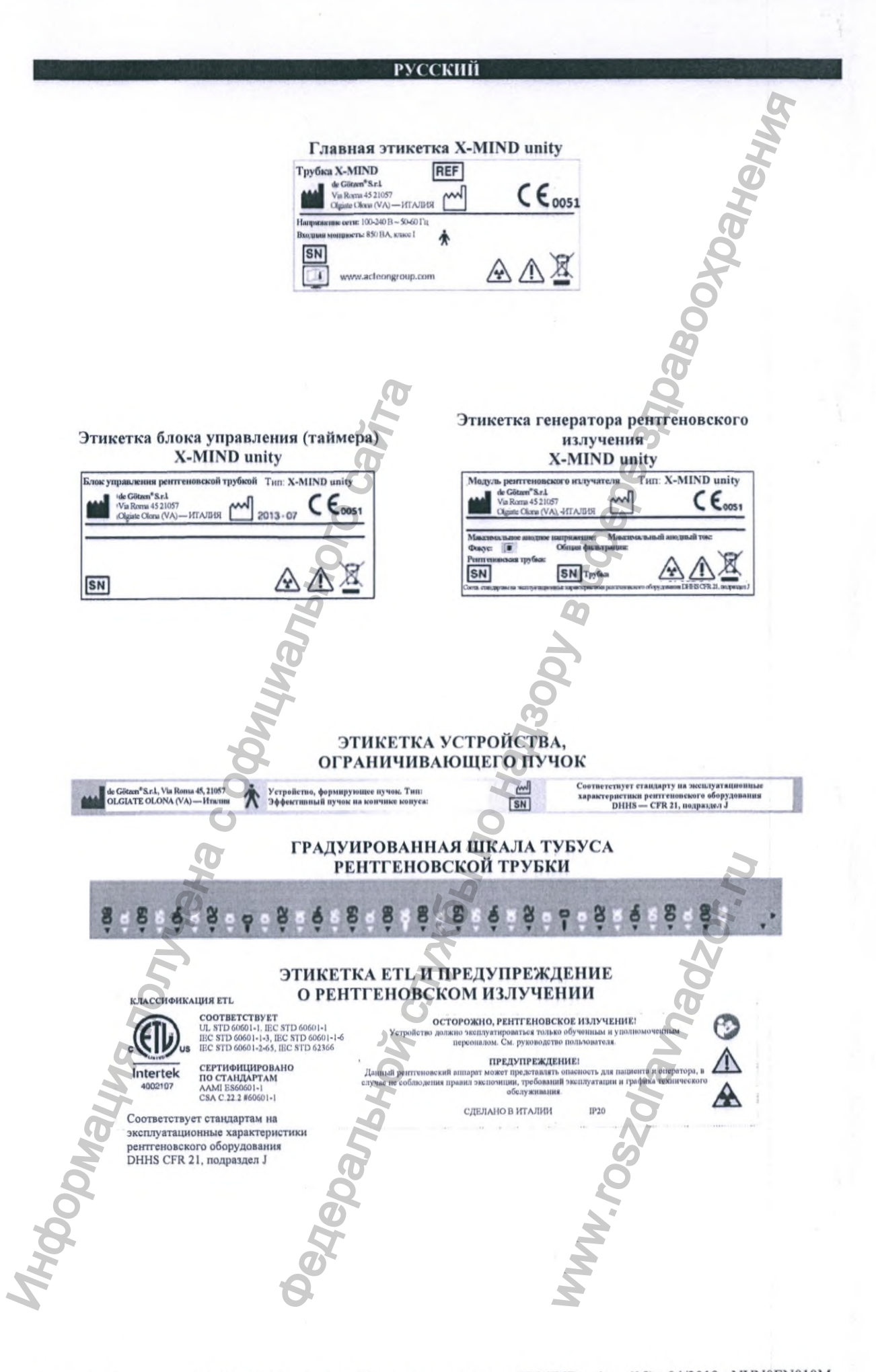

Страница 26

|            | Русский                                                                                                    |
|------------|----------------------------------------------------------------------------------------------------|
| 4. СИМВОЛЫ |                                                                                                    |
|            | Включение устройства (IEC 60417)                                                                                                    |
| 0          | Выключение устройства (IEC 60417)                                                                                                    |
|            | Защитное заземление (IEC 60417)                                                                                                    |
| ×          | РАБОЧАЯ ЧАСТЬ ТИПА В                                                                                                    |
| $\wedge$   | ВНИМАНИЕ! Ознакомьтесь с сопроводительными документами                                                                                                    |
|            | ОПАСНОСТЬ! Ионизирующее излучение                                                                                                    |
|            | Оборудование, являющееся источником рентгеновского излучения (IEC 60417)                                                                                                    |
|            | Соблюдайте нормы и стандарты, принятые в стране применения системы.<br>Директива 2012/19/ЕС (Директива ЕС об отходах электрического и электронного<br>оборудования WEEE) регламентирует утилизацию и переработку электрического<br>электронного оборудования. Изделие маркируется соответствующим знаком.<br>Данное изделие нельзя утилизировать как бытовые отходы. Знак перечеркнутого<br>мусорного контейнера размещается на изделиях, выпущенных на рынок после 13<br>августа 2005 года (см. IEC EN 50419:2005). Этот продукт подпадает под действие<br>указанной директивы ЕС 2012/19/ЕС и стандартов, принятых в стране применени<br>системы. Продукт должен быть утилизирован или переработан с соблюдением<br>экологических требований. Свяжитесь с дистрибьютором или технической<br>поддержкой компании АСТЕОN Group. |
|            | Размер фокусного пятна (малый)                                                                                                    |
| A C        | Опасность поражения электрическим током (высокое напряжение)                                                                                                    |
| Ac A       | Компоненты системы, чувствительные к электростатическому разряду                                                                                                    |
| $\bigcirc$ | Пауза, перерыв в работе оборудования (IEC 60417)                                                                                                    |
| ∏lm        | Экспозиция, включение генератора рентгеновского излучения (IEC 60417)                                                                                                    |
| CE xxxx    | Наличие данного символа гарантирует соответствие рентгеновского оборудовани<br>требованиям Европейской Директивы 93/42/ЕЕС и последующим поправкам,<br>касающимся медицинского оборудования                                                                                                    |
| ALL.       | ВНИМАНИЕ: Обязательно ознакомьтесь с сопроводительной документацией и руководствами пользователя до начала работы с оборудованием                                                                                                    |
| i          | Инструкция по эксплуатации                                                                                                    |

Руководство оператора • Рентгеновская система X-MIND unity • (15) • 04/2019 • NUN0EN010M

Страница 27

S

|                                                                      |                                                                   | T & CCKIIII                                                                                                    |                                                                  |                                                    |
|----------------------------------------------------------------------|-------------------------------------------------------------------|----------------------------------------------------------------------------------------------------|------------------------------------------------------------------|----------------------------------------------------|
|                                                                      | НЕ ТОЛКА                                                          | ГЬ                                                                                                    | -                                                                | HOHM                                               |
|                                                                      | ЭТИКЕТК                                                           | А ПРЕДОХРАНИТЕЛ:<br>Сменный предохрани                                                                                                    | Я (МАРКИРОВКА)                                                   | 20                                                 |
| Іоминальные ха                                                       | рактеристики 10                                                   | 0-240 B                                                                                                    | ттоль Т10А Н 25                                                  | IV                                                 |
| ПРИМЕЧА                                                              | АНИЕ                                                              | NTA<br>B                                                                                                    | Balle                                                            |                                                    |
| тикетка преоо.<br>ыключателя.                                        | хранителя расп                                                    | оложена в непосреостве                                                                                                    | еннои олизости от глас                                           | зного                                              |
| \land остор                                                          | ожно !                                                            | предупреждени                                                                                                    | E 80                                                             |                                                    |
| При необходимо<br>модель с иденн<br>Обратитесь за<br>страницах 3 и 4 | ости замены пр<br>тичными номи<br>помощью в слу<br>настоящего руг | едохранителя на линии<br>нальными характерист<br>ржбу технической подд<br>ководства.                                                                                                    | сетевого питания ис<br>пиками, указанными<br>держки по контактам | пользуйте толь<br>de Götzen® S.i<br>a, приведенным |
|                                                                      | A                                                                 |                                                                                                    | 0                                                                |                                                    |
|                                                                      | MG                                                                |                                                                                                    | Nº                                                               |                                                    |
|                                                                      | 60                                                                |                                                                                                    |                                                                  |                                                    |
|                                                                      | C                                                                 | 0                                                                                                    |                                                                  |                                                    |
|                                                                      | <i>Ha</i>                                                         |                                                                                                    |                                                                  | 2                                                  |
| (                                                                    | Í Or                                                              | 06                                                                                                    |                                                                  | Jr.                                                |
| M                                                                    |                                                                   | 2                                                                                                    |                                                                  | N                                                  |
| 0                                                                    |                                                                   | 5                                                                                                    |                                                                  | 56                                                 |
| L'A                                                                  |                                                                   | 25                                                                                                    | 2                                                                |                                                    |
| NS.                                                                  |                                                                   | 70                                                                                                    | A L                                                              |                                                    |
| Ø                                                                    |                                                                   | JP.                                                                                                    | N N                                                              |                                                    |
| Vo                                                                   |                                                                   |                                                                                                    |                                                                  |                                                    |
|                                                                      |                                                                   | , and the second second | .0                                                               |                                                    |
| 0                                                                    |                                                                   | GOG                                                                                                    | V.708                                                            |                                                    |
| 02.                                                                  |                                                                   | cheba                                                                                                    | WW. FOS                                                          |                                                    |
| 0                                                                    | ŝ                                                                 | colog                                                                                                    | WWW. FOS                                                         |                                                    |

Страница 28

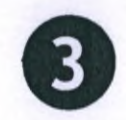

### ОБЗОР ПАНЕЛИ УПРАВЛЕНИЯ

Эргономичное и компактное расположение кнопок управления на панели прибора обеспечивает легкий и быстрый выбор стандартных протоколов. Для индивидуализации протокола пользователю доступно управление основными параметрами (значения тока, напряжения и продолжительности экспозиции) для получения высоко информативных снимков.

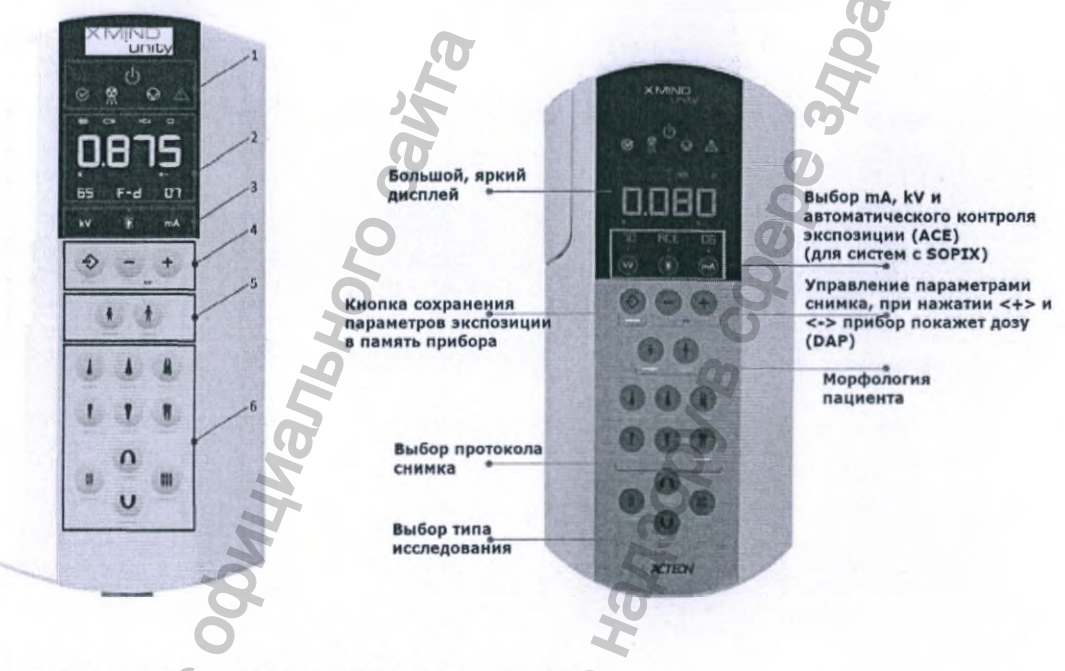

- 1. СВЕТОДИОДНЫЕ ИНДИКАТОРЫ СОСТОЯНИЯ
- 2. ИНФОРМАЦИОННЫЙ ДИСПЛЕЙ

3. КНОПКИ ВЫБОРА ЗАДАННЫХ ПАРАМЕТРОВ И МЕТОДА РЕНТГЕНОГРАФИЧЕСКОГО СКАНИРОВАНИЯ

4. ФУНКЦИОНАЛЬНЫЕ КНОПКИ И КНОПКИ УПРАВЛЕНИЯ ВРЕМЕНЕМ ЭКСПОЗИЦИИ

- 5. ВЫБОР ТИПА ТЕЛОСЛОЖЕНИЯ ПАЦИЕНТА
- 6. ВЫБОР ПРОТОКОЛА ОБСЛЕДОВАНИЯ

# 3.1. СВЕТОДИОДНЫЕ ИНДИКАТОРЫ СОСТОЯНИЯ

| 心            | Дежурный режим                                                                     |
|--------------|------------------------------------------------------------------------------------|
| $\heartsuit$ | Готов к работе (разрешение рентгеновского излучения при нажатии кнопки экспозиции) |
| R            | Рентгеновское излучение                                                            |
| $\bigcirc$   | Пауза (время охлаждения после экспозиции)                                          |
|              | Ошибка/неисправность                                                               |

# 3.2. ИНФОРМАЦИОННЫЙ ДИСПЛЕЙ

| (ACE)                   | Функция АСЕ с ИНТЕГРИРОВАННЫМ датчиком Sopix/Sopix2 Inside                                                  |
|-------------------------|----------------------------------------------------------------------------------------------------|
| 20 [그 30 [그             | SSD (Расстояние между источником излучения и кожей пациента) <sup>1</sup> SSD 20 20 см   SSD 30 30 см       |
|                         | Тип установленного конуса/коллиматора: круглого или прямоугольного профиля                                  |
| 8888                    | Цифровой дисплей                                                                                            |
| S                       | Единицы измерения времени облучения [секунды]. Символ расположен ниже и слева от дисплея времени экспозиции |
| mGy•cm <sup>2</sup>     | Единицы измерения для произведения дозы на площадь (DAP) [мDp*см <sup>2</sup> ]                             |
| $\diamond - \diamond +$ | Настройка времени экспозиции                                                                                |
| $\bigcirc$              | Установлена дополнительная кнопка экспозиции                                                                |
| holog                   | Jepa,<br>W. ros                                                                                             |
| H                       |                                                                                                    |

Расстояние SSD зависит от типа установленного коллиматора (конуса). Убедитесь, что у вас установлен конусный коллиматор соответствующего типа, отвечающий численным характеристикам и символам, описанным в сопроводительных документах и указанным на дисплее.

Страница 30

| 3.3. | настрой  | йки                                                                                                    |
|------|----------|----------------------------------------------------------------------------------------------------|
|      | kV       | Клавиша изменения значения высокого напряжения, кВ                                                                             |
|      | <b>P</b> | Клавиша выбора типа детектора рентгеновского излучения                                                                         |
|      | mA       | Клавиша изменения анодного тока, мА                                                                                            |
|      | \$       | Кнопка сохранения протокола в память устройства                                                                                |
|      | +        | Увеличение или уменьшение времени экспозиции. При одновременном нажатии показывает величину произведения дозы на площадь (DAP) |

# 3.4. КАТЕГОРИЯ ПАЦИЕНТА

| t | Клавиша «Ребенок / пациент маленького роста»   |   |
|---|------------------------------------------------|---|
| Â | Клавища «Взрослый / пациент нормального роста» | ā |

6

# 3.5. ТИП ОБСЛЕДОВАНИЯ

| 1                                       | Верхняя челюсть — резцы                                | Han | Ния              | княя челюсть — резцы                       |
|-----------------------------------------|--------------------------------------------------------|-----|------------------|--------------------------------------------|
| eH9                                     | Верхняя челюсть —<br>премоляры                         | 076 | Ния              | княя челюсть —<br>моляры                   |
| AND AND AND AND AND AND AND AND AND AND | Верхняя челюсть — моляры                               | 1   | Ния              | княя челюсть — моляры                      |
| NU                                      | Окклюзионное обследование<br>верхней и нижней челюстей |     | ни<br>ттт<br>фро | ттенография в прикус<br>нт/бокового отдела |
| pwal                                    | pany                                                   |     | rosz             |                                            |
| 0                                       | 0etle                                                  |     | MMA              |                                            |

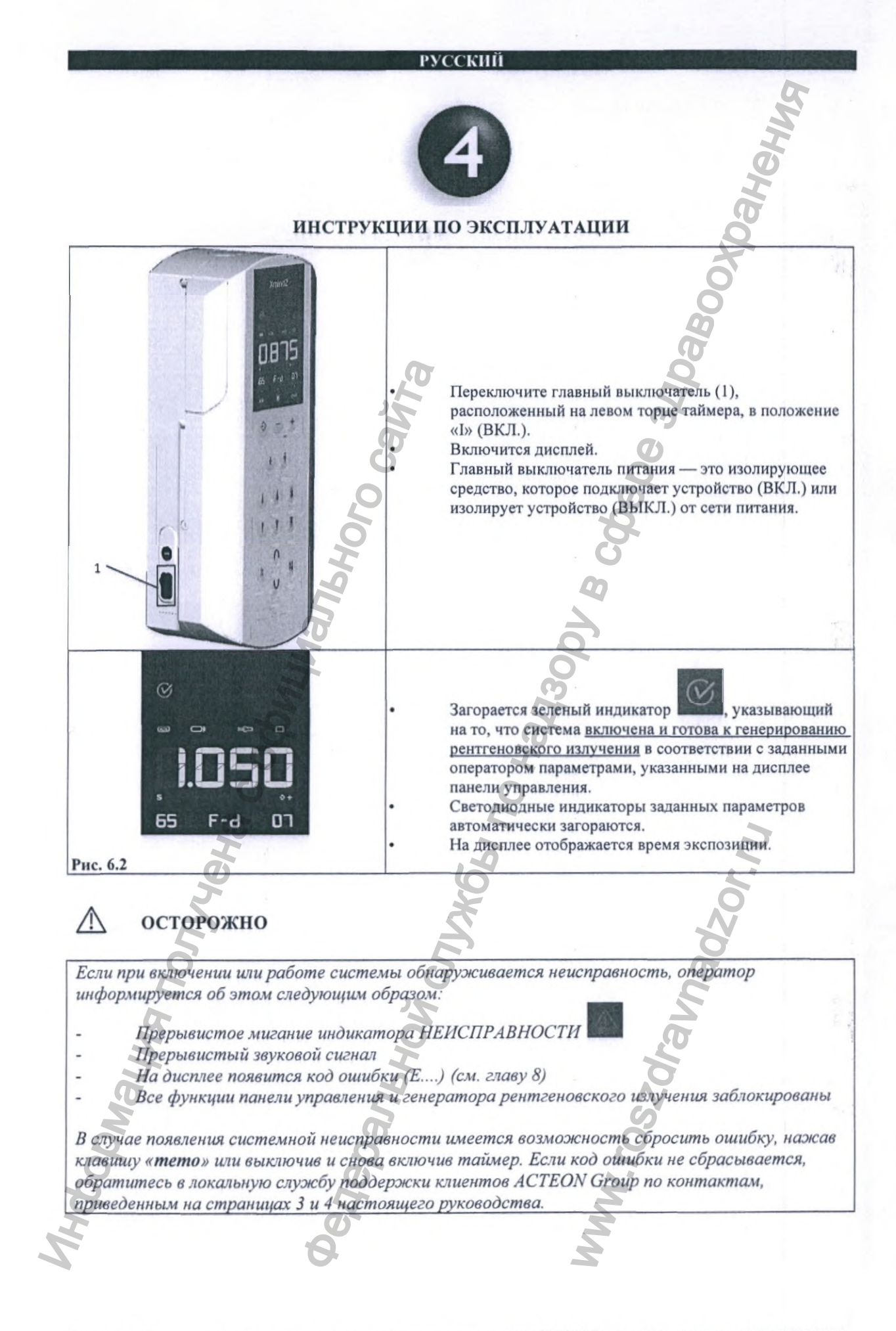

Страница 32

### 🔊 ПРИМЕЧАНИЕ

После выключения и включения таймер сохраняет все предыдущие настройки.

АЦИАЛЬНОГО ОЦИАЛЬНОГО

## 🔊 ПРИМЕЧАНИЕ

May nonvera c odu

Если таймер остается неактивным в течение 10 минут, система переключается в режим ожидания. Чтобы снова включить систему, нажмите любую клавишу на панели управления.

Перед экспозицией всегда проверяйте, соответствуют ли параметры, выбранные и отображаемые на панели управления (см. следующие шаги ниже), проводимому рентгенографическому обследованию.

Coarbhou Cruxes no Haysoov B

B CODE

ävnadzor.m
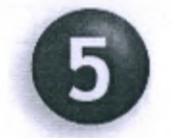

## настройка и экспозиция

Составляющей частью внутренней программы (прошивки), управляющей системой X-MIND unity, являются предустановленные на заводе-изготовителе настройки стандартных протоколов рентгенографических исследований: «<u>стандартный режим</u>»/«настройки по умолчанию».

При выборе оператором протокола исследования с помощью кнопок панели управления, на дисплее отображаются соответствующие символы и параметры экспозиции:

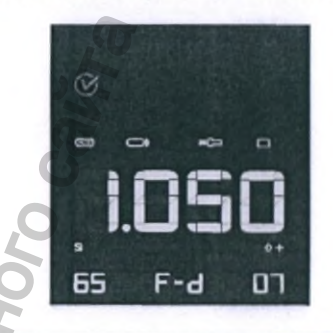

| $\bigotimes$ | Готовность к экспозиции (режим «Готов к работе»)                                                                                                    |
|--------------|----------------------------------------------------------------------------------------------------|
| 1.050        | Выбранное время экспозиции                                                                                                    |
|              | Тип установленного конуса (выходной рентгеновский пучок прямоугольной или круглой формы)                                                                                                    |
| 20 [그 30 [그  | Расстояние SSD<br>20 [см] = КОРОТКИЙ КОНУС (круглый или прямоугольный)<br>30 [см] = ДЛИННЫЙ КОНУС (круглый или прямоугольный)                                                                                                    |
| 65           | Напряжение в рентгеновской трубке<br>Выбор между 60 кВ / 65 кВ / 70 кВ                                                                                                    |
| רס           | Сила тока в рентгеновской трубке 4–7 мА (рекомендуется 6–7 мА)                                                                                                    |
| F-d          | Выбор типа рентгеновского детектора<br>F-d: ПЛЕНКА, класс чувствительности D<br>F-e: ПЛЕНКА, класс чувствительности E<br>F-f: ПЛЕНКА, класс чувствительности F<br>Dig: цифровой рентгеновский датчик<br>PSP: люминофорные экраны                                                                                                    |
| (ACE)        | Если встроенный внутренний датчик Sopix/Sopix2 установлен и правильно подключен,<br>можно запустить X-MIND unity с активированной системой ACE <sup>2</sup> . Код «ACE» в списке<br>выбранного типа поддерживаемых детекторов (F-d, F-e, F-g, F-f, DIG) доступен, только если<br>в системе установлен и правильно подключен детектор Sopix/Sopix2 Inside |
| NOO          | leda                                                                                                    |

<sup>2</sup>Для получения дополнительной информации см. руководство по эксплуатации интраорального рентгеновского датчика Sopix/Sopix2 Inside или обратитесь в службу технической поддержки Sopro: ZAC Athé lia IV • Ave-nue des Genévriers • 13705 LA CIOTAT cedex • Франция • Тел. +33 (0) 442 98 01 01 • Факс +33 (0) 442 71 76 90 • Эл. почта: info@sopro.acteongroup.com • www. sopro.acteongroup.com

Страница 34

Предустановлены следующие значения времени экспозиции:

| 0,020 - 0,025 - 0,032 - 0,040 - 0,050 - 0,063 - 0,080 - 0,100 - 0,125 - 0,160 - 0,200 - 0,020 - 0,000 - 0,00 |
|----------------------------------------------------------------------------------------------------|
| 0.250 - 0.320 - 0.400 - 0.500 - 0.630 - 0.800 - 1.00 - 1.250 - 1.600 - 2.000 c                                                                                                    |

## 🔊 ПРИМЕЧАНИЕ

Продолжительность экспозиции (время экспозиции) выбраны в соответствии со стандартом IEC 60601-2-7 и соответствуют 2-ому и 3-ему изданию стандарта IEC 60601-1 и рекомендациям ISO 497 (ряд чисел R10).

## 🖾 ПРИМЕЧАНИЕ

Указанные предустановленные значения времени экспозиции не могут быть изменены.

На заводе-изготовителе предустановлены также нагрузочные факторы генератора рентгеновского излучения, зависящие от выбора следующих рабочих параметров:

- конус (8" или 12");
- категория пациента (ВЗРОСЛЫЙ или РЕБЕНОК);
- метод съемки;
- тип интраоральной рентгенографии.

🖾 ПРИМЕЧАНИЕ

При необходимости оператор может изменять следующие настройки с помощью указанных выше клавиш.

Доступные для выбора параметры экспозиции:

анодное напряжение (60 кВ / 65 кВ / 70 кВ);

- анодный ток (стандартно это 4 мА / 6 мА / 7 мА);
- категория пациента (ВЗРОСЛЫЙ/РЕБЕНОК);
- метод рентгенографии.

<u>-> см. главу 5</u>

Другие доступные для выбора параметры:

- количество кнопок экспозиции;
- длина конуса (20 см 8 дюймов / 30 см 12 дюймов);
- тип конуса (прямоугольное/круглое сечение).

## 5.1. ПРОВЕРЬТЕ ВЫБОР ТИПА КОНУСА

Строка на дисплее таймера информирует пользователя о выбранном типе конуса (форма коллиматора). Обратите внимание, что система X-MIND unity не определяет тип конуса автоматически.

Отображаемый на дисплее символ «прямоугольник» **—**, рентгеновского излучения оснащен конусом прямоугольного сечения.

что источник

указывает,

Напротив, символ «круг» ма , соответствует коллиматору круглого сечения

## 🙇 ПРИМЕЧАНИЕ

Возможность выбора типа коллиматора может быть отключена с помощью специальной процедуры настройки аппаратной части системы X-MIND unity, которую может выполнить только уполномоченный и обученный специалист.

Для получения дополнительной информации обратитесь к уполномоченному техническому специалисту по местному номеру телефона службы поддержки клиентов ACTEON Group, указанному на стр. 3 или 4 данного руководства.

🖾 ПРИМЕЧАНИЕ

При внесении изменений в параметры протокола, значения настроек по умолчанию будут автоматически изменены.

## \land осторожно

Перед проведением исследования убедитесь, что установленный тип конуса и его размер, соответствуют выбранным настройкам на дисплее блока управления (таймера). В противном случае все предустановленные настройки экспозиции и соответствующая информация о дозе будут абсолютно неверными.

## 5.2. ПРОВЕРЬТЕ ТИП ИСПОЛЬЗУЕМОГО КОНУСА (РАССТОЯНИЕ ОТ ИСТОЧНИКА ДО КОЖИ ПАЦИЕНТА)

Убедитесь, что используемый конус соответствует типу, указанному знаком длины конуса, отображаемому на панели управления в это время (SSD = расстояние между источником и кожей).

Знак 20 [см] (8 дюймов) указывает, что выбран конус (коллиматор) длиной 8 дюймов, что равно 20 см.

Знак 30 [см]

30[\_\_\_

(12 дюймов), соответственно, указывает на конус длиной 12 дюймов = 31 см.

Выбор длинны конуса (коллиматора) влияет на нагрузочные параметры генератора рентгеновского излучения.

## 🔊 ПРИМЕЧАНИЕ

Модификация и установка другого типа коллиматора пучка могут быть выполнены только уполномоченным и обученным специалистом по техническому обслуживанию, равно как и программные настройки и обновления прошивки устройства.

Для получения дополнительной информации обратитесь к уполномоченному техническому специалисту по номеру телефона службы поддержки клиентов ACTEON Group, указанному на стр. 3 или 4 данного руководства.

## 🖾 ПРИМЕЧАНИЕ

При внесении изменений в параметры протокола, значения настроек по умолчанию будут автоматически изменены.

## \land осторожно

Перед проведением исследования убедитесь, что установленный тип конуса и его размер, соответствуют выбранным настройкам на дисплее блока управления (таймера). В противном случае все предустановленные настройки экспозиции и соответствующая информация о дозе будут абсолютно неверными.

Использование других типов коллиматоров, кроме предоставляемых de Götzen S.r.l., не запрещено.

5.3. ПРОВЕРЬТЕ ЗНАЧЕНИЕ ВЫСОКОГО НАПРЯЖЕНИЯ РЕНТГЕНОВСКОЙ ТРУБКИ

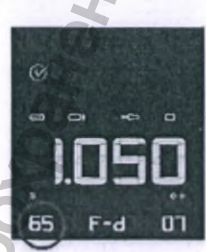

Установленное анодное напряжение отображается в левом нижнем углу дисплея:

Для изменения высокого напряжения, нажимайте клавишу «kV» до тех пор, пока не выберите нужное значение. Система X-MIND unity предоставляет оператору выбор из следующих значений высокого напряжения: 60 кВ / 65 кВ / 70 кВ.

## 5.4. ПРОВЕРЬТЕ ЗНАЧЕНИЕ КАТОДНОГО ТОКА РЕНТГЕНОВСКОЙ ТРУБКИ

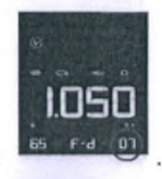

mA

kV

Установленный ток катода в мА отображается в правом нижнем углу дисплея:

Чтобы изменить ток катода рентгеновской трубки, нажимайте клавишу «mA» до тех пор, пока не выберите нужное значение. Можно выбрать одно из следующих значений: 4–7 мA (шаг ±1 мA).

- 4 мА
- 5 мА
- 6 мА
- 7 мА

5.5. ПРОВЕРЬТЕ ВЫБОР ТИПА ТЕЛОСЛОЖЕНИЯ ПАЦИЕНТА

Оператору рентгеновской системы X-MIND unity предоставляется выбор из двух типов телосложения пациента.

Выбор типа телосложения пациента осуществляется с помощью соответствующих кнопок, расположенных на панели управления:

- ребенок или пациент небольшого роста и астенического телосложения

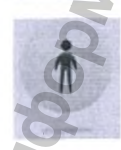

- взрослый пациент нормального телосложения.

Обратите внимание, что в нижней части каждой кнопки расположена светящаяся голубым цветом область. Данное техническое решение наглядно и информирует оператора о текущих настройках системы X-MIND unity.

Страница 38

При нажатии на кнопку в ее нижней части загорается синий светодиод.

Кнопка «РЕБЕНОК или пациент астенического телосложения» - означает, что рентгеновский аппарат настроен для исследования пациентов маленького роста или худощавого телосложения.

Светящийся светодиод кнопки «ВЗРОСЛЫЙ» — , соответственно, указывает на комплекцию взрослого пациента нормостенического и гиперстенического телосложения.

Нажатие соответствующей кнопки переключает настройки категорий с «РЕБЕНОК» на «ВЗРОСЛЫЙ» или наоборот.

## 🔊 ПРИМЕЧАНИЕ

При внесении изменений в параметры протокола, значения настроек по умолчанию будут автоматически изменены.

5.6. ПРОВЕРЬТЕ ВЫБОР ДЕТЕКТОРА ДАТЧИК/РЕНТГЕНОГРАФИЧЕСКИЕ ПЛАСТИНЫ)

По центру дисплея в его нижней части отображается символ (код) чувствительности пленки или

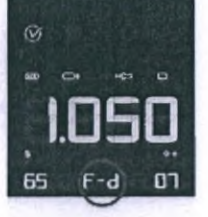

(ПЛЕНКА/ЦИФРОВОЙ

выбранного типа детектора рентгеновского излучения:

- Буква D означает, что рентгеновская система настроена для использования пленки класса чувствительности D, буква Е — класса Е, и F — класса F соответственно.

Надпись «ACE» в данном поле информирует оператора, что рентгеновская система настроена на работу с интегрированным радиовизиографом Sopix/Sopix2 Inside с применением технологии автоматического контроля времени экспозиции (ACE). В таком случае управляющая электроника системы X-MIND unity автоматически отключит питание генератора рентгеновского излучения как только будет достигнута оптимальная контрастность получаемого изображения (дополнительную информацию см. в главе 5.10).

Таким образом исключается возможность получения не пригодных для диагностики темных переэкспонированных снимков.

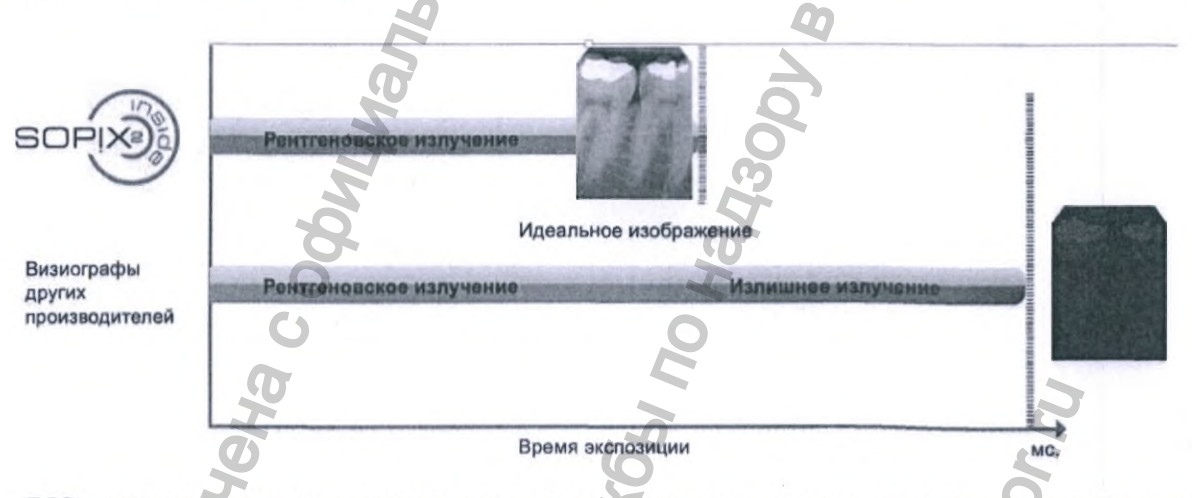

- DIG указывает, что рентгеновская система настроена для использования с внешними цифровыми рентгеновскими датчиками.

- PSP указывает, что рентгеновская система настроена для работы с рентгенографическими пластинами.

Страница 40

## ВЫБОР ТИПА ДЕТЕКТОРА РЕНТГЕНОВСКОГО ИЗЛУЧЕНИЯ

Чтобы изменить режим работы, нажимайте соответствующую клавишу желаемой настройки.

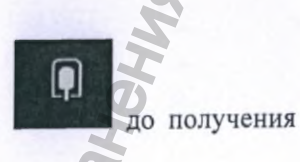

## 🔊 ПРИМЕЧАНИЕ

Johnauma nonyvena commanshor cawra

После модификации значения экспозиции по умолчанию будут автоматически изменены.

febanishovi crijares no Harisoov B colen

Руководство оператора • Рентгеновская система X-MIND unity • (15) • 04/2019 • NUN0EN010M

Страница 41

avnadzor.n.

## 5.7. ПРОВЕРКА ВЫБОРА ПРОТОКОЛА ОБСЛЕДОВАНИЯ

## 5.7.1. ПЕРИАПИКАЛЬНОЕ ОБСЛЕДОВАНИЕ

Проконтролируйте, что вами выбран соответствующий поставленной задаче протокол обследования.

В нижней части кнопок на панели управления загорается светодиод голубого цвета, информируя

оператора о текущих настройках системы:

Светодиоды в верхнем ряду относятся к верхней челюсти, в нижнем — к нижней. Чтобы изменить выбор, нажмите клавишу с изображением нужного зуба.

## 5.7.2. ОККЛЮЗИОННОЕ ОБСЛЕДОВАНИЕ

Должен гореть светодиод выбранного типа обследования:

Светящийся голубым цветом светодиод кнопки «НИЖНЯЯ ЧЕЛЮСТЬ» — указывает на то, что рентгеновская система настроена на окклюзионное обследование нижней челюсти.

или

бокового отдела.

Светящийся светодиод кнопки «ВЕРХНЯЯ ЧЕЛЮСТЬ» — верхней. Чтобы изменить выбор, нажмите кнопку еще раз.

## 5.7.3. ВЫБОР ГРУППЫ ЗУБОВ ДЛЯ ОБСЛЕДОВАНИЯ

Должен гореть светодиод выбранного типа обследования: 🛁 или 🔤

Светящийся светодиод кнопки «ПЕРЕДНИЙ» — указывает на то, что рентгеновская система настроена для обследования фронтального отдела зубного ряда.

Напротив, в случае подсветки кнопки «ЗАДНИЙ»

## 5.8. ПРОВЕРЬТЕ ВЫБОР ВРЕМЕНИ ЭКСПОЗИЦИИ

Перед началом экспозиции проконтролируйте ее продолжительность. Время экспозиции в секундах указано на дисплее панели управления.

Для изменения времени экспозиции используйте следующие клавиши («+» или «-»):

Время экспозиции меняется при выборе сразу и, если оператор не сохранит в память устройства

Страница 42

DAS

ПРЕДУПРЕЖДЕНИЕ

Alebankhow cultures of the adaption of the adaption of the ada X-MIND unity используемое значение, то оно будет сброшено на значение по умолчанию (см. главу 7). Чтобы восстановить предыдущие сохраненные значения, нажмите одну из не горящих голубым светом клавиш на панели управления.

Руководство оператора • Рентгеновская система X-MIND unity • (15) • 04/2019 • NUN0EN010M

Страница 43

WW.roszdraunadzor.ru

BODNALMA NONYVEHA C OPHIMANISHOD CANTA

## 5.9. ПРОВЕРЬТЕ ЗНАЧЕНИЕ DAP (ПРОИЗВЕДЕНИЯ ДОЗЫ НА ПЛОЩАДЬ)

Значения DAP [мГр\*см2], соответствующие комбинации технических факторов и настроек, выбранных для экспозиции, можно проверить путем одновременного нажатия показанных ниже клавиш на клавиатуре таймера X-MIND unity («+» и «-»). Расчетное значение DAP будет выведено на дисплей вместо времени экспозиции. Символ единиц измерения, соответственно изменится с секунд на [мГр\*см2].

Для получения информации о лучевой нагрузке на пациента и отображения величины DAP на дисплее выполните следующую процедуру.

ДО ЭКСПОЗИЦИИ: установите нужные настройки на блоке управления (кВ, мА, время

экспозиции и т.д.) и одновременно нажмите клавиши . Расчетная величина дозы рентгеновского излучения DAP будет выведена на дисплей рентгеновского аппарата.

ПОСЛЕ ЭКСПОЗИЦИИ: одновременно нажмите и удерживайте нажатыми в течение 3 секунд

клавиши , чтобы показать ожидаемые номинальные значения DAP относительно последних настроек излучения и последнего эффективного значения дозы облучения.

## 🔊 ПРИМЕЧАНИЕ

Референтные значения DAP, визуализируемые на дисплее, приведены в приложении А.

## 5.10. ВКЛЮЧЕНИЕ РЕЖИМА АСЕ (ДОСТУПНО ПРИ УСТАНОВКЕ SOPIX/SOPIX2 INSIDE)

## 5.10.1. ВАЖНАЯ ИНФОРМАЦИЯ О ТЕХНОЛОГИИ АСЕ И X-MIND UNITY

Системы X-MIND unity оснащенные датчиком SOPIX/SOPIX2 inside, который подключается к соответствующему разъему на плате управления в таймере рентгеновской системы, предоставляют пользователю возможность использовать технологию ACE.

ACE является уникальной и запатентованной разработкой компании ACTEON Group и осуществляет автоматический контроль продолжительности экспозиции. Управляющая электроника системы X-MIND unity опрашивает датчик в реальном времени и автоматически отключит питание генератора рентгеновского издучения как только будет достигнута оптимальная контрастность получаемого изображения.

Если X-MIND unity оснащен датчиком Sopix/Sopix2 Inside программный алгоритм автоматически остановит экспозицию через минимальное время, рассчитанное по технологии ACE<sup>3</sup>, необходимое для формирования пригодного для диагностики изображения.

## \Lambda осторожно

<u>ΥCTAHOBKA ИНТРАОРАЛЬНОГО РЕНТГЕНОВСКОГО ЦИФРОВОГО ДАТЧИКА SOPIX/SOPIX2</u> <u>INSIDE</u>

Все системы X-MIND unity поставляются оснащенными средствами интеграции для внутриротового рентгеновского цифрового датчика Sopix/Sopix2 производства Sopro-Acteon Group. Для правильной и безопасной установки датчика Sopix/Sopix2 необходимо строго следовать инструкциям и сопроводительным документам, относящимся к интегрированному датчику Sopix/Sopix2, а также всем рекомендациям, содержащимся в сопроводительных документах системы X-MIND unity.

<sup>3</sup> Для правильной настройки параметров ACE обратитесь к сопроводительным документам, относящимся к Sopix/Sopix2 Inside, производимым компанией SOPRO-Acteon Group.

Страница 44

Рентгеновская система X-MIND unity была сертифицирована аккредитованными лабораториями только для использования с интегрированным рентгеновским цифровым интраоральным датчиком Sopix/Sopix2 в соответствии с требованиями действующих стандартов. Настоятельно рекомендуется не подключать и не работать с другими подключаемыми устройствами, кроме указанного радиовизиографа - Sopix/Sopix2 производства компании Sopro.

Игнорирование данного предупреждения может привести к повреждению оборудования и необратимым последствиям для здоровья пациентов и операторов. Несоблюдение требования или игнорирование сообщений об ошибках, касающихся наличия возможных неисправностей, освобождает производителя от ответственности за прямое или косвенное причинение вреда здоровью людей и/или нанесение ущерба оборудованию или окружающей среде. В этом случае ответственность за любой ущерб, несчастные случаи, ухудшение здоровья пациентов или операторов, а также за ущерб окружающей среде будут нести руководители объекта, сотрудники или клиенты.

## 🖾 ПРИМЕЧАНИЕ

Технология ACE, реализованная в объединенной системе X-MIND unity с Sopix/Sopix2 Inside, была разработана только для коррекции времени экспозиции, а не для изменения заданных оператором параметров (кВ, мА), как, например, в установках КТ. Технология ACE будет работать только если опция ACE включена.

В режиме ACE интегрированный датчик Sopix/Sopix2 Inside накапливает энергию квантов рентгеновского излучения, преобразуя ее в электрический сигнал и тем самым формируя изображение. Если вычисленное значение контрастности изображения достигает половины значения передержки, на генератор рентгеновского излучения X-MIND unity по шине безопасности CAN отправляется запрос на выключение питания.

Если ACE не активирован, пациент будет подвергнут воздействию рентгеновского излучения в дозе, эквивалентной максимальному времени экспозиции, установленному непосредственно перед началом экспозиции 3;4 на блоке управления экспозицией (таймере)<sup>4</sup>.

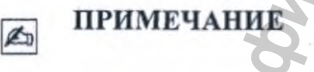

Если активирована опция ACE программное обеспечение AIS (Acteon Imaging Suite), установленное на компьютере пользователя, получает изображение с радиовизиографа посредством шины USB. Все параметры экспозиции указываются в сопровождающей изображение информации.

Перед началом работы с программным обеспечением AIS (Acteon Imaging Suite), в первую очередь ознакомьтесь с руководством пользователя, а также обращайте особое внимание на все

информационные сообщения программного обеспечения о состоянии цифрового датчика SOPIX/SOPIX2 inside.

-Настройки: кВ и мА, установленные оператором на блоке управления X-MIND unity перед экспозицией. -Установка времени: номинальное время облучения рентгеновским излучением, установленное оператором на блоке управления X-MIND unity перед экспозицией.

-Фактическое время: эффективное время экспозиции. Фактическое время меньше или равно установленному времени.

-DAP: эффективное произведение дозы на площадь, получаемое на основе эффективного времени экспозиции с учетом технических факторов и типа установленного коллиматора.

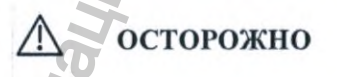

Технология АСЕ реализует защиты от слишком продолжительной экспозиции, однако данная технология не может компенсировать негативное воздействие недостаточно продолжительной экспозиции. Если выбранное оператором время экспозиции недостаточно для проводимого диагностического обследования вследствие неправильной установки времени или неправильного учета технических факторов, система не будет исправлять время в большую сторону. Перед проведением любой экспозиции оператор несет полную ответственность за проверку правильности времени экспозиции и всех других выбранных параметров, а также инструкций по применению, изложенных в официальных сопроводительных документах для

<sup>4</sup> Если функция ACE не используется, время экспозиции будет в пределах допуска, устанавливаемого стандартом IEC 60601-2-7: ±10% + 1 мс), считая от времени экспозиции, установленного на таймере блока управления X-MIND unity.

|                         |                                                                                       | РУССКИ                                                                                        |                                                                                                  | 2)           |
|-------------------------|---------------------------------------------------------------------------------------|-----------------------------------------------------------------------------------------------|--------------------------------------------------------------------------------------------------|--------------|
| прово                   | димого диагностического                                                               | обследования                                                                                  |                                                                                                  |              |
| Ø                       | ПРИМЕЧАНИЕ                                                                            |                                                                                               | ten                                                                                              |              |
| Номи                    | нальное минимальное врем                                                              | ия экспозиции при включенно                                                                   | и функции ACE составляет 0,03 с                                                                  |              |
| 5.10.2.                 | КАК ИСПОЛЬЗОВА<br>ТЕХНОЛОГИЕЙ АС<br>ОСТОРОЖНО                                         | ать x-mind unity с<br>се                                                                      | датчиком sopix/sopix2 insi                                                                       | DE           |
| Onepa<br>Mind           | атор всегда должен пров<br>unity, убеждаясь, что на д                                 | ерять связь между интегрі<br>дисплее таймера отобража                                         | ированным датчиками Sopix/Sopix2 Inside<br>ется логотип «ACE».                                   | e u X-       |
| $\wedge$                | осторожно                                                                             | an                                                                                            | e<br>e<br>e                                                                                      |              |
| Onepo                   | атор должен установить                                                                | время экспозиции в соответ                                                                    | пствии с типом обследования.                                                                     |              |
| $\wedge$                | осторожно                                                                             | 1070                                                                                          | 200                                                                                              |              |
| Для к                   | орректного получения изо                                                              | бражения выполняйте экспо                                                                     | озицию со включенным рентгеновским                                                               |              |
| He unity.               | осторожно                                                                             | <b>ПРЕДУПРЕЖДЕН</b><br>для USB-кабеля, выходя                                                 | ие из рентгеновской системы Х-І                                                                  | AINL         |
|                         |                                                                                       |                                                                                               |                                                                                                  |              |
| $\triangle$             | осторожно                                                                             | ПРЕДУПРЕЖДЕН                                                                                  | ИE                                                                                               |              |
| При и<br>сопро<br>испол | осторожно<br>использовании датчиков<br>водительных докумен<br>иьзования с программны  | ПРЕДУПРЕЖДЕН<br>в семейства Sopix строго<br>тах Sopro. Датчики S<br>им обеспечением AIS (Acte | иЕ<br>следуйте инструкциям, содержащи<br>Sopix/Sopix2 Inside предназначены<br>on Imaging Suite)/ | мся в<br>для |
| При и сопре             | осторожно<br>использовании датчиков<br>оводительных докумен<br>ислования с программны | предупрежден<br>в семейства Sopix строго<br>тах Sopro. Датчики<br>им обеспечением AIS (Acte   | иЕ<br>следуйте инструкциям, содержащи<br>opix/Sopix2 Inside предназначены<br>on Imaging Suite)/  | мся е<br>для |

Страница 46

<u>Чтобы активировать и использовать режим ACE на рентгеновской системе X-MIND unity.</u> пожалуйста, следуйте приведенным ниже инструкциям:

 Установите и подключите Sopix Inside или Sopix2 Inside к рентгеновской системе X-MIND unity (см. руководство по установке Sopix Inside или Sopix2 Inside и руководство по установке и обслуживанию X-MIND unity).

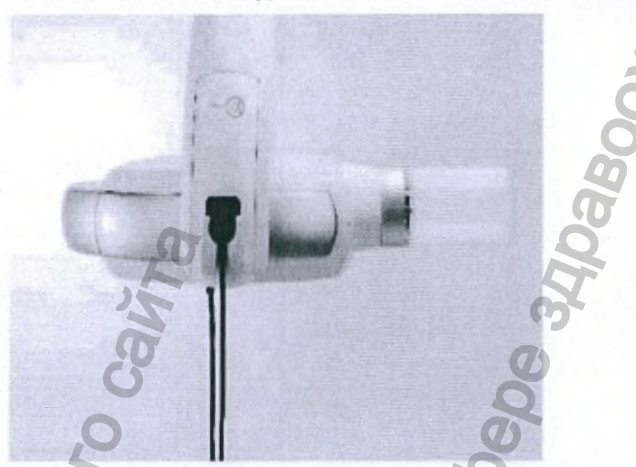

- Когда Sopix/Sopix2 Inside подключен к ПК с помощью поставляемого в комплекте USBкабеля с блоком усиления сигнала и готов к работе с программным обеспечением SOPRO Imaging, X-Mind unity автоматически обнаружит датчик. После установления соединения между Sopix/Sopix2 Inside и X-Mind unity индикация выбранного детектора на дисплее X-Mind unity автоматически переключится на значок ACE. Оператору нет необходимости вручную выбирать датчик на блоке управления рентгеновской системы X-MIND unity. Когда рентгеновская система X-MIND unity обнаружит ГОТОВЫЙ К РАБОТЕ Sopix/Sopix2 Inside, прозвучит звуковой сигнал.
- 3. Для начала работы оператор должен установить все необходимые настройки экспозиции, нажать и удерживать кнопку экспозиции, как и при любой другой процедуре рентгеноскопии. Технология АСЕ автоматически останавливает экспозицию, чтобы уменьшить нежелательную рентгеновскую нагрузку на пациента. После того как будет сделан снимок, на дисплее рентгеновской системы X-MIND unity отобразится фактическое

время экспозиции, затем в течение 5 секунд будет гореть значок и начнется обратный отсчет времени для охлаждения генератора рентгеновского излучения, которое определяется эффективным временем экспозиции.

- По окончании цикла охлаждения блок управления возвращается в нормальный режим работы, оставаясь в режиме АСЕ, при условии, что датчик не был отключен вручную через Sopro Imaging.
- 5. Если оператор хочет использовать другой детектор или временно выключить функцию АСЕ, необходимо переключить соответствующий чувствительный элемент на блоке управления. Если активированы датчики Sopix/Sopix2 Inside, <u>изменение будет актуальным</u> только для одного снимка. Тип чувствительного элемента автоматически переключится в

режим ACE после снимка. Чтобы перейти в другой режим, нажмите и удерживайте на блоке управления до тех пор, пока не включится необходимая опция.

В случае потери связи между SOPIX/SOPIX2 Inside и X-Mind unity значок ACE на рентгеновской системе X-Mind unity сменится на DIG. В программном обеспечении SOPRO Imaging не будет индикации и сообщений. Если сбор данных выполняется в условиях плохого соединения, X-MIND unity будет работать в соответствии со временем экспозиции, выбранным на таймере, поэтому технология ACE не будет останавливать экспозицию. На это дополнительно будут указывать более длительные звуковой сигнал и время процедуры,

Руководство оператора • Рентгеновская система X-MIND unity • (15) • 04/2019 • NUN0EN010M

ACE

2.

а также изменение положения индикатора в графе энергии в свойствах изображения AIS (Acteon Imaging Suite). При нормальной работе рентгеновской системы X-Mind unity оператор будет видеть в информационном окне эффективное время экспозиции в AIS (Acteon Imaging Suite). Процедура получения изображения будет защищена от передержки благодаря классической технологии АСЕ, интегрированной во все сенсоры SOPRO.

## ПРИМЕЧАНИЕ

to

На таймере рентгеновской системы X-mind unity логотип ACE появляется в списке выбранных рентгеновских детекторов (F-d, F-e, F-g, F-f, DIG, PSP), только когда датчик Sopix/Sopix2 Inside уставлен, правильно подключен и готов к получению изображений. Punaying northeria c ophymarishoo Carry

3Danbhoy Cnux661 no har

BCOF

## ВОЗМОЖНЫЕ КОНФИГУРАЦИИ

| КОНФИГУРАЦИИ                                                                                         | РАБОТА СИСТЕМЫ АСЕ                                                                                                    |
|----------------------------------------------------------------------------------------------------|----------------------------------------------------------------------------------------------------|
| A — установлены ТОЛЬКО Sopix/Sopix2 Inside                                                           | Датчик активируется системой AIS (Acteon Imagin<br>Suite), и блок управления рентгеновской системы<br>MIND unity автоматически обнаруживает датчик.<br>Функция ACE на блоке управления активна, когда<br>датчик Sopix Inside готов к работе. Чтобы<br>отключить Sopix/Sopix2 Inside и, соответственно, |
|                                                                                                    | АСЕ, необходимо:<br>• для одного снимка — выбрать значок DIC<br>на блоке управления;<br>• лля нескольких снимков — отключить                                                                                                    |
| La la la la la la la la la la la la la la                                                            | USB-кабель Sopix Inside от ПК или<br>отключить датчик в ПО AIS (Acteon<br>Imaging Suite).                                                                                                    |
| В — к одному и тому же ПК подключены (*)<br>Sopix/Sopix2 Inside и другие внешние датчики<br>Sopix    | Оба датчика системы AIS (Acteon Imaging Suite) и<br>рентгеновской системы X-MIND unity<br>автоматически обнаруживают «внутренний»<br>датчик. Система ACE активна, когда Sopix/Sopix2<br>Inside активированы. Чтобы отключить                                                                           |
| HOI                                                                                                  | Sopix/Sopix2 Inside и, соответственно, ACE, на<br>блоке управления рентгеновской системы X-MIN<br>unity необходимо:                                                                                                    |
| 376                                                                                                  | <ul> <li>для одного снимка — выбрать значок DIO<br/>на блоке управления системы X-MIND<br/>unity;</li> </ul>                                                                                                    |
| HM:                                                                                                  | • для нескольких снимков — отключить USB-кабель Sopix/Sopix2 Inside.                                                                                                    |
| MQ I                                                                                                 | При получении изображений с помощью<br>нескольких датчиков семейства Sopix,<br>подключенных к одному компьютеру, строго                                                                                                    |
| С - к олному и тому же ПК полключены                                                                 | Латчик Sopix/Sopix <sup>2</sup> Inside активируется системой                                                                                                    |
| Sopix/Sopix2 Inside и датчики других производителей (не Sopix)                                       | AIS (Acteon Imaging Suite). Внешний датчик<br>активирован своим программным обеспечением.<br>Система ACE активна, когда Sonix/Sonix2 Inside                                                                                                    |
| HO U                                                                                                 | активирован. Чтобы отключить Sopix/Sopix2 Insid<br>и, соответственно, АСЕ, необходимо;                                                                                                    |
| The second                                                                                           | <ul> <li>для одного снимка — выорать значок DIG на блоке управления;</li> <li>для нескольких снимков — отключить USB-</li> </ul>                                                                                                    |
| 0 5                                                                                                  | каоель Sopix/Sopix2 Inside от тік или отключи                                                                                                    |
| <ul> <li>подключены только внешние датчики других производителей (не Sopix/Sopix2 Inside)</li> </ul> | Внешний датчик активирован своим программны<br>обеспечением. Используйте X-MIND unity так же                                                                                                    |
| MH OH                                                                                                | аатчиками. Система АСЕ на блоке управления<br>неактивна.                                                                                                    |
| дробнее см. на схемах ниже.                                                                          | Sosy                                                                                                    |
| He                                                                                                   | , MM                                                                                                    |
| 0                                                                                                    | K                                                                                                    |

Руководство оператора • Рентгеновская система X-MIND unity • (15) • 04/2019 • NUN0EN010M

Страница 49

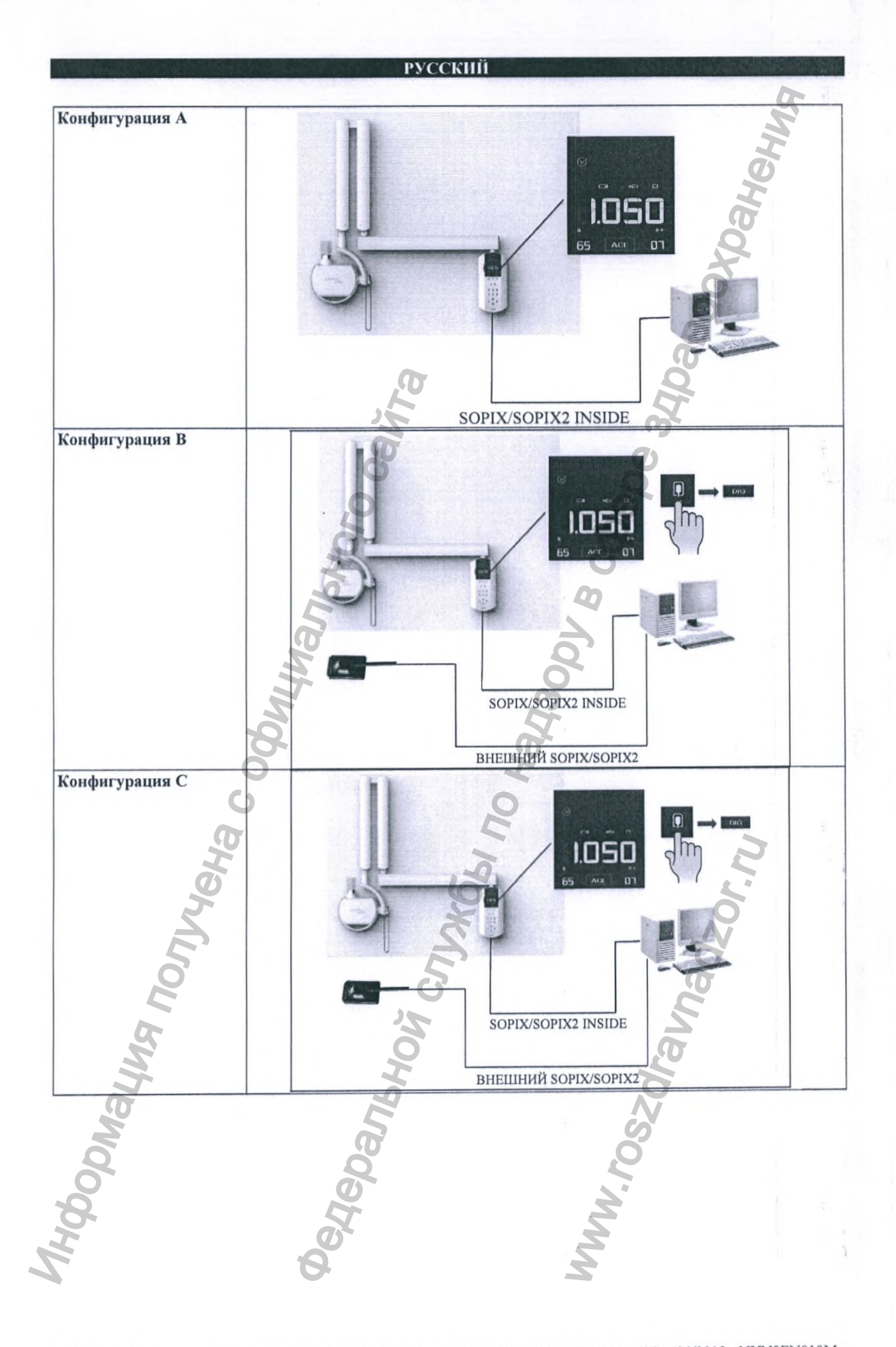

Страница 50

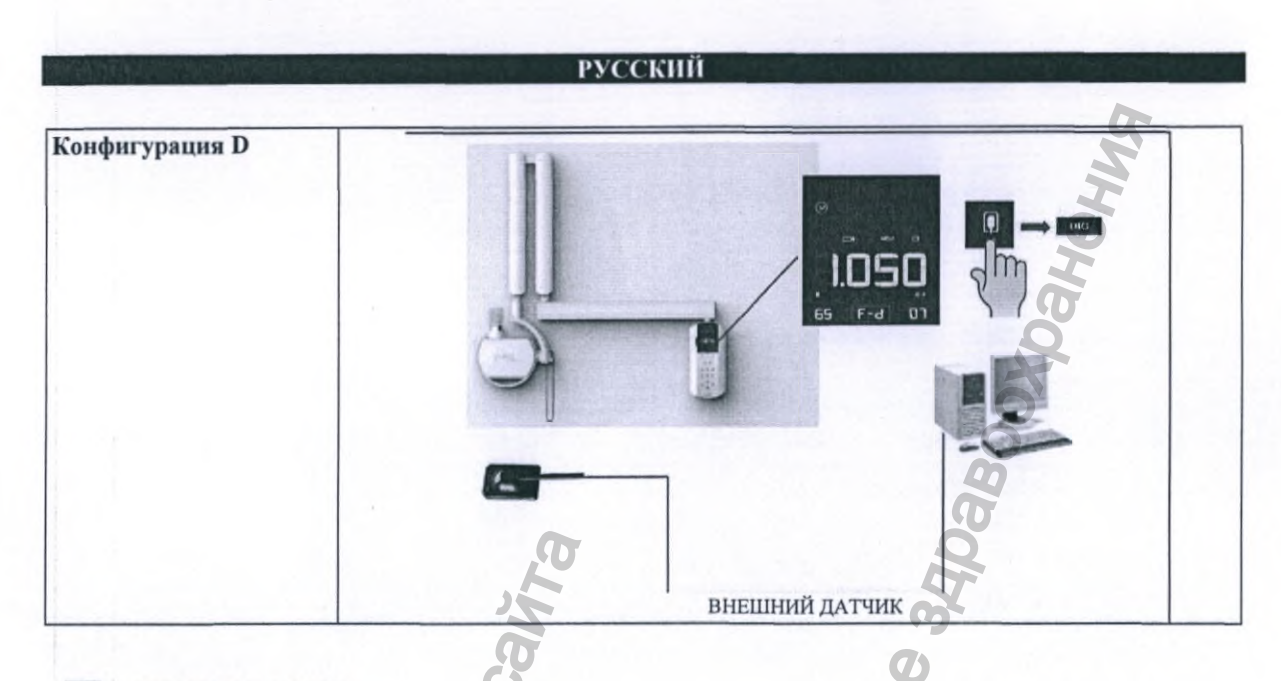

## 🖾 ПРИМЕЧАНИЕ

(\*) Sopix/Sopix2 Inside и внешний датник Sopix: при использовании данного способа оба датника будут активированы и готовы к экспозиции одновременно.

Пожалуйста, используйте датчик Sopix/Sopix2 Inside только тогда, когда на дисплее рентгеновской системы X-Mind unity горит значок ACE.

При случайном облучении внешнего датчика для предотвращения случайного облучения пациента или персонала при активном режиме ACE рентгеновская система X-MIND unity автоматически останавливает экспозицию через 20 мс.

Deglebankhow Cribyceha c ogby Deglebankhow Cribyceki no Hay

5.10.3. РАБОТА С ПРОГРАММНЫМ ОБЕСПЕЧЕНИЕМ AIS И ПОЛУЧЕНИЕ ИЗОБРАЖЕНИЯ С ДАТЧИКА SOPIX/SOPIX2 INSIDE

## 🔊 ПРИМЕЧАНИЕ

ДЛЯ ПОЛУЧЕНИЯ ПОЛНОЙ И НАИБОЛЕЕ ПОДРОБНОЙ ИНФОРМАЦИИ О РАБОТЕ С ПРОГРАММНЫМ ОБЕСПЕЧЕНИЕМ AIS И AIS 2D АРР ОБРАТИТЕСЬ К СООТВЕТСТВУЮЩИМ РУКОВОДСТВАМ ПОЛЬЗОВАТЕЛЯ.

## 🙇 ПРИМЕЧАНИЕ

ОБРАТИТЕСЬ К РУКОВОДСТВУ ПОЛЬЗОВАТЕЛЯ ВАШЕГО ДАТЧИКА SOPIX/SOPIX2 ДЛЯ ПОЛУЧЕНИЯ ДОПОЛНИТЕЛЬНОЙ ИНФОРМАЦИИ.

Для получения снимка с использованием интраоральных датчиков SOPIX, SOPIX2 и SOPIX2 inside оператору/врачу необходимо выбрать «Интраоральные датчики»/«Intra-oral X-RAY» на панели инструментов (модалитетов) программного обеспечения Acteon Imaging Suite. На экране монитора появится панель управления датчиком SOPIX.

Данное, расположенное поверх всех окон, меню информирует пользователя о текущем статусе оборудования SOPIX/SOPIX2, интенсивности экспозиции, а также дает возможность выбора положения датчика в полости рта пациента.

## ПАНЕЛЬ УПРАВЛЕНИЯ

Два индикатора, расположенные в окне контрольной панели, наглядно информируют пользователя о техническом состоянии датчика и его готовности к приему рентгеновского излучения.

Цвет первого индикатора, расположенного слева, - зеленый. Второй индикатор, расположенный справа, может быть желтого, голубого и красного цветов.

Когда исправный датчик подключен к компьютеру: левый индикатор постоянно горит зеленым цветом, а правый – мигает желтым.

В процессе получения и сохранения изображения левый и правый индикаторы будут постоянно светиться зеленым и голубым цветом.

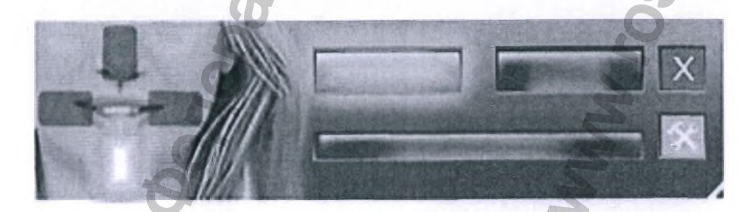

Постоянное свечение или мигание левого индикатора красным цветом сигнализирует о

Страница 52

неисправности датчика или программного обеспечения.

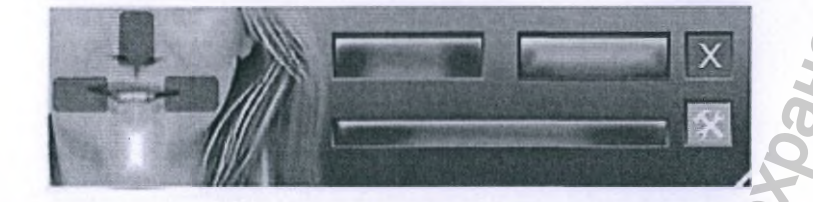

Расположенная под индикаторами состояния датчика шкала демонстрирует параметры полученной дозы непосредственно после получения рентгеновского снимка.

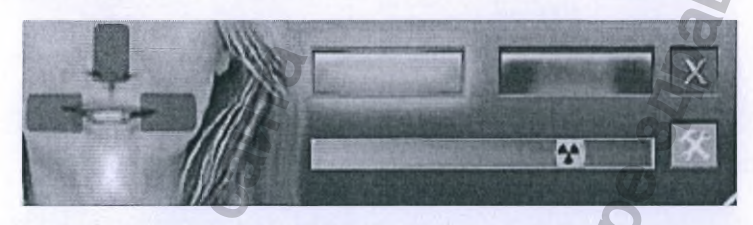

Информацию на шкале экспозиции оператор/врач может использовать при настройке параметров экспозиции генератора рентгеновского излучения в случаях получения слишком светлого или слишком темного изображения. Датчики SOPIX и SOPIX2 оснащаются модулем видеообработки для предотвращения переэкспозиции. Появление зеленого индикатора справа от желтого значка рентгеновского излучения информирует пользователя о слишком продолжительном времени экспозиции.

Нажмите на красную кнопку со знаком «Х» для закрытия контрольной панели.

Руководство оператора • Рентгеновская система X-MIND unity • (15) • 04/2019 • NUN0EN010M

145

Panhhoù

## 5.10.4. РАБОТА С ПРОГРАММНЫМ ОБЕСПЕЧЕНИЕМ AIS 2D АРР

#### Ø ПРИМЕЧАНИЕ

ДЛЯ ПОЛУЧЕНИЯ ПОЛНОЙ И НАИБОЛЕЕ ПОДРОБНОЙ ИНФОРМАЦИИ О РАБОТЕ С ПРОГРАММНЫМ ОБЕСПЕЧЕНИЕМ AIS И AIS 2D APP ОБРАТИТЕСЬ К СООТВЕТСТВУЮЩИМ РУКОВОДСТВАМ ПОЛЬЗОВАТЕЛЯ.

#### to ПРИМЕЧАНИЕ

ОБРАТИТЕСЬ К РУКОВОДСТВУ ПОЛЬЗОВАТЕЛЯ ВАШЕГО ДАТЧИКА SOPIX/SOPIX2 ДЛЯ ПОЛУЧЕНИЯ ДОПОЛНИТЕЛЬНОЙ ИНФОРМАЦИИ.

Интерфейс программного окна программного обеспечения AIS 2D App.

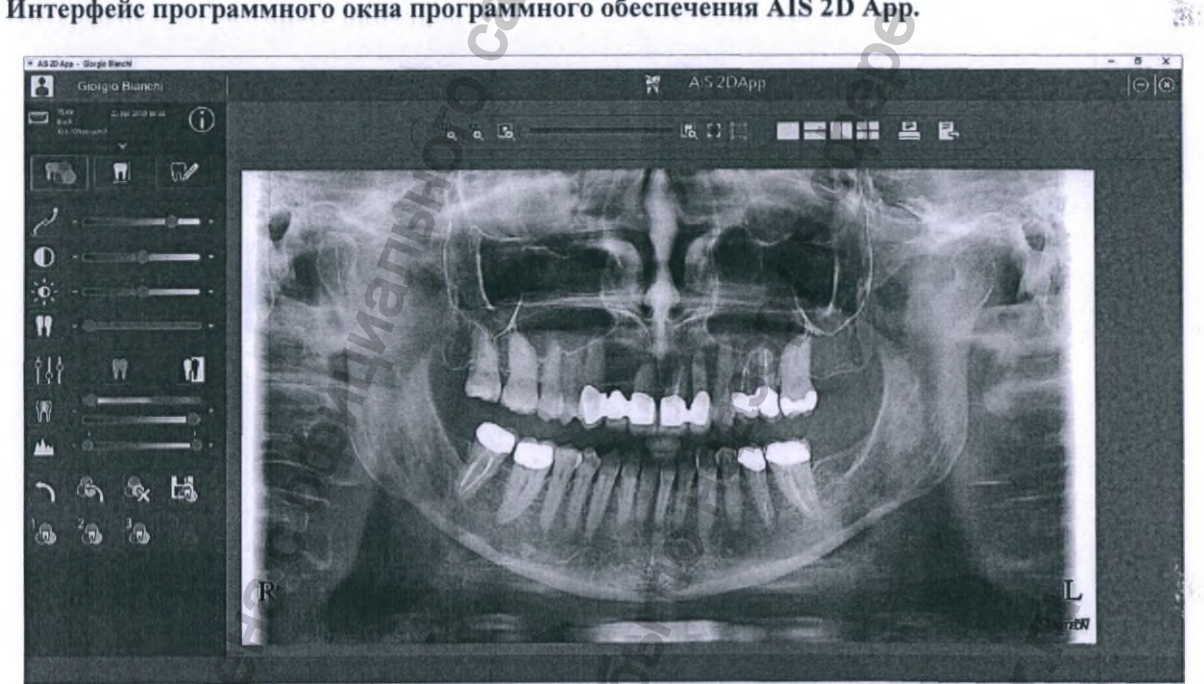

opmaying n Неральной,

Страница 54

В левом верхнем углу программного окна кликните на вкладке инструментов для постобработки изображений:

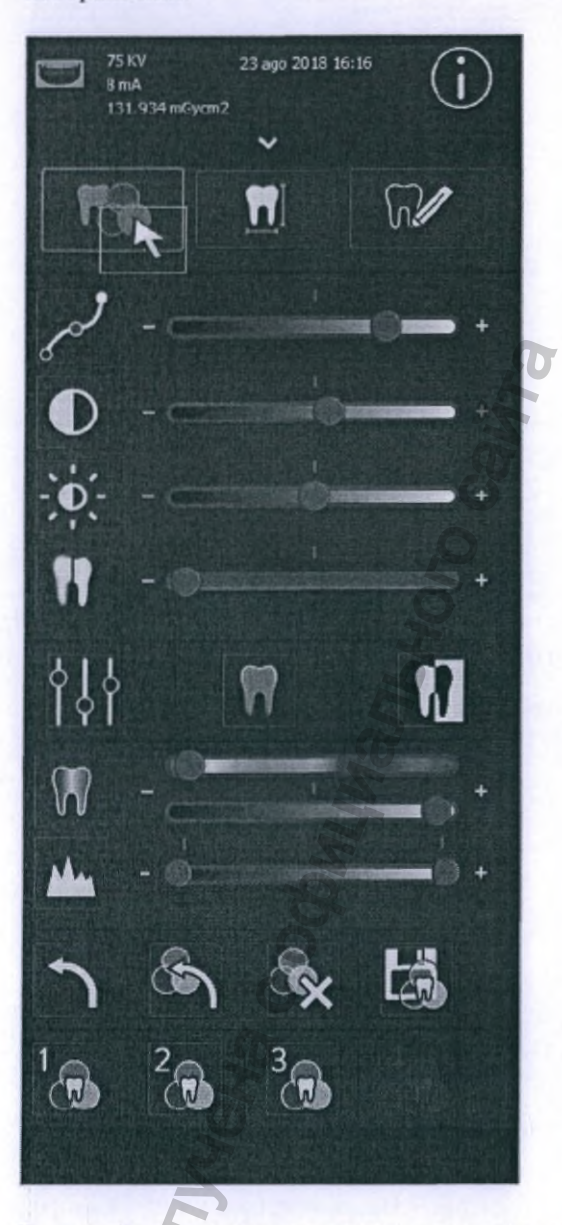

В данной вкладке пользователю доступны следующие программные фильтры:

• Фильтр коррекции гаммы логарифмически изменяет уровни серого цвета при перемещении ползунка на отрезке шкалы:

430nu

Настройка яркости:

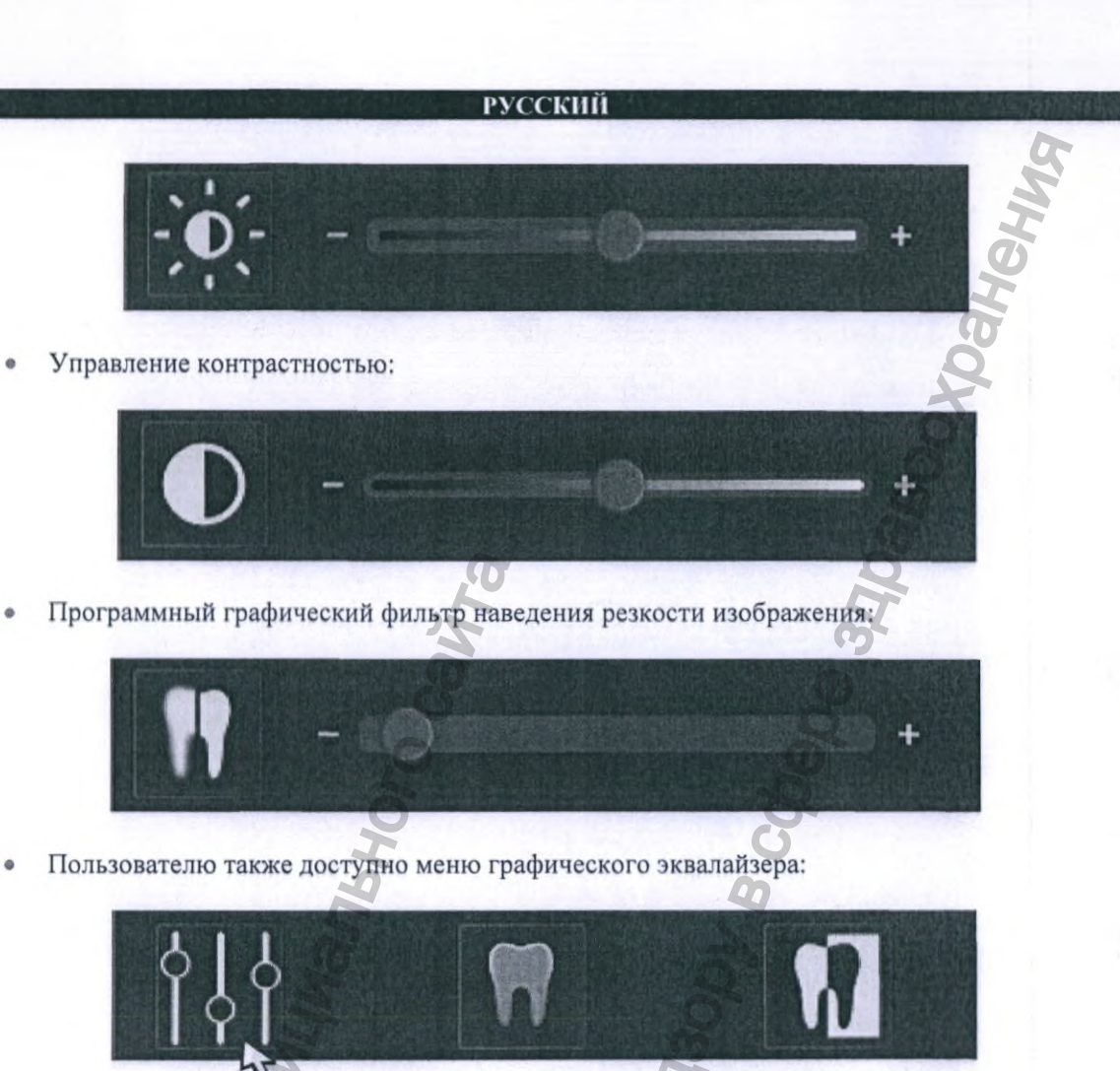

• Инструмент текстурного наложения:

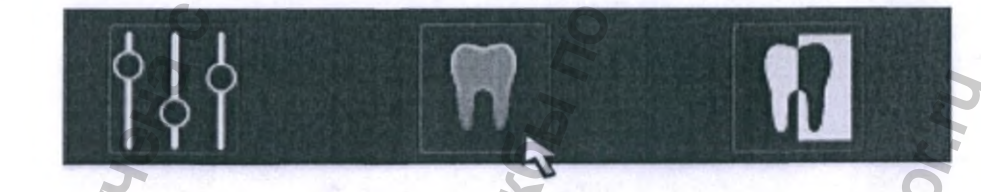

• Инструмент для перевода изображения в негатив (обратное переключение белого и черного цветов):

Фильтры автоматической оптимизации контрастности ОПТГ и ТРГ снимков:

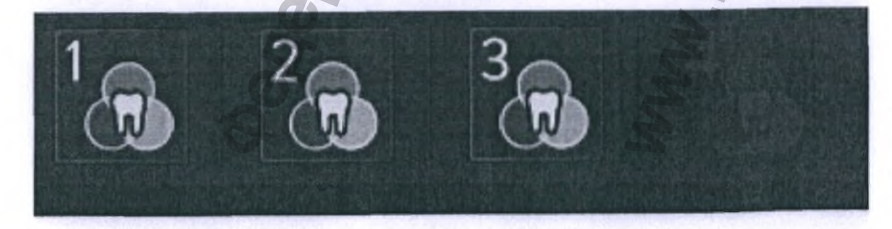

- 1. Фильтр 1 Увеличение яркости относительно первоначальных настроек.
- Фильтр 2 Увеличение контрастности относительно первоначальных настроек.
- Фильтр 3 Перераспределяет аналитическую часть гистограммы изображения по шкале уровней серого. Обеспечивает настройку коэффициента сглаживания по изображению.
- Фильтр 4 Свободное место для сохранения одного фильтра, созданного пользователем.
- SOPIX2 и PSPIX2 «FILTER PRESET»: предустановленные фильтры для изображений, полученных с помощью модуля PSPIX2 и SOPIX2:

SOPIX2\_X1; SOPIX2\_X2; SOPIX2\_X3.

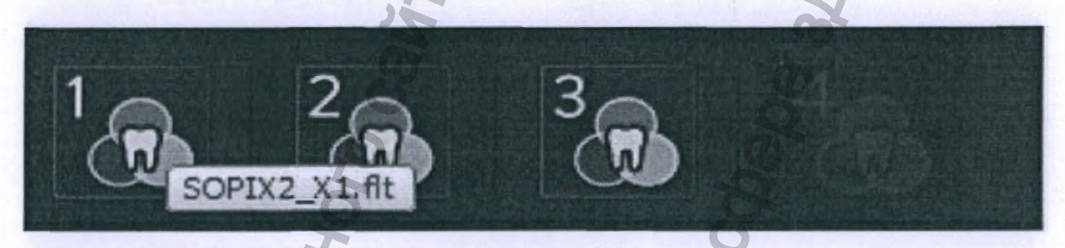

PSPIX2\_X0; PSPIX2\_X1; PSPIX2\_X2; PSPIX2\_X3.

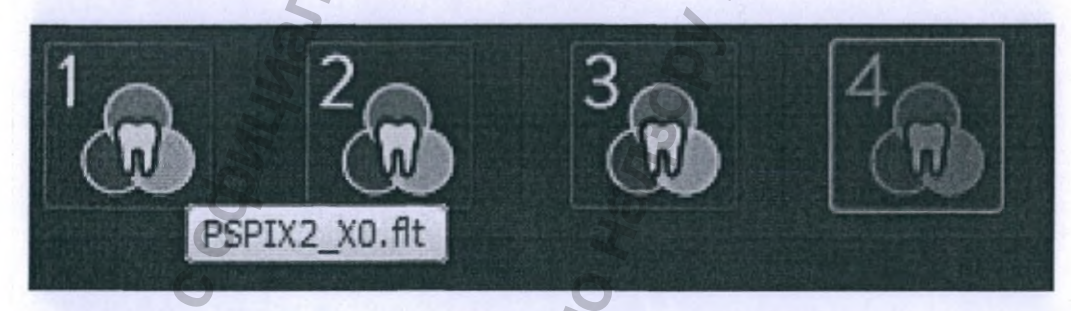

i

**ПРИМЕЧАНИЕ!** Данные кнопки программного интерфейса активны только при работе с ОПТГ и ТРГ снимками.

## ПОСЛЕ ПРИМЕНЕНИЯ К ИЗОБРАЖЕНИЮ ВСЕХ ПЕРЕЧИСЛЕННЫХ ПРОГРАММНЫХ ФИЛЬТРОВ ПОЛЬЗОВАТЕЛЬ МОЖЕТ ИХ ОТМЕНИТЬ СЛЕДУЮЩИМ ОБРАЗОМ:

• Отменить последний примененный фильтр:

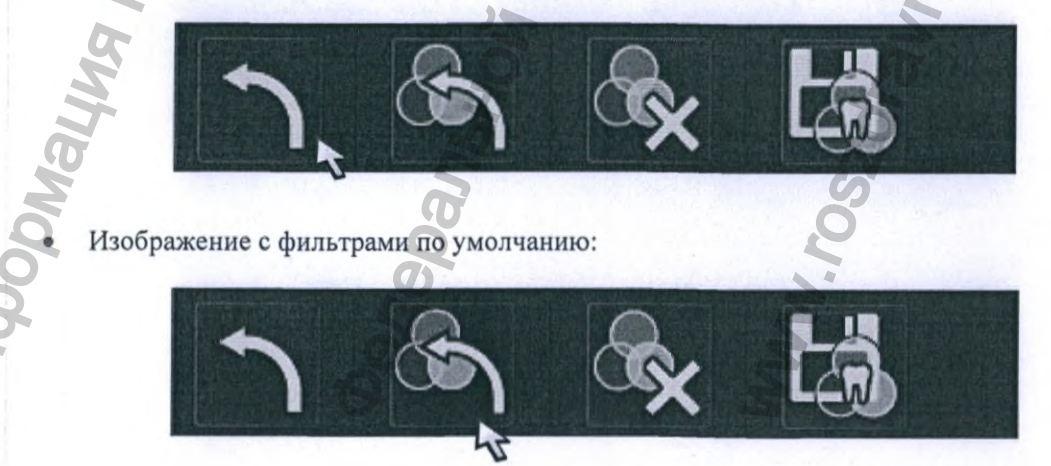

Руководство оператора • Рентгеновская система X-MIND unity • (15) • 04/2019 • NUN0EN010M

Страница 57

- Исходное изображение без фильтров (RAW image):
- Сохранить созданный пользователем фильтр:

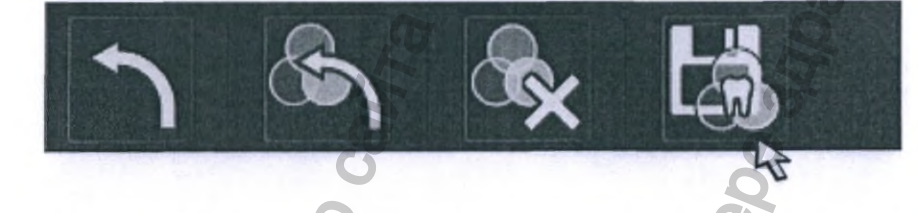

 Чтобы восстановить оригинальный фильтр кликните на кнопки программного интерфейса в следующей последовательности:

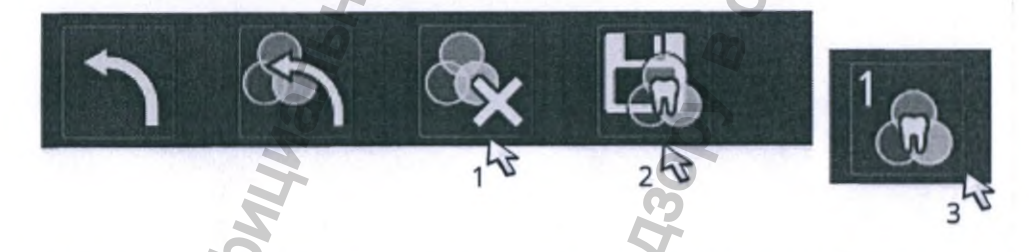

 Наложение фильтра псевдоцвета осуществляется перемещением ползунков на приведенных ниже шкалах:

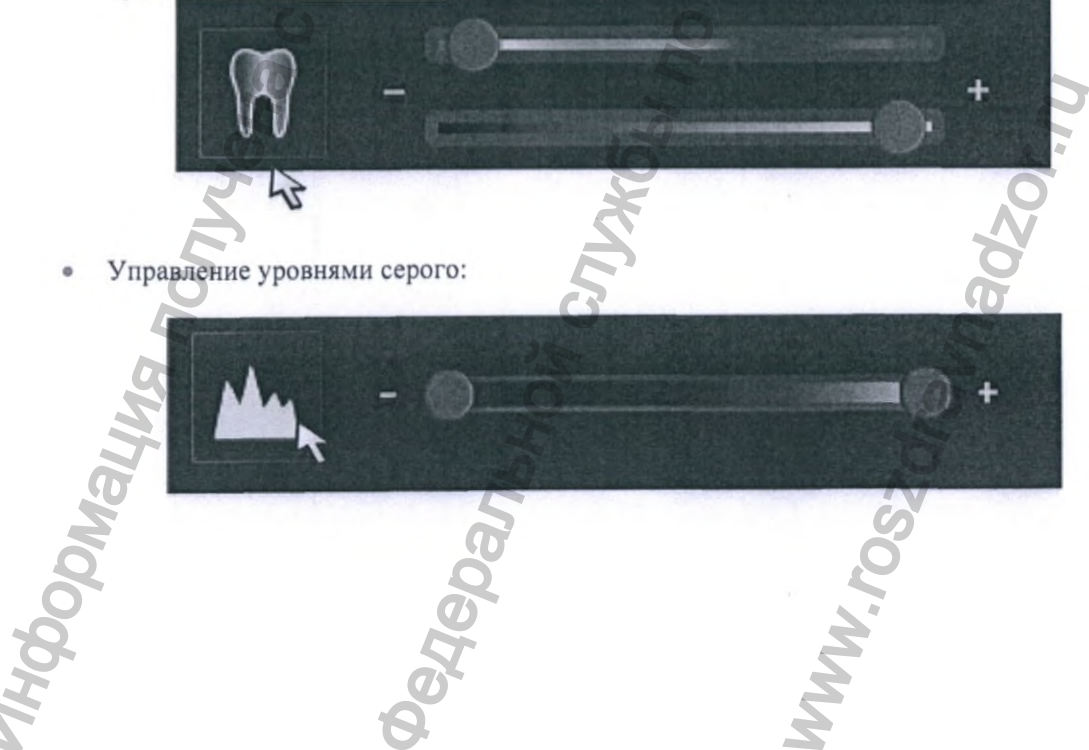

Страница 58

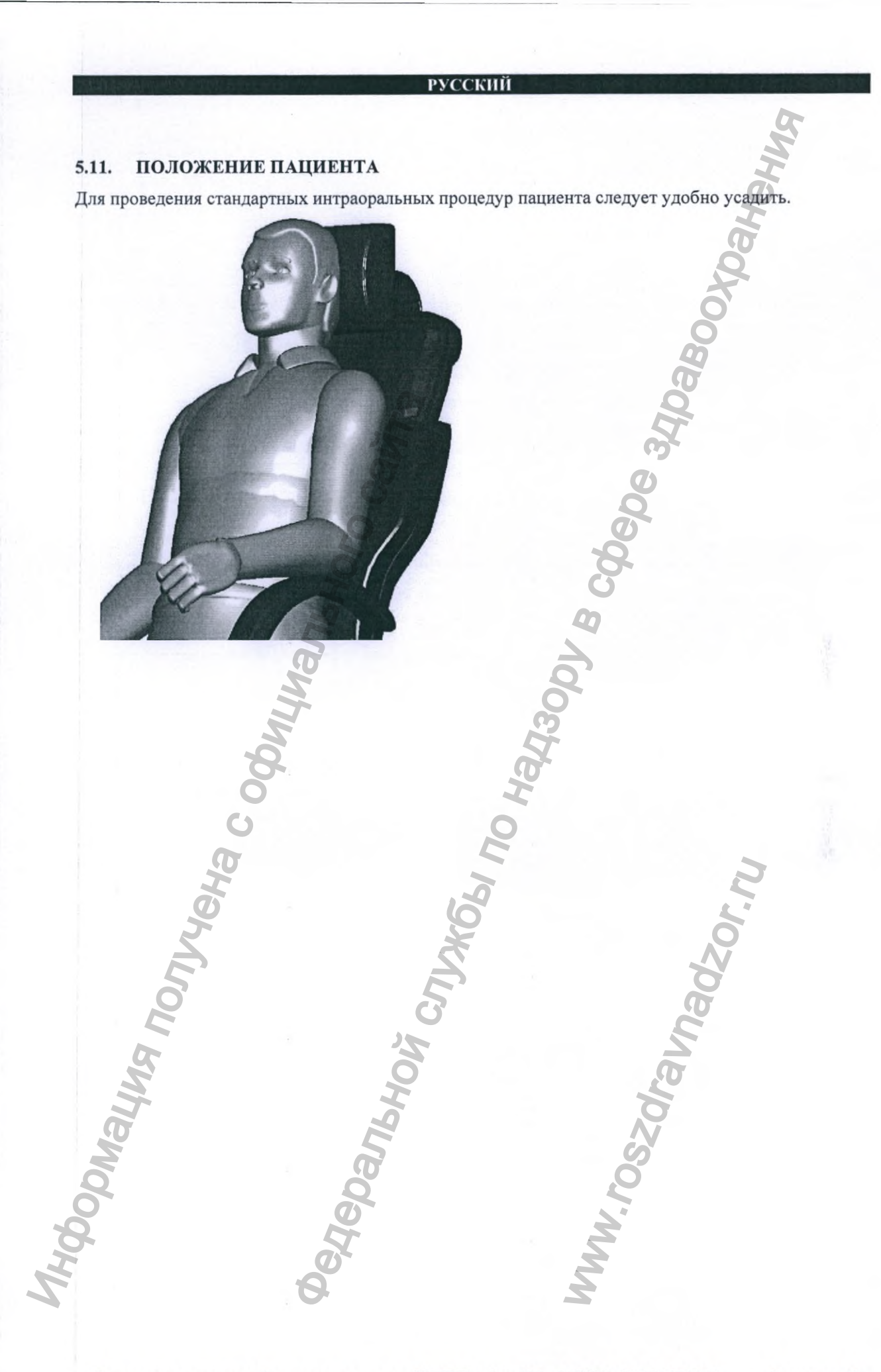

Руководство оператора • Рентгеновская система X-MIND unity • (15) • 04/2019 • NUN0EN010M

Страница 59

## 5.12. ПОЛОЖЕНИЕ ПЛЕНКИ ИЛИ ДАТЧИКА

Положение пленки или цифрового датчика зависит от используемой техники и типа обследования.

## **ПРЕДУПРЕЖДЕНИЕ**

В соответствии с выполняемым рентгеновским обследованием, настоятельно рекомендуется использовать экранированное открытое устройство индикации положения (PID, опорный держатель рентгеновского детектора) для обеспечения точного позиционирования во время обследования, а также чтобы помочь оператору избежать типичных ошибок, специально направляя рентгеновский луч к рецептору.

## \land осторожно

Одноразовые защитные чехлы, используемые для любого типа детектора рентгеновского излучения, могут привести к опасным травмам и даже смерти при проглатывании! Используйте одноразовые чехлы в соответствии с рекомендациями соответствующих производителей, предварительно убедившись, что они надежно закреплены на радиовизиографе или пленке и не могут двигаться во рту или в горле пациента.

Кроме того, необходимо строго следовать инструкциям по эксплуатации и соблюдать все меры безопасности от производителей детекторов рентгеновского излучения (ПЛЕНКА / РЕНТГЕНОВСКИЕ ДАТЧИКИ / PSP и т. д.), используемых оператором.

| 200     | Sulting  | Ha4300   |
|---------|----------|----------|
| UVeha c | X661     | Zor.ru   |
| LOU PWW | SHON CIT | dravnao  |
| NHOODNE | Øergeban | WWW.rosz |

Страница 60

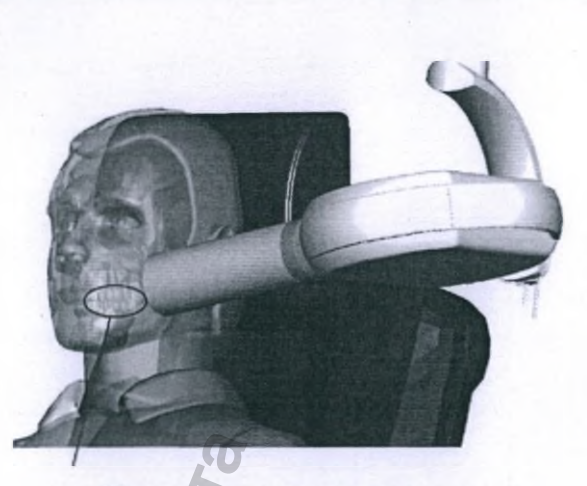

Положение датчика или пленки

## 5.12.1. ПАРАЛЛЕЛЬНАЯ ТЕХНИКА СЪЕМКИ

При параллельном размещении получаются рентгеновские снимки хорошего качества с минимальными геометрическими искажениями снимаемых структур. Данный метод является наиболее надежным и широко распространенным для получения нериапикальных рентгеновских снимков. Пленка помещается параллельно длинной оси исследуемого зуба, а поток рентгеновского излучения должен быть направлен перпендикулярно длинной оси зуба.

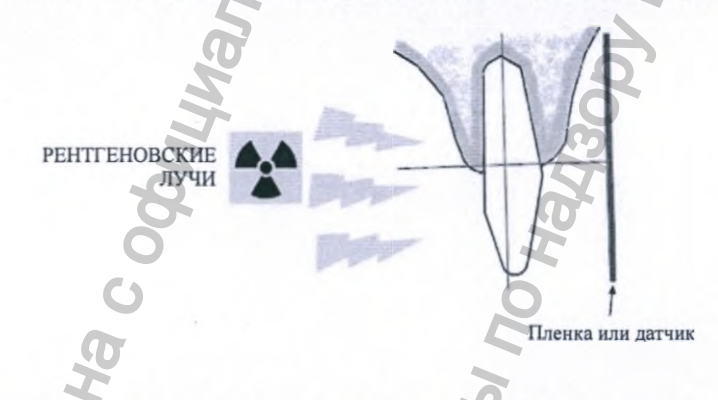

## 5.12.2. ТЕХНИКА СЪЕМКИ ПО ПРАВИЛАМ БИССЕКТРИСЫ

Методика съемки по правилам биссектрисы (двойного угла) основана на принципе направления центрального рентгеновского луча под прямым углом к воображаемой линии, которая делит пополам угол, образованный продольной осью зуба и плоскостью пленки или датчика. Биссектриса — это плоскость или прямая, которая делит прямую или угол на две равные части.

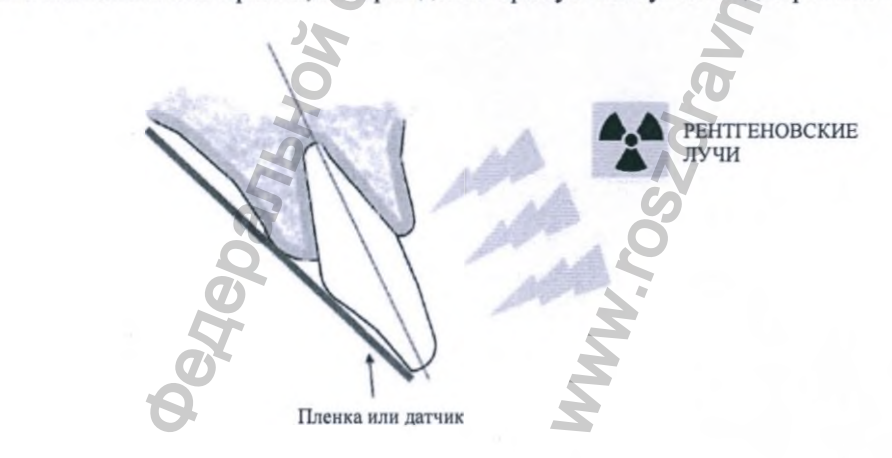

## 🛆 осторожно ! предупреждение

При использовании рентгеновской системы X-MIND unity вместе с интегрированным иифровым рентгеновским датчиком Sopix/Sopix2 Inside необходимо убедиться, что все части датчика и его держатель правильно установлены, подключены и надежно закреплены к X-MIND unity. Sopix/Sopix2 Inside всегда должны поддерживаться в хорошем и исправном состоянии. Необходимо всегда убеждаться, что держатель датчика правильно закреплен, а соответствующие крепежные винты должным образом затянуты. Всегда следуйте Руководству оператора и Руководству по монтажу и обслуживанию оборудования Sopix/Sopix2 Inside.

\land осторожно ! предупреждение

ЗАПРЕЩАЕТСЯ эксплуатировать систему с открытыми для доступа внутренними элементами, демонтированными или отсутствующими элементами корпуса.

Игнорирование данного требования может представлять угрозу безопасности пациента и/или оператора.

Боковая пластиковая накладка кронштейна генератора рентгеновского излучения системы X-MIND unity оснащенной цифровым датчиком Sopix/Sopix2 Inside снабжена пластиковым держателем радиофизиографа.

Держатель датчика Sopix/Sopix2 Inside установлен правильно

5.13. ПОЛОЖЕНИЕ ГЕНЕРАТОРА И КОЛЛИМАТОРА РЕНТГЕНОВСКОГО ИЗЛУЧЕНИЯ (УСТРОЙСТВО ОГРАНИЧЕНИЯ ПУЧКА)

осторожно ! предупреждение

Перед каждым обследованием на конус коллиматора необходимо одевать одноразовый защитный (гигиенический) чехол, предназначенный для покрытия торцевой части конуса рентгеновского аппарата X-MIND unity, которая более подвержена непосредственному загрязнению во время экспозиции (класс I по Директиве ЕС 93/42/ЕЕС «О медицинских изделиях» с последующими изменениями). Торец конуса может контактировать с кожей пациента: необходимо проверить биосовместимость в соответствии с принципами, изложенными в серии стандартов ISO 10993. Подробные сведения см. в инструкции по применению одноразовых средств защиты.

Страница 62

Во время позиционирования конуса и использования градуированной шкалы поворота на корпусе генератора рентгеновского излучения следуйте стандартным процедурам проведения интраоральной рентгенографии.

'etebanishow crivings in o Happaous schede and and stroagoost

Руководство оператора • Рентгеновская система X-MIND unity • (15) • 04/2019 • NUN0EN010M

Страница 63

N. roszdravnadzor. ru

bonneting nontreha coontinanshoro,

|   |      |      | jej          |                  |
|---|------|------|--------------|------------------|
|   |      |      |              |                  |
|   |      |      | 3            |                  |
|   |      |      | Q            |                  |
|   |      |      | 3            |                  |
|   |      |      | 0            |                  |
|   |      |      | 20           | ,                |
| ~ |      | 9    | <b>D</b>     |                  |
| K |      |      |              |                  |
| S |      | 3    |              |                  |
| 6 |      | Ø    |              |                  |
|   | aŭra | avia | aŭra<br>3405 | aŭra<br>340aboor |

Для получения наилучших результатов радиологической диагностики необходимо уделять внимание всем этапам процесса: взаимному позиционированию пациента, генератора рентгеновского излучения и коллиматора, экспонированию детектора рентгеновского излучения (пленка / цифровой датчик / пластины) и обработке пленки или цепочке получения и обработки цифрового изображения.

\land осторожно

Перед выполнением любого снимка с помощью локальной кнопки экспозиции или удаленной в соседнее помещение дополнительной кнопки экспозиции оператор в обязательном порядке должен проверить все настройки X-MIND unity и параметры исследования.

# \land осторожно

Всегда поддерживайте звуковой и визуальный контакт с пациентом и аппаратом во время рентгенографического исследования: оператор должен контролировать пациента и параметры рентгеновской системы X-MIND unity на протяжении всего рентгеновского обследования.

Страница 64

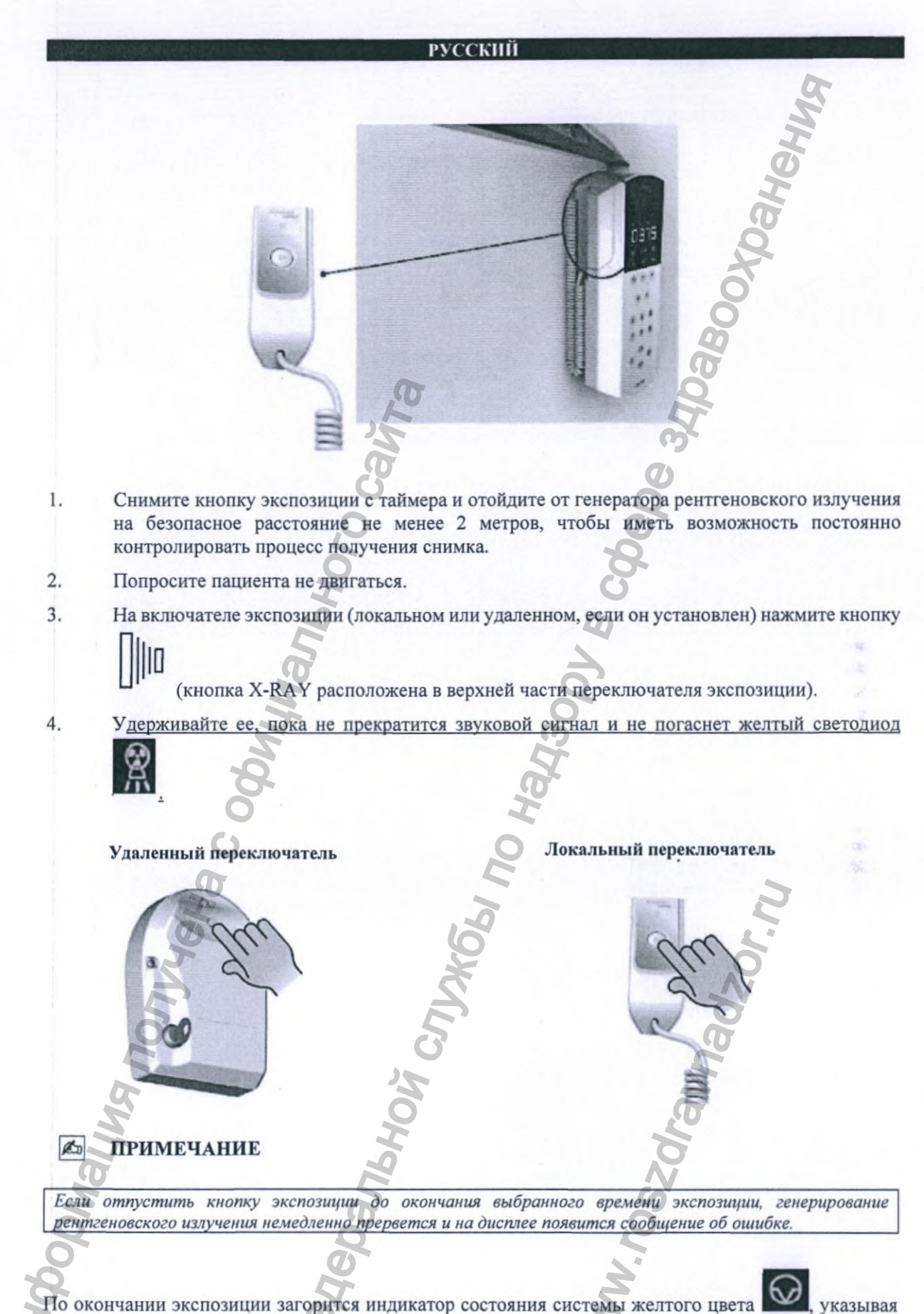

на состояние ПАУЗА: перерыв в работе для охлаждения генератора рентгеновского излучения.

На дисплее отображается фактическое время экспозиции.

Все функции таймера будут заблокированы, пока не погаснет индикатор «ПАУЗА».

Руководство оператора • Рентгеновская система X-MIND unity • (15) • 04/2019 • NUN0EN010M

Страница 65

# РУССКИЙ B ПРИМЕЧАНИЕ Пауза необходима для обеспечения охлаждения генератора рентгеновского излучения. Данное время рассчитывается микропроцессором в зависимости от времени экспозиции в соотношении 1 м: 30 с (для PHEBANISHOW CNYKGSI NO HAY3001 B COBEDE ANDABOOLT 1-минутной экспозиции требуется 30-секундная пауза). Boomayna nonyvera coominanshoro cavia N.FOSZdraunadzor.n.

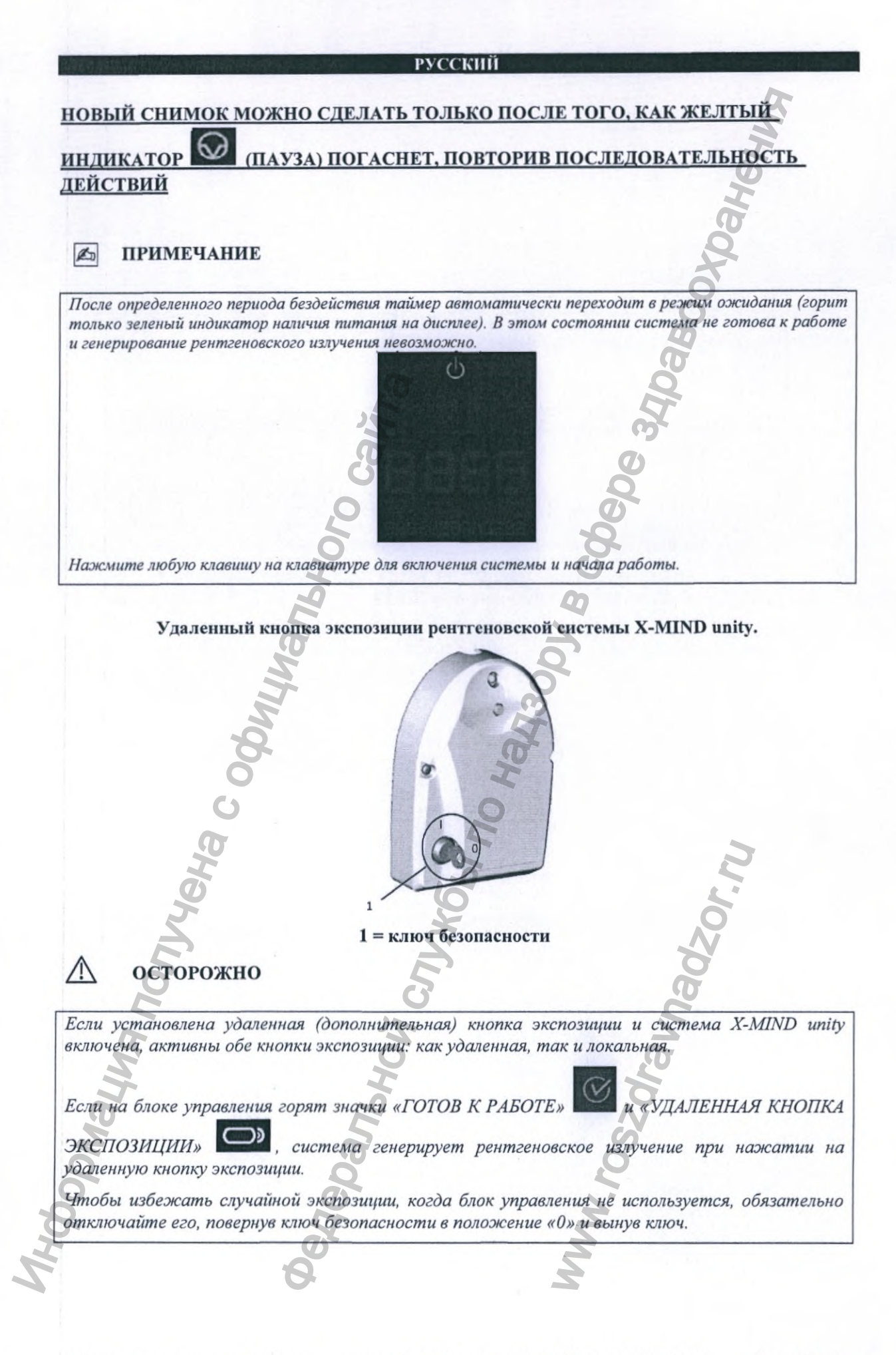

Руководство оператора • Рентгеновская система X-MIND unity • (15) • 04/2019 • NUN0EN010M

Страница 67

## Осторожно

Чрезвычайно важно не использовать иные дистанционные переключатели для работы с рентгеновской системой X-MIND unity, кроме оригинального, предоставленного de Götzen S.r.l. — Acteon Group.

## 🔊 ПРИМЕЧАНИЕ

РАБОТА индикатора рентгеновской системы X-MIND unity. По умолчанию индикатор рентгеновской системы X-MIND unity (если он установлен) включен (горит), когда X-MIND unity находится в режиме «ГОТОВ К ИСПОЛЬЗОВАНИЮ».

Когда X-MIND unity переходит в режим ожидания или выключается, индикатор X-MIND unity гаснет. Дополнительную информацию о работе иноикатора X-MIND unity см. в Руководстве по установке и обслуживанию.

## 5.15. ТРАНСПОРТИРОВКА И ПОЗИЦИОНИРОВАНИЕ МОБИЛЬНОЙ СТОЙКИ

Системы X-MIND Unity представлены также в мобильной версии.

Данный тип механической сборки лишен горизонтального плеча, а таймер крепится непосредственно к вертикальной опоре пантографа.

Обратите особое внимание, что таймер мобильной версии оснащается пластиковой рукоятью для удобства перемещения системы, как показано на следующей иллюстрации:

В целом мобильная версия X-MIND Unity может находиться одном из двух следующих положений:

- положение транспортировки;
- положение эксплуатации.

Для транспортировки мобильной версии устройства необходимо выполнить следующие действия:

- отключить кабель питания;
- сложить пантограф вертикально;

Страница 68

1.

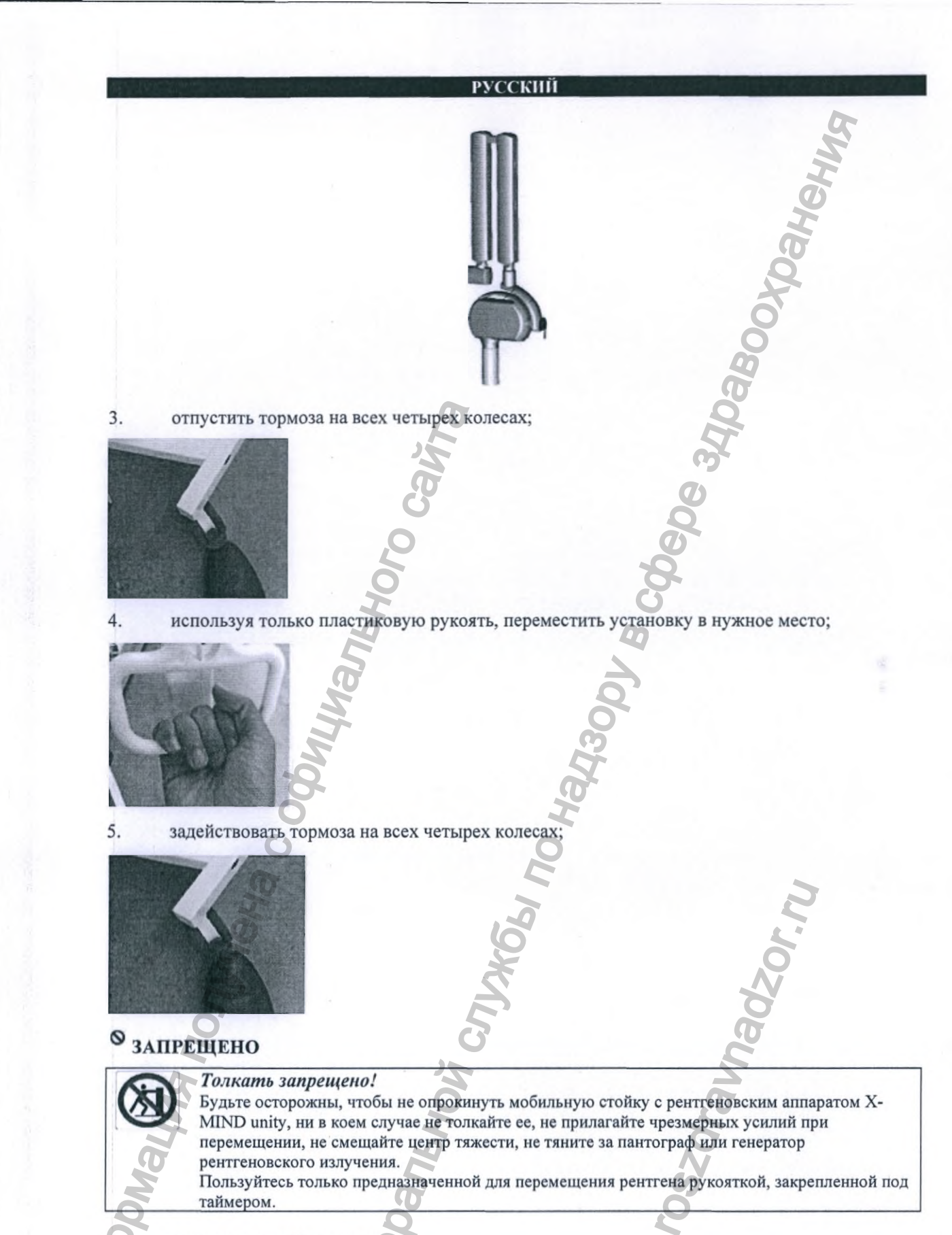

подключить кабель питания; проверить настройки.

Теперь можно выполнять рентгенографию, как описано в разделе 5 инструкции по эксплуатации.

Руководство оператора • Рентгеновская система X-MIND unity • (15) • 04/2019 • NUN0EN010M

Страница 69
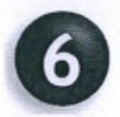

#### ТАБЛИЦЫ ПАРАМЕТРОВ ЭКСПОЗИЦИИ ПО УМОЛЧАНИЮ

В приведенных ниже таблицах приведены предварительно заданные значения параметров экспозиции, сохраненные во внутренней программе (прошивке) рентгеновской системы X-MIND unity.

### 🖾 ПРИМЕЧАНИЕ

Следующие параметры экспозиции являются только ориентировочными, и производитель не может гарантировать их универсальную применимость для любых обстоятельств или любого типа используемого датчика рентгеновского излучения, так как могут возникать отклонения и неточности в зависимости от используемого датчика рентгеновского излучения, что может потребовать корректировок с учетом фактической конфигурации по месту (используемые программное обеспечение, обработка пленки, цифровая обработка, типы ССD или СМОS и т.д.). Следовательно, необходимо корректно настроить факторы нагрузки генератора рентгеновского излучения (кВ, мА, с) для каждого используемого детектора и для каждой категории пациентов. Оператор несет полную ответственность за правильность определения и учета технических факторов в соответствии с типом выполняемой рентгенографии.

Перед выполнением интраоральной рентгенографии с помощью любого цифрового рентгеновского датчика (CMOS или CCD) или рентгенографических пластин (PSP) оператор должен проверить и при необходимости откорректировать выставленное по умолчанию время экспозиции X-MIND Unity, соблюдая инструкции в прилагаемой к датчику документации.

## 🖾 ПРИМЕЧАНИЕ

При выборе напряжения в кВ вы можете руководствоваться следующим общим правилом. Низкое напряжение: высококонтрастные изображения, применимые для эндодонтической диагностики и визуализации костных структур. Чем выше кВ, тем более жестким будет генерируемое рентгеновское излучение, тем шире икала серого. Максимальные значения высокого напряжения применимы для диагностики патологий пародонта.

# Λ осторожно

В радиологии интенсивность рентгеновских лучей измеряется в единицах воздушной кермы (мГр), которые указывают на дозу рентгеновского излучения. Интенсивность потока рентгеновского излучения пропорциональна току рентгеновской трубки (мА). То есть удвоение тока трубки удвоит интенсивность потока рентгеновского излучения, то есть увеличит плотность фотонов вдвое.

Интенсивность потока рентгеновского излучения пропорциональна времени экспозиции (с). То есть удвоение времени экспозиции также удвоит интенсивность потока рентгеновского излучения.

примечание

Чтобы изменить время экспозиции по умолчанию, см. главу 7.

| 8 люймов — 20 см SSD |                      | ПЛЕНКА D |          | ПЛЕНКА Е |          | ПЛЕНКА Е |          |
|----------------------|----------------------|----------|----------|----------|----------|----------|----------|
| 70 KB-               | -6 MA                | Ребенок  | Взрослый | Ребенок  | Взрослый | Ребенок  | Взрослый |
|                      | Резец                | 0,125 c  | 0,2 c    | 0,08 c   | 0,125 c  | 0,063 c  | 0,1 c    |
| Верхняя              | Премоляр             | 0,16 c   | 0,25 c   | 0,1 c    | 0,16 c   | 0,08 c   | 0,125 c  |
| челюсть              | Моляр                | 0,2 c    | 0,32 c   | 0,125 c  | 0,2 c    | 0,1 c    | 0,16 c   |
|                      | Резец                | 0,1 c    | 0,16 c   | 0,063 c  | 0,1 c    | 0,05 c   | 0,08 c   |
| Нижняя               | Премоляр             | 0,125 c  | 0,2 c    | 0,08 c   | 0,1 c    | 0,063 c  | 0,1 c    |
| челюсть              | Моляр                | 0,125 c  | 0,2 c    | 0,08 c   | 0,125 c  | 0,063 c  | 0,1 c    |
| Прикусной<br>снимок  | Фронтальный<br>отдел | 0,1 c    | 0,16 c   | 0,063 c  | 0,1 c    | 0,05 c   | 0,08 c   |
|                      | Боковой<br>отдел     | 0,125 c  | 0,2 c    | 0,08 c   | 0,125 c  | 0,063 c  | 0,1 c    |
| Окклюзионный         | Верхняя<br>челюсть   | 0,25 c   | 0,32 c   | 0,16 c   | 0,2 c    | 0,125 c  | 0,16 c   |
| снимок               | Нижняя<br>челюсть    | 0,25 c   | 0,32 c   | 0,16 c   | 0,2 c    | 0,125 c  | 0,16 c   |
|                      |                      | 6        |          |          |          |          |          |
| 8 дюймов —           | - 20 см SSD          | ПЛЕНКА D |          | ПЛЕНКА Е |          | ПЛЕНКА F |          |
| 65 кВ —              | -7 мА                | Ребенок  | Взрослый | Ребенок  | Взрослый | Ребенок  | Взрослый |
| Denning              | Резец                | 0,16 c   | 0,25 c   | 0,1 c    | 0,16 c   | 0,08 c   | 0,125 c  |
| верхняя              | Премоляр             | 0,2 c    | 0,32 c   | 0,125 c  | 0,2 c    | 0,1 c    | 0,16 c   |
| челюсть              | Моляр                | 0,25 c   | 0,32 c   | 0,16 c   | 0,25 c   | 0,125 c  | 0,16 c   |
|                      | Резец                | 0,1 c    | 0,16 c   | 0,063 c  | 0,1 c    | 0,05 c   | 0,08 c   |
| Нижняя<br>челюсть    | Премоляр             | 0,125 c  | 0,2 c    | 0,08 c   | 0,125 c  | 0,063 c  | 0,1 c    |
|                      | Моляр                | 0,16 c   | 0,25 c   | 0,1 c    | 0,16 c   | 0,08 c   | 0,125 c  |
| Прикусной            | Фронтальный отдел    | 0,125 c  | 0,2 c    | 0,08-c   | 0,125 c  | 0,063 c  | 0,1 c    |
| снимок               | Боковой              | 0,16 c   | 0,25 c   | 0,1 c    | 0,16 c   | 0,08 c   | 0,125 c  |

|                     |                      |         |          | -       |          |         | and the second |
|---------------------|----------------------|---------|----------|---------|----------|---------|----------------|
| 8 дюймов —          | - 20 см SSD          | пле     | HKA D    | ПЛЕ     | НКА Е    | ПЛЕ     | HKA F          |
| 60 кВ –             | -7 MA                | Ребенок | Взрослый | Ребенок | Взрослый | Ребенок | Взрослый       |
| Denner              | Резец                | 0,2 c   | 0,32 c   | 0,125 c | 0,2 c    | 0,1 c   | 0,16 c         |
| верхняя             | Премоляр             | 0,25 c  | 0,4 c    | 0,16 c  | 0,25 c   | 0,125 c | 0,2 c          |
| челюсть             | Моляр                | 0,32 c  | 0,5 c    | 0,2 c   | 0,32 c   | 0,16 c  | 0,25 c         |
| Hammen              | Резец                | 0,16 c  | 0,25 c   | 0,1 c   | 0,16 c   | 0,08 c  | 0,125 c        |
| Нижняя              | Премоляр             | 0,2 c   | 0,32 c   | 0,125 c | 0,2 c    | 0,1 c   | 0,16 c         |
| челюсть             | Моляр                | 0,2 c   | 0,32 c   | 0,125 c | 0,2 c    | 0,1 c   | 0,16 c         |
| Прикусной<br>снимок | Фронтальный<br>отдел | 0,2 c   | 0,25 c   | 0,125 c | 0,16 c   | 0,08 c  | 0,125 c        |
|                     | Боковой<br>отдел     | 0,2 c   | 0,32 c   | 0,125 c | 0,2 c    | 0,1 c   | 0,16 c         |
| Окклюзионный        | Верхняя<br>челюсть   | 0,4 c   | 0,5 c    | 0,25 c  | 0,32 c   | 0,2 c   | 0,25 c         |
| снимок              | Нижняя<br>челюсть    | 0,4 c   | 0,5 c    | 0,25 c  | 0,32 c   | 0,2 c   | 0,25 c         |
| 00                  | ŝ                    | -edec   |          | MA      | J.MM.    |         |                |

0,4 c

0,4 c

0,16 c

0,16 c

0,25 c

0,25 c

0,125 c

0,125 c

0,2 c

0,2 c

Руководство оператора • Рентгеновская система X-MIND unity • (15) • 04/2019 • NUN0EN010M

-

Верхняя

челюсть Нижняя

челюсть

Окклюзионный

снимок

0,25 c

0,25 c

|                        |                      |         |                                                   |         |                                                    |         | 5                            |  |
|------------------------|----------------------|---------|---------------------------------------------------|---------|----------------------------------------------------|---------|------------------------------|--|
| 8 дюймов —             | 8 дюймов — 20 см SSD |         | Цифровой<br>рентгеновский датчик<br>SOPIX2 Inside |         | Цифровой<br>рентгеновский датчик<br>(КМОП или ПЗС) |         | Люминофорные<br>экраны (PSP) |  |
| 70 кВ –                | - 6 мА               | Ребенок | Взрослый                                          | Ребенок | Взрослый                                           | Ребенок | Взрослый                     |  |
| Bannan                 | Резец                | 0,04 c  | 0,05 c                                            | 0,04 c  | 0,05 c                                             | 0,08 c  | 0,1 c                        |  |
| верхняя                | Премоляр             | 0,05 c  | 0,063 c                                           | 0,05 c  | 0,063 c                                            | 0,1 c   | 0,125 c                      |  |
| челюсть                | Моляр                | 0,063 c | 0,08 c                                            | 0,063 c | 0,08 c                                             | 0,125 c | 0,16 c                       |  |
| U                      | Резец                | 0,032 c | 0,04 c                                            | 0,032 c | 0,04 c                                             | 0,063 c | 0,08 c                       |  |
| нижняя                 | Премоляр             | 0,04 c  | 0,05 c                                            | 0,04 c  | 0,05 c                                             | 0,08 c  | 0,1 c                        |  |
| челюсть                | Моляр                | 0,05 c  | 0,063 c                                           | 0,05 c  | 0,063 c                                            | 0,1 c   | 0,125 c                      |  |
| Прикусной              | Фронтальный<br>отдел | 0,04 c  | 0,05 c                                            | 0,04 c  | 0,05 c                                             | 0,08 c  | 0,1 c                        |  |
| снимок                 | Боковой<br>отдел     | 0,05 c  | 0,063 c                                           | 0,05 c  | 0,063 c                                            | 0,1 c   | 0,125 c                      |  |
| Окклюзионный<br>снимок | Верхняя<br>челюсть   | 0,08 c  | 0,1 c                                             | 0,08 c  | 0,1 c                                              | 0,16 c  | 0,2 c                        |  |
|                        | Нижняя<br>челюсть    | 0,08 c  | 0,1 c                                             | 0,08 c  | 0,1 c                                              | 0,16 c  | 0,2 c                        |  |

# 6.2. ДЛИННЫЙ КОНУС: SDD 12 ДЮЙМОВ — 30 СМ

| 12 дюймов — 30 см SSD  |                    | ПЛЕНКА D |          | ПЛЕНКА Е |          | ПЛЕНКА F |          |
|------------------------|--------------------|----------|----------|----------|----------|----------|----------|
| 70 кВ –                | -6 мА              | Ребенок  | Взрослый | Ребенок  | Взрослый | Ребенок  | Взрослый |
| Denvinge               | Резец              | 0,25 c   | 0,4 c    | 0,16 c   | 0,25 c   | 0,125 c  | 0,2 c    |
| верхняя                | Премоляр           | 0,32 c   | 0,5 c    | 0,2 c    | 0,32 c   | 0,16 c   | 0,25 c   |
| челюсть                | Моляр              | 0,4 c    | 0,63 c   | 0,25 c   | 0,4 c    | 0,2 c    | 0,32 c   |
|                        | Резец              | 0,2 c    | 0,32 c   | 0,125 c  | 0,2 c    | 0,1 c    | 0,16 c   |
| Нижняя                 | Премоляр           | 0,25 c   | 0,4 c    | 0,16 c   | 0,2 c    | 0,125 c  | 0,2 c    |
| челюсть                | Моляр              | 0,25 c   | 0,4 c    | 0,16 c   | 0,25 c   | 0,125 c  | 0,2 c    |
| Прикусной<br>снимок    | Фронтальный отдел  | 0,2 c    | 0,32 c   | 0,125 c  | 0,2 c    | 0,1 c    | 0,16 c   |
|                        | Боковой<br>отдел   | 0,25 c   | 0,4 c    | 0,16 c   | 0,25 c   | 0,125 c  | 0,2 c    |
| Окклюзионный<br>снимок | Верхняя<br>челюсть | 0,5 c    | 0,63 c   | 0,32 c   | 0,4 c    | 0,125 c  | 0,32 c   |
|                        | Нижняя<br>челюсть  | 0,5 c    | 0,63 c   | 0,32 c   | 0,4 c    | 0,25 c   | 0,32 c   |

80

| 12 дюймов -         | -30 см SSD           | ПЛЕНКА D |          | ПЛЕНКА Е  |          | ПЛЕНКА F  |          |
|---------------------|----------------------|----------|----------|-----------|----------|-----------|----------|
| 65 кВ –             | -7 MA                | Ребенок  | Взрослый | Ребенок І | Взрослый | Ребенок І | Взрослый |
|                     | Резец                | 0,32 c   | 0,5 c    | 0,2 c     | 0,32 c   | 0,16 c    | 0,25 c   |
| Верхняя             | Премоляр             | 0,4 c    | 0,63 c   | 0,25 c    | 0,4 c    | 0,2 c     | 0,32 c   |
| челюсть             | Моляр                | 0,5 c    | 0,63 c   | 0,32 c    | 0,5 c    | 0,25 c    | 0,32 c   |
|                     | Резец                | 0,2 c    | 0,32 c   | 0,125 c   | 0,2 c    | 0,1 c     | 0,16 c   |
| Нижняя              | Премоляр             | 0,25 c   | 0,4 c    | 0,16 c    | 0,25 c   | 0,125 c   | 0,2 c    |
| челюсть             | Моляр                | 0,32 c   | 0,5 c    | 0,2 c     | 0,32 c   | 0,16 c    | 0,25 c   |
| Прикусной<br>снимок | Фронтальный<br>отдел | 0,25 c   | 0,4 c    | 0,16 c    | 0,25 c   | 0,125 c   | 0,2 c    |
|                     | Боковой<br>отдел     | 0,32 c   | 0,5 c    | 0,2 c     | 0,32 c   | 0,16 c    | 0,25 c   |
| Окклюзионный снимок | Верхняя<br>челюсть   | 0,5 c    | 0,8 c    | 0,32 c    | 0,5 c    | 0,25 c    | 0,4 c    |
|                     | Нижняя<br>челюсть    | 0,5 c    | 0,8 c    | 0,32 c    | 0,5 c    | 0,25 c    | 0,4 c    |

#### Страница 72

|                        |                    |         |          |         |          |         | 5        |
|------------------------|--------------------|---------|----------|---------|----------|---------|----------|
| 12 дюймов -            | - 30 см SSD        | ПЛЕ     | HKA D    | ПЛЕ     | НКА Е    | ПЛЕ     | HKA F    |
| 60 кВ –                | -7 мА              | Ребенок | Взрослый | Ребенок | Взрослый | Ребенок | Взрослый |
| P                      | Резец              | 0,4 c   | 0,63 c   | 0,25 c  | 0,4 c    | 0,2 c   | 0,32 c   |
| Верхняя                | Премоляр           | 0,5 c   | 0,8 c    | 0,32 c  | 0,5 c    | 0,25 c  | 0,4 c    |
| челюсть                | Моляр              | 0,63 c  | 1 c      | 0,4 c   | 0,63 c   | 0,32 c  | 0,5 c    |
|                        | Резец              | 0,32 c  | 0,5 c    | 0,2 c   | 0,32 c   | 0,16 c  | 0,25 c   |
| Нижняя                 | Премоляр           | 0,4 c   | 0,63 c   | 0,25 c  | 0,4 c    | 0,2 c   | 0,32 c   |
| челюсть                | Моляр              | 0,4 c   | 0,63 c   | 0,25 c  | 0,4 c    | 0,2 c   | 0,32 c   |
| Прикусной              | Фронтальный отдел  | 0,4 c   | 0,5 c    | 0,25 c  | 0,32 c   | 0,16 c  | 0,25 c   |
| снимок                 | Боковой<br>отдел   | 0,4 c   | 0,63 c   | 0,25 c  | 0,4 c    | 0,2 c   | 0,32 c   |
| Окклюзионный<br>снимок | Верхняя<br>челюсть | 0,8 c   | 1 c      | 0,5 c   | 0,63 c   | 0,4 c   | 0,5 c    |
|                        | Нижняя<br>челюсть  | 0,8 c   | 1 c      | 0,5 c   | 0,63 c   | 0,4 c   | 0,5 c    |

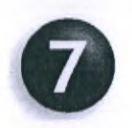

#### ИЗМЕНЕНИЕ ПАРАМЕТРОВ ЭКСПОЗИЦИИ ПО УМОЛЧАНИЮ

## 🙇 ПРИМЕЧАНИЕ

В рентгеновской системе X-MIND unity невозможно изменять предустановленные 21 значение времени экспозиции, а также нет возможности изменять интервалы между ними. Предоставляемые пользователю на выбор 21 продолжительность экспозиции с интервалами между ними (см. главу 3) соответствуют действующим нормативам и требованиям к рентгеновскому оборудованию, предназначенному для визуализирующих обследований полости рта. Тем не менее, оператор все же может самостоятельно изменить выставленные по умолчанию параметры экспозиции.

## **ПРЕДУПРЕЖДЕНИЕ**

Настройки параметров экспозиции применяются только к выбранному в данный момент типу пленки или детектора. После сохранения измененных параметров, значения «ТАБЛИЦЫ ПАРАМЕТРОВ ЭКСПОЗИЦИИ ПО УМОЛЧАНИЮ» (см. главу 6) для конкретного типа пленки или датчика становятся НЕАКТУАЛЬНЫМИ. Тем не менее, в отношении пленки или датчиков всех прочих типов, по отношению к которым не корректировки параметров не применялись, указанные в таблицах величины и коэффициенты экспозиции по умолчанию остаются действительными.

Чтобы задать новые значения параметров экспозиции для выбранного типа пленки или детектора, необходимо нажать одну из кнопок:

Показанные на изображении ниже символы, когда они подсвечены на дисплее обозначают возможность изменения параметров экспозиции:

🔊 ПРИМЕЧАНИЕ

При нажатии и удержании любой из кнопок времени будут прокручиваться быстрее. отображаемые на дисплее значения

Перед подтверждением изменений настроек протокола и сохранения в память системы Х-

MIND unity необходимо убедиться, что светится светоднодный индикатор кнопки

Мигающий светодиодный индикатор «МЕМО» — указывает на возможность сохранения новой значений параметров экспозиции, для их дальнейшего применения по умолчанию. Нажмите на кнопку «МЕМО» для сохранения измененных параметров экспозиции.

Если светодиодный индикатор кнопки «МЕМО» не горит, это свидетельствует о невозможности сохранения измененных параметров экспозиции по умолчанию.

## 🖄 ПРИМЕЧАНИЕ

Jonayna nonyyeha c ody

ILIMATISHOTO

Нельзя сохранить данные, если «диапазон поля экспозиции» превышает предустановленные предельные значения для параметров экспозиции.

M CNYKGL TO HRY3001 B COBOF

Руководство оператора • Рентгеновская система X-MIND unity • (15) • 04/2019 • NUN0EN010M

Panbhoù

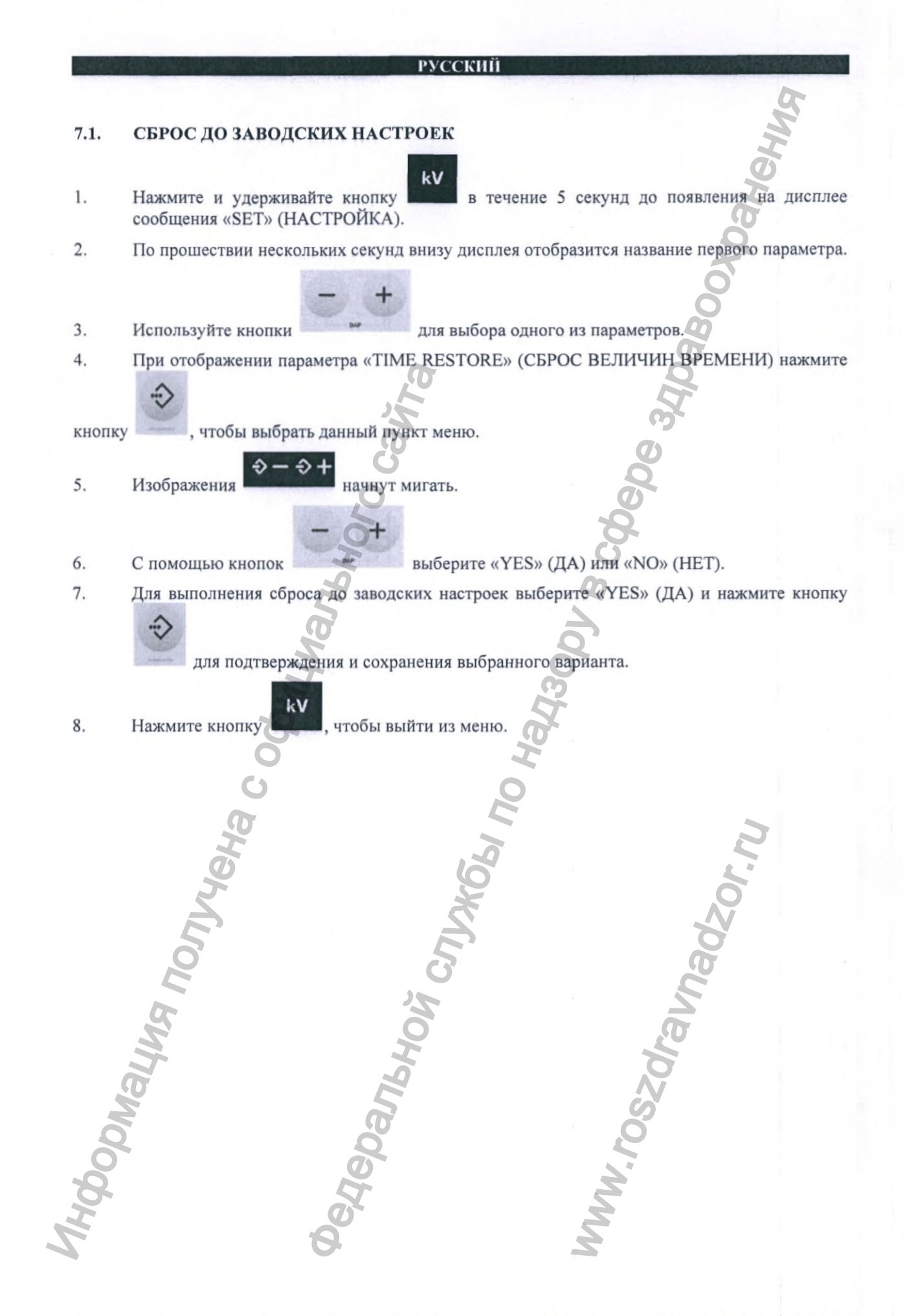

Страница 76

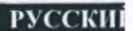

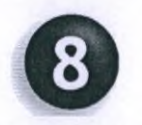

## ПРОЦЕДУРА КАЛИБРОВКИ ГЕНЕРАТОРА РЕНТГЕНОВСКОГО ИЗЛУЧЕНИЯ (РЕНТГЕНОВСКОЙ ТРУБКИ)

## Осторожно

Данную операцию следует выполнять только при необходимости или по рекомендации службы технической поддержки. Во время процедуры калибровки генератора рентгеновского излучения происходит постоянное генерирование рентгеновского излучения!

Необходимо принять все меры предосторожности, обеспечить защиту от ионизирующего излучения и следовать всем требованиям обеспечения безопасности работы с медицинскими источниками рентгеновского излучения.

## ниже приведены инструкции по выполнению калибровки рентгеновской трубки.

 Нажмите и удерживайте кнопку в течение 5 секунд до появления на дисплее сообщения «TUBE CALIBRATION» (КАЛИБРОВКА ТРУБКИ).

mA

2. Находясь на безопасном расстоянии от источника рентгеновского изучения, нажмите и

## удерживайте кнопку экспозиции

На дисплее отобразится сообщение «CAL. IN PROGRESS» (ИДЕТ КАЛИБРОВКА).

Загорится светодиодный индикатор экспозиции 211, раздается прерывистый звуковой сигнал.

- 3. По завершении процедуры звуковой сигнал прекращается, на дисплее появляется сообщение «CAL. SUCCESS» (КАЛИБРОВКА УСПЕШНО ЗАВЕРШЕНА).
- После того как индикатор паузы погаснет, возобновится стандартное функционирование таймера и можно будет проводить новые обследования.

## ПРИМЕЧАНИЕ

E

Процедура калибровки занимает около 50 секунд.

По завершении данной процедуры начинает мигать индикатор «PAUSE» (ПАУЗА) — В течение этого времени все функции оборудования будут недоступны. Необходимо дождаться завершения охлаждения генератора рентгеновского излучения системы X-MIND unity после калибровки трубки, после чего устройство вернется к нормальному режиму работы.

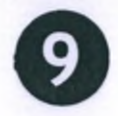

#### СООБЩЕНИЯ ОБ ОШИБКАХ

В случае технического сбоя или ошибки на дисплее будет отображаться код ошибки, сопровождающийся звуком (5 коротких звуковых сигналов). Кроме того, на дисплее появится символ ошибки, предупреждающий оператора о неисправности оборудования.

Все функции системы X-MIND unity будут заблокированы до момента исправления или сброса статуса ошибки.

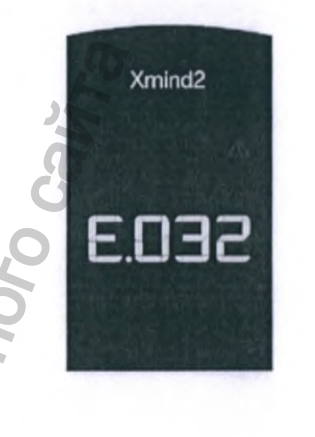

Некоторые ошибки можно устранить путем нажатия кнопки «МЕМО» на клавиатуре.

В таблице далее представлен список сообщений об ошибках, которые появляются в случае сбоя в работе рентгеновской системы X-MIND unity.

Коды ошибок имеют следующий формат.

- Буква «Е», затем цифра, указывающая на неисправный блок (таймер или генератор рентгеновского излучения)
- «1»: Произошел сбой в работе таймера (модуль управления)
- «2»: Произошел сбой в работе тубуса рентгеновской трубки

Страница 78

В данной таблице перечислены причины появления сообщений об ошибках, а также возможные способы их устранения.

| Код     | Сообщение                                               | Описание                                                                                                    | Возможен ли сброс |
|---------|---------------------------------------------------------|----------------------------------------------------------------------------------------------------|-------------------|
| E101    | Сбой в работе памяти                                    | Сбой в работе электрически<br>стираемого программируемого<br>постоянного запоминающего<br>устройства (ЭСППЗУ)            | HET               |
| E102    | Сбой в работе памяти                                    | Сбой в работе ЭСППЗУ 2С-шины                                                                                             | HET               |
| E103    | Сбой в работе памяти                                    | Ошибка чтения контроллера<br>прямого доступа к памяти<br>ЭСППЗУ                                                          | HET               |
| E104    | Сбой в работе памяти О                                  | Ошибка записи контроллера<br>прямого доступа к памяти<br>ЭСППЗУ                                                          | HET               |
| E105    | Отсутствие выходного сигнала генератора                 | Нарушение связи между инвертором и генератором                                                                           | HET               |
| E106    | Ошибка выходного<br>сигнала генератора                  | Отсутствие подтверждения от инвертора                                                                                    | ДА                |
| E107    | Ошибка запуска экспозиции                               | 202                                                                                                    | ДА                |
| E108    | Превышение времени экспозиции                           | 0                                                                                                    | ДА                |
| E109    | Преждевременное отжатие кнопки                          | à                                                                                                    | ДА                |
| E110    | Неправильное<br>использование кнопки                    | Нажатие кнопки экспозиции до<br>момента активации режима<br>готовности                                                   | ДА                |
| E111    | Нажатие на клавиатуру<br>во время начальной<br>загрузки | Нажатие на клавиатуру во время<br>начальной загрузки                                                                     | HET               |
| E112    | Нажатие кнопки во время начальной загрузки              | Преждевременное нажатие кнопки экспозиции                                                                                | HET               |
| E113    | Неправильное<br>использование<br>клавиатуры             | Нажатие кнопок при воздействии рентгеновского излучения                                                                  | ДА                |
| E114    | Истечение срока отжатия кнопки                          | Преждевременное отжатие<br>кнопки экспозиции после<br>экспозиции                                                         | ДА                |
| E115 00 | Неправильно заданные параметры в генераторе             | Параметры экспозиции (кВ, мА,<br>время экспозиции, режим) не<br>соответствуют параметрам,<br>заданным в блоке управления | ДА                |
| E116    | Перезапуск генератора во время изучения                 | Происходит перезапуск инвертора во время экспозиции                                                                      | ДА                |
| E1170   | Сбой начала процесса калибровки                         | Калибровка                                                                                                    | ДА                |
| E118    | Превышение времени процесса калибровки                  | Превышение времени процесса калибровки                                                                                   | ДА                |
| E119    | Нажатие кнопки в процессе охлаждения                    | Преждевременное нажатие<br>кнопки активации экспозиции во<br>время экспозиции                                            | ДА                |
| E120    | Время охлаждения<br>деактивировано                      | Фаза функционального состояния<br>деактивирована                                                                         | ДА                |

Руководство оператора • Рентгеновская система X-MIND unity • (15) • 04/2019 • NUN0EN010M

| Код  | Сообщение                                   | Описание                                                                        | Возможен ли<br>сброс |
|------|---------------------------------------------|---------------------------------------------------------------------------------|----------------------|
| E121 | Нажатие кнопки в режиме ожидания            | Преждевременное нажатие кнопки в режиме ожидания                                | ДА                   |
| E122 | Сбой памяти                                 | Параметры выходят за пределы допустимого диапазона                              | HET                  |
| E123 | Сбой в работе реле<br>мощности              | Сбой в работе реле мощности<br>(реле выключено (OFF))                           | HET                  |
| E124 | Сбой в работе реле мощности                 | Сбой в работе реле мощности<br>(реле включено (ON))                             | HET                  |
| E125 | Сбой в работе блока питания                 | Сбой в работе блока питания                                                     | HET                  |
| E126 | Сбой в работе блока питания                 | Сбой в работе блока питания                                                     | HET                  |
| E127 | Сбой в работе блока питания                 | Сбой в работе блока питания                                                     | HET                  |
| E128 | Сбой в работе блока питания                 | Сбой в работе блока питания                                                     | HET                  |
| E129 | Беспроводное устройство не подключено       | Беспроводной приемник не подключен                                              | ДА                   |
| E132 | Ошибка системы                              | Ошибка аппаратных средств                                                       | HET                  |
| E201 | Память генератора                           | Ошибка ЭСППЗУ инвертора                                                         | HET                  |
| E202 | Память генератора                           | Ошибка ЭСППЗУ 2С-шины<br>инвертора                                              | HET                  |
| E203 | Память генератора                           | Ошибка в показаниях<br>контроллера прямого доступа к<br>памяти ЭСППЗУ инвертора | HET                  |
| E204 | Память генератора                           | Ошибка вывода контроллера<br>прямого доступа к памяти<br>ЭСППЗУ инвертора       | HET                  |
| E205 | Отсутствие калибровки<br>генератора         | Калибровка не выполнена                                                         | ДА                   |
| E206 | Чрезмерно низкое<br>напряжение в трубке     | Чрезмерно низкое анодное<br>напряжение                                          | ДА                   |
| E207 | Чрезмерно высокое<br>напряжение в трубке    | Чрезмерно высокое анодное<br>напряжение                                         | ДА                   |
| E208 | Электрический разряд при высоком напряжении | X                                                                               | ДА                   |
| E209 | Чрезмерно низкий ток в<br>трубке            | Чрезмерно низкий анодный ток                                                    | ДА                   |
| E210 | Чрезмерно высокий ток в<br>трубке           | Чрезмерно высокий анодный ток                                                   | ДА                   |
| E211 | Чрезмерно низкое напряжение накала          | Чрезмерно низкое напряжение накала                                              | ДА                   |
| E212 | Чрезмерно высокое напряжение накала         | Чрезмерно высокое напряжение накала                                             | ДА                   |
| E213 | Рентгеновская трубка не подключена          | Высоковольтный блок не                                                          | HET                  |
| E214 | Преждевременное отжатие кнопки              | Сигнал разрешения поступил преждевременно во время экспозиции                   | ДА                   |
| E215 | Внутренний источник питания генератора      | Чрезмерно низкое внутреннее напряжение 12 В                                     | HET                  |
| E216 | Внутренний источник питания генератора      | Чрезмерно высокое внутреннее<br>напряжение 12 В                                 | HET                  |

### Страница 80

| Код  | Сообщение                                              | Описание                                                                  | Возможен ли сброс |
|------|--------------------------------------------------------|---------------------------------------------------------------------------|-------------------|
| E217 | Режим генератора                                       | Включение сигнала<br>неправильной экспозиции                              | ДА                |
| E218 | Сбой в работе схемы<br>защиты                          | Сбой в работе предохранителя<br>безопасности                              | HET               |
| E219 | Чрезмерно низкий ток в<br>трубке                       | Чрезмерно низкий средний<br>анодный ток                                   | ДА                |
| E220 | Чрезмерно высокий ток в<br>трубке                      | Чрезмерно высокий средний анодный ток                                     | ДА                |
| E221 | Отсутствие обратной<br>связи по напряжению в<br>трубке | Отсутствие обратной связи по высокому напряжению                          | HET               |
| E222 | Сбой получения изображения с АСЕ                       | Рентгеновское излучение не<br>детектируется датчиком Sopix                | ДА                |
| E223 | Чрезмерно высокая<br>температура в трубке              | Чрезмерно высокая температура моноблока                                   | ДА                |
| E224 | Чрезмерно низкая<br>температура в трубке               | Недостаточная температура моноблока                                       | ДА                |
| E225 | Сбой в работе<br>температурного датчика<br>трубки      | Сбой в работе температурного<br>датчика моноблока (разомкнутая<br>цепь)   | ДА                |
| E226 | Сбой в работе<br>температурного датчика<br>трубки      | Сбой в работе температурного<br>датчика моноблока (короткое<br>замыкание) | ДА                |
| E227 | Ошибка опорного напряжения                             | Чрезмерно низкое опорное<br>напряжение генератора                         | ДА                |
| E228 | Ошибка опорного напряжения                             | Чрезмерно высокое опорное<br>напряжение генератора                        | ДА                |
| E232 | Ошибка системы                                         | Ошибка аппаратных средств                                                 | HET               |

В случае невозможности устранения ошибки путем нажатия кнопки перезапуска на клавиатуре свяжитесь с установщиком, осуществившим монтаж, или местной службой поддержки компании ACTEON.

CTINE

Руководство оператора • Рентгеновская система X-MIND unity • (15) • 04/2019 • NUN0EN010M

Неральной

Страница 81

MWW. FOSZC

PMaying

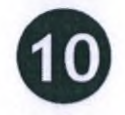

## РЕКОМЕНДУЕМОЕ ТЕХНИЧЕСКОЕ ОБСЛУЖИВАНИЕ И РЕМОНТ

#### 10.1. ТЕХНИЧЕСКОЕ ОБСЛУЖИВАНИЕ И ОЧИСТКА

Для очистки внешней поверхности следует использовать влажную ткань и некоррозионное чистящее средство, исключая средства на масляной основе. Для дезинфекции необходимо применять мягкое медицинское чистящее средство. Не следует распылять очищающее или дезинфицирующее средство непосредственно на устройство. Прокладку конуса можно очистить хлопчатобумажной ватой, пропитанной хирургическим спиртом.\*

## ОСТОРОЖНО

осторожно

- Перед проведением любых работ по очистке необходимо выключить устройство и отключить его от электрической сети.
- Не следует распылять чистящие средства непосредственно на прибор. Чистящее средство наносится на чистую ткань.
- Рабочие части прибора необходимо закрывать одноразовыми защитными чехлами.
- Не следует использовать системы ультрафиолетового излучения для дезинфекции оборудования, так как открытые части прибора могут пожелтеть или выцвести.
- Во избежание рисков в случае любого нестандартного поведения прибора, неисправностей механической части или другого сбоя в работе оборудования необходимо связаться с официальным представителем технической службы компании ACTEON.

См. Приложение 8. Дополнительные сведения о периодичности и средствах пригодных для очистки и дезинфекции медицинского изделия

- $\wedge$ 
  - Для обеспечения безопасности пациента и оператора, а также сохранения высокого качества
- снимка прибор требует надлежащего технического обслуживания в соответствии с указаниями в сопроводительной документации. Информацию о других работах по техническому обслуживанию см. в руководстве по монтажу и техническому обслуживанию, а также в руководстве по технической эксплуатации, входящем в комплект поставки.
- ОТВЕТСТВЕННАЯ ОРГАНИЗАЦИЯ отвечает за планирование сроков и проведение плановопрофилактического технического ремонта не реже одного раза в 12 месяцев, в том числе технического обслуживания, выполняемого квалифицированным техническим персоналом. Ответственность за проведение такого рода обслуживания, а также проверку наличия у персонала, выполняющего указанную работу, всех необходимых квалификаций оля обслуживания рентгеновской системы X-MIND unity, несет ОТВЕТСТВЕННАЯ ОРГАНИЗАЦИЯ.
  - ОТВЕТСТВЕННАЯ ОРГАНИЗАЦИЯ обязуется обеспечить ежедневное техническое обслуживание, чтобы гарантировать оптимальные эксплуатационные характеристики оборудования. Такие проверки должны выполняться при завершении монтажа рентгеновской системы X-MIND unity, а также в составе рекомендуемых работ по техническому обслуживанию в соответствии с сопроводительной документацией. Отсутствие такого рода проверок может привести к несоответствию оборудования требованиям Стандартов технических характеристик излучения, изложенных в подразделе J 21-го Свода федеральных нормативных актов США (21 CFR).
  - Производитель не несет ответственности за ущерб или травмы, полученные в результате отказа от проведения проверок и испытаний, а также неполного технического обслуживания.
    - Ремонт и замена деталей должны осуществляться исключительно аттестованным высококвалифицированным персоналом при использовании только оригинальных запчастей, поставляемых компанией de Götzen® S.r.1., которая входит в группу компаний ACTEON.
    - Не следует использовать оборудование при наличии угрозы землетрясения. После землетрясения необходимо удостовериться в надлежащей работе оборудования. Прежде чем возобновить использование изделия, необходимо проверить все функции и параметры безопасности.

## осторожно

Для Италии: сбои в работе медицинского электрического оборудования в результате неполного или ненадлежащего технического обслуживания могут привести к серьезным нежелательным явлениям<sup>5</sup>. См. Указ Президента 14/01/1997, Законодательный декрет № 81/2008 (с последующими изменениями и дополнениями).

осторожно ! предупреждение

Попытки самостоятельного ремонта электронных или механических компонентов оборудования строго запрещены. Несоблюдение данного предупреждения может поставить под угрозу общую безопасность системы и привести к возникновению риска для здоровья пациентов и операторов.

#### 10.2. УТИЛИЗАЦИЯ

Символ WEEE указывает на то, что по окончании срока эксплуатации изделие необходимо утилизировать отдельно от других отходов в соответствии с Директивой Европейского Союза WEEE 2012/19 EC, а также с соблюдением локальных правил и норм в рамках действующих законодательных актов. Директива Совета Европейского Союза WEEE 2012/19 EC определяет общий подход к утилизации электронного оборудования. Данный свод нормативных актов направлен на предотвращение или снижение вредоносных последствий для окружающей среды и воздействия шума при утилизации электрического и электронного оборудования. Системы X-MIND Unity отмечены символом WEEE. Данное оборудование запрещается утилизировать совместно с бытовыми отходами, оно должно быть передано в специализированный центр сбора мусора для переработки.

Символом с перечеркнутым мусорным баком на колесах маркируются изделия, выпущенные на рынок после 13 августа 2005 г. (см. EN 50419: 2006). Изделие подпадает под действие Директивы Совета Европейского Союза WEEE 2012/19 EC и локальных стандартов реализации. Обратитесь к поставщику оборудования для его переработки. Соблюдение всех норм утилизации поможет защитить окружающую среду. Для получения дополнительных сведений об утилизации данного изделия свяжитесь с местными органами управления, организациями по утилизации бытовых отходов или дистрибьютору, у которого оборудование было приобретено.

Система X-MIND Unity оснащена как минимум тремя компонентами, содержащими в своей конструкции вредный для окружающей среды и человека свинец (Pb):

Генератор рентгеновского излучения содержит изолирующее масло и оснащен свинцовой защитой

•Все электронные печатные платы содержат свинец в составе припоя и/или компонентов поверхностного и/или сквозного монтажа.

Ненадлежащее исполнение требований производителя может повлечь дополнительные издержки на техническую помощь, диагностику и устранение неполадок.

Утилизация на территории РФ должна проводиться учитывая правила и нормативы СанПиН 2.1.3684-21\* Чехлы одноразовые защитные относятся к медицинским отходам класса Б. Датчик Sopix 2 Inside подлежит утилизации как электрическое изделие.

осторожно

Для предотвращения риска загрязнения окружающей среды ЗАПРЕЩЕНО утилизировать изделие вместе с бытовыми отходами.

#### \*См. стандарты, принятые в вашей стране.

<sup>5</sup> Рекомендация № 9, апрель 2009 года — Рекомендация по профилактике нежелательных явлений, возникающих вследствие сбоев в работе медицинского электрического оборудования — Министерство труда, здравоохранения и социальной политики Италии.

Руководство оператора • Рентгеновская система X-MIND unity • (15) • 04/2019 • NUN0EN010M

## РАССТОЯНИЕ МЕЖДУ ИСТОЧНИКОМ ИЗЛУЧЕНИЯ И КОЖЕЙ И ПОЛОЖЕНИЕ ТЕРМИЧЕСКОГО ФОКУСА РЕНТГЕНОВСКОЙ ТРУБКИ

РУССКИЙ

На изображении ниже в координатной плоскости отмечено положение термического фокуса рентгеновской трубки и угла наклона анода (мишени).

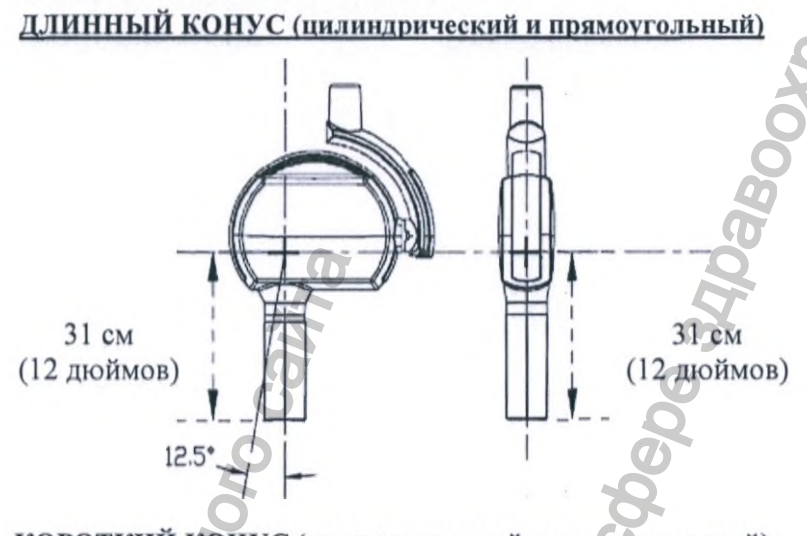

#### КОРОТКИЙ КОНУС (цилиндрический и прямоугольный)

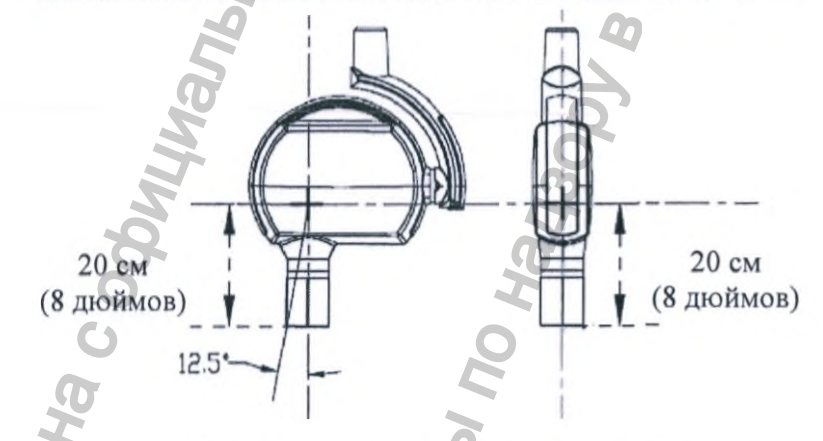

Допуски положения термического фокуса рентгеновской трубки по координатным осям составляют ± 0,5 мм.

Площадь и размеры проекции выходного пучка рентгеновского излучения в зависимости от формы коллиматора:

| Коллиматор | круглого сечения       | Ø ≤ 60 мм<br>44 х 35 мм |    |  |
|------------|------------------------|-------------------------|----|--|
| Коллиматор | прямоугольного сечения |                         |    |  |
| 311        | 24                     | 0                       |    |  |
| Me         | 52                     | 8                       |    |  |
| 0          | Q                      | 20                      |    |  |
| 8          |                        | Ľ.                      | 12 |  |
|            | O'                     | 2                       |    |  |
|            | O,                     | 2                       |    |  |

Страница 84

## Приложение А: Технические характеристики

## А.1 ТЕХНИЧЕСКИЕ ХАРАКТЕРИСТИКИ

## ГЕНЕРАТОР РЕНТГЕНОВСКОГО ИЗЛУЧЕНИЯ

| БЛОК ИСТОЧНИКА РЕНТГЕНОВСКО                                                 | ого излучения                       |
|-----------------------------------------------------------------------------|-------------------------------------|
| HVL (слой половинного ослабления)                                           | >2,5 ммА1 / 70 кВ                   |
| Полная фильтрация                                                           | не ниже 1,5 ммА1/70 кВ              |
| Внутренняя фильтрация                                                       | 1,2 ммА1 эквивалент / 70 кВ         |
| Излучение утечки (измерено при 70 КВ/6мА/2сек.)                             | <0,25 мГр/час@1000 мм               |
| Точность напряжения рентгеновской трубки                                    | ±10%                                |
| Точность тока рентгеновской трубки                                          | ±20%                                |
| Линейность генерируемого рентгеновского излучения                           | <20%                                |
| Точность временного промежутка генерирования                                | + 5 9/                              |
| рентгеновского излучения                                                    | ± 5 % ИЛИ ± 20 MCek                 |
| Диапазон уставок анодного тока рентгеновской трубки                         | 4-7 мА (+/- 1мА)                    |
| Максимальный ток рентгеновской трубки                                       | 7 мА                                |
| Уставки анодного напряжения рентгеновской трубки                            | 60 кВ / 65 кВ / 70 кВ               |
| Максимальное напряжение рентгеновской трубки                                | 70 кВ (пиковое)                     |
| Braug avanage                                                               | 0,02-2 сек (21 шаг, R'10 – ряд      |
| Время экспозиции                                                            | Ренара)                             |
| Условия расчета максимального потребления                                   | 65 vP (muranaa) 7 vA                |
| электрической энергии в час                                                 | 05 KB (INKOBOC), 7 MA               |
| Номинальное напряжение рентгеновской трубки с                               | 4                                   |
| максимальным значением тока, подаваемого                                    | 7 MA 65 KB (ПИКОВОС)                |
| высоковольтным генератором, при работе с заданным                           |                                     |
| значением тока рентгеновской трубки                                         |                                     |
| Значения высокого напряжения и тока рентгеновской                           |                                     |
| трубки при которых достигается максимальная выходная                        | 65 кВ (пиковое), 7 мА               |
| электрическая мощность                                                      | 9                                   |
| Значения высокого напряжения и тока рентгеновской                           |                                     |
| трубки (нагрузки) при которых достигается минимальная                       | 0,08 мАс (0,02 сек @ 4 мА)          |
| выходная электрическая мощность                                             | -                                   |
| Питание рентгеновской трубки / режим работы                                 | Высокая частота                     |
| 1                                                                           | 70 кВ / 6 мА / 2 сек                |
| 2                                                                           | 65 кВ / 7 мА / 2 сек                |
| Максимальные значения параметров нагрузки                                   | 60 кВ или 65 кВ = 7 мА макс. / 2    |
|                                                                             | сек макс.                           |
| T                                                                           | 70  kB = 6  MA Make. / 2  cek Make. |
| Точность воспроизведения дозы (СОУб)                                        | <0,05                               |
| 1 очность воспроизведения высокого напряжения<br>рентгеновской трубки (COV) | <0,05                               |
| Значения параметров нагрузки при измерении утечки                           |                                     |
| рентгеновского излучения                                                    | 70 кВ / 6 мА / 2 сек                |
| Продолжительность цикла охлаждения                                          | 1:30                                |

🔊 ПРИМЕЧАНИЕ

Критерии измерений основываются на требованиях, изложенных в действующих стандартах, перечисленных в приложении A к настоящему руководству.

Руководство оператора • Рентгеновская система X-MIND unity • (15) • 04/2019 • NUN0EN010M

#### РЕНТГЕНОВСКАЯ ТРУБКА

| Модель рентгеновской трубки                       | CEI OX70-4C* | TOSHIBA D-041 |
|---------------------------------------------------|--------------|---------------|
| Размер фокусного пятна (IEC 336)                  | 0,4 мм       | 0,4 мм        |
| Угол наклона анода                                | 16°          | 12,5°         |
| Материал анода                                    | Вольфрам     | Вольфрам      |
| Теплоемкость анода                                | 7000 Дж      | 4300 Дж       |
| Максимальная рассеиваемая тепловая мощность анода | 110 Вт       | 100 BT        |

### Графики максимальной нагрузки

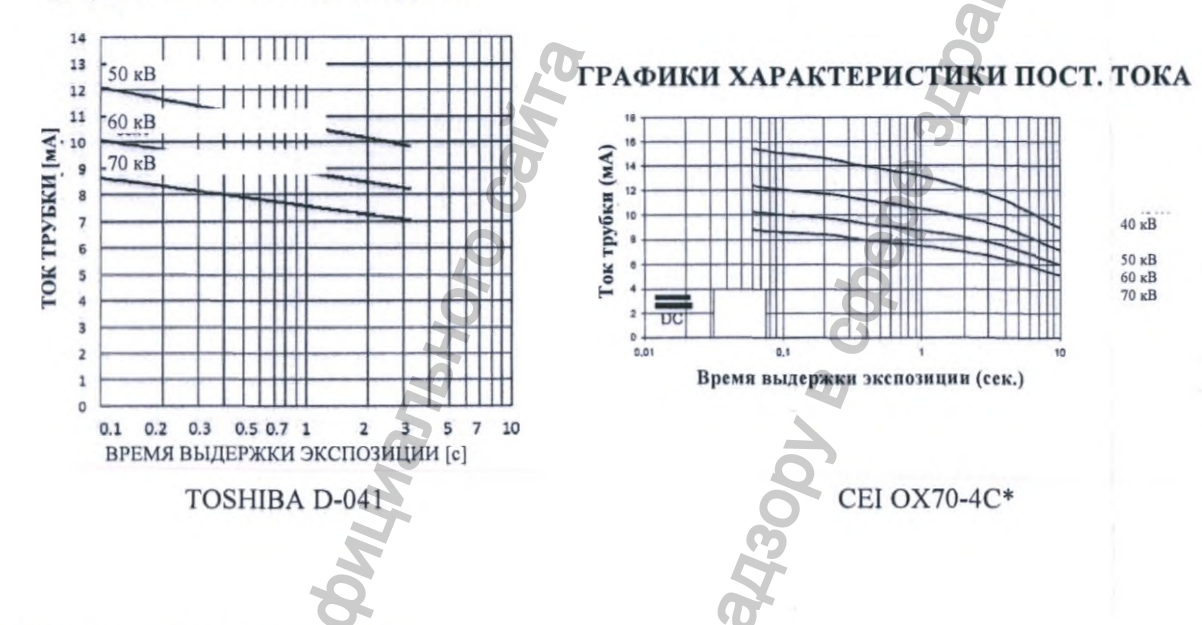

## Кривые нагрева/охлаждения

Кривая нагрева/охлаждения анода

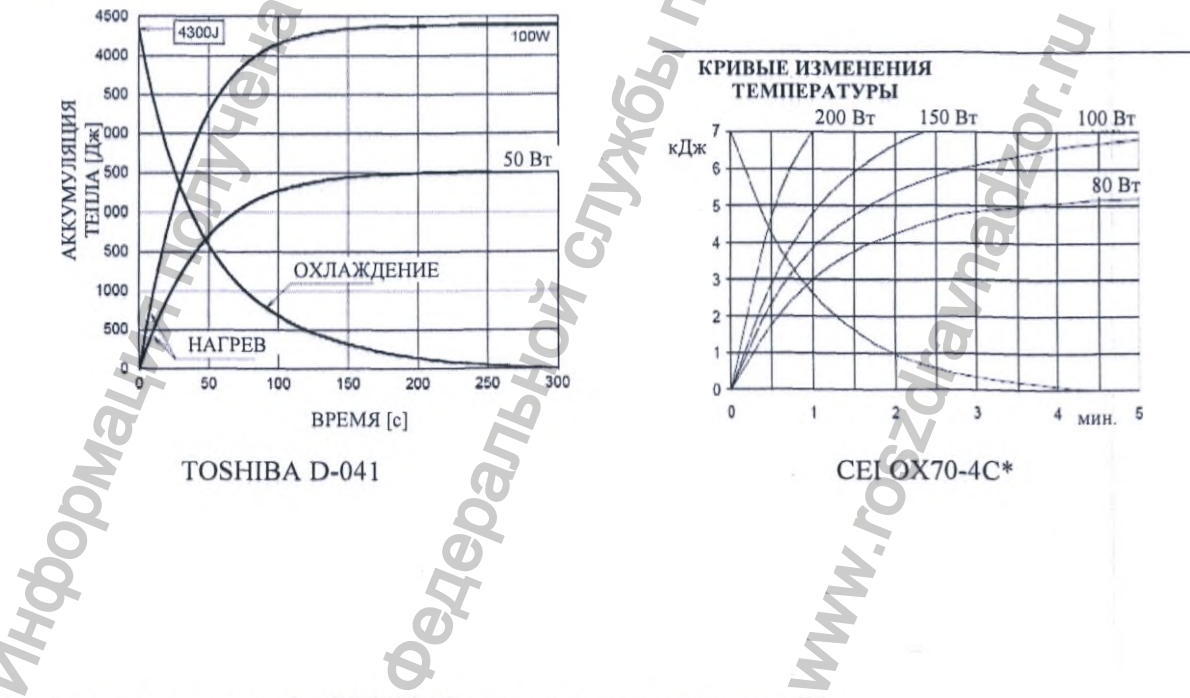

\* модель рентгеновской трубки CEI 0X70-4С не поставляется на территорию РФ

Страница 86

#### **РУССКИИ**

## МИКРОПРОГРАММНОЕ ОБЕСПЕЧЕНИЕ (ПРОШИВКА)

| Плата RXCD  | 2.20 |
|-------------|------|
| Плата RXHVC | 2.16 |

## 🔊 ПРИМЕЧАНИЕ

Версии программного обеспечения могут время от времени обновляться, ввиду чего версии, указанные в таблице выше, могут отличаться от фактических версий программного обеспечения в оборудовании. Для уточнения данных о том, какая версия программного обеспечения установлена на рентгеновской системе X-MIND unity, следуйте указаниям, изложенным в главе «ДОПОЛНИТЕЛЬНЫЕ ПАРАМЕТРЫ» Руководства по монтажу и техническому обслуживанию рентгеновской системы X-MIND unity.

# ЭЛЕКТРОСНАБЖЕНИЕ ПРИБОРА И КЛАССИФИКАЦИЯ ЭЛЕКТРОТЕХНИЧЕСКОГО И ЭЛЕКТРОННОГО ОБОРУДОВАНИЯ

| ИСТОЧНИК ПИТАНИЯ И КЛАССИФИКАЦИ                                                                                     | <b>ІЯ УСТРОЙСТВА</b>    |
|----------------------------------------------------------------------------------------------------|-------------------------|
| Напряжение питания                                                                                                  | 100-240 B               |
| Частота питающего напряжения                                                                                        | 50/60Гц                 |
| Максимальный потребляемый ток линии питания<br>(измерение произведено при параметрах нагрузки: 65 КВ/7<br>мА/2 сек) | 8,5 А (при 100 В)       |
| Потребляемый ток в режиме ожидания                                                                                  | 100 мА                  |
| Максимальная потребляемая мощность                                                                                  | 850 BA                  |
| Максимальная номинальная мощность                                                                                   | 900 Bt                  |
| Потребляемая мощность в режиме ожидания, не в состоянии готовности                                                  | 3 BA                    |
| Потребляемая мощность в состоянии готовности (240В / 60 Ги                                                          | 1) 26 BA                |
| Максимальная мгновенная потребляемая мощность 0,1 сек                                                               | 900 Вт при 70 кВ / 6 мА |
| Предохранитель (линия питания)                                                                                      | T10 AH 250 B            |
| Кажущееся сопротивление сети питания                                                                                | 0.2 Ом                  |

# КЛАССИФИКАЦИЯ ЭЛЕКТРОТЕХНИЧЕСКОГО И ЭЛЕКТРОННОГО ОБОРУДОВАНИЯ (IEC 60601-1)

В соответствии с общими правилами безопасности IEC 60601-1, издания 2 и 3, касающимися безопасности электрического медицинского оборудования, данная система классифицируется следующим образом.

| Защита от поражения электрическим током (классизоляции)                  | Класс I                                                                                                    |
|--------------------------------------------------------------------------|----------------------------------------------------------------------------------------------------|
| Степень защиты от удара электрическим током<br>(рабочая часть аппарата*) | ТИП В                                                                                                    |
| Применение с легковоспламеняющимися анестетическими средствами           | Не для использования в присутствии<br>легковоспламеняющейся анестезирующей смеси с воздухом,<br>кислородом или закисью азота |
| Методы стерилизации и дезинфекции                                        | Оборудование поставляется нестерильным<br>и не должно подвергаться стерилизации                                              |
| Режим работы                                                             | Продолжительный                                                                                                    |

\*Датчик Sopix 2 Inside - рабочая часть Tun BF

Руководство оператора • Рентгеновская система X-MIND unity • (15) • 04/2019 • NUN0EN010M

## ! предупреждение

ЗАПРЕЩЕНО ПОДКЛЮЧАТЬ рентгеновскую систему X-MIND Unity к электрической сети, предварительно не убедившись, что параметры сети соответствуют маркировке на корпусе оборудования. Подключение к несоответствующей требованиям сети может стать причиной необратимого повреждения электронных компонентов рентгеновской системы X-MIND unity.

## СТЕПЕНЬ ЗАЩИТЫ, ОБЕСПЕЧИВАЕМАЯ КОРПУСОМ

Согласно стандарту EN 60529, корпусом обеспечивается следующая степень защиты:

|   | I | P | 2 | 0 |
|---|---|---|---|---|
| _ | - |   | - | 2 |

## МЕХАНИЧЕСКИЕ ХАРАКТЕРИСТИКИ

| Габаритные размеры              | Сведения о размерах см в соответствующем приложении                                                                                                    |
|---------------------------------|----------------------------------------------------------------------------------------------------|
| Общий вес                       | 24 кг / 52,9 фунта (при длине горизонтального плеча 1100 мм /<br>43,3 дюйма)<br>23 кг / 50,7 фунта (при длине горизонтального плеча 800 мм /<br>31,4 дюйма)<br>22 кг / 48.5 фунта (при длине горизонтального плеча 400 мм / |
| O                               | 15,7 дюйма)                                                                                                    |
| Масса излучателя рентгеновского | 5,5 кг / 12,1 фунта                                                                                                    |
| Механический монтаж             | Настенный монтаж. Верхнее и нижнее крепления.<br>Мобильная установка                                                                                                    |
| Тормозная система*              | Все 4 колеса снабжены тормозом, при активировании должна<br>обеспечивать устойчивость аппарата на наклонной 10°<br>плоскости.<br>Тормоза колес должны включаться при приложении на педаль<br>усилия не более 150H.          |
| Усилие для перемещения*         | Не более 100 Н                                                                                                    |
| *Мобильная установка            | Crijsk6bi                                                                                                    |
| Degeban,                        | Mohan<br>Mohan                                                                                                    |

Страница 88

## А.2 ПАРАМЕТРЫ ОКРУЖАЮЩЕЙ СРЕДЫ

Л осторожно

### предупреждение

Рентгеновская система X-MIND unity предназначена для ЭКСПЛУАТАЦИИ ТОЛЬКО В ПОМЕЩЕНИЯХ. В случае хранения рентгеновской системы X-MIND unity при температуре ниже + 10 °C (+ 50 °F) в течение нескольких часов и более до подключения прибора к электрической сети и подачи питания необходимо выждать достаточное время для отогрева устройства до комнатной температуры.

#### УСЛОВИЯ ЭКСПЛУАТАЦИИ

Температура: 10 °C (50 °F) ÷ 40 °C (104 °F). Относительная влажность: 25 ÷ 75 %. Атмосферное давление: 850 ÷ 1060 гПа.

## УСЛОВИЯ ТРАНСПОРТИРОВКИ

Температура: 0 °С (32 °F) ÷ 50 °С (122 °F). Относительная влажность: см. условия клинической среды. Атмосферное давление: 500 ÷ 1060 гПа.

## УСЛОВИЯ СКЛАДСКОГО ХРАНЕНИЯ

См. условия транспортировки.

Руководство оператора • Рентгеновская система X-MIND unity • (15) • 04/2019 • NUN0EN010M

ALC U

ЭЛЬНОЙ

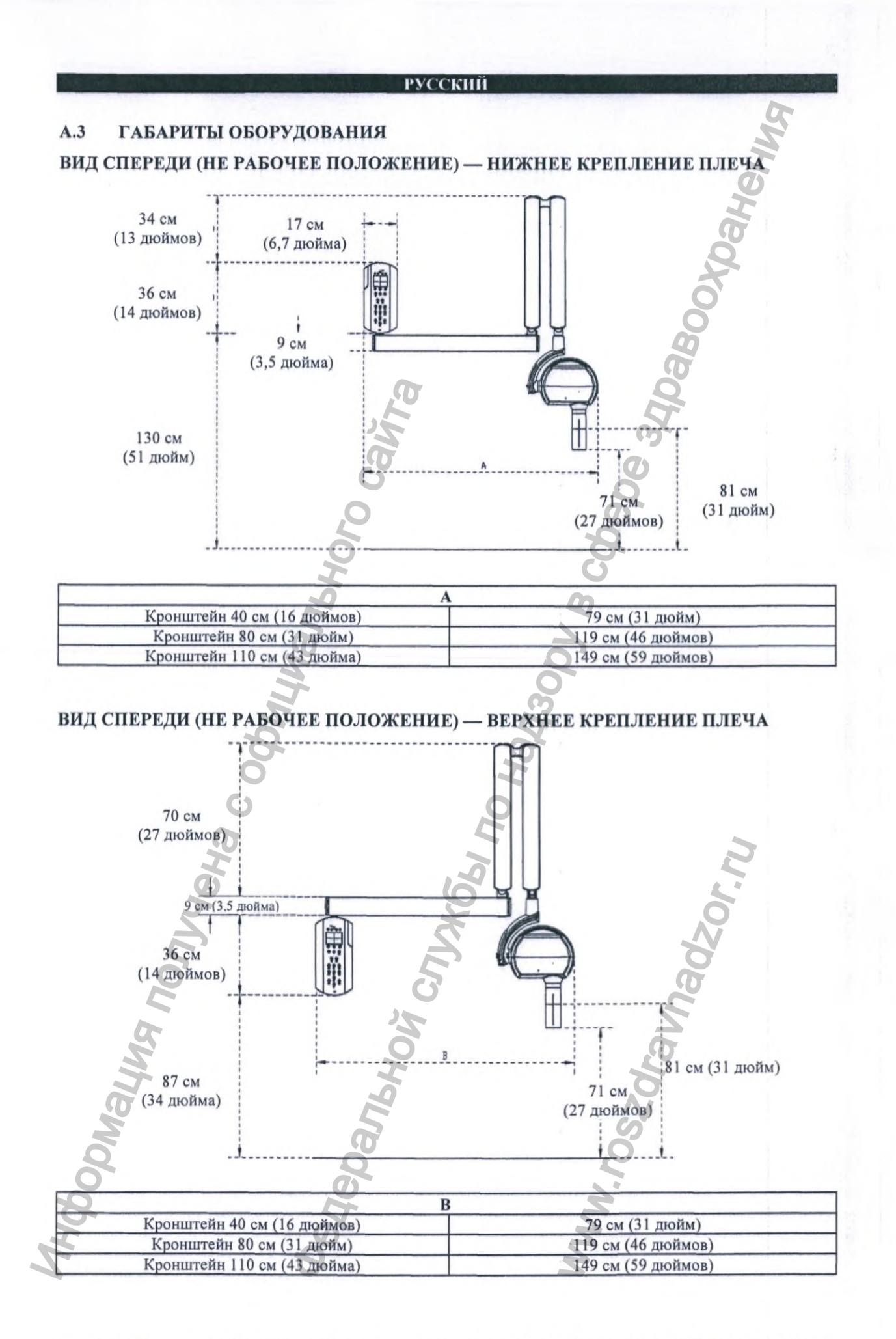

Страница 90

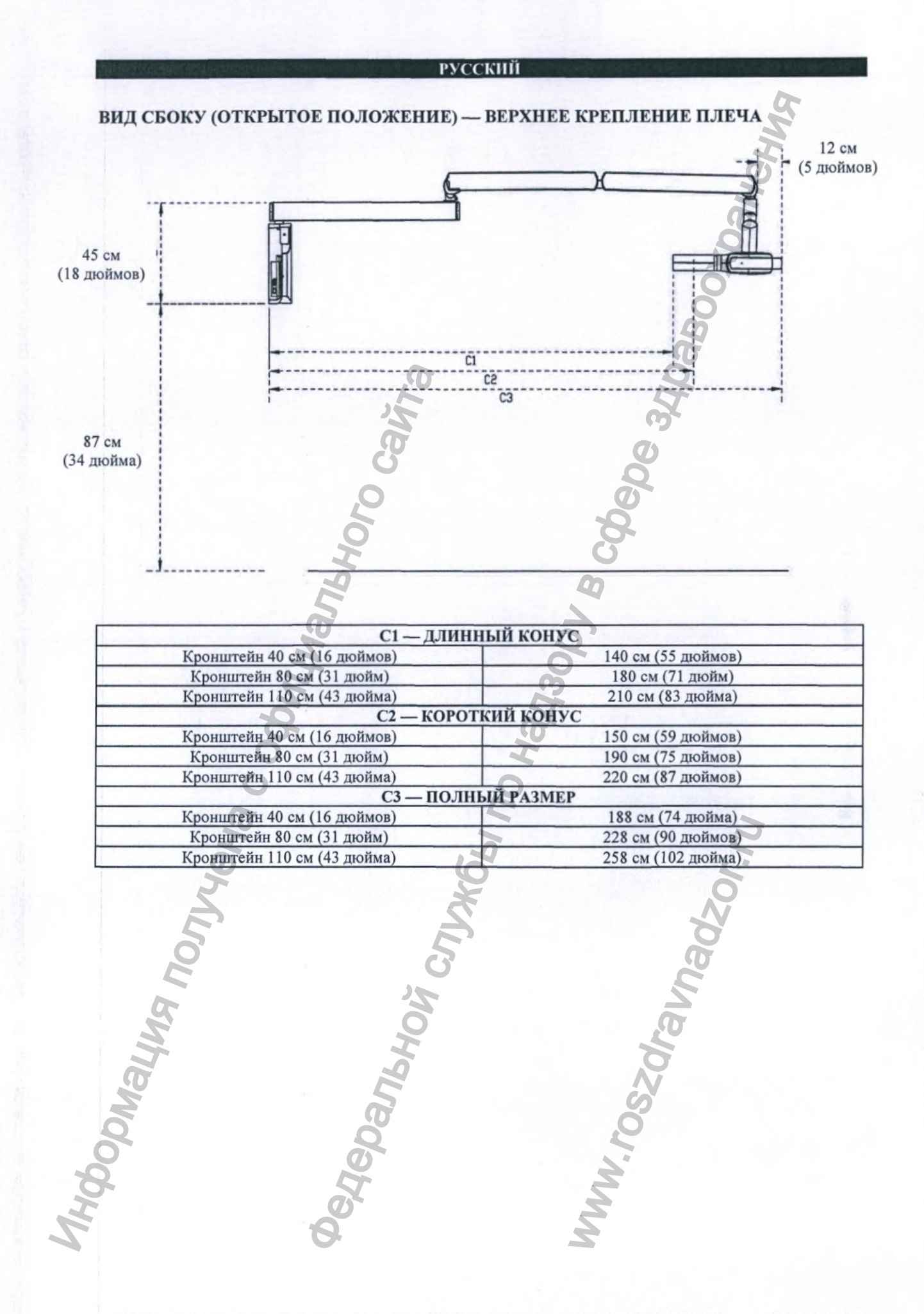

Руководство оператора • Рентгеновская система X-MIND unity • (15) • 04/2019 • NUN0EN010M

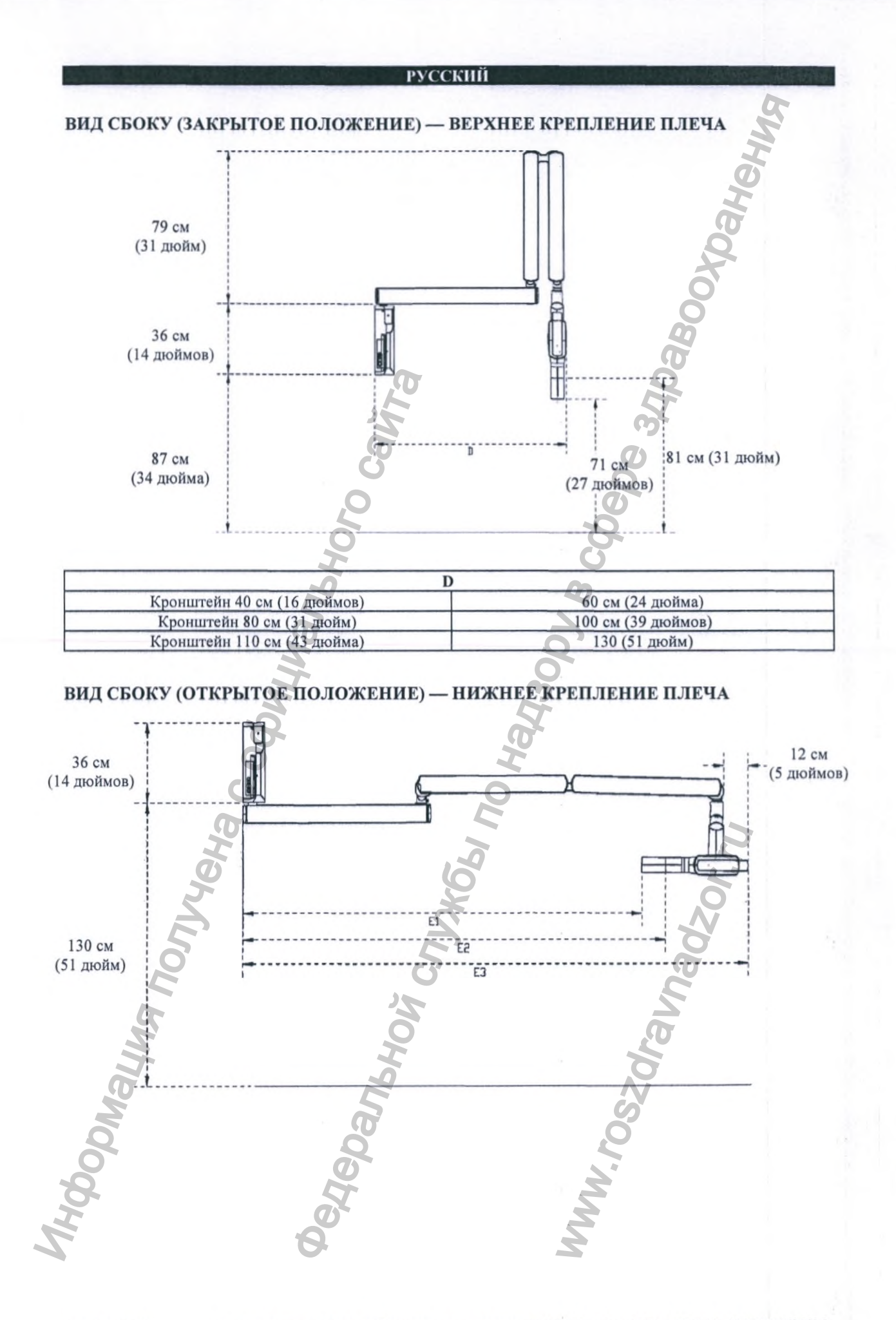

Руководство оператора • Рентгеновская система X-MIND unity • (15) • 04/2019 • NUN0EN010M

| Е1 — ДЛИННЫ                 | <b>ІЙ КОНУС</b>                                                                                                    |
|-----------------------------|----------------------------------------------------------------------------------------------------|
| Кронштейн 40 см (16 дюймов) | 140 см (55 дюймов)                                                                                                    |
| Кронштейн 80 см (31 дюйм)   | 180 см (71 дюйм)                                                                                                    |
| Кронштейн 110 см (43 дюйма) | 180 см (71 дюйм)<br>210 см (83 дюйма)                                                                                                    |
| Е2 — КОРОТКИ                | ИЙ КОНУС                                                                                                    |
| Кронштейн 40 см (16 дюймов) | 150 см (59 дюймов)                                                                                                    |
| Кронштейн 80 см (31 дюйм)   | 190 см (75 дюймов)                                                                                                    |
| Кронштейн 110 см (43 дюйма) | Е1 — ДЛИННЫЙ КОНУС           дюймов)         140 см (55 дюймов)           1 дюйм)         180 см (71 дюйм)           13 дюйма)         210 см (83 дюйма)           Селем сороткий конус         Селем (59 дюймов)           1 дюйм)         150 см (59 дюймов)           1 дюйм)         190 см (75 дюймов)           1 дюйма)         220 см (87 дюймов) |
| ЕЗ — ПОЛНЫЙ                 | Й РАЗМЕР                                                                                                    |
| Кронштейн 40 см (16 дюймов) | 188 см (74 дюйма)                                                                                                    |
| Кронштейн 80 см (31 дюйм)   | 228 см (90 дюймов)                                                                                                    |
| Кронштейн 110 см (43 дюйма) | 258 см (102 дюйма)                                                                                                    |

## ВИД СБОКУ (ЗАКРЫТОЕ ПОЛОЖЕНИЕ) — НИЖНЕЕ КРЕПЛЕНИЕ ПЛЕЧА

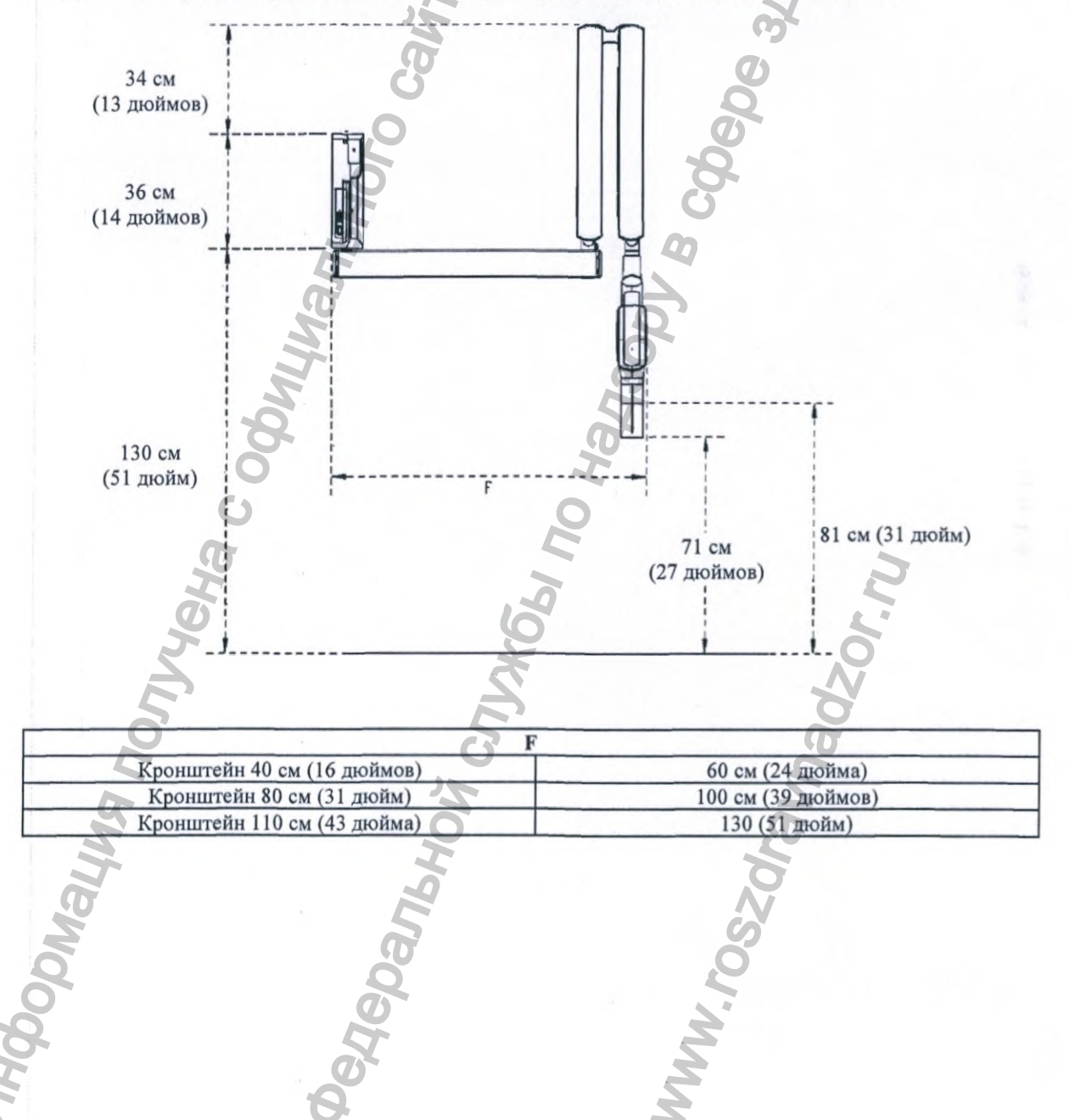

Руководство оператора • Рентгеновская система X-MIND unity • (15) • 04/2019 • NUN0EN010M

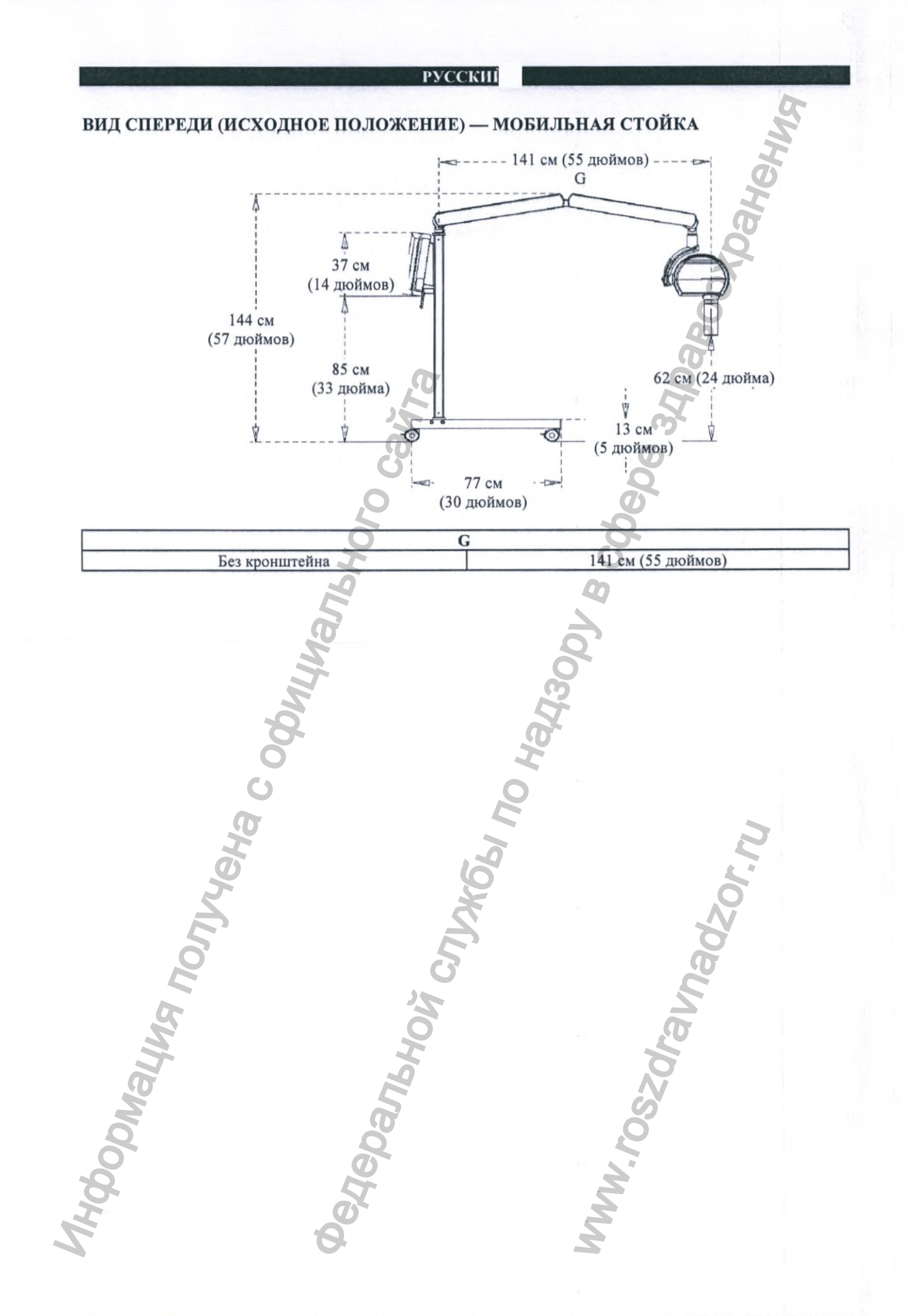

Страница 94

## А.4 ПЕРЕЧЕНЬ МЕЖДУНАРОДНЫХ СТАНДАРТОВ И ДИРЕКТИВ

Данная система классифицируется следующим образом:

| Директива | Директива «О<br>медицинских изделиях»<br>93/42/ЕЕС, Приложение<br>IX, статья 10 | 21 CFR<br>872.1800 (Свод<br>федеральных<br>нормативных<br>актов) | SOR 98/282<br>(Положение об<br>эксплуатации<br>устройств<br>медицинского<br>назначения в<br>Канаде), правило<br>8 | Положение о товарах<br>медицинского<br>назначения<br>(медицинской технике)<br>2002 года, Приложение 2,<br>часть 4.3 |
|-----------|---------------------------------------------------------------------------------|------------------------------------------------------------------|----------------------------------------------------------------------------------------------------|----------------------------------------------------------------------------------------------------|
| Класс     | IIb                                                                             | II                                                               | II                                                                                                    | IIb                                                                                                    |

Международный стандарт IEC/EN 60601-1:2005 + A1:2012 (издание 3.1) Международный стандарт IEC/EN 60601-1-3:2008 + A1:2013 (издание 2.1) Международный стандарт IEC/EN 60601-1-6:2010 + A1:2013 (издание 1.1) Международный стандарт IEC 62366: 2007 Международный стандарт IEC 60601-2-65:2012 A1:2017 (издание 1.1) Международный стандарт IEC/EN 60601-1-2: 2014 (четвертое издание) IEC 62304:2006 + A1:2015

ААМІ (Ассоциация содействия развитию медицинской техники) ES60601-1:2012 Стандарт CAN/CSA-C222.2 № 60601-1:08

Стандарты на эксплуатационные характеристики рентгеновского оборудования DHHS CFR 21, подраздел J 21 CFR 1020.30 21 CFR 1020.31

Сертификаты СЕ ETL

Руководство оператора • Рентгеновская система X-MIND unity • (15) • 04/2019 • NUN0EN010M

### А.5 ДОЗИМЕТРИЧЕСКАЯ ИНФОРМАЦИЯ

В следующих таблицах представлены дозиметрические показатели рентгенологических исследований для систем X-MIND Unity. Доза облучения указывается в виде коэффициента произведения дозы на площадь (DAP), который учитывает геометрические размеры профиля коллимированного потока рентгеновского излучения и его интенсивность, обеспечивая точный индекс дозы; более подробно, DAP вычисляется путем умножения измеренной воздушной кермы на площадь потока рентгеновского излучения в месте измерения.

Использование DAP в качестве универсальной аналитической единицы предпочтительно по следующим причинам:

- DAP зависит от типа используемого коллиматора.
- DAP не зависит от измеренного местоположения, то есть расстояния от фокального пятна.

Как правило, эти дозиметрические показания представляют собой справочную информацию для специалистов по настройке или изменению коэффициентов нагрузки в процессе оптимизации протокола сканирования; кроме того, эти коэффициенты могут использоваться для дозиметрической проверки во время монтажа или периодического технического обслуживания, а также для оценки корректности работы оборудования в целом и генератора рентгеновского излучения ив частности. В этом разделе приведены значения коэффициентов излучения для каждого типа исследований, используемые для расчета соответствующего значения DAP по следующей формуле:

$$DAP = DAP_{coeff.} * mAs$$

Точность измерения DAP: ± 25%.

При измерениях доз непосредственно на теле пациента чаще всего применяют приборы, позволяющие определить уровень облучения по величине произведения входной поверхностной поглощенной дозы и площади облучаемого участка кожи (Dose Area Product – DAP) в единицах Гр×см<sup>2</sup>.

Приведенные в настоящем руководстве дозиметрические значения относятся к следующим измеренным величинам Общей фильтрации и Слоя половинного ослабления.

| кВ | Минимально допустимый первый слой половинного ослабления (мм Al) | Общая фильтрация*<br>(мм Al) |
|----|------------------------------------------------------------------|------------------------------|
| 50 | 1,8                                                              | 2,3                          |
| 60 | 2,2                                                              | 2,3                          |
| 70 | 2,5                                                              | 2,3                          |

В таблицах ниже доза ионизирующего излучения представлена в виде DAP [мГр см2] в зависимости от настроек напряжения (кВ), а также длины и типа коллиматора потока рентгеновского излучения (круглый или прямоугольный).

Данные величины отображаются рентгеновским аппаратом X-MIND unity при выборе соответствующих протоколов.

При задействовании функции АСЕ эффективное значение DAP рассчитывается и отображается после завершения экспозиции. В соответствии с параграфом 203.6.4.6 международного стандарта IEC 60601-2-65, суммарное отклонение от расчетной воздушной кермы находится в пределах 50 %.

\*IEC 60601-2-65 требует ОБЩЕЙ ФИЛЬТРАЦИИ не менее 1,5 мм Al

Страница 96

| DV  | - | -  | 1/21 | TT. |
|-----|---|----|------|-----|
| P y | C | C. | κ.   |     |

| КОЛЛИМАТОРА                             |       |       |       |       |       | Круглая | I     |       | _     | S     |
|-----------------------------------------|-------|-------|-------|-------|-------|---------|-------|-------|-------|-------|
| DAP [MM]                                |       | 200   |       |       |       |         |       |       | _     |       |
| кВ                                      | 60 65 |       |       |       |       |         |       | 70    |       |       |
| мА                                      | 7     | 6     | 5     | 4     | 7     | 6       | 5     | 4     | 6     | 5     |
| Время [c]/DAP<br>[мГр см <sup>2</sup> ] |       |       |       |       |       |         |       |       | 0     |       |
| 0,02                                    | 4,4   | 3,8   | 3,1   | 2,5   | 5,1   | 4,4     | 3,6   | 2,9   | 4,9   | 4,1   |
| 0,025                                   | 5,4   | 4,6   | 3,9   | 3,1   | 6,3   | 5,4     | 4,5   | 3,6   | 6,2   | 5,2   |
| 0,032                                   | 7,0   | 6,0   | 5,1   | 4,0   | 8,1   | 6,9     | 5,8   | 4,6   | 7,9   | 6,7   |
| 0,04                                    | 8,7   | 7,5   | 6,2   | 4,9   | 10,1  | 8,6     | 7,2   | 5,8   | 9,9   | 8,3   |
| 0,05                                    | 10,9  | 9,3   | 7,8   | 6,2   | 12,7  | 10,8    | 9,1   | 7,2   | 12,4  | 10,4  |
| 0,063                                   | 13,7  | 11,7  | 9,8   | 7,8   | 16,0  | 13,7    | 11,4  | 9,1   | 15,6  | 13,0  |
| 0,08                                    | 17,4  | 14,8  | 12,4  | 9,9   | 20,2  | 17,4    | 14,5  | 11,6  | 19,9  | 16,6  |
| 0,1                                     | 21,7  | 18,6  | 15,5  | 12,4  | 25,3  | 21,7    | 18,1  | 14,5  | 24,8  | 20,7  |
| 0,125                                   | 27,3  | 23,3  | 19,4  | 15,5  | 31,6  | 27,1    | 22,5  | 18,1  | 31,1  | 25,9  |
| 0,16                                    | 34,8  | 29,9  | 24,8  | 19,9  | 40,5  | 34,7    | 28,9  | 23,1  | 39,8  | 33,1  |
| 0,2                                     | 43,5  | 37,3  | 31,1  | 24,8  | 50,7  | 43,5    | 36,2  | 29,0  | 49,7  | 41,4  |
| 0,25                                    | 54,4  | 46,6  | 38,9  | 31,1  | 63,4  | 54,3    | 45,3  | 36,2  | 62,1  | 51,8  |
| 0,32                                    | 69,7  | 59,7  | 49,8  | 39,8  | 81,1  | 69,5    | 58,0  | 46,3  | 79,6  | 66,4  |
| 0,4                                     | 87,1  | 74,6  | 62,2  | 49,8  | 1013  | 86,8    | 72,3  | 57,8  | 99,5  | 82,9  |
| 0,5                                     | 108,8 | 93,3  | 77,7  | 62,2  | 126,6 | 108,6   | 90,4  | 72,3  | 124,3 | 103,6 |
| 0,63                                    | 137,1 | 117,5 | 97.9  | 78,3  | 159,6 | 136,9   | 114,0 | 91,2  | 156,6 | 130,5 |
| 0,8                                     | 174,1 | 149,3 | 124,3 | 99,5  | 202,6 | 173,7   | 144,8 | 115,8 | 198,8 | 165,7 |
| 1                                       | 217,6 | 186,5 | 155,4 | 124,3 | 253,3 | 217,1   | 181,0 | 144,8 | 248,6 | 207,2 |
| 1,25                                    | 272,0 | 233,1 | 194,2 | 155,4 | 316,6 | 271,4   | 226,1 | 180,9 | 310,7 | 259,0 |
| 1,6                                     | 348,2 | 298,4 | 248,7 | 199,0 | 405,3 | 347,4   | 289,5 | 231,6 | 397,7 | 331,4 |
|                                         |       |       |       |       |       |         |       |       |       |       |
| 2                                       | 435,3 | 373,1 | 311,0 | 248,7 | 506,6 | 434,2   | 361,8 | 289,5 | 497,1 | 414,3 |
| 2                                       | 435,3 | 373,1 | 311,0 | 248,7 | 506,6 | 434,2   | 361,8 | 289,5 | 497,1 | 414,3 |
| 2                                       | 435,3 | 373,1 | 311,0 | 248,7 | 506,6 | 434,2   | 361,8 | 289,5 | 497,1 | 414,3 |
| 2                                       | 435,3 | 373,1 | 311,0 | 248,7 | 506,6 | 434,2   | 361,8 | 289,5 | 497,1 | 414,3 |
| 2                                       | 435,3 | 373,1 | 311,0 | 248,7 | 506,6 | 434,2   | 361,8 | 289,5 | 497,1 | 414,3 |
| 2                                       |       | 373,1 | 311,0 | 248,7 | 506,6 | 434,2   | 361,8 | 289,5 | 497,1 | 414,3 |
| 2<br>TOMUOU B                           |       | 373,1 | 311,0 | 248,7 | 506,6 | 434,2   | 361,8 | 289,5 | 497,1 | 414,3 |
| 2<br>TOMUOU BMA                         |       | 373,1 | 311,0 | 248,7 | 506,6 | 434,2   | 361,8 | 289,5 | 497,1 | 414,3 |
| 2<br>TOPYCOL RNHEL                      |       | 373,1 | 311,0 | 248,7 | 506,6 | 434,2   | 361,8 | 289,5 | 497,1 | 414,3 |
| 2<br>Tehnol Buttemo                     |       | 373,1 | 311,0 | 248,7 | 506,6 | 434,2   | 361,8 | 289,5 | 497,1 | 414,3 |
| 2<br>TOMOU BUNDENDO                     |       | 373,1 | 311,0 | 248,7 | 506,6 |         | 361,8 | 289,5 |       | 414,3 |
| 2<br>TOPYCOU RUHENOO                    |       | 373,1 | 311,0 | 248,7 | 506,6 |         | 361,8 | 289,5 |       |       |
| 2<br>TOPYCOU RUHENOL                    |       | 373,1 | 311,0 | 248,7 | 506,6 | 434,2   | 361,8 | 289,5 |       |       |

Руководство оператора • Рентгеновская система X-MIND unity • (15) • 04/2019 • NUN0EN010M

Страница 97

| ФОРМА<br>КОЛЛИМАТОРА                    | Круглая |       |       |       |       |       |       |       |       |       |       |
|-----------------------------------------|---------|-------|-------|-------|-------|-------|-------|-------|-------|-------|-------|
| DAP [mm]                                | 300     |       |       |       |       |       |       |       |       |       |       |
| кВ                                      |         | 6     | 0     |       |       | 6     | 5     |       |       | 70    |       |
| мА                                      | 7       | 6     | 5     | 4     | 7     | 6     | 5     | 4     | 6     | 5     | 4     |
| Время [c]/DAP<br>[мГр см <sup>2</sup> ] |         |       |       |       |       |       |       |       |       | 9     |       |
| 0,02                                    | 2,0     | 1,7   | 1,4   | 1,2   | 2,3   | 2,0   | 1,6   | 1,3   | 2,3   | 2,0   | 1,5   |
| 0,025                                   | 2,4     | 2,1   | 1,7   | 1,4   | 2,9   | 2,4   | 2,1   | 1,6   | 2,8   | 2,3   | 1,8   |
| 0,032                                   | 3,1     | 2,6   | 2,2   | 1,7   | 3,7   | 3,1   | 2,6   | 2,1   | 3,6   | 3,0   | 2,4   |
| 0,04                                    | 3,9     | 3,3   | 2,8   | 2,2   | 4,6   | 3,9   | 3,3   | 2,6   | 4,5   | 3,8   | 3,0   |
| 0,05                                    | 4,9     | 4,3   | 3,6   | 2,9   | 5,8   | 4,9   | 4,1   | 3,3   | 5,6   | 4,7   | 3,8   |
| 0,063                                   | 6,2     | 5,3   | 4,5   | 3,6   | 7,2   | 6,2   | 5,2   | 4,1   | 7,1   | 6,0   | 4,7   |
| 0,08                                    | 7,8     | 6,7   | 5,6   | 4,5   | 9,2   | 7,9   | 6,6   | 5,3   | 9,0   | 7,5   | 6,0   |
| 0,1                                     | 9,8     | 8,4   | 7,0   | 5,6   | 11,4  | 9,8   | 8,2   | 6,6   | 11,3  | 9,4   | 7,5   |
| 0,125                                   | 12,3    | 10,6  | 8,7   | 7,0   | 14,3  | 12,2  | 10,2  | 8,2   | 14,0  | 11,7  | 9,3   |
| 0,16                                    | 15,8    | 13,5  | 11,3  | 9,0   | 18,3  | 15,6  | 13,1  | 10,5  | 17,9  | 15,0  | 12,0  |
| 0,2                                     | 19,7    | 16,9  | 14,0  | 11,3  | 22,9  | 19,7  | 16,3  | 13,1  | 22,5  | 18,7  | 15,1  |
| 0,25                                    | 24,6    | 21,0  | 17,6  | 14,0  | 28,6  | 24,5  | 20,5  | 16,3  | 28,1  | 23,3  | 18,7  |
| 0,32                                    | 31,4    | 26,9  | 22,4  | 17,9  | 36,6  | 31,4  | 26,1  | 20,9  | 36,0  | 30,0  | 24,0  |
| 0,4                                     | 39,3    | 33,7  | 28,1  | 22,4  | 45,8  | 39,2  | 32,7  | 26,1  | 45,0  | 37,5  | 30,0  |
| 0,5                                     | 49,1    | 42,1  | 35,1  | 28,1  | 57,2  | 49,0  | 40,8  | 32,7  | 56,2  | 46,9  | 37,5  |
| 0,63                                    | 61,9    | 53,0  | 44,2  | 35,3  | 72,1  | 61,8  | 51,5  | 41,2  | 70,8  | 59,0  | 47,3  |
| 0,8                                     | 78,5    | 67,3  | 56,1  | 44,9  | 91,5  | 78,4  | 65,4  | 52,3  | 89,9  | 75,0  | 59,9  |
| 1                                       | 98,2    | 84,2  | 70,2  | 56,1  | 114,4 | 98,1  | 81,8  | 65,4  | 112,5 | 93,7  | 75,0  |
| 1,25                                    | 122,8   | 105,2 | 87,7  | 70,2  | 143,1 | 122,6 | 102,2 | 81,8  | 140,5 | 117,1 | 93,7  |
| 1,6                                     | 157,2   | 134,8 | 112,2 | 89,8  | 183,1 | 157,0 | 130,8 | 104,7 | 180,0 | 150,0 | 119,9 |
| 2                                       | 196,4   | 168,4 | 140,3 | 112,2 | 228,9 | 196,2 | 163,4 | 130,8 | 224,9 | 187,5 | 150,0 |

| ΦΟΡΜΑ                  | Прямоугольная                                                                                                   |       |       |       |       |       |       |       |       |       |       |
|------------------------|----------------------------------------------------------------------------------------------------|-------|-------|-------|-------|-------|-------|-------|-------|-------|-------|
| КОЛЛИМАТОРА            | The second second second second second second second second second second second second second second second se |       |       |       |       |       |       |       |       |       |       |
| DAP [mm]               | 200                                                                                                    |       |       |       |       |       |       |       |       |       |       |
| кВ                     |                                                                                                    | 6     | 0     |       |       | 6     | 5     |       |       | 70    |       |
| мА                     | 7                                                                                                    | 6     | 5     | 4     | 7     | 6     | 5     | 4     | 6     | 5     | 4     |
| Время [c]/DAP          | <b>A</b>                                                                                                    |       |       |       | 4     |       |       |       |       |       |       |
| [мГр см <sup>2</sup> ] |                                                                                                    |       |       |       |       |       |       |       |       | N     |       |
| 0,02                   | 2,4                                                                                                    | 2,1   | 1,7   | 1,4   | 2,8   | 2,4   | 2,0   | 1,6   | 2,8   | 2,3   | 1,8   |
| 0,025                  | 3,0                                                                                                    | 2,5   | 2,2   | 1,7   | 3,5   | 3,0   | 2,4   | 2,0   | 3,3   | 2,8   | 2,2   |
| 0,032                  | 3,8                                                                                                    | 3,2   | 2,8   | 2,2   | 4,4   | 3,8   | 3,1   | 2,5   | 4,4   | 3,7   | 2,9   |
| 0,04                   | 4,7                                                                                                    | 4,0   | 3,3   | 2,6   | 5,5   | 4,7   | 3,9   | 3,1   | 5,4   | 4,5   | 3,6   |
| 0,05                   | 6,0                                                                                                    | 5,2   | 4,3   | 3,5   | 6,9   | 5,9   | 4,9   | 3,9   | 6,8   | 5,6   | 4,5   |
| 0,063                  | 7,5                                                                                                    | 6,4   | 5,3   | 4,3   | 8,7   | 7,5   | 6,2   | 4,9   | 8,5   | 7,1   | 5,6   |
| 0,08                   | 9,4                                                                                                    | 8,1   | 6,8   | 5,4   | 11,0  | 9,4   | 7,9   | 6,3   | 10,8  | 9,0   | 7,2   |
| 0,1                    | 11,8                                                                                                    | 10,1  | 8,5   | 6,8   | 13,8  | 11,8  | 9,9   | 7,9   | 13,6  | 11,3  | 9,1   |
| 0,125                  | 14,8                                                                                                    | 12,8  | 10,6  | 8,5   | 17,3  | 14,8  | 12,3  | 9,9   | 16,9  | 14,1  | 11,3  |
| 0,16                   | 19,0                                                                                                    | 16,2  | 13,6  | 10,8  | 22,1  | 19,0  | 15,8  | 12,7  | 21,6  | 18,1  | 14,4  |
| 0,2                    | 23,7                                                                                                    | 20,4  | 16,9  | 13,6  | 27,6  | 23,7  | 19,7  | 15,8  | 27,0  | 22,5  | 18,1  |
| 0.25                   | 29,7                                                                                                    | 25,4  | 21,2  | 16,9  | 34,5  | 29,6  | 24,6  | 19,7  | 33,8  | 28,2  | 22,5  |
| 0,32                   | 38,0                                                                                                    | 32,5  | 27,1  | 21,7  | 44,2  | 37,8  | 31,5  | 25,2  | 43,4  | 36,1  | 28,9  |
| 0,4                    | 47,4                                                                                                    | 40,6  | 33,8  | 27,0  | 55,2  | 47,3  | 39,4  | 31,5  | 54,2  | 45,2  | 36,1  |
| 0,5                    | 59,2                                                                                                    | 50,7  | 42,3  | 33,8  | 69,0  | 59,1  | 49,3  | 39,4  | 67,7  | 56,5  | 45,2  |
| 0,63                   | 74,6                                                                                                    | 63,9  | 53,4  | 42,7  | 86,9  | 74,5  | 62,1  | 49,7  | 85,3  | 71,1  | 56,9  |
| 0,8                    | 94,9                                                                                                    | 81,3  | 67,7  | 54,2  | 110,4 | 94,6  | 78,9  | 63,1  | 108,3 | 90,3  | 72,2  |
| 1                      | 118,6                                                                                                    | 101,7 | 84,6  | 67,7  | 138,0 | 118,3 | 98,6  | 78,9  | 135,4 | 112,8 | 90,3  |
| 1,25                   | 148,1                                                                                                    | 127,0 | 105,8 | 84,6  | 172,5 | 147,9 | 123,2 | 98,6  | 169,3 | 141,1 | 112,8 |
| 1,6                    | 189,6                                                                                                    | 162,5 | 135,5 | 108,3 | 220,8 | 189,3 | 157,7 | 126,2 | 216,7 | 180,6 | 144,4 |
| 2                      | 237,0                                                                                                    | 203,2 | 169,3 | 135,5 | 275,9 | 236,4 | 197,1 | 157,7 | 270,8 | 225,7 | 180,6 |

Страница 98

| а |
|---|
|   |
| 1 |
|   |

| DADE                                    |         | 1-1-1 |           |            | Пр         | ямоугол    | ьная    |            |            | S     |
|-----------------------------------------|---------|-------|-----------|------------|------------|------------|---------|------------|------------|-------|
| DAP [MM]                                |         |       |           |            |            | 300        |         |            |            | -     |
| кВ                                      |         | 6     | 50        |            |            | 6          | 55      |            |            | 70    |
| мА                                      | 7       | 6     | 5         | 4          | 7          | 6          | 5       | 4          | 6          | 5     |
| Время [c]/DAP<br>[мГр см <sup>2</sup> ] |         |       |           |            |            |            |         |            | 8          |       |
| 0,02                                    | 1,0     | 0,9   | 0,7       | 0,6        | 1,3        | 1,0        | 0,9     | 0,7        | 1,3        | 1,0   |
| 0,025                                   | 1,4     | 1,2   | 1,0       | 0,8        | 1,6        | 1,4        | 1,2     | 0,9        | 1,5        | 1,3   |
| 0,032                                   | 1,7     | 1,5   | 1,3       | 1,0        | 2,0        | 1,7        | 1,4     | 1,2        | 2,0        | 1,6   |
| 0,04                                    | 2,2     | 1,8   | 1,6       | 1,3        | 2,5        | 2,2        | 1,8     | 1,5        | 2,4        | 2,1   |
| 0,05                                    | 2,6     | 2,3   | 1,8       | 1,5        | 3,1        | 2,6        | 2,2     | 1,7        | 3,1        | 2,6   |
| 0,063                                   | 3,3     | 2,9   | 2,4       | 2,0        | 3,9        | 3,3        | 2,8     | 2,2        | 3,9        | 3,2   |
| 0,08                                    | 4,3     | 3,7   | 3,0       | 2,4        | 4,9        | 4,3        | 3,6     | 2,9        | 4,9        | 4,1   |
| 0,1                                     | 5,4     | 4,6   | 3,9       | 3,1        | 6,2        | 5,3        | 4,5     | 3,6        | 6,1        | 5,1   |
| 0,125                                   | 6,7     | 5,8   | 4,7       | 3,8        | 7,8        | 6,7        | 5,6     | 4,5        | 7,7        | 6,4   |
| 0,16                                    | 8,5     | 7,2   | 6,1       | 4,8        | 10,0       | 8,6        | 7,1     | 5,8        | 9,8        | 8,2   |
| 0,2                                     | 10,7    | .9,2  | 7,6       | 6,1        | 12,4       | 10,7       | 8,9     | 7,1        | 12,3       | 10,2  |
| 0,25                                    | 13,3    | 11,4  | 9,5       | 7,6        | 15,5       | 13,3       | 11,0    | 8,9        | 15,3       | 12,8  |
| 0,32                                    | 17,1    | 14,7  | 12,2      | 9,8        | 19,9       | 17,0       | 14,3    | 11,4       | 19,6       | 16,3  |
| 0,4                                     | 21,4    | 18,3  | 15,3      | 12,2       | 25,0       | 21,4       | 17,8    | 14,3       | 24,5       | 20,5  |
| 0,5                                     | 26,8    | 23,0  | 19,1      | 15,3       | 31,2       | 26,7       | 22,3    | 17,8       | 30,6       | 25,5  |
| 0,63                                    | 33,7    | 28,9  | 24,0      | 19,2       | 39,2       | 33,6       | 28,1    | 22,4       | 38,6       | 32,2  |
| 0,8                                     | 42,8    | 36,7  | 30,6      | 24,5       | 49,8       | 42,7       | 35,5    | 28,4       | 49,0       | 40,8  |
| 1                                       | 53,5    | 45,9  | 38,2      | 30,6       | 62,3       | 53,5       | 44,5    | 35,7       | 61,3       | 51,1  |
| 1,25                                    | 66,9    | 57,4  | 47,8      | 38,3       | 77,9       | 66,7       | 55,7    | 44,5       | 76,6       | 63,8  |
| 1,6                                     | 85,6    | 73,4  | 61,1      | 48,9       | 99,7       | 85,4       | 71,2    | 56,9       | 98,0       | 81,7  |
| 2                                       | 1071    | 91.8  | 76,5      | 61,2       | 124,7      | 106.8      | 89,0    | 71,2       | 122,5      | 102,1 |
|                                         |         |       |           |            |            | T          |         |            |            |       |
|                                         | 000     |       |           |            |            | ten        |         |            |            |       |
|                                         | a c odu |       |           |            | No         | Ten        |         |            |            |       |
| (GL)                                    | C OCDI  |       |           |            | Obl No     | Ten        |         |            | r.r.,      | 5     |
| Men                                     | C OOD   |       |           |            | MObl No    | Ten        |         |            | ZOLIN      | 5     |
| Луви                                    | C OCDIN |       |           | Theo       | JADAI NO   | the last   |         |            | dzor, ru   | 5     |
| Joyyen                                  | C OCH   |       |           | STIME.     | JADAI NO   | they -     |         |            | adzor.r.,  | 5     |
| Получено                                | C OCDIN |       |           | CULVES     | JADAI NO   | then .     |         |            | adzor.n.   | 5     |
| Я ПОЛУЧЕНС                              | C OCDIN |       |           | W CTINIC   | JADAI NO   | they       |         |            | adzor.r.   | 5     |
| AA NONYABAS                             | C OCDIN |       |           | ON CTINIC  | JAON NO    | then .     |         | allo       | iadzor, hi | 5     |
| MA NONYABAS                             | C OCDIN |       |           | TON CALVES | JAON NO    | The second |         | rains      | adzor.r.   | 5     |
| ЧИЯ ПОЛУЧЕНС                            | C OCH   |       |           | CULUS NOT  | JADAI NO   | The second |         | dravno     | iadzor.r.  | 2     |
| alung nonjyen.                          | C OCDIN |       | Thus      | CULUS NOW  | JAON INO   | they .     |         | Zdravno    | adzor.r.   | 5     |
| Мация Получено                          | C OCH   |       | 271640    | CULVES     | JADAI NO   | the second |         | ozdralung  | iadzor.n.  | 5     |
| OMALINA NOTYABL                         | C OCDIN |       | anbuc.    | CULUS HOL  | JADAI NO   | then       |         | uszdrauna. | adzor III  | 5     |
| Pomaying nonyen.                        | C OCDIN |       | Danbuck   | CUMICS MOL | JADA NO    | then       |         | uszdrauna. | iadzor.r.  |       |
| CUDNALINA NONYABHS                      | C OCH   |       | epanero   | CULUS NOU  | JAON INO   | they       | V. FOO  | usedraun.  | iadzor.r.  |       |
| CHOMALINA NONYABHS                      | C OCH   |       | Hepanbuck | CULUS NOT  | JADA INOLI | then .     | W.Do    | oszdravno. | iadzor.r.  |       |
| CHOMALWA NONYAHA                        | TOO DAY |       | Hebanburg | CULUS NOT  | JADA NOL   | then .     | WW. roo | ozdralna.  | iadzor.n.  |       |

Руководство оператора • Рентгеновская система X-MIND unity • (15) • 04/2019 • NUN0EN010M

#### А.6 ЭЛЕКТРОМАГНИТНАЯ СОВМЕСТИМОСТЬ

Оценка электромагнитной совместимости (ЭМС) осуществляется на основании следующих стандартов.

Международный стандарт IEC/EN 60601-1-2: 2014 (четвертое издание)

#### ИЗЛУЧЕНИЕ

- EN 55011:2008+A2
- EN 61000-3-2:2006 +A1 +A2
- EN 61000-3-3:2008

#### устойчивость

- EN 61000-4-2:2009
- EN 61000-4-2/A1: 2010
- EN 61000-4-2
- EN 61000-4-3:2006
- EN 61000-4-4:2004
- EN 61000-4-5:2006
- EN 61000-4-5/A1
- EN 61000-4-6:2007
- EN 61000-4-8:2010
- EN 61000-4-11:2004

Указания и заявления производителя — электромагнитное излучение Рентгеновская система X-MIND unity рассчитана на эксплуатацию в описанной ниже электромагнитной обстановке. Оператор рентгеновской системы X-MIND unity должен убедиться, что изделие эксплуатируется в соответствующей электромагнитной обстановке.

| Проверка на излучение                                                      | Соответствие  | Электромагнитная обстановка —<br>нормативные положения                                                                                                    |  |
|----------------------------------------------------------------------------|---------------|----------------------------------------------------------------------------------------------------|--|
| РЧ-помехи CISPR 11                                                         | Группат       | Рентгеновская система X-MIND<br>unity использует радиочастотную<br>энергию только для своих<br>внутренних операций.<br>Радиочастотное излучение сильно<br>ослаблено, ввиду чего<br>возникновение помех со стороны<br>расположенного поблизости<br>электронного оборудования<br>маловероятно. |  |
| РЧ-помехи CISPR 11                                                         | Класс В       | Рентгеновская система X-MIND                                                                                                    |  |
| Эмиссия гармонических<br>составляющих, IEC 61000-3-2                       | Класс А       | unity подходит для использования<br>во всех помещениях, включая                                                                                                    |  |
| Эмиссии, вызванные колебаниями<br>напряжения / фликерами,<br>IEC 61000-3-3 | Соответствует | жилые и напрямую подключенные<br>к общественным низковольтным<br>сетям электропитания, которые<br>полают питание в жилые злания.                                                                                                    |  |

#### ПРИМЕЧАНИЕ:

Необходимо удостовериться, что изделие не установлено на другие изделия и не расположено вблизи другого ОБОРУДОВАНИЯ. См. «Рекомендуемый пространственный разнос между оборудованием портативной и мобильной радиосвязи и медицинским изделием X-Mind unity».

Страница 100

| Рентгеновская система<br>обстановке. Оператор X<br>ОСТОРОЖНО<br>Портативное и мобильное<br>дюймов) от любых частей<br>расстояния, рассчитанног<br>Испытание на<br>устойчивость<br>Электростатический<br>разряд (ЭСР)<br>IEC 61000-4-2<br>Быстрые электрические<br>переходные<br>процессы/пачки IEC<br>61000-4-4<br>Выбросы<br>IEC 61000-4-5 | <ul> <li>Х-МІND unity рассчитана на<br/>-МІND unity должен убедит<br/>электромагнит</li> <li>РЧ-оборудование должно в<br/>устройства Х-МІND unity,<br/>о по уравнению в соответст</li> <li>Тестовый уровень<br/>согласно стандарту IEC<br/>60601</li> <li>+/- 8 кВ при контакте</li> <li>+/- 15 кВ в воздухе</li> <li>+/- 15 кВ в воздухе</li> <li>+/- 1 кВ для<br/>входных/выходных линий</li> <li>+/- 1 кВ,<br/>дифференциальный<br/>режим</li> <li>+/- 2 кВ, синфазный</li> </ul>                                                                                                    | а эксплуатацию в описанно<br>ься, что изделие эксплуати<br>ной обстановке.<br>аспользоваться на расстоян<br>включая кабели, которое н<br>вии с частотой передатчик<br>Уровень соответствия<br>требованиям<br>помехоустойчивости<br>IEC 60601-1-2<br>Тестовый уровень<br>IEC 60601-1-2<br>Тестовый уровень<br>IEC 60601-1-2<br>Тестовый уровень | ой ниже электромагнитной<br>аруется в соответствующей<br>нии не менее 30 см (12<br>не ближе рекомендуемого<br>са.<br>Электромагнитная<br>обстановка —<br>нормативные положения<br>Материал пола: дерево,<br>бетон или керамическая<br>плитка. Если пол укрыт<br>синтетическим<br>материалом,<br>относительная влажность<br>не должна быть ниже<br>30%.<br>Качество питания от<br>электросети должно<br>соответствовать качеству<br>электропитания в<br>типовых коммерческих<br>или больничных<br>условиях.<br>Качество питания от<br>электросети должно<br>соответствовать качеству |
|----------------------------------------------------------------------------------------------------|----------------------------------------------------------------------------------------------------|----------------------------------------------------------------------------------------------------|----------------------------------------------------------------------------------------------------|
| обстановке. Оператор X<br>ОСТОРОЖНО<br>Портативное и мобильное<br>дюймов) от любых частей<br>расстояния, рассчитанног<br>Испытание на<br>устойчивость<br>Электростатический<br>разряд (ЭСР)<br>IEC 61000-4-2<br>Быстрые электрические<br>переходные<br>процессы/пачки IEC<br>61000-4-4<br>Выбросы<br>IEC 61000-4-5                          | -MIND unity должен убедит<br>электромагнит<br>PЧ-оборудование должно в<br>устройства X-MIND unity,<br>о по уравнению в соответст<br>Тестовый уровень<br>согласно стандарту IEC<br>60601<br>+/- 8 кВ при контакте<br>+/- 15 кВ в воздухе<br>+/- 15 кВ в воздухе<br>+/- 1 кВ для<br>входных/выходных линий<br>+/- 1 кВ,<br>дифференциальный<br>режим<br>+/- 2 кВ, синфазный<br>режим                                                                                                    | ься, что изделие эксплуати<br>ной обстановке.<br>использоваться на расстоян<br>включая кабели, которое н<br>вии с частотой передатчик<br>Уровень соответствия<br>требованиям<br>помехоустойчивости<br>IEC 60601-1-2<br>Тестовый уровень<br>IEC 60601-1-2<br>Тестовый уровень                                                                   | аруется в соответствующей<br>нии не менее 30 см (12<br>не ближе рекомендуемого<br>са.<br>Электромагнитная<br>обстановка —<br>нормативные положения<br>Материал пола: дерево,<br>бетон или керамическая<br>плитка. Если пол укрыт<br>синтетическим<br>материалом,<br>относительная влажность<br>не должна быть ниже<br>30%.<br>Качество питания от<br>электросети должно<br>соответствовать качеству<br>электропитания в<br>типовых коммерческих<br>или больничных<br>условиях.<br>Качество питания от<br>электросети должно<br>соответствовать качеству                             |
| ОСТОРОЖНО<br>Портативное и мобильное<br>дюймов) от любых частей<br>расстояния, рассчитанног<br>Испытание на<br>устойчивость<br>Электростатический<br>разряд (ЭСР)<br>IEC 61000-4-2<br>Быстрые электрические<br>переходные<br>процессы/пачки IEC<br>61000-4-4<br>Выбросы<br>IEC 61000-4-5                                                    | электромагнит<br>электромагнит<br>PЧ-оборудование должно в<br>устройства X-MIND unity,<br>о по уравнению в соответст<br>Тестовый уровень<br>согласно стандарту IEC<br>60601<br>+/- 8 кВ при контакте<br>+/- 15 кВ в воздухе<br>+/- 15 кВ в воздухе<br>+/- 1 кВ для<br>входных/выходных линий<br>+/- 1 кВ,<br>дифференциальный<br>режим<br>+/- 2 кВ, синфазный<br>режим                                                                                                    | ной обстановке.<br>аспользоваться на расстоя<br>включая кабели, которое н<br>вии с частотой передатчик<br>Уровень соответствия<br>требованиям<br>помехоустойчивости<br>IEC 60601-1-2<br>Тестовый уровень<br>IEC 60601-1-2<br>Тестовый уровень<br>IEC 60601-1-2<br>Тестовый уровень                                                             | нии не менее 30 см (12<br>не ближе рекомендуемого<br>са.<br>Электромагнитная<br>обстановка —<br>нормативные положения<br>Материал пола: дерево,<br>бетон или керамическая<br>плитка. Если пол укрыт<br>синтетическим<br>материалом,<br>относительная влажность<br>не должна быть ниже<br>30%.<br>Качество питания от<br>электросети должно<br>соответствовать качеству<br>электропитания в<br>типовых коммерческих<br>или больничных<br>условиях.<br>Качество питания от<br>электросети должно<br>соответствовать качеству                                                          |
| ОСТОРОЖНО<br>Портативное и мобильное<br>дюймов) от любых частей<br>расстояния, рассчитанног<br>Испытание на<br>устойчивость<br>Электростатический<br>разряд (ЭСР)<br>IEC 61000-4-2<br>Быстрые электрические<br>переходные<br>процессы/пачки IEC<br>61000-4-4<br>Выбросы<br>IEC 61000-4-5                                                    | <ul> <li>РЧ-оборудование должно в<br/>устройства Х-МІND unity,<br/>о по уравнению в соответст</li> <li>Тестовый уровень<br/>согласно стандарту IEC<br/>60601</li> <li>+/- 8 кВ при контакте</li> <li>+/- 15 кВ в воздухе</li> <li>+/- 15 кВ в воздухе</li> <li>+/- 1 кВ для<br/>входных/выходных линий</li> <li>+/- 1 кВ,<br/>дифференциальный<br/>режим</li> <li>+/- 2 кВ, синфазный</li> </ul>                                                                                                    | аспользоваться на расстоя<br>включая кабели, которое н<br>вии с частотой передатчик<br>Уровень соответствия<br>требованиям<br>помехоустойчивости<br>IEC 60601-1-2<br>Тестовый уровень<br>IEC 60601-1-2<br>Тестовый уровень                                                                                                    | нии не менее 30 см (12<br>не ближе рекомендуемого<br>са.<br>Электромагнитная<br>обстановка —<br>нормативные положения<br>Материал пола: дерево,<br>бетон или керамическая<br>плитка. Если пол укрыт<br>синтетическим<br>материалом,<br>относительная влажность<br>не должна быть ниже<br>30%.<br>Качество питания от<br>электросети должно<br>соответствовать качеству<br>электропитания в<br>типовых коммерческих<br>или больничных<br>условиях.<br>Качество питания от<br>электросети должно<br>соответствовать качеству                                                          |
| Портативное и мобильное<br>дюймов) от любых частей<br>расстояния, рассчитанног<br>Испытание на<br>устойчивость<br>Электростатический<br>разряд (ЭСР)<br>IEC 61000-4-2<br>Быстрые электрические<br>переходные<br>процессы/пачки IEC<br>61000-4-4<br>Выбросы<br>IEC 61000-4-5                                                                 | <ul> <li>РЧ-оборудование должно в<br/>устройства X-MIND unity,<br/>о по уравнению в соответст</li> <li>Тестовый уровень<br/>согласно стандарту IEC<br/>60601</li> <li>+/- 8 кВ при контакте</li> <li>+/- 15 кВ в воздухе</li> <li>+/- 15 кВ в воздухе</li> <li>+/- 1 кВ для<br/>входных/выходных линий</li> <li>+/- 1 кВ,<br/>дифференциальный<br/>режим</li> <li>+/- 2 кВ, синфазный</li> </ul>                                                                                                    | использоваться на расстоя<br>включая кабели, которое н<br>вии с частотой передатчик<br>Уровень соответствия<br>требованиям<br>помехоустойчивости<br>IEC 60601-1-2<br>Тестовый уровень<br>IEC 60601-1-2<br>Тестовый уровень                                                                                                    | нии не менее 30 см (12<br>не ближе рекомендуемого<br>ка.<br>Электромагнитная<br>обстановка —<br>нормативные положения<br>Материал пола: дерево,<br>бетон или керамическая<br>плитка. Если пол укрыт<br>синтетическим<br>материалом,<br>относительная влажность<br>не должна быть ниже<br>30%.<br>Качество питания от<br>электросети должно<br>соответствовать качеству<br>электропитания в<br>типовых коммерческих<br>или больничных<br>условиях.<br>Качество питания от<br>электросети должно<br>соответствовать качеству                                                          |
| портативное и моопльное<br>дюймов) от любых частей<br>расстояния, рассчитанног<br>Испытание на<br>устойчивость<br>Электростатический<br>разряд (ЭСР)<br>IEC 61000-4-2<br>Быстрые электрические<br>переходные<br>процессы/пачки IEC<br>61000-4-4<br>Выбросы<br>IEC 61000-4-5                                                                 | <ul> <li>+/- 2 кВ для линий питания</li> <li>+/- 1 кВ, дифференциальный режим</li> <li>+/- 2 кВ, синфазный режим</li> </ul>                                                                                                    | аспользоваться на расстоя<br>включая кабели, которое н<br>вии с частотой передатчик<br>Уровень соответствия<br>требованиям<br>помехоустойчивости<br>IEC 60601-1-2<br>Тестовый уровень<br>IEC 60601-1-2<br>Тестовый уровень                                                                                                    | ни не менее эо ем (12<br>не ближе рекомендуемого<br>са.<br>Электромагнитная<br>обстановка —<br>нормативные положения<br>Материал пола: дерево,<br>бетон или керамическая<br>плитка. Если пол укрыт<br>синтетическим<br>материалом,<br>относительная влажность<br>не должна быть ниже<br>30%.<br>Качество питания от<br>электросети должно<br>соответствовать качеству<br>электропитания в<br>типовых коммерческих<br>или больничных<br>условиях.<br>Качество питания от<br>электросети должно<br>соответствовать качеству                                                           |
| акоимов) от любых частер<br>расстояния, рассчитанног<br>Испытание на<br>устойчивость<br>Электростатический<br>разряд (ЭСР)<br>IEC 61000-4-2<br>Быстрые электрические<br>переходные<br>процессы/пачки IEC<br>61000-4-4<br>Выбросы<br>IEC 61000-4-5                                                                                           | <ul> <li>тустроиства X-імпур ишку, о по уравнению в соответст.</li> <li>Тестовый уровень согласно стандарту IEC 60601</li> <li>+/- 8 кВ при контакте</li> <li>+/- 15 кВ в воздухе</li> <li>+/- 15 кВ для линий питания</li> <li>+/- 1 кВ для входных линий</li> <li>+/- 1 кВ, дифференциальный режим</li> <li>+/- 2 кВ, синфазный режим</li> </ul>                                                                                                    | Включая казели, которос н<br>вии с частотой передатчик<br>требованиям<br>помехоустойчивости<br>IEC 60601-1-2<br>Тестовый уровень<br>IEC 60601-1-2<br>Тестовый уровень<br>IEC 60601-1-2<br>Тестовый уровень                                                                                                    | а.<br>Электромагнитная<br>обстановка —<br>нормативные положения<br>Материал пола: дерево,<br>бетон или керамическая<br>плитка. Если пол укрыт<br>синтетическим<br>материалом,<br>относительная влажность<br>не должна быть ниже<br>30%.<br>Качество питания от<br>электросети должно<br>соответствовать качеству<br>электропитания в<br>типовых коммерческих<br>или больничных<br>условиях.<br>Качество питания от<br>электросети должно<br>соответствовать качеству                                                                                                    |
| расстояния, рассчитанног<br>Испытание на<br>устойчивость<br>Электростатический<br>разряд (ЭСР)<br>IEC 61000-4-2<br>Быстрые электрические<br>переходные<br>процессы/пачки IEC<br>61000-4-4<br>Выбросы<br>IEC 61000-4-5                                                                                                    | <ul> <li>1 по уравнению в соответст</li> <li>Тестовый уровень<br/>согласно стандарту IEC</li> <li>60601</li> <li>+/- 8 кВ при контакте</li> <li>+/- 15 кВ в воздухе</li> <li>+/- 15 кВ для линий</li> <li>питания</li> <li>+/- 1 кВ для</li> <li>входных/выходных линий</li> <li>+/- 1 кВ,<br/>дифференциальный</li> <li>режим</li> <li>+/- 2 кВ, синфазный</li> <li>режим</li> </ul>                                                                                                    | Уровень соответствия<br>требованиям<br>помехоустойчивости<br>IEC 60601-1-2<br>Тестовый уровень<br>IEC 60601-1-2<br>Тестовый уровень<br>IEC 60601-1-2<br>Тестовый уровень                                                                                                    | а.<br>Электромагнитная<br>обстановка —<br>нормативные положения<br>Материал пола: дерево,<br>бетон или керамическая<br>илитка. Если пол укрыт<br>синтетическим<br>материалом,<br>относительная влажности<br>не должна быть ниже<br>30%.<br>Качество питания от<br>электросети должно<br>соответствовать качеству<br>электропитания в<br>типовых коммерческих<br>или больничных<br>условиях.<br>Качество питания от<br>электросети должно<br>соответствовать качеству                                                                                                    |
| Испытание на<br>устойчивость<br>Электростатический<br>разряд (ЭСР)<br>IEC 61000-4-2<br>Быстрые электрические<br>переходные<br>процессы/пачки IEC<br>61000-4-4<br>Выбросы<br>IEC 61000-4-5                                                                                                    | Гестовый уровень<br>согласно стандарту IEC<br>60601<br>+/- 8 кВ при контакте<br>+/- 15 кВ в воздухе<br>+/- 2 кВ для линий<br>питания<br>+/- 1 кВ для<br>входных/выходных линий<br>+/- 1 кВ,<br>дифференциальный<br>режим<br>+/- 2 кВ, синфазный                                                                                                    | У ровень соответствия<br>требованиям<br>помехоустойчивости<br>IEC 60601-1-2<br>Тестовый уровень<br>IEC 60601-1-2<br>Тестовый уровень<br>IEC 60601-1-2<br>Тестовый уровень                                                                                                    | Электромагнитная<br>обстановка —<br>нормативные положения<br>Материал пола: дерево,<br>бетон или керамическая<br>плитка. Если пол укрыт<br>синтетическим<br>материалом,<br>относительная влажность<br>не должна быть ниже<br>30%.<br>Качество питания от<br>электросети должно<br>соответствовать качеству<br>электропитания в<br>типовых коммерческих<br>или больничных<br>условиях.<br>Качество питания от<br>электросети должно<br>соответствовать качеству                                                                                                    |
| устойчивость<br>Электростатический<br>разряд (ЭСР)<br>IEC 61000-4-2<br>Быстрые электрические<br>переходные<br>процессы/пачки IEC<br>61000-4-4<br>Выбросы<br>IEC 61000-4-5                                                                                                    | согласно стандарту IEC<br>60601<br>+/- 8 кВ при контакте<br>+/- 15 кВ в воздухе<br>+/- 2 кВ для линий<br>питания<br>+/- 1 кВ для<br>входных/выходных линий<br>+/- 1 кВ,<br>дифференциальный<br>режим<br>+/- 2 кВ, синфазный                                                                                                    | требованиям<br>помехоустойчивости<br>IEC 60601-1-2<br>Тестовый уровень<br>IEC 60601-1-2<br>Тестовый уровень<br>IEC 60601-1-2<br>Тестовый уровень                                                                                                    | оостановка —<br>нормативные положения<br>Материал пола: дерево,<br>бетон или керамическая<br>илитка. Если пол укрыт<br>синтетическим<br>материалом,<br>относительная влажность<br>не должна быть ниже<br>30%.<br>Качество питания от<br>электросети должно<br>соответствовать качеству<br>электропитания в<br>типовых коммерческих<br>или больничных<br>условиях.<br>Качество питания от<br>электросети должно<br>соответствовать качеству                                                                                                    |
| Электростатический<br>разряд (ЭСР)<br>IEC 61000-4-2<br>Быстрые электрические<br>переходные<br>процессы/пачки IEC<br>61000-4-4<br>Выбросы<br>IEC 61000-4-5                                                                                                    | 60601<br>+/- 8 кВ при контакте<br>+/- 15 кВ в воздухе<br>+/- 2 кВ для линий<br>питания<br>+/- 1 кВ для<br>входных/выходных линий<br>+/- 1 кВ,<br>дифференциальный<br>режим<br>+/- 2 кВ, синфазный                                                                                                    | помехоустойчивости<br>IEC 60601-1-2<br>Тестовый уровень<br>IEC 60601-1-2<br>Тестовый уровень<br>IEC 60601-1-2<br>Тестовый уровень                                                                                                    | нормативные положения<br>Материал пола: дерево,<br>бетон или керамическая<br>илитка. Если пол укрыт<br>синтетическим<br>материалом,<br>относительная влажность<br>не должна быть ниже<br>30%.<br>Качество питания от<br>электросети должно<br>соответствовать качеству<br>электропитания в<br>типовых коммерческих<br>или больничных<br>условиях.<br>Качество питания от<br>электросети должно<br>соответствовать качеству                                                                                                    |
| Электростатический<br>разряд (ЭСР)<br>IEC 61000-4-2<br>Быстрые электрические<br>переходные<br>процессы/пачки IEC<br>61000-4-4<br>Выбросы<br>IEC 61000-4-5                                                                                                    | +/- 8 кВ при контакте<br>+/- 15 кВ в воздухе<br>+/- 2 кВ для линий<br>питания<br>+/- 1 кВ для<br>входных/выходных линий<br>+/- 1 кВ,<br>дифференциальный<br>режим<br>+/- 2 кВ, синфазный<br>режим                                                                                                    | IEC 60601-1-2<br>Тестовый уровень<br>IEC 60601-1-2<br>Тестовый уровень<br>IEC 60601-1-2<br>Тестовый уровень                                                                                                    | Материал пола: дерево,<br>бетон или керамическая<br>илитка. Если пол укрыт<br>синтетическим<br>материалом,<br>относительная влажность<br>не должна быть ниже<br>30%.<br>Качество питания от<br>электросети должно<br>соответствовать качеству<br>электропитания в<br>типовых коммерческих<br>или больничных<br>условиях.<br>Качество питания от<br>электросети должно<br>соответствовать качеству                                                                                                    |
| разряд (ЭСР)<br>IEC 61000-4-2<br>Быстрые электрические<br>переходные<br>процессы/пачки IEC<br>61000-4-4<br>Выбросы<br>IEC 61000-4-5                                                                                                    | +/- 15 кВ в воздухе<br>+/- 2 кВ для линий<br>питания<br>+/- 1 кВ для<br>входных/выходных линий<br>+/- 1 кВ,<br>дифференциальный<br>режим<br>+/- 2 кВ, синфазный<br>режим                                                                                                    | Тестовый уровень<br>IEC 60601-1-2<br>Тестовый уровень<br>IEC 60601-1-2<br>Тестовый уровень                                                                                                    | бетон или керамическая<br>илитка. Если пол укрыт<br>синтетическим<br>материалом,<br>относительная влажность<br>не должна быть ниже<br>30%.<br>Качество питания от<br>электросети должно<br>соответствовать качеству<br>электропитания в<br>типовых коммерческих<br>или больничных<br>условиях.<br>Качество питания от<br>электросети должно<br>соответствовать качеству                                                                                                    |
| IEC 61000-4-2<br>Быстрые электрические<br>переходные<br>процессы/пачки IEC<br>61000-4-4<br>Выбросы<br>IEC 61000-4-5                                                                                                    | +/- 2 кВ для линий<br>питания<br>+/- 1 кВ для<br>входных/выходных линий<br>+/- 1 кВ,<br>дифференциальный<br>режим<br>+/- 2 кВ, синфазный<br>режим                                                                                                    | IEC 60601-1-2<br>Тестовый уровень<br>IEC 60601-1-2<br>Тестовый уровень                                                                                                    | плитка. Если пол укрыт<br>синтетическим<br>материалом,<br>относительная влажности<br>не должна быть ниже<br>30%.<br>Качество питания от<br>электросети должно<br>соответствовать качеству<br>электропитания в<br>типовых коммерческих<br>или больничных<br>условиях.<br>Качество питания от<br>электросети должно<br>соответствовать качеству                                                                                                    |
| Быстрые электрические<br>переходные<br>процессы/пачки IEC<br>61000-4-4<br>Выбросы<br>IEC 61000-4-5                                                                                                    | +/- 2 кВ для линий<br>питания<br>+/- 1 кВ для<br>входных/выходных линий<br>+/- 1 кВ,<br>дифференциальный<br>режим<br>+/- 2 кВ, синфазный<br>режим                                                                                                    | IEC 60601-1-2<br>Тестовый уровень<br>IEC 60601-1-2<br>Тестовый уровень                                                                                                    | синтетическим<br>материалом,<br>относительная влажность<br>не должна быть ниже<br>30%.<br>Качество питания от<br>электросети должно<br>соответствовать качеству<br>электропитания в<br>типовых коммерческих<br>или больничных<br>условиях.<br>Качество питания от<br>электросети должно<br>соответствовать качеству                                                                                                    |
| Быстрые электрические<br>переходные<br>процессы/пачки IEC<br>61000-4-4<br>Выбросы<br>IEC 61000-4-5                                                                                                    | +/- 2 кВ для линий<br>питания<br>+/- 1 кВ для<br>входных/выходных линий<br>+/- 1 кВ,<br>дифференциальный<br>режим<br>+/- 2 кВ, синфазный<br>режим                                                                                                    | IEC 60601-1-2<br>Тестовый уровень<br>IEC 60601-1-2<br>Тестовый уровень                                                                                                    | материалом,<br>относительная влажность<br>не должна быть ниже<br>30%.<br>Качество питания от<br>электросети должно<br>соответствовать качеству<br>электропитания в<br>типовых коммерческих<br>или больничных<br>условиях.<br>Качество питания от<br>электросети должно<br>соответствовать качеству                                                                                                    |
| Быстрые электрические<br>переходные<br>процессы/пачки IEC<br>61000-4-4<br>Выбросы<br>IEC 61000-4-5                                                                                                    | +/- 2 кВ для линий<br>питания<br>+/- 1 кВ для<br>входных/выходных линий<br>+/- 1 кВ,<br>дифференциальный<br>режим<br>+/- 2 кВ, синфазный<br>режим                                                                                                    | IEC 60601-1-2<br>Тестовый уровень<br>IEC 60601-1-2<br>Тестовый уровень                                                                                                    | относительная влажность<br>не должна быть ниже<br>30%.<br>Качество питания от<br>электросети должно<br>соответствовать качеству<br>электропитания в<br>типовых коммерческих<br>или больничных<br>условиях.<br>Качество питания от<br>электросети должно<br>соответствовать качеству                                                                                                    |
| Быстрые электрические<br>переходные<br>процессы/пачки IEC<br>61000-4-4<br>Выбросы<br>IEC 61000-4-5                                                                                                    | +/- 2 кВ для линий<br>питания<br>+/- 1 кВ для<br>входных/выходных линий<br>+/- 1 кВ,<br>дифференциальный<br>режим<br>+/- 2 кВ, синфазный<br>режим                                                                                                    | IEC 60601-1-2<br>Тестовый уровень<br>IEC 60601-1-2<br>Тестовый уровень                                                                                                    | не должна быть ниже<br>30%.<br>Качество питания от<br>электросети должно<br>соответствовать качеству<br>электропитания в<br>типовых коммерческих<br>или больничных<br>условиях.<br>Качество питания от<br>электросети должно<br>соответствовать качеству                                                                                                    |
| Быстрые электрические<br>переходные<br>процессы/пачки IEC<br>61000-4-4<br>Выбросы<br>IEC 61000-4-5                                                                                                    | +/- 2 кВ для линий<br>питания<br>+/- 1 кВ для<br>входных/выходных линий<br>+/- 1 кВ,<br>дифференциальный<br>режим<br>+/- 2 кВ, синфазный<br>режим                                                                                                    | IEC 60601-1-2<br>Тестовый уровень<br>IEC 60601-1-2<br>Тестовый уровень                                                                                                    | <ul> <li>Качество питания от<br/>электросети должно<br/>соответствовать качеству<br/>электропитания в<br/>типовых коммерческих<br/>или больничных<br/>условиях.</li> <li>Качество питания от<br/>электросети должно<br/>соответствовать качеству</li> </ul>                                                                                                    |
| Быстрые электрические<br>переходные<br>процессы/пачки IEC<br>61000-4-4<br>Выбросы<br>IEC 61000-4-5                                                                                                    | +/- 2 кВ для линий<br>питания<br>+/- 1 кВ для<br>входных/выходных линий<br>+/- 1 кВ,<br>дифференциальный<br>режим<br>+/- 2 кВ, синфазный<br>режим                                                                                                    | IEC 60601-1-2<br>Тестовый уровень<br>IEC 60601-1-2<br>Тестовый уровень                                                                                                    | 5078.<br>Качество питания от<br>электросети должно<br>соответствовать качеству<br>электропитания в<br>типовых коммерческих<br>или больничных<br>условиях.<br>Качество питания от<br>электросети должно<br>соответствовать качеству                                                                                                    |
| выстрые электрические<br>переходные<br>процессы/пачки IEC<br>61000-4-4<br>Выбросы<br>IEC 61000-4-5                                                                                                    | +/- 2 кВ для линии<br>питания<br>+/- 1 кВ для<br>входных/выходных линий<br>+/- 1 кВ,<br>дифференциальный<br>режим<br>+/- 2 кВ, синфазный<br>режим                                                                                                    | ІЕС 60601-1-2<br>Тестовый уровень<br>ІЕС 60601-1-2<br>Тестовый уровень                                                                                                    | Качество питания от<br>электросети должно<br>соответствовать качеству<br>электропитания в<br>типовых коммерческих<br>или больничных<br>условиях.<br>Качество питания от<br>электросети должно<br>соответствовать качеству                                                                                                    |
| переходные<br>процессы/пачки IEC<br>61000-4-4<br>Выбросы<br>IEC 61000-4-5                                                                                                    | питания<br>+/- 1 кВ для<br>входных/выходных линий<br>+/- 1 кВ,<br>дифференциальный<br>режим<br>+/- 2 кВ, синфазный<br>режим                                                                                                    | ІЕС 60601-1-2<br>Тестовый уровень                                                                                                    | электросети должно<br>соответствовать качеству<br>электропитания в<br>типовых коммерческих<br>или больничных<br>условиях.<br>Качество питания от<br>электросети должно<br>соответствовать качеству                                                                                                    |
| процессы/пачки IEC<br>61000-4-4<br>Выбросы<br>IEC 61000-4-5                                                                                                    | +/- 1 кВ для<br>входных/выходных линий<br>+/- 1 кВ,<br>дифференциальный<br>режим<br>+/- 2 кВ, синфазный<br>режим                                                                                                    | IEC 60601-1-2<br>Тестовый уровень                                                                                                    | соответствовать качеству<br>электропитания в<br>типовых коммерческих<br>или больничных<br>условиях.<br>Качество питания от<br>электросети должно<br>соответствовать качеству                                                                                                    |
| 61000-4-4<br>Выбросы<br>IEC 61000-4-5                                                                                                    | входных/выходных линий<br>+/-1 кВ,<br>дифференциальный<br>режим<br>+/-2 кВ, синфазный<br>режим                                                                                                    | IEC 60601-1-2<br>Тестовый уровень                                                                                                    | электропитания в<br>типовых коммерческих<br>или больничных<br>условиях.<br>Качество питания от<br>электросети должно<br>соответствовать качеству                                                                                                    |
| Выбросы<br>IEC 61000-4-5                                                                                                    | +/-1 кВ,<br>дифференциальный<br>режим<br>+/-2 кВ, синфазный<br>режим                                                                                                    | IEC 60601-1-2<br>Тестовый уровень                                                                                                    | типовых коммерческих<br>или больничных<br>условиях.<br>Качество питания от<br>электросети должно<br>соответствовать качеству                                                                                                    |
| Выбросы<br>IEC 61000-4-5                                                                                                    | +/-1 кВ,<br>дифференциальный<br>режим<br>+/-2 кВ, синфазный<br>режим                                                                                                    | IEC 60601-1-2<br>Тестовый уровень                                                                                                    | или больничных<br>условиях.<br>Качество питания от<br>электросети должно<br>соответствовать качеству                                                                                                    |
| Выбросы<br>IEC 61000-4-5                                                                                                    | +/- 1 кВ,<br>дифференциальный<br>режим<br>+/- 2 кВ, синфазный<br>режим                                                                                                    | IEC 60601-1-2<br>Тестовый уровень                                                                                                    | условиях.<br>Качество питания от<br>электросети должно<br>соответствовать качеству                                                                                                    |
| Выбросы<br>IEC 61000-4-5                                                                                                    | +/-1 кВ,<br>дифференциальный<br>режим<br>+/-2 кВ, синфазный<br>режим                                                                                                    | IEC 60601-1-2<br>Тестовый уровень                                                                                                    | Качество питания от<br>электросети должно<br>соответствовать качеству                                                                                                    |
| IEC 61000-4-5                                                                                                    | дифференциальный<br>режим<br>+/-2 кВ, синфазный<br>режим                                                                                                    | Тестовый уровень                                                                                                    | электросети должно соответствовать качеству                                                                                                    |
|                                                                                                    | режим<br>+/-2 кВ, синфазный<br>режим                                                                                                    | 0                                                                                                    | соответствовать качеству                                                                                                    |
|                                                                                                    | +/-2 кВ, синфазный режим                                                                                                    | 0                                                                                                    | coorbererbobarb ka reerby                                                                                                    |
|                                                                                                    | режим                                                                                                    |                                                                                                    | STEKTDOTHTSHUG P                                                                                                    |
|                                                                                                    | T LUC 20 PL M                                                                                                    |                                                                                                    | TUDOBLIX KOMMEDUCCKUY                                                                                                    |
|                                                                                                    | Fernana                                                                                                    |                                                                                                    | Типовых коммерческих                                                                                                    |
|                                                                                                    |                                                                                                    |                                                                                                    | или оольничных                                                                                                    |
|                                                                                                    | - COULT                                                                                                    | 100 00001 1 0                                                                                                    | условиях.                                                                                                    |
| Провалы напряжения,                                                                                                    | < 5 % UT                                                                                                    | IEC 60601-1-2                                                                                                    | Качество питания от                                                                                                    |
| кратковременное                                                                                                    | (> 95 % провал U <sub>T</sub> )                                                                                                    | Тестовый уровень                                                                                                    | электросети должно                                                                                                    |
| прерывание и изменения                                                                                                    | за 0,5 цикла                                                                                                    | 0                                                                                                    | соответствовать качеству                                                                                                    |
| напряжения в питающих                                                                                                    |                                                                                                    |                                                                                                    | электропитания в                                                                                                    |
| линиях                                                                                                    | 40 % U <sub>T</sub>                                                                                                    |                                                                                                    | типовых коммерческих                                                                                                    |
| IEC 61000-4-11                                                                                                    | (60 % провал U <sub>T</sub> )                                                                                                    |                                                                                                    | или больничных                                                                                                    |
| 6                                                                                                    | за 5 циклов                                                                                                    | 4                                                                                                    | условиях. Если оператору                                                                                                    |
|                                                                                                    | Sector Sector Se |                                                                                                    | рентгеновской системы                                                                                                    |
|                                                                                                    | 70 % UT                                                                                                    |                                                                                                    | X-MIND unity TREESVETCH                                                                                                    |
|                                                                                                    | (30 % ПРОВАЛ IIr)                                                                                                    |                                                                                                    | непрерывная работа                                                                                                    |
| E'                                                                                                    | 22 25 HIMKTOR (50 FIL)                                                                                                    |                                                                                                    | истройства даже в слушае                                                                                                    |
| 6                                                                                                    | 3a 25 циклов (50 Г ц)                                                                                                    |                                                                                                    | устроиства даже в случае                                                                                                    |
|                                                                                                    | за 50 циклов (00 Г ц)                                                                                                    |                                                                                                    | отключения                                                                                                    |
|                                                                                                    | - 5 N/ II                                                                                                    |                                                                                                    | электропитания от сети,                                                                                                    |
|                                                                                                    | < 5 % UT                                                                                                    |                                                                                                    | мы рекомендуем запитать                                                                                                    |
|                                                                                                    | (> 95 % провал U <sub>T</sub> )                                                                                                    |                                                                                                    | систему от источника                                                                                                    |
|                                                                                                    | в течение 5 секунд                                                                                                    |                                                                                                    | бесперебойного питания                                                                                                    |
|                                                                                                    |                                                                                                    |                                                                                                    | (ИБП).                                                                                                    |
| Магнитное поле                                                                                                    | 30 А/м                                                                                                    | IEC 60601-1-2                                                                                                    | Магнитные поля                                                                                                    |
| промышленной частоты                                                                                                    |                                                                                                    | Тестовый уровень                                                                                                    | промышленной                                                                                                    |
| 50/60 Гц), IEC 61000-4-8                                                                                                    |                                                                                                    |                                                                                                    | частоты должны                                                                                                    |
| 6                                                                                                    | <b>U</b>                                                                                                    | C C                                                                                                    | COOTBETCTBOBATL                                                                                                    |
| ×                                                                                                    |                                                                                                    |                                                                                                    | CDETHECTSTUCTUREOROW                                                                                                    |
| 5                                                                                                    | 05                                                                                                    |                                                                                                    | VDOBULO P COTTAV                                                                                                    |
|                                                                                                    |                                                                                                    | ~                                                                                                    | уровню в сетях                                                                                                    |
|                                                                                                    |                                                                                                    |                                                                                                    | электропитания в                                                                                                    |
|                                                                                                    |                                                                                                    |                                                                                                    | типовых коммерческих                                                                                                    |
|                                                                                                    |                                                                                                    |                                                                                                    | или больничных                                                                                                    |
|                                                                                                    |                                                                                                    |                                                                                                    | <b>УСЛОВИЯХ</b> .                                                                                                    |
|                                                                                                    | 8                                                                                                    |                                                                                                    | 1) dite biliniti                                                                                                    |
| Тримечания:                                                                                                    | 9                                                                                                    |                                                                                                    | []                                                                                                    |

Руководство оператора • Рентгеновская система X-MIND unity • (15) • 04/2019 • NUN0EN010M

|                      |                   |                                               | 54                                                 |
|----------------------|-------------------|-----------------------------------------------|----------------------------------------------------|
| Ука                  | зания и заявлени  | я производителя — эле                         | ектромагнитная устойчивость                        |
| Рентгеновская сист   | ема X-MIND unit   | у рассчитана на эксплу                        | атацию в описанной ниже электромагнитной           |
| обстановке. Операт   | op X-MIND unity   | должен убедиться, что<br>электромагнитной обс | изделие эксплуатируется в соответствующей тановке. |
| Испытание на         | Тестовый          | Уровень                                       | Электромагнитная обстановка                        |
| помехоустойчивость   | уровень           | соответствия                                  | нормативные положения                              |
|                      | согласно          | требованиям                                   |                                                    |
|                      | стандарту ІЕС     | помехоустойчивости                            | a                                                  |
|                      | 60601             |                                               | 0                                                  |
|                      |                   |                                               | Не допускается использование                       |
|                      |                   |                                               | портативного/мобильного оборудования               |
|                      |                   |                                               | радиосвязи в непосредственной близости от          |
|                      |                   | 0                                             | любых частей X-MIND unity, включая кабели.         |
|                      |                   |                                               | Пространственный разнос рассчитывается по          |
|                      |                   |                                               | формуле на основе частоты передатчика.             |
|                      |                   |                                               | Рекомендуемый пространственный разнос:             |
| Наведенные РВ, ІЕС   | 3 Вскз            | 3 Вскз                                        | $d = 1,2 \sqrt{P}$                                 |
| 61000-4-6            | от 150 кГц до 80  | 0                                             | Č                                                  |
|                      | МГц               | 0                                             |                                                    |
|                      | 6 B RMS B ISM     | 2                                             | 0                                                  |
|                      | (промышленный     | ,                                             |                                                    |
|                      | научный и         |                                               |                                                    |
|                      | медицинский       |                                               | 0                                                  |
|                      | диапазоны)        |                                               | (C)                                                |
|                      | 10.04             | 2.0/                                          | 1 - 1 2 - P 80 ME 800 ME                           |
| Излучаемые РВ, ІЕС   | 10 B/M            | 3 B/M                                         | d = 1,2 VP of 80 MI II do 800 MI II                |
| 61000-4-3            | от 80 MI ц до 2,5 |                                               | a = 2,3 VP of 800 MI II do 2,5 1 1 II              |
|                      | Пц                |                                               |                                                    |
|                      |                   |                                               | где Р — номинальная мощность передатчика           |
|                      | S                 |                                               | в ваттах (Бт) согласно данным изготовителя,        |
|                      | -0-               |                                               | а и — рекомендованный пространственный             |
|                      | 9                 |                                               | Напраженность пола от фиксированных                |
|                      | 0                 |                                               | напряженноств поля от фиксированных                |
|                      | <b>C N</b>        |                                               | время проверки электромагнитицу полей в            |
|                      | 0                 |                                               | помещении <sup>а</sup> получа быть меньше          |
|                      |                   |                                               | TOTUCTUMOTO VDOBUS B KANTOM NA USCTOTILIN          |
|                      |                   |                                               | дипустимого уровня в каждом но настотных           |
|                      |                   |                                               | оборудования, отмеченного следующим                |
|                      |                   | 6                                             | символом:                                          |
|                      |                   |                                               | 0                                                  |
|                      |                   |                                               | ((i))                                              |
|                      |                   |                                               |                                                    |
| O'                   |                   | 5                                             |                                                    |
| Паниканания          |                   | <u>O</u>                                      |                                                    |
| Примечания.          | TUATATONA 80 80   |                                               | accroquine contretctavioure foree plicokom         |
| из частот            | диапазона 60-60   | о мп ц применимо р                            | асстояние, соответствующее облее высокому          |
| Дианазону.           |                   |                                               | THE TOTREPREUE TOTALIEURO & OTREVENIO OT           |
| возможны и           | претметор и по    | пыл правил. Гадиовол                          | пы подвержены поплощению и отражению о             |
| а Цапанонности       | , предметов и лю, |                                               | Partuocuruanon usunuun Gazophix crauluu            |
| - напряженность по   | оля от стациона   | арных передатчиков                            | радиосигналов, например, базовых станций           |
| радиотелефонов (с    | отовых/оеспрово,  | дных), наземных                               | Подвижных радиостанции, любительский               |
| радиостанции, а такж | е передатчиков р  | адиовещания (в лич- и                         | электромагнитную обстановку создаваемуи            |
| точно определена т   | сорегическим пу   | тем. чтобы оценить                            | электромагнитную обстановку, создаваемук           |
| фиксированными ист   | Очниками г ч-из   | тучения, необходимо п                         | провести проверку электромагнитных полен и         |
| помещении. Если и    | эмеренная напря   | прия треборациям                              | мехоустойнивости (см. выша) необходими             |
| беспеции у           | овень соответс    | но оборудованиям по                           | спуцае отклонений в эксплуатании моги              |
| обеспечить нормаль   | ную эксплуатац    | по осорудования. В                            | eure unu nenemennen B Skeiniyaraunn Mory           |
| потреооваться допол  | ительные меры,    | такие как перенаправл                         | ong nonwer cocraphent Menee 10 B/M                 |
| L THOMAS TO TO A     |                   |                                               |                                                    |

Страница 102

Рекомендуемое расстояние между портативным и мобильным оборудованием радиосвязи и медицинским изделием X-MIND unity.

Эти изделия предназначены для эксплуатации в окружающей среде с контролем помех от излучаемых радиоволн. Оператор X-MIND unity может помочь предупредить электромагнитные помехи путем поддержания минимального расстояния между портативным и мобильным оборудованием РЧ-связи (передатчиками) и X-MIND unity, как указано ниже, с учетом максимальной выходной мощности коммуникационного оборудования.

| Номинальная                                           | Пространственный разнос в соответствии с частотой передатчика |                                |                                     |  |  |  |  |
|-------------------------------------------------------|---------------------------------------------------------------|--------------------------------|-------------------------------------|--|--|--|--|
| максимальная выходная<br>мощность передатчика<br>(Вт) | от 150 кГц до 80 МГц<br>d = 1,2 √Р                            | от 80 до 800 МГц<br>d = 1,2 √Р | от 800 МГц до 2,5 ГГц<br>d = 2,3 √Р |  |  |  |  |
| 0,01                                                  | 0,12                                                          | 0,12                           | 0,24                                |  |  |  |  |
| 0,1                                                   | 0,38                                                          | 0,38                           | 0,73                                |  |  |  |  |
| 1                                                     | 1,2                                                           | 1,2                            | 2,3                                 |  |  |  |  |
| 10                                                    | 3,8                                                           | 3,8                            | 7,3                                 |  |  |  |  |
| 100                                                   | 12                                                            | 12                             | 23                                  |  |  |  |  |

В случае передатчиков, максимальный коэффициент номинальной выходной мощности которых не соответствует указанным показателям, рекомендуемый пространственный разнос в метрах (м) может быть определен посредством уравнения, соответствующего частоте передатчика, где Р является максимальным коэффициентом выходной мощности передатчика в Ваттах (Вт) в соответствии с информацией, предоставленной производителем.

Примечание 1: для частот диапазона от 80 до 800 МГц применимо расстояние, соответствующее более высокому диапазону частот.

Примечание 2: данные правила справедливы не для всех случаев. Радиоволны подвержены поглощению и отражению от конструкций, предметов и людей.

#### осторожно

ПРИМИТЕ все меры предосторожности, чтобы предотвратить нежелательные явления в отношении ПАЦИЕНТА и оператора вследствие электромагнитных помех.

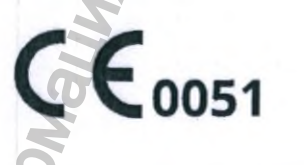

ACTEON

de Götzen® S.r.l. — компания АСТЕОN Group Via Roma 45 • 21057 OLIGATE OLONA (VARESE) • ИТАЛИЯ Тел. +39 0331 376 760 • Факс +39 0331 376 763 Эл. почта: imaging.italysupport@acteongroup.com • www.acteongroup.com

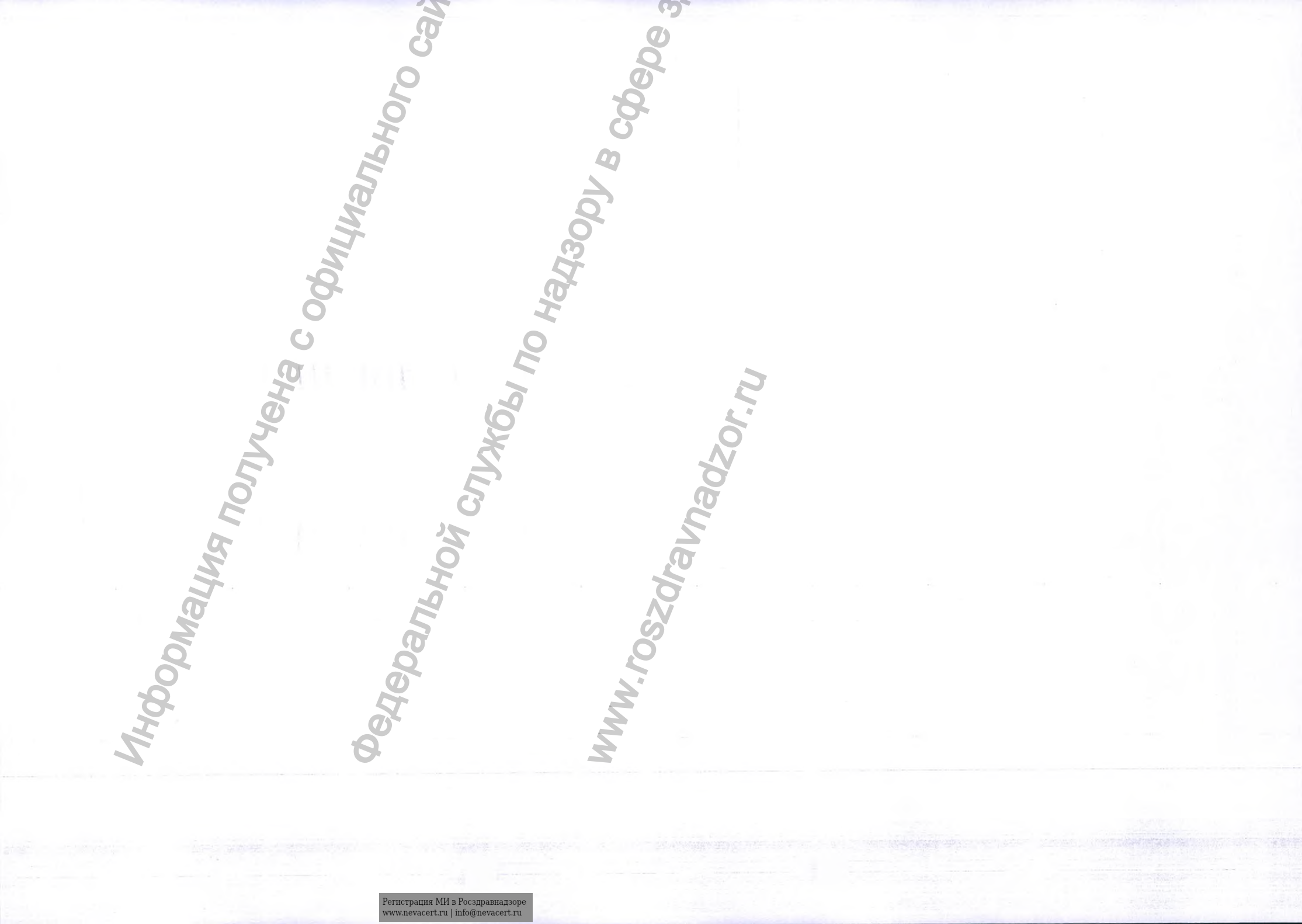

## Приложение 1. Глоссарий.

| Заявление на государственную регистрацию                                               | Эксплуатационная документация,<br>выписка из технической документации<br>производителя |
|----------------------------------------------------------------------------------------|----------------------------------------------------------------------------------------|
| Система рентгеновская<br>стоматологическая X-Mind Unity, в<br>вариантах исполнения:    | Система X-Mind Unity, X-Mind Unity, XMu                                                |
| I. Система рентгеновская<br>стоматологическая X-Mind<br>Unity, мобильная (вид 209330): | Система X-Mind Unity, X-Mind Unity, XMu                                                |
| 1 Блок управления рентгеновского                                                       | Реле времени Блок управления                                                           |
| изпучения                                                                              | рентгеновского излучения                                                               |
| 2 Горизонтальная консоль (линна 40                                                     | pentienobekere nasty tenna                                                             |
| см) (при необхолимости)                                                                | 9                                                                                      |
| 3. Горизонтальная консоль (ллина 80                                                    | <b>O</b>                                                                               |
| см.) (при необхолимости)                                                               | Q                                                                                      |
| 4. Горизонтальная консоль (длина 110                                                   | 0                                                                                      |
| см.) (при необходимости)                                                               | 8                                                                                      |
| 5. Кронштейн пантографический                                                          | 6                                                                                      |
| (ножницеобразный)                                                                      | 0                                                                                      |
| 6. Излучатель рентгеновский в сборе                                                    |                                                                                        |
| 7. Датчик Sopix 2 Inside, производства                                                 | Визиограф SOPIX2, датчик                                                               |
| SOPRO, место производства ZAC Athelia                                                  |                                                                                        |
| IV, Avenue des Genevriers 13705 LA                                                     | 0                                                                                      |
| СІОТАТ СЕДЕХ FRANCE (Франция)                                                          | 2                                                                                      |
| (при необходимости), в составе:                                                        | 2                                                                                      |
| 7.1 Держатель датчика                                                                  | 10                                                                                     |
| 7.2 Чехлы одноразовые защитные – 1 упак                                                |                                                                                        |
| (10 шт.)                                                                               | 0                                                                                      |
| 7.3 Программное обеспечение AIS на                                                     | 4                                                                                      |
| электронном носителе                                                                   | 2                                                                                      |
| <ol> <li>Устройство для ограничения пучка<br/>(круглый длинный)</li> </ol>             | Конусы (коллиматоры)                                                                   |
| <ol> <li>Устройство для ограничения пучка<br/>(круглый короткий)</li> </ol>            | Конусы (коллиматоры)                                                                   |
| <ol> <li>Устройство для ограничения пучка<br/>(квадратный длинный)</li> </ol>          | Конусы (коллиматоры)                                                                   |
| 11. Устройство для ограничения пучка                                                   | Конусы (коллиматоры)                                                                   |
| (квадратный короткий)                                                                  |                                                                                        |
| 12. Дистанционный включатель Х-                                                        | 8                                                                                      |
| Mind Unity                                                                             | Ň                                                                                      |
| 13. Кронштейн для мобильной                                                            | Мобильная стойка                                                                       |
| установки рентгена                                                                     | Q                                                                                      |
| 14. Кабель питания                                                                     |                                                                                        |
| 15. Эксплуатационная документация в                                                    | 3                                                                                      |
| составе:                                                                               | 5                                                                                      |
| 15.1 Руководство оператора X-Mind                                                      | 2                                                                                      |
| Unity                                                                                  | A                                                                                      |
| 15.2 Руководство пользователя на                                                       |                                                                                        |
| программное обеспечение AIS (при                                                       |                                                                                        |
| необходимости)                           | l l                                     |
|------------------------------------------|-----------------------------------------|
| 15.3 Инструкция пользователя «Датчик     |                                         |
| Sonix 2 Inside» (при необхолимости)      | 2                                       |
|                                          | <u> </u>                                |
| 15.4 Руководство по установке датчик     | Ø                                       |
| SOPIX INSIDE / SOPIX2 INSIDE (при        |                                         |
| необходимости)                           | 6                                       |
| 15.5 Руководство по обслуживанию и       |                                         |
| монтажу Система рентгеновская            |                                         |
| crowaro to rule aver V Mind Unity (unu   | 5                                       |
| стоматологическая х-типи отну (при       | Q                                       |
| необходимости)                           | 0                                       |
| II. Система рентгеновская                | Система X-Mind Unity, X-Mind Unity, XMu |
| стоматологическая X-Mind Unity,          | G                                       |
| стационарная (вид 191300):               | Ő                                       |
| 1 Блок управления рентгеновского         | Реле времени Блок унравления            |
| 1. Блок управления рептеновского         | геле времени, влок управления           |
| излучения                                | рентгеновского излучения                |
| 2. Горизонтальная консоль (длина 40 см.) | Ø                                       |
| (при необходимости)                      | Ő                                       |
| 3. Горизонтальная консоль (длина 80 см.) | 0)                                      |
| (при необхолимости)                      | 5                                       |
|                                          | 8                                       |
| ч. горизонтальная консоль цалина 110     | G                                       |
| см.) (при необходимости)                 |                                         |
| 5. Кронштейн пантографический            | 40                                      |
| (ножницеобразный)                        |                                         |
| 6. Излучатель рентгеновский в сборе      | 0                                       |
| 7 Horry Conjy 2 Inside Housener          | Buaromat CODIV2 nomine                  |
| 7. дагчик зоріх 2 пізне, производства    | Визиограф БОРТА2, датчик                |
| SOPRO, место производства ZAC            | 2                                       |
| Athelia IV, Avenue des Genevriers 13705  |                                         |
| LA CIOTAT CEDEX FRANCE                   | .0                                      |
| (Франция) (при необходимости), в         | I                                       |
| COCTABE:                                 |                                         |
| 7 1 Depyrate II Harring                  | 2                                       |
| 7.1 Держатель дагчика                    | 4                                       |
| 7.2 Чехлы одноразовые защитные – 1 упак  | 2                                       |
| (10 шт.)                                 | 9                                       |
| 7.3 Программное обеспечение AIS на       | 0                                       |
| электронном носителе                     |                                         |
| 8 Устройство для ограничения пучка       | Конусы (коллиматоры)                    |
| (POUTING ANA OFPARINTERINA HYRA          |                                         |
| (круглый длинный)                        |                                         |
| 9. устроиство для ограничения пучка      | конусы (коллиматоры)                    |
| (круглый короткий)                       |                                         |
| 10. Устройство для ограничения пучка     | Конусы (коллиматоры)                    |
| (квалратный длинный)                     | .20                                     |
| 11 Устройство лия ограницация линиа      | KOHYCH (KOTTHMATOPH)                    |
| п. эстроиство для ограничения пучка      | Konyebi (Komminatopbi)                  |
| (квадратныи короткии)                    |                                         |
| 12. Панель настенного монтажа            | č                                       |
| 13. Дистанционный включатель X-Mind      | 2                                       |
| Unity                                    |                                         |
| 14 Кабель питания                        | 2                                       |
| П. Каосль питания                        |                                         |
| 15. Эксплуатационная документация в      |                                         |
| составе:                                 | 2                                       |
| 15.1 Руководство оператора X-Mind        |                                         |
| Unity                                    |                                         |
| 15.2 Руководство пользователя на         |                                         |
| i i i i i i i i i i i i i i i i i i i    | L                                       |

| программное обеспечение AIS (при     | <b>D</b>                                                                                                    |
|--------------------------------------|----------------------------------------------------------------------------------------------------|
| необходимости)                       |                                                                                                    |
| 15.3 Инструкция пользователя «Датчик |                                                                                                    |
| Sopix 2 Inside» (при необходимости)  | di la constante di la constante di |
| 15.4 Руководство по установке Датчик | 1 de la companya de la companya                                                                                                    |
| SOPIX INSIDE / SOPIX2 INSIDE (при    | 1 de la compañía de la compañía de                                                                                                    |
| необходимости)                       | , in the second second s                                                                                                    |
| 15.5 Руководство по и монтажу        |                                                                                                    |
| обслуживанию Система рентгеновская   | õ                                                                                                    |
| стоматологическая X-Mind Unity (при  | õ                                                                                                    |
| необходимости)                       | <u>m</u>                                                                                                    |

Приложение 2 Наименование медицинского изделия

# Система рентгеновская стоматологическая X-Mind Unity, в вариантах исполнения:

- I. Система рентгеновская стоматологическая X-Mind Unity, мобильная (вид 209330):
- 1. Блок управления рентгеновского излучения
- 2. Горизонтальная консоль (длина 40 см.) (при необходимости)
- 3. Горизонтальная консоль (длина 80 см.) (при необходимости)
- 4. Горизонтальная консоль (длина 110 см.) (при необходимости)
- 5. Кронштейн пантографический (ножницеобразный)
- 6. Излучатель рентгеновский в сборе
- 7. Датчик Sopix 2 Inside, производства SOPRO, место производства ZAC Athelia IV, Avenue des Genevriers 13705 LA CIOTAT CEDEX FRANCE (Франция) (при необходимости), в составе:
  - 7.1 Держатель датчика
  - 7.2 Чехлы одноразовые защитные 1 упак (10 шт.)
  - 7.3 Программное обеспечение AIS на электронном носителе
- 8. Устройство для ограничения пучка (круглый длинный) (при необходимости)
- 9. Устройство для ограничения пучка (круглый короткий) (при необходимости)
- 10. Устройство для ограничения пучка (квадратный длинный) (при необходимости)
- 11. Устройство для ограничения пучка (квадратный короткий) (при необходимости)
- 12. Дистанционный включатель X-Mind Unity (при необходимости)
- 13. Кронштейн для мобильной установки рентгена (при необходимости)
- 14. Кабель питания
- 15. Эксплуатационная документация в составе:
  - 15.1 Руководство оператора X-Mind Unity
  - 15.2 Руководство пользователя на программное обеспечение AIS (при необходимости)
  - 15.3 Инструкция пользователя «Датчик Sopix 2 Inside» (при необходимости)
  - 15.4 Руководство по установке Датчик SOPIX INSIDE / SOPIX2 INSIDE (при необходимости)
  - 15.5 Руководство по обслуживанию и монтажу Система рентгеновская стоматологическая X-Mind Unity (при необходимости)
    - Система рентгеновская стоматологическая X-Mind Unity, стационарная (вид 191300):
    - Блок управления рентгеновского излучения
    - Горизонтальная консоль (длина 40 см.) (при необходимости)
  - Горизонтальная консоль (длина 80 см.) (при необходимости)
  - Горизонтальная консоль (длина 110 см.) (при необходимости)
  - Кронштейн пантографический (ножницеобразный)

4.

5.

6. Излучатель рентгеновский в сборе

7. Датчик Sopix 2 Inside, производства SOPRO, место производства ZAC Athelia IV, Avenue des Genevriers 13705 LA CIOTAT CEDEX FRANCE (Франция) (при необходимости), в составе:

7.1 Держатель датчика

7.2 Чехлы одноразовые защитные – 1 упак (10 шт.)

7.3 Программное обеспечение AIS на электронном носителе

- 8. Устройство для ограничения пучка (круглый длинный) (при необходимости)
- 9. Устройство для ограничения пучка (круглый короткий) (при необходимости)
- 10. Устройство для ограничения пучка (квадратный длинный) (при необходимости)
- 11. Устройство для ограничения пучка (квадратный короткий) (при необходимости)
- 12. Панель настенного монтажа
- 13. Дистанционный включатель X-Mind Unity (при необходимости)
- 14. Кабель питания
- 15. Эксплуатационная документация в составе:
  - 15.1 Руководство оператора X-Mind Unity
  - 15.2 Руководство пользователя на программное обеспечение AIS (при необходимости)
  - 15.3 Инструкция пользователя «Датчик Sopix 2 Inside» (при необходимости)

15.4Руководство по установке Датчик SOPIX INSIDE SOPIX2 INSIDE (при необходимости)

15.5 Руководство по обслуживанию и монтажу Система рентгеновская стоматологическая X-Mind Unity

Приложение 3 Сведения об уполномоченном представителе

производителя

Общество с ограниченной ответственностью «МЕДЭЙЛ» (ООО "МЕДЭЙЛ") Россия, 142400, Московская область, Г.О. Богородский, г. Ногинск, ул. Декабристов, д. 3в, кв. 59

Телефон: +7 903 565 28 67 e-mail: 2021medale@gmail.com

https://www.acteongroup.com/ru/

Приложение 4. Сведения о показаниях, противопоказаниях и возможных осложнениях

Показания к применению медицинского изделия

Предполагаемыми медицинскими показаниями являются:

- общая стоматология;
- зубная имплантология;
- хирургия полости рта.

Предполагаемая группа пациентов может быть любой, в любом случае устойчивость к рентгеновскому облучению должна оцениваться хирургами, стоматологами и квалифицированными и уполномоченными врачами.

Противопоказания к использованию медицинского изделия

Выполнять рентгеновские съемки, для которых данная система не предназначена, небезопасно.

Не рекомендуется подвергать рентгеновскому облучению беременных женщин. Если пациент пользуется кардиостимулятором, следует предварительно проконсультироваться с изготовителем кардиостимулятора по поводу возможного влияния рентгеновской установки на работу прибора.

# Возможные осложнения/побочные эффекты.

Побочные действия при соблюдении правил эксплуатации - не выявлены, меры предосторожности при применении указаны в руководстве по эксплуатации и соответствуют изделиям данного вида.

# Приложение 5. Сведения о программном обеспечении

Встроенное (аппаратное) ПО: блок управления -версия 2.20 от 29.04.2014; инвертор – версия 2.16 от 08.06.2018

Класс программного обеспечения - В. Прикладное программное обеспечение AIS (Acteon Imaging Suite) версия V3.1 от

19.04.2019, класс безопасности В

# Приложение 6. Дополнительные сведения о маркировке

of more or we

| A-MIND U                                                                                                | шту общая этикстка |
|----------------------------------------------------------------------------------------------------|--------------------|
| X-MIND unity<br>de Götzen* S.r.I<br>Via Roma 45 21057<br>Olgiate Olona (VA) - ITALY<br>CE0051           | Ha                 |
| TREPOR HADDREENE 100-240 V - 50-60 Hz<br>TX00HAR MOMPORTS 850 VA Class I *<br>SN<br>www.acteongroup.com | 0P1 110            |
| C-MIND Unity                                                                                            | × 19               |
| «де Гетцен - С.р.л.»,<br>Via Roma 45 21057<br>Olgiate Olona (VA) - ITALY                                | CE0051             |
| апряжение сети: 100-240 V ~ 50-60 Hz                                                                    | . 10               |
| входная мощность:                                                                                       |                    |
| SNI                                                                                                    | 0                  |
| www.acteongroup.com                                                                                     |                    |
|                                                                                                    | Ô                  |
|                                                                                                    |                    |

X-MIND Unity этикетка Блок управления рентгеновского излучения

|                                                                                                    | X-ray control unit Type<br>de Götzen* S.r.I<br>Via Roma 45 21057<br>Olgiate Olona (VA) – ITALY 20 | e: X-MIND unity<br>13-07 C €0051                                     |                        |                                        | CHMA                                               |
|----------------------------------------------------------------------------------------------------|---------------------------------------------------------------------------------------------------|----------------------------------------------------------------------|------------------------|----------------------------------------|----------------------------------------------------|
| Soft ortganserius peritreuologicon<br>langueuus Haunenooanue: X-MIND unity   Marcenooanue: X-MIND unity   Marcenooanue: X-MIND Unity   Marcenooanue: X-MIND Unity   Marceno                                                                                                    | SN                                                                                                |                                                                      |                        | lec                                    | 5                                                  |
| Image: Statistic Statistic Statis Statis Statistic Statistic Statistic Statistic Stat                                                                                                    | Блок управления рентгеновского излучения                                                          | Наименование: Х-М                                                    | IIND unity             |                                        | 7                                                  |
| Image: Construction of the construction of the construc                                                                                                    | «де Гетцен - С.р.л.»,<br>Via Roma 45 21057<br>Olgiate Olona (VA) - ITAL                           | ، <mark>س</mark>                                                     |                        | ggo                                    |                                                    |
|                                                                                                    | SN                                                                                                | avra                                                                 |                        | 340                                    |                                                    |
| Kray source assembly value       Type: X-MIND unity value         We more station of the station of the s                                                                                                    | Из.                                                                                               | тучатель рентгено                                                    | вский X-MIND Uni       | ity                                    |                                                    |
| Мас. рубата била и била и би                                                                                                    | X-ray source assembly Ty<br>de Götzen* S.r.I<br>Via Roma 45 21057<br>Olgiate Olona (VA) - ITALY   | pe: X-MIND unity                                                     | Co                     |                                        |                                                    |
| Image: State State Stat                                                                                                    | Макс. напряжение на аводе<br>Фокус: Общая фильтрация                                              | Макс. ток на аноде                                                   | 2                      |                                        |                                                    |
| Излучатель рентгеновский<br>ма сарагание С.р.д.»<br>ма сарагание С.р.д.»<br>ма сона (VA) - ITAU<br>ССЕЛАНО В ИТАЛИИ<br>Максимальное анодное напряжения:<br>максимальное анодное напряжения:<br>максимальное напряжения:<br>максимальное напряжения:<br>максимальное напряжения:<br>максимальное напряжения:<br>максимальное напряжения:<br>максимальное напряжения:<br>максимальное напряжения:<br>максимальное напряжения:<br>максимальное напряжения:<br>максимальное напряжения:<br>максимальное напряжения:<br>максимальное напряжения:<br>максимальное напряжения: | SN тире:<br>Соответствует Стандарту США радиационных хар                                          | актеристик 21 СFR, подраздел Ј                                       | Q                      |                                        |                                                    |
|                                                                                                    | Излучатель рентгеновский                                                                          | Наименование: Х                                                      | -MIND Unity            |                                        |                                                    |
| СДЕЛАНО В ИТАЛИИ<br>Максимальное анодное напряжения: Максимальный анодный ток:<br>Общая фильтрация<br>Фокальное пятно:<br>SN X<br>SN pert. трубки<br>Соответствует стандартам радиационной эффективности DHHS 21 CFR подраздел J<br>Этикетка устройства для ограничения пучка<br>Общая благо формизующее пуок. Тик:<br>В Соответствует Стандартам США<br>радиациониках характеристих<br>21 CFR, подраздел J                                                                                                    | «де Гетцен - С.р.л.»,<br>Via Roma 45 21057 Olgia<br>Olona (VA) - ITALY                            | te M'                                                                | Hay                    | E 60051                                |                                                    |
| Общая фильтрация<br>ФОКАЛЬНОЕ ПЯТНО:                                                                                                    | Максимальное анодное напряж                                                                       | СДЕЛАНО В ИТАЛИИ<br>ения: Ма                                         | аксимальный анодный    | гок:                                   |                                                    |
| SN       X       SN       рент. трубки         Cостветствует стандартам радиационной эффективности DHHS 21 CFR подраздел J         Этикетка устройства для ограничения пучка         M       Учробство, формирующее пучки. Тип:         Учробство, формирующее пучки. Тип:       M         Соответствует стандартам радиационной эффективнай туч коннческого высонечника       ВМ         Соответствует Стандарту США       21 СРК, подраздел J                                                                                                    | Фокальное пятно:                                                                                  | Общая фильтрация                                                     |                        | MX                                     | 2                                                  |
| Соответствует стандартам радиационной эффективности DHHS 21 CFR подраздел Л<br>Этикетка устройства для ограничения пучка<br>Февроасти и Сответствует Стандаруу США<br>устройство, формирующее пучок. Тип:<br>Эффективный луч коннческого паконечиния<br>Эффективный луч коннческого паконечиния                                                                                                    | SN X SO                                                                                           | SN Рент. трубк                                                       | 0                      |                                        | ř.                                                 |
| Составителя и устройство, форморующее пучок. Тип:<br>Устройство, форморующее пучок. Тип:<br>Устройство, форморующее пучок. Тип:<br>Ээффективный луч коннческого виконечиника<br>ВМ<br>Составители Составиари США<br>радиационных характериетик<br>21 СЕРК, попраздел J                                                                                                    | Соответствует стандартам радиаци                                                                  | юнной эффективности С                                                | нно 21 Снк подраздел Ј | N                                      |                                                    |
| си Gotzen*S.7.1.<br>Устройство, формирующее пучок. Тип:<br>Устройство, формирующее пучок. Тип:<br>ВМ<br>Соответствует Стацарту СПА<br>ранашонных характеристик<br>21 СЕК, нодраздел J                                                                                                    | Этик                                                                                              | сетка устроиства д.                                                  | пя ограничения пу      | Чка                                    |                                                    |
| Dependence<br>When of the only the only of the only of th                                                                                                    | de Götzen*S.r.I. XYCTP                                                                            | ойство, формирующее пучок. Тип:<br>ктивный луч конического наконечни | سا<br>ده (SN)          | Соответствуе<br>радиационни<br>21 CFR, | т Стандарту США<br>ах характеристик<br>подраздел J |
| Developinel                                                                                                    | N.                                                                                                | 9                                                                    |                        | B                                      |                                                    |
| mology.                                                                                                    | ä                                                                                                 | 19                                                                   |                        | 20                                     |                                                    |
| dogrado<br>WWW.r                                                                                                    | Ma                                                                                                | Ø                                                                    |                        | S                                      |                                                    |
| or too                                                                                                    | 0                                                                                                 | 8                                                                    | 4                      |                                        |                                                    |
| 8 8 X                                                                                                    | 8                                                                                                 | T.                                                                   | Z                      | 7                                      |                                                    |
|                                                                                                    |                                                                                                   | 8                                                                    | 2                      |                                        |                                                    |
|                                                                                                    | •                                                                                                 |                                                                      |                        |                                        |                                                    |
|                                                                                                    |                                                                                                   |                                                                      |                        |                                        |                                                    |

h

Пример маркировки Устройство для ограничения пучка (квадратный длинный)

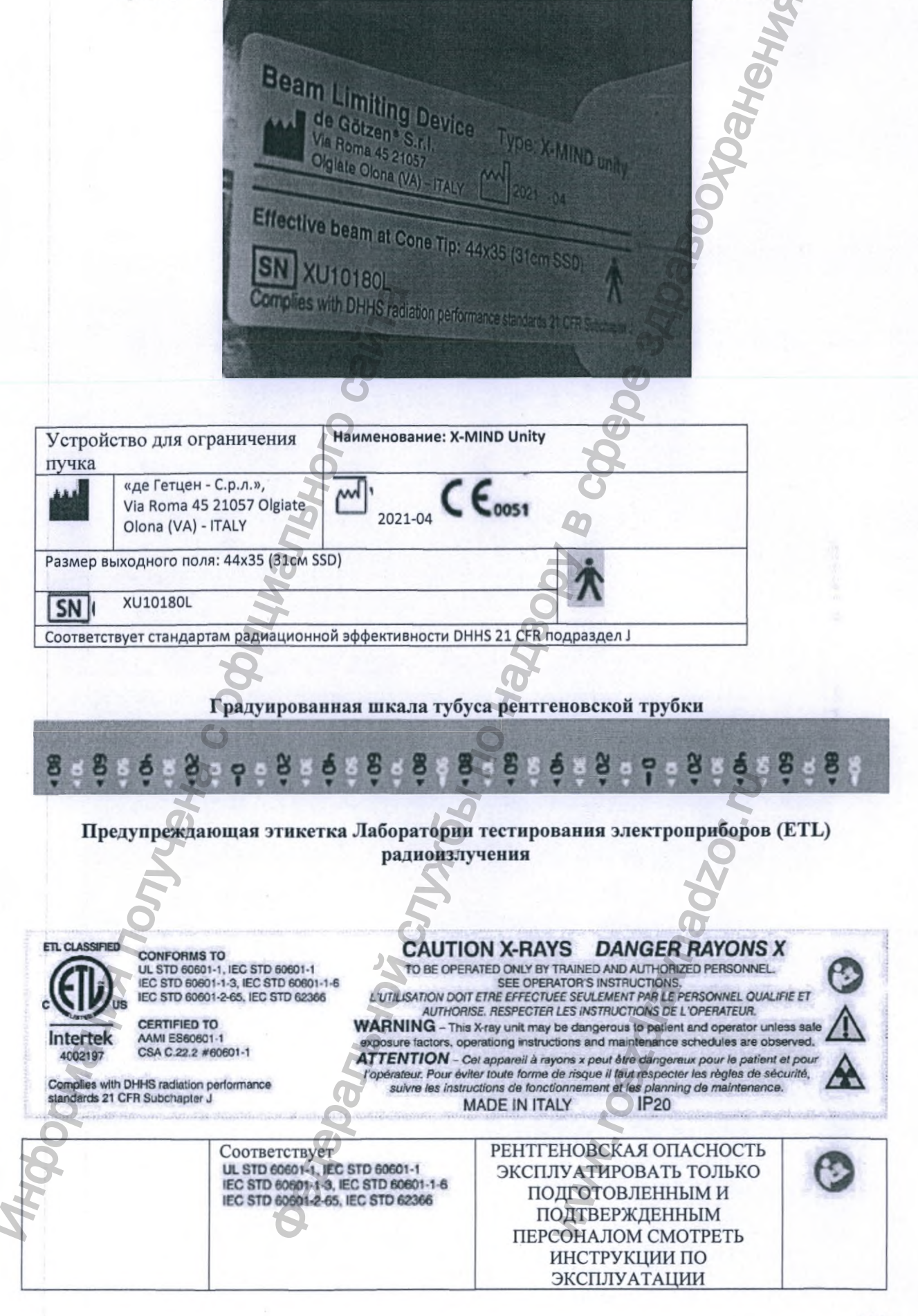

| Классифицировано<br>ЛТЭ<br>ССС, из<br>Intertek<br>4002197 | Сертифицировано:<br>AAMI ES60601-1<br>CSA C.22.2 #60601-1 | ПРЕДУПРЕЖДЕНИЕ: Этот<br>рентгеновский аппарат может быть<br>опасным для пациента и оператора,<br>если не соблюдаются факторы<br>безопасного воздействия,<br>инструкции по эксплуатации<br>графики технического<br>обслуживания |
|-----------------------------------------------------------|-----------------------------------------------------------|----------------------------------------------------------------------------------------------------|
| Соответствует Станда                                      | арту США радиационных                                     | Произведено в IP 20                                                                                                    |
| характеристик 21 СFI                                      | R, подраздел J                                            | Италии                                                                                                    |

Пример маркировки Датчика Sopix 2 Inside

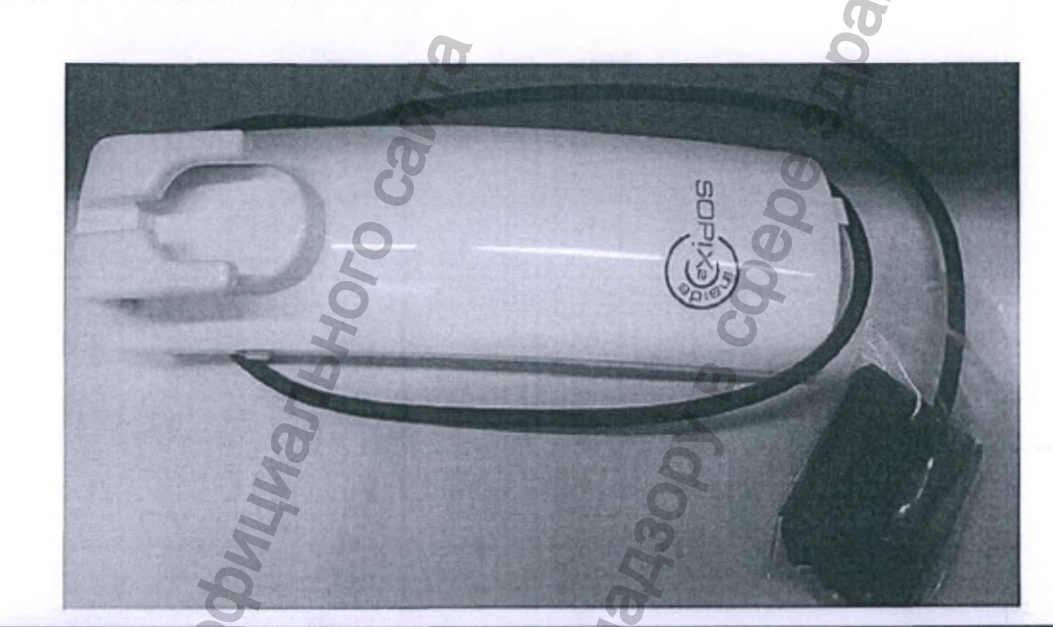

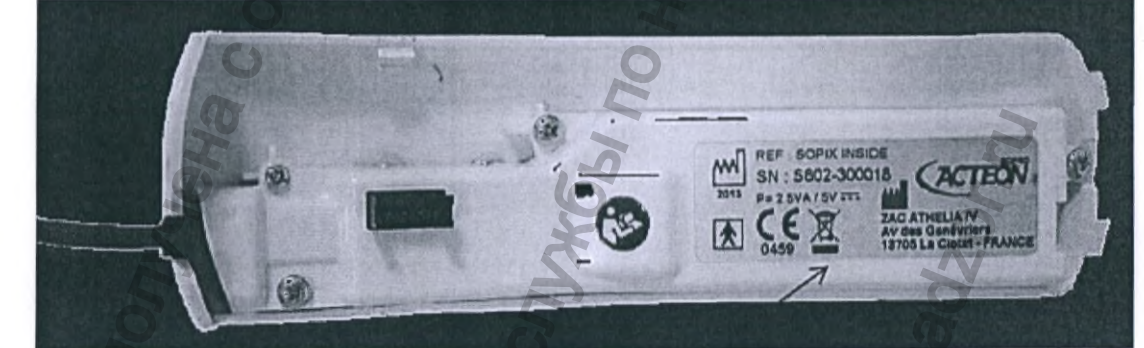

| 2013 REF SOPIX <sup>2</sup> INSIDE<br>SN 1: 5802-300018 | ACTEON                                                                             |
|---------------------------------------------------------|------------------------------------------------------------------------------------|
| P= 2.5VA / 5V                                           |                                                                                    |
|                                                         | ZAC Athelia IV, Avenue des Genevriers<br>13705 LA CIOTAT CEDEX FRANCE<br>(Франция) |

Макет маркировки на русском языке

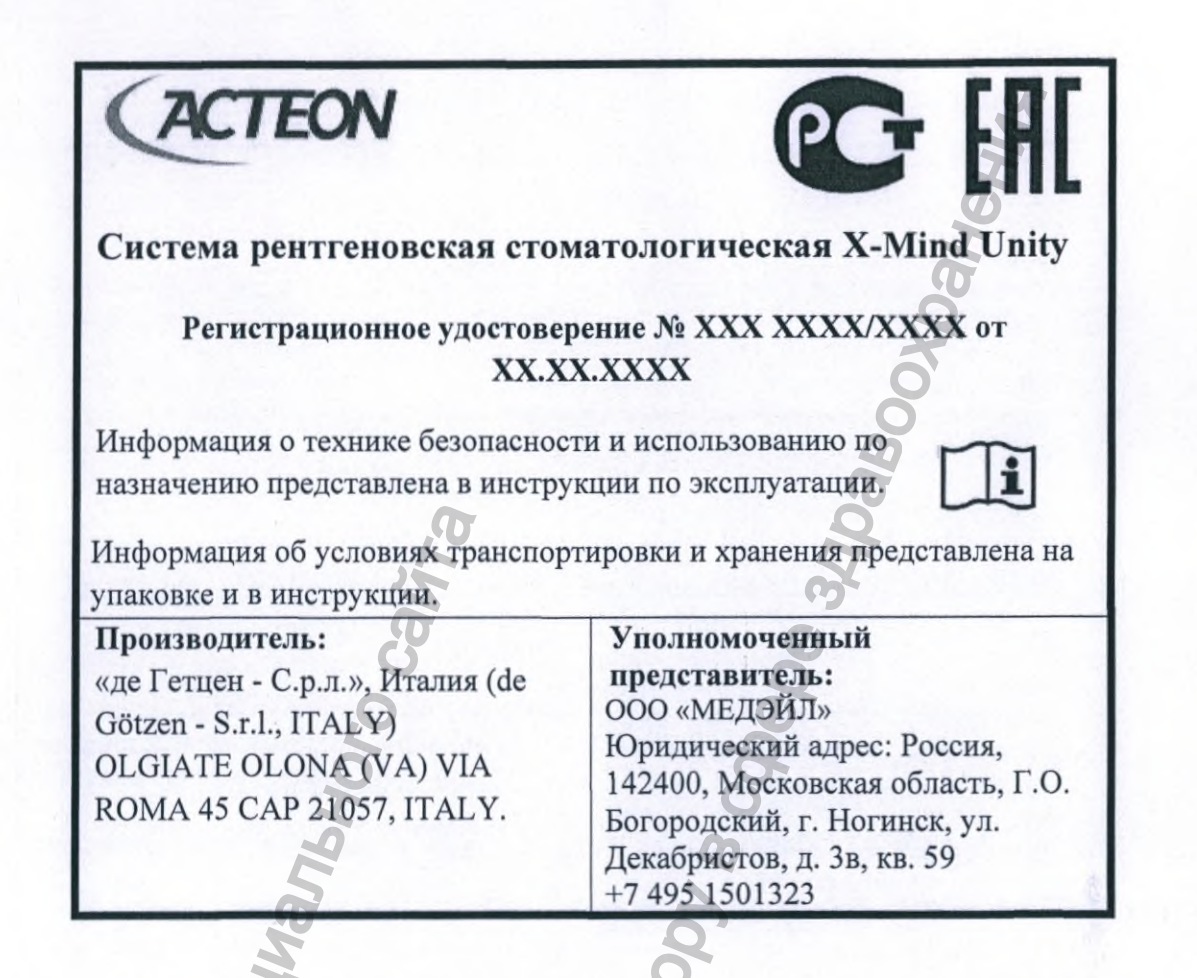

Приложение 7. Дополнительные сведения о гарантии и ожидаемом сроке службы

- Срок гарантии производителя начинается с даты поставки продукта покупателю и действует в течение 2 лет.
- Имеет ожидаемый срок службы 5 лет\*
   \*Ожидаемый срок службы рассчитывается исходя из проведенных производителем тестов на износостойкость и изнашиваемость. На Ожидаемый срок службы оборудования влияют действия по техническому обслуживанию, частота использования и способность выполнять предписания, указанные в руководствах по Установке, Эксплуатации и Техническому обслуживанию.

Мы, DE GOTZEN® S.R.L. – Acteon Group, настоящим заявляем о нашем обязательстве

• обеспечить наличие запасных частей X MIND Unity в течение 5 лет.

Гарантийный срок хранения - не более 12 месяцев, при соблюдении условий хранения, указанных в Руководстве пользователя.

# Приложение 8. Дополнительные сведения о периодичности и средствах, пригодных для очистки и дезинфекции медицинского

# изделия

# Периодичность.

Установку и используемое устройства для ограничения пучка следует чистить после каждого сеанса работы с пациентом.\*

\*Предметы и поверхности, для которых не представлены специальные инструкции по очистке, дезинфекции и стерилизации, можно протирать мягкой тканью, смоченной подходящим дезинфицирующим средством, после каждого ceanca.

ПРЕДУПРЕЖДЕНИЕ. Всегда отключайте аппарат от питания или выключайте питание перед чисткой или дезинфекцией аппарата. Не допускайте попадания жидкости внутрь аппарата. ВНИМАНИЕ! Не допускайте попадания воды или других чистящих жидкостей внутрь аппарата, так как это может привести к его повреждению.

# Очистка

Используйте ткань, смоченную в холодной или слегка теплой мыльной воде, для чистки аппарата и предотвращения свертывания крови, что облегчает удаление белковых веществ. Затем протрите аппарат тканью, смоченной в чистой воде. Можно использовать раствор мягкого моющего средства.

Никогда не используйте растворители любого рода. Если вы не уверены в природе чистящего средства, не используйте его.

Например, допускается (и не допускается) применение следующих чистящих средств для чистки панелей аппарата.

Разрешенные: мыло, бутиловый спирт, этанол (этиловый спирт) 96%-й, метанол (метиловый спирт).

Запрещенные: бензол, все растворы, содержащие хлор, фенол, ацетон, уксусный эфир.

# Дезинфекция

Используйте 96%-й этанол для дезинфекции оборудования (устройства для ограничения пучка). Вручную протрите его чистой тканью, смоченной дезинфицирующим раствором. Никогда не используйте едкие или растворяющие дезинфицирующие средства. Перед следующим использованием все поверхности и компоненты должны быть высушены. ВНИМАНИЕ! Во время проведения дезинфекции надевайте перчатки и другие средства защиты. ПРЕДУПРЕЖДЕНИЕ. Не используйте дезинфицирующие аэрозоли, так как пары могут воспламениться и стать причиной травмирования персонала.

Методы дезинфекции как аппарата, так и помещения должны соответствовать всем законам и нормативам, действующим на территории использования аппарата.

# Приложение 9. Дополнительные сведения о маркировке транспортной упаковки

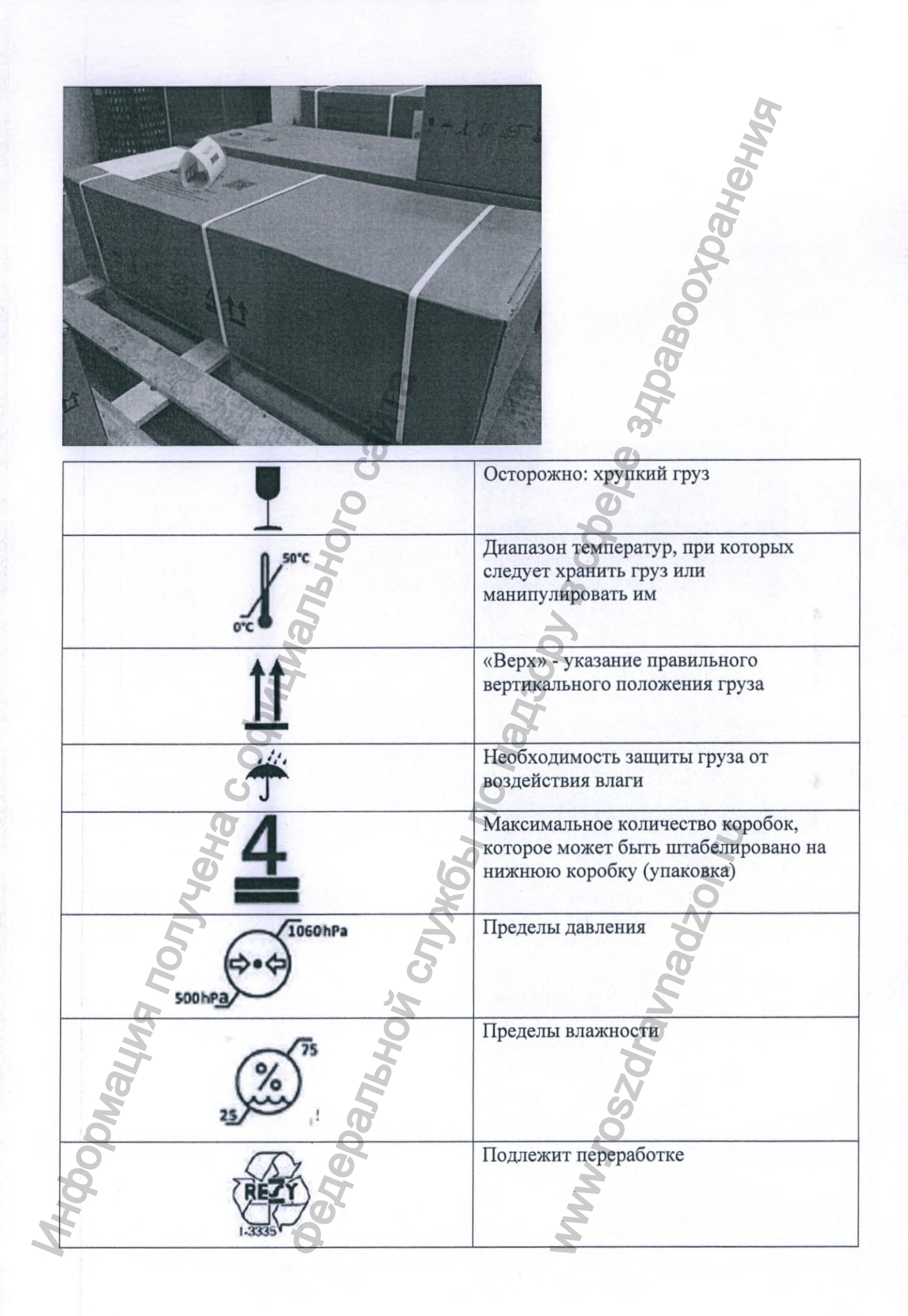

|       | PAP                                                                                                    | Гофрированный картон, тара для транспортировки.                                                                                                    |   |
|-------|----------------------------------------------------------------------------------------------------|----------------------------------------------------------------------------------------------------|---|
|       | PALLETINA                                                                                                    | Aboytoos                                                                                                    |   |
|       | ADVINCES COMMUNICATION COMMUNICATION COMMUNI | pepe 34pa                                                                                                    |   |
|       |                                                                                                    | A CO                                                                                                    | Ĩ |
| 111   | Производитель                                                                                                    | 3                                                                                                    |   |
| m'    | Дата производства                                                                                                    | a de la companya de la companya de l |   |
| SN    | Серийный номер                                                                                                    | T                                                                                                    |   |
| REF   | Справочный номер                                                                                                    | 20                                                                                                    | 1 |
| CE005 | Маркировка СЕ с номером уполномо                                                                                                    | ченного органа                                                                                                    |   |
|       | is s                                                                                                    | No.                                                                                                    |   |

# Приложение 10 Дополнительные сведения об утилизации.

Символ WEEE указывает на то, что по окончании срока эксплуатации изделие необходимо утилизировать отдельно от других отходов в соответствии с Директивой Европейского Союза WEEE 2012/19 EC, а также с соблюдением локальных правил и норм в рамках действующих законодательных актов. Директива Совета Европейского Союза WEEE 2012/19 EC определяет общий подход к утилизации электронного оборудования. Данный свод нормативных актов направлен на предотвращение или снижение вредоносных последствий для окружающей среды и воздействия шума при утилизации электрического и электронного оборудования. Системы X-MIND Unity отмечены символом WEEE. Данное оборудование запрещается утилизировать совместно с бытовыми отходами, оно должно быть передано в специализированный центр сбора мусора для переработки.

Символом с перечеркнутым мусорным баком на колесах маркируются изделия, выпущенные на рынок после 13 августа 2005 г. (см. EN 50419: 2006). Изделие подпадает под действие Директивы Совета Европейского Союза WEEE 2012/19 ЕС и локальных 115 стандартов реализации. Обратитесь к поставщику оборудования для его переработки. Соблюдение всех норм утилизации поможет защитить окружающую среду. Для получения дополнительных сведений об утилизации данного изделия свяжитесь с местными органами управления, организациями по утилизации бытовых отходов или дистрибьютору, у которого оборудование было приобретено.

Система X-MIND Unity оснащена как минимум тремя компонентами, содержащими в своей конструкции вредный для окружающей среды и человека свинец (Pb):

•Генератор рентгеновского излучения содержит изолирующее масло и оснащен свинцовой защитой

•Все электронные печатные платы содержат свинец в составе припоя и/или компонентов поверхностного и/или сквозного монтажа.

Ненадлежащее исполнение требований производителя может повлечь дополнительные издержки на техническую помощь, диагностику и устранение неполадок.

Утилизация на территории РФ должна проводиться учитывая правила и нормативы СанПиН 2.1.3684-21\*

Чехлы одноразовые защитные относятся к медицинским отходам класса Б. Датчик Sopix 2 Inside подлежит утилизации как электрическое изделие.

См. стандарты, принятые в вашей стране.

# Приложение 11 Требования к монтажу

# [!] ПРЕДУПРЕЖДЕНИЕ

Перед установкой рентгенографической системы Владелец кабинета и ОТВЕТСТВЕННАЯ ОРГАНИЗАЦИЯ должны удостовериться, что место размещения, электрическая система и источник питания соответствуют необходимым требованиям; в противном случае им необходимо убедиться, что условия соответствия полностью выполнены.

Также необходимо удостовериться, что помещение соответствует местным законам и требованиям, касающимся радиационной защиты и электробезопасности для помещений, эксплуатируемых в медицинских целях.

# ТРЕБОВАНИЯ К УСЛОВИЯМ РАЗМЕЩЕНИЯ

 Место размещения установки должна иметь подходящую ширину в соответствии с величинами и габаритными размерами, указанными в сопроводительной документации; препятствия при размещении рентгенографической системы должны отсутствовать.

- В месте размещения должна отсутствовать опасность взрыва и должны

отсутствовать объекты, находящиеся под давлением

 Избегайте установки агрегата в местах с сильной механической вибрацией или тряской.

# КЛИНИЧЕСКИЕ УСЛОВИЯ ДЛЯ ВНЕШНЕЙ СРЕДЫ (УСЛОВИЯ ЭКСПЛУАТАЦИИ)

Температура: 10°С (50°F) - 40°С (104°F); Относительная влажность: 25 + 75 %;

Атмосферное давление: 850 ÷ 1060 гПа.

# УСЛОВИЯ ДЛЯ ТРАНСПОРТИРОВКИ

Температура: 0 °C (32 °F) ÷ 50 °C (122 °F); Относительная влажность: см. Клинические условия для внешней среды Атмосферное давление: 500 ÷ 1060 гПа

УСЛОВИЯ ДЛЯ ВНЕШНЕЙ СРЕДЫ ПРИ РАЗМЕЩЕНИИ НА СКЛАДЕ См. Условия для транспортировки

# **ВНИМАНИЕ - [!] ПРЕДУПРЕЖДЕНИЕ**

• Установка «X-Mind Unity» предназначена ТОЛЬКО ДЛЯ ЭКСПЛУАТАЦИИ ВНУТРИ ПОМЕЩЕНИЯ

• Если «X-Mind Unity» хранилась при температуре ниже + 10 °C более нескольких часов, необходимо выждать время, чтобы установка приобрела комнатную температуру, прежде чем подключать её к сети электропитания и включить.

# ТРЕБОВАНИЯ К ОПОРНОЙ СТЕНЕ

 Опорная стена, на которой крепится установка «X-Mind Unity», должна выдерживать нагрузку 448 кг (987,67 фунтов) в каждой точке крепления.

 Выберите правильный тип настенных анкеров в зависимости от типа стены, они также должны быть одинаковыми для каждой точки крепления и всегда соответствовать значению усилия, указанному выше.

# **Ф ВНИМАНИЕ - [!] ПРЕДУПРЕЖДЕНИЕ**

Качество и состав опорной стены должны быть проверены на прочность и, при необходимости, должны быть проверены специалистом по кирпичной кладке. Не проводите монтаж установки на стены неопределенного состава или выполненной из материала, не способного соответствовать весу и техническим характеристикам, указанным в сопроводительной документации к установке «X-MIND unity».

# ТРЕБОВАНИЯ К ЭЛЕКТРИЧЕСКОЙ СИСТЕМЕ

Электрическая система должна соответствовать действующим требованиям.

 Электрическая система должна обеспечивать мощность и напряжение, указанные на заводской паспортной табличке рентгенографической системы (Таблица А).

| Табли | ца А                                                         | 6                 |
|-------|--------------------------------------------------------------|-------------------|
|       | ЗАВОДСКАЯ ПАСПОРТНАЯ ТАБЛИЧКА                                | 100-240 В пер. т. |
|       | НОМИНАЛЬНОЕ НАПРЯЖЕНИЕ                                       | 100-240 В пер. т. |
|       | ЧАСТОТА В СЕТИ                                               | 50/60 Гц          |
|       | Максимальная потребляемая мощность (при 65 кВ, 7 мА, 2 сек.) | 850 B A           |

# ТРЕБОВАНИЯ К ЭЛЕКТРИЧЕСКОЙ ЦЕПИ

 – Электрическая цепь должна быть типа «однофазная, переменная» с диапазоном 100– 240 В переменного тока.

 Электрическая проводка должна быть эффективно заземлена в соответствии со стандартами IEC – Государственные электротехнические правила и нормы США – и СЕІ (Международная электротехническая комиссия, прим. пер.) или, в любом случае, всеми местными стандартами.

 Обязательным условием является установка разъединитель/дифференциальное реле на 16-250 В (Id < 0,03 А) перед цепью рентгенографической системы,</li>

работоспособность которого ОБЯЗАТЕЛЬНО проверяется и соответствует действующим местным стандартам.

 На линии электропитания должен быть установлен выключатель электропитания, способный изолировать оборудование от сети электропитания.

– Шнур питания, который будет использоваться для питания «X-MIND unity», должен быть типа «ДВУХПОЛЮСНЫЙ + ЗАЗЕМЛЕНИЕ», сечением не менее 1,5 мм<sup>2</sup> / 16 AWG (Американский стандарт размеров провода, прим. пер.) (3G1.5), 300/500 B, CSA/UL – IEC (Комитет стандартизации Канады/Международная организация по сертификации безопасности – МЭК, прим. пер.).

 Используемый шнур питания также должен соответствовать возможным дополнительным правилам страны проведения установки.

– Какое-либо иное оборудование не должно быть подключенным к той же линии электропитания, оснащенной предохранителем, что и «X-MIND unity».

В зависимости от длины линии электропитания: См. (Таблица В)

# Таблица В

| ruomidu D                                                 |                                                                                            |
|-----------------------------------------------------------|--------------------------------------------------------------------------------------------|
| Заводская паспортная табличка                             | 100-240 В пер. т.                                                                          |
| Номинальное напряжение                                    | 100 < B < 240                                                                              |
| Минимальное сечение проводника максимальная длина провода | Линия-Нейтральный-Заземление, 1,5 мм <sup>2</sup> (16<br>AWG) CSA/UL — IEC 300/500 B, 10 м |
| Минимальное сечение проводника максимальная длина провода | Линия-Нейтральный-Заземление, 2,5 мм2 (14<br>AWG) CSA/UL — IEC 300/500 B, 20 м             |

# 🛪 ОБРАТИТЕ ВНИМАНИЕ

Для более протяженных электросетей, сечение проводника должно быть увеличено пропорционально, но кабели ДОЛЖНЫ всегда соответствовать спецификациям, указанным выше.

- Независимый провод электропитания, соединяющий цепь индикатора «X-MIND unity», должен быть двухполюсным, сечением проводника Ø1,5 мм<sup>2</sup> (16 AWG) и соответствовать стандартам CSA/UL - IEC.

- Сигнальный кабель, соединяющий реле выдержки времени и индикатор «Х-MIND unity» при эксплуатации вне, должен быть двухполюсным, сечением проводника Ø 0,5 мм<sup>2</sup> (20 AWG) и соответствовать стандартам CSA/UL - IEC.

- Кабель, соединяющий реле выдержки времени и дистанционный переключатель рентгеновской экспозиции «X-MIND unity» при эксплуатации вне, должен быть трехполюсным, сечением Ø 0,3 мм<sup>2</sup>.

- Характеристики электрической сети должны соответствовать значениям Таблицы С

Таблица С

| Заводская паспортная табличка          | 100-240 В пер. т. |   |
|----------------------------------------|-------------------|---|
| Максимальное падение напряжения в сети | 3%                |   |
| Кажущееся сопротивление сети           | 0,2 Ом            | 1 |

# ЭЛЕКТРИЧЕСКИЕ СОЕДИНЕНИЯ

# [!] ПРЕДУПРЕЖДЕНИЕ

Перед установкой рентгенографической системы рекомендуется обеспечить всю схему электрических соединений.

Схема электрооборудования должна быть соответствующим образом заземлена в соответствии со стандартами МЭК и Государственные электротехнические нормы и правила США, а также с законами, действующими в стране, в которой проводится установка.

В Италии схема электрооборудования должна быть выполнена качественно и в соответствии со стандартом CEI 64-8, включая все сопутствующие стандарты, касающиеся помещений, эксплуатируемых в медицинских целях.

# Блок управления рентгеновской трубкой (реле выдержки времени)

На стене, предназначенной для установки реле выдержки времени должны быть предусмотрены подходящие места для прокладки следующих электрических кабелей в соответствии с электрической схемой установки:

- Кабелей сети электропитания блока управления рентгеновской трубкой (реле выдержки времени)
- Кабелей, соединяющих реле и рентгеновскую сигнальную лампу индикатора «Х-MIND unity» (дополнительно) (20 AWG, CSA/UL/IEC)

• Кабелей, соединяющих реле и кнопку дистанционного управления «X-MIND unity» (дополнительно) (24 AWG, CSA/UL/IEC)

# **▲** ВНИМАНИЕ

В соответствии с соответствующим стандартом блока управления рентгеновской трубкой должен быть установлен в стационарно, что позволяет оператору контролировать рентгенографическое облучение из определенного места.

<u>Соединительные кабели между сетью электропитания и реле выдержки времени должны</u> быть проведены сквозь стену, на которой смонтирована панель настенного монтажа:

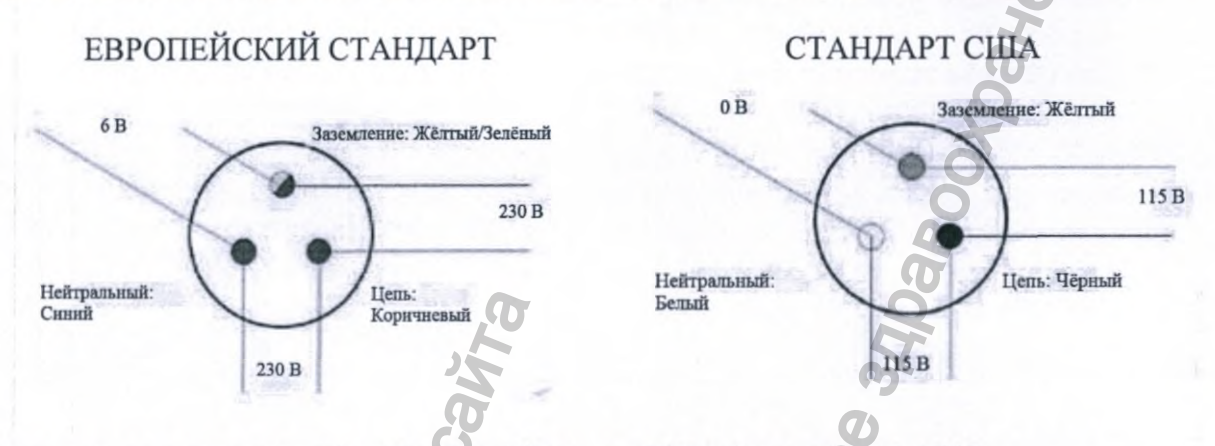

Цепь, евр. ст. (коричневый): 16 AWG / Цепь, ст. США (черный): 16 AWG Провод заземления, евр. ст. (желтый/зеленый) / Провод заземления, ст. США (зеленый) 16 AWG

Нейтральный провод, евр. ст. (синий): 16 AWG / Нейтральный провод, ст. США (белый): 16 AWG

Приложение 12. Описание принципов работы медицинского изделия

X-MIND Unity является рентгеновским оборудованием для стоматологической рентгенографической съёмки полости рта. Она используется для формирования и регулирования рентгеновских лучей. Установка использует компьютеризированные цифровые методики высокого уровня, передовые мощные электронные технологии, позволяющие создавать рентгеновский луч постоянного тока высокой частоты. Эта технология обеспечивает исключительную точность и регулирование технических факторов для обеспечения наилучшей производительности энергии рентгеновского излучения, а также позволяет сократить время облучения рентгеновскими лучами.

По отношению к обычным рентгеновским аппаратам, X-MIND Unity, благодаря точным и постоянным формам колебаний волны, создает гораздо большее количество используемого рентгеновского излучения, с более коротким временем экспонирования и значительно меньшую дозу на кожный покров.

Блок источника рентгеновского издучения (рентгеновская трубка и высоковольтная электронная система) не находится внутри рта пациента во время процесса получения изображения. Все оборудование изготавливается в соответствии с действующими международными правилами, касающимися защиты от ионизирующего излучения, а также механической и электрической безопасности в отношении электромедицинского оборудования.

По отношению к предыдущему поколению интраорального рентгеновского оборудования xgenus®, производимого компанией de Gotzen®, X-MIND unity имеет фокусное пятно меньшего размера (0,4 мм против 0,7 мм у xgenus® dc).

Фокусное пятно - это область в аноде рентгеновской трубки, на котором генерируется рентгеновский луч. Необходимо, чтобы фокусное пятно было достаточно небольшим для получения четких изображений и в то же время достаточно большим, чтобы допускать достаточную тепловую нагрузку. Выбор размера фокусного пятна достигается путем уравнивания противоречия, выраженного в потребности в четких изображениях и способности выдерживать высокие тепловые нагрузки. По этой причине размер фокального пятна, используемого в устройстве X-MIND unity (0,4 мм), имеет наилучший размер для предполагаемого применения (интраоральная рентгенография). Это значение очень близко, например, к 0,3 мм, который является размером фокального пятна, обычно используемого в маммографии и рентгенографии с увеличением, что позволяет достичь необходимого Boomating norveya coomiting norveya coomiting the norveya coomiting the norveya coomiting the norveya coomiting the norveya coomiting the norveya coomiting the norveya coomiting the norveya coomiting the norveya coomiting the norveya comiting the norveya comiti yn. Ogeograf ogeograf ogeograf разрешения для выявления и определения характеристик микро-уплотнений

W.roszdravnadz,

# РУКОВОДСТВО ПОЛЬЗОВАТЕЛЯ

# ПРОГРАММНОЕ ОБЕСПЕЧЕНИЕ AIS

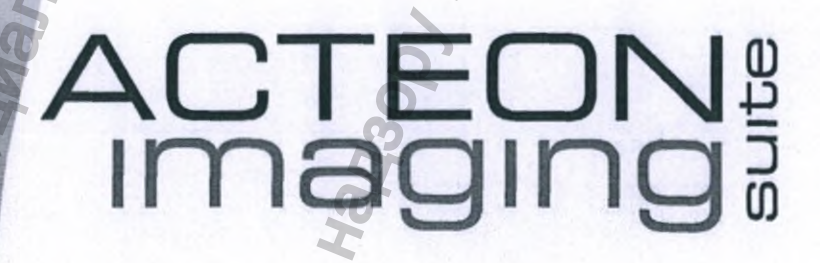

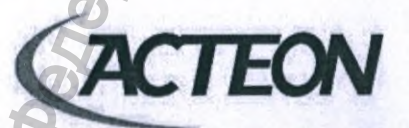

DE GÖTZEN S.r.l. a Socio Unico I A company of ACTEON Group Attività di direzione e coordinamento di Financière Acteon Via Roma 45 | 21057 OLGIATE OLONA (VA) | ITALY Tel. +39 0331 376 760 | Fax +39 0331 376 763 | www.acteongroup.com E-mail : degotzen@acteongroup.com | degotzen@pec.degotzen.net Capitale sociale €. 41 600 i.v. | R.E.A. 264586 | Reg. Imp. Varese 45040 | Cod. Mec. VA049950 P.I. (n° Intracomunitario) IT 02541660128 | C.F. 01321570127 | Reg. AEE IT0802000003254

www.acteongroup.com

Регистрация МИ в Росздравнадзоре www.nevacert.ru | info@nevacert.ru

# ПРОИЗВОДИТЕЛЬ ОБОРУДОВАНИЯ И ПРОГРАММНОГО ОБЕСПЕЧЕНИЯ

de Götzen S.r.l. Via Roma, 45 21057 OLGIATE OLONA (VA) – ITALY Телефон: +39 0331 376760 Факс: +39 0331 376763 www.acteongroup.com

# СЛУЖБА ТЕХНИЧЕСКОЙ ПОДДЕРЖКИ ПРОИЗВОДИТЕЛЯ

e-mail: imaging.italysupport@acteongroup.com

# УПОЛНОМОЧЕННЫЙ ПРЕДСТАВИТЕЛЬ ПРОИЗВОДИТЕЛЯ

Общество с ограниченной ответственностью «МЕДЭЙЛ» (ООО «МЕДЭЙЛ») Россия, 142400, Московская область Г.О. Богородский, к Ногинск, ул. Декабристов, д. 3в, кв. 59 Телефон:+7 903 565 28 67

e-mail:2021medale@gmail.com

https://www.acteongroup.com/ru/

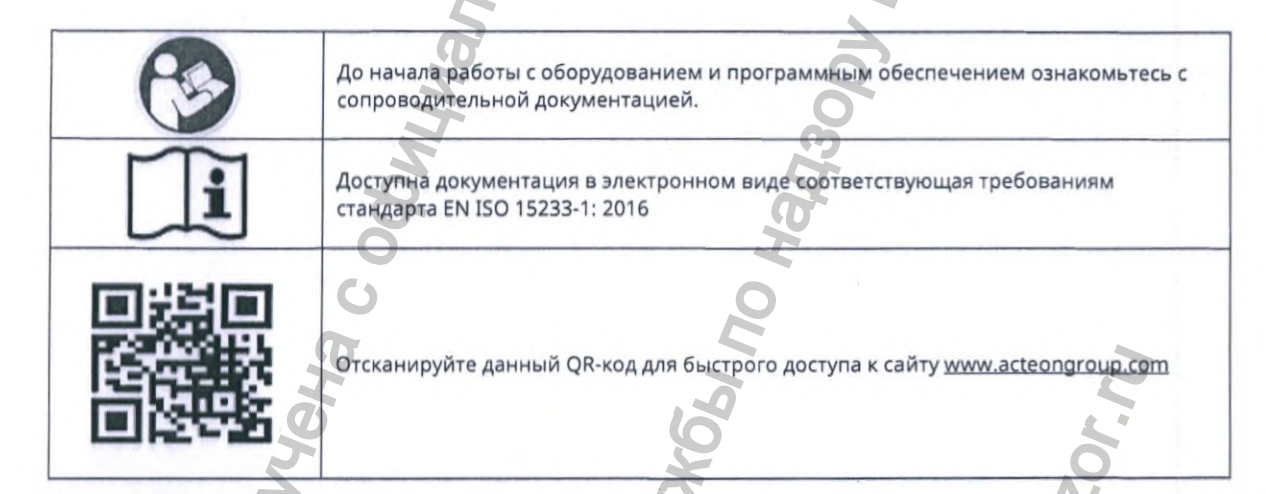

ВНИМАНИЕ! Компания ACTEON Group оставляет за собой право вносить изменения в технические характеристики оборудования и программного обеспечения. Последующие редакции данного документа прекращают действие предыдущих версий в полном объеме.

ПРЕДУПРЕЖДЕНИЕ! Запрещается любое полное или частичное использование данного документа в качестве образца. Полное или частичное копирование, фотокопирование, преобразование в машиночитаемый формат и перевод текста не допускаются без предварительного письменного согласия компании ACTEON Group. Программное обеспечение предоставляется пользователям на основании лицензионного соглашения и договора о неразглашении конфиденциальной информации.

www.acteongroup.com

| соде             | РЖАНИЕ                                                                           |          |    |
|------------------|----------------------------------------------------------------------------------|----------|----|
| 1. BB            | ЕДЕНИЕ                                                                           |          | 7  |
| 1.1.             | вводная информация                                                               |          | 7  |
| 1.2.             | ИНФОРМАЦИЯ ДЛЯ ОПЕРАТОРА/ПОЛЬЗОВАТЕЛЯ                                            |          | 7  |
| 1.3.             | ГАРАНТИЙНЫЕ ОБЯЗАТЕЛЬСТВА И УСЛОВИЯ                                              |          | 8  |
| 1.4.             | ТРЕБУЮЩИЕ ВНИМАНИЯ ПОЛОЖЕНИЯ И МЕРЫ ПРЕДОСТОРОЖНОСТИ                             |          | 10 |
| 1.5.             | ОБНОВЛЕНИЕ И ОБСЛУЖИВАНИЕ ПРОГРАММНОГО ОБЕСПЕЧЕНИЯ                               |          | 10 |
| 1.6.             | СОПРОВОДИТЕЛЬНАЯ ДОКУМЕНТАЦИЯ                                                    |          | 11 |
| 1.7.             | ОПРЕДЕЛЕНИЯ И ТЕРМИНЫ                                                            |          | 12 |
| 1.8.             | СИМВОЛЫ                                                                          |          | 13 |
| 2. WE            | В ACTIVATION – ПРОГРАММА ДЛЯ ЛИЦЕНЗИРОВАНИЯ (АКТИВАЦИИ) AIS.                     |          | 14 |
| 2.1.             | введение                                                                         |          | 14 |
| 2.2.             | ГЛАВНОЕ ОКНО                                                                     |          | 14 |
| 2.3.             | АВТОМАТИЧЕСКОЕ ЛИЦЕНЗИРОВАНИЕ (АКТИВАЦИЯ)                                        |          |    |
| 2.4.             | ПОЛОЖЕНИЕ О КОНФИДЕНЦИАЛЬНОСТИ                                                   | Q        |    |
| 2.5.             | ЛИЦЕНЗИРОВАНИЕ (АКТИВАЦИЯ) ВРУЧНУЮ                                               |          | 17 |
| 2.6.             | ПОВТОРНОЕ ЛИЦЕНЗИРОВАНИЕ (АКТИВАЦИЯ) ПРОГРАММНОГО ОБЕСТ                          | ТЕЧЕНИЯ  |    |
| з. ин<br>(конфиі | ТЕГРИРОВАННОЕ ПРОГРАММНОЕ ОБЕСПЕЧЕНИЕ ДЛЯ НАСТРОЙКИ AIS<br>TYPATOP/CONFIGURATOR) |          | 22 |
| 4. OK            | НО АВТОРИЗАЦИИ ПРОГРАММНОГО ОБЕСПЕЧЕНИЯ AIS                                      |          | 25 |
| 5. OB            | ЛАСТИ ПРИМЕНЕНИЯ ПРОГРАММНОГО ОБЕСПЕЧЕНИЯ                                        |          | 26 |
| 5.1.             | ПРИМЕНЕНИЕ В МЕДИЦИНЕ                                                            |          |    |
| 6. ВЫ            | БОР ПАЦИЕНТА                                                                     |          |    |
| 6.1.             | ПОИСК ПАЦИЕНТА В БАЗЕ ДАННЫХ                                                     |          |    |
| 6.2.             | добавление нового пациента в базу данных                                         |          |    |
| 6.3.             | ПРОСМОТР ТРЕБУЕМОГО ИССЛЕДОВАНИЯ                                                 |          |    |
| 6.4.             | ВЫХОД ИЗ ПРОГРАММНОГО ОБЕСПЕЧЕНИЯ AIS                                            |          |    |
| 6.5.             | ИЗМЕНЕНИЕ ПЕРСОНАЛЬНЫХ ДАННЫХ ПАЦИЕНТА В БАЗЕ ДАННЫХ                             |          |    |
| 7. КЛ            | инический профиль пациента                                                       |          |    |
| 7.1.             | НАВИГАЦИЯ ПО СПИСКУ ПАЦИЕНТОВ                                                    | 0        |    |
| 7.2.             | КАТЕГОРИЯ/МОДАЛЬНОСТЬ РЕНТГЕНОЛОГИЧЕСКИХ ИССЛЕДОВАНИЙ .                          |          |    |
| 7.3.             | ПАНЕЛЬ ИНСТРУМЕНТОВ                                                              | 0        | 40 |
| 7.4.             | ИНФОРМАЦИОННАЯ ПАНЕЛЬ                                                            | <u>y</u> | 41 |
| 7.4              | 1. ИНФОРМАЦИЯ О ФАЙЛЕ                                                            |          | 41 |
| 7.4.             | 2. ФИЛЬТРЫ                                                                       |          |    |
| 7.5.             | ПРОСМОТР ИССЛЕДОВАНИЙ                                                            |          | 42 |
| 7.5              | ОТКРЫТЬ ИЗОБРАЖЕНИЕ                                                              |          | 42 |
| 7.5.             | 2. ОТКРЫТЬ ИССЛЕДОВАНИЕ                                                          |          |    |
| 7.5.             | 3. ЗАПОЛНЕНИЕ СТОМАТОЛОГИЧЕСКОЙ КАРТЫ                                            | 0        | 43 |
| 6                |                                                                                  |          |    |

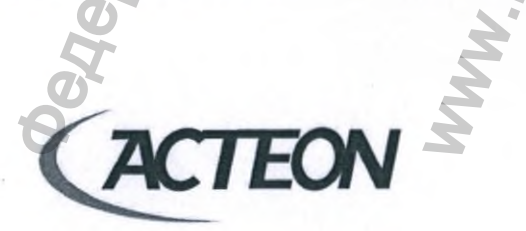

www.acteongroup.com

|                   |                                                                                                 | 2               |
|-------------------|-------------------------------------------------------------------------------------------------|-----------------|
| 7.5.4.            | ОТПРАВКА ИССЛЕДОВАНИЯ ПО ЭЛЕКТРОННОЙ ПОЧТЕ                                                      |                 |
| 7.5.5.            | воспроизведение видео                                                                           |                 |
| 7.5.6.            | ДУБЛИРОВАНИЕ (СОЗДАНИЕ ИДЕНТИЧНОЙ КОПИИ)                                                        |                 |
| 7.5.7.            | ЭКСПОРТ                                                                                         |                 |
| 8. ПРОГРАМ        | ММНЫЙ МОДУЛЬ ПОЛУЧЕНИЯ ИЗОБРАЖЕНИЯ                                                              |                 |
| 8.1. ПАН          | ОПТГ)                                                                                           |                 |
| 8.1.1.            | НАСТРОЙКА ПРОТОКОЛА ПАНОРАМНОЙ РЕНТГЕНОГРАФИИ (ОПТГ)                                            |                 |
| 8.1.2.<br>ГОЛОВЫ  | ПРОВЕДЕНИЕ ОПТГ ИССЛЕДОВАНИЯ С ИСПОЛЬЗОВАНИЕМ ОПЦИИ «МАЛЫЙ Р<br>I» НА СИСТЕМАХ X-MIND TRIUM TLD | <b>A3MEP</b> 49 |
| 8.1.3.            | НАСТРОЙКА ПРОТОКОЛА ВНЧС ИССЛЕДОВАНИЯ                                                           |                 |
| 8.1.4.            | НАСТРОЙКА ПРОТОКОЛА ИССЛЕДОВАНИЯ ВЕРХНЕЧЕЛЮСТНЫХ СИНУСОВ                                        |                 |
| 8.1.5.            | ПОЗИЦИОНИРОВАНИЕ ПАЦИЕНТА И НАСТРОЙКА ПОЛОЖЕНИЯ СКАНЕРА                                         |                 |
| 8.1.6.            | СИСТЕМА X-MIND TRIUM ГОТОВА К СКАНИРОВАНИЮ                                                      |                 |
| 8.1.7.            | СКАНИРОВАНИЕ                                                                                    |                 |
| 8.1.8.            | ПАНОРАМНАЯ РЕНТГЕНОГРАФИЯ ЗАВЕРШЕНА                                                             |                 |
| 8.2. HOE          | вое клкт исследование                                                                           | 61              |
| 8.2.1.            | Х-MIND TRIUM: НАСТРОЙКА ПАРАМЕТРОВ КЛКТ ПРОТОКОЛА                                               | 61              |
| 8.2.2.            | ВЫБОР ОБЛАСТИ ОБСЛЕДОВАНИЯ (ТОЧКИ ФОКУСА)                                                       |                 |
| 8.2.3.            | НАСТРОЙКА ПРОГРАММНЫХ ФИЛЬТРОВ РЕКОНСТРУКЦИИ                                                    |                 |
| 8.2.4.            | ПОЗИЦИОНИРОВАНИЕ ПАЦИЕНТА И ПРИВЕДЕНИЕ СИСТЕМЫ X-MIND TRIUM В                                   | состояние       |
| 825               |                                                                                                 | 70              |
| 8 2 6             |                                                                                                 | 71              |
| 8.2.0.            |                                                                                                 | 72              |
| 0.2.7.            |                                                                                                 | 75              |
| 0.2.0.            |                                                                                                 | 78              |
| 0.2.5.            |                                                                                                 | A DARMED        |
| головы            | HA CUCTEMAX X-MIND TRIUM TLD                                                                    | 7 PASMEP        |
| 8.2.11.           | сообщение о паузе для охлаждения                                                                |                 |
| 8.2.12.           | протокол клкт исследования со сниженной лучевой нагрузкой                                       |                 |
| 8.2.13.           | СКАНИРОВАНИЕ ОБЪЕКТА                                                                            |                 |
| 8.2.14.           | ПОВТОРНАЯ РЕКОНСТРУКЦИЯ                                                                         |                 |
| 8.3. ЦЕФ          | ФАЛОМЕТРИЯ (ТРГ) - X-MIND TRIUM                                                                 |                 |
| 8.3.1.            | НАСТРОЙКА ПАРАМЕТРОВ ПРОТОКОЛА ЦЕФАЛОМЕТРИЧЕСКОГО ИССЛЕДОВАН                                    | ИЯ87            |
| 8.3.2.<br>ГОТОВНО | ПОЗИЦИОНИРОВАНИЕ ПАЦИЕНТА И ПРИВЕДЕНИЕ СИСТЕМЫ X-MIND TRIUM В<br>ОСТИ К СКАНИРОВАНИЮ            | состояние       |
| 8.3.3.            | СИСТЕМА X-MIND TRIUM ГОТОВА К СКАНИРОВАНИЮ                                                      | 91              |
| 8.3.4,            | ПОЛУЧЕНИЕ ТРГ ИССЛЕДОВАНИЯ                                                                      | 92              |
| 8.3.5.            | СКАНИРОВАНИЕ ЗАВЕРШЕНО                                                                          |                 |
| 8.4. ИНТ          | ГРАОРАЛЬНЫЕ РЕНТГЕНОГРАММЫ (РАДИОВИЗИОГРАФЫ SOPIX, SOPIX2 И SOPIX                               | 2 INSIDE)94     |
| 8.4.1.            | ПОЛУЧЕНИЕ ИЗОБРАЖЕНИЯ СИСПОЛЬЗОВАНИЕМ СИСТЕМЫ РЅРІХ                                             |                 |
| <b>MHOP</b>       | ACTEON                                                                                          |                 |
|                   | TRILUIT                                                                                         |                 |

www.acteongroup.com

|     | 8.4.2.          | ПОЛУЧЕНИЕ ИЗОБРАЖЕНИЯ С ИСПОЛЬЗОВАНИЕМ СИСТЕМЫ PSPIX2                     |          |
|-----|-----------------|---------------------------------------------------------------------------|----------|
|     | 8.4.3.          | ПОЛУЧЕНИЕ ИЗОБРАЖЕНИЯ С ИСПОЛЬЗОВАНИЕМ СИСТЕМ U-SCAN/U-SENSE              |          |
|     | 8.4.4.          | СЕРИИ СНИМКОВ В СТАНДАРТНОЙ РАСКЛАДКЕ                                     |          |
| 1   | в.5. д          | РАЙВЕРЫ TWAIN                                                             |          |
| 8   | в.6. п          | РОГРАММНОЕ ОКНО С СООБЩЕНИЯМИ ОБ ОШИБКАХ И СБОЯХ                          |          |
| 9.  | ИНТЕГ           | РАЦИЯ С СИСТЕМОЙ УПРАВЛЕНИЯ СТОМАТОЛОГИЧЕСКОЙ КЛИНИКОЙ                    |          |
| 9   | 9.1. O          | БЩИЕ НАСТРОЙКИ                                                            |          |
| 9   | 9.2. LI         | UAIS                                                                      |          |
|     | 9.2.1.          | ПРИНЦИПЫ РАБОТЫ С LUAIS                                                   |          |
|     | 9.2.2.          | ПЕРЕВОД ПРОГРАММЫ LUAIS В ПОСТОЯННЫЙ РАБОЧИЙ РЕЖИМ                        |          |
|     | 9.2.3.<br>СИСТЕ | ИНТЕРФЕЙС ПОЛЬЗОВАТЕЛЯ ПРОГРАММЫ LUAIS И РАБОТА С НЕЙ В ОПЕРАЦИ<br>МЕ 111 | онной    |
|     | 9.2.4.          | НАСТРОЙКА ПАРАМЕТРОВ ПРОГРАММЫ LUAIS                                      |          |
|     | 9.2.5.          | PAGOTA C LUAIS                                                            |          |
| 10. | ПРО             | ГРАММНОЕ ОБЕСПЕЧЕНИЕ ДЛЯ РАБОТЫ С 2D ИЗОБРАЖЕНИЯМИ: AIS 2D App            |          |
| 1   | 0.1. 21         | О ИЗОБРАЖЕНИЯ                                                             |          |
|     | 10.1.1.         | ПРОСМОТР ИЗОБРАЖЕНИЯ НА МОНИТОРЕ КОМПЬЮТЕРА                               |          |
|     | 10.1.2.         | ПРИБЛИЖЕНИЕ И ОТДАЛЕНИЕ ПАНОРАМНОГО СНИМКА                                |          |
|     | 10.1.3.         | ПРИМЕНЕНИЕ ПРОГРАММНЫХ ФИЛЬТРОВ ПОСТОБРАБОТКИ ИЗОБРАЖЕНИИ                 | й119     |
|     | 10.1.4.         | ПЕРЕВОРОТ, ОТРАЖЕНИЕ И ПОВОРОТ ИЗОБРАЖЕНИЯ                                |          |
|     | 10.1.5.         | ГЕОМЕТРИЧЕСКИЕ ИНСТРУМЕНТЫ ИЗМЕРЕНИЯ: ЛИНИИ И УГЛЫ НА ИЗОБРА              | жении127 |
|     | 10.1.6.         | ЧЕРЧЕНИЕ И АННОТАЦИИ                                                      |          |
|     | 10.1.7.         | ПЕЧАТЬ ДВУХМЕРНЫХ ИЗОБРАЖЕНИЙ                                             |          |
|     | 10.1.8.         | ОТЧЕТ ПО ДВУХМЕРНЫМ ИЗОБРАЖЕНИЯМ (2D)                                     |          |
|     | 10.1.9.         | ТРЕХМЕРНЫЕ ИЗОБРАЖЕНИЯ (3D IMAGES)                                        |          |
| 11. | ПРО             | ГРАММНОЕ ОБЕСПЕЧЕНИЕ КОМПЬЮТЕРА-КЛИЕНТА (AIS-CLIENT)                      |          |
| 12. | occi            | ИЛОСКОП (OSCILLOSCOPE)                                                    |          |
| 13. | ПРО             | ГРАММНЫЙ МОДУЛЬ СОЗДАНИЯ ОТЧЕТА                                           |          |
| 1   | 3.1. C          | ОЗДАНИЕ ШАБЛОНА ОТЧЕТА                                                    |          |
| 1   | 3.2. PE         | ЕДАКТИРОВАНИЕ ШАБЛОНА ОТЧЕТА                                              |          |
| 1   | 3.3. 3/         | АПОЛНЕНИЕ ОТЧЕТА                                                          |          |
| 1   | 3.4. ПІ         | РОСМОТР ОТЧЕТА                                                            |          |
| 1   | 3.5. HI         | ЕОБХОДИМЫЕ ПРОГРАММНЫЕ ЭЛЕМЕНТЫ.                                          |          |
| 14. | п               | РОГРАММНЫЙ МОДУЛЬ ИНТРАОРАЛЬНОЙ КАМЕРЫ                                    |          |
| 1   | 4.1. ГЛ         | ТАВНОЕ ОКНО                                                               |          |
| 1   | 4.2. H/         | АСТРОЙКИ ПАРАМЕТРОВ                                                       |          |
| 15. | ИНТ             | ЕГРАЦИЯ С DENTRIX                                                         |          |
| 1   | 5.1. AF         | РІ ДЛЯ УСТАНОВКИ ПРОГРАММНОГО ОБЕСПЕЧЕНИЯ AIS                             |          |
| 1   | 5.2. <b>Φ</b>   | УНКЦИОНАЛЬНОСТЬ DENTRIX                                                   |          |
| 1   | 5.3. TP         | АНСЛЯТОР (WRAPPER) ACTEON IMAGING SUITE                                   |          |
| ~   | 5               | × ×                                                                       |          |
|     |                 |                                                                           |          |

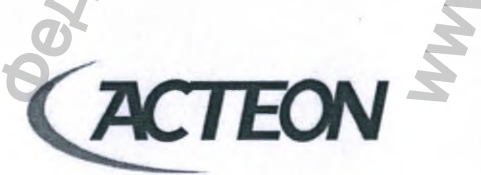

www.acteongroup.com

|   |        |              |                                                  | 4                     | 54   |
|---|--------|--------------|--------------------------------------------------|-----------------------|------|
|   | 15.3   | 3.1.         | РЕЖИМ РАБОТЫ: КЛИЕНТ                             |                       | .154 |
|   | 15.3   | 3.2.         | РЕЖИМ РАБОТЫ: СЕРВЕР                             |                       | .154 |
|   | 16. V  | ІНФОРМ       | АЦИЯ О БЕЗОПАСНОСТИ ПОЛЬЗОВАТЕЛЕЙ AIS            |                       | 155  |
|   | 16.1.  | ОБЩА         | Я ИНФОРМАЦИЯ                                     |                       | 155  |
|   | 16.2.  | РАБОЧ        | АЯ СРЕДА                                         |                       | 155  |
|   | 16.3.  | <b>УЧЕТН</b> | АЯ ЗАПИСЬ ПОЛЬЗОВАТЕЛЯ                           |                       | 155  |
|   | 16.3   | 3.1.         | ОПЕРАЦИОННАЯ СИСТЕМА WINDOWS                     |                       | 156  |
|   | 16.3   | 3.2.         | ОПЕРАЦИОННАЯ СИСТЕМА МАС                         |                       | 156  |
|   | 16.4.  | ТРЕБО        | ВАНИЯ К СЛУЖБАМ И ПРОЦЕССАМ ОПЕРАЦИОННОЙ СИСТЕМЬ | I                     | 157  |
|   | 16.5.  | ТРЕБО        | ВАНИЯ К БРАНДМАУЭРУ (FIREWALL)                   |                       | 158  |
|   | 16.6.  | ТРЕБО        | ВАНИЯ К АНТИВИРУСНОМУ ПРОГРАММНОМУ ОБЕСПЕЧЕНИЮ   | (ANTIVIRUS)           | 158  |
|   | 16.7.  | ТРЕБО        | ВАНИЯ К ОБНОВЛЕНИЮ ОПЕРАЦИОННОЙ СИСТЕМЫ          | 9                     | 158  |
|   | 16.8.  | ТРЕБО        | ВАНИЯ К УТИЛИЗАЦИИ ОБОРУДОВАНИЯ                  |                       | 159  |
|   | 16.9.  | БЛОКИ        | РОВКА ПОДКЛЮЧАЕМОГО ОБОРУДОВАНИЯ                 |                       | 159  |
|   | 16.10. | ABTON        | АТИЧЕСКАЯ БЛОКИРОВКА ЭКРАНА                      |                       | 159  |
|   | 16.1   | 10.1.        | WINDOWS 10                                       |                       | 159  |
|   | 16.1   | 10.2.        | MAC OS                                           | Q                     | 161  |
|   | 17. П  | юиск и       | устранение неисправностей                        |                       | 163  |
| 4 | NHOOD  | Buyewa       | ACTEON                                           | WW. roszdrauhadzor.ru |      |
|   |        |              |                                                  |                       | e    |

- www.acteongroup.com

# 1. ВВЕДЕНИЕ

# 1.1. ВВОДНАЯ ИНФОРМАЦИЯ

Перед началом работы с программным обеспечением AIS оператор/пользователь должен в полном объеме изучить всю сопроводительную документацию к оборудованию и программному обеспечению. К работе с оборудованием и программным обеспечением допускаются только сотрудники, успешно освоившие весь учебный материал. Эффективность работы медицинского учреждения, безопасность пациентов и персонала напрямую зависят от надлежащего выполнения всех инструкций руководстве пользователя.

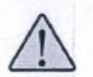

ВНИМАНИЕ! Сообщения, отмеченные символом «ВНИМАНИЕ!» относятся к обстоятельствам, которые могут представлять угрозу безопасности оператора/пользователя и/или пациента, стать причиной травмирования, привести к повреждению или поломке оборудования, нанести вред окружающей среде.

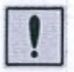

ПРЕДУПРЕЖДЕНИЕ! Сообщения, отмеченные символом «ПРЕДУПРЕЖДЕНИЕ!» относятся к обстоятельствам, которые могут поставить под угрозу работоспособность медицинского оборудования.

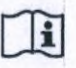

ПРИМЕЧАНИЕ! Сообщения, отмеченные символом «ПРИМЕЧАНИЕ!» содержат важную информацию и описания методов работы с программным обеспечением AIS и управляемым им медицинским оборудованием.

# 1.2. ИНФОРМАЦИЯ ДЛЯ ОПЕРАТОРА/ПОЛЬЗОВАТЕЛЯ

### Уважаемый Пользователь,

Благодарим Вас за выбор профессионального программного обеспечения для стоматологии ACTEON Imaging Suite (AIS).

Программное обеспечение AIS разработано компанией de Götzen S.r.l., входящей в структуру ACTEON Group, и является результатом многолетнего опыта работы в области радиологии и получения изображения в медицине. Данное Руководство Пользователя создано специалистами отдела исследований и разработок компании de Götzen S.r.l.

Содержащаяся руководстве пользователя информация является технически верной и актуальной на момент публикации. Однако, разработчик программного обеспечения компания de Götzen S.r.l. не несет ответственности за какой бы то ни было ущерб (включая косвенный), полученный в следствии неправильного трактования или непонимания приведенной в руководстве пользователя информации, а также в результате возможных типографских ошибок, упущений и иных ошибок.

Изложенная информация о производительности/функциональности медицинского программного обеспечения Acteon Imaging Suite (AIS), содержащаяся документе, предоставляется исключительно в информационных целях и не является явной или подразумеваемой гарантией неизменности производительности/функциональности в будущем.

Содержащаяся руководстве пользователя информация периодически обновляется и дополняется, любые поправки будут включены в последующие версии документа без предварительного уведомления со стороны de Götzen S.r.l.

Запросите актуальную версию руководства пользователя у официального дистрибьютором или скачайте с интернет-ресурса www.acteongroup.com.

В случае обнаружения Вами ошибок и/или неточностей, просим незамедлительно сообщить о них в службу технической поддержки ACTEON Group или de Götzen S.r.l.

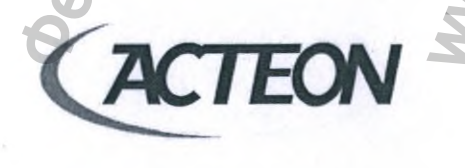

www.acteongroup.com

ВНИМАНИЕ! В данном руководстве пользователя приведены описания принципов работы, установки и настройки программного обеспечения Acteon Imaging Suite (AIS). Перед началом работы с медицинским оборудованием пользователь должен внимательно изучить, понять и в полном объеме усвоить приведенную в документе информацию. Руководство следует хранить и использовать в качестве справочного документа. Перед тем как в первый раз приступить к работе с медицинским оборудованием, пользователь должен внимательно прочитать инструкции и сообщения особой важности в рамках «ВНИМАНИЕ!» и «ПРЕДУПРЕЖДЕНИЕ!» в параграфе «1.4 ТРЕБУЮЩИЕ ВНИМАНИЯ ПОЛОЖЕНИЯ И МЕРЬ ПРЕДОСТОРОЖНОСТИ».

При работе с медицинским оборудованием всегда соблюдайте все инструкции.

Компания ACTEON Group проводит профессиональные обучения:

- Применение оборудования в педиатрии
- Планирование дентальной имплантации
- Проектирование операционных шаблонов
- Принципы работы и использования программных фильтров (включая MAR)

Свяжитесь с территориальным представительством компании ACTEON Group для получения необходимой вам дополнительной информации.

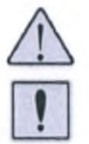

ВНИМАНИЕ! ПРЕДУПРЕЖДЕНИЕ! Ввиду наличия различий в нормативно-правовых актах государств, данное руководство пользователя не содержит исчерпывающее количество рекомендаций и обязательств, касающихся работы с источниками ионизирующего излучения, а также владения ими. В данном руководстве пользователя приведены основные фундаментальные принципы.

Пользователь обязан обладать знаниями действующего в стране его пребывания законодательства и нормативных актов и исполнять их.

# 1.3. ГАРАНТИЙНЫЕ ОБЯЗАТЕЛЬСТВА И УСЛОВИЯ

СОГЛАСНО ДИРЕКТИВЕ MDD 93/42 / ЕЕС И ПОСЛЕДУЮЩИМ ЕЕ ДОПОЛНЕНИЯМ, ПРОГРАММНОЕ ОБЕСПЕЧЕНИЕ АСТЕОN IMAGING SUITE (AIS) СЕРТИФИЦИРОВАНО КАК МЕДИЦИНСКОЕ УСТРОЙСТВО КЛАССА IIВ И МОЖЕТ ИСПОЛЬЗОВАТЬСЯ В ДИАГНОСТИЧЕСКИХ ЦЕЛЯХ С СОВМЕСТИМЫМ ОБОРУДОВАНИЕМ И НАСТРОЙКАМИ РАЗРЕШЕНИЯ. ПРИНИМАЯ ВО ВНИМАНИЕ НАЛИЧИЕ СУЩЕСТВЕННЫХ РАЗЛИЧИЙ В НОРМАТИВНО-ЗАКОНОДАТЕЛЬНЫХ БАЗАХ ГОСУДАРСТВ, РАЗРАБОТЧИК ПРОГРАММНОГО ОБЕСПЕЧЕНИЯ de Götzen S.r.I. НЕ МОЖЕТ ГАРАНТИРОВАТЬ ДИАГНОСТИЧЕСКУЮ ПРИГОДНОСТЬ РЕНТГЕНОЛОГИЧЕСКИХ ИССЛЕДОВАНИЙ, ПОЛУЧЕННЫХ НА НЕОТКАЛИБРОВАННОМ ОБОРУДОВАНИИ, НЕ ПРОШЕДШЕМ РЕГУЛЯРНОЕ ТЕХНИЧЕСКОЕ ОБСЛУЖИВАНИЕ И КОНТРОЛЬ КАЧЕСТВА В СООТВЕТСТВИИ С ТРЕБОВАНИЯМИ de Götzen S.r.I. В РАЗРАБОТАННЫХ КОМПАНИЕЙ de Götzen S.r.I. МЕДИЦИНСКИХ УСТРОЙСТВАХ И ПРОГРАММНОМ ОБЕСПЕЧЕНИИ ОТСУТСТВУЮТ ФУНКЦИИ АВТОМАТИЧЕСКОЙ ДИАГНОСТИКИ.

УПОМЯНУТАЯ ВЫШЕ ДОПОЛНИТЕЛЬНАЯ ИНФОРМАЦИЯ, А ТАКЖЕ ПРИВЕДЕННАЯ ДОПОЛНИТЕЛЬНАЯ ДИАГНОСТИЧЕСКАЯ ИНФОРМАЦИЯ, НЕ МОГУТ ЗАМЕНИТЬ ДИАГНОСТИЧЕСКОЕ СУЖДЕНИЕ ВРАЧА-КЛИНИЦИСТА И ОПЕРАТОРА, НЕСУЩИХ ПОЛНУЮ ОТВЕТСТВЕННОСТЬ ЗА ВЫПОЛНЕНИЕ КЛИНИЧЕСКИХ ЗАДАЧ. НИ ПРИ КАКИХ ОБСТОЯТЕЛЬСТВАХ de Götzen S.r.I. НЕ НЕСЕТ ОТВЕТСТВЕННОСТИ ЗА ОШИБКИ, ДОПУЩЕННЫЕ ПРИ ЛЕЧЕНИИ ПАЦИЕНТА, ТАК И ЛЮБОЙ УЩЕРБ ОТ НЕПРАВИЛЬНОЙ ИНТЕРПРИТАЦИИ ИЗОБРАЖЕНИЙ.

ИГНОРИРОВАНИЕ ДЕЙСТВУЮЩИХ ТЕРРИТОРИАЛЬНЫХ НОРМАТИВНО-ЗАКОНОДАТЕЛЬНЫХ АКТОВ, НЕИСПОЛНЕНИЕ ПРИВЕДЕННЫХ В ДОКУМЕНТАЦИИ ПРОИЗВОДИТЕЛЯ ТРЕБОВАНИЙ, КАСАЮЩИХСЯ ПЕРИОДИЧЕСКОГО ОБСЛУЖИВАНИЯ ОБОРУДОВАНИЯ, ПРОГРАММНОГО ОБЕСПЕЧЕНИЯ И ПРОЦЕДУР КОНТРОЛЯ КАЧЕСТВА, А ТАКЖЕ ЛЮБЫЕ МОДИФИКАЦИИ ПРОГРАММНОГО ОБЕСПЕЧЕНИЯ, АППАРАТНОЙ ЧАСТИ ОБОРУДОВАНИЯ ИЛИ НАСТРОЕК СЕТИ МОГУТ НЕОБРАТИМО ПОВЛИЯТЬ НА ПРОИЗВОДИТЕЛЬНОСТЬ И БЕЗОПАСНОСТЬ ЭКСПЛУАТАЦИИ ПРОДУКТА.

НЕСООТВЕТСТВИЕ АППАРАТНОЙ ЧАСТИ, ИСПОЛЬЗУЕМОГО ДЛЯ РАБОТЫ С ДАННЫМ ПРОГРАММНЫМ ОБЕСПЕЧЕНИЕМ, ОБОРУДОВАНИЯ ПРИВЕДЕННЫМ В ДОКУМЕНТАЦИИ РЕКОМЕНДАЦИЯМ ПРОИЗВОДИТЕЛЯ de Götzen S.T. ТАКЖЕ МОЖЕТ ПОВЛИЯТЬ НА ПРОИЗВОДИТЕЛЬНОСТЬ И БЕЗОПАСНОСТЬ РАБОТЫ.

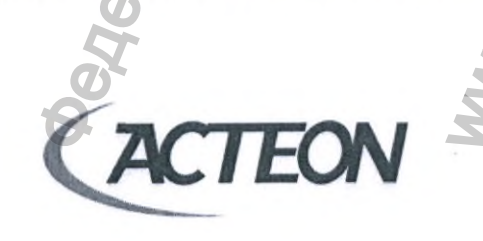

www.acteongroup.com

ИНФРАСТРУКТУРА ПОМЕЩЕНИЙ И ОРГАНИЗАЦИЯ ТРУДА В МЕСТАХ УСТАНОВКИ ОБОРУДОВАНИЯ И ИСПОЛЬЗОВАНИЯ ПРОГРАММНОГО ОБЕСПЕЧЕНИЯ ДОЛЖНЫ ПОЛНОСТЬЮ ОТВЕЧАТЬ ВСЕМ ТРЕБОВАНИЯМ ДЕЙСТВУЮЩЕЙ В СТРАНЕ НОРМАТИВНО-ЗАКОНОДАТЕЛЬНОЙ БАЗЫ, А ТАКЖЕ СООТВЕТСТВОВАТЬ РЕКОМЕНДАЦИЯМ de Götzen S.r.l.

ИСПОЛЬЗОВАНИЕ ДАННОГО ПРОДУКТА НА ПРОТЯЖЕНИИ ЛЮБОГО ПЕРИОДА ВРЕМЕНИ ЯВЛЯЕТСЯ ПОДТВЕРЖДЕНИЕМ ПРИНЯТИЯ ВАМИ НАСТОЯЩЕГО СОГЛАШЕНИЯ И ПОДЧИНЯЕТ ВАС ЕГО СОДЕРЖАНИЮ.

# СИСТЕМА УПРАВЛЕНИЯ МЕДИЦИНСКИМ УЧРЕЖДЕНИЕМ

РАЗРАБОТЧИК/ПОЛЬЗОВАТЕЛЬ СИСТЕМЫ УПРАВЛЕНИЯ МЕДИЦИНСКИМ УЧРЕЖДЕНИЕМ, НАЗНАЧЕННЫЙ ПОЛЬЗОВАТЕЛЕМ ДЛЯ ОСУЩЕСТВЛЕНИЯ ИНТЕГРАЦИИ АСТЕОN IMAGING SUITE С СИСТЕМОЙ УПРАВЛЕНИЯ МЕДИЦИНСКИМ УЧРЕЖДЕНИЕМ, НЕСЕТ ПОЛНУЮ ОТВЕТСТВЕННОСТЬ ЗА ВЫПОЛНЕНИЕ ВСЕХ НЕОБХОДИМЫХ ТЕСТОВ И ПРОВЕРОК СОВМЕСТИМОСТИ С ИСПОЛЬЗУЕМОЙ В МЕДИЦИНСКОМ УЧРЕЖДЕНИИ СИСТЕМОЙ УПРАВЛЕНИЯ ПЕРЕД НАЧАЛОМ ПРОЦЕДУР ИНТЕГРАЦИИ С СИСТЕМОЙ УПРАВЛЕНИЯ МЕДИЦИНСКИМ УЧРЕЖДЕНИЕМ, А ТАКЖЕ ПЕРЕД ОСУЩЕСТВЛЕНИЕМ ЛЮБЫХ ОПЕРАЦИЙ С ДАННЫМИ ПАЦИЕНТОВ.

ВНИМАНИЕ! Намеренное или непреднамеренное несоблюдение рекомендаций производителя, приведенных в данном документе, а также в сопровождающих оборудование документах в печатной, электронной или какой-либо иной форме приведет к отказу от гарантийных обязательств.

Производитель оборудования освобождается от ответственности за причиненный вред здоровью пациента, пользователя и третьих лиц, а также за нанесенный материальный ущерб собственности или инфраструктуре.

Кроме того, руководители учреждения, клиенты или сотрудники несут ответственность за любой ущерб и/или несчастные случаи и/или ухудшение здоровья пациентов или операторов или окружающей среды.

Несоблюдение рекомендаций производителя также приведет к дополнительным расходам на техническую поддержку, осуществляемую вне гарантийных обязательств.

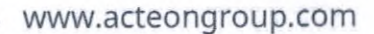

EON

# 1.4. ТРЕБУЮЩИЕ ВНИМАНИЯ ПОЛОЖЕНИЯ И МЕРЫ ПРЕДОСТОРОЖНОСТИ

При работе с программным обеспечением Acteon Imaging Suite пользователь обязан следовать приведенным далее требованиям безопасности. Корректная эксплуатация оборудования возможна только в случае понимания в полном объеме и исполнения указаний каждым оператором.

Обеспечение безопасности пациента и персонала требует неукоснительного исполнения всех указаний, приведенных в сопроводительной документации к оборудованию, управляемому программным обеспечением Acteon Imaging Suite.

# ВНИМАНИЕ! ОСНОВНЫЕ ТРЕБОВАНИЯ

- Acteon Imaging Suite это профессиональное радиологическое программное обеспечение, предназначенное для работы стоматологов, специалистов в области хирургии и иного обученного должным образом персонала с квалификацией, соответствующей требованиям действующего территориального законодательства.
- Федеральное Законодательство США разрешает продажу данного оборудования только стоматологам, радиологам или другим квалифицированным специалистам Здравоохранения или по их указанию.
- Оператор обязан изучить в полном объеме все инструкции, приведенные в руководстве пользователя ПО Acteon Imaging Suite и во всей сопроводительной документации, включая последующую информацию в письменной, электронной или любой другой форме, и строго их соблюдать. При возникновении любых вопросов обратитесь к дистрибьютору или производителю оборудования и программного обеспечения.
- Строго следуйте инструкциям руководства пользователя при установке, обслуживании и использовании программного обеспечения. В случае, если требования местных законов и стандартов выше приведенных в инструкциях производителя, первые заменяют вторые.
- Пользователь несет полную ответственность за сохранность конфиденциальной информации пациентов и медицинского учреждения. База данных пациентов должна храниться на защищенном сервере, сетевом хранилище (NAS) или оптических носителях (CD/DVD), а не на жестком диске рабочей станции с программным обеспечением Acteon Imaging Suite. Необходимо периодически создавать резервные копии базы данных пациентов и клинической информации.
- Производитель не несет ответственности за полученный в следствии потери данных ущерб, причиной которого стало несоблюдение перечисленных требований и нарушение нормативных стандартов.

# 1.5. ОБНОВЛЕНИЕ И ОБСЛУЖИВАНИЕ ПРОГРАММНОГО ОБЕСПЕЧЕНИЯ

Свяжитесь с территориальным представительством компании ACTEON Group для получения технической поддержки и обновлений программного обеспечения.

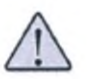

# ВНИМАНИЕ! ВНЕСЕНИЕ ИЗМЕНЕНИЙ И УЛУЧШЕНИЙ

Любые изменения и улучшения медицинского программного обеспечения Acteon Imaging Suite осуществляются только должным образом обученным и сертифицированным персоналом с одобрения и по рекомендации de Götzen S.r.l.

www.acteongroup.com

# 1.6. СОПРОВОДИТЕЛЬНАЯ ДОКУМЕНТАЦИЯ

Данное руководство пользователя предоставляется для ознакомления в совокупности со следующими документами:

- Руководство по работе с конфигуратором ПО AIS (CONFIGURATOR MANUAL AIS)
- Руководство по установке ПО компьютера-клиента (включая минимальные системные требования) (CLIENT INSTALLATION GUIDE AIS)
- Руководство пользователя DICOM AIS (DICOM USER MANUAL AIS)
- Руководство пользователя ПО AIS 3D APP (OPERATOR MANUAL AIS 3D APP)

ВСЕ РУКОВОДСТВА ПОЛЬЗОВАТЕЛЯ НА РАЗНЫХ ЯЗЫКАХ ДОСТУПНЫ ДЛЯ СКАЧИВАНИЯ В ЭЛЕКТРОННОМ ВИДЕ.

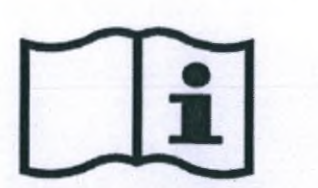

Для получения всей доступной документации перейдите на сайт <u>www.acteongroup.com</u>

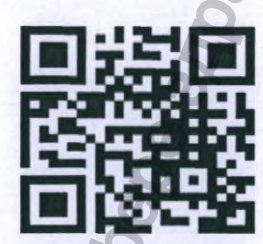

Отсканируйте QR код для быстрого доступа к интернет-ресурсу www.acteongroup.com

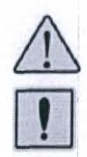

ВНИМАНИЕ! ПРЕДУПРЕЖДЕНИЕ! Оператор должен внимательно прочитать и соблюдать все инструкции в руководстве пользователя ПО Acteon Imaging Suite и прилагаемой документации, включая последующую информацию, полученную в письменном, электронном или любом другом формате. В случае каких-либо сомнений и при возникновении вопросов обратитесь к вашему дистрибьютору или производителю за дополнительной информацией.

# 1.7. ОПРЕДЕЛЕНИЯ И ТЕРМИНЫ

## ТЕРМИЛОГОГИЯ ДОКУМЕНТА:

| 1.7. ОПРЕД  | ЕЛЕНИЯ И ТЕРМИНЫ                                                                                                    | 5                                                       |
|-------------|----------------------------------------------------------------------------------------------------|---------------------------------------------------------|
|             |                                                                                                    | G                                                       |
| РМИЛОГОГИЯД | UNYMENTA:                                                                                                    | I                                                       |
| ТЕРМИН      | ЗНАЧЕНИЕ                                                                                                    | D                                                       |
| КЛКТ (СВСТ) | Конусно-Лучевая Компьютерная Томография. КЛКТ – термин, используем<br>обозначения рентгеновского медицинского оборудования, получение из<br>котором происходит с применением конически профилированного пото-<br>излучения с дальнейшей программной обработкой (реконструкцией) ска<br>объема. | ыый для<br>ображения в<br>ка рентгеновскої<br>нируемого |
| DICOM       | DICOM (Digital Imaging and Communications in Medicine) — медицинский о<br>стандарт создания, хранения, передачи и визуализации цифровых медиц<br>изображений и документов обследованных пациентов.                                                                                             | отраслевой<br>цинских                                   |
| ПОЛЕ ОБЗОРА | FOV (Field Of View) – Поле обзора, Термин, определяющий геометрически                                                                                                    | е размеры                                               |
| (FOV)       | Flat Panned Detector – Плоскопанельный детектор – электронное устройст                                                                                                    | тво применяемо                                          |
| FPU         | в КЛКТ системах для получения проекций исследуемого объекта.                                                                                                    |                                                         |
| AIS         | Программное обеспечение Acteon Imaging Suite, управляющее всеми фу-<br>аспектами системы, включая: ведение базы данных пациентов, сбор дан<br>калибровку оборудования, тесты качества, обслуживание и настройку.                                                                               | ных о пациентах                                         |
| AIS 3D APP  | Многофункциональное программное обеспечение AIS 3D APP предназна<br>просмотра и работы с КЛКТ исследованиями.                                                                                                    | ченное для                                              |
|             | 7 6                                                                                                    |                                                         |
|             |                                                                                                    |                                                         |
|             |                                                                                                    |                                                         |
|             |                                                                                                    |                                                         |
|             |                                                                                                    |                                                         |
|             |                                                                                                    |                                                         |
|             |                                                                                                    |                                                         |
|             | S 2                                                                                                    |                                                         |
|             | 6 8                                                                                                    |                                                         |
|             | C C                                                                                                    |                                                         |
|             |                                                                                                    |                                                         |
|             | 0                                                                                                    |                                                         |
|             |                                                                                                    |                                                         |
|             | Ø                                                                                                    |                                                         |
|             | H I                                                                                                    | 2                                                       |
|             | 0                                                                                                    |                                                         |
|             | 7                                                                                                    | 6                                                       |
|             | * 2                                                                                                    | N.                                                      |
|             |                                                                                                    |                                                         |
|             |                                                                                                    | 0                                                       |
|             | 0 3                                                                                                    | J                                                       |
|             |                                                                                                    | 2                                                       |
|             |                                                                                                    |                                                         |
|             | 6                                                                                                    |                                                         |
| S.          |                                                                                                    |                                                         |
| 1           |                                                                                                    | 1                                                       |
| <b>D</b>    |                                                                                                    |                                                         |
| 2           | 5 5                                                                                                    |                                                         |
| 8           | CO O                                                                                                    |                                                         |
| ~           | Q                                                                                                    |                                                         |
| 0           | <b>O</b>                                                                                                    |                                                         |
| 2           | K S                                                                                                    |                                                         |
| *           | 6 S                                                                                                    |                                                         |
|             |                                                                                                    |                                                         |
|             | V TACTTONI S                                                                                                    |                                                         |
|             | ALIEUN                                                                                                    |                                                         |
|             |                                                                                                    |                                                         |
|             |                                                                                                    |                                                         |

www.acteongroup.com

12

# 1.8. СИМВОЛЫ

| 1.8. СИМВОЛ | лы                                                                                                    | BW               |
|-------------|----------------------------------------------------------------------------------------------------|------------------|
| ИЗОБРАЖЕНИЕ | ОПИСАНИЕ                                                                                                    | 6                |
| $\triangle$ | ВНИМАНИЕ! ознакомьтесь с сопроводительными документами                                                                                                    | Hen              |
|             | ОПАСНОСТЬ! Ионизирующее излучение                                                                                                    |                  |
|             | Оборудование, являющееся источником рентгеновского излучения (IEC 60417)                                                                                                    |                  |
|             | Экстренное отключение устройства                                                                                                    |                  |
| $\bigcirc$  | Пауза, перерыв в работе с устройством                                                                                                    |                  |
|             | Экспозиция, включение генератора рентгеновского излучения                                                                                                    |                  |
|             | Наличие данного символа гарантирует соответствие рентгеновского оборудова<br>требованиям Европейской Директивы 93/42ЕЕС и последующим поправкам, кас<br>медицинского оборудования | ания<br>сающихся |
| 8           | ВНИМАНИЕ! Обязательно ознакомьтесь с сопроводительной документацией и<br>руководствами пользователя до начала работы с оборудованием.                                             |                  |
| i           | Доступна документация в электронном виде в соответствии с требованиями EN<br>1: 2016                                                                                              | ISO 15233-       |
| Mac         | Программное обеспечение совместимо с компьютерами Apple MAC                                                                                                    | 1.               |
| WINDOWS*    | Программное обеспечение совместимо с компьютерами под управлением опер<br>системы Windows                                                                                         | рационной        |
| PODNALINA   | ebanbhoù<br>'roszdraun                                                                                                    |                  |
| NHQ         | TOTEON S                                                                                                    |                  |
|             |                                                                                                    | 13               |
|             | www.acteongroup.com                                                                                                    |                  |

# 2. WEB ACTIVATION – ПРОГРАММА ДЛЯ ЛИЦЕНЗИРОВАНИЯ (АКТИВАЦИИ) AIS

# 2.1. ВВЕДЕНИЕ

WEB ACTIVATION - Подпрограмма, являющаяся неотъемлемой частью ПО Acteon Imaging Suite (AIS) и предназначенная для осуществления процесса лицензирования (активации), обеспечивающего защиту от мошеннического использования программного обеспечения.

Данное приложение запускается автоматически в начале работы пользователя с ПО Acteon Imaging Suite (AIS). Пользователь может пропустить/отложить активацию ПО Acteon Imaging Suite (AIS) на протяжении всего срока тестового/пробного периода. По истечении тестового/пробного периода работа с ПО Acteon Imaging Suite (AIS) будет возможна только после успешного завершения процедуры активации.

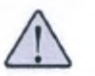

ВНИМАНИЕ! Автоматическое лицензирование программного обеспечения AIS происходит на сервере компании de Götzen S.r.l. Рабочая станция должна быть подключена к сети Интернет.

# 2.2. ГЛАВНОЕ ОКНО

На изображении ниже приведен внешний вид главного окна программы активации Acteon Imaging Suite (AIS). Обратите внимание на оставшееся количество дней тестового/пробного периода в нижней части окна (осталось 25 дней).

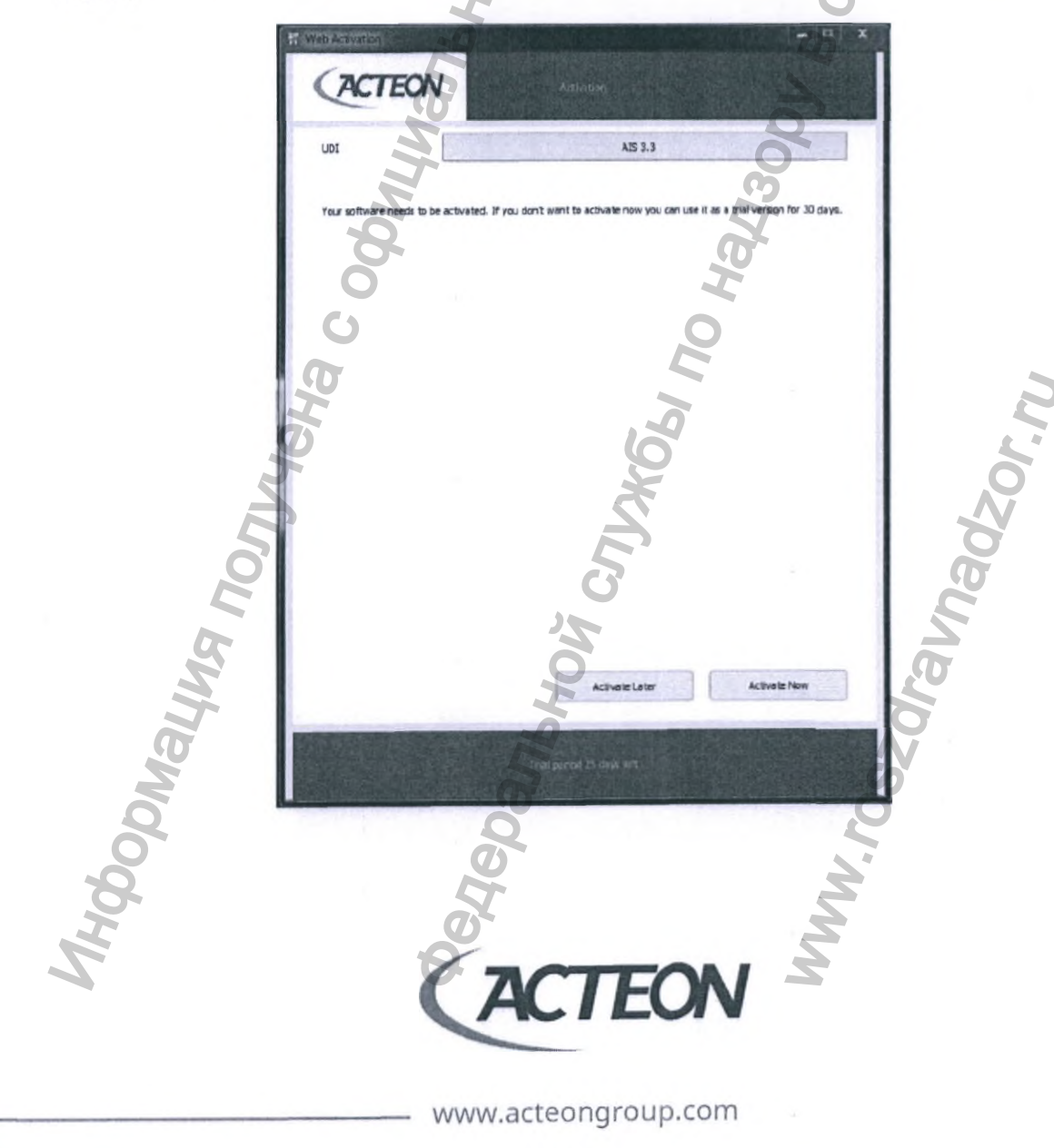

#### НА ПРОТЯЖЕНИИ ТЕСТОВОГО/ПРОБНОГО ПЕРИОДА ПОЛЬЗОВАТЕЛЬ МОЖЕТ:

- Отложить активацию программного обеспечения AIS, кликнув левой кнопкой мыши на кнопке «Activate Later»/«Активировать позже». Приложение WEB ACTIVATION будет закрыто и не запросит лицензирования повторно в течение текущего дня и автоматически запустит программное обеспечение AIS.
- Начать процедуру активации программного обеспечения AIS, кликнув левой кнопкой мыши на кнопке «Activate Now»/«Активировать сейчас». Пользователь сможет выполнить процедуру активации программного обеспечения Acteon Imaging Suite в следующем окне приложения WEB ACTIVATION.

# 2.3. АВТОМАТИЧЕСКОЕ ЛИЦЕНЗИРОВАНИЕ (АКТИВАЦИЯ)

Окно автоматической активации программного обеспечения будет выведено на экран в случае, если пользователь кликнул левой кнопкой мыши на кнопке «Activate Now»/«Активировать сейчас» в главном окне приложения WEB ACTIVATION или если истек период тестового/пробного использования Acteon Imaging Suite.

| uot               |                             | AIS 3.3           |                 |
|-------------------|-----------------------------|-------------------|-----------------|
| Licene statue     | 0                           | Not Activated     | O-              |
| License number    | 2                           | MANDATORY FIELD   | 0               |
| First name        | 0                           | Mandatory field   | 0               |
| Last name         |                             | Mendatory field   |                 |
| Practice Name     |                             | Optional field    | 6               |
| Address           |                             | Mandatory field   |                 |
| 2                 |                             | Optional field    | 0               |
| Postal code       | Mandatory field             | City              | Mandstory field |
| State             | Mandatory field             | Country           |                 |
| Phone             |                             | 1 4               |                 |
| Enal              |                             | Mandatory field   |                 |
| Dealer            |                             | Optional field    |                 |
| Privacy Statement | epted the prhacy statement. | Manual Activation | Activitie       |

Для успешного завершения процедуры активации программного обеспечения Acteon Imaging Suite в автоматическом режиме пользователь должен:

- Заполнить все обязательные для заполнения поля, отмеченные текстом красного цвета «Mandatory Field».
- В выпадающем списке стран найти и выбрать страну пребывания, в которой будет происходить работа спрограммным обеспечением Acteon Imaging Suite.
- Поставить галочку напротив Положения о Конфиденциальности (Privacy Statement).

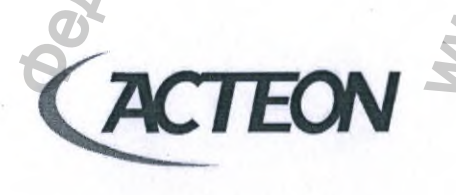

www.acteongroup.com

 Нажать на кнопку «Активировать»/«Activate», которая станет активной в случае выполнения всех вышеперечисленных условий.

После нажатия пользователем кнопки «Активировать»/«Activate», приложение WEB ACTIVATION отправит предоставленную информацию на сервер компании Acteon Group. Программное обеспечение Acteon Imaging Suite будет успешно активировано при получения положительного ответа от сервера. В противном случае пользователь может нажать на кнопку «Активация вручную»/«Manual Activation» для перехода к альтернативному методу активации или нажать на кнопку «Пропустить»/«Skip», чтобы без активации продолжить работу с ПО Acteon Imaging Suite если период тестового/пробного использования не истек.

# 2.4. ПОЛОЖЕНИЕ О КОНФИДЕНЦИАЛЬНОСТИ

www.nevacert.ru | info@nevacert.ru

Кликните правой кнопкой мыши на Положении о Конфиденциальности (Privacy Statement) чтобы открылось окно с текстом документа.

|              | ALIE                                      |                                                                                                    | bc Adhaden                                                                                                    |                          |        |
|--------------|-------------------------------------------|----------------------------------------------------------------------------------------------------|----------------------------------------------------------------------------------------------------|--------------------------|--------|
|              | LDI                                       |                                                                                                    | A15 3.3                                                                                                    |                          |        |
|              | Licens status                             |                                                                                                    | Not Activated                                                                                                    |                          |        |
|              | Brst name                                 | 10                                                                                                    | Mandatory field                                                                                                    |                          |        |
|              | Last name                                 |                                                                                                    | Mandetory field                                                                                                    |                          |        |
|              | Practic INFORMA                           | TION ON MEDICAL DEVICE TRACK<br>on disclosure note pursuant to arti                                                                 | zna<br>cle 13 of European Regulation 2016/67                                                                             |                          |        |
|              | Addres 1.<br>The Data<br>Olona (Vi        | Data Controller:<br>Controller is De Gotzen Sri with re<br>A); Any requests for information an                                      | gistered office in Via Roma 45 - 21057 (<br>d / or clarifications regarding the proce                                    | Olglate sting of         |        |
|              | data may                                  | be sent to the following e-mail ad<br>Processing carried out and                                                                    | dress: Imaging.italysupport@acteorgro<br>Its purposes                                                                    |                          |        |
|              | Postal The Own<br>number a                | er wishes to inform you that their ond personal data of a contact personal tata of a contact personal the De Gotzen medical device. | company name as well as the address, t<br>on will be collected and processed for a                                       | telephone<br>tel purpose |        |
|              | State The data<br>or, altern<br>The treat | will be collected directly through the atively, by registration in a special ments carried out with the aid of I making processes.  | ne sortware Installed on the medical de<br>section on the company website.<br>It teols do not provide for the use of aut | comated                  |        |
|              | Enal The treat                            | Lagal basis for processing<br>ment is carried out based on the c                                                                    | adstence of legitimate interest by the                                                                                   | . 5                      |        |
|              | Dealer                                    |                                                                                                    | Optional field                                                                                                    |                          |        |
|              | Conserv Statement                         |                                                                                                    | 5                                                                                                    |                          |        |
|              | I have read and a                         | accepted the privacy statement                                                                                                    | 2                                                                                                    |                          | 2      |
|              | P r                                       | Side                                                                                                    | Manual Activation                                                                                                    | Activate                 | 5      |
|              |                                           |                                                                                                    |                                                                                                    |                          | Q      |
|              |                                           |                                                                                                    |                                                                                                    |                          |        |
| 6            | A Theory                                  |                                                                                                    |                                                                                                    |                          | ä      |
| E            |                                           |                                                                                                    | 0                                                                                                    |                          | ŝ      |
|              |                                           | 2                                                                                                    | 2                                                                                                    |                          | 2      |
|              |                                           | <u> </u>                                                                                                    | 5                                                                                                    |                          | D,     |
|              |                                           | エ                                                                                                    |                                                                                                    |                          |        |
| A A          |                                           |                                                                                                    |                                                                                                    |                          |        |
| Mhe          |                                           | 2                                                                                                    |                                                                                                    |                          |        |
| Malu         |                                           | 376                                                                                                    |                                                                                                    | 6                        |        |
| DMath        |                                           | Danb                                                                                                    |                                                                                                    | Č.                       | y<br>Y |
| opwayy       |                                           | Spanb                                                                                                    |                                                                                                    | .705.                    |        |
| populatu     |                                           | gepan <sub>b</sub>                                                                                                    |                                                                                                    | W. TOS>                  |        |
| y doomay h   |                                           | 946panb                                                                                                    |                                                                                                    | WW. FOS>                 |        |
| NH do DN all |                                           | Redepanh                                                                                                    |                                                                                                    | WWW. TOS>                |        |
| Информаци    |                                           | A cycloans                                                                                                    | TFON                                                                                                    | WWW. FOS>                |        |
| NH do DN all |                                           | Actebary                                                                                                    | TEON                                                                                                    | WWW. TOS>                |        |
| NH dopmann   |                                           | AC                                                                                                    | TEON                                                                                                    | WWW. COS>                | 1      |
| hypoonally   |                                           | AC<br>WWW.acted                                                                                                    | <b>TEON</b>                                                                                                    | MWW. 705>                | 1      |

# 2.5. ЛИЦЕНЗИРОВАНИЕ (АКТИВАЦИЯ) ВРУЧНУЮ

На приведенном ниже изображении представлен внешний вид программного окна для выполнения ручной (не автоматической) активации программного обеспечения Acteon Imaging Suite. Используя этот режим, пользователь может выполнить активацию ПО AIS при отсутствии подключения рабочей станции к сети Internet. Для успешного прохождения процедуры активации ПО в ручном (не автоматическом) режиме необходимо:

 В поле «Номер лицензии»/«License number» ввести предоставленный компанией ACTEON Group лицензионный ключ и нажать на кнопку «Лицензия для активации»/«Activation license».

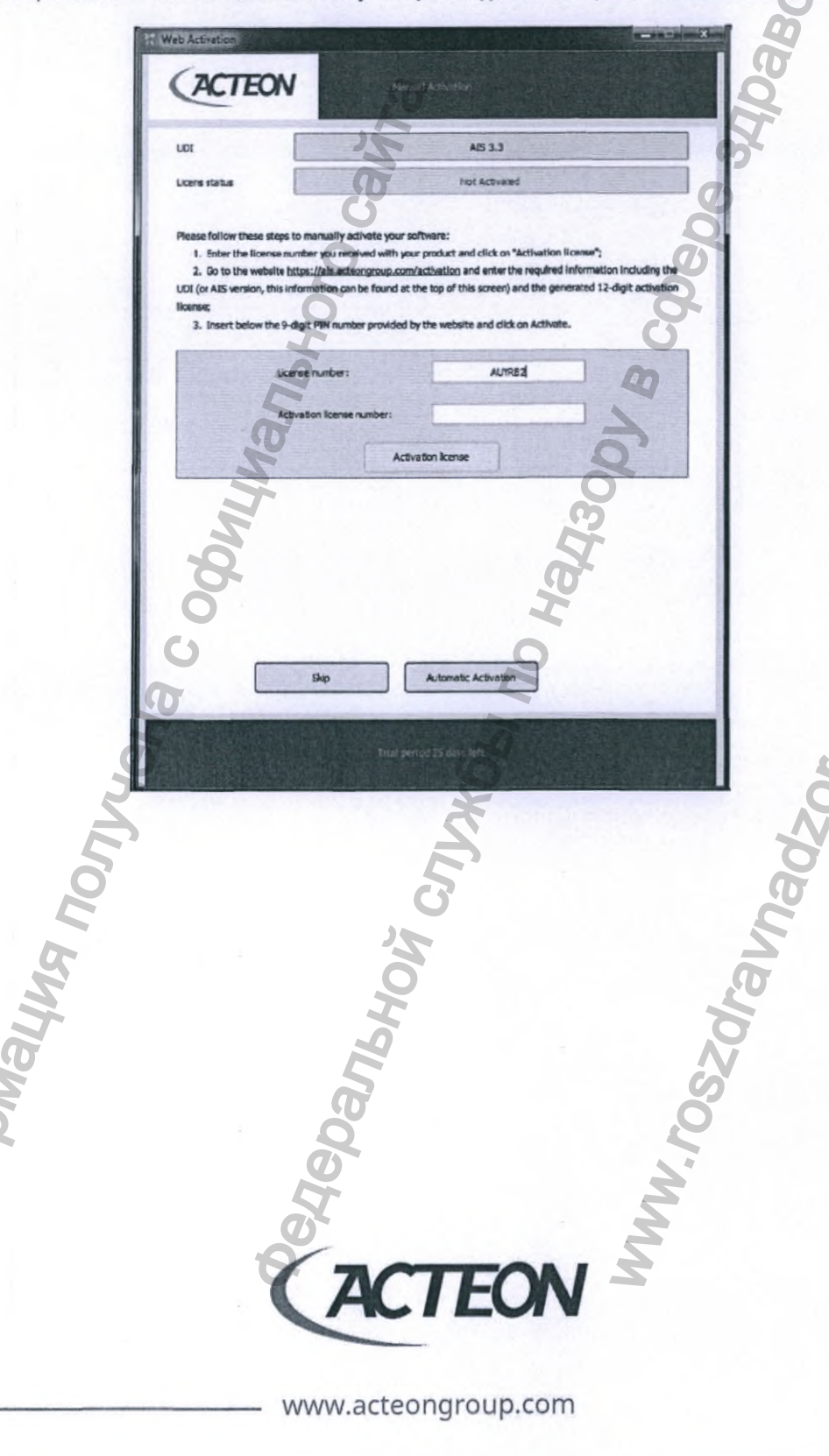

 Запишите появившийся в поле «Номер лицензии для активации»/«Activation license number» двенадцатизначный код.

SHEL Web Activation ACTEON AIS 3.3 UDI Licens status Not Activated Please follow these steps to manually activate your software: 1. Enter the license number you received with your product and click on "Activation license"; 2. Go to the website https://his.actu tivation and enter the required inform ing the UDI (or AIS version, this information can be found at the top of this screen) and the generated 12-digit activation site and dick on Activate 3.1 the 9-digit PTN purch ed by the w AUYRB2 License number: AUYR-82HB-EDSJ Activation license PIN Automatic Activation Skip Donaying nontyleha c Janbhow Cnjw661 no WWW.roszdraunadzor.ru TEON A www.acteongroup.com

- 3. Посетите сайт <u>www.ais.acteongroup.com/activation</u> используя любой другой компьютер, подключенный к сети Интернет.
- 4. В правом верхнем углу интернет-ресурса выберите подходящий вам язык интерфейса. Заполните все поля формы актуальной информацией, а также введите записанный вами ранее двенадцатизначный ключ лицензии, после чего нажмите на кнопку «Запросить»/«Request».

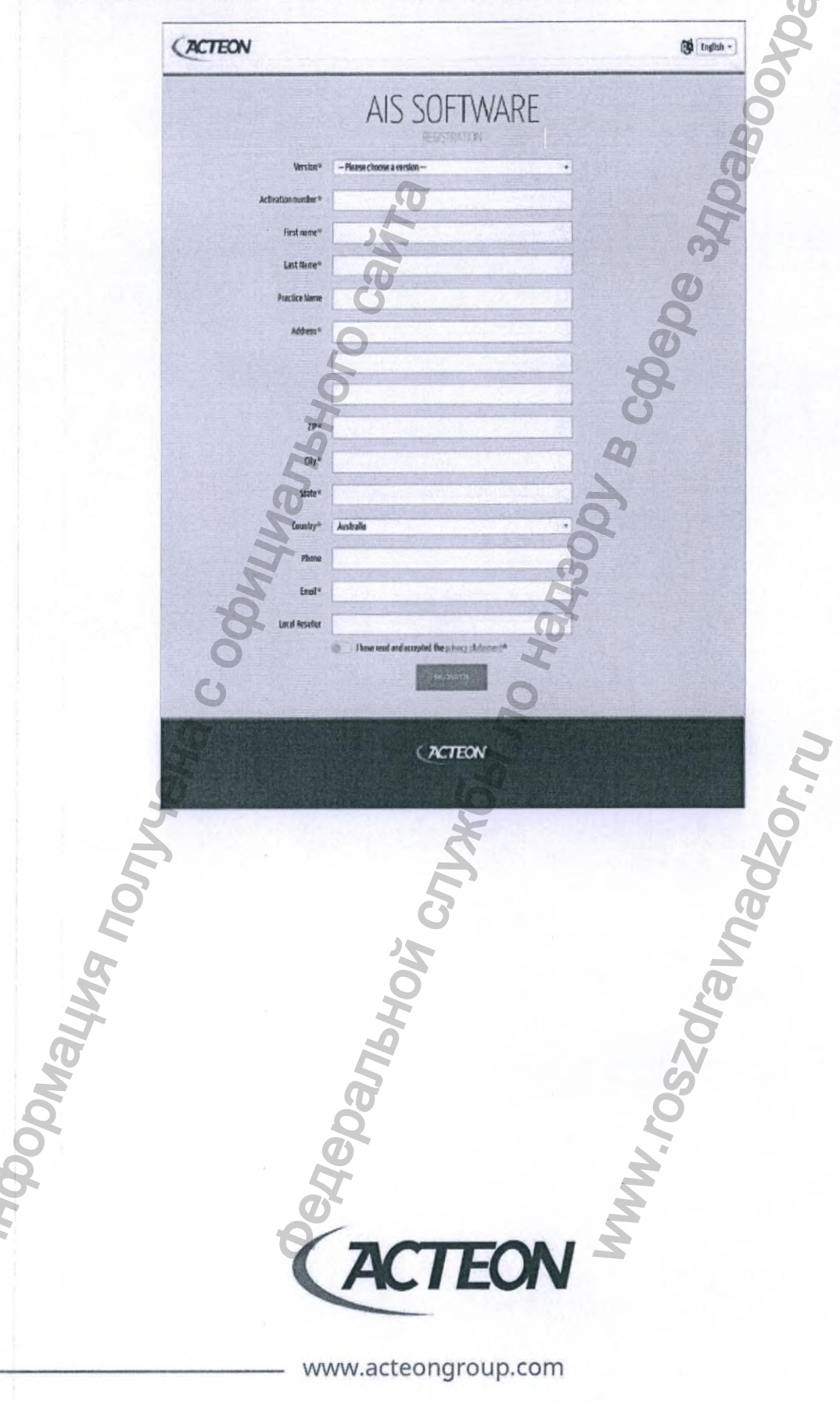

Регистрация МИ в Росздравнадзоре www.nevacert.ru | info@nevacert.ru
5. Запишите предоставленный вам ПИН (PIN) код.

| ACTEON |              |                                    |             | Di English - |
|--------|--------------|------------------------------------|-------------|--------------|
|        |              | Here is your pincode               |             |              |
|        | QVJ          | YNS                                | TDW         |              |
|        | Type this co | ade in your AIS device to finish o | egistretian |              |
|        |              | Version : AIS 3.3                  |             |              |
|        |              | Back to the form                   |             |              |

На рабочей станции повторно запустите процедуру активации ПО Acteon Imaging Suite в ручном (не 6. автоматическом) режиме и введите предоставленный вам ранее ПИН (PIN) код в соответствующее поле.

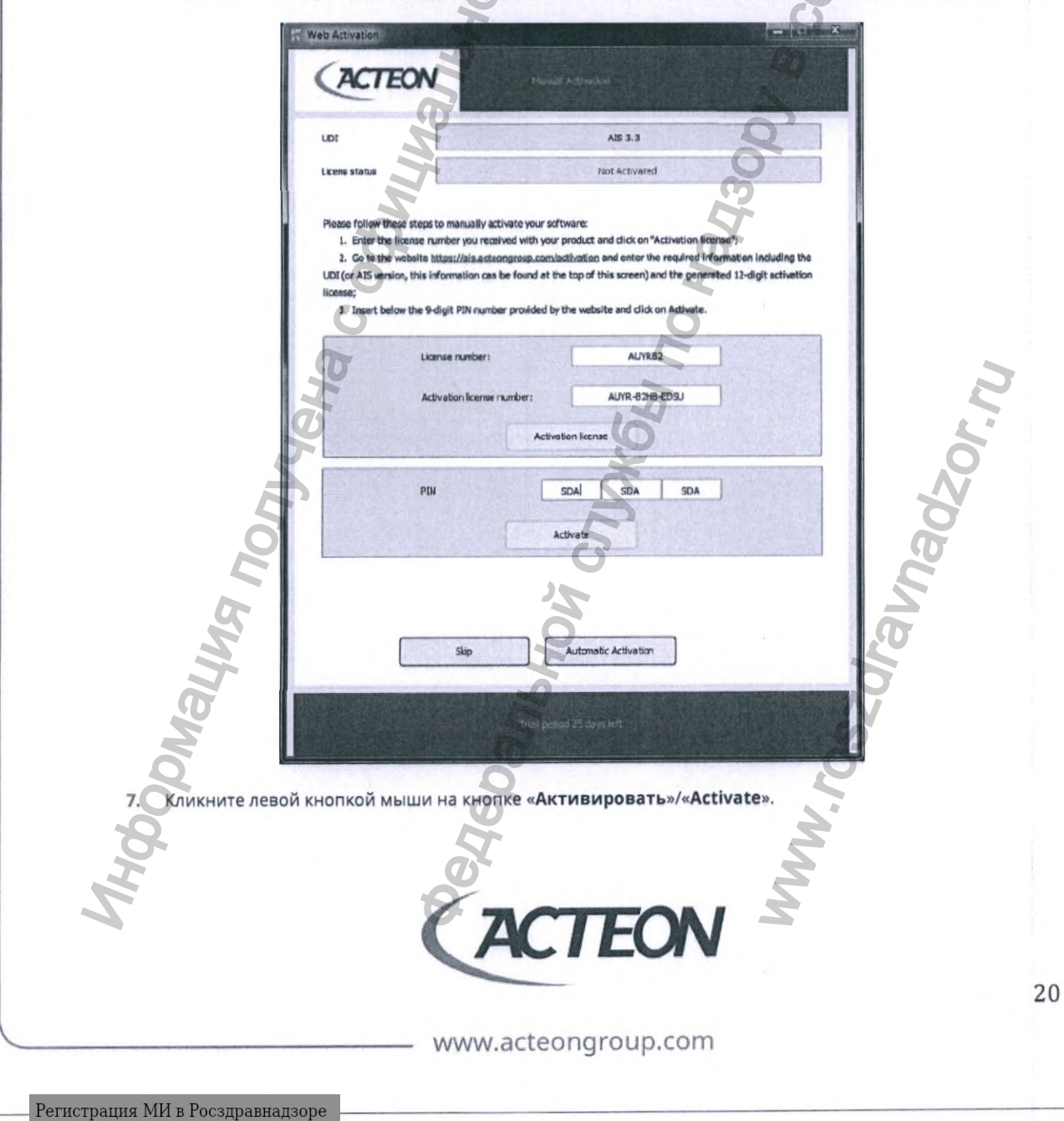

www.nevacert.ru | info@nevacert.ru

В противном случае пользователь может выбрать режим «Автоматическая активация»/«Automatic Activation» для перехода к автоматической активации или нажать на кнопку «Пропустить»/«Skip», чтобы без активации продолжить работу с ПО Acteon Imaging Suite если период тестового/пробного использования еще не истек.

# 2.6. ПОВТОРНОЕ ЛИЦЕНЗИРОВАНИЕ (АКТИВАЦИЯ) ПРОГРАММНОГО ОБЕСПЕЧЕНИЯ

В течение периода тестового/пробного использования окно программы **WEB ACTIVATION** автоматически открывается только один раз в день. Пользователь может принудительно открыть окно активации/лицензирования через меню «**Конфигуратора**»/«**Configurator**» программного обеспечения AIS.

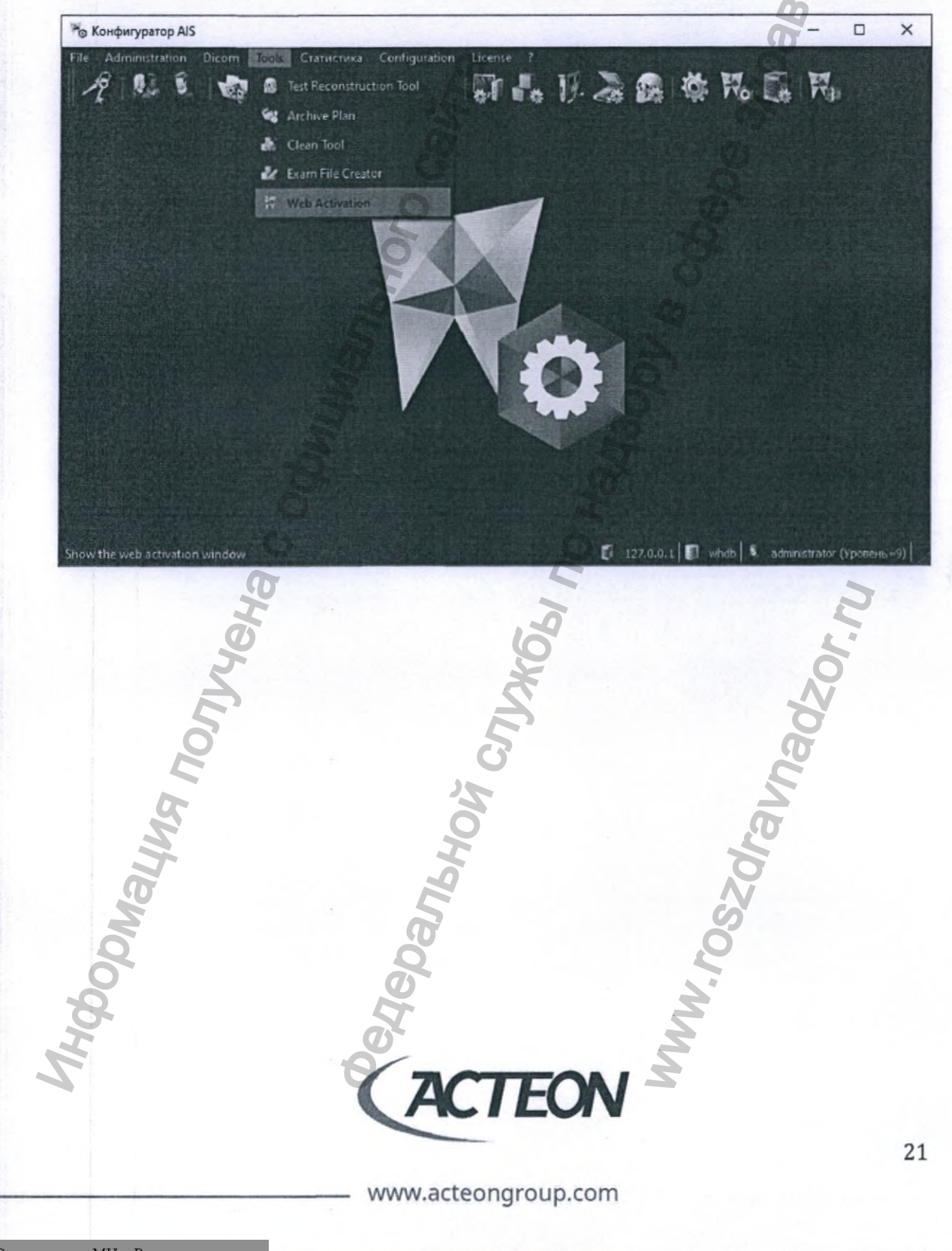

# 3. ИНТЕГРИРОВАННОЕ ПРОГРАММНОЕ ОБЕСПЕЧЕНИЕ ДЛЯ НАСТРОЙКИ AIS (КОНФИГУРАТОР/CONFIGURATOR)

Далее приведены обязательные требования для получения доступа к работе с программным обеспечением Acteon Imaging Suite.

Соответствующие окна будут автоматически открыты при первом запуске программного обеспечения Acteon Imaging Suite.

- Создайте пароль администратора для доступа к инструментам программы AIS (КОНФИГУРАТОР/CONFIGURATOR).
  - Уведомление о необходимости создания пароля выводится на экран в отдельном окне автоматически. Кликните на кнопку «ОК».

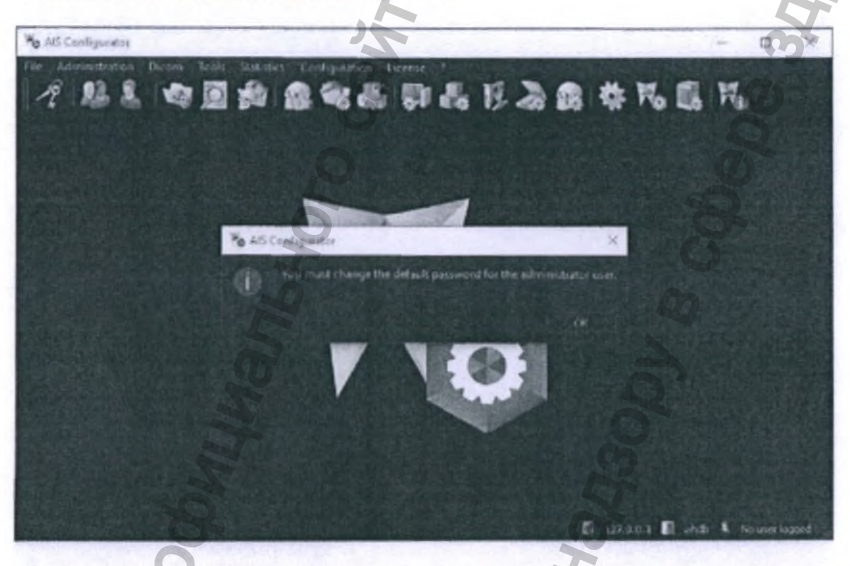

Придумайте и запомните надежный пароль. Введите его в поля «Новый пароль»/«New Password» и «Подтвердите пароль»/«Confirm Password».

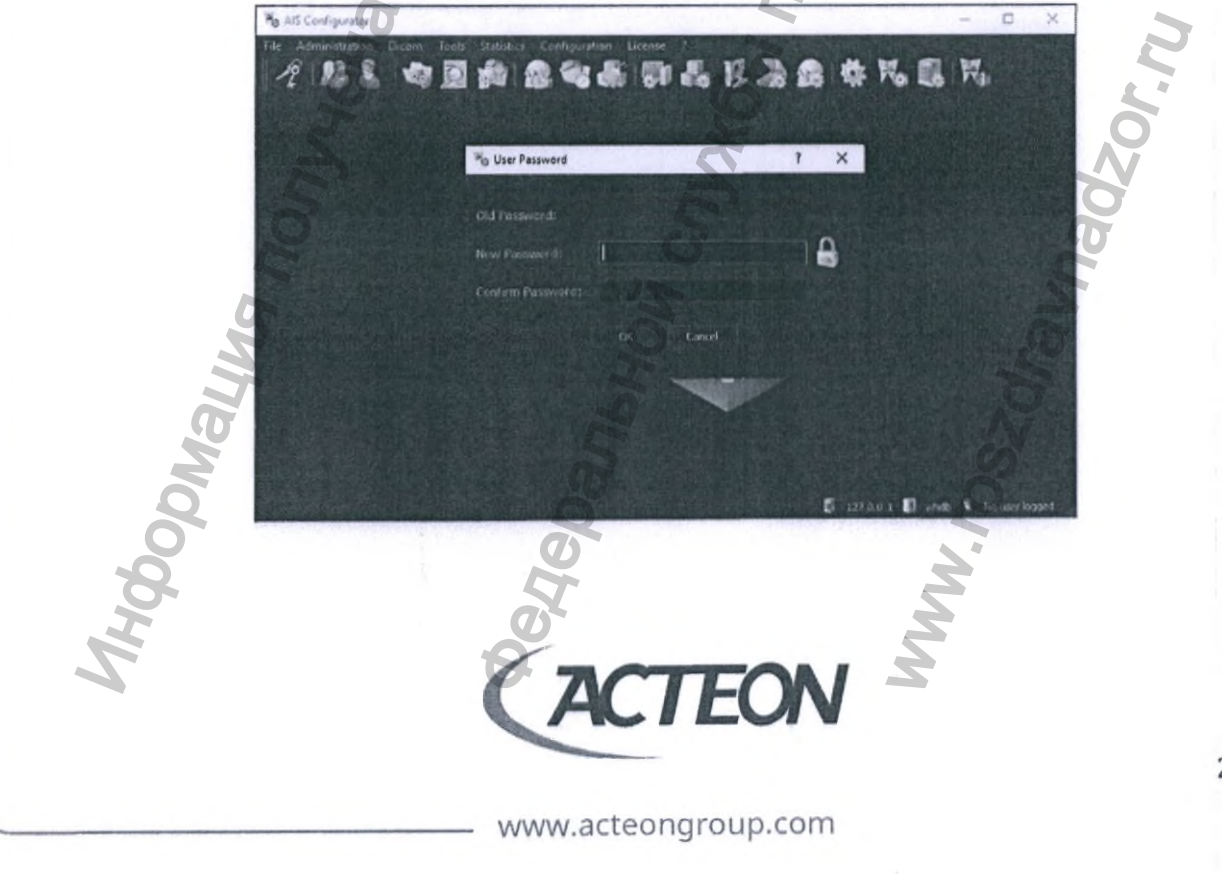

**ВНИМАНИЕ!** Созданный пользователем пароль для административного доступа к программе настроек Acteon Imaging Suite «AIS Конфигуратор»/«AIS Конфигуратор», должен соответствовать требуемому уровню сложности.

Внимательно ознакомьтесь с перечисленными требованиями к сложности пароля:

- Количество символов: не менее 8
  - Пароль должен содержать буквы и цифры
- Хотя бы одна буква должна быть заглавной
- Пароль должен содержать хотя бы один особый символ: «!» «?» «%» «\$» «#» «&»

!

ПРЕДУПРЕЖДЕНИЕ! Обратитесь в службу технической поддержки ACTEON Group или вашего дистрибьютора для сброса пароля в случае его утраты. Переустановка программного обеспечения или любые недокументированные действия с целю получения доступа к зашифрованной части базы данных могут привести к необратимой утрате информации.

- 2. Должен быть создан хотя бы один профиль пользователя с уровня врача.
  - Уведомление о необходимости создания пароля выводится на экран в отдельном окне автоматически. Кликните на кнопку «ОК».

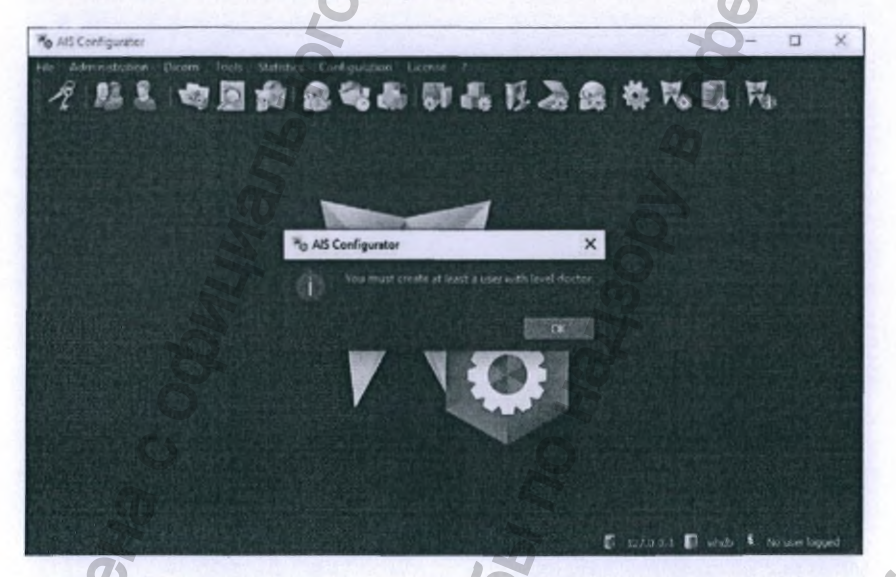

В открывшемся окне заполните актуальные данные пользователя. Строки, отмеченные символом «\*» являются обязательными для заполнения.

www.acteongroup.com

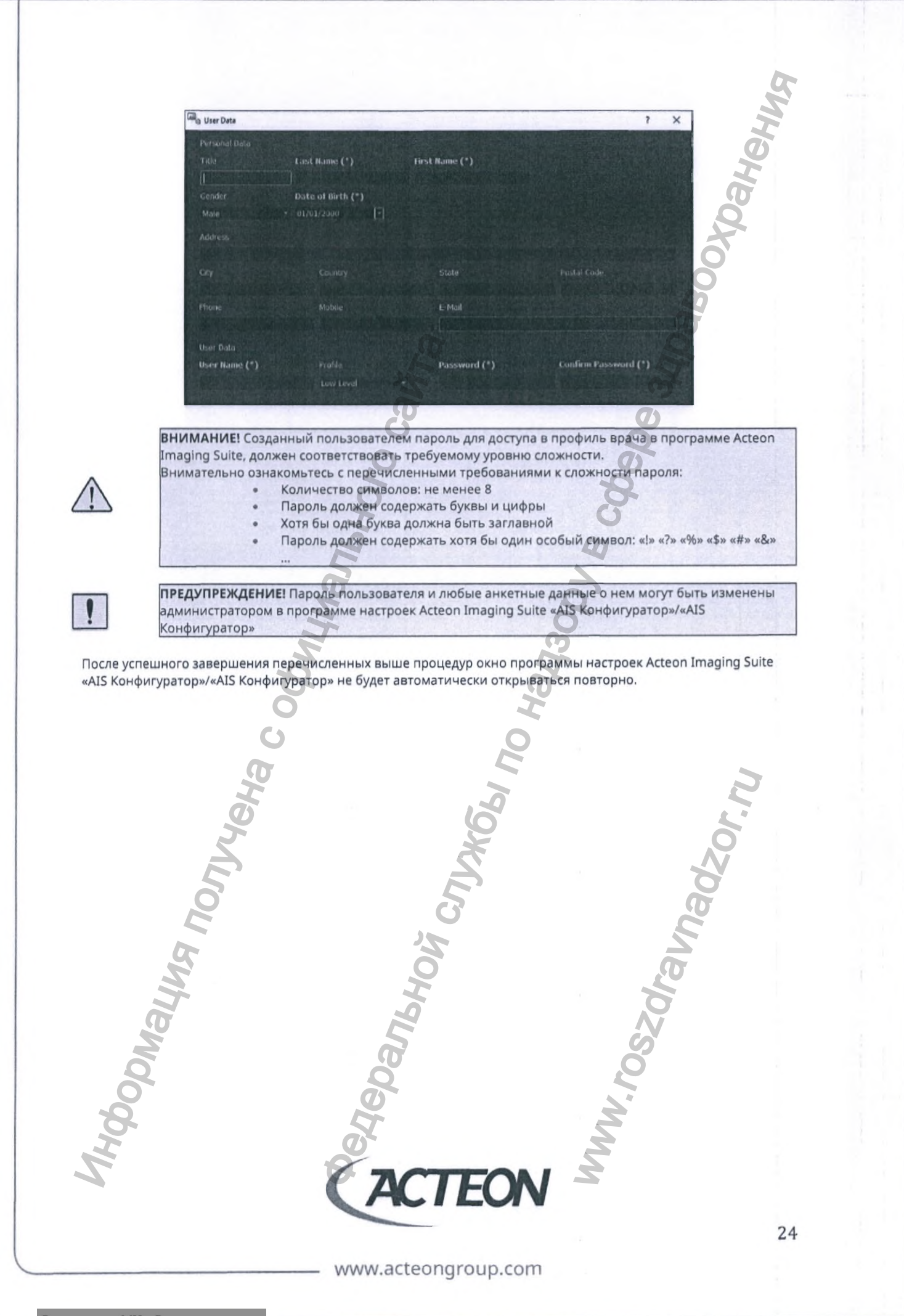

# 4. ОКНО АВТОРИЗАЦИИ ПРОГРАММНОГО ОБЕСПЕЧЕНИЯ AIS

Окно авторизации программного обеспечения Acteon Imaging Suite (AIS) будет автоматически закрыто после трех безуспешных попыток входа: неправильно введенный пароль и/или имя пользователя.

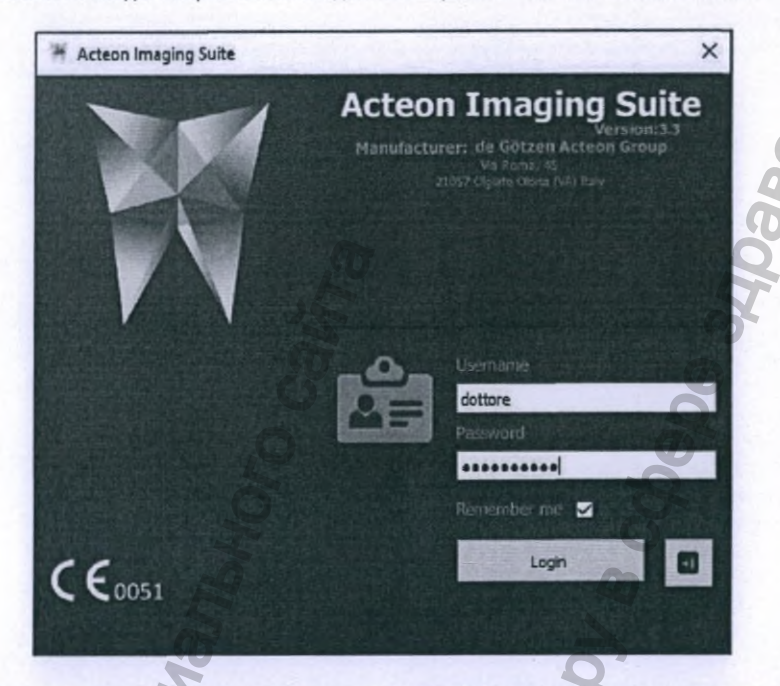

Поставьте галочку в поле напротив «Запомнить меня»/«Remember me» для упрощения процесса авторизации в будущем. Обратите внимание, что использование функции сохранения логина и пароля пользователя облегчает несанкционированный доступ к программному обеспечению.

Сохраненные логин и пароль пользователя сохраняются в системе на протяжении 45 дней с момента активации быстрого доступа («Запомнить меня»/«Remember me»).

Максимальный срок действия пароля составляет 90 дней, проистечении данного срока пользователь должен изменить пароль в конфигураторе AIS.

Об окончании срока действия пароля программное обеспечение начнет предупреждать пользователя за десять календарных дней.

В случае бездействия пользователя в течение 120 минут происходит автоматическая блокировка программного обеспечения AIS.

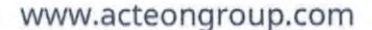

Регистрация МИ в Росздравнадзоре www.nevacert.ru | info@nevacert.ru

# 5. ОБЛАСТИ ПРИМЕНЕНИЯ ПРОГРАММНОГО ОБЕСПЕЧЕНИЯ

Acteon Imaging Suite – это усовершенствованный, простой в использовании пакет прикладного программного обеспечения, предоставляющий широкий выбор инструментов визуализации, достаточный для удовлетворения потребностей всех типов стоматологических клиник от индивидуальной практики до многопрофильных медицинских учреждений. Программное обеспечение Acteon Imaging Suite предназначено для использования только в сертифицированных медицинских учреждениях: больницы, поликлиники, стоматологические клиники, отделения радиологии и т. д.

Использование Acteon Imaging Suite совместно с совместимым оборудованием позволяет практикующим врачам получать, обрабатывать и хранить диагностические изображения пациентов, касающиеся интраоральной рентгенографии, челюстно-лицевой (орофациальной) и ЛОР областей. Изображения могут быть получены с помощью: внутриротовых цифровых датчиков, стоматологического панорамного и цефалометрического оборудования, оборудования КЛКТ, внутриротовых камер и всех будущих цифровых устройств визуализации производства компании АСТЕОN Group.

ПО AIS предоставляет возможность сохранения и пересылки исследований, проектов, отчетов и врачебных описаний совместно с персональными данными пациента и техническими параметрами протоколов исследований.

Совместимыми с программным обеспечением Acteon Imaging Suite являются: X-MIND trium, X-MIND trium TLD, X-MIND prime, интраоральные камеры SOPRO, радиовизиографы Sopix<sup>2</sup> и Sopix<sup>2</sup> ACE, сканеры рентгенографических пластин PSPiX и PSPiX<sup>2</sup>. Реализована возможность интеграции устройств других производителей с помощью разработанных программных инструментов (SDK - Software Development Kit).

Полная поддержка формата DICOM позволяет программному обеспечению Acteon Imaging Suite интегрироваться с системами хранения данных (PACS), подключаться к другим совместимым устройствам и приложениям.

# 5.1. ПРИМЕНЕНИЕ В МЕДИЦИНЕ

Программное обеспечение Acteon Imaging Suite предоставляет возможность получать изображения с ряда совместимых с ним устройств. В данном разделе документа приведены доступные типы рентгенологических исследований для медицинского оборудования X-MIND trium производства de Götzen S.r.l.

Медицинские рентгеновские системы X-MIND trium являются эффективным инструментом для получения различных типов диагностических изображений. Стоматологам и врачам других специальностей предоставляется возможность исследовать сложную анатомию пациентов, используя передовые методы визуализации, реализованные в программном обеспечении для работы с КЛКТ (трехмерная реконструкция) и плоскостных рентгеновских изображений.

В различных конфигурациях медицинские системы X-MIND trium позволяют проводить следующие рентгенологические исследования:

### ПАНОРАМНАЯ РЕНТГЕНОГРАФИЯ:

Спектр панорамных исследований включает все 2D исследования челюстей, зубных рядов, височнонижнечелюстных суставов (ВНЧС) и синусов верхней челюсти.

- 1. Стандартная панорамная рентгенография:
  - Полный обзор
  - Только правая сторона
  - Только левая сторона
- 2. Секторная панорамная рентгенография с улучшенной ортогональностью:
  - Полный обзор
  - Только правая сторона
  - Только левая сторона

### www.acteongroup.com

- 3. Панорамная рентгенография фронтальной группы зубов
- 4. Панорамная рентгенография жевательной группы зубов
- Фронтальная проекция ВНЧС с открытым или закрытым ртом
  - Обе стороны
  - Только правый сустав
  - Только левый сустав
  - Боковая проекция ВНЧС с открытым или закрытым ртом
    - Обе стороны
    - Только правый сустав
    - Только левый сустав
- 7. Фронтальная проекция верхнечелюстных синусов
  - Боковая проекция верхнечелюстных синусов
    - Только правый синус
    - Только левый синус

### КЛКТ ИССЛЕДОВАНИЯ

6.

8.

В группу КЛКТ исследований входят все 3D обследования стоматологических и лицевых областей. Ниже приведены доступные для выбора поля обзора, определяющие размер получаемого реконструированного объема (цилиндр заданного диаметра и высоты).

- 1. Поля обзора стоматологической области для систем X-MIND trium
  - 40 мм X 40 мм
    - 60 MM X 60 MM
  - 80 мм X 80 мм
  - 110 мм X 80 мм
- 1а. Поля обзора стоматологической области для систем X-MIND trium TLD
  - 40 мм X 40 мм
  - 60 мм Х 60 мм
  - 80 мм Х 90 мм
  - 110 мм Х 90 мм

i

i

ПРИМЕЧАНИЕ! Использование полей обзора 110 мм X 80 мм и 110 мм X 90 мм может быть программно заблокировано.

2. ЛОР-органы (верхние дыхательные пути)

- 110 мм X 80 мм (системы без TLD-Кассеты)
- 110 мм Х 90 мм (системы оснащенные TLD-Кассетой)

ПРИМЕЧАНИЕ! Максимальная высота полей обзора систем X-MIND trium и X-MIND trium TLD отличается и составляет 80 мм и 90 мм соответственно.

3. ЛОР-органы (органы слуха)

- 60 мм X 60 мм (только правое ухо)
  - 60 мм X 60 мм (только левое ухо)

### ЦЕФАЛОМЕТРИЯ (ТРГ)

- Фронтальная проекция (переднезадняя)
- Задне-передняя проекция
- Боковая проекция (латеро-латеральная)

Двухмерная и трехмерная рентгенографии находят широкое применение в медицине в целом и в стоматологии в частности для решения различных задач.

#### ДВУХМЕРНАЯ РЕНТГЕНОГРАФИЯ АКТУАЛЬНА ДЛЯ СЛЕДУЮЩИХ НАПРАВЛЕНИЙ МЕДИЦИНЫ:

- Общая стоматология
- Дентальная имплантация
- Хирургия
- Панорамный анализ
- Цефалометрический анализ

### ДВУХМЕРНАЯ РЕНТГЕНОГРАФИЯ С ИСПОЛЬЗОВАНИЕМ ВНУТРИРОТОВЫХ ДАТЧИКОВ (РАДИОВИЗИОГРАФОВ) И КАМЕР ПРИМЕНЯЕТСЯ В СЛЕДУЮЩИХ ОБЛАСТЯХ:

- Общая стоматология
- Дентальная имплантация
- Хирургия

# ТРЕХМЕРНАЯ РЕНТГЕНОГРАФИЯ (КЛКТ) ПРЕДНАЗНАЧЕНА ДЛЯ РЕШЕНИЯ ДИАГНОСТИЧЕСКИХ И КЛИНИЧЕСКИХ ЗАДАЧ В:

### ОБЩАЯ СТОМАТОЛОГИЯ

- Диагностика жевательных движений
- Ортодонтическая диагностика
- Визуализация анатомических структур ВНЧС и клинический анализ
- Исследование тканей пародонта
- Диагностика заболеваний тканей пародонта
- Диагностика одонтогенных поражений

### ДЕНТАЛЬНАЯ ИМПЛАНТАЦИЯ

- Хирургическое планирование дентальной имплантации
- Качественный и количественный анализ структуры кости в зоне имплантации: оценка плотности и толщины кортикальной кости
- Планирование хирургического лечения и прогнозирование остеоинтеграции

#### ДЕНТАЛЬНАЯ И ОРОФАЦИАЛЬНАЯ ХИРУРГИЯ

- Исследование лицевых костей, диагностика инфекционных заболеваний и воспалительных процессов, травм и врожденных аномалий
- Локализация, идентификация и сегментация входящих в зону интереса анатомических структур, таких как нижнечелюстной канал и верхнечелюстные синусы

#### КЛКТ АНАЛИЗ МОРФОЛОГИИ

- Цефалометрический анализ
  - Исследование шейного отдела позвоночника

### отоларингология

- Анализ придаточных пазух носа
- Анализ верхних дыхательных путей
- Исследование органов слуха

### КЛЮЧЕВЫМИ ПРЕИМУЩЕСТВАМИ ПРОГРАММНОГО ОБЕСПЕЧЕНИЯ ACTEON IMAGING SUITE ЯВЛЯЮТСЯ:

 Трехмерная визуализация предоставляет врачу-клиницисту возможность оценить перспективы остеоинтеграции в выбранной зоне имплантации, а также с высокой точностью определить расположение кровеносных сосудов и нервов

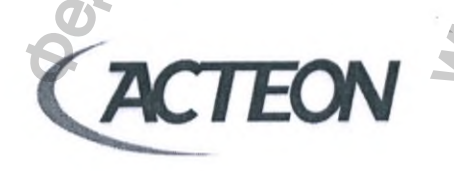

www.acteongroup.com

- Томографическое исследование используется при планировании хирургического лечения с применением хирургических шаблонов, гарантирующих предсказуемый результат и упрощающих работу на подготовительных и оперативных этапах хирургического лечения
- В сравнении с традиционной рентгенографией томографическое исследование обеспечивает существенно лучшую дифференцировку тканей анатомических структур, таких как кости, зубы, нервы и мягкие ткани
- Томографические срезы используются для получения информации об объеме с применением различных техник визуализации: мультипланарная реконструкция и реконструкция кривых, рендеринг поверхностей, рендеринг объема, проекция максимальной интенсивности
- Оптимизация рабочих процессов, связанных с пациентом: ведение медицинской документации, централизованное хранение всех исследований, обмен информацией и коммуникация с пациентом...

Aywanbhoro cair;

Panlshoy Crivitos no Haysoor & Cobele and

WWW.roszdraunadzor.nu

www.acteongroup.com

A

TEON

DDNALMA NONYEHA C OCHUL

# 6. ВЫБОР ПАЦИЕНТА

Представленное на следующем изображении диалоговое окно открывается автоматически сразу после успешной авторизации пользователя в ПО Acteon Imaging Suite.

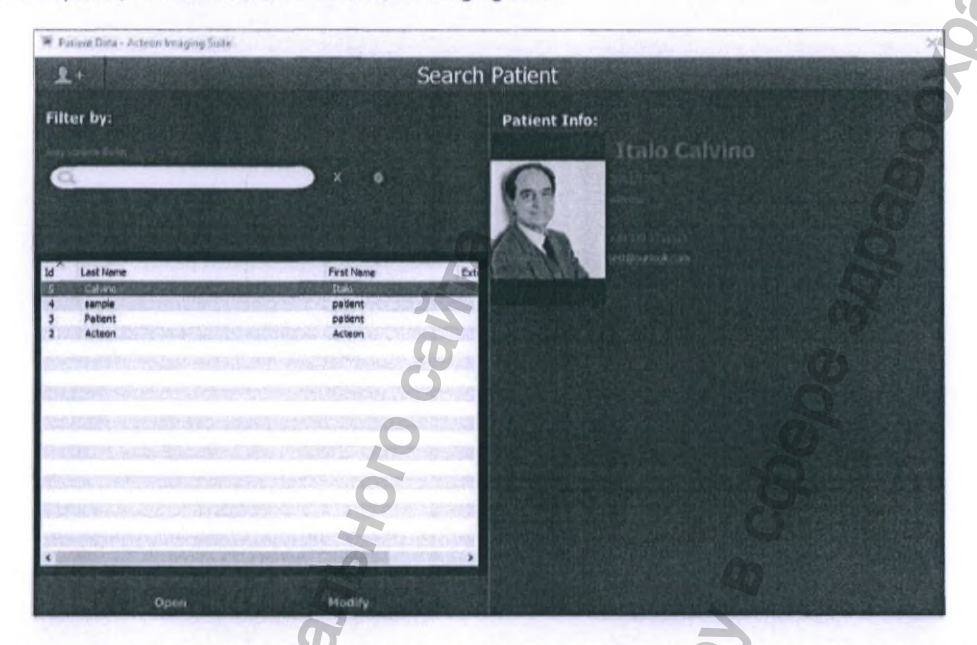

Данное диалоговое окно программного обеспечения Acteon Imaging Suite используется для выполнения следующих операций:

- Добавление нового пациента
- Поиск в базе данных и выбор пациента для просмотра ранее проведенных исследований в окне клинической карты ПО AIS
- Просмотр искомого/требуемого исследования
- Выход из программного обеспечения AIS
- Изменение персональных данных пациента

## 6.1. ПОИСК ПАЦИЕНТА В БАЗЕ ДАННЫХ

Функция ФИЛЬТРА (FILTER) пациентов реализована посредством СТРОКИ ПОИСКА. Выборка пациентов из базы данных происходит динамически согласно вводимой авторизованным пользователем информации в строке поиска.

СПИСОК ПАЦИЕНТОВ (PATIENT LIST) – это поле программного окна, в котором отображаются все зарегистрированные в системе пациенты или только искомые в случае совпадений с информацией в строке поиска.

- Фильтр запроса автоматически применяется ко всем заполненным информационным полям в базе данных пациентов
- Фильтр активируется при редактировании имени или при каждом изменении даты

В списке отображаются только те пациенты, чьи данные соответствуют вводимым в строку поиска (ФИЛЬТР)

X

www.acteongroup.com

FON

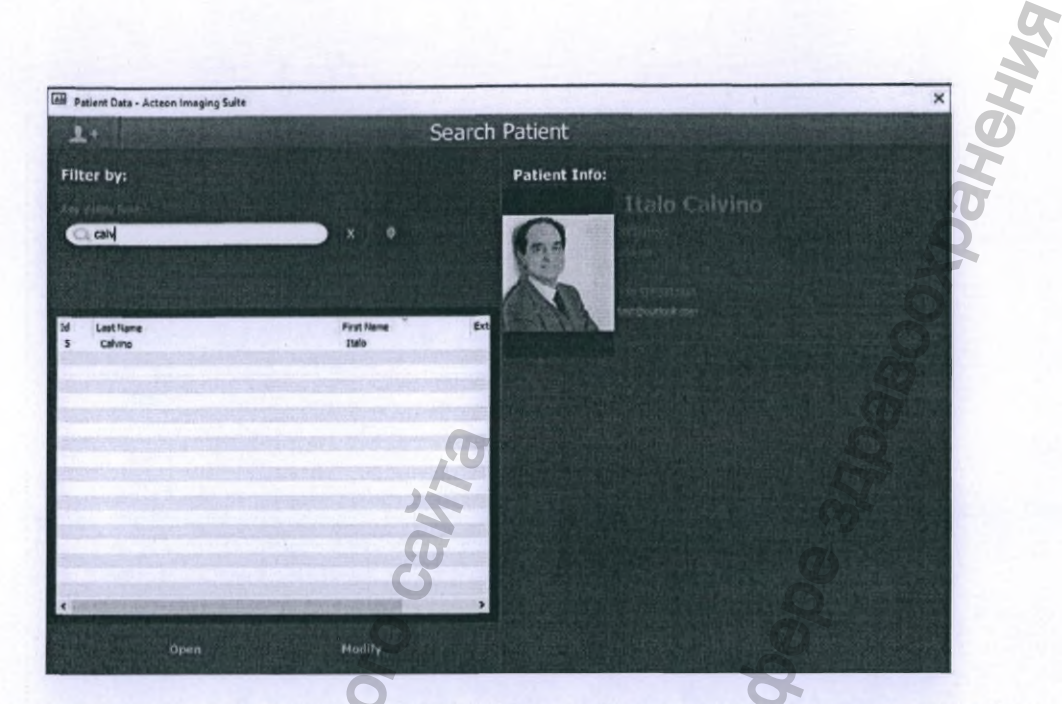

- Если фильтр не задан, то в СПИСКЕ ПАЦИЕНТОВ будут отображаться все зарегистрированные в базе данных пациенты
- Для отключения фильтра или комбинированного фильтра кликните левой кнопкой мыши на кнопке «Х» справа от строки поиска

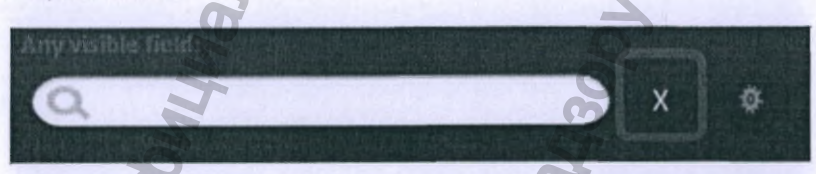

Кликните левой кнопкой мыши на кнопку с изображением шестеренки для управления видимыми полями в СПИСКЕ ПАЦИЕНТОВ.

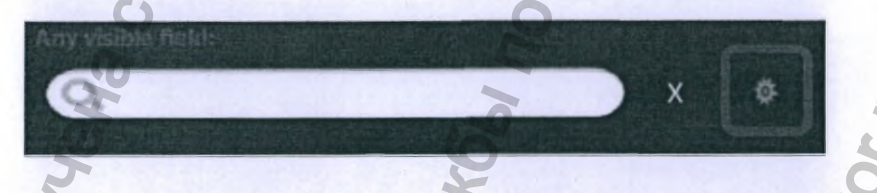

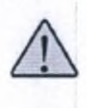

ВНИМАНИЕ! Разработчик программного обеспечения Acteon Imaging Suite настоятельно рекомендует вносить максимальное количество информации в профиль пациента при регистрации в базе данных.

Авторизованные пользователи могут дополнять и изменять данные пациента в его профиле.

**ПРЕДУПРЕЖДЕНИЕ!** Поиск в базе данных возможен только в массиве имеющейся в ней информации. Пренебрежение правилами ведения базы данных неизбежно затруднит работу с ней по мере расширения.

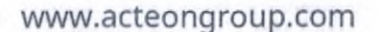

#### ПРИМЕР 1:

Поиск пациента по городу проживания.

Введение в строку поиска названия города «Boston» дает возможность отфильтровать из списка пациентов только тех, в анкетных данных которых присутствует слово «Boston». Результатом применения фильтра будет следующий вид программного окна:

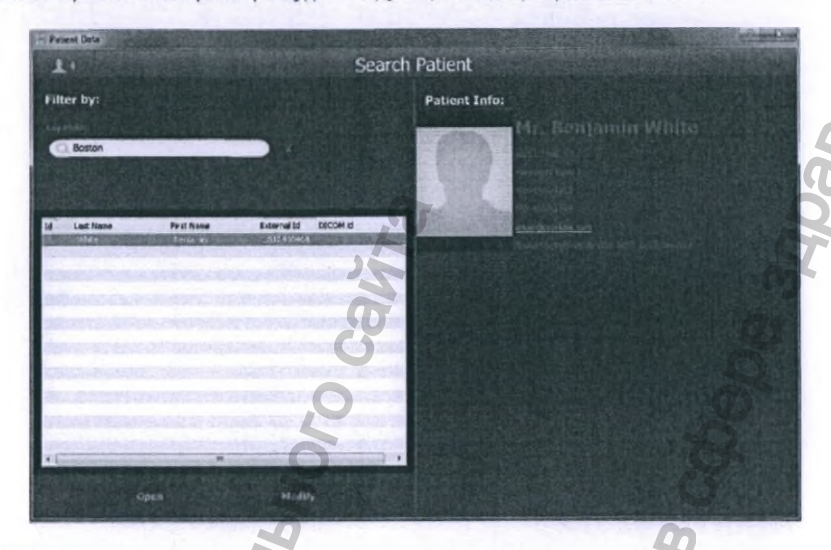

### • ПРИМЕР 2:

Функционал алгоритма поиска расширен наличием простого синтаксиса, позволяющего использовать замещающие знаки «\*» и «?»:

- о Символ «\*» заменяет любое неограниченное количество символов
- о Символ «?» заменяет ОДИН произвольный символ

Например, введите в строку поиска «**\*198?**» чтобы найти всех пациентов, рожденных в 1980-ых годах, без учета другой информации.

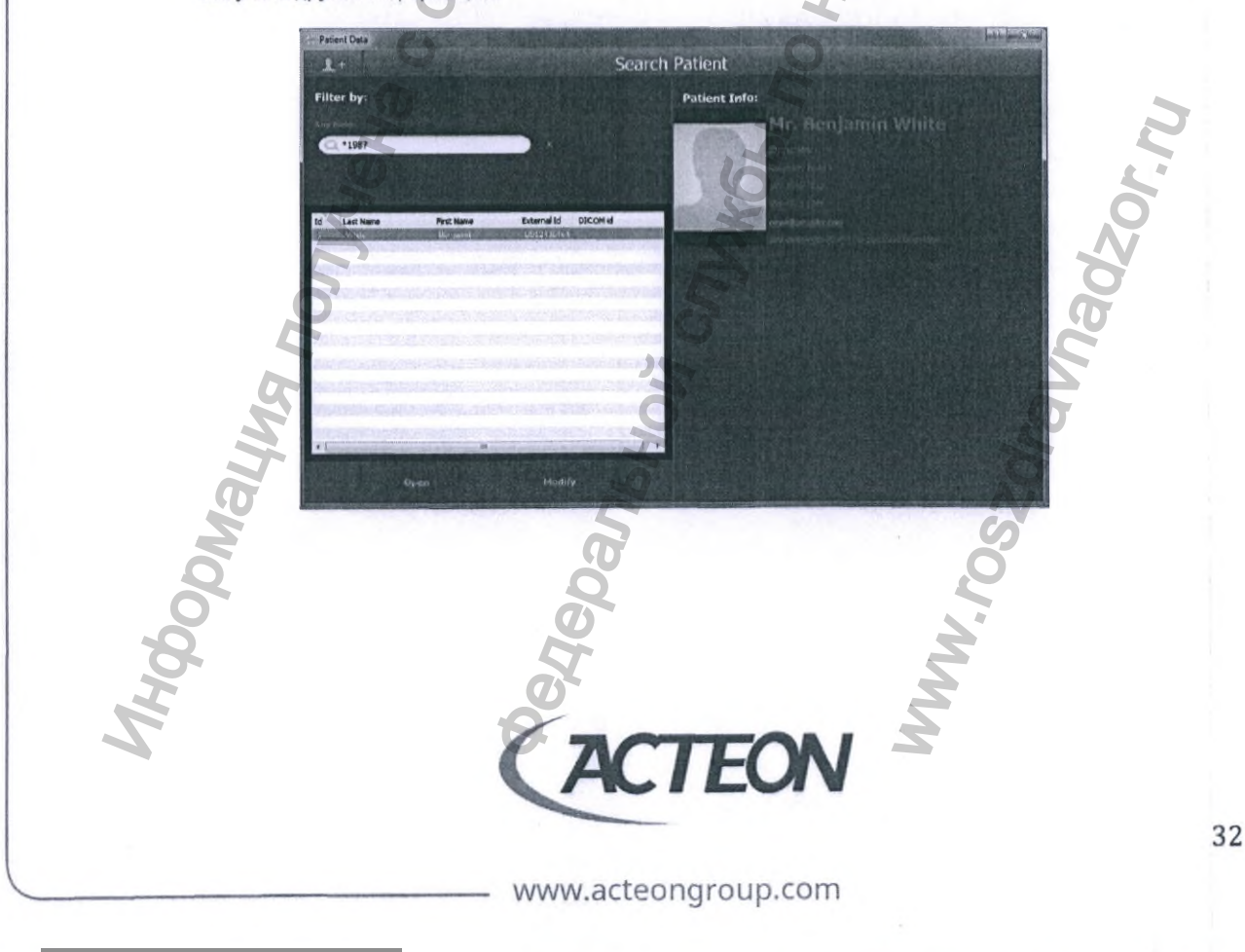

### СОРТИРОВКА

DODNALINA NONYAHA C OCH

Регистрация МИ в Росздравнадзоре www.nevacert.ru | info@nevacert.ru

Кликая левой кнопкой мыши на заголовок любого столбца, пользователь может отсортировать пациентов по данному столбцу в порядке возрастания или убывания. Программное обеспечение Acteon Imaging Suite сохранит последнюю примененную конфигурацию.

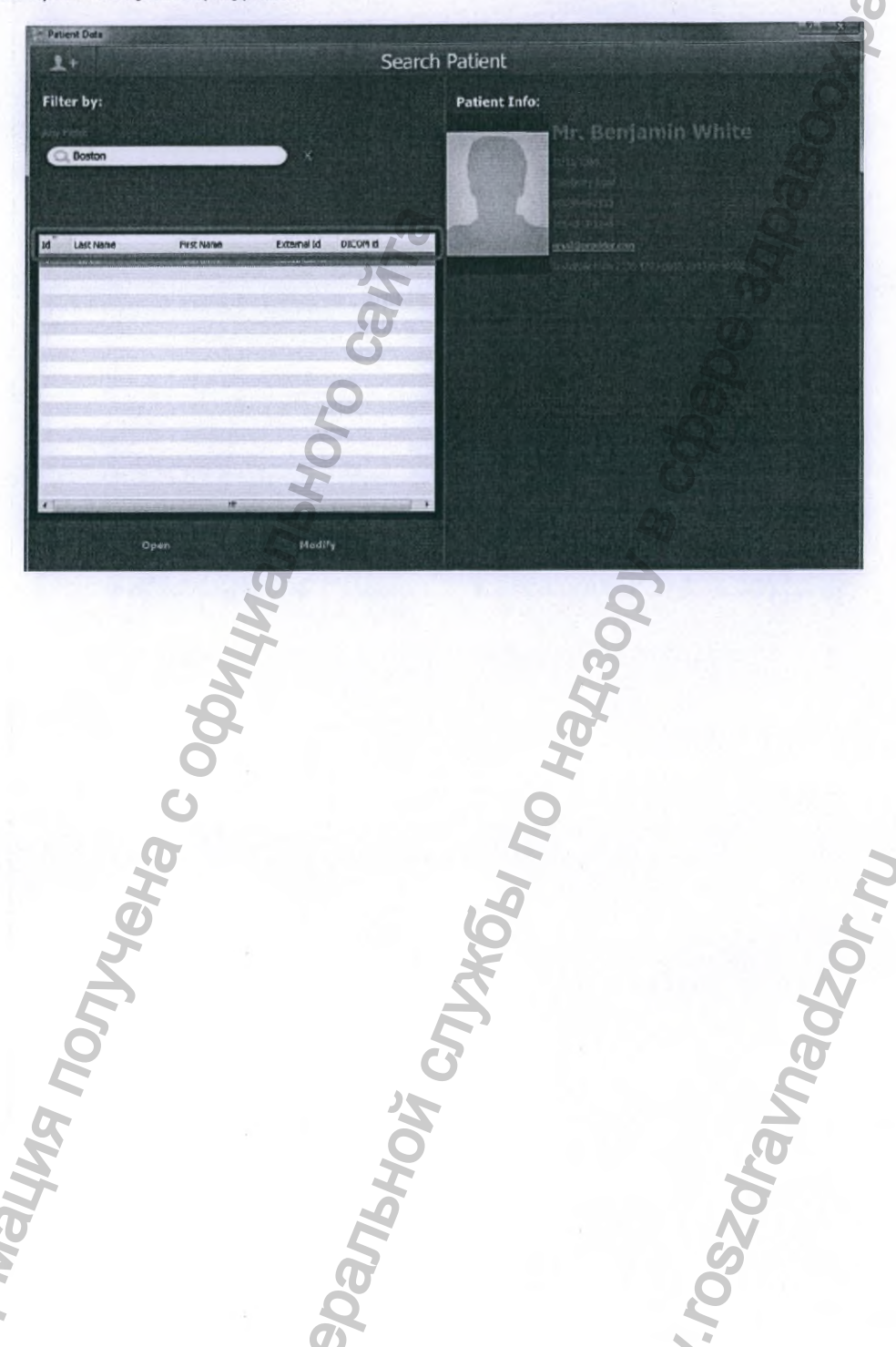

AC

TEON

Iravnadzor.ru

WWW. FOSZOF

# 6.2. ДОБАВЛЕНИЕ НОВОГО ПАЦИЕНТА В БАЗУ ДАННЫХ

Следуйте инструкциям для добавления нового пациента в БАЗУ ДАННЫХ ПАЦИЕНТОВ (Patient Database):

1. Кликните левой кнопкой мыши на кнопку «Добавить пациента»/«Add Patient», расположенную в левом верхнем углу программного окна списка пациентов

|                |                                                                                                    | Search Patient                                                                                                    |                                                                                                    |
|----------------|----------------------------------------------------------------------------------------------------|----------------------------------------------------------------------------------------------------|----------------------------------------------------------------------------------------------------|
| 2.             | Откроется программное<br>пациента                                                                                                    | е окно «NEW PATIENT»/«НОВЫЙ ПАЦИЕНТ» для з                                                                                                    | аполнения анкетных данных                                                                                                    |
|                | - 45                                                                                                    |                                                                                                    | NUMBER OF T                                                                                                    |
|                | Tote La<br>Mr. W<br>Gender                                                                                                    | Ant Donne (* )<br>Mh Ban Samh<br>Dates of Histo(* )<br>Dates of Histo(* )<br>Provide a state of Histo(* )<br>Provide a state of Histo(* )                                                                                                    | EXAMPLE TO A DECIMAL OF THE OWNER OF THE OWNER OF THE OWNER OF THE OWNER OF THE OWNER OF THE OWNER OF THE OWNER                                                                                                    |
|                | Contradio Contradio Contra | 196/11/22 S US12026464                                                                                                    |                                                                                                    |
|                |                                                                                                    | Rappery Koal 1                                                                                                    | Contraction of the local division of the local division of the loc |
|                |                                                                                                    | tele Perta cons<br>Menantugits 99999                                                                                                    |                                                                                                    |
|                |                                                                                                    | 10-00<br>535-346/123<br>535-456/123                                                                                                    | 0                                                                                                    |
|                | Julig anatom Pasters                                                                                                    | E mail<br>ana Sprouder.com                                                                                                    |                                                                                                    |
|                |                                                                                                    | B A                                                                                                    |                                                                                                    |
|                |                                                                                                    | 4                                                                                                    | area                                                                                                    |
|                | 1998年199                                                                                                    | 9                                                                                                    |                                                                                                    |
| 3.             | Заполните поля програм                                                                                                    | миного окна «NEW PATIENT»/«НОВЫЙ ПАЦИЕНТ                                                                                                    | » соответствующими                                                                                                    |
|                | персональными данным                                                                                                    | ми нового пациента                                                                                                    |                                                                                                    |
|                | ПРИМЕЧАНИЕ! Обяз                                                                                                    | зательными для заполнения являются поля, обоз                                                                                                    | наченные символом «*»:                                                                                                    |
|                | <ul> <li>Имя паци</li> <li>Фамилия</li> </ul>                                                                                                    | иента (First name)<br>I пациента (Last/Surname)                                                                                                    |                                                                                                    |
|                | Rees now                                                                                                    | дения (Date of birth)                                                                                                    | 2                                                                                                    |
|                | • дата рож                                                                                                    |                                                                                                    |                                                                                                    |
| 4.             | • дата рож,<br>Поле «Идентификацио                                                                                                    | онный (ID) номер»/«ID Number» используется в                                                                                                    | программном обеспечении                                                                                                    |
| 4.             | • Дата рожи<br>Поле «Идентификацио<br>работы с протоколом DI<br>дополнительной опцией                                                                                                    | онный (ID) номер»/«ID Number» используется в<br>ICOM. Программный пакет полной поддержки пр<br>й и приобретается отдельно.                                                                                                    | программном обеспечении<br>отокола DICOM является                                                                                                    |
| 4.             | • Дата рожи<br>Поле «Идентификацио<br>работы с протоколом DI<br>дополнительной опцией<br>В противном случае, есл<br>использоваться для уни                                                                                                    | онный (ID) номер»/«ID Number» используется в<br>ICOM. Программный пакет полной поддержки пр<br>й и приобретается отдельно.<br>ли опция для работы с протоколом DICOM не при<br>кального номера пациента во внутренней систер                                                                                                    | программном обеспечении<br>отокола DICOM является<br>обретена, данное поле мож                                                                                                    |
| 4.             | • Дата рожи<br>Поле «Идентификацио<br>работы с протоколом DI<br>дополнительной опцией<br>В противном случае, есл<br>использоваться для уни<br>учреждением.                                                                                                    | онный (ID) номер»/«ID Number» используется в<br>ICOM. Программный пакет полной поддержки пр<br>й и приобретается отдельно.<br>ли опция для работы с протоколом DICOM не при<br>икального номера пациента во внутренней систен                                                                                                    | программном обеспечении<br>отокола DICOM является<br>обретена, данное поле мож<br>ме управления медицинским                                                                                                    |
| 4.             | • Дата рожи<br>Поле «Идентификацио<br>работы с протоколом DI<br>дополнительной опцией<br>В противном случае, есл<br>использоваться для уни<br>учреждением.<br>Код пациента не обязате<br>комбинаций (буквенно-и                                                                                                    | онный (ID) номер»/«ID Number» используется в<br>ICOM. Программный пакет полной поддержки пр<br>й и приобретается отдельно.<br>ли опция для работы с протоколом DICOM не при<br>икального номера пациента во внутренней систе<br>тельно должен состоять только из цифр, допускае<br>цифровой код).                                                                                                    | программном обеспечении<br>отокола DICOM является<br>обретена, данное поле мож<br>ие управления медицинским<br>тся использование букв и                                                                                                    |
| 4.             | • Дата рожи<br>Поле «Идентификацио<br>работы с протоколом DI<br>дополнительной опцией<br>В противном случае, есл<br>использоваться для уни<br>учреждением.<br>Код пациента не обязате<br>комбинаций (буквенно-<br>Сброс всех заполненных<br>осичествляется нажате                                                                                                    | онный (ID) номер»/«ID Number» используется в<br>ICOM. Программный пакет полной поддержки пр<br>й и приобретается отдельно<br>ли опция для работы с протоколом DICOM не при<br>икального номера пациента во внутренней систе<br>тельно должен состоять только из цифр, допускае<br>цифровой код).<br>х в программном окне «NEW PATIENT»/«НОВЫЙ<br>ем на кнопку «ОТМЕНА»/«САNCEL»                                                                                     | программном обеспечении<br>отокола DICOM является<br>обретена, данное поле мож<br>ие управления медицинским<br>тся использование букв и<br>ПАЦИЕНТ» полей                                                                                                    |
| 4.<br>5.       | • Дата рожи<br>Поле «Идентификацио<br>работы с протоколом DI<br>дополнительной опцией<br>В противном случае, есл<br>использоваться для уни<br>учреждением.<br>Код пациента не обязате<br>комбинаций (буквенно-<br>Сброс всех заполненных<br>осуществляется нажатие<br>Для сохранения информ                                                                                                    | онный (ID) номер»/«ID Number» используется в<br>ICOM. Программный пакет полной поддержки пр<br>й и приобретается отдельно.<br>ли опция для работы с протоколом DICOM не при<br>икального номера пациента во внутренней систем<br>тельно должен состоять только из цифр, допускае<br>цифровой код).<br>х в программном окне «NEW PATIENT»/«НОВЫЙ<br>ем на кнопку «OTMEHA»/«CANCEL».<br>мации о пациенте и создания его клинического п                                | программном обеспечении<br>отокола DICOM является<br>обретена, данное поле мож<br>ме управления медицинским<br>тся использование букв и<br>ПАЦИЕНТ» полей<br>рофиля в базе данных нажм                                                                                                    |
| 4.<br>5.       | • Дата рожи<br>Поле «Идентификацио<br>работы с протоколом DI<br>дополнительной опцией<br>В противном случае, есл<br>использоваться для уни<br>учреждением.<br>Код пациента не обязате<br>комбинаций (буквенно-и<br>Сброс всех заполненных<br>осуществляется нажатие<br>Для сохранения информ<br>кнопку «OK» в окне «NEV                                                                                                    | онный (ID) номер»/«ID Number» используется в<br>ICOM. Программный пакет полной поддержки пр<br>й и приобретается отдельно.<br>ли опция для работы с протоколом DICOM не при<br>икального номера пациента во внутренней систем<br>тельно должен состоять только из цифр, допускае<br>цифровой код).<br>х в программном окне «NEW PATIENT»/«НОВЫЙ<br>ем на кнопку «ОТМЕНА»/«CANCEL».<br>мации о пациенте и создания его клинического п<br>W PATIENT»/«НОВЫЙ ПАЦИЕНТ». | программном обеспечении<br>отокола DICOM является<br>обретена, данное поле мож<br>ме управления медицинским<br>тся использование букв и<br>ПАЦИЕНТ» полей<br>рофиля в базе данных нажм                                                                                                    |
| 4.             | • Дата рожи<br>Поле «Идентификацио<br>работы с протоколом DI<br>дополнительной опцией<br>В противном случае, есл<br>использоваться для уни<br>учреждением.<br>Код пациента не обязате<br>комбинаций (буквенно-<br>Сброс всех заполненных<br>осуществляется нажатие<br>Для сохранения информ<br>кнопку «OK» в окне «NEV                                                                                                    | онный (ID) номер»/«ID Number» используется в<br>ICOM. Программный пакет полной поддержки пр<br>й и приобретается отдельно<br>ли опция для работы с протоколом DICOM не при<br>икального номера пациента во внутренней систеи<br>ельно должен состоять только из цифр, допускае<br>цифровой код).<br>х в программном окне «NEW PATIENT»/«НОВЫЙ<br>ем на кнопку «ОТМЕНА»/«САNCEL».<br>мации о пациенте и создания его клинического п<br>W PATIENT»/«НОВЫЙ ПАЦИЕНТ».   | программном обеспечении<br>отокола DICOM является<br>обретена, данное поле мож<br>ие управления медицинским<br>тся использование букв и<br>ПАЦИЕНТ» полей<br>рофиля в базе данных нажм                                                                                                    |
| 4.             | • Дата рожи<br>Поле «Идентификацио<br>работы с протоколом DI<br>дополнительной опцией<br>В противном случае, есл<br>использоваться для уни<br>учреждением.<br>Код пациента не обязате<br>комбинаций (буквенно-<br>Сброс всех заполненных<br>осуществляется нажатие<br>Для сохранения информ<br>кнопку «OK» в окне «NEW                                                                                                    | онный (ID) номер»/«ID Number» используется в<br>ICOM. Программный пакет полной поддержки пр<br>й и приобретается отдельно.<br>ли опция для работы с протоколом DICOM не при<br>икального номера пациента во внутренней систеи<br>тельно должен состоять только из цифр, допускае<br>цифровой код).<br>х в программном окне «NEW PATIENT»/«НОВЫЙ<br>ем на кнопку «ОТМЕНА»/«CANCEL».<br>мации о пациенте и создания его клинического п<br>W PATIENT»/«НОВЫЙ ПАЦИЕНТ». | программном обеспечении<br>отокола DICOM является<br>обретена, данное поле мож<br>ие управления медицинским<br>тся использование букв и<br>ПАЦИЕНТ» полей<br>рофиля в базе данных нажм                                                                                                    |
| 4.             | • Дата рожи<br>Поле «Идентификацио<br>работы с протоколом DI<br>дополнительной опцией<br>В противном случае, есл<br>использоваться для уни<br>учреждением.<br>Код пациента не обязате<br>комбинаций (буквенно-и<br>Сброс всех заполненных<br>осуществляется нажатие<br>Для сохранения информ<br>кнопку «OK» в окне «NEV                                                                                                    | онный (ID) номер»/«ID Number» используется в<br>ICOM. Программный пакет полной поддержки пр<br>й и приобретается отдельно.<br>ли опция для работы с протоколом DICOM не при<br>икального номера пациента во внутренней систен<br>тельно должен состоять только из цифр, допускае<br>цифровой код).<br>х в программном окне «NEW PATIENT»/«НОВЫЙ<br>ем на кнопку «ОТМЕНА»/«САNCEL».<br>мации о пациенте и создания его клинического п<br>W PATIENT»/«НОВЫЙ ПАЦИЕНТ». | программном обеспечении<br>отокола DICOM является<br>обретена, данное поле мож<br>ме управления медицинским<br>тся использование букв и<br>ПАЦИЕНТ» полей<br>рофиля в базе данных нажм                                                                                                    |
| 4.             | • Дата рожи<br>Поле «Идентификацио<br>работы с протоколом DI<br>дополнительной опцией<br>В противном случае, есл<br>использоваться для уни<br>учреждением.<br>Код пациента не обязате<br>комбинаций (буквенно-и<br>Сброс всех заполненных<br>осуществляется нажатие<br>Для сохранения информ<br>кнопку «OK» в окне «NEW                                                                                                    | онный (ID) номер»/«ID Number» используется в<br>ICOM. Программный пакет полной поддержки пр<br>й и приобретается отдельно.<br>ли опция для работы с протоколом DICOM не при<br>икального номера пациента во внутренней систем<br>тельно должен состоять только из цифр, допускае<br>цифровой код).<br>х в программном окне «NEW PATIENT»/«НОВЫЙ<br>ем на кнопку «ОТМЕНА»/«САNCEL».<br>мации о пациенте и создания его клинического п<br>W PATIENT»/«НОВЫЙ ПАЦИЕНТ». | программном обеспечении<br>отокола DICOM является<br>обретена, данное поле мож<br>ие управления медицинским<br>тся использование букв и<br>ПАЦИЕНТ» полей<br>рофиля в базе данных нажм                                                                                                    |
| 4.             | • Дата рожи<br>Поле «Идентификацио<br>работы с протоколом DI<br>дополнительной опцией<br>В противном случае, есл<br>использоваться для уни<br>учреждением.<br>Код пациента не обязате<br>комбинаций (буквенно-<br>Сброс всех заполненных<br>осуществляется нажатие<br>Для сохранения информ<br>кнопку «ОК» в окне «NEW                                                                                                    | онный (ID) номер»/«ID Number» используется в<br>ICOM. Программный пакет полной поддержки пр<br>й и приобретается отдельно.<br>ли опция для работы с протоколом DICOM не при<br>икального номера пациента во внутренней систеи<br>тельно должен состоять только из цифр, допускае<br>цифровой код).<br>х в программном окне «NEW PATIENT»/«НОВЫЙ<br>ем на кнопку «OTMEHA»/«CANCEL».<br>иации о пациенте и создания его клинического п<br>W PATIENT»/«НОВЫЙ ПАЦИЕНТ». | программном обеспечении<br>отокола DICOM является<br>обретена, данное поле мож<br>ие управления медицинским<br>тся использование букв и<br>ПАЦИЕНТ» полей<br>рофиля в базе данных нажм                                                                                                    |
| 4.<br>5.<br>6. | • Дата рожи<br>Поле «Идентификацио<br>работы с протоколом DI<br>дополнительной опцией<br>В противном случае, есл<br>использоваться для уни<br>учреждением.<br>Код пациента не обязатс<br>комбинаций (буквенно-и<br>Сброс всех заполненных<br>осуществляется нажатие<br>Для сохранения информ<br>кнопку «ОК» в окне «NEV                                                                                                    | онный (ID) номер»/«ID Number» используется в<br>ICOM. Программный пакет полной поддержки пр<br>й и приобретается отдельно.<br>ли опция для работы с протоколом DICOM не при<br>икального номера пациента во внутренней систеи<br>тельно должен состоять только из цифр, допускае<br>цифровой код).<br>х в программном окне «NEW PATIENT»/«НОВЫЙ<br>ем на кнопку «ОТМЕНА»/«CANCEL».<br>мации о пациенте и создания его клинического п<br>W PATIENT»/«НОВЫЙ ПАЦИЕНТ». | программном обеспечении<br>отокола DICOM является<br>обретена, данное поле мож<br>ме управления медицинским<br>тся использование букв и<br>ПАЦИЕНТ» полей<br>рофиля в базе данных нажм                                                                                                    |
| 4.<br>5.       | • Дата рожи<br>Поле «Идентификацио<br>работы с протоколом DI<br>дополнительной опцией<br>В противном случае, есл<br>использоваться для уни<br>учреждением.<br>Код пациента не обязате<br>комбинаций (буквенно-и<br>Сброс всех заполненных<br>осуществляется нажатие<br>Для сохранения информ<br>кнопку «OK» в окне «NEV                                                                                                    | онный (ID) номер»/«ID Number» используется в<br>ICOM. Программный пакет полной поддержки пр<br>й и приобретается отдельно.<br>ли опция для работы с протоколом DICOM не при<br>икального номера пациента во внутренней систен<br>тельно должен состоять только из цифр, допускае<br>цифровой код).<br>х в программном окне «NEW PATIENT»/«НОВЫЙ<br>ем на кнопку «ОТМЕНА»/«САNCEL».<br>мации о пациенте и создания его клинического п<br>W PATIENT»/«НОВЫЙ ПАЦИЕНТ». | программном обеспечении<br>отокола DICOM является<br>обретена, данное поле мож<br>ие управления медицинским<br>тся использование букв и<br>ПАЦИЕНТ» полей<br>рофиля в базе данных нажм                                                                                                    |
| 4.             | • Дата рожи<br>Поле «Идентификацио<br>работы с протоколом DI<br>дополнительной опцией<br>В противном случае, есл<br>использоваться для уни<br>учреждением.<br>Код пациента не обязате<br>комбинаций (буквенно-<br>Сброс всех заполненных<br>осуществляется нажатие<br>Для сохранения информ<br>кнопку «ОК» в окне «NEW                                                                                                    | онный (ID) номер»/«ID Number» используется в<br>ICOM. Программный пакет полной поддержки пр<br>й и приобретается отдельно.<br>ли опция для работы с протоколом DICOM не при<br>икального номера пациента во внутренней систем<br>тельно должен состоять только из цифр, допускае<br>цифровой код).<br>х в программном окне «NEW PATIENT»/«НОВЫЙ<br>ем на кнопку «ОТМЕНА»/«САNCEL».<br>мации о пациенте и создания его клинического п<br>W PATIENT»/«НОВЫЙ ПАЦИЕНТ». | программном обеспечении<br>отокола DICOM является<br>обретена, данное поле мож<br>ие управления медицински<br>тся использование букв и<br>ПАЦИЕНТ» полей<br>рофиля в базе данных нажм                                                                                                    |

Регистрация МИ в Росздравнадзоре www.nevacert.ru | info@nevacert.ru

### 6.3. ПРОСМОТР ТРЕБУЕМОГО ИССЛЕДОВАНИЯ

Выполните следующие шаги для поиска и просмотра представляющего интерес исследования, хранящегося в базе данных:

- Выделите строку искомого пациента в списке, кликнув на ней левой кнопкой мыши.
- Нажмите на кнопку «ОТКРЫТЬ»/«ОРЕN» или дважды кликните левой кнопкой мыши на выделенной строке пациента.
- 3. Откроется окно клинического профиля пациента в программном обеспечении Acteon Imaging Suite.

### 6.4. ВЫХОД ИЗ ПРОГРАММНОГО ОБЕСПЕЧЕНИЯ AIS

Для завершения работы с программным обеспечением Acteon Imaging Suite кликните левой кнопкой мыши на кнопку «BUXOA»/«EXIT».

### 6.5. ИЗМЕНЕНИЕ ПЕРСОНАЛЬНЫХ ДАННЫХ ПАЦИЕНТА В БАЗЕ ДАННЫХ

Следуйте инструкциям для дополнения и/или изменения персональных данных пациента:

- 1. Выделите строку пациента в списке, кликнув на ней левой кнопкой мыши.
- 2. Нажмите на кнопку «ИЗМЕНИТЬ»/«MODIFY».

Open

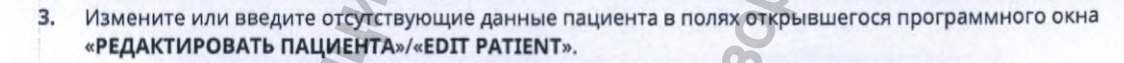

Modify

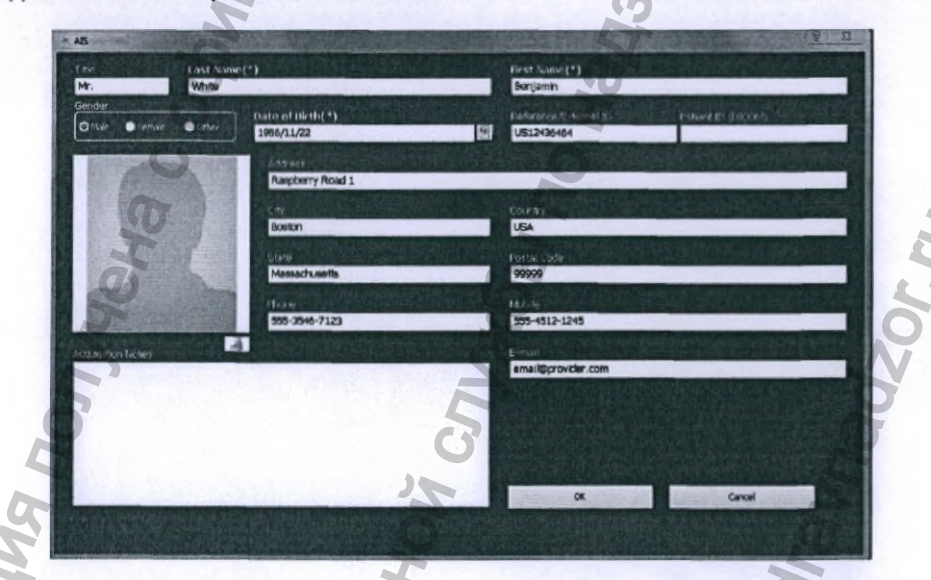

4. Нажмите на кнопку «ОТМЕНА»/«CANCEL» для отмены изменений в окне «РЕДАКТИРОВАТЬ ПАЦИЕНТА»/«EDIT PATIENT».

Для сохранения внесенных изменений в базе данных пациентов нажмите кнопку «OK» в окне «РЕДАКТИРОВАТЬ ПАЦИЕНТА»/«EDIT PATIENT».

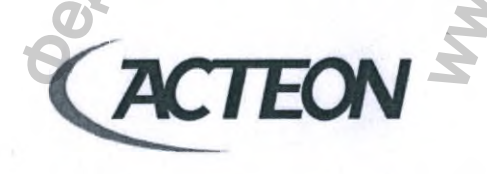

www.acteongroup.com

# 7. КЛИНИЧЕСКИЙ ПРОФИЛЬ ПАЦИЕНТА

После запуска программного обеспечения Acteon Imaging Suite и выбора нужного пациента, откроется окно «КЛИНИЧЕСКОГО ПРОФИЛЯ ПАЦИЕНТА»/«CLINIC VIEW» ПО AIS:

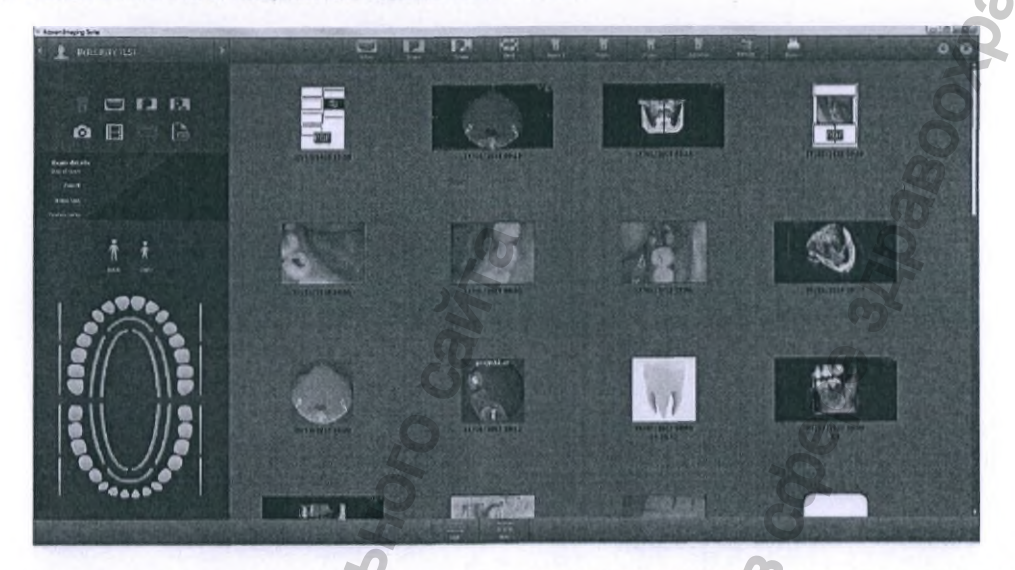

Расположенная в левой верхней части программного окна ПАНЕЛЬ ФИЛЬТРОВ предоставляет возможность отображать/скрывать исследования определенного типа в окне клинического профиля пациента. Фильтрация осуществляется по восьми заданным «КАТЕГОРИЯМ»/«МОДАЛИТЕТАМ»:

- ВНУТРИРОТОВЫЕ (ИНТРАОРАЛЬНЫЕ)/INTRAORAL: Рентгенологические исследования, полученные с помощью радиовизиографов
- ΟΠΤΓ/ΡΑΝ
- ТРГ/СЕРН
- КЛКТ/СВСТ
- СНИМКИ/PICTURES: Фотографии, полученные с помощью интраоральных камер
- ВИДЕО/VIDEO
- СЕРИИ ИНТРАОРАЛЬНЫХ СНИМКОВ В СТАНДАРТНЫХ РАСКЛАДКАХ/FMS: Full Mouth Series
- ДРУГОЕ/ОТНЕВ: Отчеты в PDF-файлах, другие изображения, архивы и TWAIN

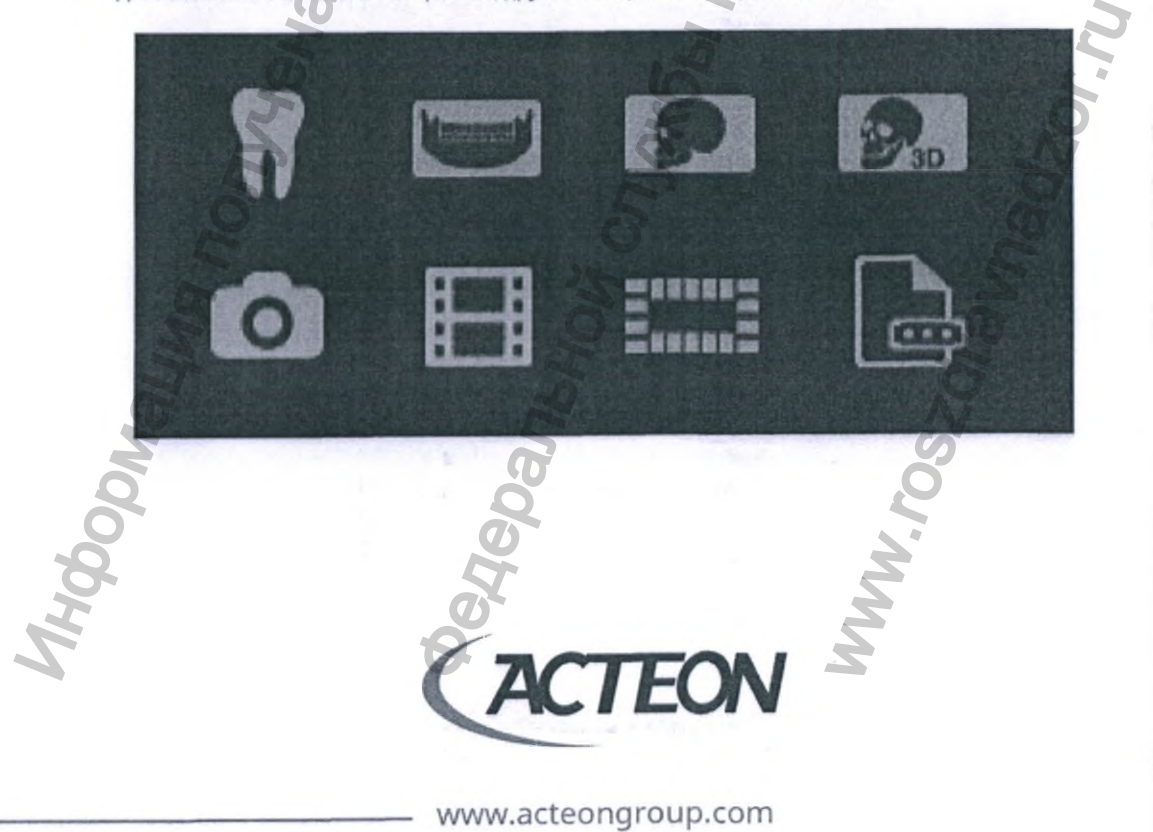

### 7.1. НАВИГАЦИЯ ПО СПИСКУ ПАЦИЕНТОВ

Панель навигации по списку пациентов «НАВИГАЦИЯ ПО СПИСКУ ПАЦИЕНТОВ»/«PATIENT NAVIGATION» расположена в левом верхнем углу окна клинического профиля пациента ПО Acteon Imaging Suite.

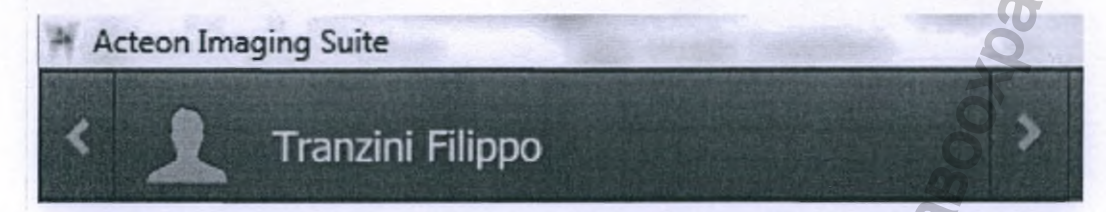

Панель «НАВИГАЦИЯ ПО СПИСКУ ПАЦИЕНТОВ»/«PATIENT NAVIGATION» предоставляет пользователю следующий функционал:

- Переход к предыдущему пациенту, отображаемому в списке пациентов в соответствии с примененными фильтрами поиска. При достижении последнего в списке пациента автоматически откроется окно выбора пациентов.
- Переход к следующему пациенту, отображаемому в списке пациентов в соответствии с примененными фильтрами поиска. При достижении последнего в списке пациента автоматически откроется окно выбора пациентов.
- Отображает имя и фамилию текущего профиля пациента.

200

7.2. КАТЕГОРИЯ/МОДАЛЬНОСТЬ РЕНТГЕНОЛОГИЧЕСКИХ ИССЛЕДОВАНИЙ

«МОДАЛЬНОСТЬ ИССЛЕДОВАНИЙ»/«ACQUISITION MODALITY» отображается на панели в верхней части окна клинического профиля пациента ПО Acteon Imaging Suite:

Рабочая панель выбора модальности предназначена для перехода к протоколу соответствующего исследования и доступа к техническим ресурсам оборудования.

ПРОГРАММНОЕ ОБЕСПЕЧЕНИЕ ACTEON IMAGING SUITE ПОДДЕРЖИВАЕТ МОДАЛЬНОСТИ СОВМЕСТИМОГО МЕДИЦИНСКОГО ОБОРУДОВАНИЯ:

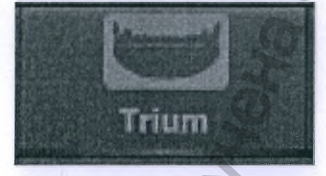

Открывает окно протокола ОПТГ (PAN) снимков на системах X-MIND trium.

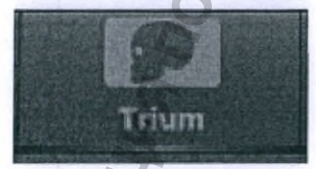

Открывает окно протокола ТРГ (СЕРН) снимков на системах X-MIND trium.

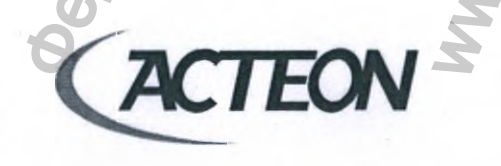

www.acteongroup.com

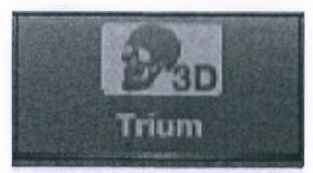

Открывает окно протокола КЛКТ (CBCT) исследований на системах X-MIND trium.

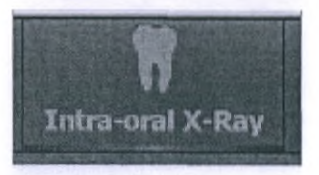

Открывает программный модуль для получения внутриротовых рентгеновских снимков. Данный протокол отвечает за доступ к следующими устройствами: радиовизиографы SOPIX2 и SOPIX2 inside, сканеры рентгенографических пластин PSPIX и PSPIX2. Настройка подключенного оборудования осуществляется в конфигураторе ПО AIS (AIS Configurator).

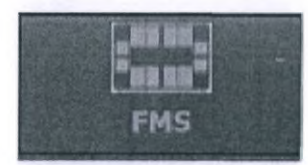

Доступ к программному модулю заполнения и просмотра раскладки (FMS) внутриротовых снимков. Пользователю доступны несколько видов стандартных раскладок.

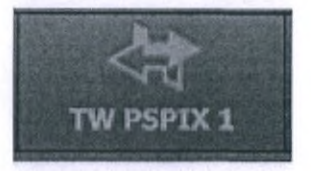

Открывает окно для получения внутриротового рентгеновского снимка со сканера рентгенографических пластин PSPIX с использованием драйвера TWAIN.

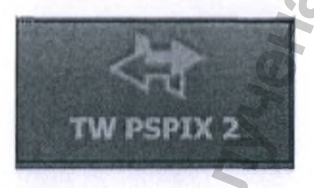

Открывает окно для получения внутриротового рентгеновского снимка со сканера рентгенографических пластин PSPIX2 с использованием драйвера TWAIN.

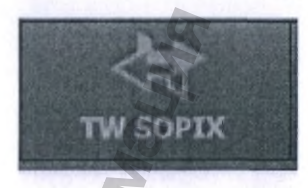

Открывает окно для получения внутриротового рентгеновского снимка с радиовизиографов SOPIX, SOPIX<sup>2</sup> и SOPIX<sup>2</sup> inside с использованием драйвера TWIAN.

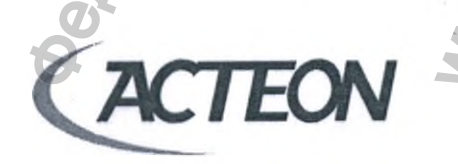

www.acteongroup.com

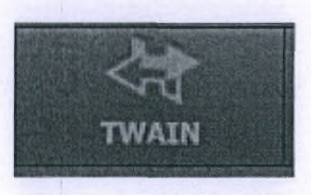

Открывает окно для получения изображения с помощью любого другого устройства, совместимого с драйвером TWAIN.

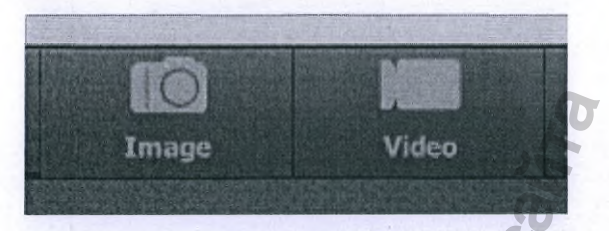

Открывает программный модуль фото- и видеозахвата для интраоральных камер в следующих режимах:

- Съемка потокового видео
- Съемка фото

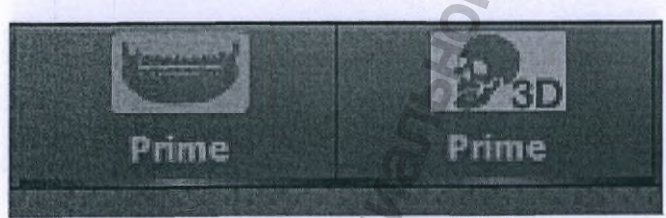

Работа с ортопантомографами X-MIND prime осуществляется с использованием данных программных модулей: A CYJYKGK NO HAF. TO HAF. N), NOTHENOR ONTT (PAN)

Регистрация МИ в Росздравнадзоре www.nevacert.ru | info@nevacert.ru

www.acteongroup.com

A

TEON

han,

W.roszdraun

### 7.3. ПАНЕЛЬ ИНСТРУМЕНТОВ

«ПАНЕЛЬ ИНСТРУМЕНТОВ»/«OPTION TOOLBAR» расположена в правом верхнем углу окна программного обеспечения Acteon Imaging Suite.

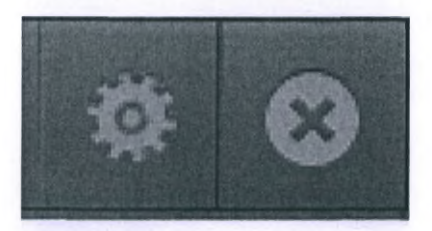

С ее помощью пользователь получает быстрый доступ к программе AIS КОНФИГУРАТОР (AIS CONFIGURATOR), а также может завершить работу с программным обеспечением Acteon Imaging Suite.

#### НАСТРОЙКИ

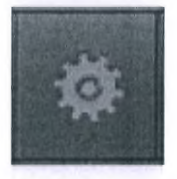

Меню быстрого доступа к Конфигуратору AIS для:

- 1. Изменения всех технических настроек оборудования
- 2. Настройки основных параметров ПО AIS (пути назначения, полномочия, резервные копии и архивы)

### выход

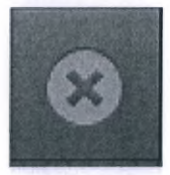

Кликните левой кнопкой мыши на кнопке «**ВЫХОД**»/«**EXIT**» для завершения работы с программным обеспечением AIS и выхода на рабочий стол операционной системы.

www.acteongroup.com

EON

## 7.4. ИНФОРМАЦИОННАЯ ПАНЕЛЬ

### 7.4.1. ИНФОРМАЦИЯ О ФАЙЛЕ

Информационная панель предоставляет данные выполняемого или открытого исследования. Отображаемая информация:

- Символ/пиктограмма типа исследования. Чтобы изменить назначенный символ/пиктограмму кликните на изображение карандаша рядом с ней
- 2. Вид информационного окна файла/исследования приведен ниже
- 3. Дозиметрические показатели и параметры генератора рентгеновского излучения также доступны в информационном окне

| Exam details<br>Date of exam: 10/04/2018 13:48 | X-Ray tech factors                |
|------------------------------------------------|-----------------------------------|
| Format: dgl                                    | Voltage (kV): 76                  |
| Image type: PAN                                | Current (mA): 8                   |
| Product name: TRIUM                            | DAP (mGycm <sup>2</sup> ): 135.85 |
|                                                |                                   |

4. Возраст пациента: взрослый/ребенок. Выбор возраста пациента изменяет тип стоматологической карты: временные зубы/постоянные зубы. При заполнении стоматологической карты пользователь отмечает какие зубы будут исследованы в предстоящем или в уже проведенном обследовании. Дуги внутри стоматологической карты и планки по бокам от нее соответствуют отделам зубных рядов.

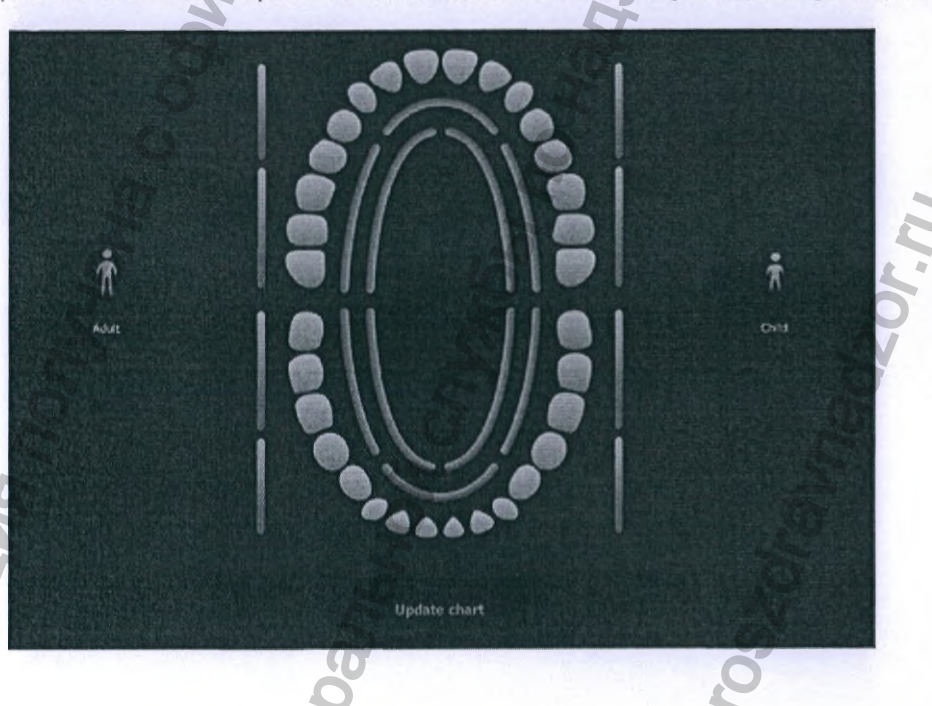

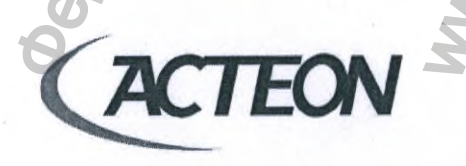

www.acteongroup.com

### 7.4.2. ФИЛЬТРЫ

Отображаемые в клиническом окне программного обеспечения Acteon Imaging Suite исследования могут быть отсортированы с применением следующих фильтров:

- МОДАЛИТЕТ (Modality) при активации фильтра модальности отображаются только исследования соответствующего типа. Пользователь может задать несколько модальностей одновременно. При активации фильтра иконка меняет внешний вид:
  - Неактивная инока фильтра (серого цвета) обозначает отсутствие у данного пациента исследований соответствующей модальности
  - Выбранная активная иконка обозначает, что пользователю видны исследования соответствующей модальности в клиническом профиле пациента
- 2. СТОМАТОЛОГИЧЕСКАЯ КАРТА (Dental chart) позволяет отфильтровать имеющиеся исследования согласно номерам зубов.

При активации фильтра иконка меняет внешний вид:

- Неактивная инока фильтра (серого цвета) обозначает отсутствие у данного лациента исследований отмеченного в карте зуба/зубов
- Выбранная активная иконка обозначает, что у данного пациента есть исследований отмеченного в карте зуба/зубов
- ПОКАЗАТЬ ВСЕ (View all) отменяет все фильтры и отображает весь перечень имеющихся исследований пациента.

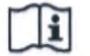

ПРИМЕЧАНИЕ! Пользователь может одновременно применять несколько фильтров по своему усмотрению для сужения или расширения поиска.

### 7.5. ПРОСМОТР ИССЛЕДОВАНИЙ

В этом разделе приведены описания и функциональность элементов программного окна клинического профиля пациента в программном обеспечении Acteon Imaging Suite.

### 7.5.1. ОТКРЫТЬ ИЗОБРАЖЕНИЕ

Двойной щелчок левой кнопкой мыши на выбранном исследовании откроет файл в соответствующей его модалитету программе:

- 1. КЛКТ (CBCT) -> AIS 3D App
- 2. Проект (Project) -> AIS 3D App
- 3. ОПТГ/ВНЧС/Синус -> AIS 2D App
- 4. Изображения с камеры (Camera Image) -> AIS 2D App
- 5. Внутриротовая рентгенография (Intraoral X-Ray) -> AIS 2D App
- 6. TPF (CEPH) -> AIS 2D App
- 7. Видео (Video) -> Подпрограмма для воспроизведения видео

### www.acteongroup.com

### 7.5.2. ОТКРЫТЬ ИССЛЕДОВАНИЕ

Пользователь может одновременно открыть несколько 2D исследований. В окне клинического профиля пациента выберите (выделите) несколько 2D исследований, последовательно кликая на них левой кнопкой мыши. Кликнув правой кнопкой мыши на любом из выбранных исследований вызовите контекстное (выпадающее) меню и выберите горизонтальную или вертикальную раскладку для просмотра.

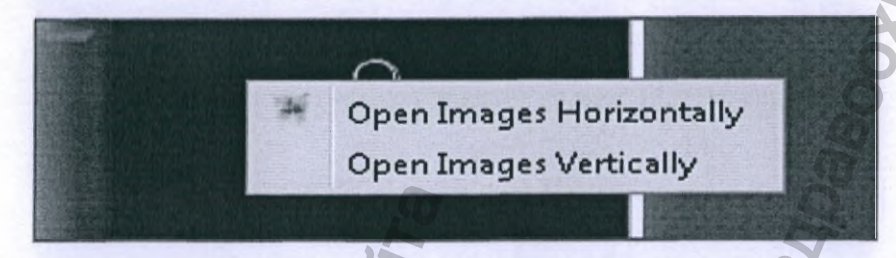

# 7.5.3. ЗАПОЛНЕНИЕ СТОМАТОЛОГИЧЕСКОЙ КАРТЫ

В контекстном меню каждого исследования в клиническом профиле пациента, имеется возможность «Заполнить стоматологическую карту»/«Set dental chart». В данном программном модуле оператор может заполнить или изменить стоматологическую карту полученного или импортированного исследования. Стоматологическая карта отмечает зубы включенные в выбранное исследование. Дуги внутри стоматологической карты и планки по бокам от нее соответствуют отделам зубных рядов.

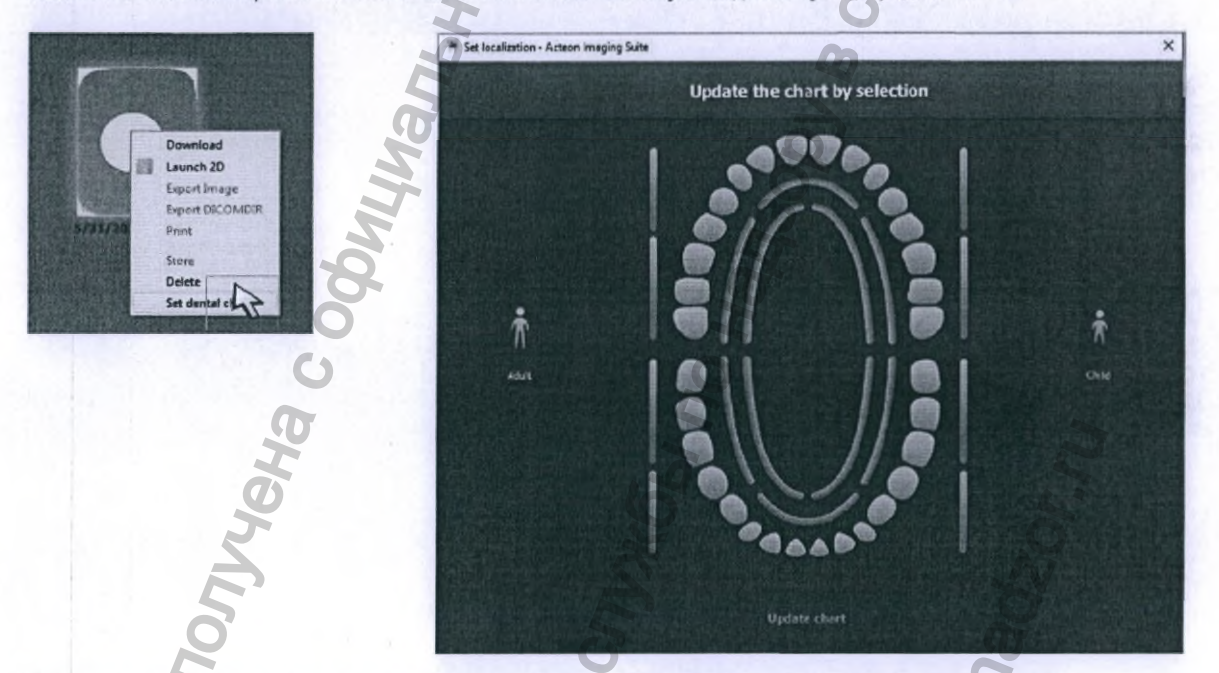

Кликните правой кнопкой мыши для вызова контекстного (выпадающего) меню. Выбор «ЗАПОЛНИТь СТОМАТОЛОГИЧЕСКУЮ КАРТУ»/«Set dental chart» открывает программное окно со следующими возможностями:

- Просмотр уже отмеченных зубов исследования (или одного зуба)
- Выбор между стоматологической картой взрослого и ребенка
- Отметить исследуемые или исследованные зубы

www.acteongroup.com

# 7.5.4. ОТПРАВКА ИССЛЕДОВАНИЯ ПО ЭЛЕКТРОННОЙ ПОЧТЕ

Оператор программного обеспечения Acteon Imaging Suite может переслать одно или несколько исследований пациента по электронной почте посредством назначенного в операционной системе по умолчанию почтового агента (Outlook, Thunderbird...).

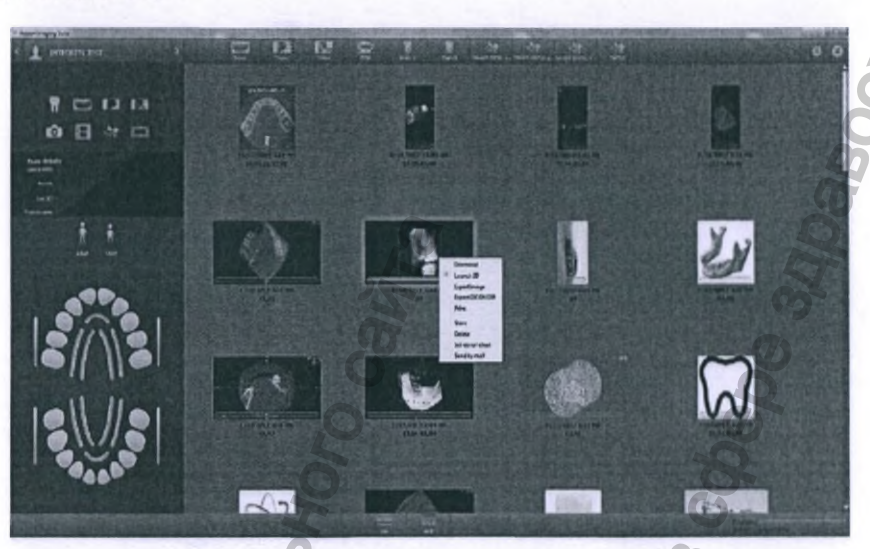

Программное обеспечение Acteon Imaging Suite автоматически заполнит тело письма данными стоматологической карты пациента.

# 7.5.5. ВОСПРОИЗВЕДЕНИЕ ВИДЕО

В программном обеспечении Acteon Imaging Sulte интегрирован модуль работы с видео файлами, сохраненными в базе данных. В клиническом профиле пациента видео файлы отмечены белым треугольником внутри окружности белого цвета

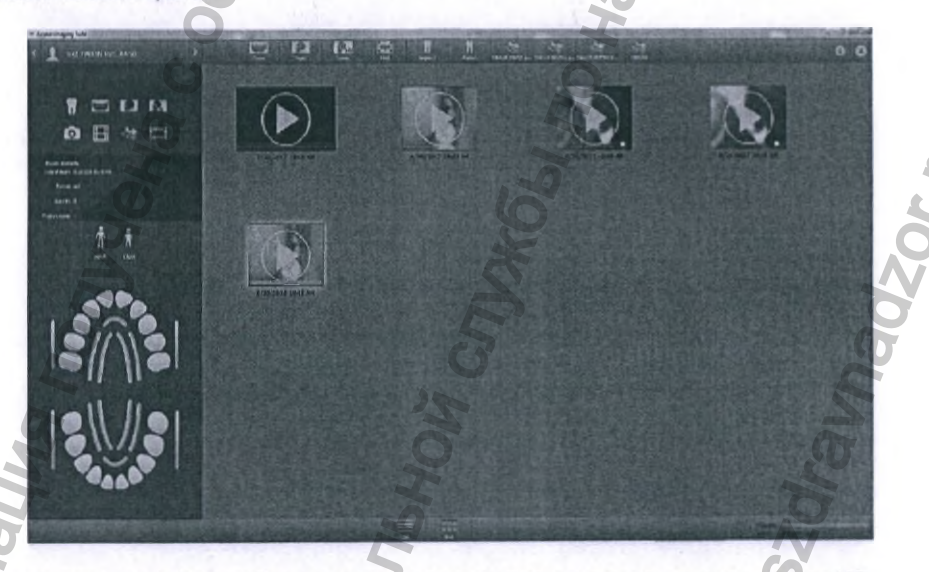

Дважды кликните на видео файле чтобы начать его воспроизведение в программном модуле AIS.

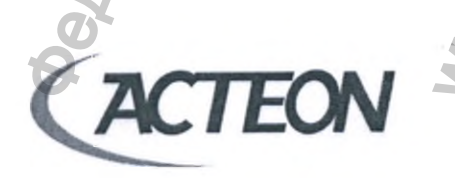

www.acteongroup.com

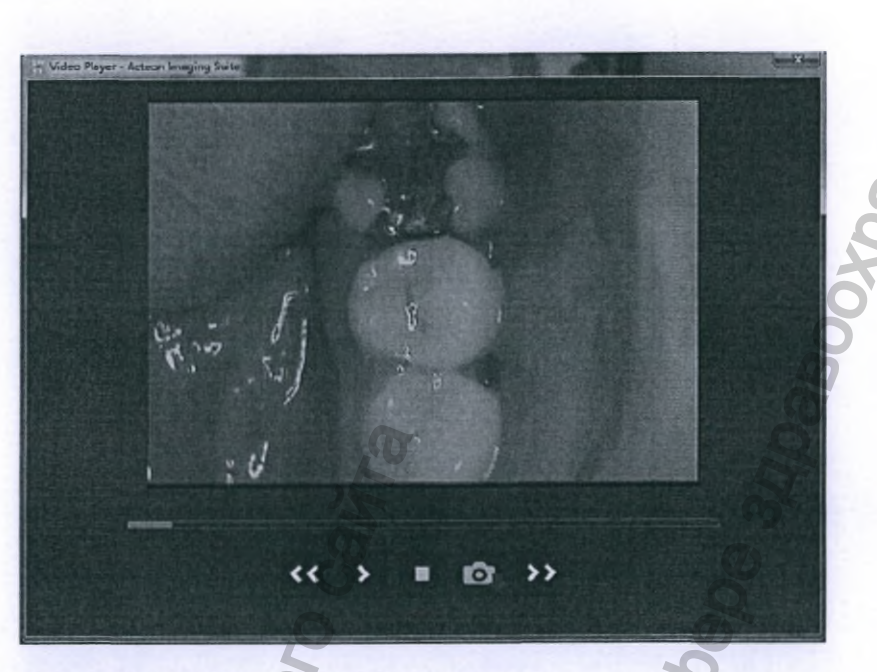

Пользователю доступны следующие функции видеопроигрывателя:

- Поиск (вперед/назад)
- Остановить
- Воспроизведение/Пауза
- Сохранить кадр: захваченное изображение сохраняется отдельным файлом в профиле пациента

Экспорт видео файла или его сохранение на компьютер пользователя осуществляется выбором соответствующего инструмента в контекстном меню.

# 7.5.6. ДУБЛИРОВАНИЕ (СОЗДАНИЕ ИДЕНТИЧНОЙ КОПИИ)

2D исследования можно дублировать для дальнейшего сравнительного анализа оригинала и программно обработанного изображения. Выберите «**Дублировать**»/«**Duplicate**» в контекстном меню, чтобы создать копию изображения, которая будет помечена надписью «Копия»/«Сору» голубого цвета.

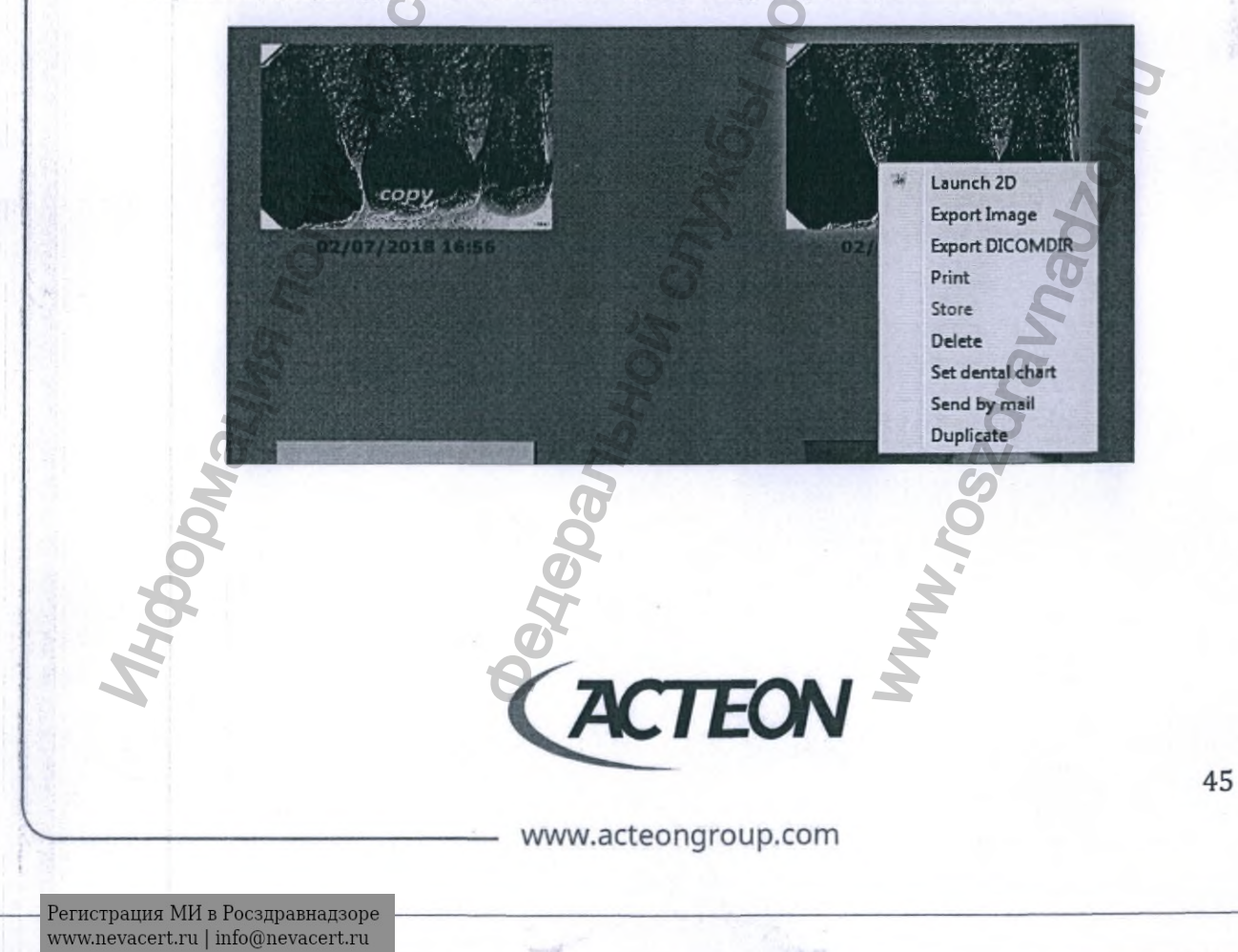

### 7.5.7. ЭКСПОРТ

Выбор функции «Export Image»/«Экспортировать изображение» в контекстном меню предоставляет пользователю возможность сохранять двухмерные изображения в следующих форматах:

- **JPEG** PNG
- TIFF
- BMP
- DCM

Команда «Экспорт DICOMDIR»/«Export DICOMDIR» создает каталог со всей информацией об исследовании в формате DICOM.

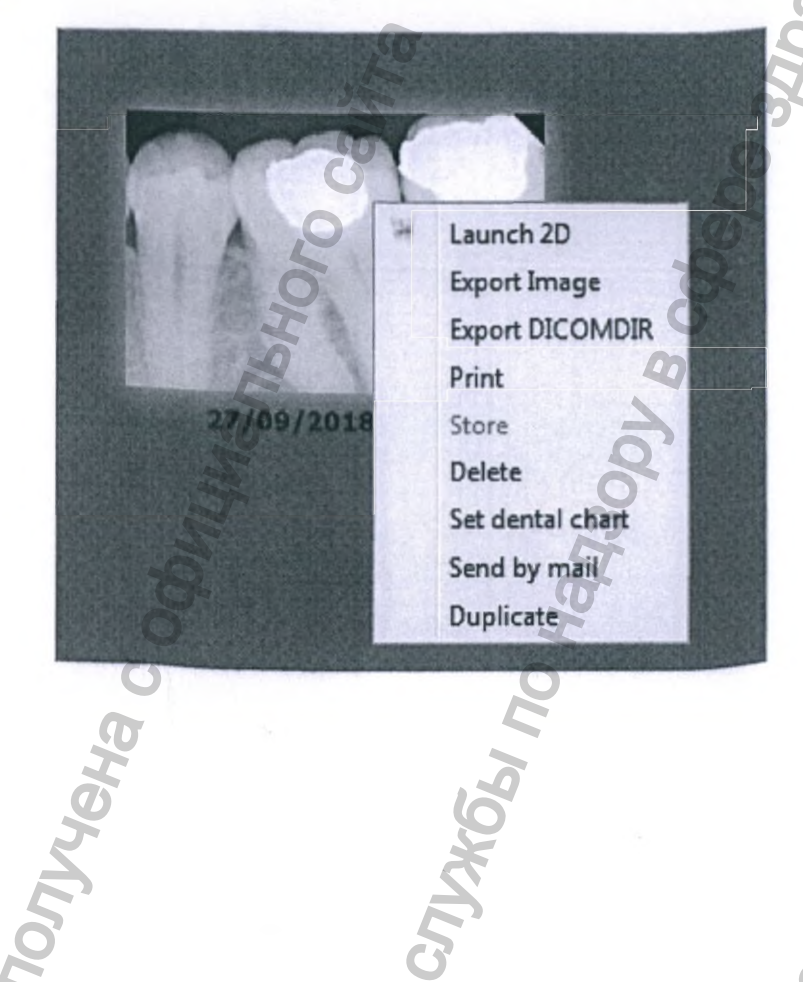

ils:

www.acteongroup.com

EON

DNALWA IND

46

<SOJ'

# 8. ПРОГРАММНЫЙ МОДУЛЬ ПОЛУЧЕНИЯ ИЗОБРАЖЕНИЯ

### 8.1. ПАНОРАМНАЯ РЕНТГЕНОГРАФИЯ (ОПТГ)

Выбор панорамного ОПТГ (PAN) исследования на панели модальностей предоставляет пользователю доступ к протоколам исследований ОПТГ, ВНЧС и верхнечелюстных синусов.

Доступный перечень настроек протоколов меняется в зависимости от выбранного пользователем типа исследования. В следующих главах приведены описания методов работы с различными проколами.

# 8.1.1. НАСТРОЙКА ПРОТОКОЛА ПАНОРАМНОЙ РЕНТГЕНОГРАФИИ (ОПТГ)

Первым этапом при панорамном обследовании является назначение следующих параметров:

- 1. Возраст и пол пациента
  - Взрослый мужчина
  - Взрослая женщина
  - Ребенок
  - Ребенок с малым или большим размером головы (только для систем X-MIND trium TLD)
- 2. Тип телосложения
  - Астенический
  - Нормостенический
  - Гиперстенический
- 3. Тип рентгенологического исследования
  - Стандартное ОПТГ исследование
  - ОПТГ исследование с улучшенной ортогональностью
  - ОПТГ исследование фронтальной группы зубов
  - ОПТГ жевательной группы зубов
  - Анатомическая область
    - Только слева
    - Центральная
    - Только справа
- 5. Настройте параметры генератора рентгеновского излучения (кВ и мА), используя соответствующие бегунки в меню протокола.

ПРЕДУПРЕЖДЕНИЕ! Использование значений напряжения (кВ) и анодного тока (мА) отличных от рекомендованных производителем (по умолчанию) может стать причиной снижения качества и диагностической пригодности изображений.

www.acteongroup.com

На следующем изображении приведены пояснения функций графического интерфейса меню настройки протокола ОПТГ исследования. Переход к следующему этапу подготовки к сканированию осуществляется нажатие кнопки «Далее»/«Next». Exam type Patient Patient type size 122 803 Stan dard Orthogonal 8 Frontal Bitewing PAN 编辑 \*\*\*\*\* Exam state Left Acquisition Central parameters Right • kV Arm state mA Next Expo state popualura nonyreha c om, Janshow Cnjw661 no Ha W.W. rossor havadzor w TEON A 48 www.acteongroup.com Регистрация МИ в Росздравнадзоре

www.nevacert.ru | info@nevacert.ru

# 8.1.2. ПРОВЕДЕНИЕ ОПТГ ИССЛЕДОВАНИЯ С ИСПОЛЬЗОВАНИЕМ ОПЦИИ «МАЛЫЙ РАЗМЕР ГОЛОВЫ» НА СИСТЕМАХ X-MIND TRIUM TLD

На системах X-MIND trium с TLD-Кассетой детям в возрасте от 5 до 12 лет и взрослым, окружность головы которых имеет малый размер, может проводиться исследование со сниженной лучевой нагрузкой. Функция приближения детектора к источнику рентгеновского излучения (Smart Slide Movement) систем X-MIND trium TLD активируется в меню протокола.

Сокращение дистанции между источником рентгеновского излучения и детектором накладывает ограничения на размер головы исследуемого пациента. При проведении исследования части корпуса оборудования не должны соприкасаться с головой пациента. В комплектацию поставляемых клиенту систем X-MIND trium TLD входит специальная пластиковая рамка/шаблон для определения совместимости размера головы пациента с возможностью использования технологии TLD (True Low Dose – достоверно низкая лучевая нагрузка).

протокола активируйте кнопку с изображением пациента с PAN малым размером окружности .

ВНИМАНИЕ! В комплект поставки систем X-MIND trium TLD входит пластиковый шаблон для проверки совместимости размера головы пациента с протоколом достоверно низкой лучевой нагрузки (TLD - True Low Dose).

www.acteongroup.com

В меню настройки ОПТГ

головы.

 Убедитесь в том, что голова пациента помещается в эталонный шаблон как показано на изображении ниже.

Программное обеспечение предупредит о необходимости обязательной проверки.

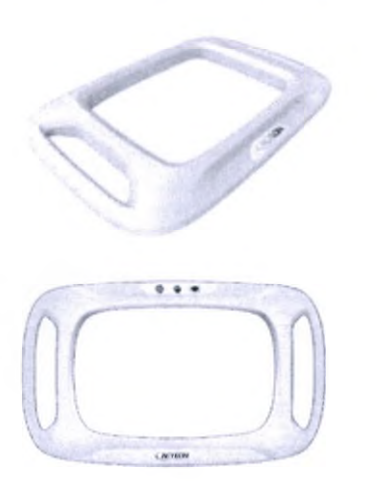

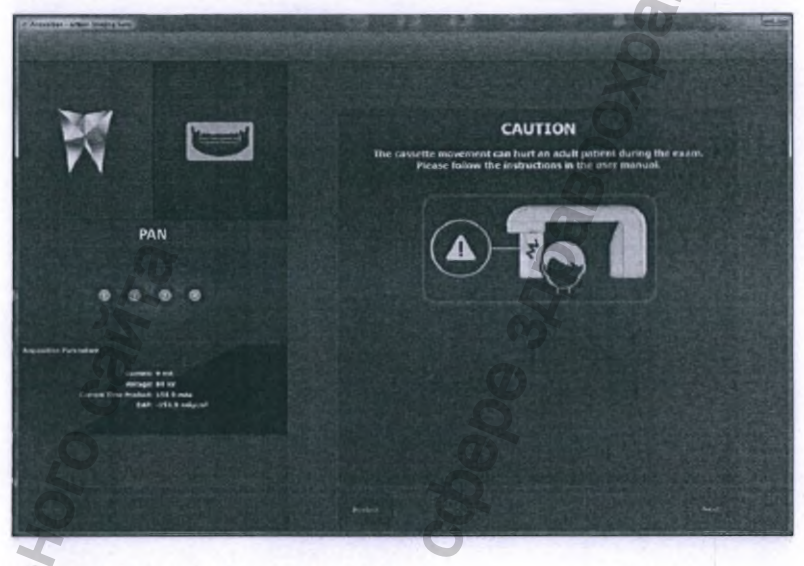

- Подойдите к пациенту сбоку, лицом к сагиттальной плоскости сечения,
- Поместите шаблон над головой пациента и попробуйте переместить его вниз до уровня глаз пациента.

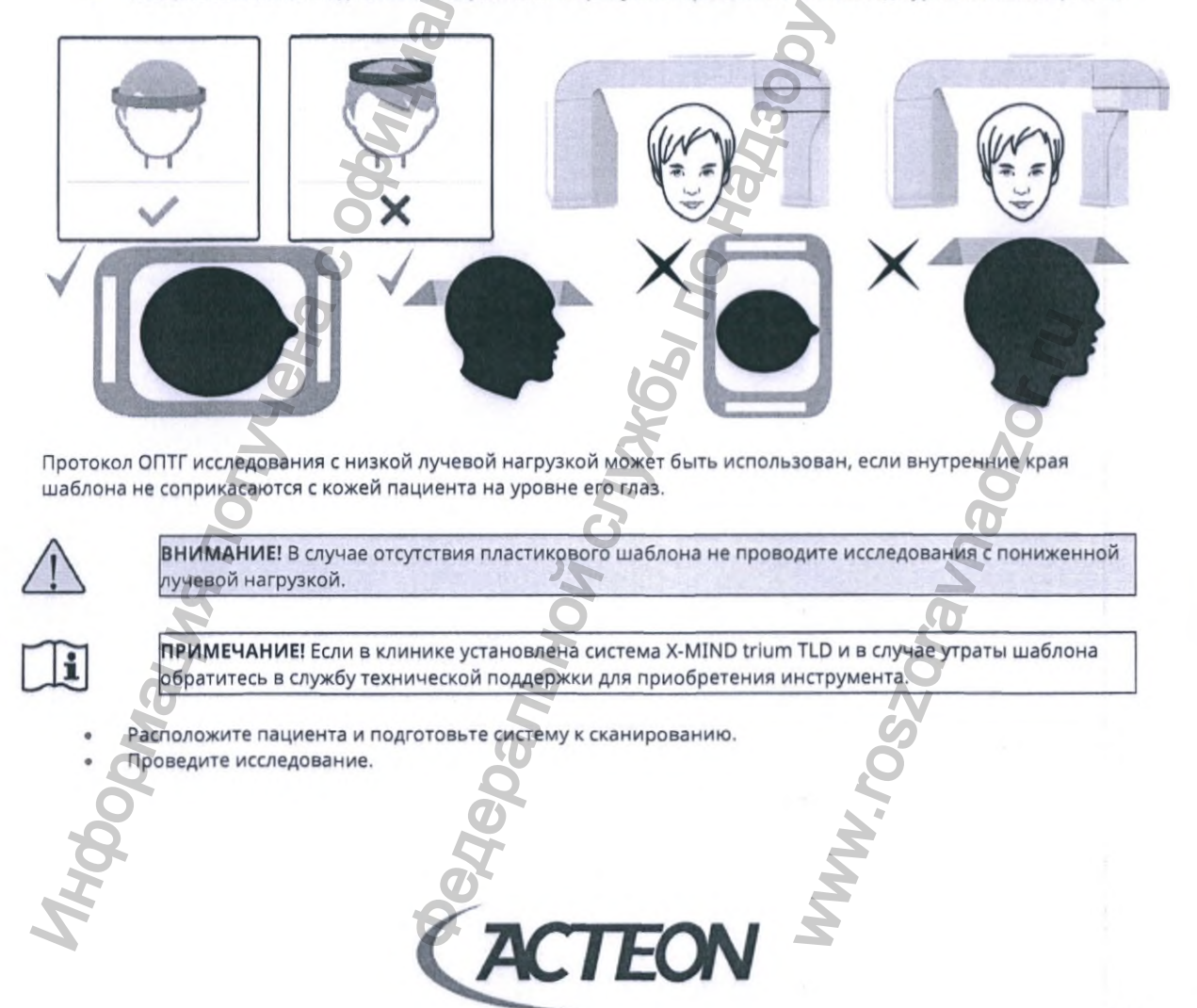

www.acteongroup.com

# 8.1.3. НАСТРОЙКА ПРОТОКОЛА ВНЧС ИССЛЕДОВАНИЯ

Первым этапом при проведении обследования височно-нижнечелюстных суставов является назначение следующих параметров:

- Возраст и пол пациента
  - Взрослый мужчина
  - Взрослая женщина
  - Ребенок
- 2. Тип телосложения
  - Астенический
  - Нормостенический
  - Гиперстенический
  - Тип рентгенологического исследования
    - Фронтальная проекция ВНЧС Боковая проекция ВНЧС
  - Воковая проекц
- Анатомическая область
   Только левый
  - Оба сустава
  - Только правый
- 5. Pot

1.

3.

- Открыт
- Закрыт
- 6. Настройте параметры генератора рентгеновского излучения (кВ и мА), используя соответствующие бегунки в меню протокола

| 11  |   | 1 |
|-----|---|---|
|     | V | 8 |
| -17 | ٠ |   |

ПРЕДУПРЕЖДЕНИЕ! Использование значений напряжения (кВ) и анодного тока (мА) отличных от рекомендованных производителем (по умолчанию) может стать причиной снижения качества и диагностической пригодности изображений.

www.acteongroup.com

EON

Main

<50

На следующем изображении приведены пояснения функций графического интерфейса меню настройки протокола ВНЧС исследования.

Переход к следующему этапу подготовки к сканированию осуществляется нажатие кнопки «Далее»/«Next».

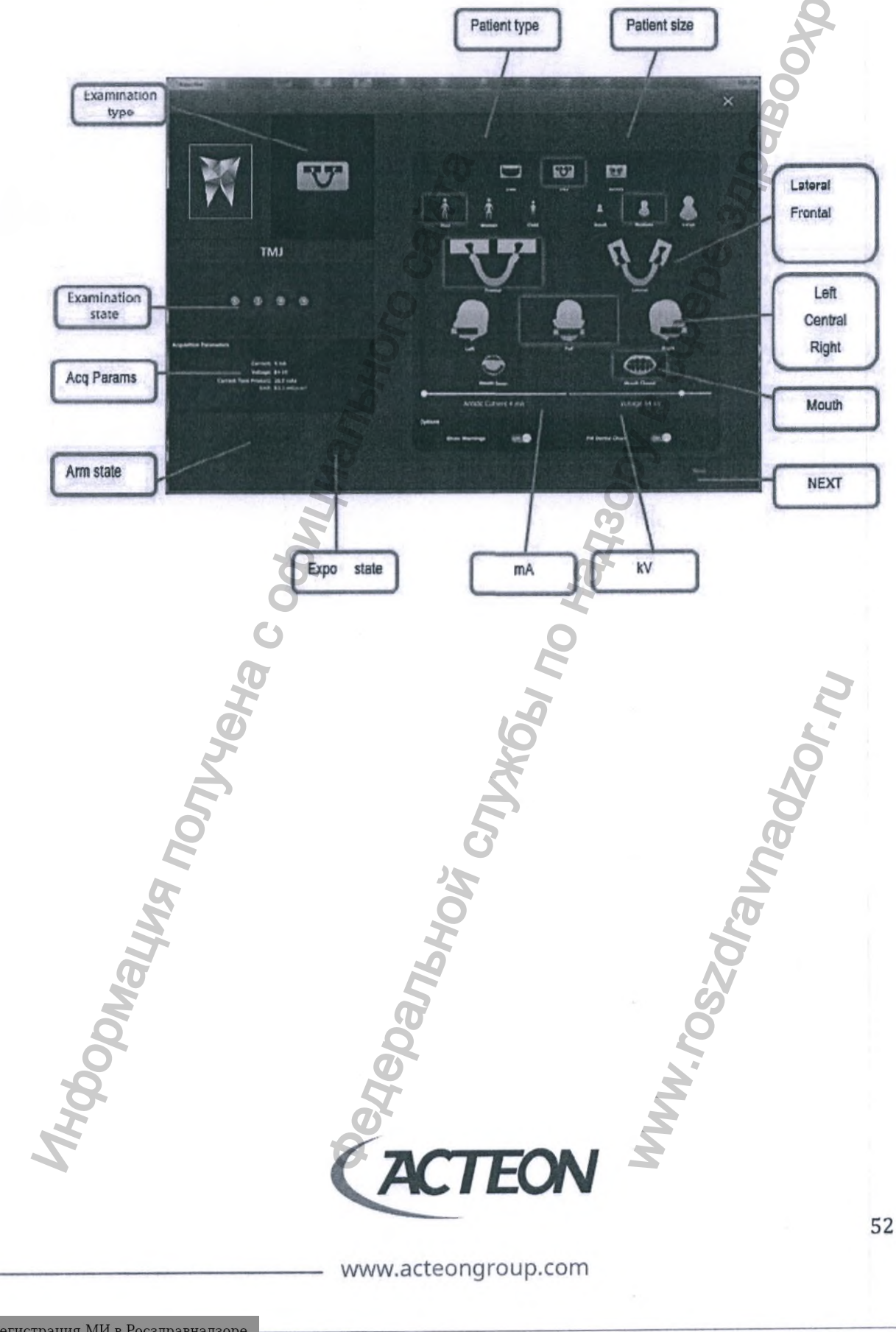

# 8.1.4. НАСТРОЙКА ПРОТОКОЛА ИССЛЕДОВАНИЯ ВЕРХНЕЧЕЛЮСТНЫХ СИНУСОВ

Первым этапом при обследовании верхнечелюстных синусов является назначение следующих параметров в программном окне:

- 1. Возраст и пол пациента
  - Взрослый мужчина
    - Взрослая женщина
  - Ребенок
- 2. Тип телосложения
  - Астенический
  - Нормостенический
  - Гиперстенический
- 3. Тип рентгенологического исследования
  - Фронтальная проекция верхнечелюстных синусов
  - Боковая проекция верхнечелюстных синусов
- 4. Анатомическая область
  - Только слева (только боковая проекция)
  - Центр (фронтальная проекция обоих верхнечелюстных синусов)
  - Только справа (только боковая проекция
- 5. Настройте параметры генератора рентгеновского излучения (кВ и мА), используя соответствующие бегунки в меню протокола

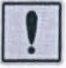

ПРЕДУПРЕЖДЕНИЕ! Использование значений напряжения (кВ) и анодного тока (мА) отличных от рекомендованных производителем (по умолчанию) может стать причиной снижения качества и диагностической пригодности изображений.

На следующем изображении приведены пояснения функций графического интерфейса меню настройки протокола исследования верхнечелюстных синусов.

Переход к следующему этапу подготовки к сканированию осуществляется нажатие кнопки «Далее»/«Next».

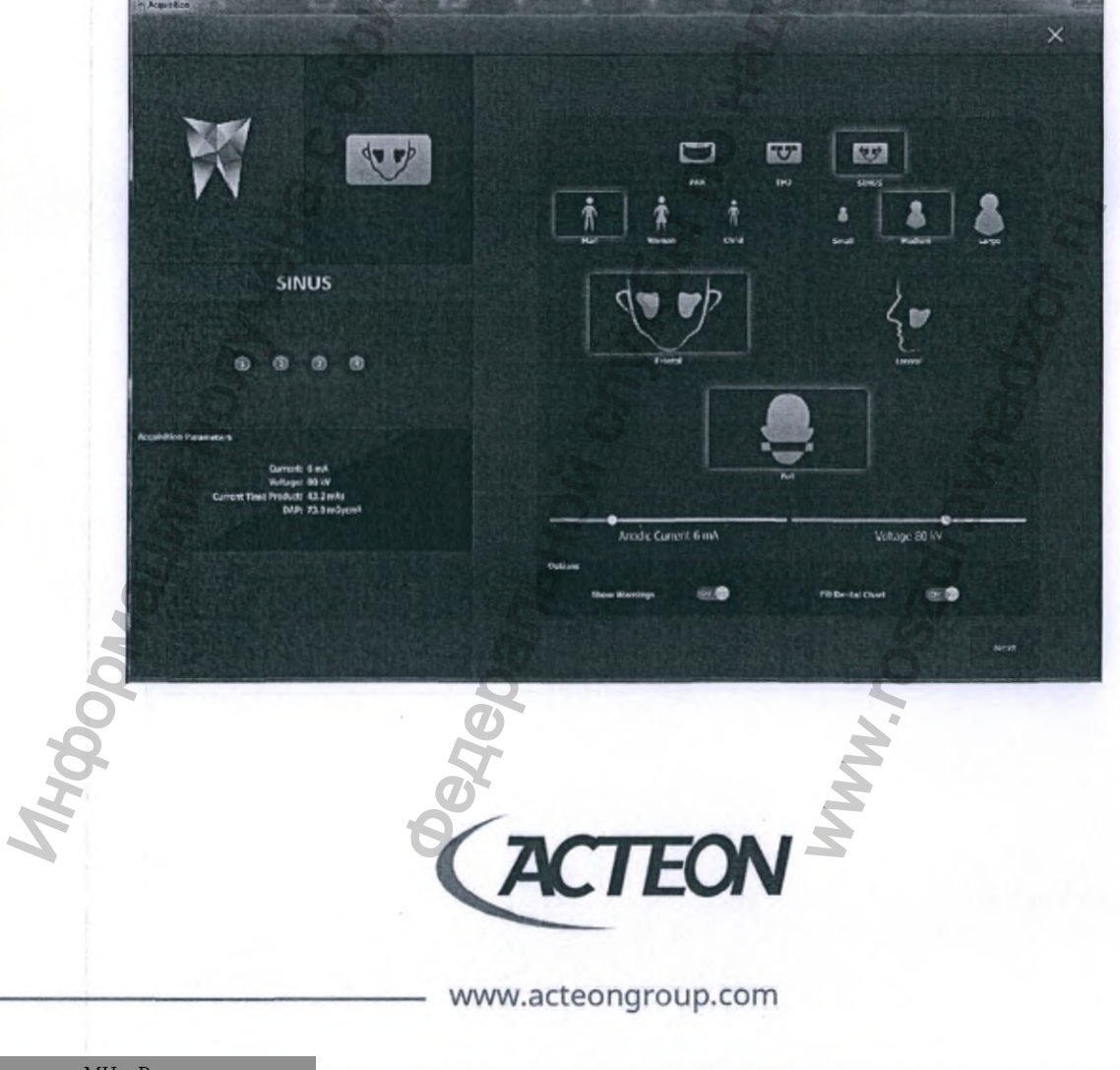

На приведенном ниже изображении вид следующего после конфигурации протокола исследования окна с предупреждением о необходимости удалить все металлические предметы с головы, шеи и полости рта пациента:

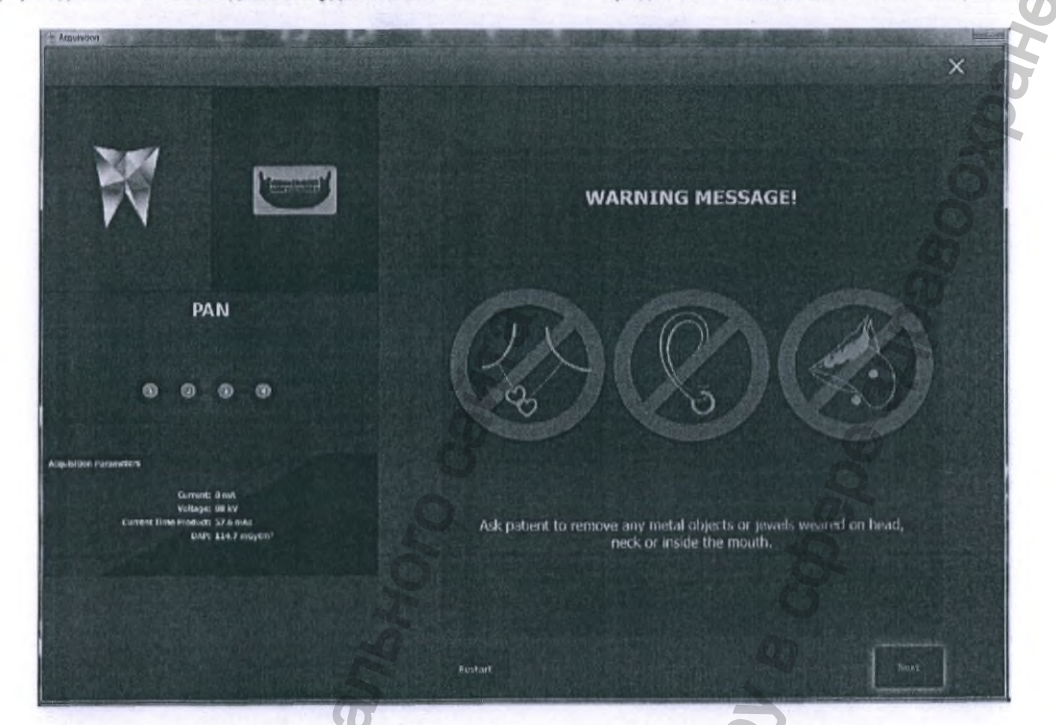

Кликните на кнопке «Перезапуск»/«Restart» для возврата в окно настройки протокола ВНЧС. Кликните на кнопке «Далее»/«Next» для продолжения исследования.

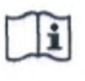

ПРИМЕЧАНИЕ! Приведенный снимок экрана относится к протоколу ОПТГ исследования, что подтверждается наличием надписи «ОПТГ»/«PAN». Исследования ВНЧС и верхнечелюстных синусов будут обозначены «ВНЧС»/«TMJ» и «Синус»/«Sinus» соответственно.

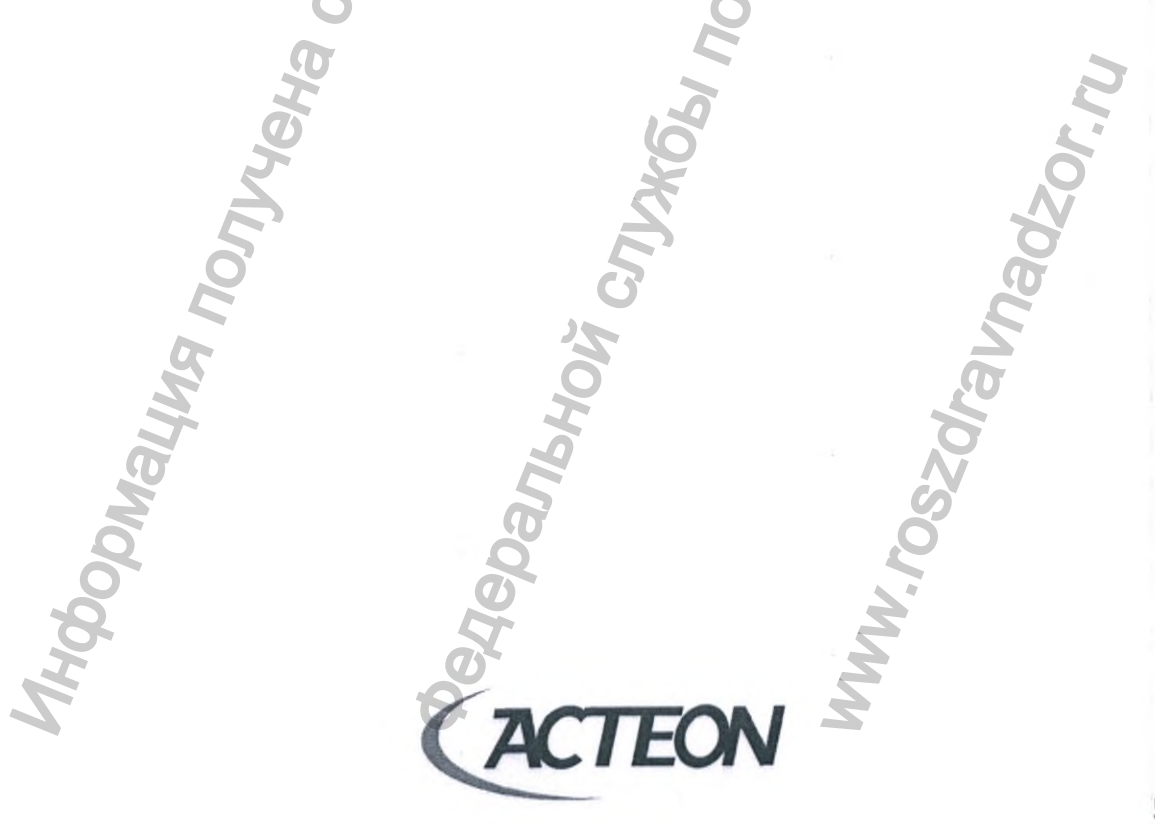

www.acteongroup.com

# 8.1.5. ПОЗИЦИОНИРОВАНИЕ ПАЦИЕНТА И НАСТРОЙКА ПОЛОЖЕНИЯ СКАНЕРА

Кликните на кнопке «**далее**»/«**Next**» после того как пациент удалил с головы, полости рта и области шеи все съемные металлические предметы.

n is free Articology of Article Press the RESET on X-MIND TRIUM to bring the scanner to its initial ATTENTION: DO NOT POSITION THE PATIENT IN THIS PHASE! PAN ۲

На данном этапе пользователь/арач должен нажать кнопку сброса на панели управления для перевода системы X-MIND trium в начальное положение.

Ii

Регистрация МИ в Росздравнадзоре www.nevacert.ru | info@nevacert.ru

ПРИМЕЧАНИЕ! Приведенный снимок экрана относится к протоколу ОПТГ исследования, что подтверждается наличием надписи «ОПТГ»/«РАN». Исследования ВНЧС и верхнечелюстных синусов буду обозначены «ВНЧС»/«ТМЈ» и «Синус»/«Sinus» соответственно.

www.acteongroup.com

A

EON
Во время автоматического движения системы X-MIND trium на экране рабочей станции отображается приведенное ниже окно с соответствующим уведомлением.

X-MIND TRIUM Positioning (Movement in Progress). PAN

После завершения автоматического движения оператор должен расположить пациента в сканере. По завершении корректного позиционирования пациента в сканере, оператор должен нажать кнопку сброса на панели управления для перевода оборудования в состояние готовности к сканированию.

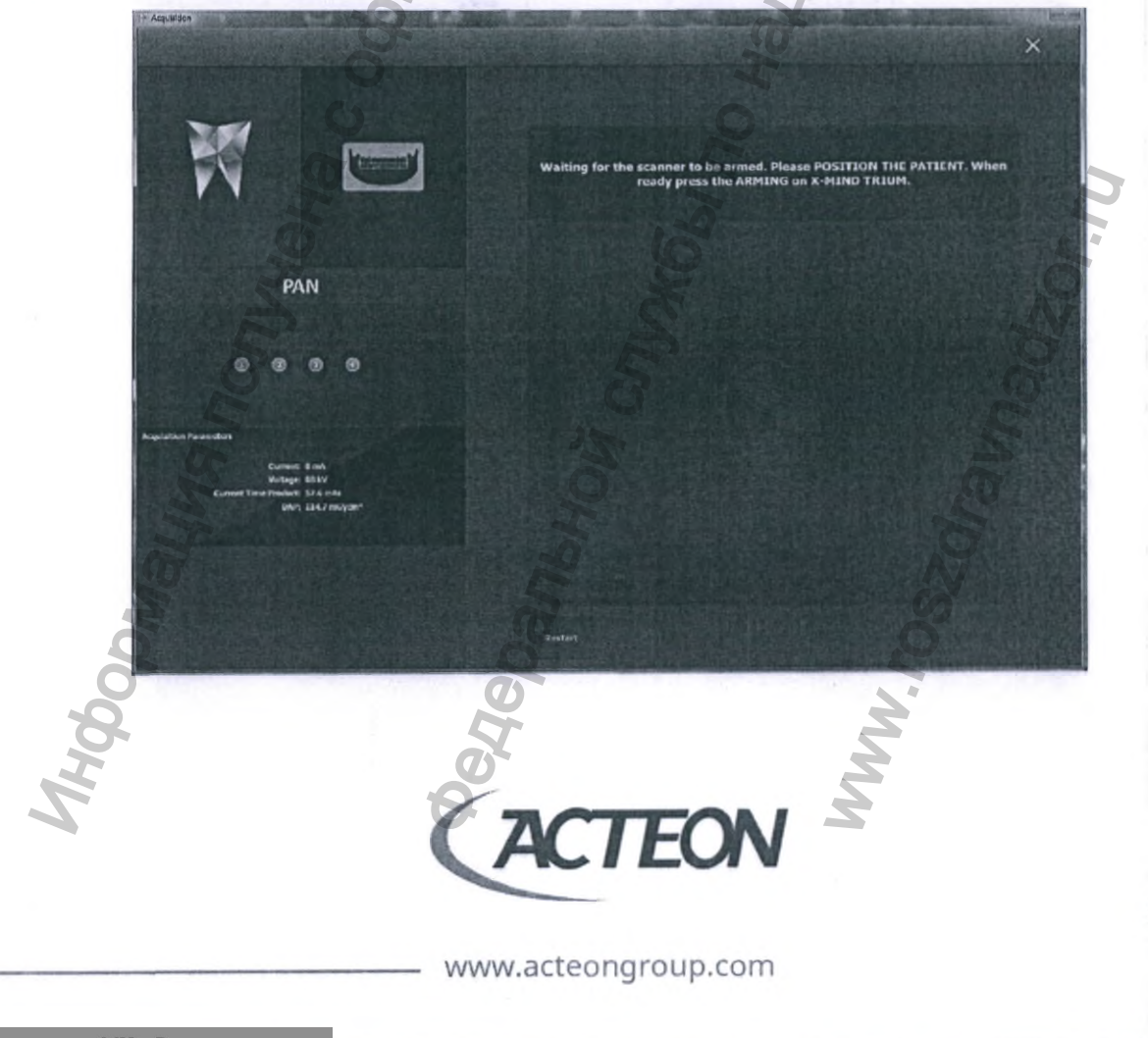

#### 8.1.6. СИСТЕМА X-MIND TRIUM ГОТОВА К СКАНИРОВАНИЮ

Нажатие кнопки сброса на панели управления переводит систему X-MIND trium в состояние готовности к сканированию.

i

ПРИМЕЧАНИЕ! Приведенный снимок экрана относится к протоколу ОПТГ исследования, что подтверждается наличием надписи «ОПТГ»/«РАN». Исследования ВНЧС и верхнечелюстных синусов буду обозначены «ВНЧС»/«ТМЈ» и «Синус»/«Sinus» соответственно.

Нажмите и удерживайте кнопку экспозиции на пульте управления на протяжении всего времени получения ОПТГ снимка. Рентгеновское излучение будет генерироваться системой на протяжении всего времени сканирования, при этом на пульте и панели управления будут активны сигнализирующие диод и символ рентгеновского излучения желтого цвета.

www.acteongroup.com

EON

#### 8.1.7. СКАНИРОВАНИЕ

CHUNNUO

На протяжении всего времени сканирования слышен предупреждающий звуковой сигнал, а в окне программного обеспечения Acteon Imaging Suite воспроизводится анимированное изображение знака радиационной опасности.

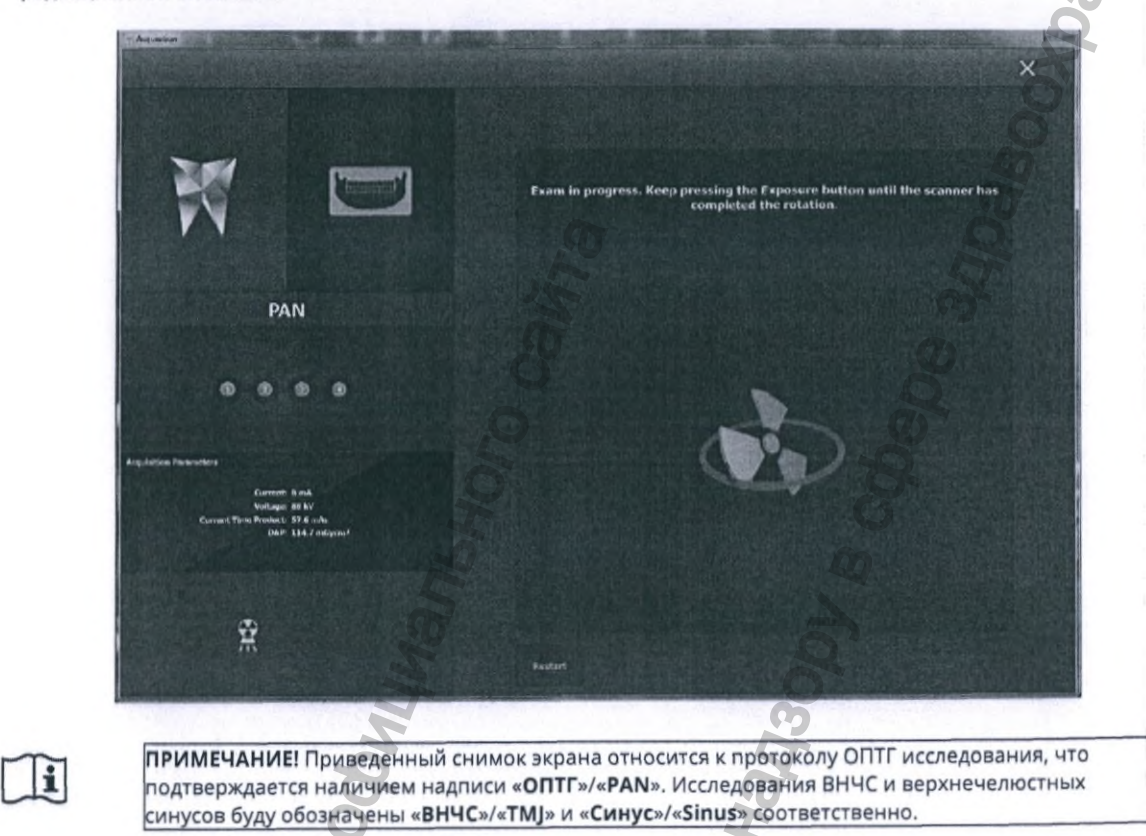

www.acteongroup.com

4

TEON

5

PHUN

'DWayyw.

58

MWW. roszdr

#### 8.1.8. ПАНОРАМНАЯ РЕНТГЕНОГРАФИЯ ЗАВЕРШЕНА

После завершения ОПТГ исследования оператор/доктор должен отпустить кнопку экспозиции и освободить пациента.

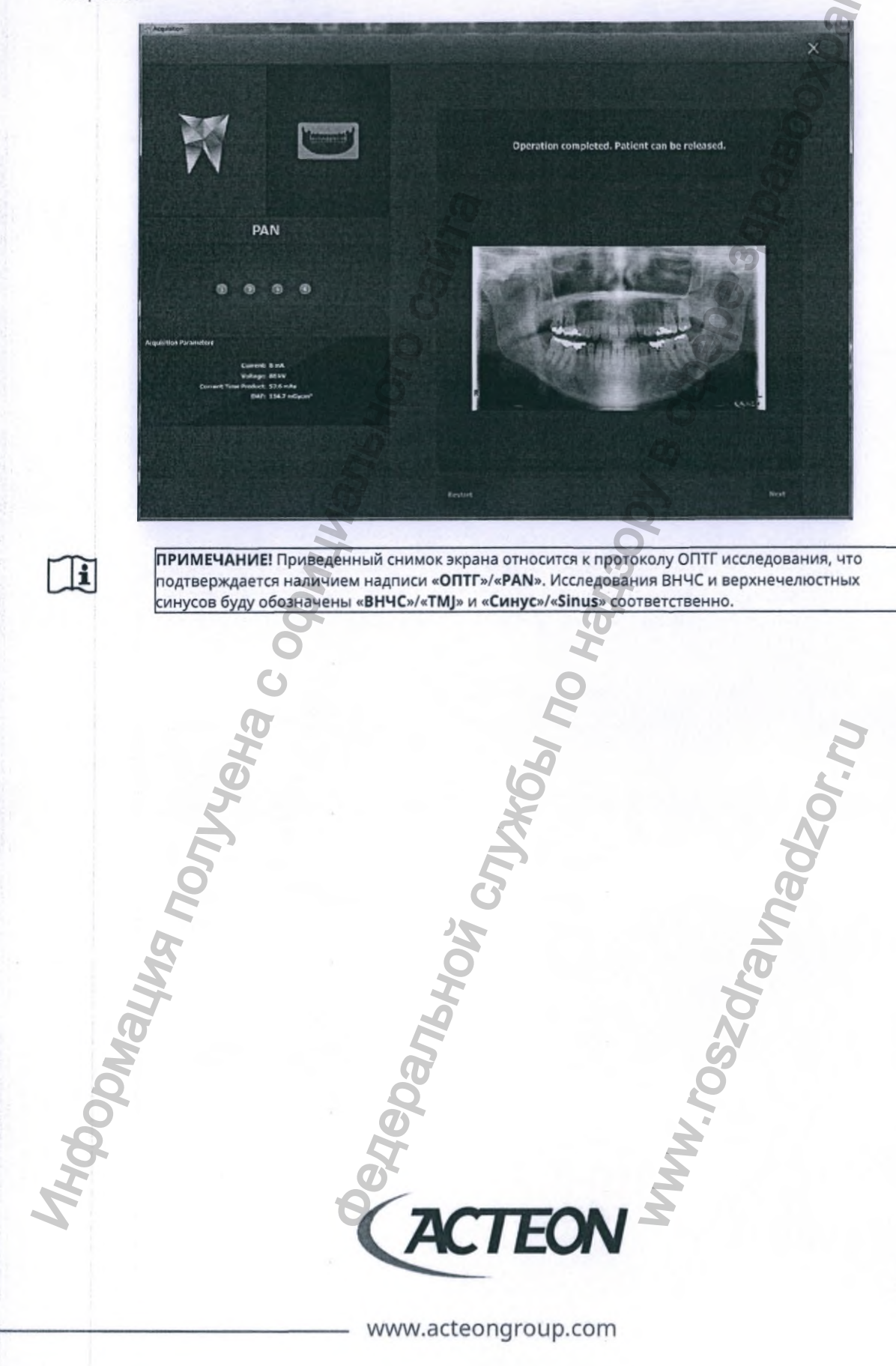

59

Регистрация МИ в Росздравнадзоре www.nevacert.ru | info@nevacert.ru В следующем программном окне оператор/доктор может заполнить стоматологическую карту или пропустите этот шаг, нажав на кнопку «Обзор»/«View».

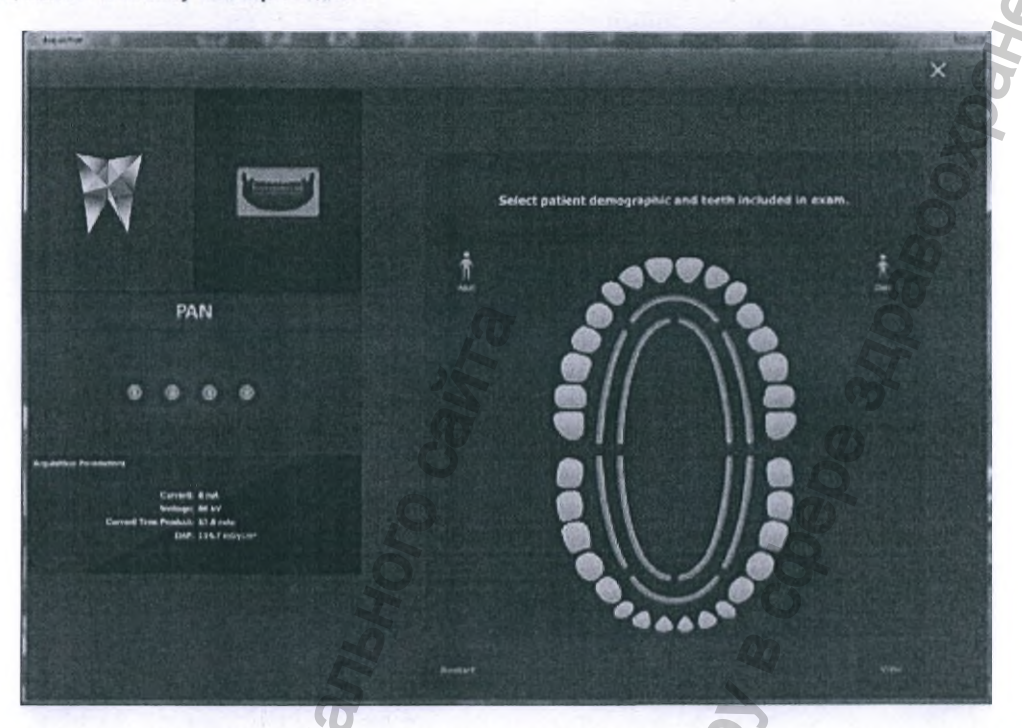

При закрытии окна предварительного просмотра полученное исследование автоматически сохраняется в базе данных и становится доступным для просмотра в клиническом профиле пациента.

Monor and Monor and Monor

#### 8.2. НОВОЕ КЛКТ ИССЛЕДОВАНИЕ

Ортопантомографы X-MIND trium 3D, X-MIND trium TLD, X-MIND prime 3D и X-MIND prime 3D СЕРН являются КЛКТ системами.

#### 8.2.1. X-MIND TRIUM: НАСТРОЙКА ПАРАМЕТРОВ КЛКТ ПРОТОКОЛА

На первом этапе при проведении КЛКТ исследования пользователь должен задать основные параметры протокола:

Тип исследования

1.

- Пациент
- Объект
- Возраст и пол пациента
  - Взрослый мужчина
    - Взрослая женщина
    - Ребенок
  - Ребенок с малым или большим размером головы (только для систем X-MIND trium TLD)
- 3. Тип телосложения
  - Астенический
  - Нормостенический
  - Гиперстенический
- 4. Поле обзора
  - а. Обследование зубных рядов:
    - Ø 40 X 40 мм Сегмент зубного ряда.
    - Выбор данного поля обзора уместен при исследовании участков в пределах одного или двух зубов, а также при планировании одиночной имплантации. II. Ø 60 X 60 мм – Половина зубного ряда.
    - Выбор данного поля обзора уместен при обследовании поражений небольшого объема в пределах зубов одной функциональной группы, а также при планировании позиций одного или двух имплантатов.
    - III. Ø 80 X 80 мм Зубной ряд.
    - Данное поле обзора охватывает всю стоматологическую область, а также нижнечелюстной канал и верхнечелюстные синусы.
    - IV. Ø 110 X 80 мм Полные зубные ряды.

ПРИМЕЧАНИЕ! Максимальная высота полей обзора систем X-MIND trium и X-MIND trium TLD отличается и составляет 80 мм и 90 мм соответственно.

- Выбор максимально большого поля обзора охватывает всю стоматологическую область, анатомию нижней челюсти, нижние отделы верхнечелюстных синусов, ВНЧС и верхние дыхательные пути.
- Одной из важнейших функций программного обеспечения AIS 3D Арр является возможность создания виртуальной панорамной проекции зубных рядов из реконструированного объема.
- Благодаря отсутствию геометрических искажений и низкому уровню объемных наложений, виртуальная панорама качественно высокой детализацией от типичного ОПТГ исследования.
- ЛОР-органы (верхние дыхательные пути).
- Протокол предназначен для получения диагностической информации о верхних дыхательных путях и верхнечелюстных синусах.
- ЛОР-органы (органы слуха).
- Используйте протокол при необходимости исследования области органов слуха.
- ровень качества
  - Стандартный
  - Средний

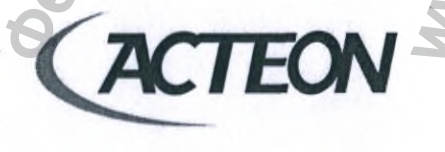

www.acteongroup.com

#### Высокий

Время реконструкции и лучевая нагрузка на пациента пропорционально

увеличиваются/уменьшаются в зависимости от количества сгенерированных оборудованием проекций в разных режимах качества. Высокая детализация анатомических структур в реконструированном объеме с использованием большего количества проекций в режиме высокого качества рекомендуется для эндодонтических исследований и решения терапевтических задач повышенной сложности.

ВНИМАНИЕ! Только врачам или стоматологам, прошедшим соответствующую подготовку, разрешается выбирать уровень качества КЛКТ исследований на основании поставленных клинических задач. Специалист должен учитывать фактор увеличения лучевой нагрузки на пациента при выборе уровня качества.

 $\triangle$ 

В целях снижения лучевой нагрузки на пациента, не рекомендуется проводить КЛКТ исследования в высоком качестве на больших полях обзора.

Проведение КЛКТ исследований в высоком качестве рекомендуется при необходимости получения диагностической информации при сложной анатомии, спорных клинических случаях, в частности: пропущенные каналы, инородные тела в корневых каналах, разрывы и повреждения периодонтальной связки...

- 6. Размер вокселя
- 7. Дополнительные настройки протокола сканирования
  - а. Показывать предупреждения
  - b. Сделать прицельные снимки (scout) во фронтальной и латеральной проекциях перед началом исследования
  - с. Показать прицельные снимки
  - d. Активировать фильтры реконструкции
  - е. Обзор и заполнение стоматологической карты после реконструкции

ВНИМАНИЕ! В КЛКТ протоколе нельзя изменять параметры генератора рентгеновского излучения, значение высокого напряжения всегда будет 90 кВ.

На приведенном ниже изображении показано программное окно настроек КЛКТ протокола.

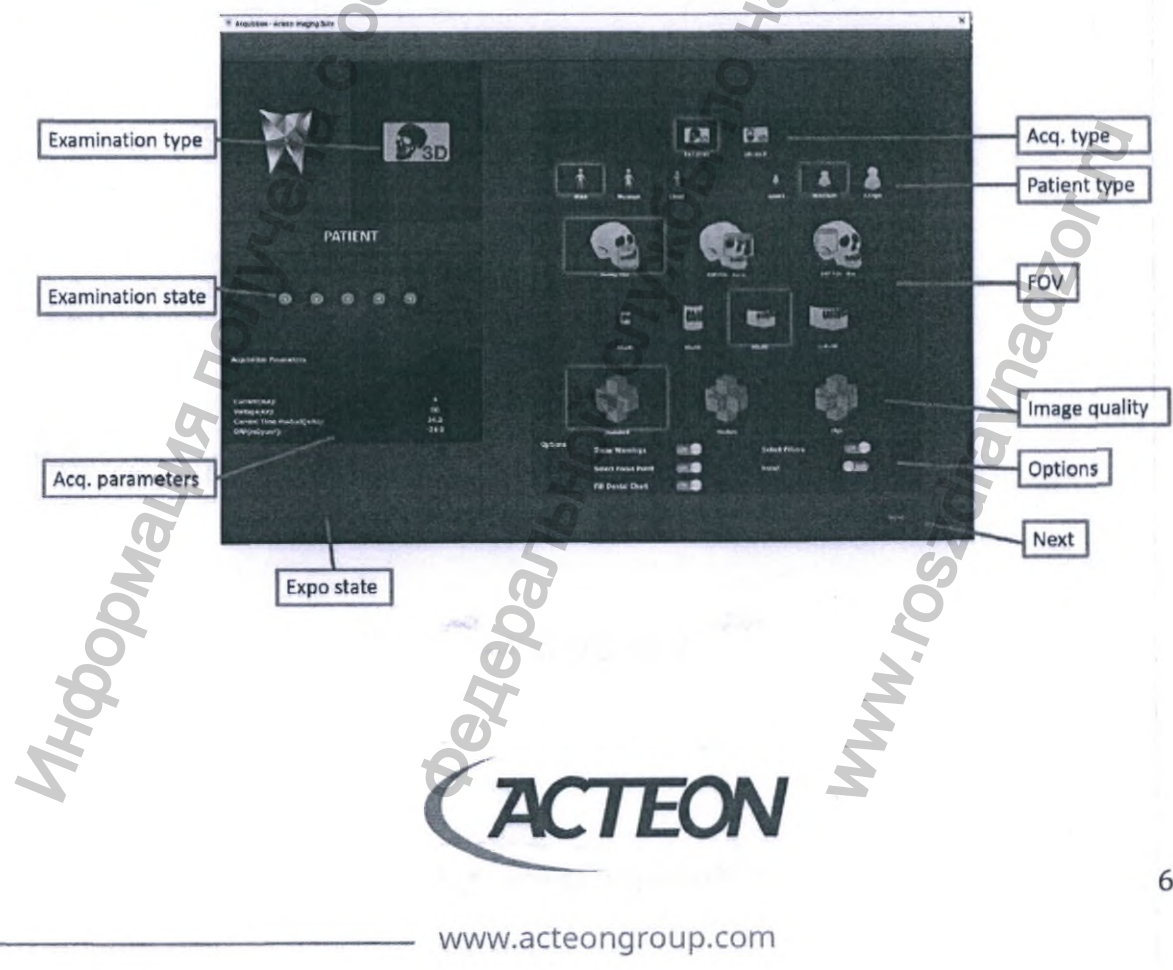

Программное окно с требующими внимания сообщениями:

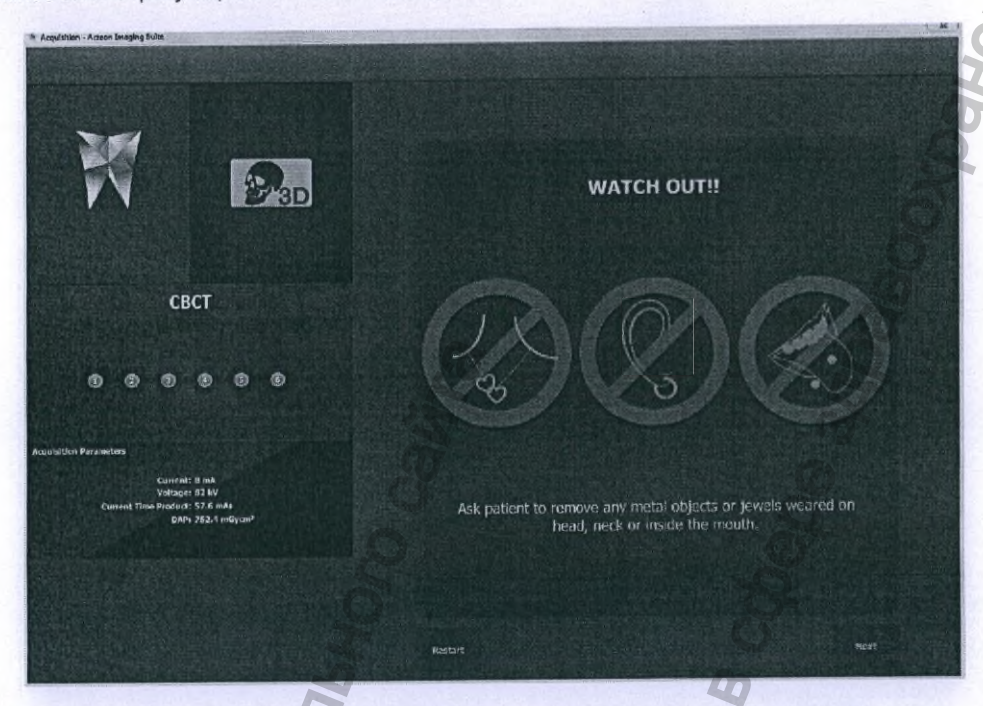

Кликните на кнопке «Перезапуск»/«Restart» для возврата в окно настройки протокола КЛКТ. Кликните на кнопке «Далее»/«Next» для продолжения исследования.

www.acteongroup.com

TEON

ANbHON

A

M Crjyx661 no Hay

opinaulus nonurena coop

63

WWW.roszdraunadz,

#### 8.2.2. ВЫБОР ОБЛАСТИ ОБСЛЕДОВАНИЯ (ТОЧКИ ФОКУСА)

В следующем окне оператор/доктор указывает область исследования, перемещая с помощью мыши окружность голубого цвета на схеме. Оборудование автоматически примет исходное положение согласно отмеченной области.

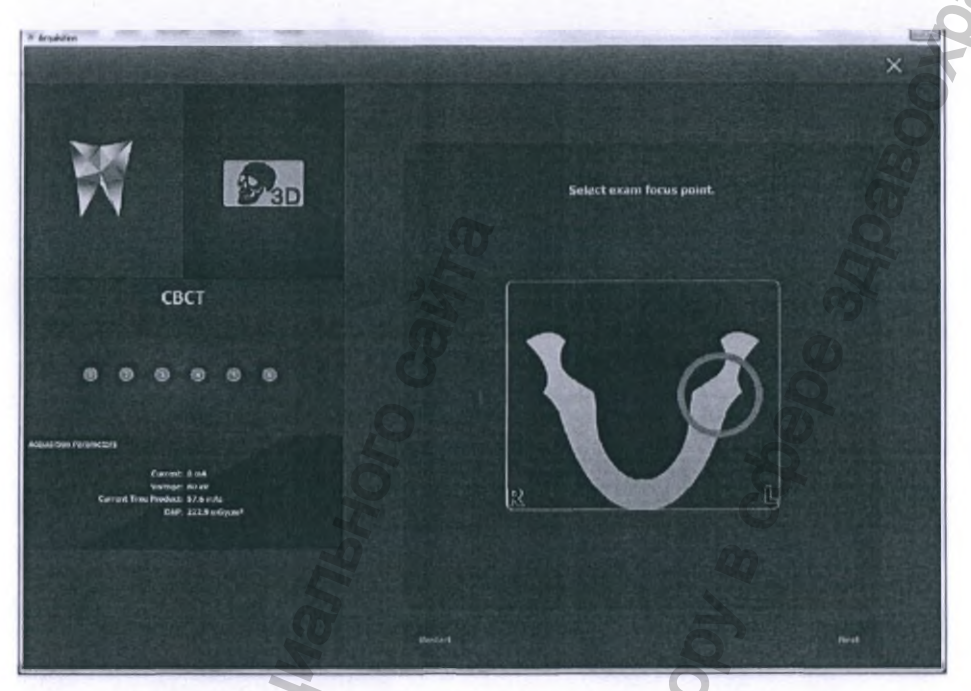

#### 8.2.3. НАСТРОЙКА ПРОГРАММНЫХ ФИЛЬТРОВ РЕКОНСТРУКЦИИ

В приведенном ниже окне оператор/доктор может активировать программные фильтры алгоритма реконструкции.

- Включить/Выключить фильтр уменьшения уровня шума.
- Включить/Выключить **STAR** фильтр удаления артефактов от рентгенконтрастных объектов (металл, пломбировочные материалы...).
  - При использовании фильтра STAR оператор должен с помощью бегунка установить пороговое значение плотности отсекания по шкале Хаунсфилда «Threshold». Объекты большей плотности будут отсечены при выполнении программной реконструкции.

ПРЕДУПРЕЖДЕНИЕ! Алгоритм фильтра «STAR» относится к группе проекционных методов для снижения количества артефактов от металлических объектов (MAR – Metal-Artefact Reduction). Исходное изображение, реконструированное без применения MAR, необходимо также использовать для диагностики.

При наличии металлических объектов, пломбировочных материалов, наполнителей корневых каналов и имплантатов, использование фильтра MAR повлияет на качество реконструированного изображения следующим образом:

Уменьшит интенсивность ярких полос и областей затемнения вокруг материалов. Полосы белого цвета, вызванные наличием металлических объектов, могут иметь протяженность вплоть до границ реконструированного объема и существенно затруднять диагностику в затронутых ими областях.

Сократит протяженность темных полос, прилегающих к структурам высокой плотности, вызванных увеличением жесткости потока рентгеновского излучения. Объекты высокой плотности поглощают рентгеновское излучение низкой энергии, что приводит к постепенному увеличению средней энергии остаточного пучка.

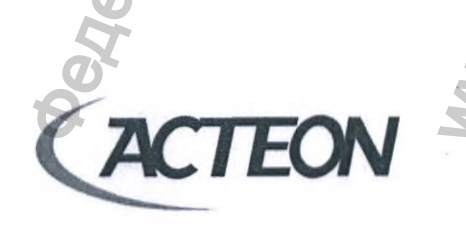

www.acteongroup.com

 $\triangle$ 

ВНИМАНИЕ! Изображение, реконструированное с применением МАR фильтра, должно рассматриваться только в качестве дополнительного источника диагностической информации и использоваться совместно с изображением, реконструированным БЕЗ ПРИМЕНЕНИЯ MAR фильтра.

Даже после применения MAR фильтра информацию, полученную на границе соприкосновения металла и тканей, нельзя считать адекватной для диагностики:

- Артефакты, создаваемые наполнителями корневых каналов, могут быть похожими на перелом корня.
- Темные полосы вокруг имплантатов могут ошибочно приниматься за потерю остеоинтеграции или дефекты вызванные переимлантитом.

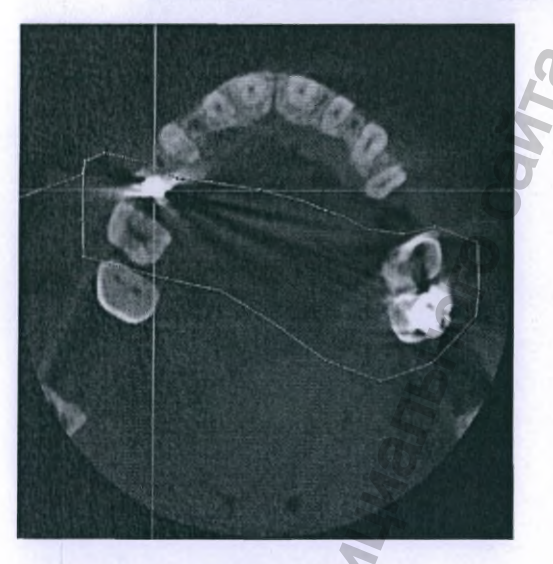

Изображение, реконструированное без применения MAR фильтра

, CHOMMO

Main

Регистрация МИ в Росздравнадзоре www.nevacert.ru | info@nevacert.ru

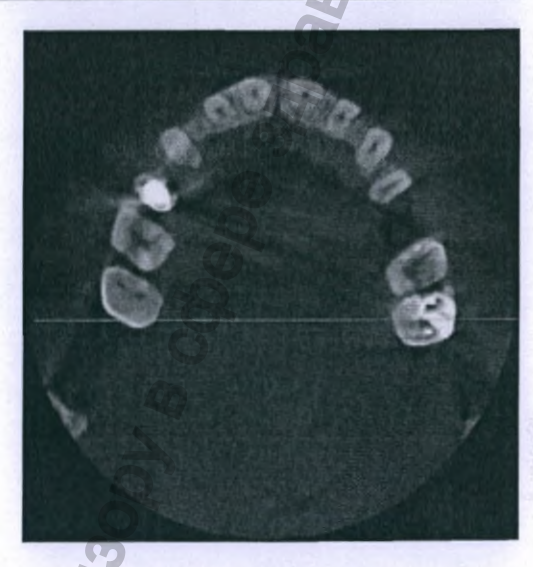

Изображение, реконструированное с применением MAR фильтра

L'ros>

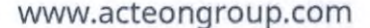

A

TEON

В программном окне настроек реконструкции оператор/врач также может изменять размер вокселя, перемещая бегунок по шкале.

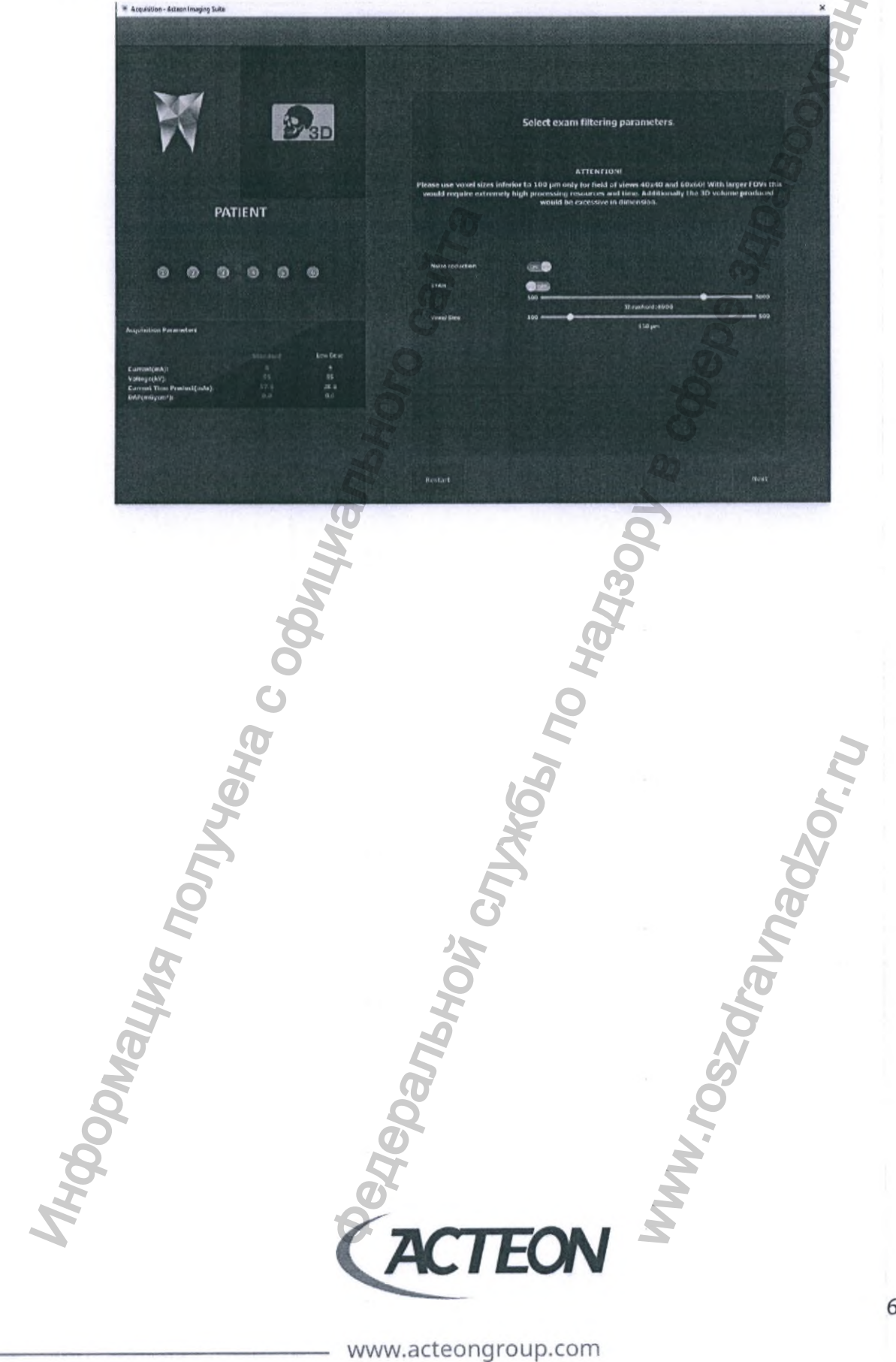

## 8.2.4. ПОЗИЦИОНИРОВАНИЕ ПАЦИЕНТА И ПРИВЕДЕНИЕ СИСТЕМЫ X-MIND TRIUM В СОСТОЯНИЕ ГОТОВНОСТИ К СКАНИРОВАНИЮ

После выполнения всех вышеперечисленных настроек протокола сканирования оператор/доктор должен сбросить систему X-MIND trium в начальное положение и перейти к позиционированию пациента.

P3D Scanner reset not performed. Make sure the scanner's range of action is free. Press the RESET on X-MIND TRIUM to bring the scanner to its initial position. ATTENTION: DO NOT POSITION THE PATIENT IN THIS PHASE! Scout Mode CBCT . . .

the series of the series of th

Регистрация МИ в Росздравнадзоре www.nevacert.ru | info@nevacert.ru

В программном окне появится предупреждение об автоматическом движении системы во время сброса в исходное положение.

× P3D X-MIND TRIUM Positioning (Movement in Progress). Scout Mode CBCT

Позиционирование пациента выполняется только после полной остановки системы в исходном положении. В программном окне появится сообщение о готовности системы принять пациента.

× 93D Waiting for the scanner to be armed. Please POSITION THE PATIENT. When ready press the ARMING on X-MIND TRIUM. Scout Mode CBCT . MMM TEON www.acteongroup.com Регистрация МИ в Росздравнадзоре

www.nevacert.ru | info@nevacert.ru

После корректного позиционирования пациента систему X-MIND trium необходимо перевести в состояние готовности к сканированию, в окне программы появится предупреждение о ее автоматическом движении.

P3D X-MIND TRIUM Positioning (Movement in Progress). Scout Mode CBCT

Система перейдет в состояние готовности к сканированию после полной остановки и в окне программы появится указание нажать и удерживать кнопку экспозиции на протяжении всего процесса сканирования.

P3D X-MIND TRIUM IS ARMED. PRESS and HOLD the Exposure button. Scout Mode CBCT V MMN TEON www.acteongroup.com

Регистрация МИ в Росздравнадзоре www.nevacert.ru | info@nevacert.ru

#### 8.2.5. ПОЛУЧЕНИЕ ОБЗОРНЫХ СНИМКОВ (SCOUT VIEW)

Получение обзорных снимков является опциональным этапом КЛКТ сканирования. Нажмите и удерживайте нажатой кнопку экспозиции для получения обзорных снимков.

На протяжении всего времени генерирования рентгеновского излучения слышен предупреждающий звуковой сигнал, а в окне программного обеспечения Acteon Imaging Suite воспроизводится анимированное изображение знака радиационной опасности.

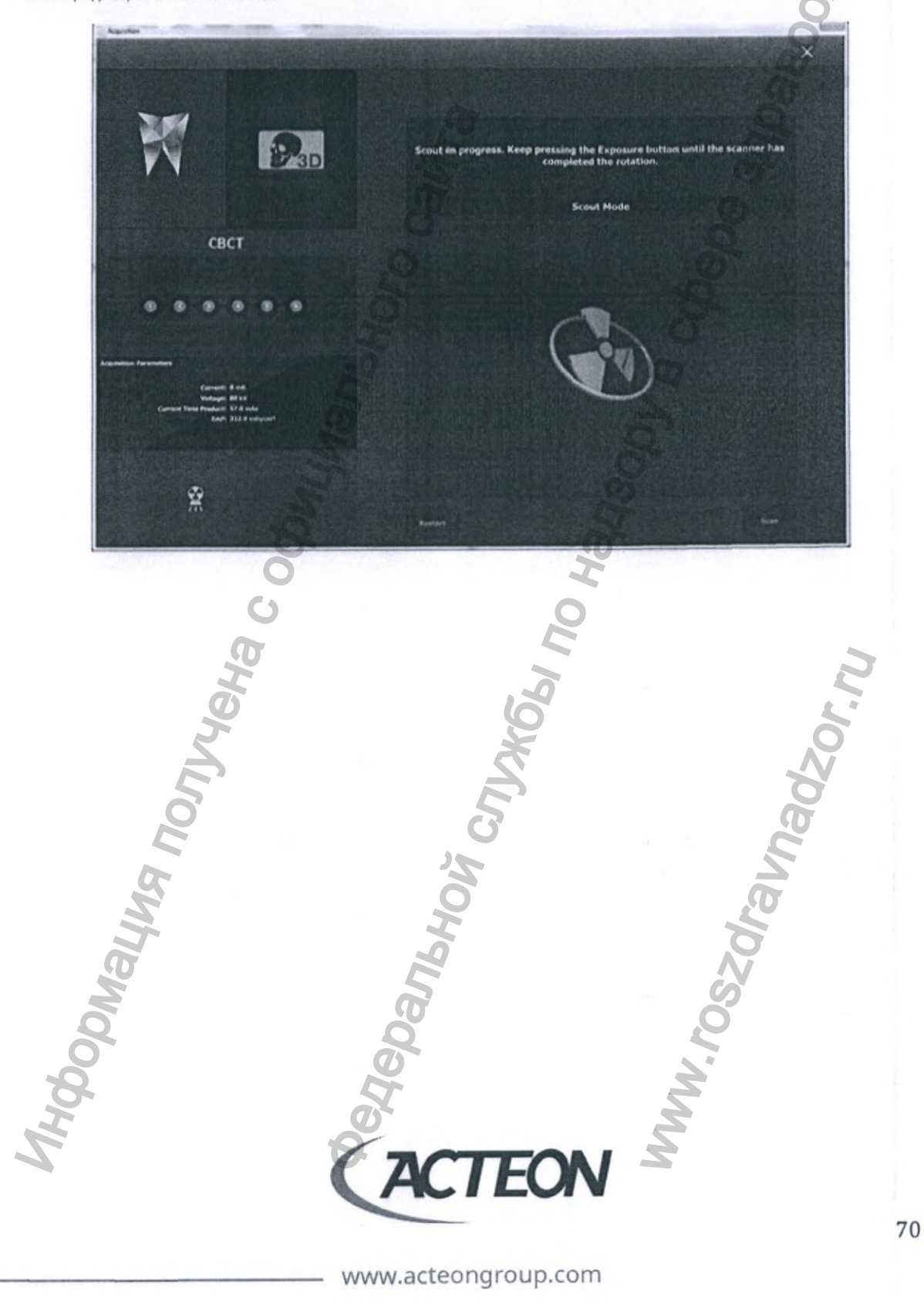

#### 8.2.6. ОБЗОРНЫЕ СНИМКИ (SCOUT VIEW)

Следующее изображение демонстрирует внешний вид программного окна с двумя горизонтально расположенными обзорными снимками фронтальной и латеральной проекций.

На этом этапе оператор/врач должен удостовериться в корректности позиционирования системы относительно исследуемой области анатомии пациента:

- Чтобы продолжить получение КЛКТ исследования нажмите на кнопку «Сканировать»/«Scan» если поле обзора совпадает с исследуемой областью анатомии пациента.
- Если поле обзора НЕ совпадает с исследуемой областью анатомии пациента нажмите на кнопку «Перезапуск»/«Restart» для повторного выполнения позиционирования пациента и системы.

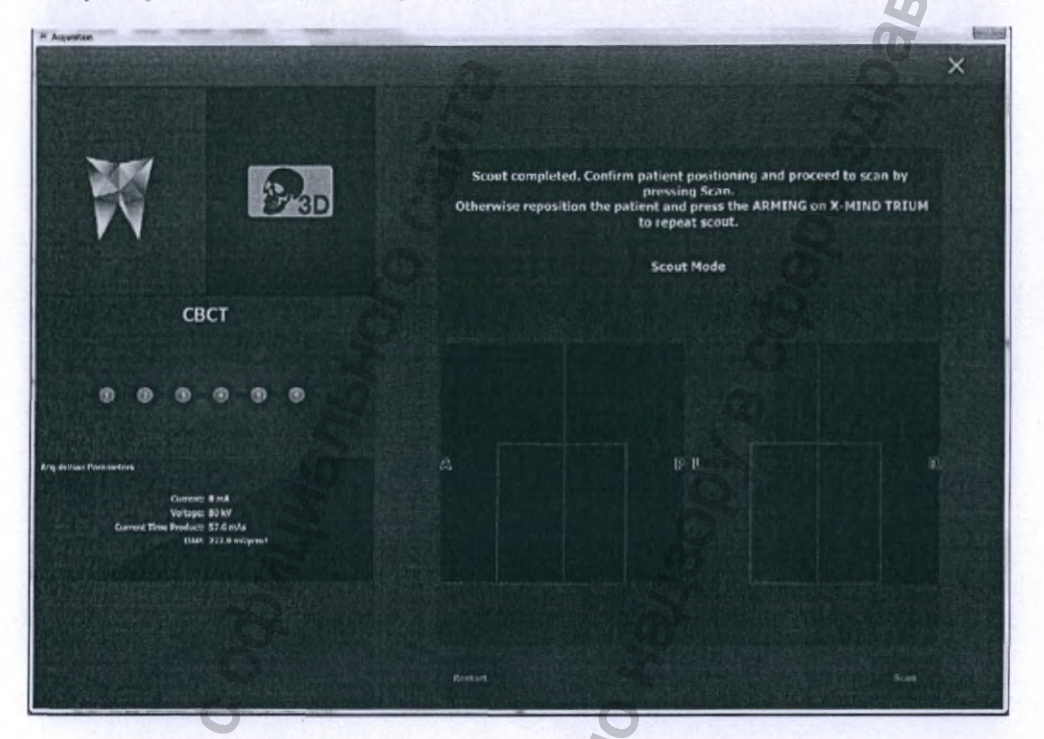

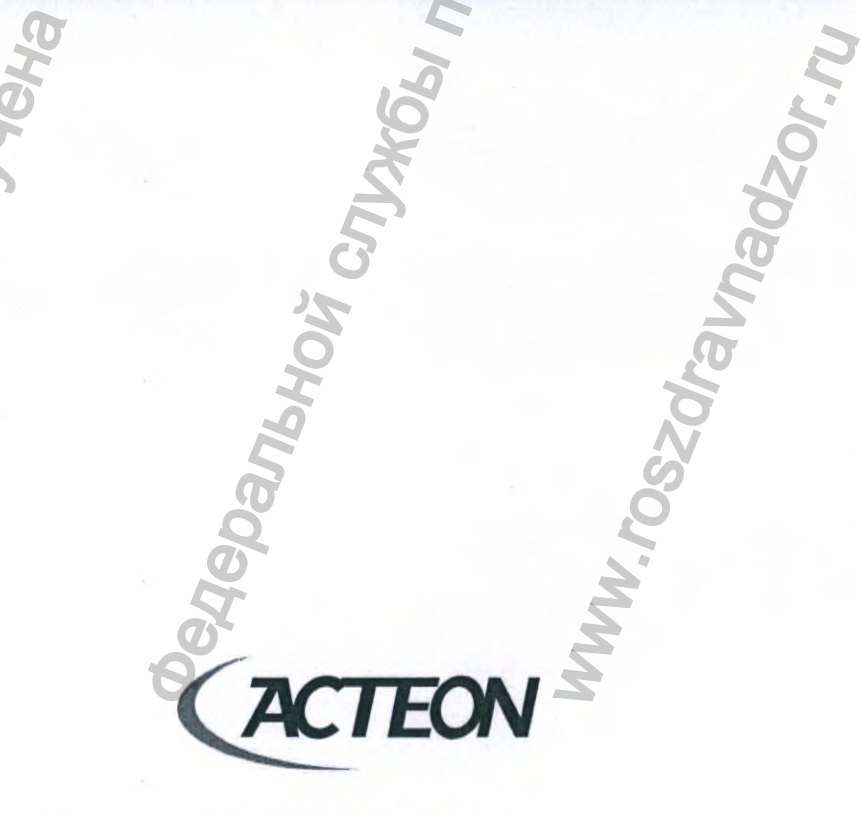

www.acteongroup.com

Mally

#### 8.2.7. ПОЛУЧЕНИЕ ИЗОБРАЖЕНИЯ / СКАНИРОВАНИЕ

Вне зависимости от того проводил ли оператор обзорные снимки или нет, следующее программное окно информирует о готовности системы к КЛКТ исследованию. Сообщение в программном окне информирует оператора/доктора, что система готова к сканированию и необходимо нажить и удерживать кнопку экспозиции на протяжении всего процесса исследования.

W 442 3D X-MIND TRIUM is ARMED. PRESS and HOLD the Exposure button CBCT Ø PODNALMA NONYAEHA C On Janbhoù Cnyx66 no Ha, WWW.roszoralnadzor.ru TEON 72 www.acteongroup.com

На протяжении всего времени сканирования слышен предупреждающий звуковой сигнал, а в окне программного обеспечения Acteon Imaging Suite воспроизводится анимированное изображение знака радиационной опасности.

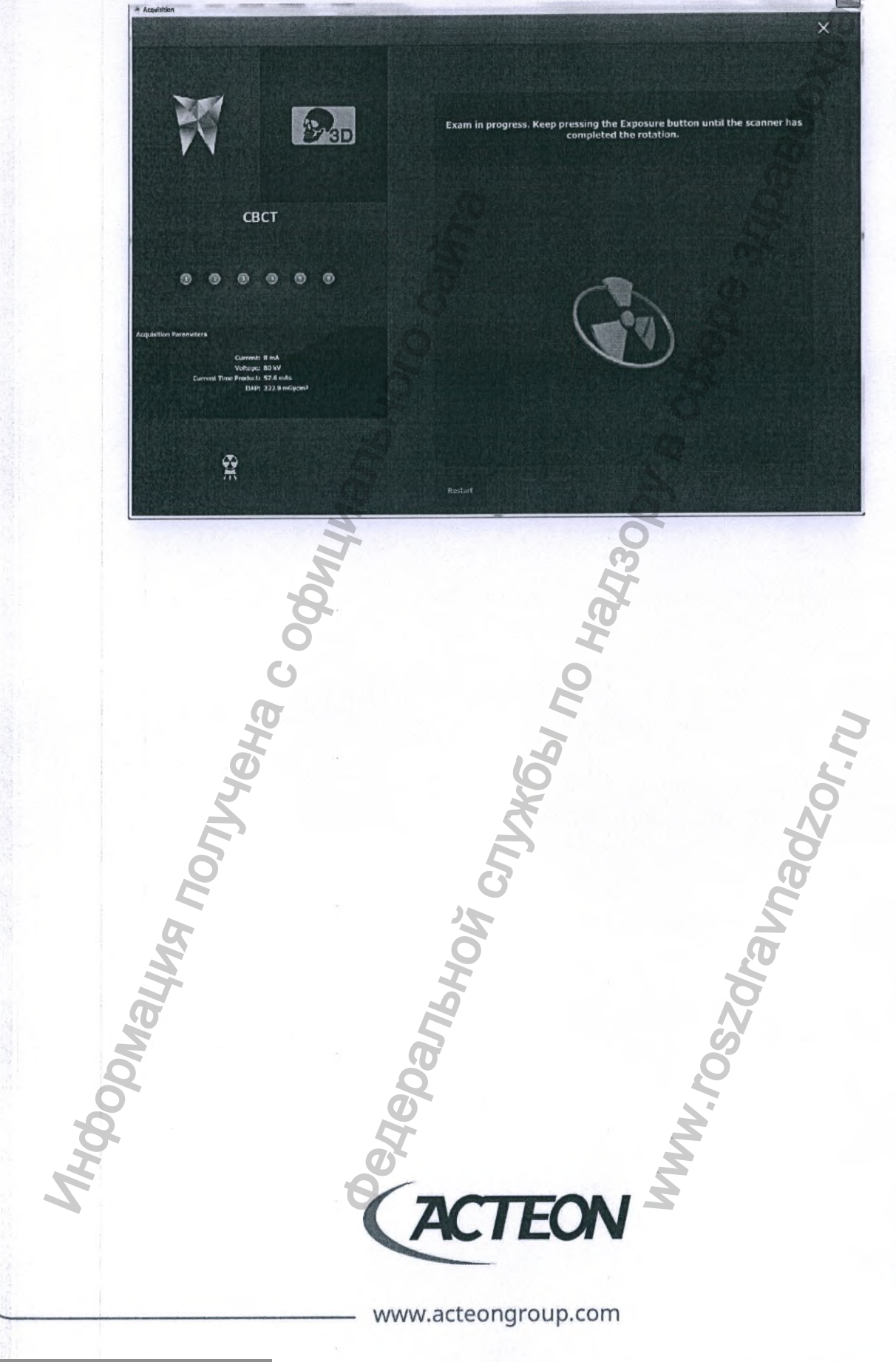

Регистрация МИ в Росздравнадзоре www.nevacert.ru | info@nevacert.ru

После завершения процедуры сканирования в информационной строке программного окна появится указание отпустить кнопку экспозиции и дождаться завершения реконструкции. В поле статуса системы погаснет пиктограмма рентгеновского излучения и появится символ паузы для охлаждения рентгеновской трубки.

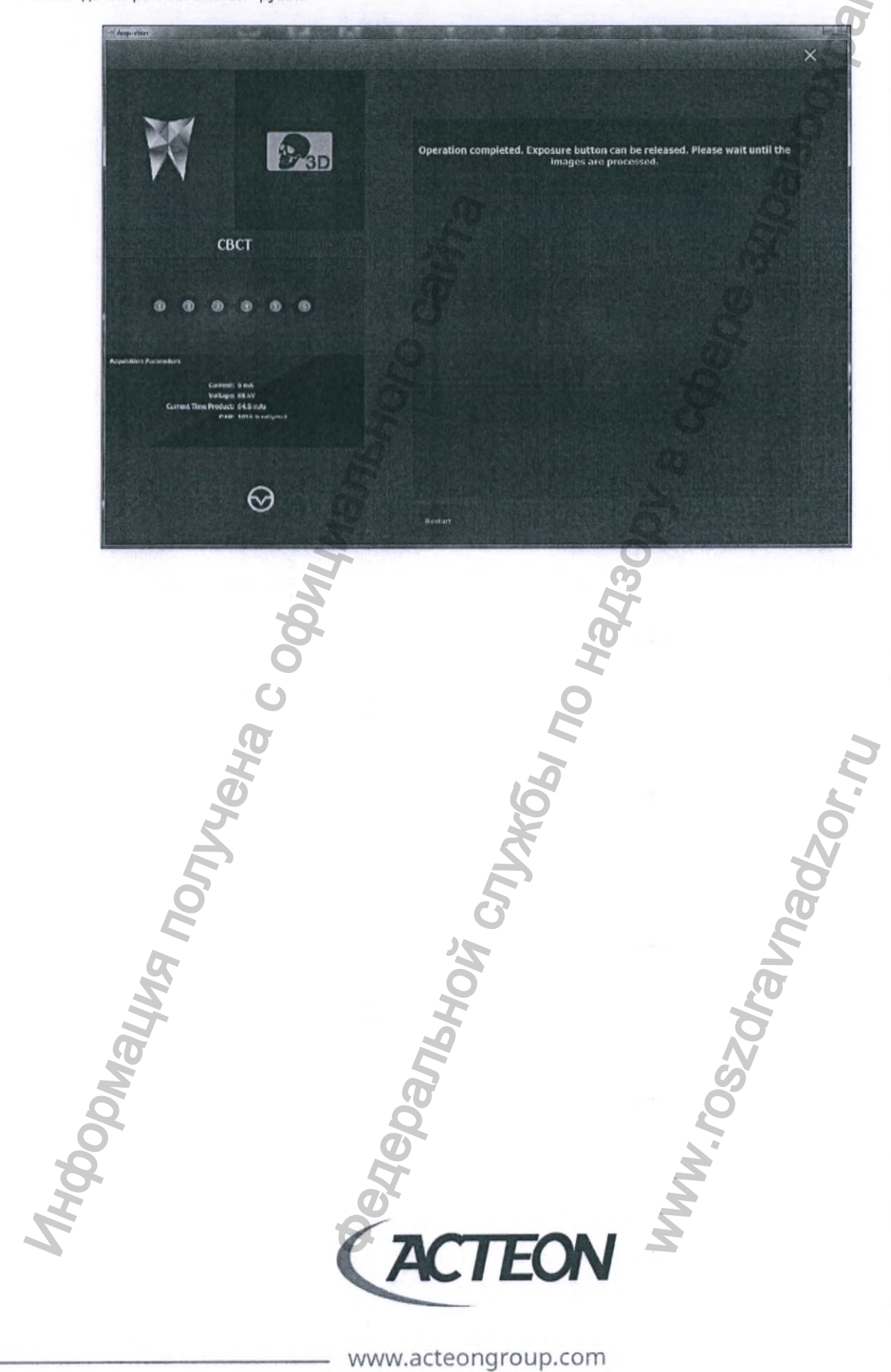

# 8.2.8. РЕКОНСТРУКЦИЯ (ПРОГРАММНАЯ ОБРАБОТКА ДАННЫХ)

Статус процесса реконструкции отображается в процентах в поле с изображением.

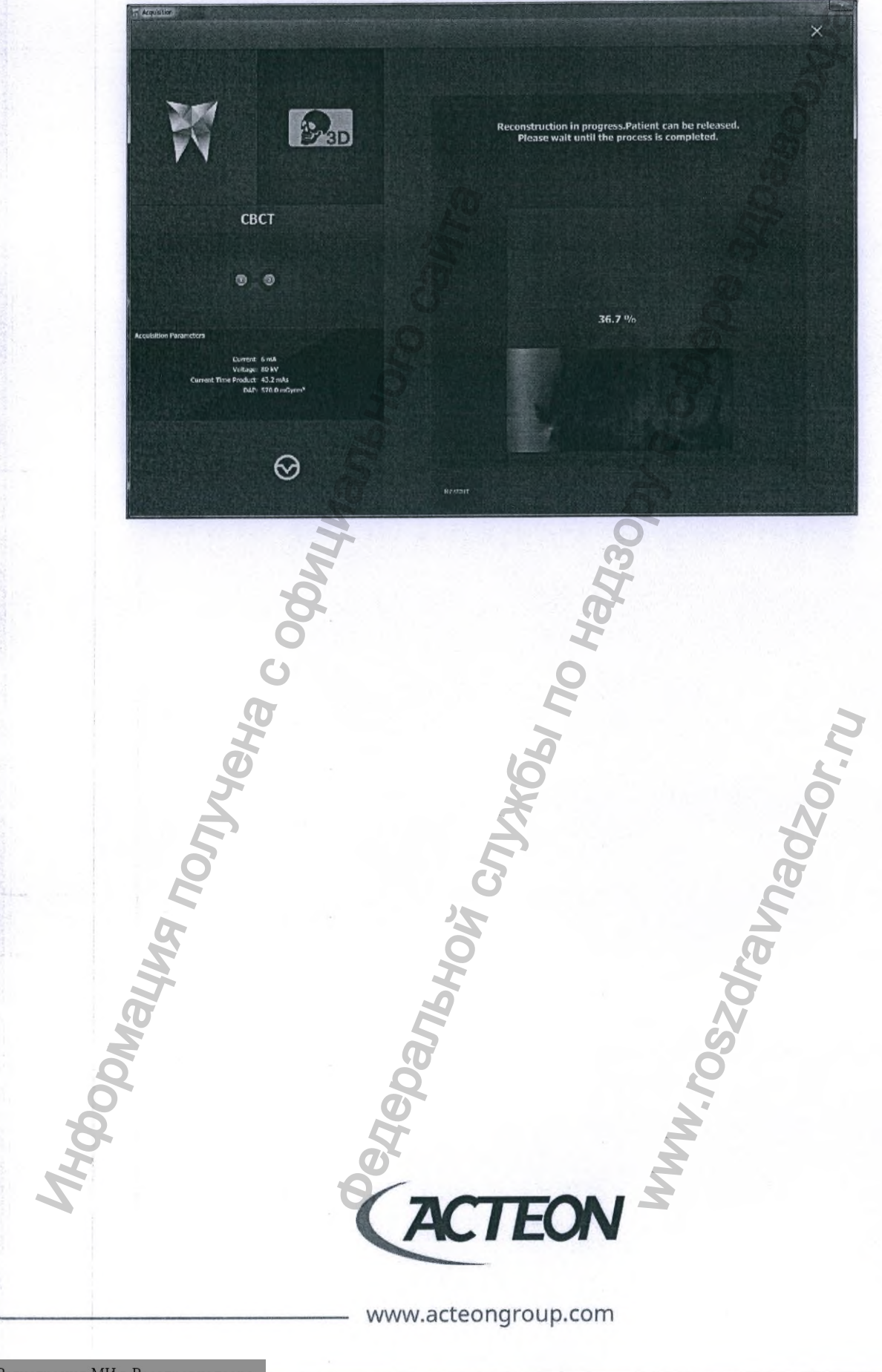

Регистрация МИ в Росздравнадзоре www.nevacert.ru | info@nevacert.ru

После окончания процесса реконструкции на экран выводится сообщение о сохранении исследования в базу данных.

P3D ing 3D volum it until the pr ne in progr racess is c CBCT 0 0  $\Theta$ JOANSHON CULVER IN HAY300 MHODOWALWA NONJYEHA C OOL n. iozoeu evozor. mm TEON A www.acteongroup.com

Успешное сохранение исследования в базу данных завершит процесс реконструкции и на экране появится соответствующее сообщение. Для просмотра реконструированного объема в приложении AIS 3D Арр нажмите на кнопку «Обзор»/«View».

₽3D СВСТ œ. .  $\Theta$ Parishovi Crjykobi no Hauad Pophaying nonyyeka c odu WWW.roszdraunadzor.ru TEON

www.acteongroup.com

#### 8.2.9. ЗАПОЛНЕНИЕ СТОМАТОЛОГИЧЕСКОЙ КАРТЫ

В случае, если в настройках протокола исследования была активирована процедура заполнения стоматологической карты сразу после завершения сканирования, автоматически откроется соответствующее программное окно.

Пользователю предоставляется выбор между стоматологическими картами взрослого и ребенка. Заполнение стоматологической карты позволяет указать зубы в проведенном исследовании. Дуги внутри стоматологической карты и планки по бокам от нее отмечают отделы зубного ряда.

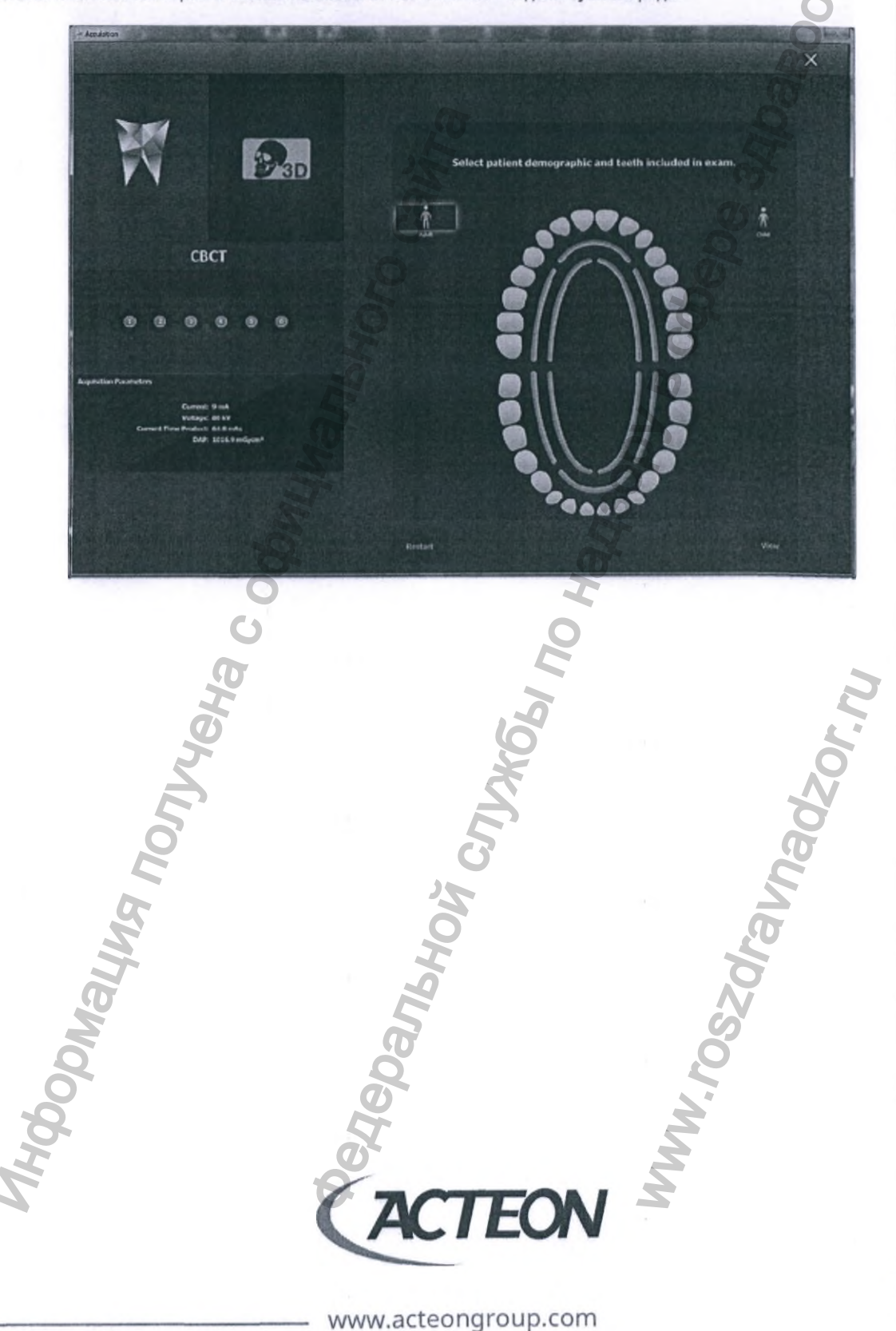

#### 8.2.10. ПРОВЕДЕНИЕ КЛКТ ИССЛЕДОВАНИЯ С ИСПОЛЬЗОВАНИЕМ ОПЦИИ «МАЛЫЙ РАЗМЕР ГОЛОВЫ» НА СИСТЕМАХ X-MIND TRIUM TLD

На системах X-MIND trium с TLD-Кассетой детям в возрасте от 5 до 12 лет и взрослым, окружность головы которых имеет малый размер, может проводиться исследование со сниженной лучевой нагрузкой. Функция приближения детектора к источнику рентгеновского излучения (Smart Slide Movement) систем X-MIND trium TLD активируется в меню протокола.

Сокращение дистанции между источником рентгеновского излучения и детектором накладывает ограничения на размер головы исследуемого пациента. При проведении исследования части корпуса устройства не должны соприкасаться с головой пациента. В комплектацию поставляемых клиенту систем X-MIND trium TLD входит специальная пластиковая рамка/шаблон для определения совместимости размеров головы пациента с возможностью использования технологии TLD (True Low Dose – достоверно низкая лучевая нагрузка).

В меню настройки КЛКТ протокола активируйте кнопку с изображением пациента с малым размером головы.

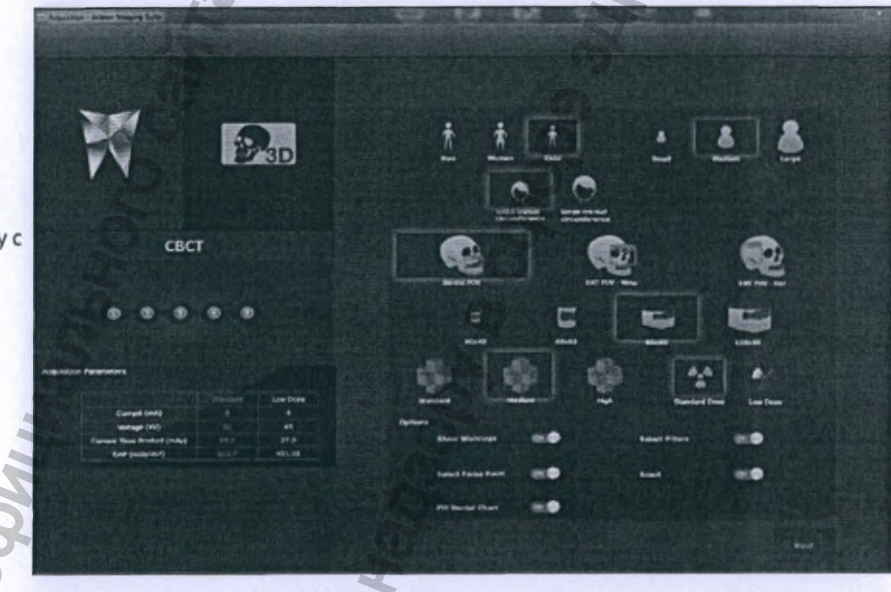

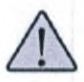

ВНИМАНИЕ! В комплект поставки систем X-MIND trium TLD входит пластиковый шаблон для проверки совместимости размера головы пациента с протоколом достоверно низкой лучевой нагрузки (TLD – True Low Dose).

 Убедитесь в том, что голова пациента помещается в эталонный шаблон как приведено на изображении ниже.

- Подойдите к пациенту сбоку, лицом к сагиттальной плоскости сечения.
- Поместите шаблон над головой пациента и попробуйте переместить его вниз до уровня глаз пациента.

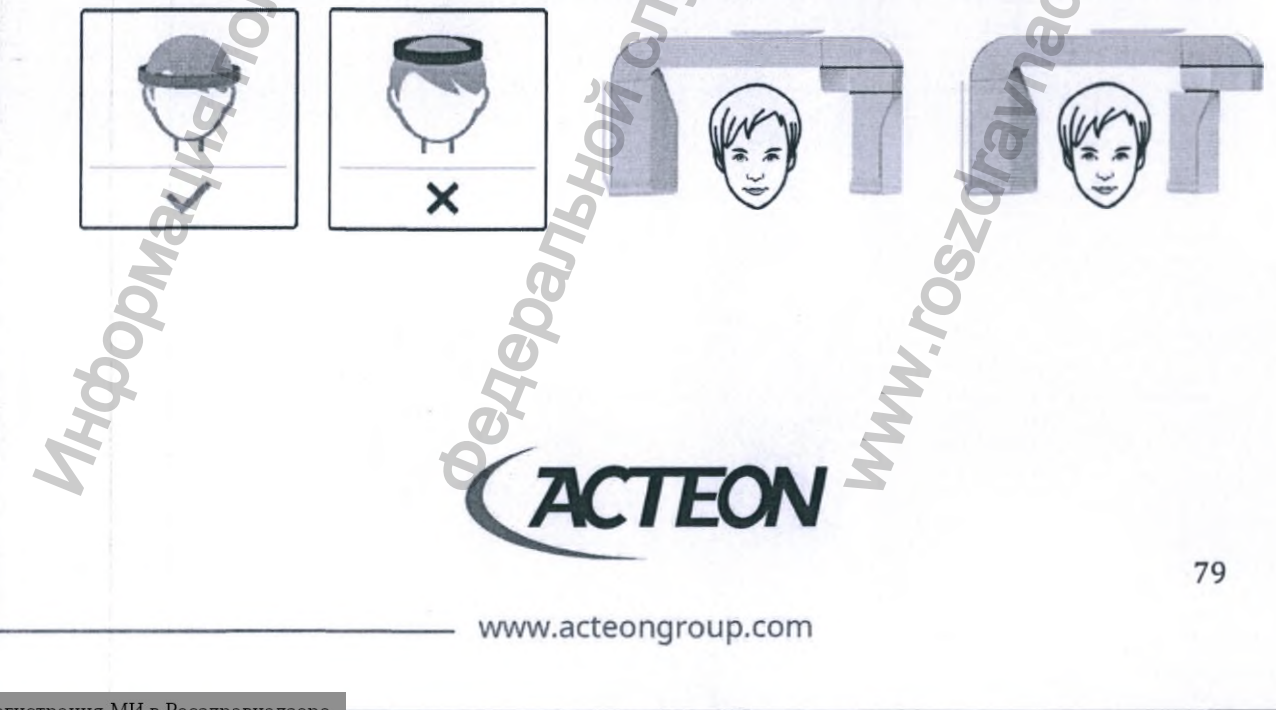

Программное обеспечение предупредит о необходимости обязательной проверки.

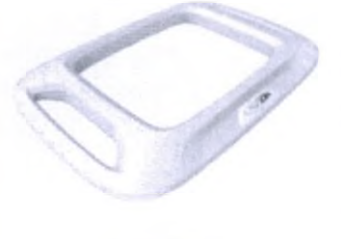

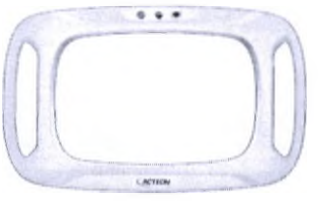

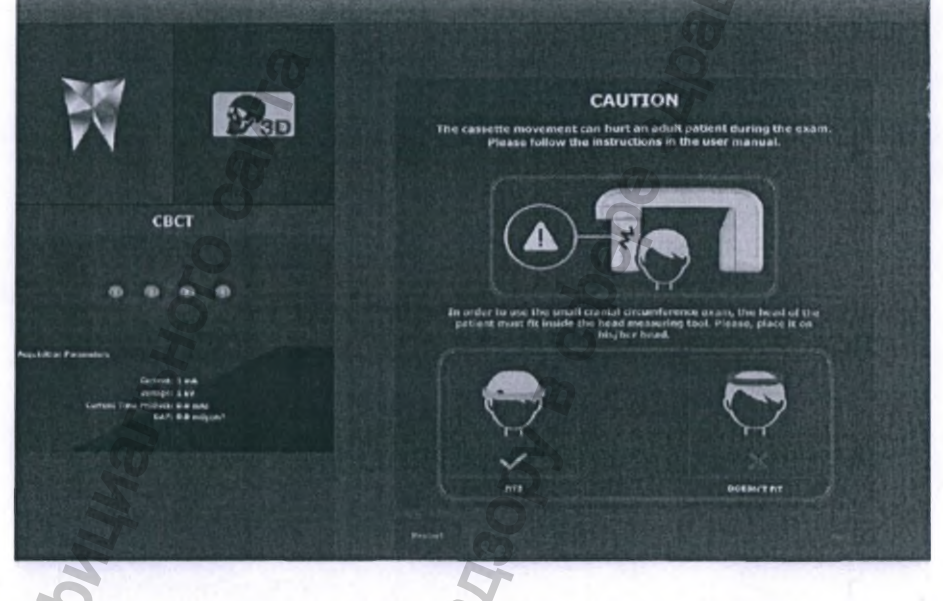

Протокол КЛКТ исследования с низкой лучевой нагрузкой может быть использован, если внутренние края шаблона не соприкасаются с кожей пациента на уровне его глаз.

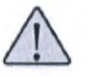

ВНИМАНИЕ! В случае отсутствия шаблона не проводите исследования с пониженной лучевой нагрузкой.

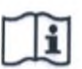

ПРИМЕЧАНИЕ! Если в медицинском учреждении установлена система X-MIND trium TLD и в случае утраты шаблона обратитесь в службу технической поддержки для приобретения инструмента.

 Подтвердите, что объем головы пациента соответствует возможности провести сканирование в режиме приближения детектора TLD-кассеты к генератору рентгеновского излучения.

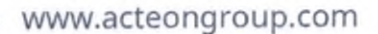

EON

80

WWW. rosz

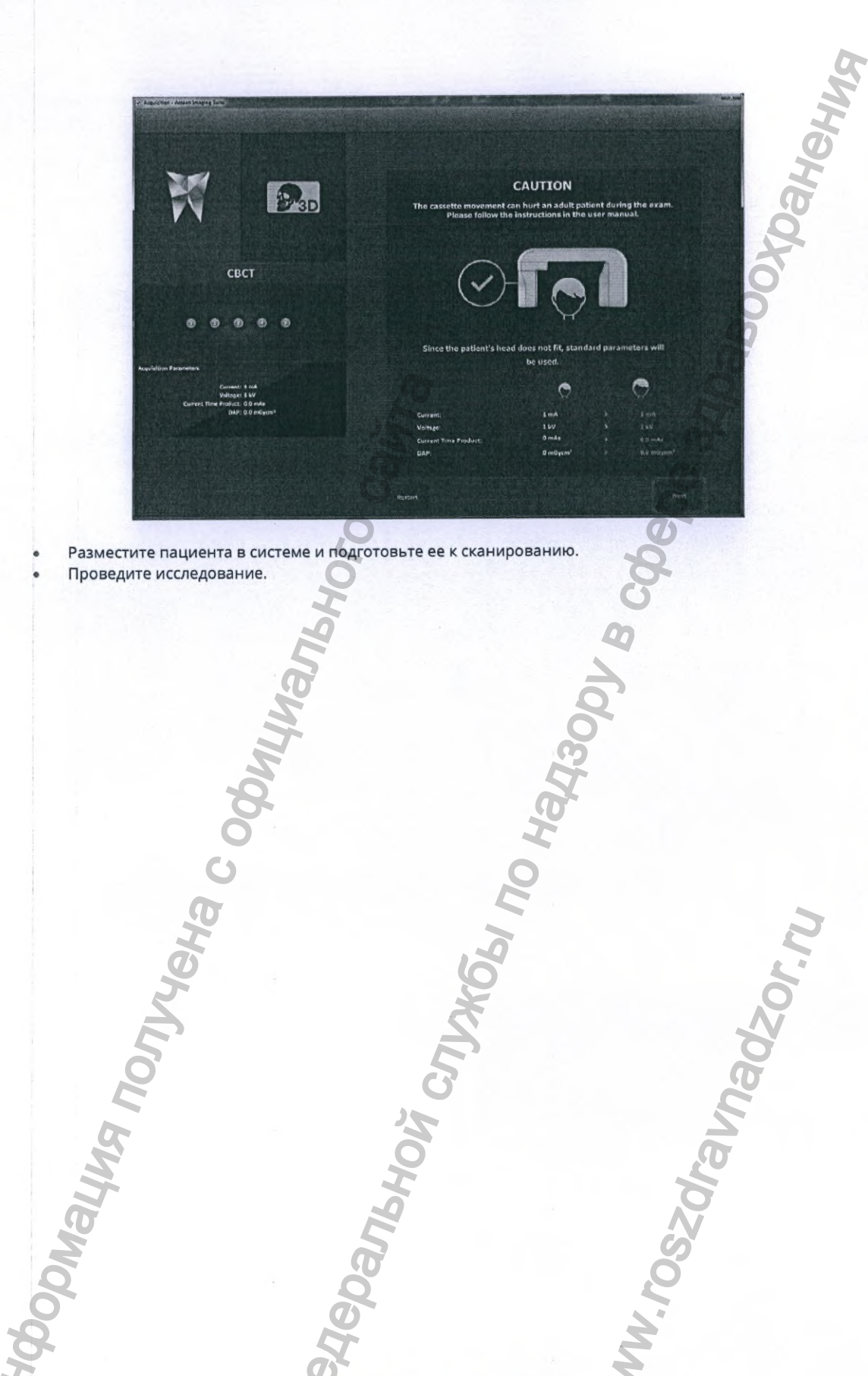

www.acteongroup.com

A

TEON

WWW.roszdraunadzor.ru

#### 8.2.11. СООБЩЕНИЕ О ПАУЗЕ ДЛЯ ОХЛАЖДЕНИЯ

Время, необходимое генератору рентгеновского излучения для охлаждения, может быть использовано для регистрации следующего пациента и настройки протокола сканирования.

Сообщение о паузе в работе системы выводится в программном окне AIS каждый раз после окончания. экспозиции.

Нажмите на кнопку сброса и продолжайте работу с программным обеспечением.

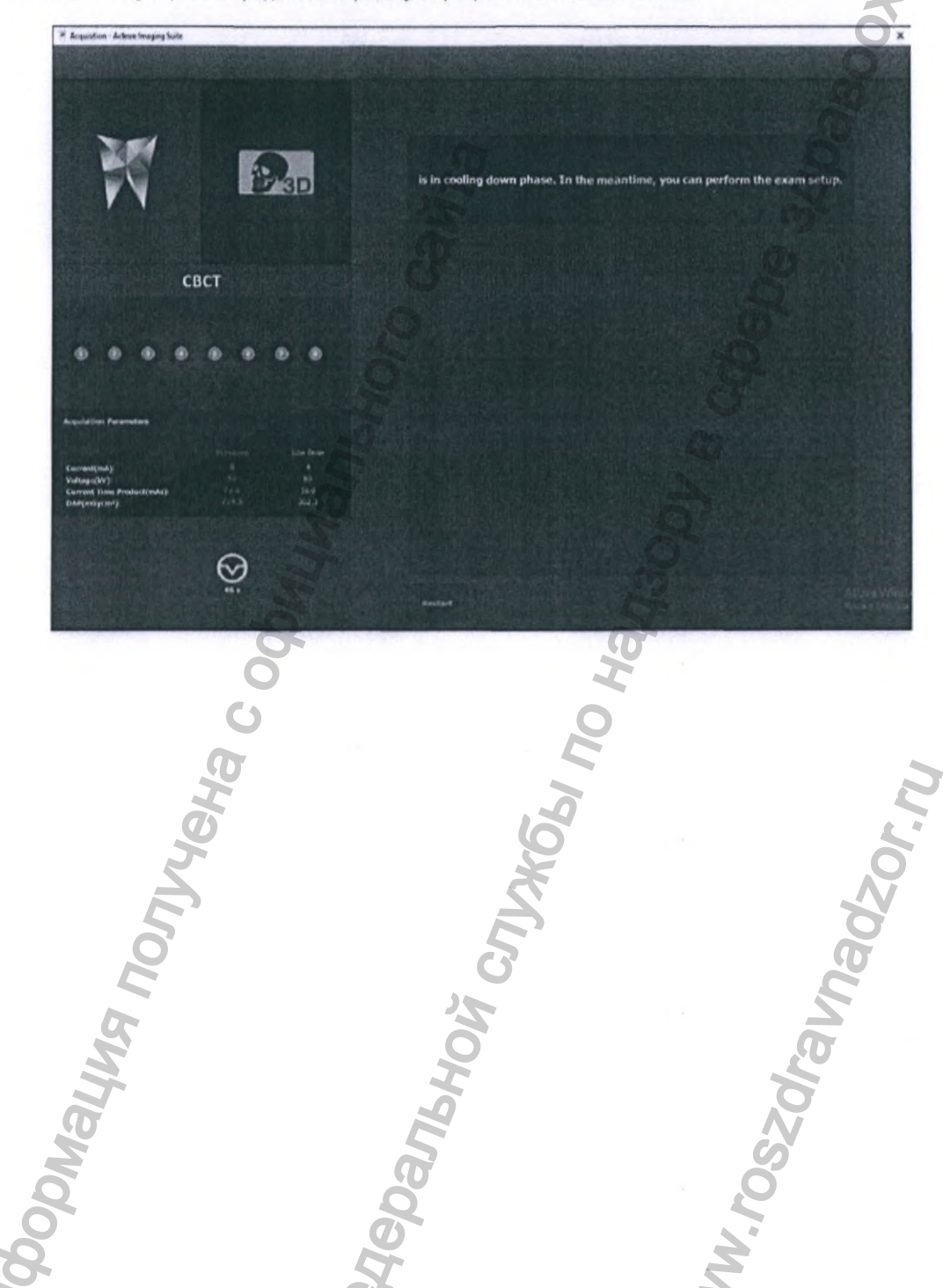

www.acteongroup.com

TEON

рной

82

raunadzorn

W. roszn.

## 8.2.12. ПРОТОКОЛ КЛКТ ИССЛЕДОВАНИЯ СО СНИЖЕННОЙ ЛУЧЕВОЙ НАГРУЗКОЙ

На системах X-MIND trium с опцией TLD можно использовать функцию True Low Dose, снижающую дозу рентгеновского излучения на 50%. Оптимизированный алгоритм реконструкции гарантирует отсутствие потерь в качестве получаемых изображений. Активация данной функции осуществляется нажатием кнопки **«Низкая доза»**/«Low Dose» в меню настройки КЛКТ протокола.

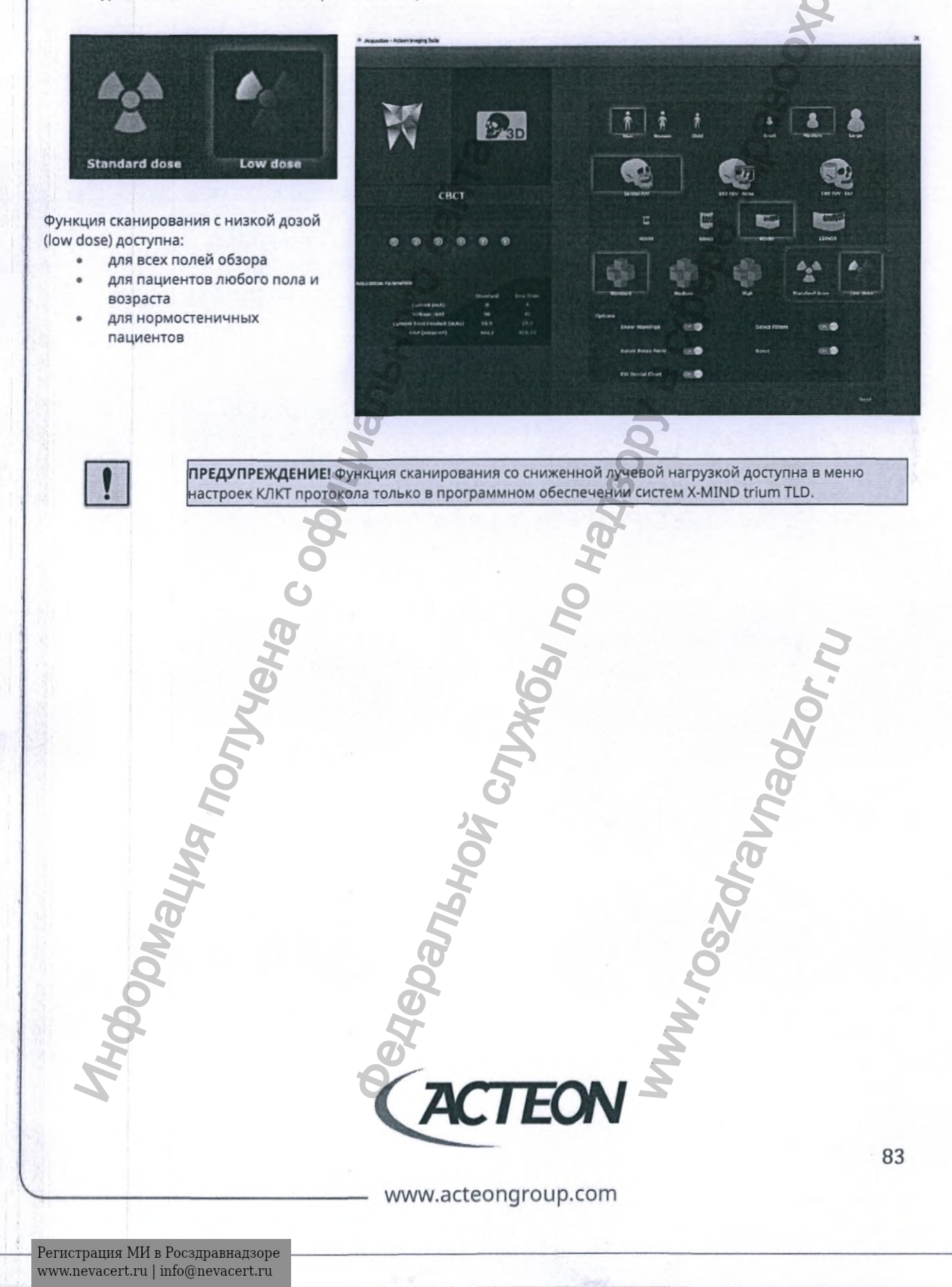

#### 8.2.13. СКАНИРОВАНИЕ ОБЪЕКТА

На панели инструментов программного обеспечения AIS кликните левой кнопкой мыши на иконку КЛКТ (CBCT) для входа в меню протокола исследования. В открывшемся окне кликните левой кнопкой мыши на иконке «**Объект**»/«**Object**».

Pap 1 3D PATIENT OBJECT T ń 4 child Man Small interior in 熱口論 40x40 R0x9 110×90 Options 01 01 Show Warnings Select Filters COM Select Focus Point Scout DN 💮 **Fill Dental Chart** Next NODNALWA MONIA NUN MWW. FOSZOF EON 84 www.acteongroup.com

В открывшейся вкладке выберите тип исследуемого объекта:

- Оттиск
- Гипсовая модель
- Съемный протез

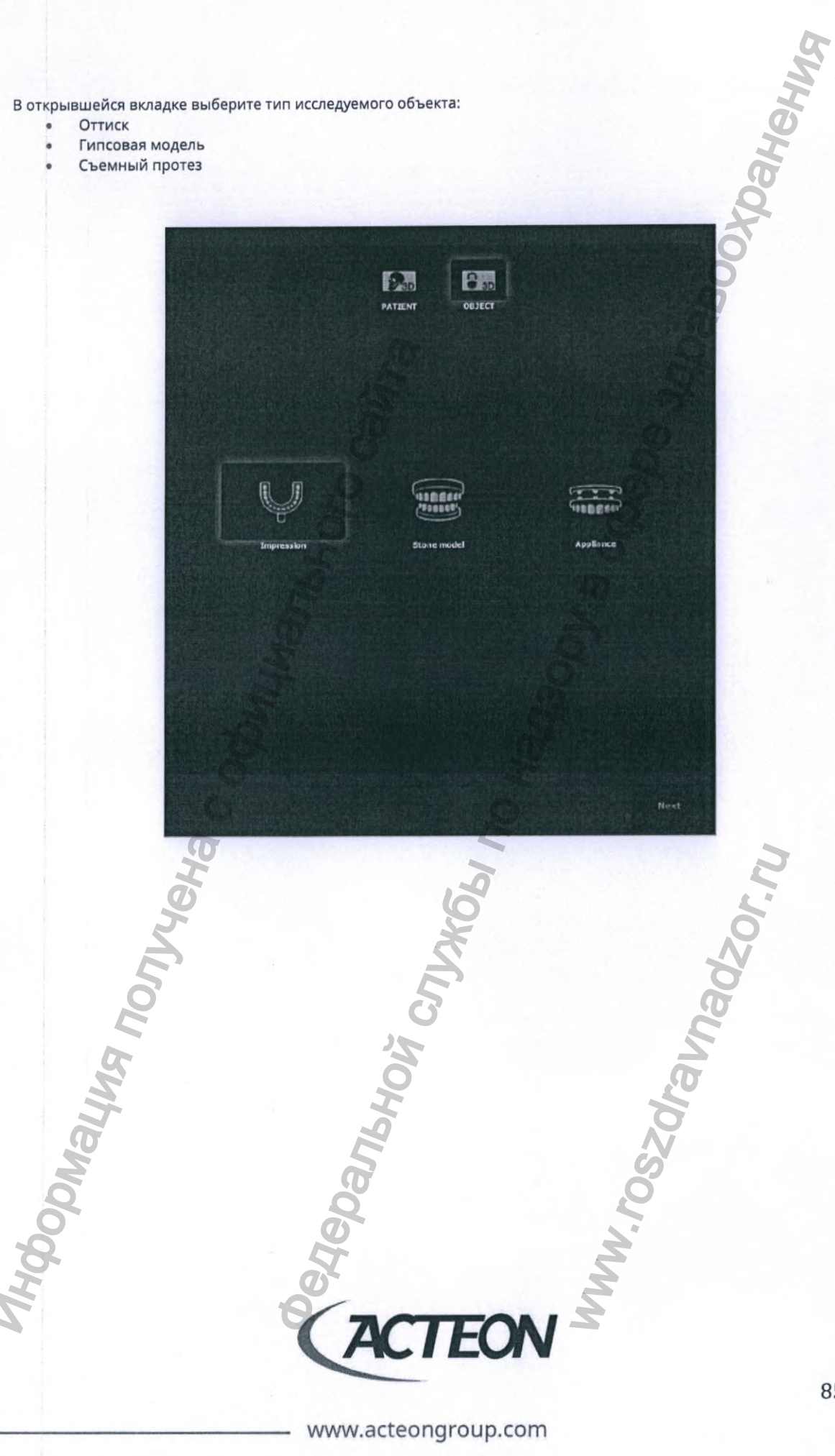

#### 8.2.14. ПОВТОРНАЯ РЕКОНСТРУКЦИЯ

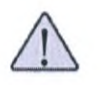

ВНИМАНИЕ! Повторная реконструкция может быть выполнена только на рабочих станциях с подключенной системой X-MIND trium.

Техническое ограничение связано с необходимостью доступа реконструирующего 🎧 🥡 программного обеспечения к данным, хранящимся в аппаратной части оборудования.

Одновременно с появлением на рынке систем X-MIND trium TLD усовершенствовано программное обеспечение Acteon imaging Suite (AIS), в котором появилась функция определения типа подключенного оборудования и версий используемого программного окружения. Данная информация абсолютно необходима для корректной работы алгоритма реконструкции.

Доступ к функции повторной реконструкции возможен только при условии наличия подключенного к рабочей станции сканера.

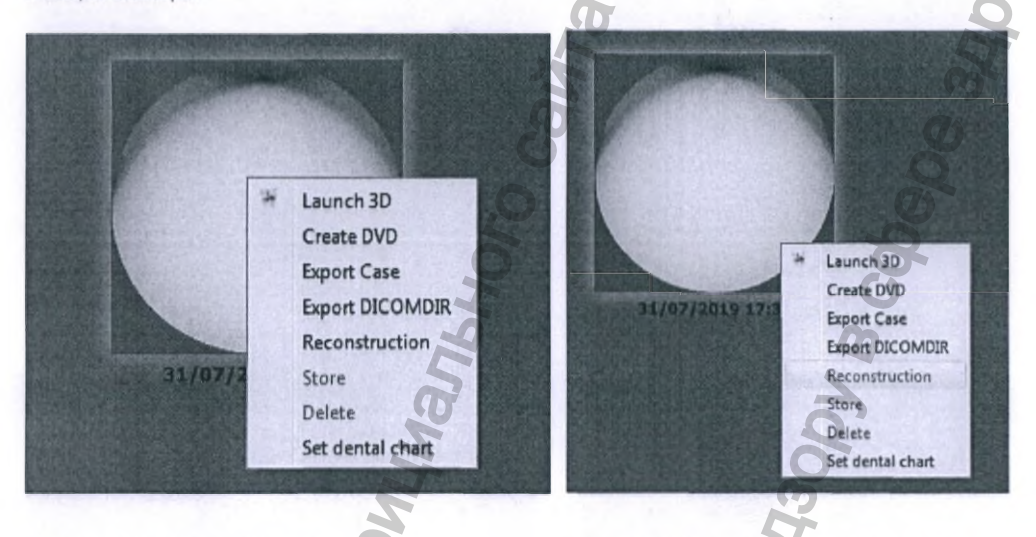

Повторная реконструкция доступна: сканер подключен к рабочей станции Повторная реконструкция НЕ ДОСТУПНА: отсутствует подключение к сканеру

www.acteongroup.com

EON

## 8.3. ЦЕФАЛОМЕТРИЯ (ТРГ) - X-MIND TRIUM

## 8.3.1. НАСТРОЙКА ПАРАМЕТРОВ ПРОТОКОЛА ЦЕФАЛОМЕТРИЧЕСКОГО ИССЛЕДОВАНИЯ

Первым этапом при проведении цефалометрического исследования является настройка параметров протокола: 1. Возраст и пол пациента

- Взрослый мужчина
  - Взрослая женщина
  - Ребенок
- Тип телосложения

2.

3.

- Астенический
- Нормостенический
- Гиперстенический
- Тип рентгенологического исследования
  - Переднезадняя проекция
    - Задне-передняя проекция
    - Боковая проекция
- Настройте параметры генератора рентгеновского излучения (кВ и мА), используя соответствующие бегунки в меню протокола:
  - Высокое напряжение кВ
  - Анодный ток мА

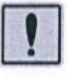

ПРЕДУПРЕЖДЕНИЕ! Использование значений напряжения (кВ) и анодного тока (мА) отличных от рекомендованных производителем (по умолчанию) может стать причиной снижения качества и диагностической пригодности изображений.

Переход к следующему этапу подготовки к сканированию осуществляется нажатием кнопки «Далее»/«Next».

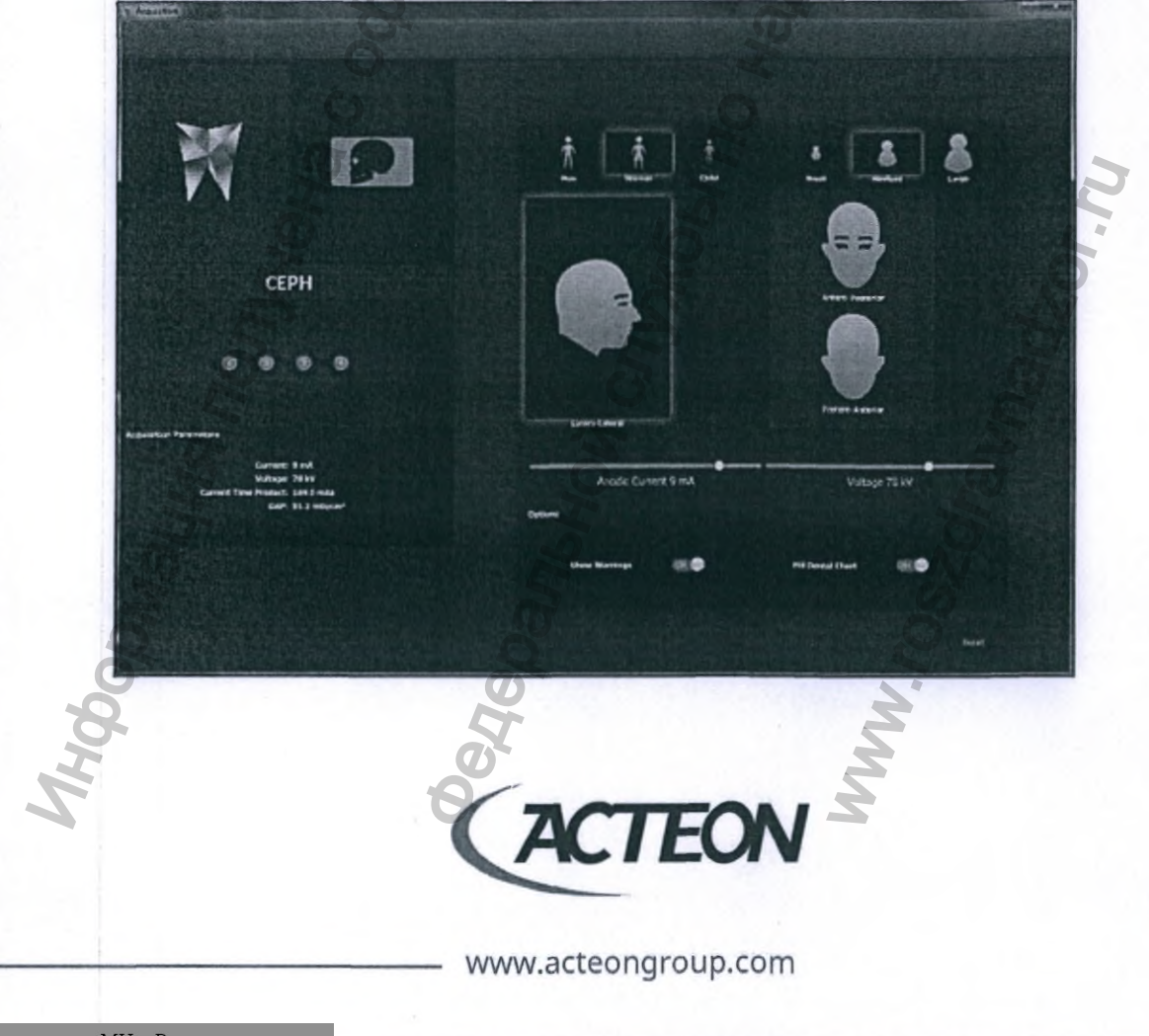

На следующем изображении показан внешний вид программного окна с предупреждением о необходимости удалить все съемные металлические предметы с головы, области шеи и из полости рта пациента.

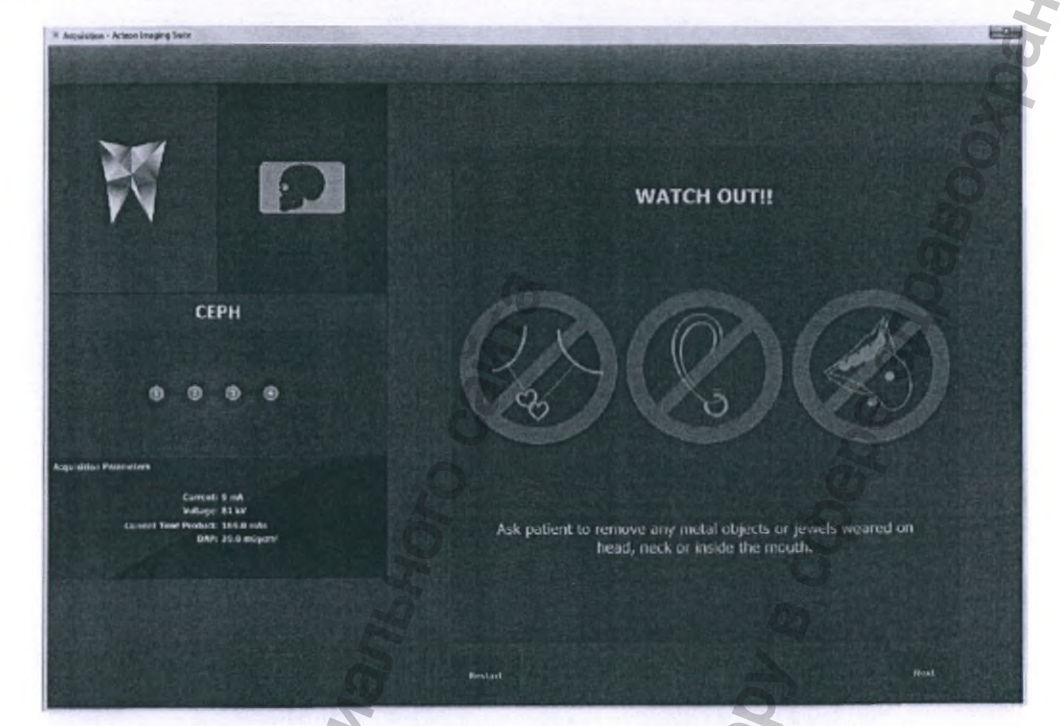

Кликните на кнопке «Перезапуск»/«Restart» для возврата в окно настройки протокола ТРГ. Кликните на кнопке «Далее»/«Next» для продолжения исследования.

www.acteongroup.com

EON

DU BUHBNOC

88

W. FOSZM.

# 8.3.2. ПОЗИЦИОНИРОВАНИЕ ПАЦИЕНТА И ПРИВЕДЕНИЕ СИСТЕМЫ X-MIND ТRIUM В СОСТОЯНИЕ ГОТОВНОСТИ К СКАНИРОВАНИЮ

Нажмите кнопку сброса для перевода системы X-MIND trium в начальное положение. В программном окне появится сообщение об автоматическом движении сканера. Дождитесь полной остановки и сообщения о готовности оборудования принять пациента.

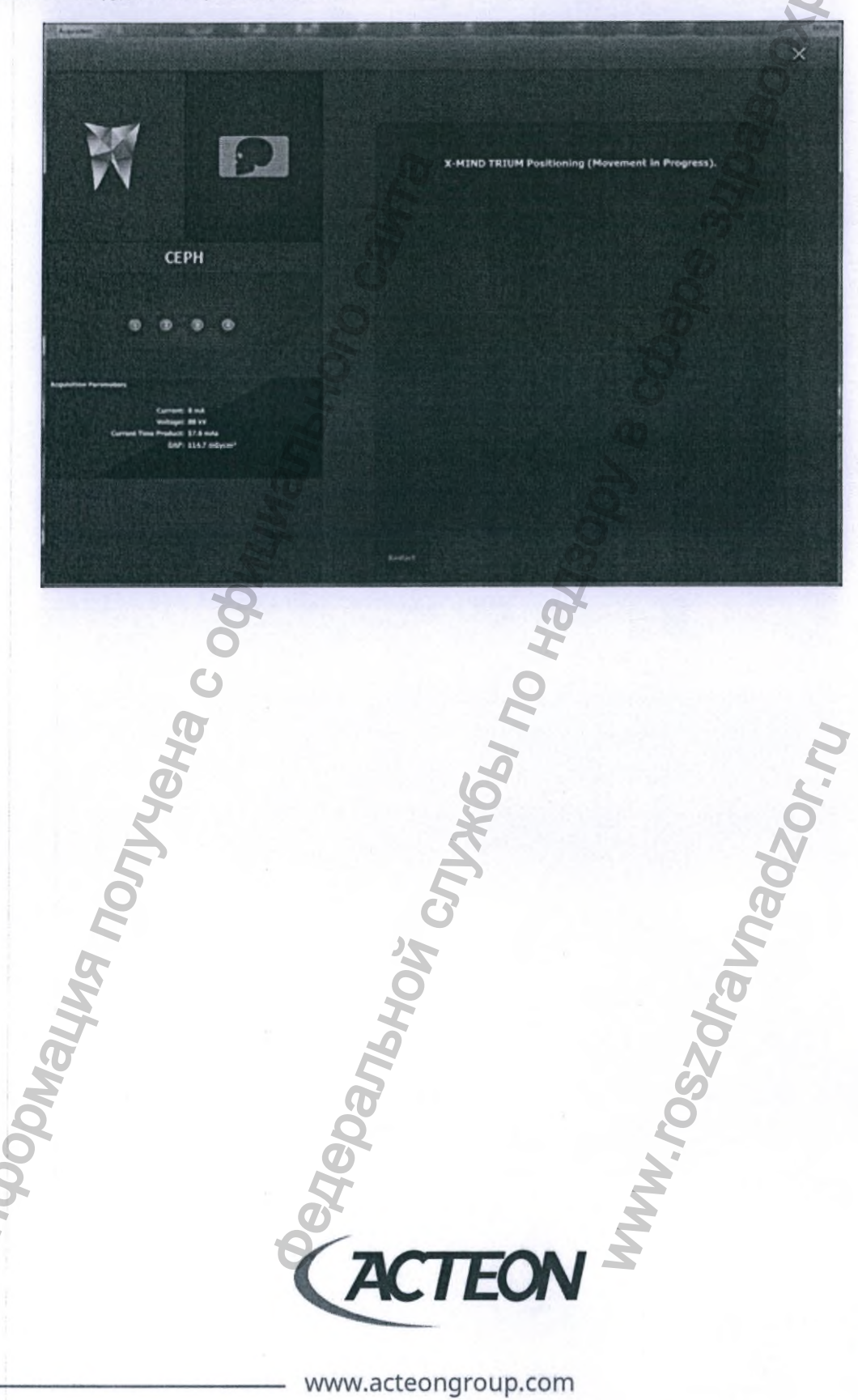

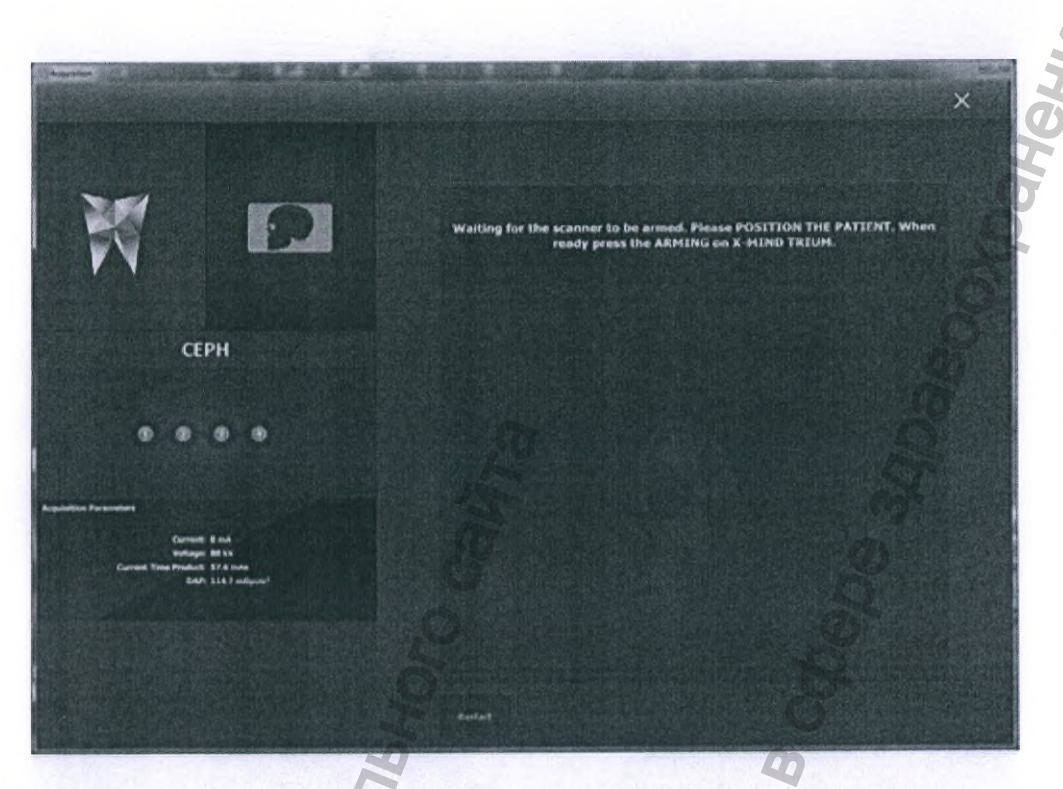

Перейдите к позиционированию пациента, убедившись в отсутствии металлических предметов.

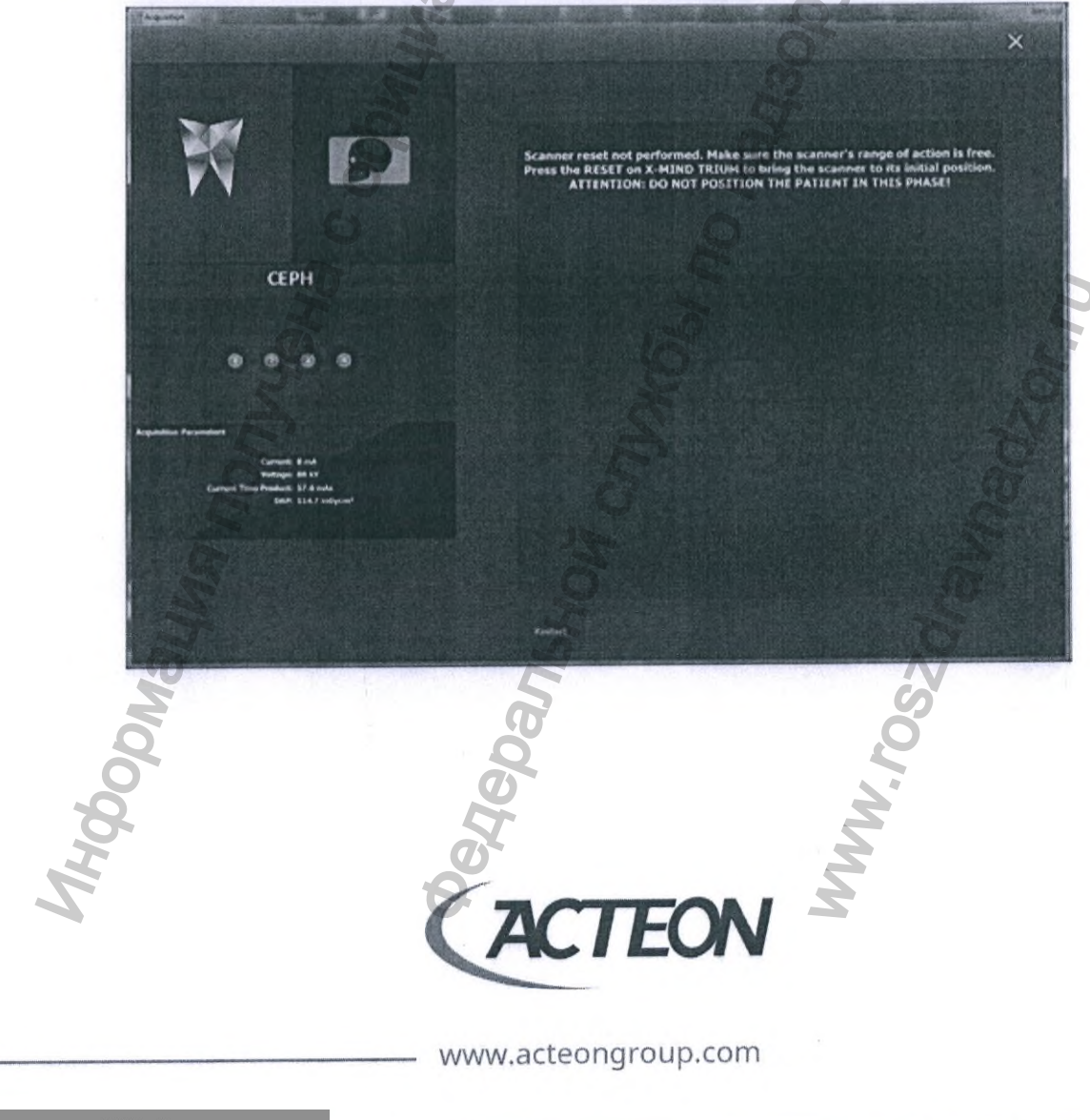

## 8.3.3. СИСТЕМА X-MIND TRIUM ГОТОВА К СКАНИРОВАНИЮ

Когда пациент корректно расположен в оборудовании нажмите на кнопку сброса для перевода системы в состояние готовности к сканированию.

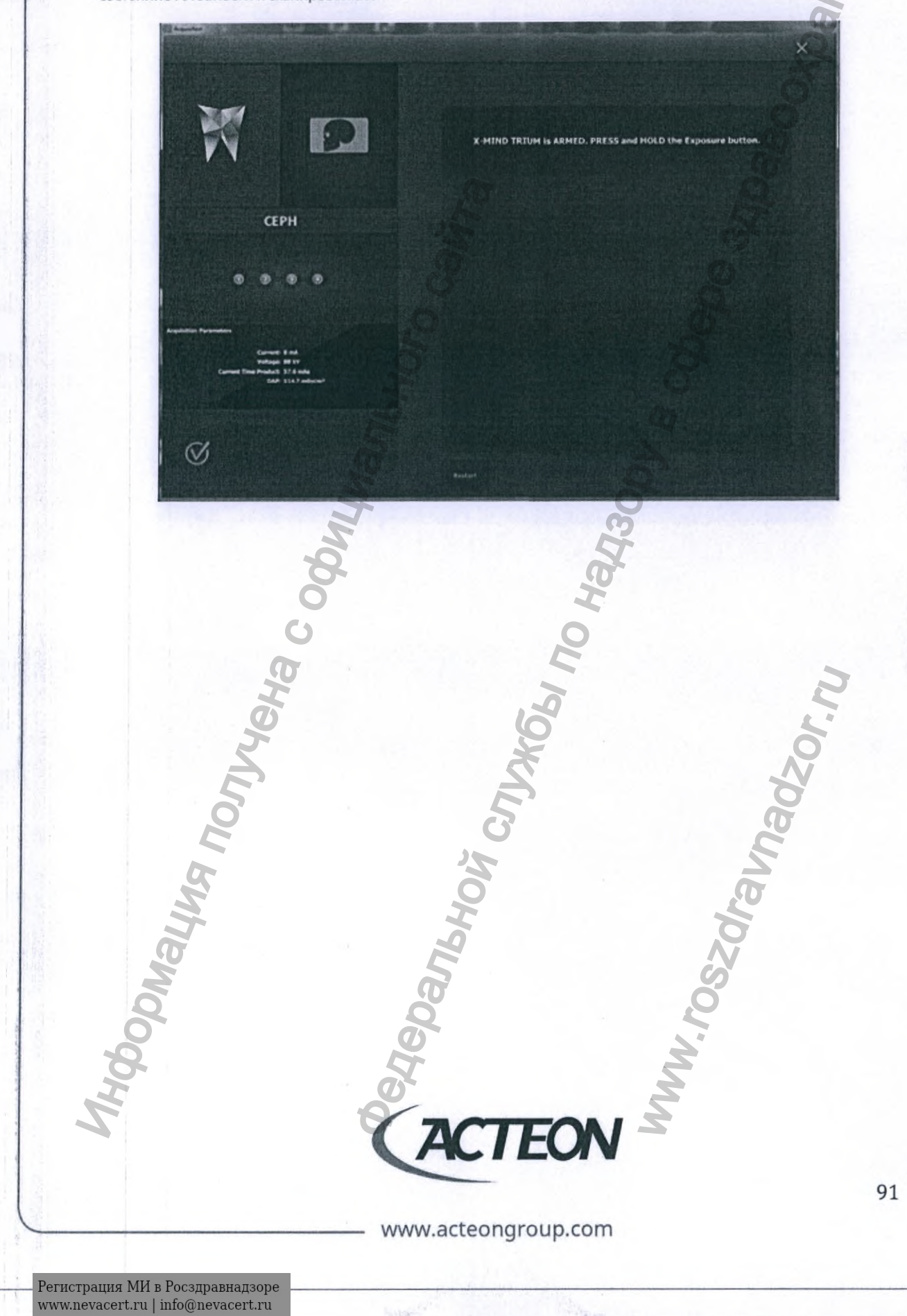
## 8.3.4. ПОЛУЧЕНИЕ ТРГ ИССЛЕДОВАНИЯ

Нажмите и удерживайте нажатой кнопку экспозиции. На протяжении всего времени сканирования слышен предупреждающий звуковой сигнал, а в окне программного обеспечения Acteon Imaging Suite воспроизводится анимированное изображение знака радиационной опасности.

× 9 CEPH A Joonayung nonjyreha c ood Ibhow Cylykobi no Har nadzor n, MWW. TOSZOF TEON A 92 www.acteongroup.com

## 8.3.5. СКАНИРОВАНИЕ ЗАВЕРШЕНО

После завершения ТРГ исследования оператор/врач должен отпустить кнопку экспозиции и освободить пациента.

Для немедленного просмотра полученного изображения нажмите на кнопку «Обзор»/«View».
Нажмите на кнопку «Повтор»/«Restart» для повторного сканирования.

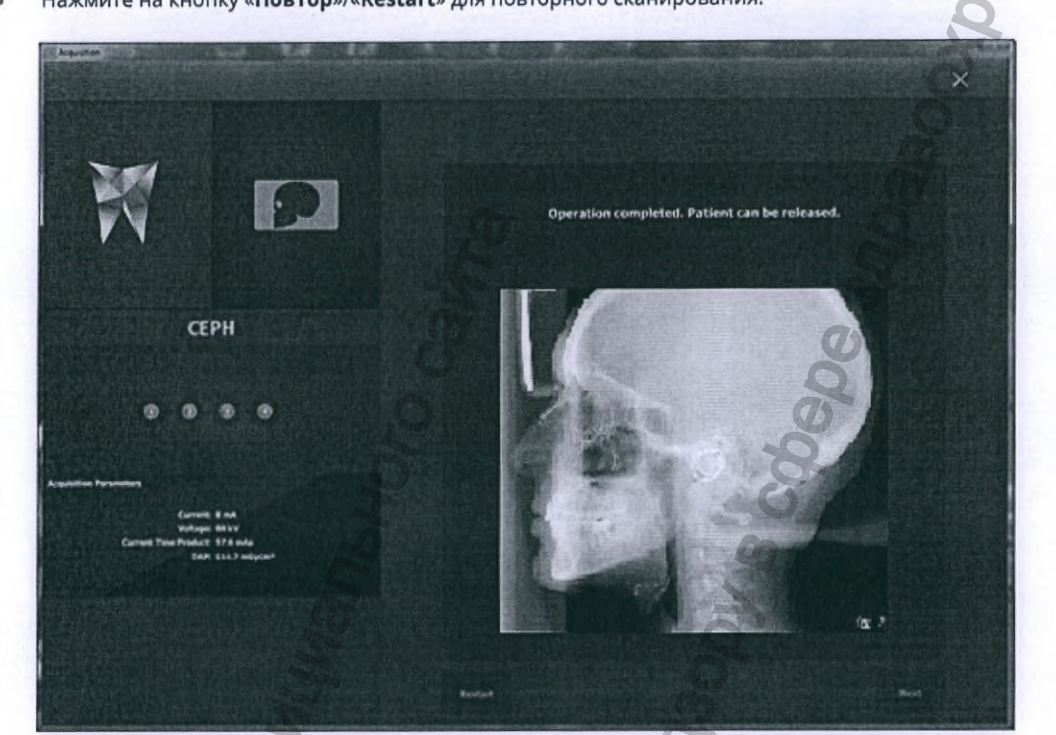

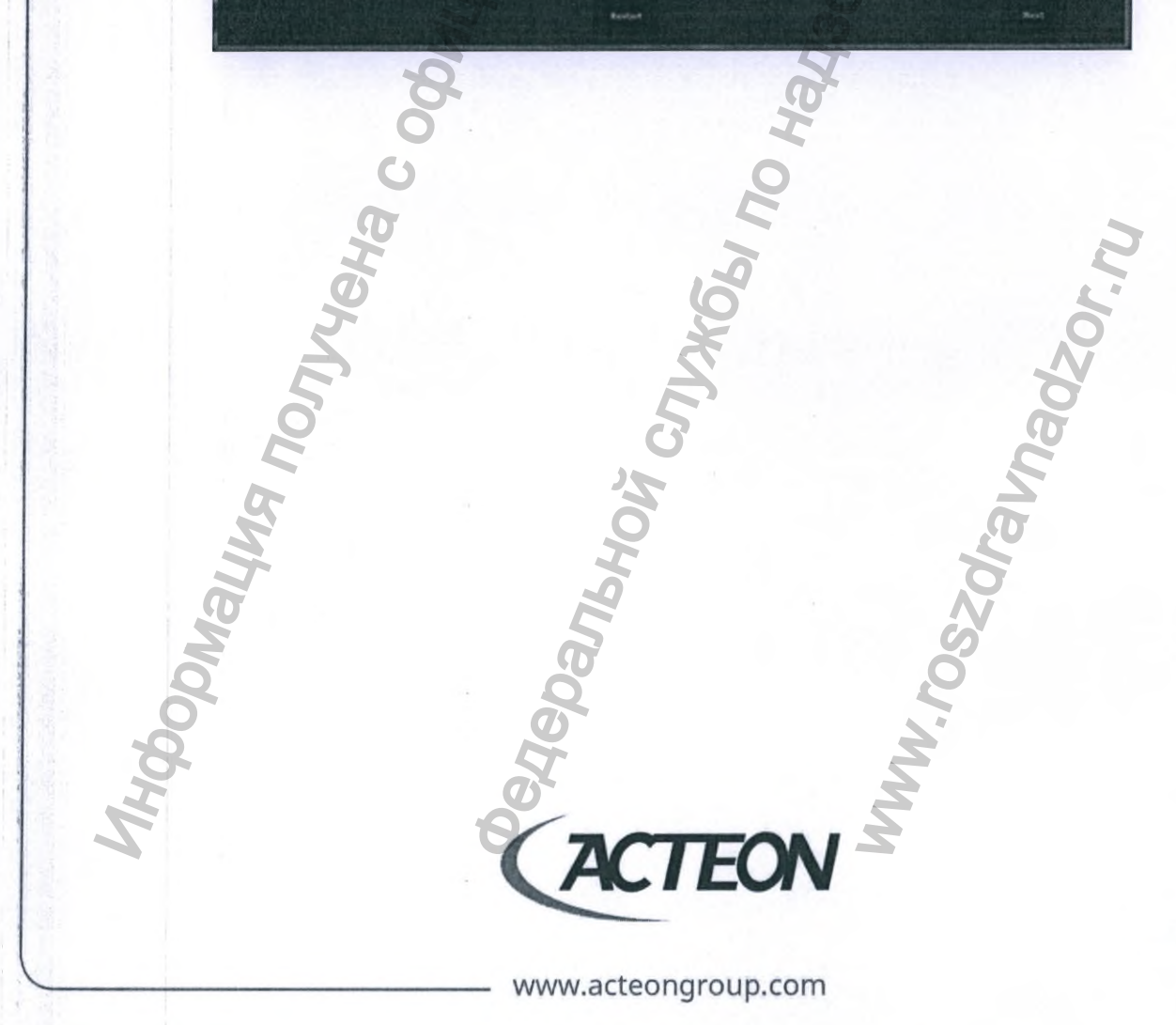

## 8.4. ИНТРАОРАЛЬНЫЕ РЕНТГЕНОГРАММЫ (РАДИОВИЗИОГРАФЫ SOPIX, SOPIX2 И SOPIX2 INSIDE)

Для получения снимка с использованием интраоральных датчиков SOPIX, SOPIX2 и SOPIX2 inside оператору/врачу необходимо выбрать «Интраоральные датчики»/«Intra-oral X-RAY» на панели инструментов (модалитетов) программного обеспечения Acteon Imaging Suite.

На экране монитора появится панель управления датчиком SOPIX.

Данное, расположенное поверх всех окон, меню информирует пользователя о текущем статусе оборудования SOPIX/SOPIX2, интенсивности экспозиции, а также дает возможность выбора положения датчика в полости рта пациента.

## ПАНЕЛЬ УПРАВЛЕНИЯ

Два индикатора, расположенные в окне контрольной панели, наглядно информируют пользователя о техническом состоянии датчика и его готовности к приему рентгеновского излучения.

Цвет первого индикатора, расположенного слева, зеленый. Второй индикатор, расположенный справа, может быть желтого, голубого и красного цветов.

Когда исправный датчик подключен к компьютеру: левый индикатор постоянно горит зеленым цветом, а правый – мигает желтым.

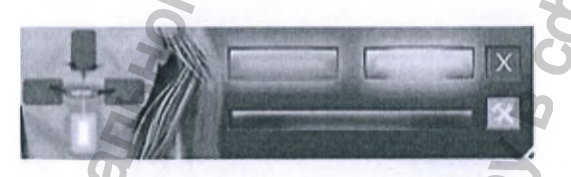

В процессе получения и сохранения изображения левый и правый индикаторы будут постоянно светиться зеленым и голубым цветом.

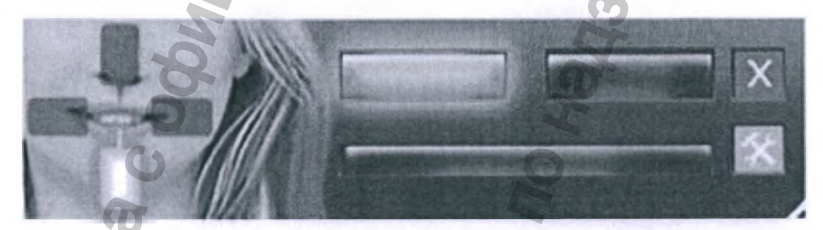

Постоянное свечение или мигание левого индикатора красным цветом сигнализирует о неисправности датчика или программного обеспечения.

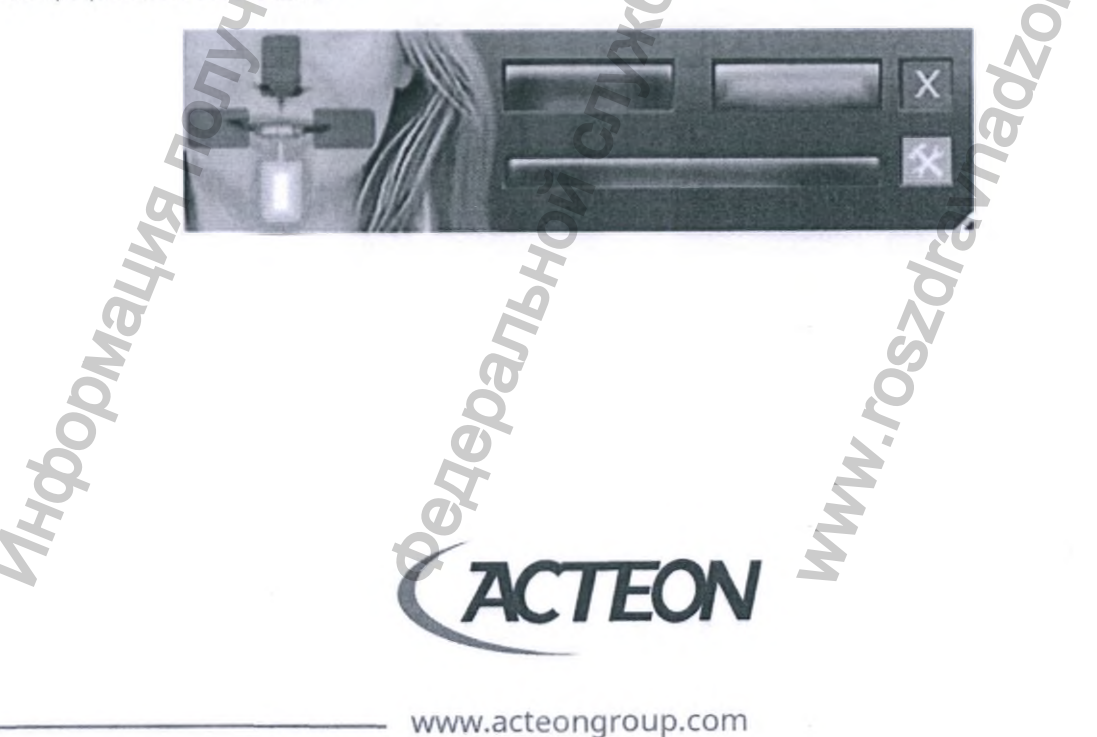

Регистрация МИ в Росздравнадзоре www.nevacert.ru | info@nevacert.ru

Расположенная под индикаторами состояния датчика шкала демонстрирует параметры полученной дозы непосредственно после получения рентгеновского снимка.

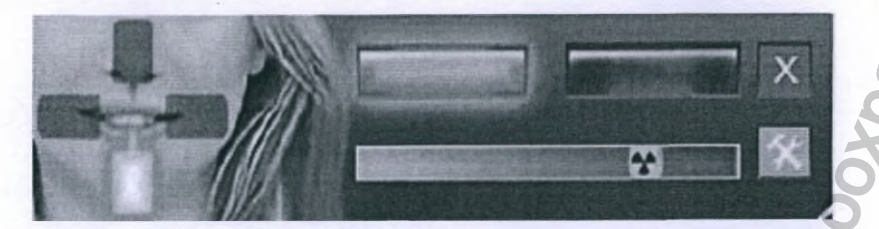

Информацию на шкале экспозиции оператор/врач может использовать при настройке параметров экспозиции генератора рентгеновского излучения в случаях получения слишком светлого или слишком темного изображения. Датчики SOPIX и SOPIX2 оснащаются модулем видеообработки для предотвращения переэкспозиции. Появление зеленого индикатора справа от желтого значка рентгеновского излучения информирует пользователя о слишком продолжительном времени экспозиции.

Нажмите на красную кнопку со знаком «Х» для закрытия контрольной панели.

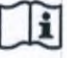

ПРИМЕЧАНИЕ! Обратитесь к руководству пользователя вашего датчика SOPIX/SOPIX2 для получения дополнительной информации.

## 8.4.1. ПОЛУЧЕНИЕ ИЗОБРАЖЕНИЯ С ИСПОЛЬЗОВАНИЕМ СИСТЕМЫ PSPIX

Для получения снимка с использованием сканера рентгенографических пластин PSPIX оператору/врачу необходимо выбрать модалитет «**PSPIX**» на панели инструментов программного обеспечения Acteon Imaging Suite.

На экране монитора появится панель управления сканером PSPIX.

Данное, расположенное поверх всех окон, меню информирует пользователя о текущем статусе оборудования и предоставляет возможность выбора положения рентгенографической пластины в полости рта пациента.

## ПАНЕЛЬ УПРАВЛЕНИЯ

На панели управления расположены два световых индикатора текущего состояния системы. Цвет верхнего индикатора – зеленый.

Нижний индикатор может быть желтого, голубого и красного цветов.

Постоянно светящийся зеленым цветом верхний индикатор и нижний, мигающий желтым цветом, оповещают пользователя о наличии подключения, нормальном функционировании сканера и его готовности к работе.

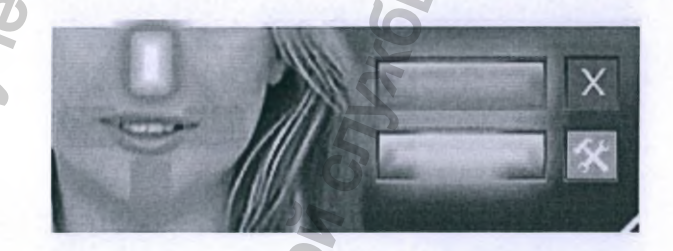

В процессе получения изображения верхний индикатор будет постоянно светиться зеленым цветом, а нижний – мигать голубым. Полученные изображения будут доступны в клиническом профиле пациента программного обеспечения Acteon Imaging Suite.

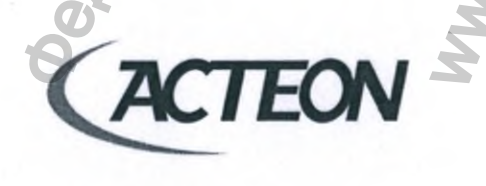

www.acteongroup.com

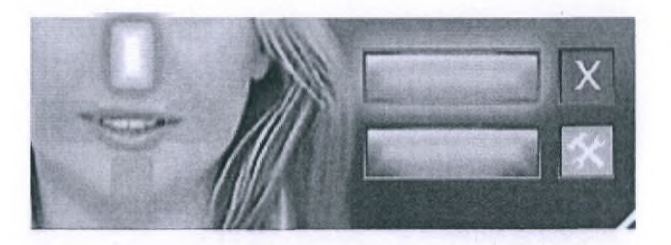

Мигание или постоянно свечение нижнего индикатора красным цветом предупреждает пользователя о неисправности сканера.

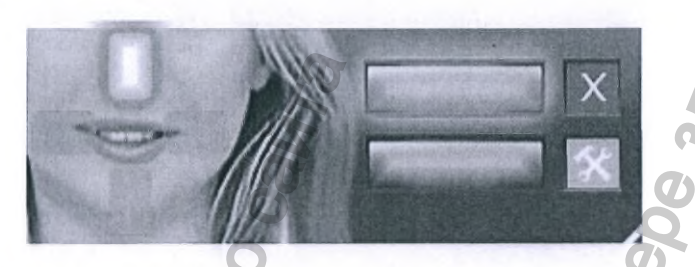

Нажмите на красную кнопку со знаком «Х» для закрытия контрольной панели.

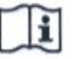

ПРИМЕЧАНИЕ! Обратитесь к руководству пользователя вашего сканера рентгенографических пластин PSPIX для получения подробной информации.

## 8.4.2. ПОЛУЧЕНИЕ ИЗОБРАЖЕНИЯ С ИСПОЛЬЗОВАНИЕМ СИСТЕМЫ PSPIX2

Для получения снимка с использованием сканера рентгенографических пластин PSPIX2 оператору/врачу необходимо выбрать модалитет «**PSPIX2**» на панели инструментов программного обеспечения Acteon Imaging Suite.

На экране монитора появится панель управления сканером PSPIX2.

Данное, расположенное поверх всех окон, меню информирует пользователя о текущем статусе оборудования и предоставляет возможность выбора положения рентгенографической пластины в полости рта пациента.

Красный цвет изображения рентгенографической пластины на панели управления информирует об отсутствии соединения со сканером или другой технической ошибке.

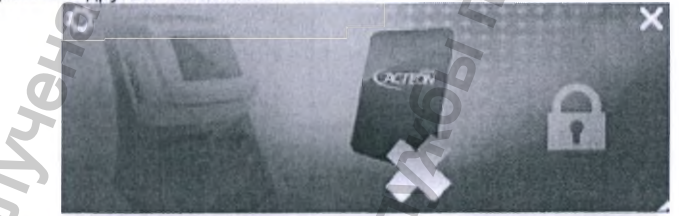

Голубой цвет пластины на панели управления сигнализирует о готовности сканера к работе.

www.acteongroup.com

FO

Кликните левой кнопкой мыши на изображении замка слева от пластины, чтобы подготовить систему PSPIX2 к сканированию. Цвет пластины изменится на желтый.

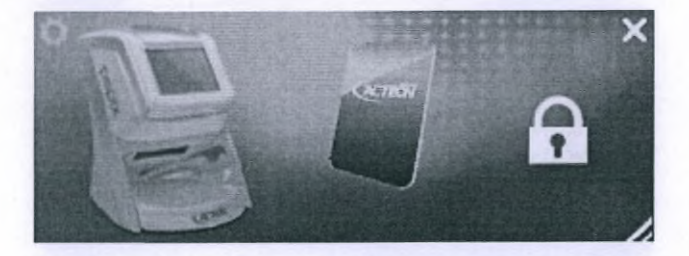

На протяжении всего процесса получения изображения цвет пластины на панели управления сканером будет фиолетовым.

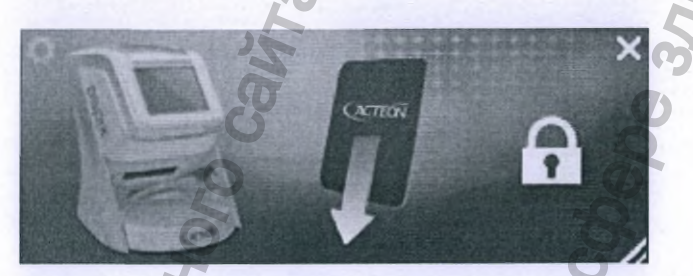

Нажмите на символ «Х» белого цвета в правом верхнем углу, чтобы закрыть панель управления.

i

ПРИМЕЧАНИЕ! Обратитесь к руководству пользователя вашего сканера рентгенографических пластин PSPIX2 для получения подробной информации.

## 8.4.3. ПОЛУЧЕНИЕ ИЗОБРАЖЕНИЯ С ИСПОЛЬЗОВАНИЕМ СИСТЕМ U-SCAN/U-SENSE

Для получения снимка с использованием оборудования U-SCAN/U-SENSE оператору/врачу необходимо выбрать модалитет «**U-SCAN/U-SENSE**» на панели инструментов программного обеспечения Acteon Imaging Suite. На экране монитора появится панель управления устройствами U-SCAN/U-SENSE. Цвет панели управления системами U-SCAN/U-SENSE информирует пользователя о текущем техническом

состоянии оборудования и его готовности к работе.

|            | Красный: устройство неактивно          |   |
|------------|----------------------------------------|---|
| <u>ی</u> ب | Зеленый: устройство готово к работе    | 0 |
|            | Желтый: подготовка устройства к работе |   |

Основными функциями пользовательского интерфейса панели управления являются:

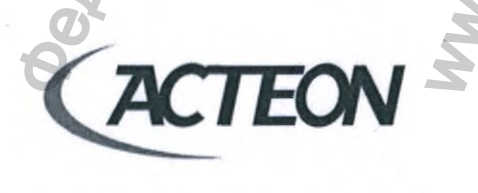

www.acteongroup.com

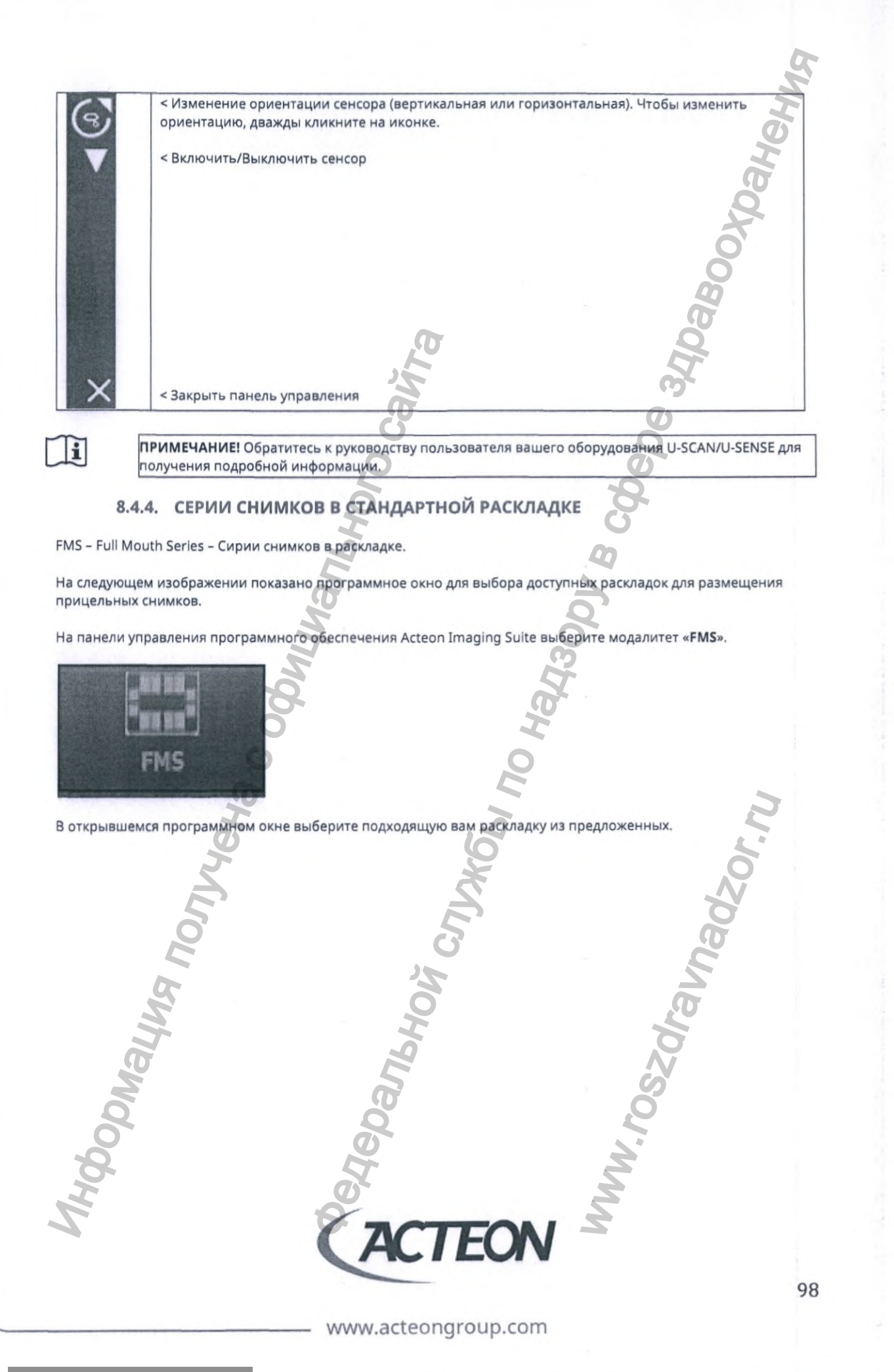

Регистрация МИ в Росздравнадзоре www.nevacert.ru | info@nevacert.ru

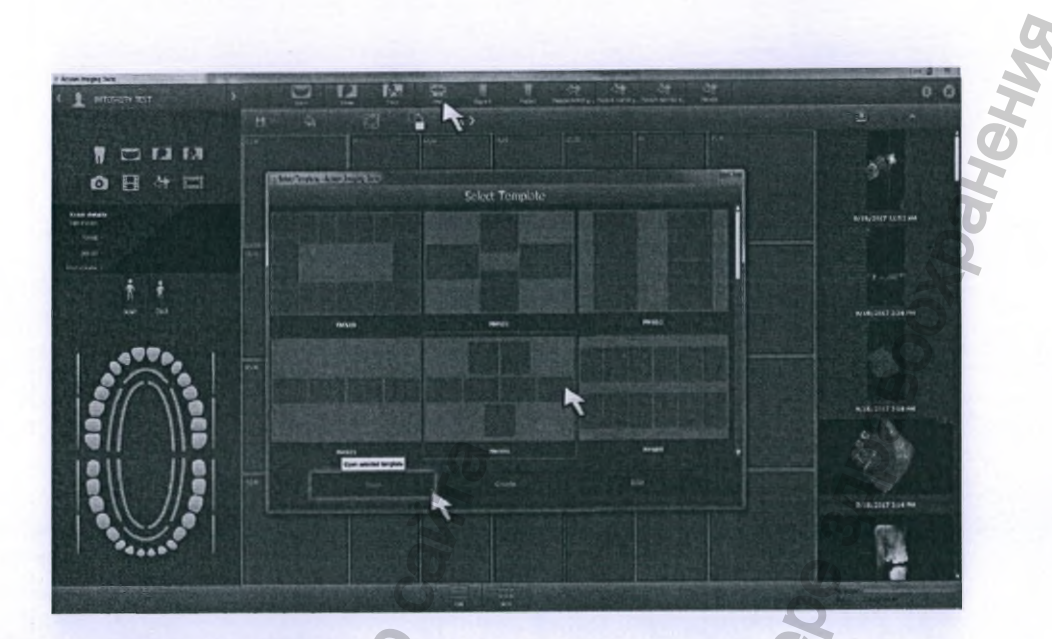

Нажмите на кнопку «Открыть»/«Ореп» для перехода к заполнению.

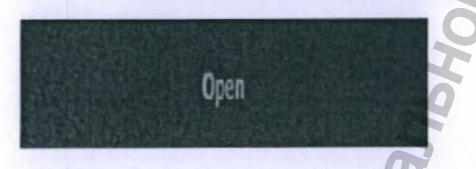

ФУНКЦИИ ПРОГРАММНОГО МОДУЛЯ FMS (СЕРИИ СНИМКОВ В РАСКЛАДКЕ)

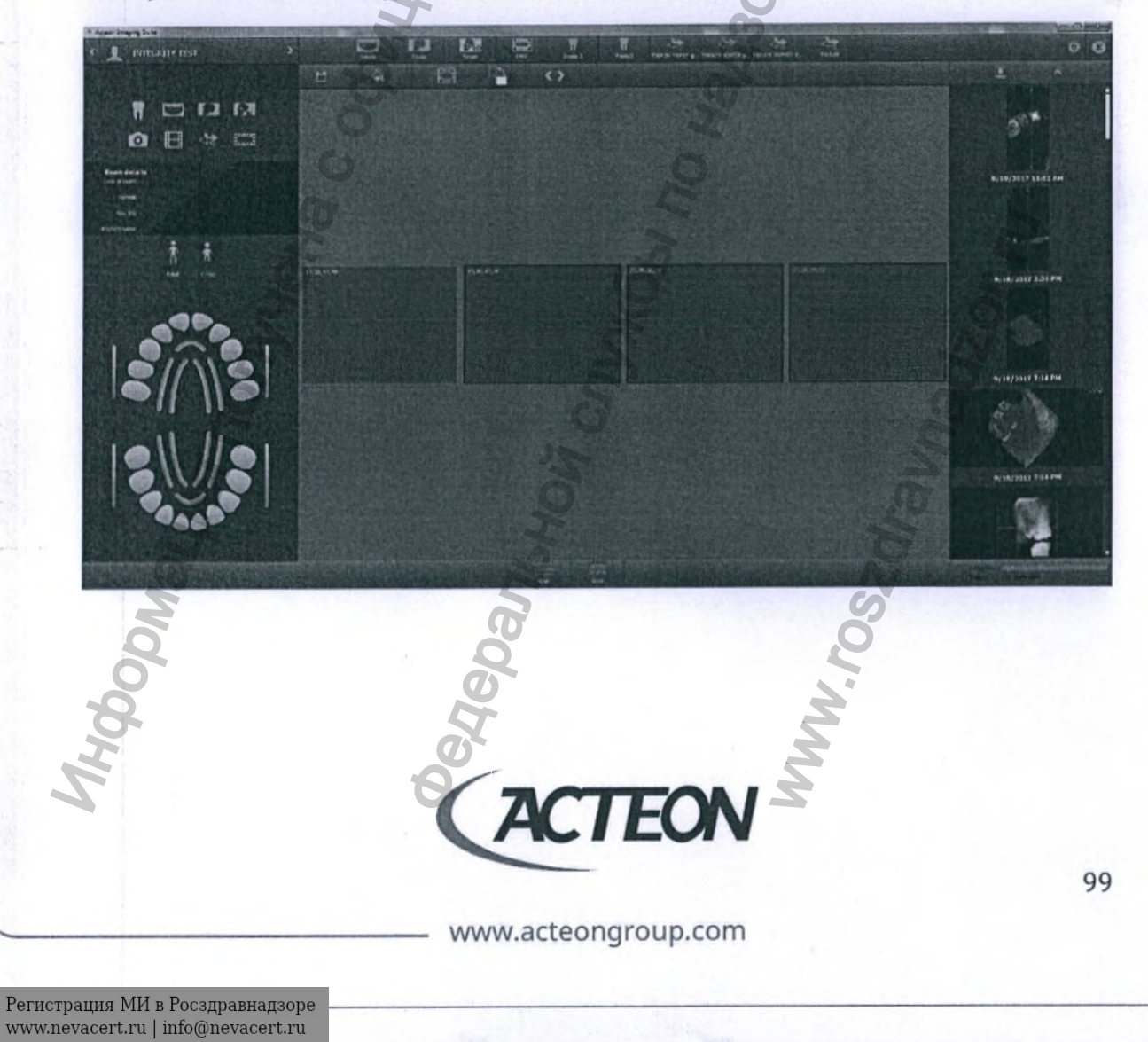

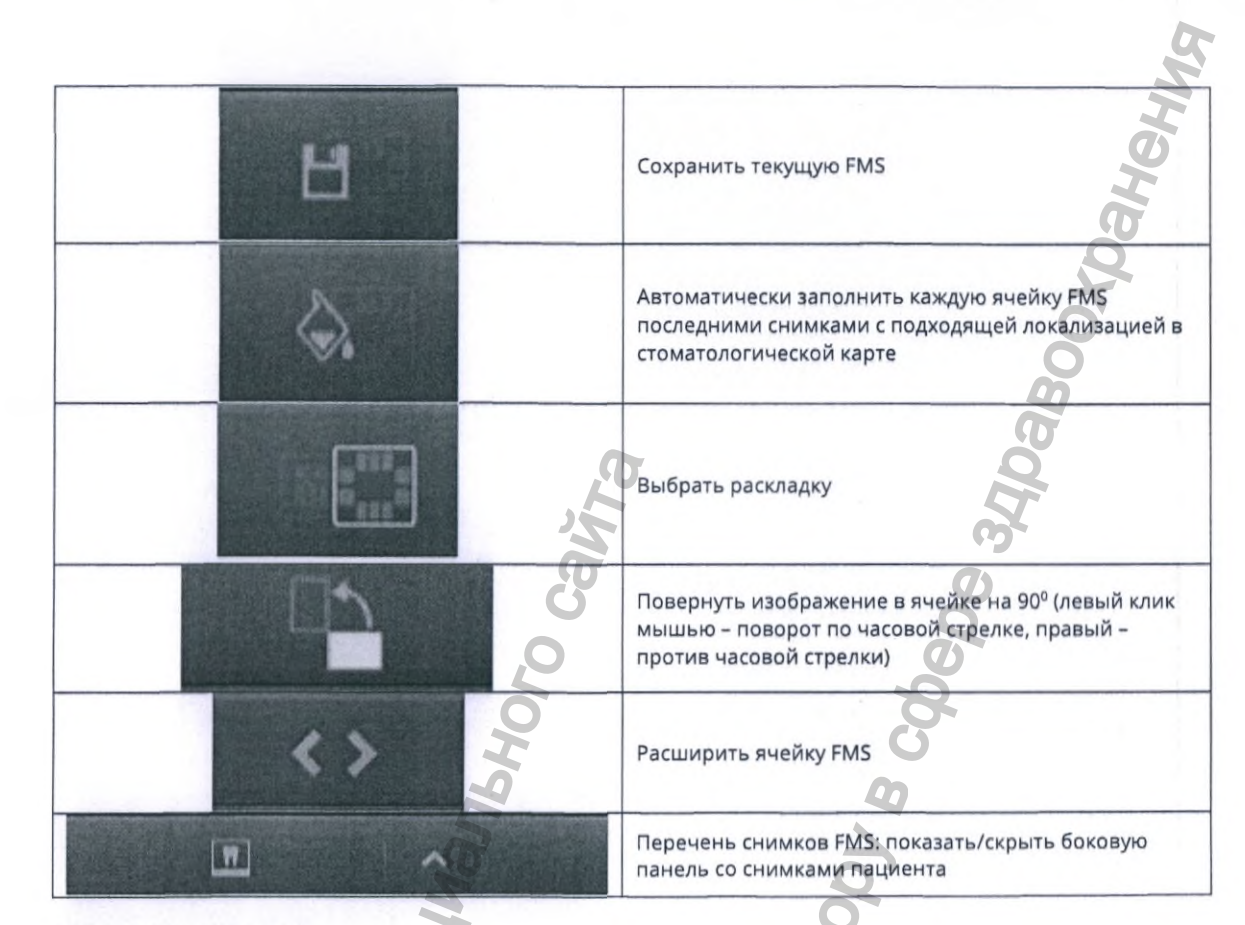

## ЗАПУСК РЕДАКТОРА FMS

На панели управления программного обеспечения Acteon Imaging Suite выберите модалитет «FMS».

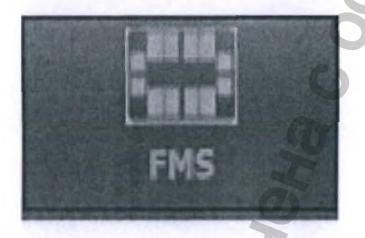

В открывшемся программном окне выберите подходящую вам раскладку из предложенных и кликните на кнопку «Создать»/«Create»,

www.acteongroup.com

TEON

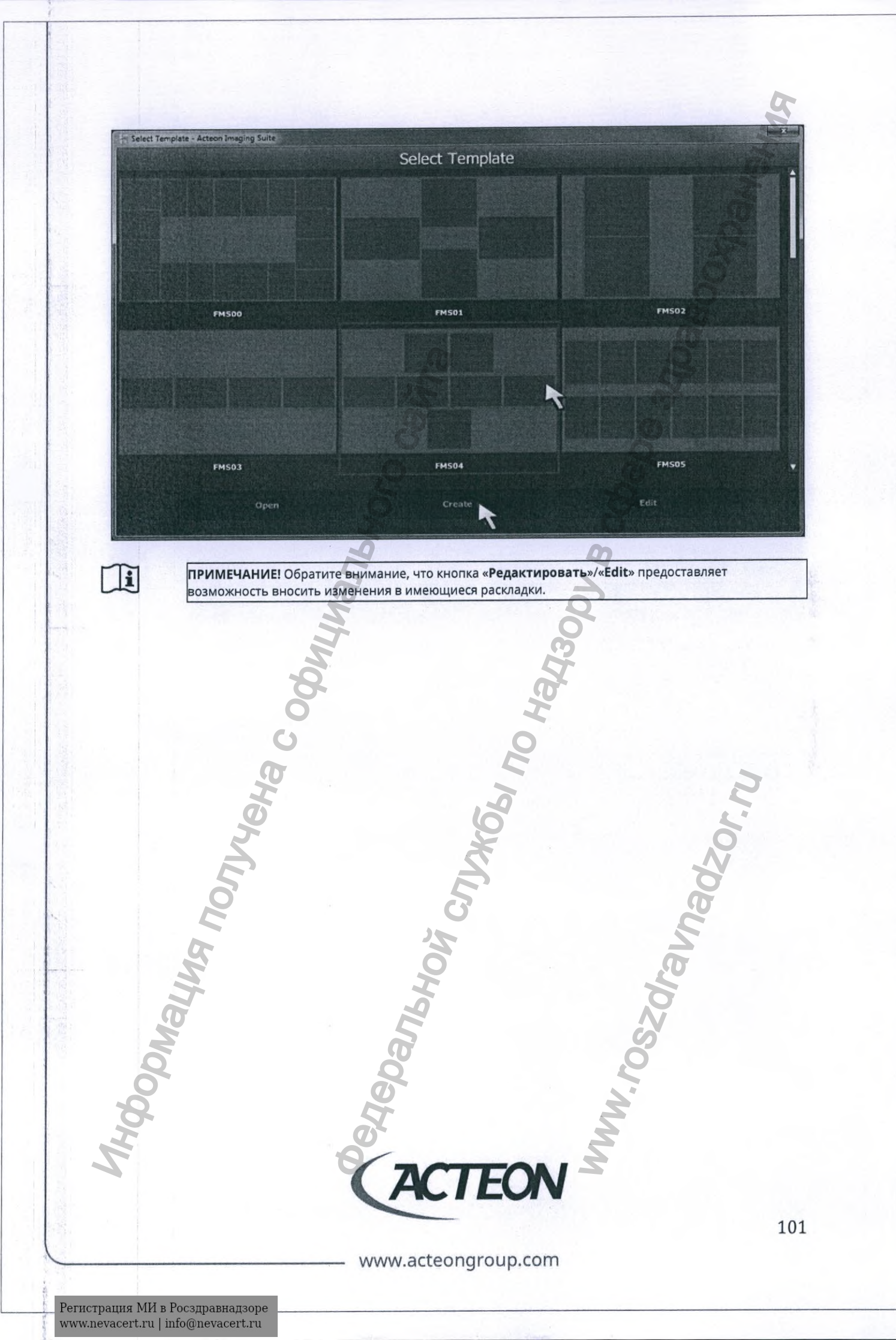

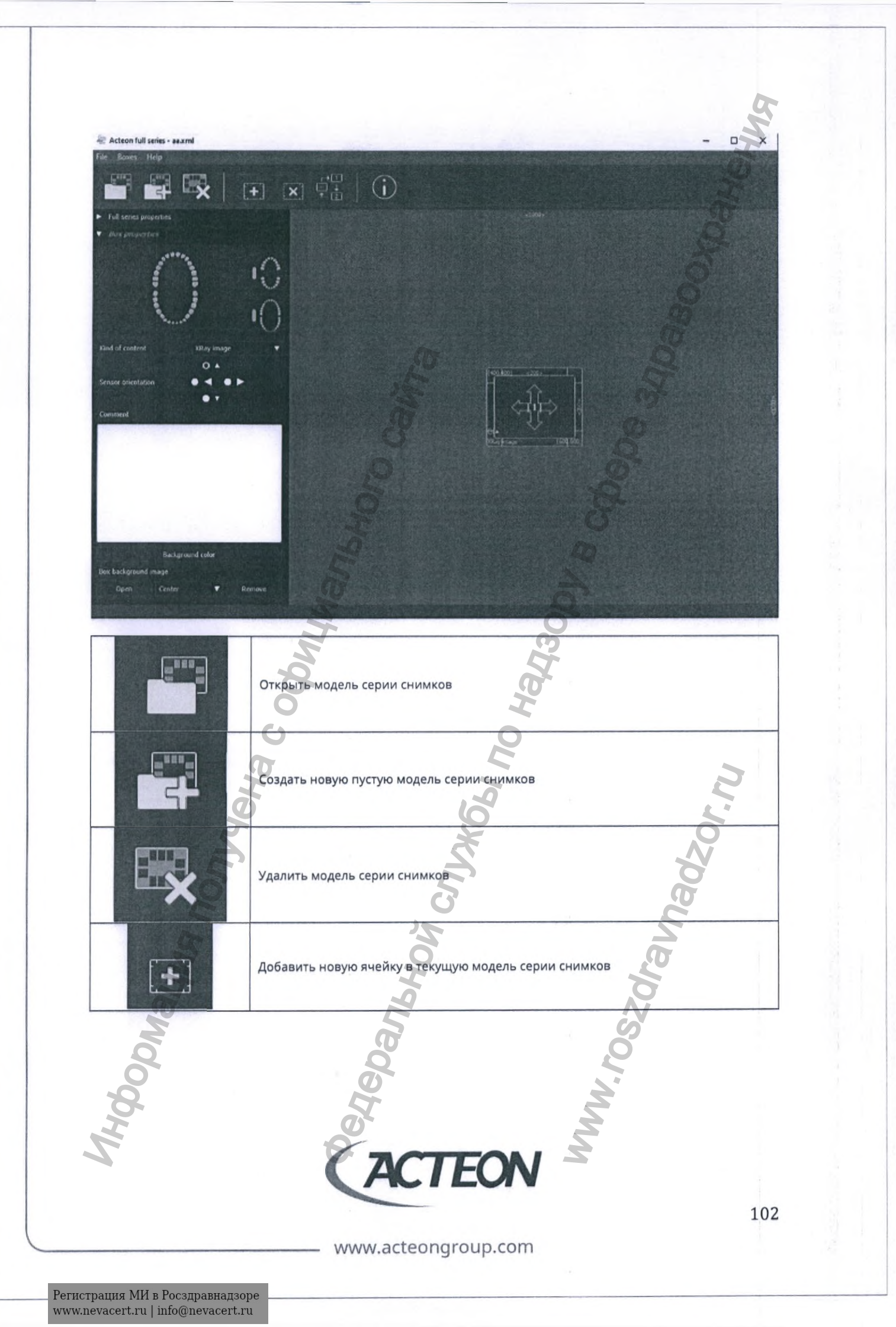

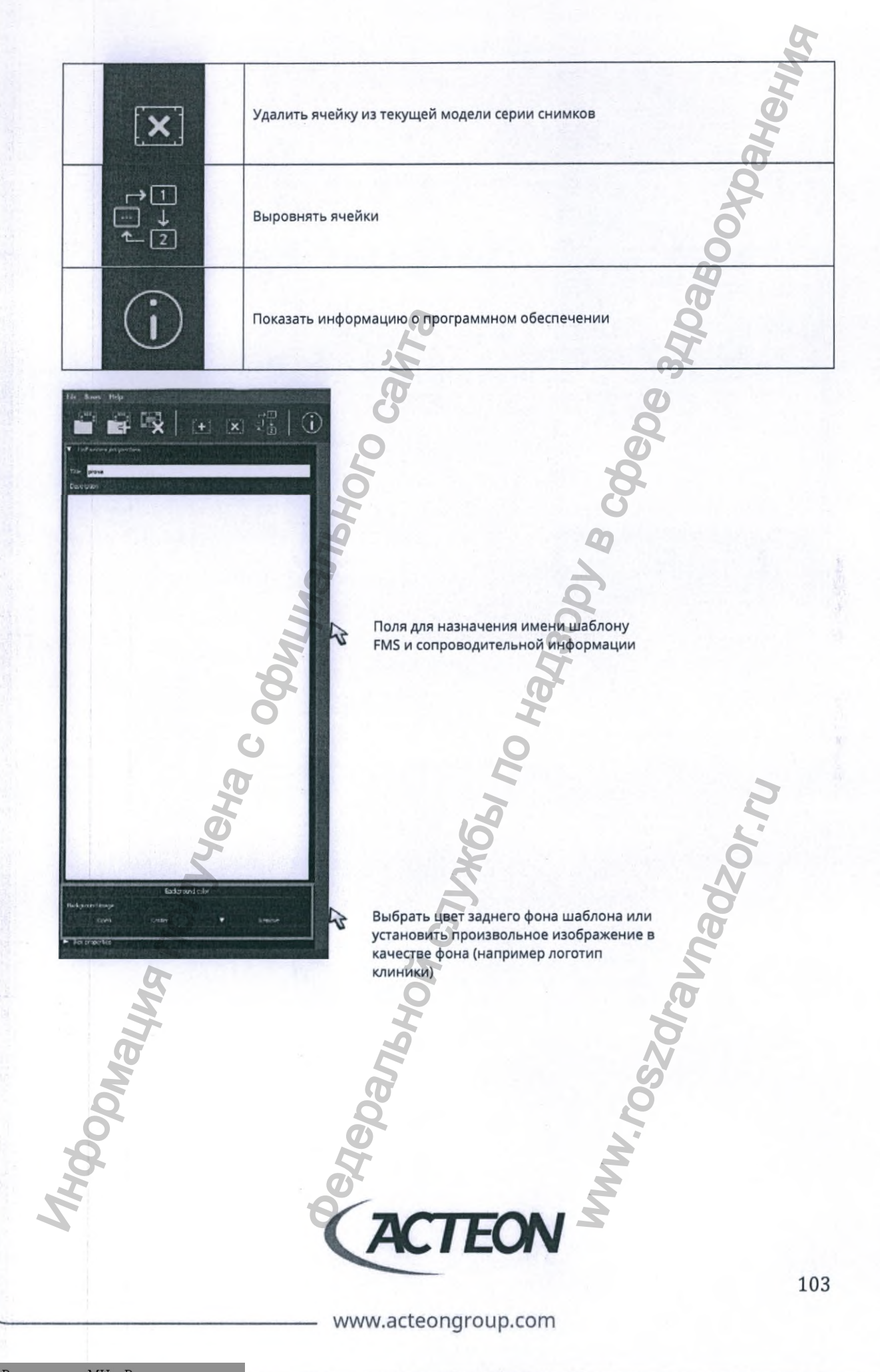

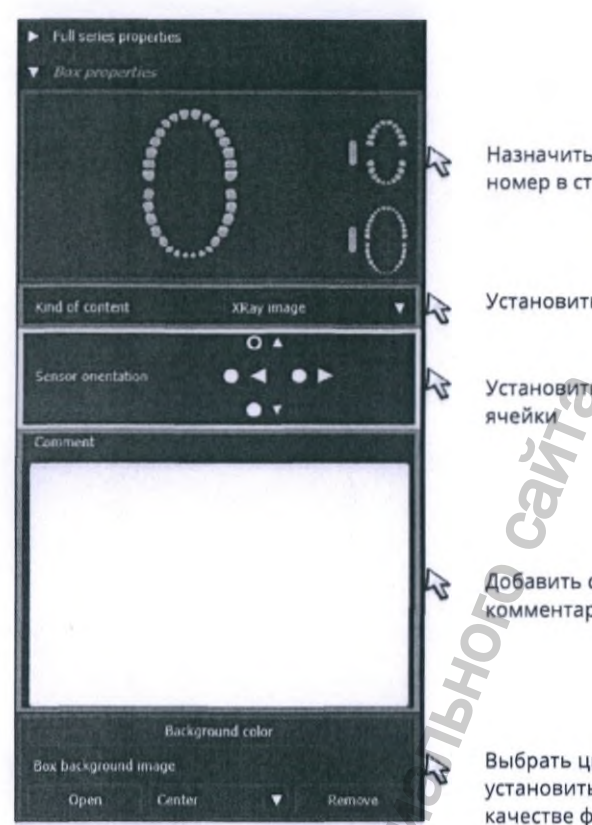

Назначить ячейке соответствующий ей номер в стоматологической карте

Установить тип изображения для ячейки

Установить ориентацию сенсора для ячейки

Добавить сопроводительный комментарий к ячейке

Выбрать цвет заднего фона ячейки или установить произвольное изображение в качестве фона

## 8.5. ДРАЙВЕРЫ TWAIN

«TWAIN» - стандартный протокол и интерфейс (API), определяющий взаимодействие между программами и устройствами захвата изображения, такими как сканеры и цифровые камеры. «TWAIN» расшифровывается как Technology Without An Interesting Name – Технология без интересного имени.

На панели управления программного обеспечения Acteon Imaging Suite выберите нужный модалитет для получения доступа к устройству:

| SOPIX/SOPIX2 -> кликните на -> | TW SOPIX              |    |
|--------------------------------|-----------------------|----|
| РЅРІХ -> кликните на ->        | TW PSPIX 1            |    |
| PSPIX2 -> кликните на ->       | TW PSPIX 2            |    |
| Ndoq                           | Jepa<br>W. Fo         |    |
| AH.                            | CACTEON S             |    |
|                                |                       | 10 |
|                                | - www.acteongroup.com |    |

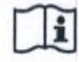

**ПРИМЕЧАНИЕ!** Для каждого выбранного модалитета открывается отдельная панель управления поверх всех программных окон.

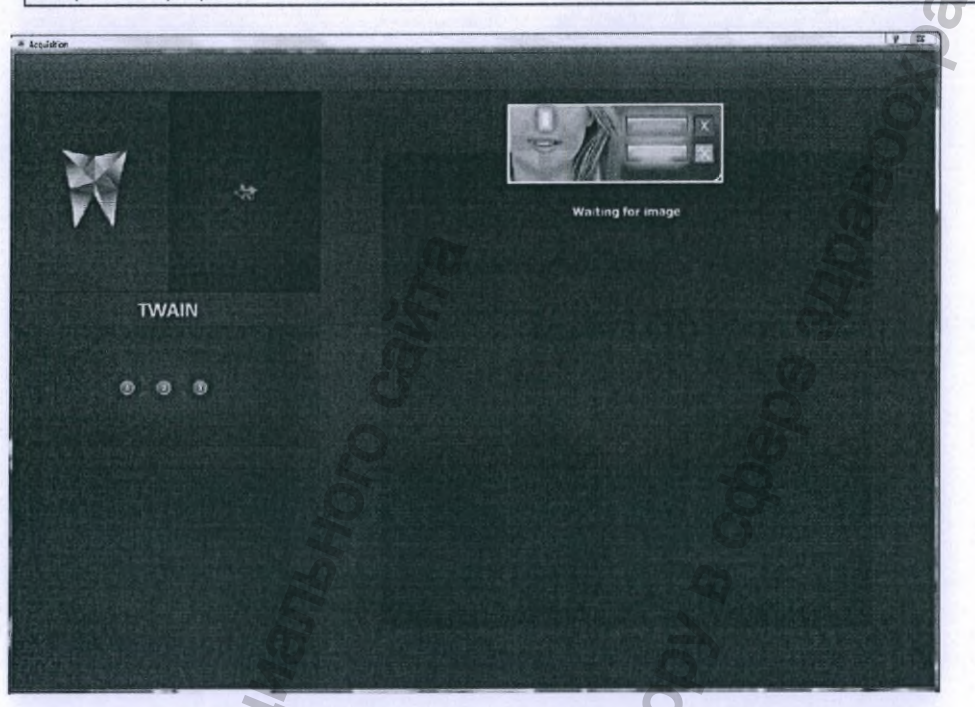

Ход выполнения процесса получения изображения отображается в отдельном программном окне.

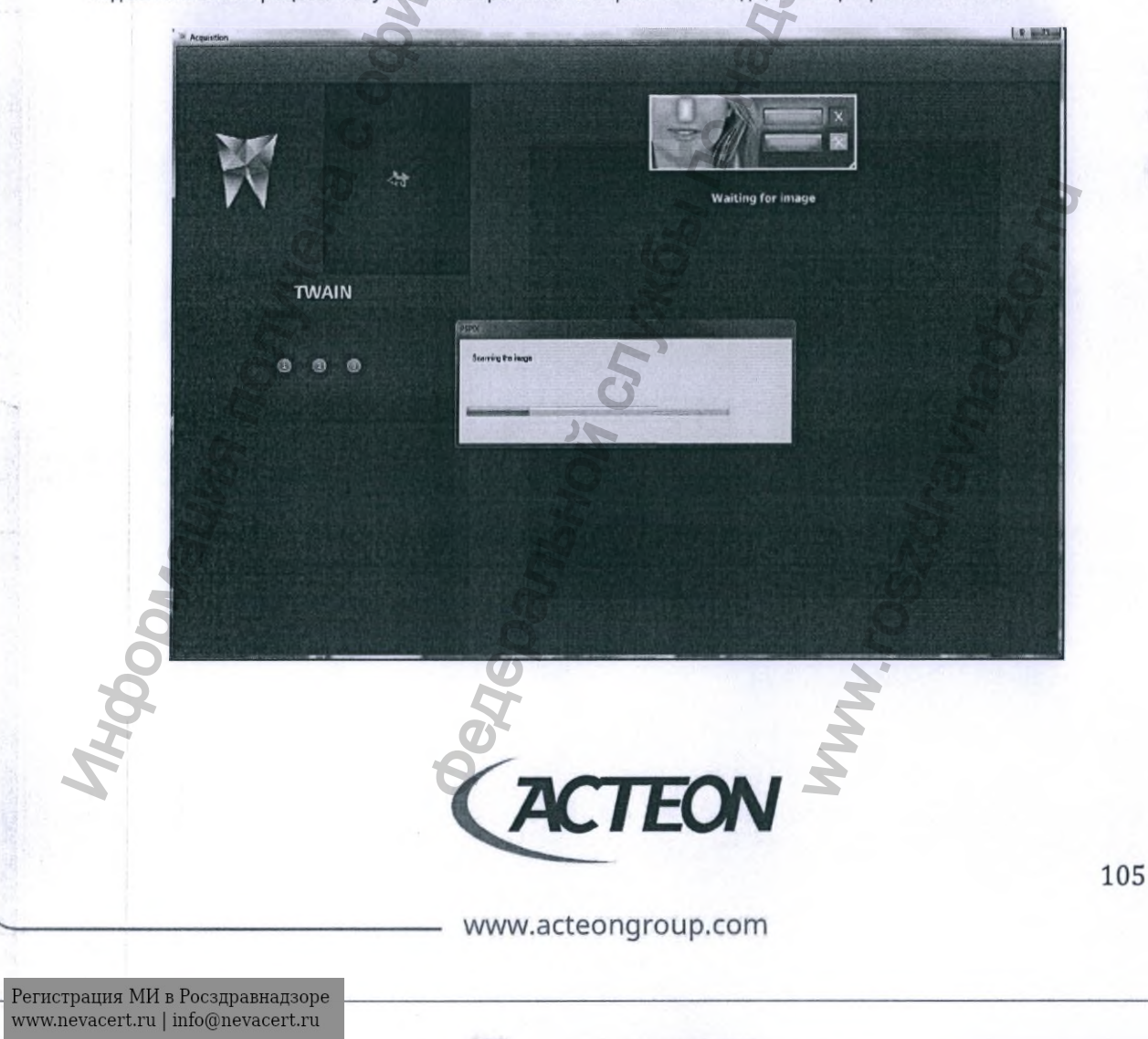

Полученное изображение немедленно выводится на экран в окне предварительного просмотра.

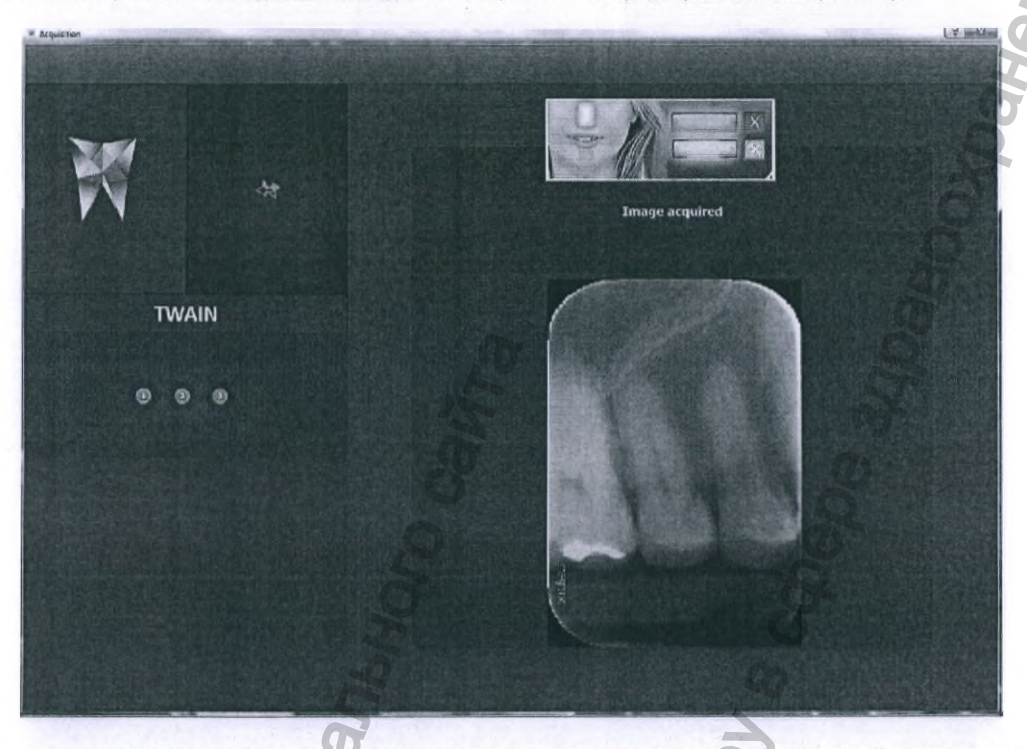

При закрытии окна TWAIN драйвера для устройств производства компании SOPRO, входящей в структуру ACTEON Group, в программном окне появится информационное сообщение о завершении работы с устройством.

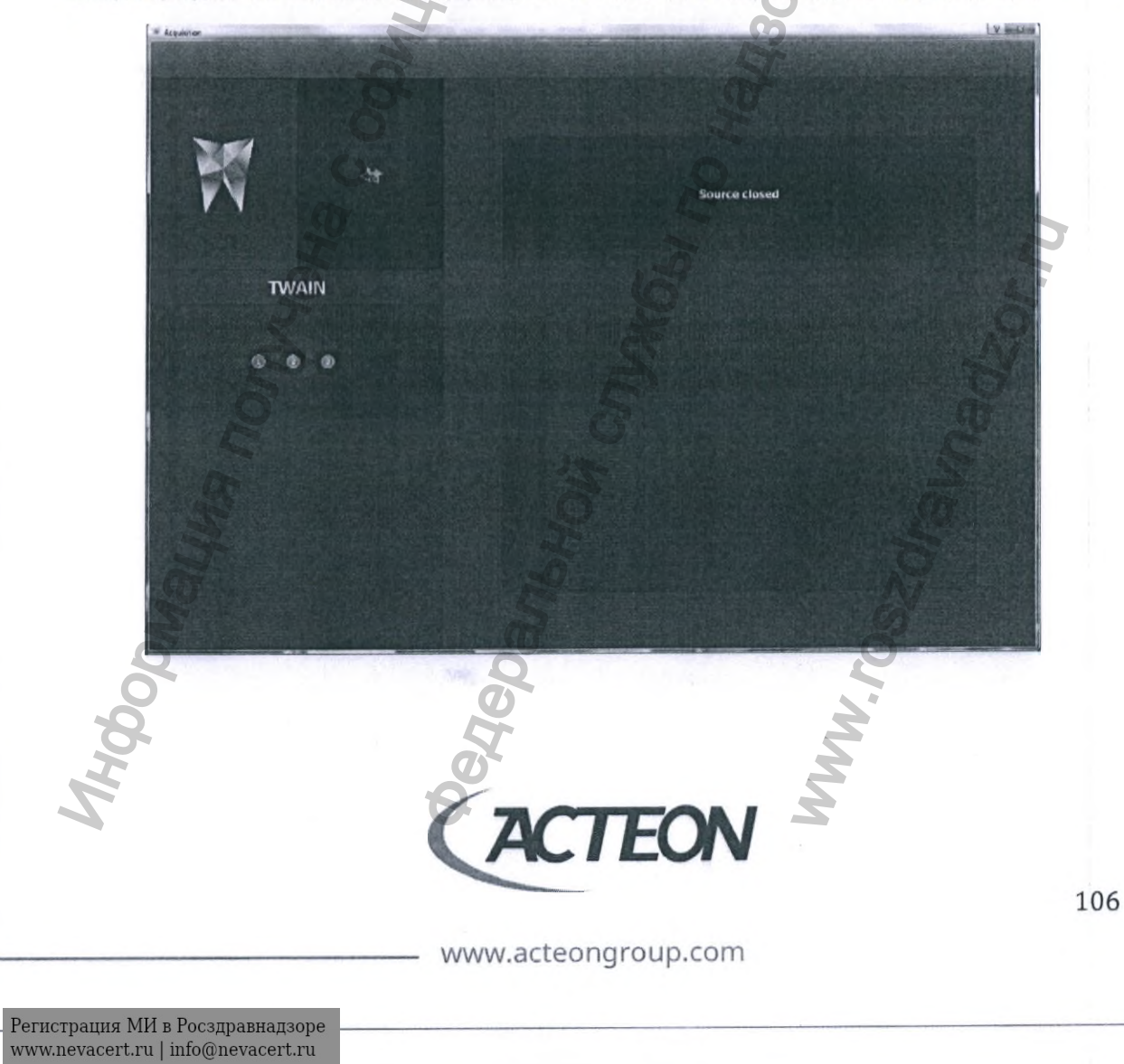

## ОСНОВНЫЕ СОВМЕСТИМЫЕ УСТРОЙСТВА

Некоторые производители предоставляют только TWAIN драйвера для своих продуктов. Сканер использует стандартный протокол для обмена данными.

Программное окно драйвера используется оператором/врачом для выбора устройства получения изображения.

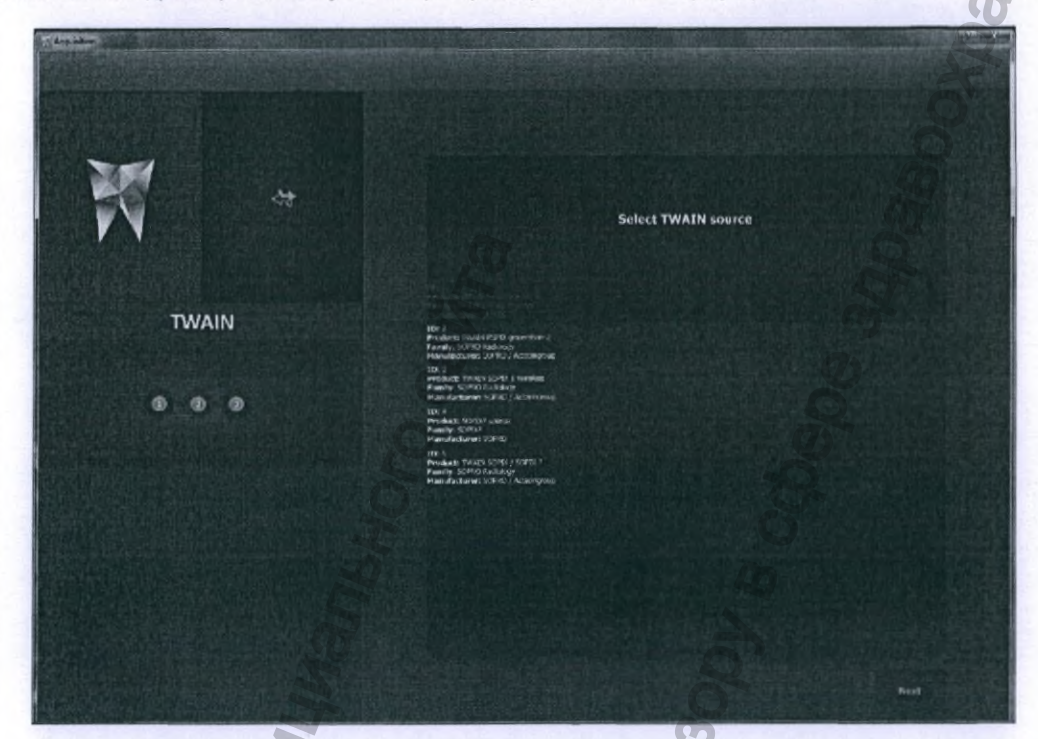

Нажмите на кнопку «Далее»/«Next», чтобы открыть драйвер TWAIN выбранного для получения изображения устройства. Процесс получения изображения с помощью драйвера TWAIN аналогичен работе с устройствами SOPRO, детально описанного ранее.

SHA

www.acteongroup.com

EON

Themo.

## 8.6. ПРОГРАММНОЕ ОКНО С СООБЩЕНИЯМИ ОБ ОШИБКАХ И СБОЯХ

Программное окно с сообщением об ошибках и сбоях информирует пользователя о предполагаемых причинах неисправности и предлагает последовательность действий для их устранения. Для сброса ошибки нажмите на кнопку «Сбросить»/«Error reset».

WARNING Error code: E068 Joonalung nonjuena c on A CIJX66 IDO HA *WOW* 1. FOS>A TEON A www.acteongroup.com

# 9. ИНТЕГРАЦИЯ С СИСТЕМОЙ УПРАВЛЕНИЯ СТОМАТОЛОГИЧЕСКОЙ КЛИНИКОЙ

Интеграция Acteon Imaging Suite в систему управления клиникой осуществляется путем запуска Acteon Imaging Suite из командной строки. Данный метод позволяет импортировать информацию о новых пациентах непосредственно в базу данных Acteon Imaging Suite, обновлять данные существующих пациентов и показывать клинический профиль пациента. Для запуска Acteon Imaging Suite из командной строки ознакомьтесь с документом «PMSintegration\_ForDevelopers.pdf», в котором описаны все способы интеграции Acteon Imaging Suite с системами управления.

Те же задачи обмена данными могут быть решены посредством встроенной в AIS программы LUAIS.exe.

## 9.1. ОБЩИЕ НАСТРОЙКИ

PMS – Practice Management System – Система управления стоматологической клиникой.

В Acteon Imaging Suite интегрирован модуль для автоматического обмена данными с рядом наиболее распространенных программ для управления стоматологическими клиниками. Для работы с настройками системной интеграции пользователь должен обладать правами администраторского доступа к Конфигуратору AIS (AIS Configurator).

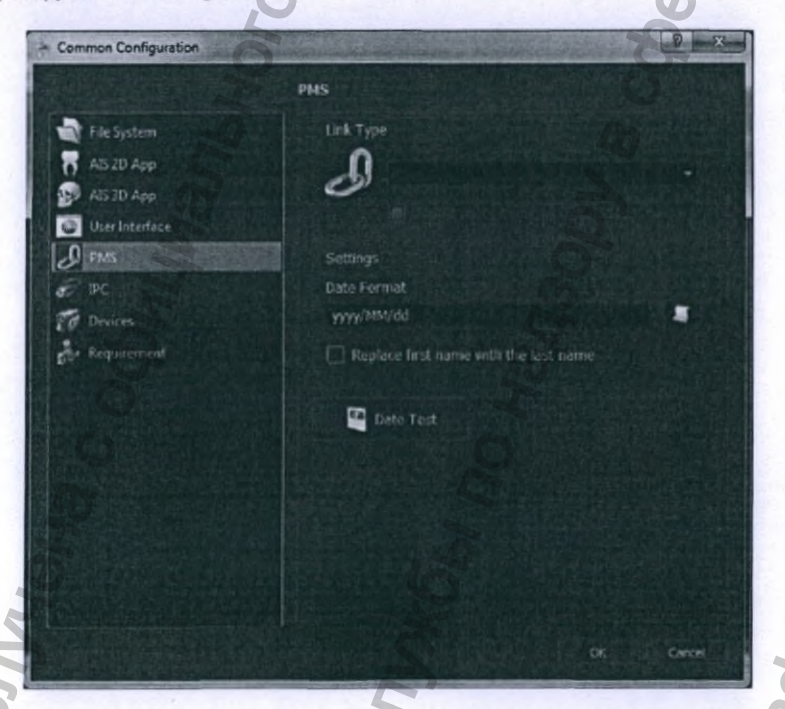

Приведенное на изображении выше окно программы Конфигуратор AIS (AIS Configurator) предоставляет пользователю возможность задать основные параметры обмена данными с системой управления.

## ВКЛАДКА РМЗ

Раздел «Тип соединения/согласования»/«Link Type»:

- «Тип соединения/согласования»/«Link Type»: тип стандартного протокола обмена данными с системой управления стоматологической клиникой.
- В случае необходимости пользователь может задать установку в командной строке двух пробелов между именем и фамилией пациента.

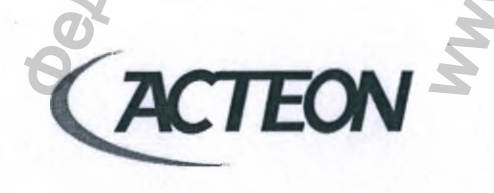

www.acteongroup.com

## Раздел «Настройки»/«Settings»:

- Формат даты: задайте используемый системой управления клиникой формат даты и нажмите на кнопку «Тест даты»/«Date Test» для проведения теста соответствия.
- В случае необходимости пользователь может поменять имя и фамилию пациента местами при обмене данными.

# ATIGHON CULAGE TO HAVE OUT & COEPOE ALOABOOL ACTEON IMAGING SUITE СОВМЕСТИМА СО СЛЕДУЮЩИМИ СИСТЕМАМИ УПРАВЛЕНИЯ:

- Type 2000
- SI
- ES
- SA
- TW
- VDDS

- Polonalus nonvera coomunation carrie

A

TEON

hadzor r

M.roszdravn

## 9.2. LUAIS

## 9.2.1. ПРИНЦИПЫ РАБОТЫ С LUAIS

Подпрограмма LUAIS представляет из себя инструмент для частичной или полной интеграции Acteon Imaging Suite в систему управления стоматологической клиникой.

LUAIS поставляется бесплатно в пакете программного обеспечения Acteon Imaging Suite и требует от вас только полной или частичной настройки параметров обмена данными между приложениями.

## 9.2.2. ПЕРЕВОД ПРОГРАММЫ LUAIS В ПОСТОЯННЫЙ РАБОЧИЙ РЕЖИМ

Для активации LUAIS задайте в конфигураторе Acteon Imaging Suite тип ссылки «Тип SI или LUAIS» (см. Параграф AISconfigurator). Для подтверждения выбора и сохранения настроек нажмите на кнопку «**OK**», LUAIS перейдет в активный режим. В дальнейшем при каждой перезагрузке компьютера LUAIS будет запускаться автоматически готовым к работе.

В целях сохранения стабильности работы приложения LUAIS не существует простого способа его отключения. Однако, если вы хотите временно скрыть программу LUAIS до следующей перезагрузки компьютера, просто кликните на строке заголовка «LUAIS» и один раз нажмите клавишу «ESC» на клавиатуре компьютера.

## 9.2.3. ИНТЕРФЕЙС ПОЛЬЗОВАТЕЛЯ ПРОГРАММЫ LUAIS И РАБОТА С НЕЙ В ОПЕРАЦИОННОЙ СИСТЕМЕ

Когда программное обеспечение LUAIS запущено, на рабочем столе рабочем столе компьютера отображается иконка программы:

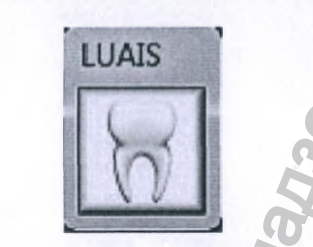

Нажмите и удерживайте на клавиатуре клавишу «CTRL» и кликните левой кнопкой мыши на иконке LUAIS для получения доступа в меню настроек.

Кликните левой кнопкой мыши на иконке LUAIS для начала обмена данными с системой управления клиникой. Кликните на появившейся иконке, чтобы закрыть Sopro Imaging и вывести окно программы управления клиникой на передний план. Иконка вернется в исходное положение на экране.

Регистрация МИ в Росздравнадзоре www.nevacert.ru | info@nevacert.ru

ПРИМЕЧАНИЕ! Этот значок не открывает настройки параметров.

Что бы ни случилось, значок останется на переднем плане, но для удобства работы вы можете переместить его в любую область экрана. Приложение сохраняет последнее местоположение иконки и она появится на том же месте после перезагрузки компьютера.

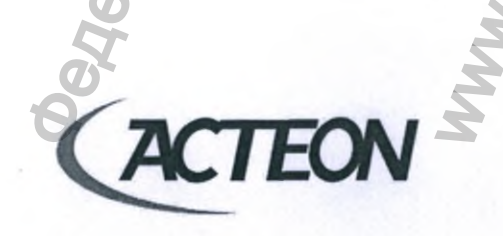

www.acteongroup.com

## 9.2.4. НАСТРОЙКА ПАРАМЕТРОВ ПРОГРАММЫ LUAIS

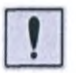

**ПРЕДУПРЕЖДЕНИЕ!** Ваше программное обеспечение для управления клиникой должно быть запущено, а вы должны выбрать пациента.

Как и было отмечено в предыдущем разделе, нажмите и удерживайте на клавиатуре клавишу «CTRL» и кликните левой кнопкой мыши на иконке LUAIS для получения доступа в меню настроек. На экране монитора появится программное окно:

| Number                    |                                 | 0                 |                 | Reset  |
|---------------------------|---------------------------------|-------------------|-----------------|--------|
| Title                     | last name                       |                   | first name      | Ē      |
|                           | 0                               | 0                 | 0               | 3      |
| Address                   |                                 | A                 |                 | Ø      |
|                           |                                 | 0                 |                 | Q      |
|                           |                                 | 20                |                 | O      |
|                           |                                 | 0 0               | National number | 0      |
| Zip code                  | City                            | 5                 | Date of birth   | 0      |
|                           | 0                               | 0                 | Phones          | 4      |
| State                     | Country                         |                   | Mobile          |        |
|                           | 0                               | 0                 | Email           | < (    |
| Show reduced Hide control | ced button<br>of window<br>mode | coftware is laure | tra a           | Cancel |

В данном программном модуле отображаются метки, неактивные поля, назначения справа от каждого поля и четыре пункта для выбора в нижней части окна.

Каждое из этих полей представляет данные, которые LUAIS может обрабатывать, если они доступны в вашей системе управления клиникой и если вы хотите передавать информацию в них ссылкой в Acteon Imaging Suite. Абсолютно необходимые для AIS данные: имя, фамилия и дата рождения пациента. Вся остальная информация может быть опущена.

Отметка в строке «Показать уменьшенную иконку»/«Show reduced button» уменьшит размер постоянно отображаемое иконки LUAIS на 30%. Воспользуйтесь данной опцией, если ваш монитор не поддерживает достаточно высокое разрешение.

Активируйте «Скрыть окно управления»/«Hide control window» для отключения этапа подтверждения данных при их получении. Для избегания возможных ошибок при передачи данных пациента от системы управления клиникой в Acteon Imaging Suite рекомендуется не использовать данный программный инструмент. Включите «Альтернативный режим»/«Alternative mode» для работы с программным обеспечением Visiodent. Выбор «Скрыть LUAIS при запуске программного обеспечения для обработки изображений» позволяет скрывать иконку-LUAIS во время работы с программным обеспечением для обработки изображений. Кнопка «Сброс»/«Reset» обнулит все настройки обмена данными: ВСЕ ПАРАМЕТРЫ ИНТЕГРАЦИИ БУДУТ УДАЛЕНЫ.

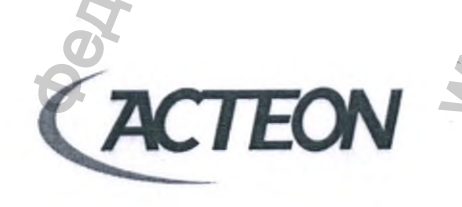

www.acteongroup.com

li

ПРИМЕЧАНИЕ! Вы также можете выбрать подключение вручную, в этом случае вам не нужно будет выполнять следующие манипуляции. При работе в ручном режиме опция «Скрыть окно управления» неактивна.

Чтобы настроить подключение для обмена данными, нажмите на белую точку, расположенную справа от информационного поля, удерживая кнопку мыши нажатой. Окно настроек исчезнет и предоставит вам доступ ко всему экрану.

Теперь переместите курсор мыши на поле, содержащее соответствующую информацию в вашей программе управления клиникой, затем отпустите кнопку мыши.

В зависимости от используемой в клинике системы управления, интеграция с программным обеспечением может происходить по следующим сценариям:

- Все поля корректно заполняются данными пациента из управляющей программы.
- Если поле «Номер» заполняется номером файла пациента, вам придется повторить операцию для каждого из полей, которые вы хотите ссылки подключить к управляющей программе.

В случае, если поле «**Номер**»/«**Number**» остается пустым, следует повторить попытку, возможно в процедуре создания ссылки была допущена ошибка.

В случае невозможности настроить обмен данными между программами, обратитесь к дистрибьютору оборудования. Служба технической поддержки ACTEON сделает все возможное, чтобы найти решение.

При корректной работе приложения LUAIS все поля в окне будут заполнены данными пациента из программного обеспечения управления клиникой.

Пользователь также может создать ссылки обмена данными только для некоторых из полей. Проверьте соответствие информации.

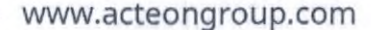

Регистрация МИ в Росздравнадзоре www.nevacert.ru | info@nevacert.ru

## 9.2.5. PAEOTA C LUAIS

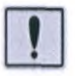

предупреждение! Программное обеспечение управления клиникой должно быть открыто, и пользователь должен выбрать пациента.

Кликните на иконку для начала работы с приложением LUAIS. На экране монитора появится программное окно:

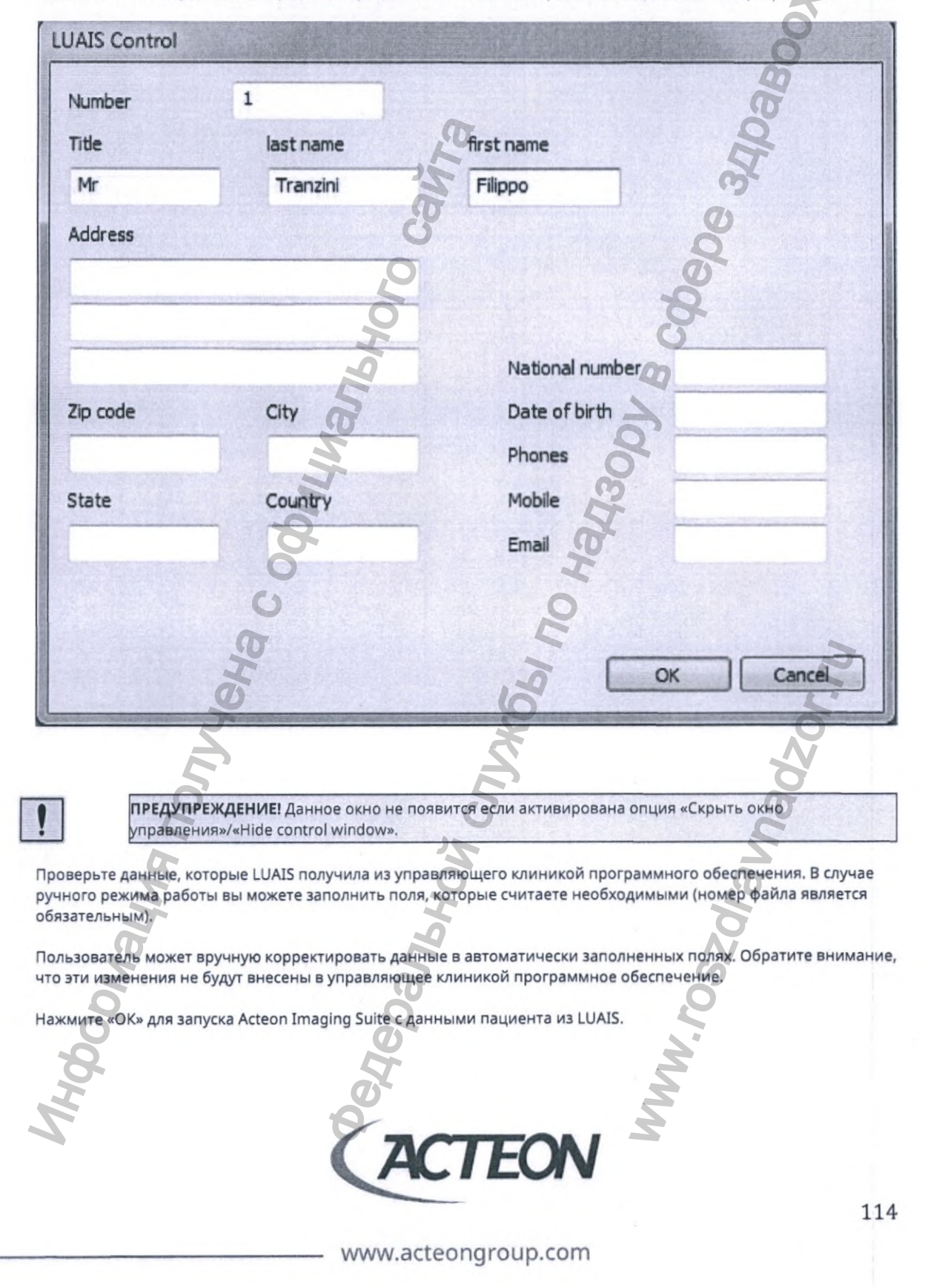

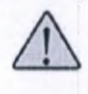

ВНИМАНИЕ! Если вы хотите внести какие-либо изменения в данные пациента, вы должны ввести их вручную. Более того, если вы внесете изменения в какие-либо данные в Acteon Imaging Suite, они не будут перенесены в управляющее клиникой программное обеспечение.

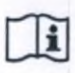

ПРИМЕЧАНИЕ! Чтобы избежать путаницы, важно начать использовать LUAIS с полностью пустой базой данных в Acteon Imaging Suite.

Panshoù crjux6si no Harzoou e coebe

WWW.roszdraunadz,

Значок LUAIS теперь показывает стрелку для возврата к программному обеспечению управления клиникой. Кликните на этот знак, чтобы закрыть Sopro Imaging и вывести свое программное обеспечение на передний план.

ALMANAHORO CANT;

odnayna nonyyena c odyn

Регистрация МИ в Росздравнадзоре www.nevacert.ru | info@nevacert.ru A

EON

## 10. ПРОГРАММНОЕ ОБЕСПЕЧЕНИЕ ДЛЯ РАБОТЫ С 2D ИЗОБРАЖЕНИЯМИ: AIS 2D App

## 10.1. 2D ИЗОБРАЖЕНИЯ

## 10.1.1. ПРОСМОТР ИЗОБРАЖЕНИЯ НА МОНИТОРЕ КОМПЬЮТЕРА

Выбранное в клиническом профиле пациента изображение отображается на экране. Следующие разделы данного руководства пользователя описывают основные принципы работы программного обеспечения AIS 2D Арр.

## 10.1.2. ПРИБЛИЖЕНИЕ И ОТДАЛЕНИЕ ПАНОРАМНОГО СНИМКА

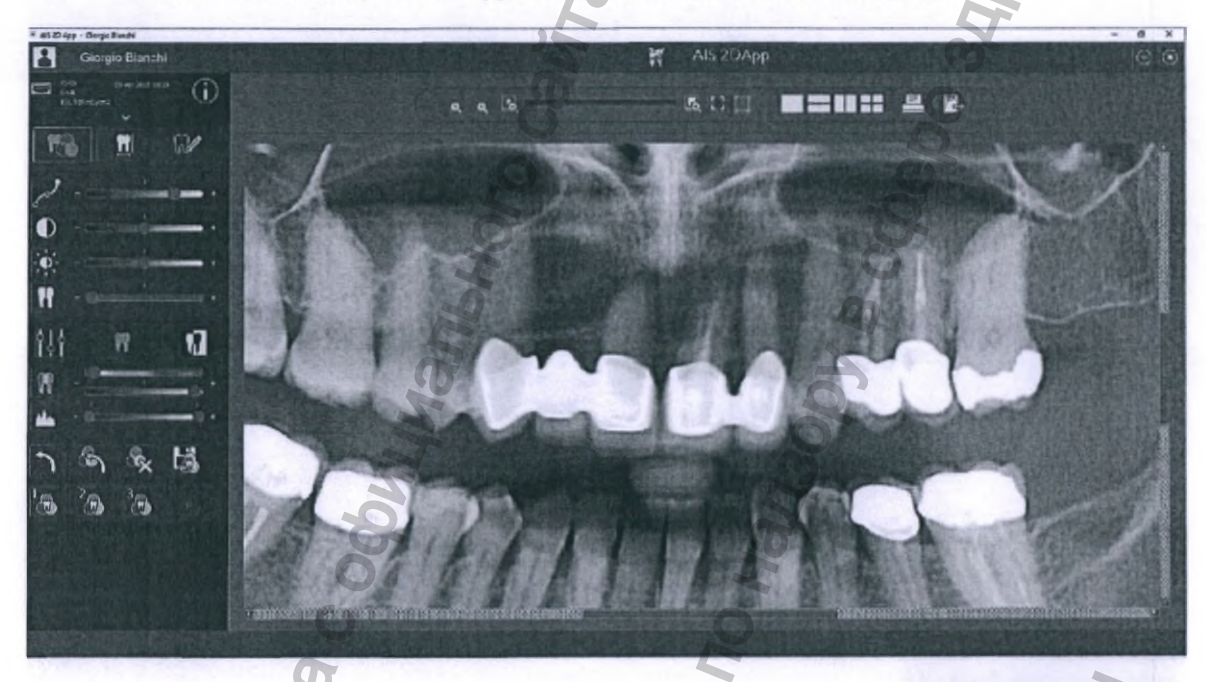

Наведите курсор мыши на представляющую интерес анатомическую область на снимке и прокручивайте колесико мыши для приближения или отдаления указанной курсором части изображения.

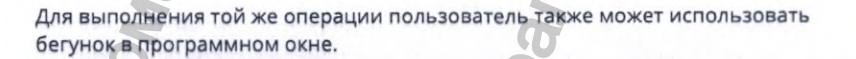

116

E

2

Po []

TEON

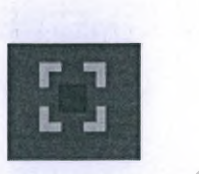

WWW.roszdraunadzor.ru

Чтобы развернуть открытое изображение на весь экран нажмите на кнопку:

## ПРОГРАММНЫЙ ГРАФИЧЕСКИЙ ЭКВАЛАЙЗЕР - ЛИНЗА

Работая с данной функцией, пользователь перемещает «линзу» (область) с заданными настройками графических фильтров изображения. При этом изображение вне линзы не изменяется.

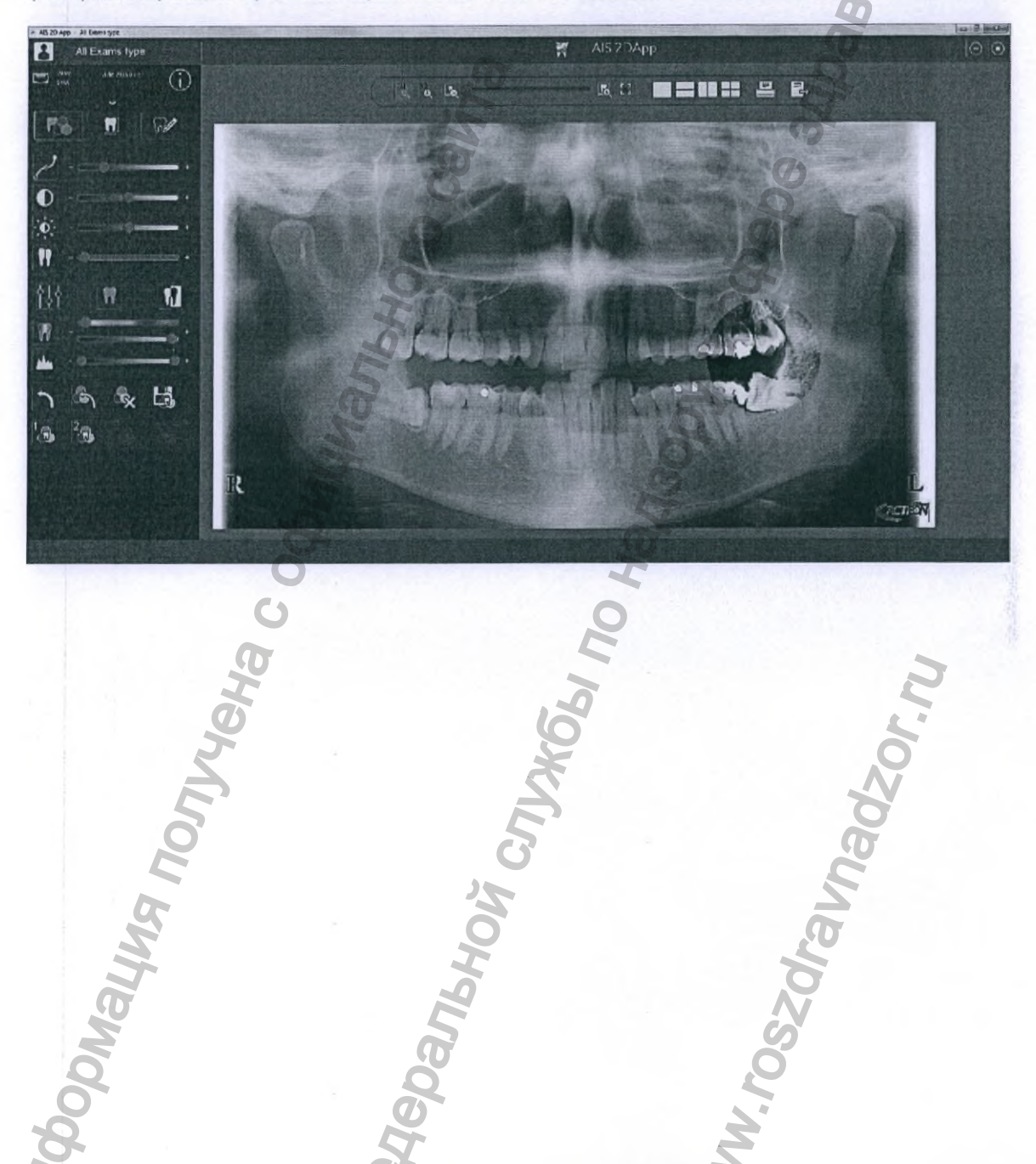

A

Регистрация МИ в Росздравнадзоре www.nevacert.ru | info@nevacert.ru

TEON

### УВЕЛИЧИТЕЛЬНОЕ СТЕКЛО – ЛИНЗА

Выбор увеличительного стекла (линзы) дает возможность локального двухкратного (X2) увеличения части изображения.

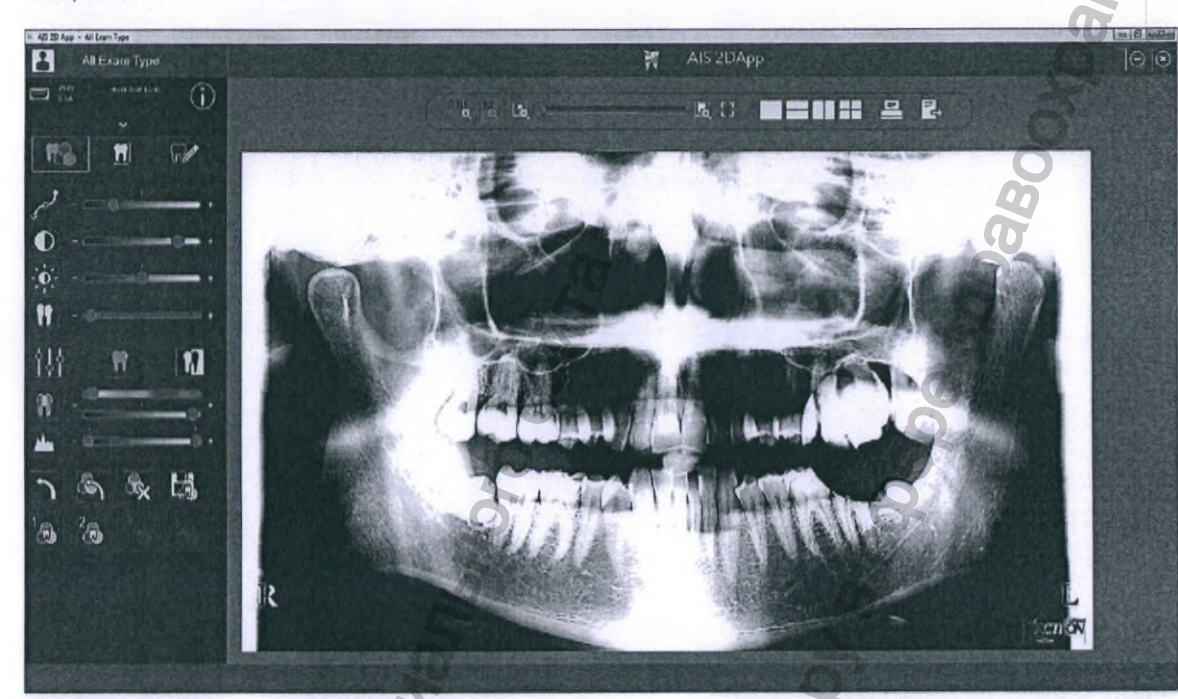

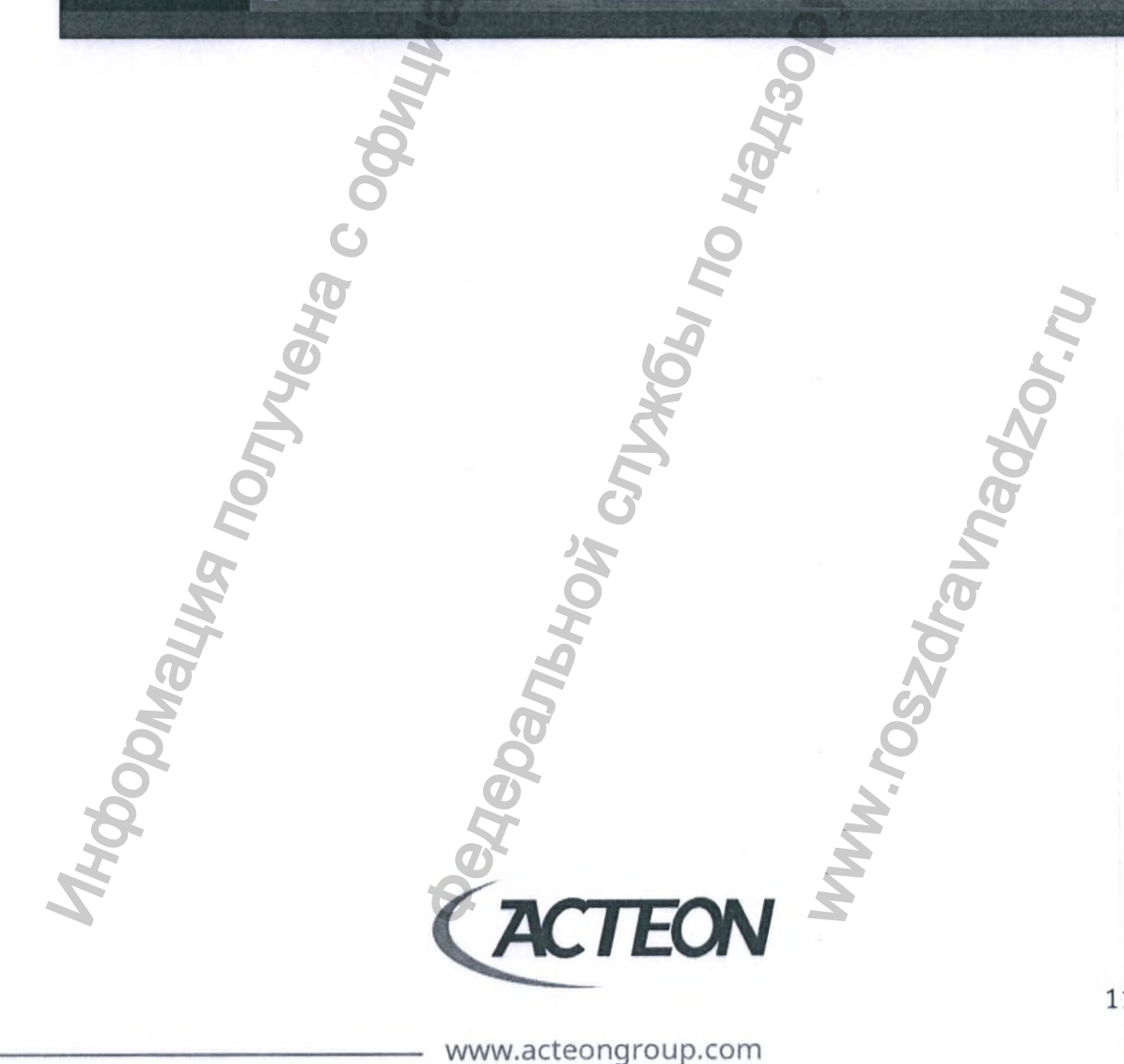

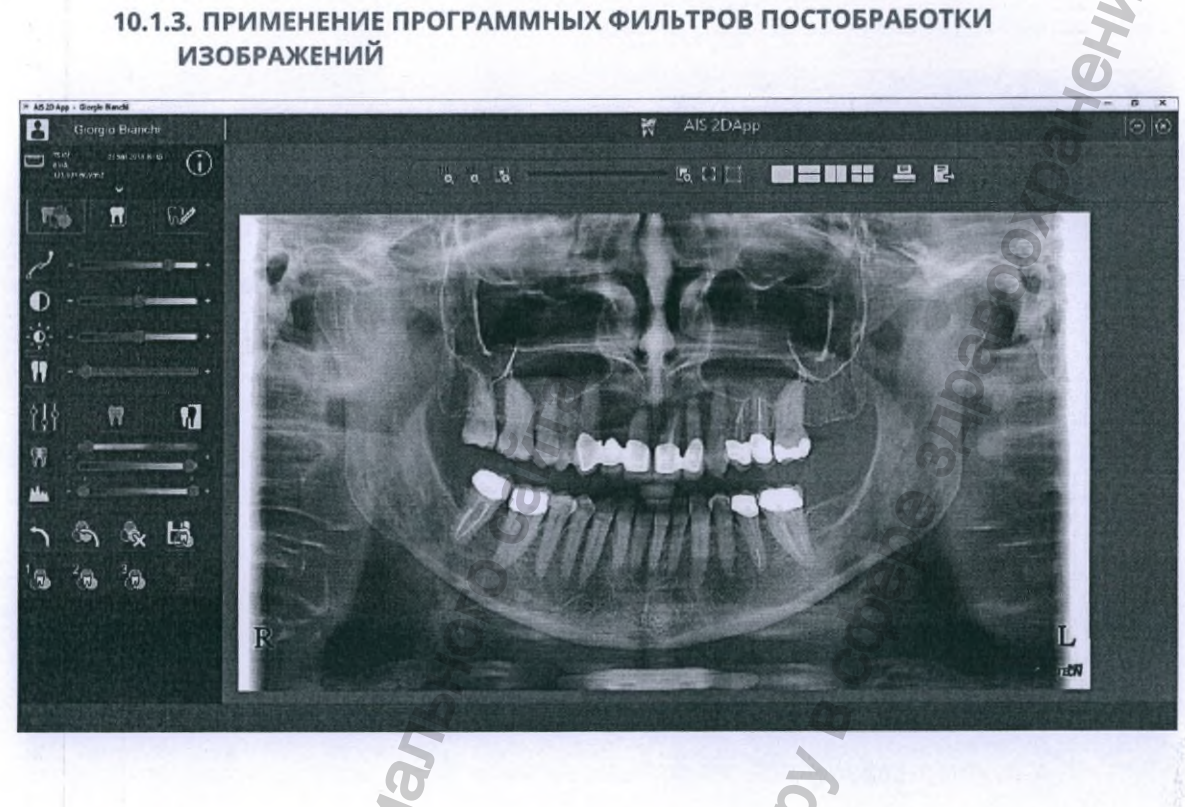

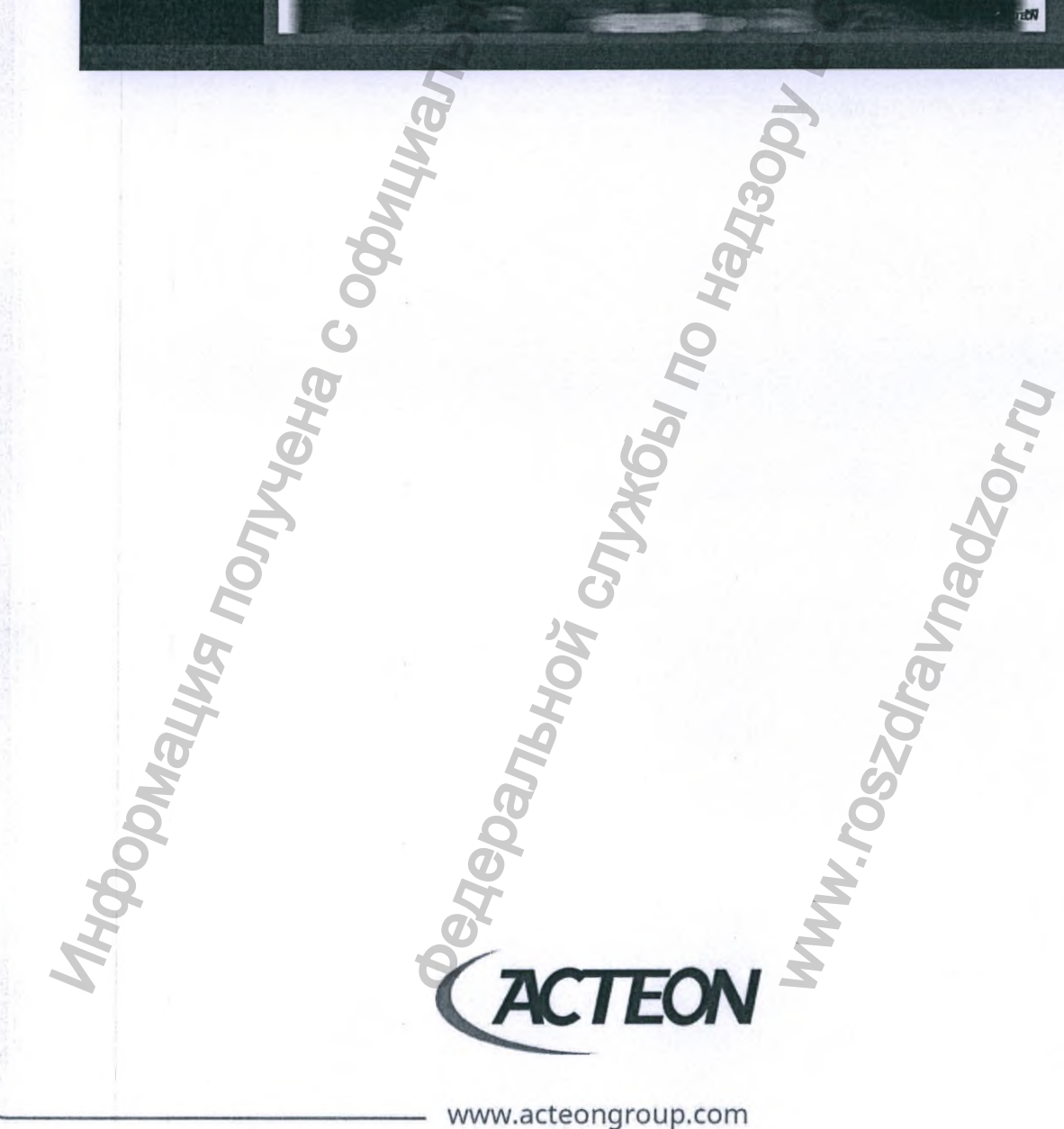

Регистрация МИ в Росздравнадзоре www.nevacert.ru | info@nevacert.ru В левом верхнем углу программного окна кликните на вкладке инструментов для постобработки изображений:

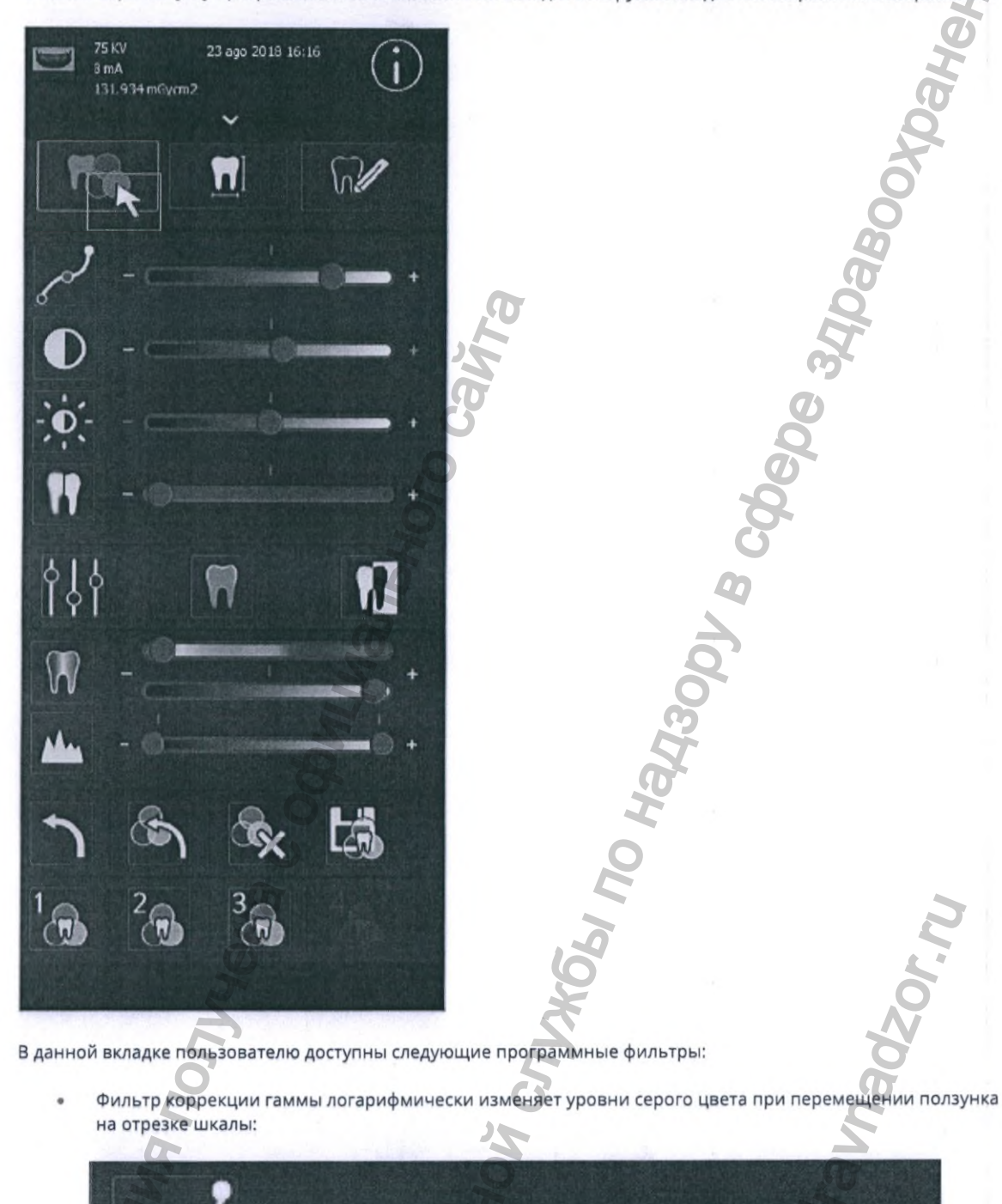

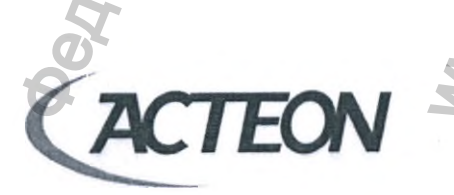

www.acteongroup.com

Регистрация МИ в Росздравнадзоре www.nevacert.ru | info@nevacert.ru

Настройка яркости:

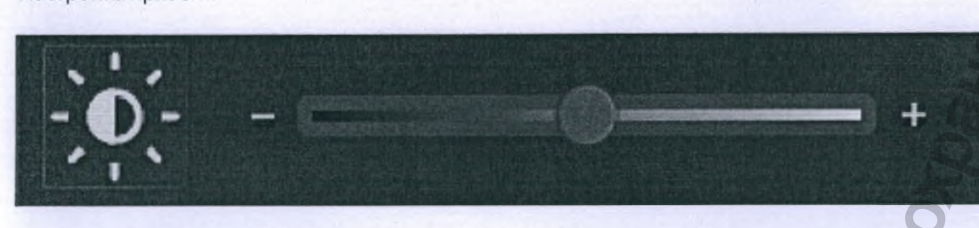

Управление контрастностью:

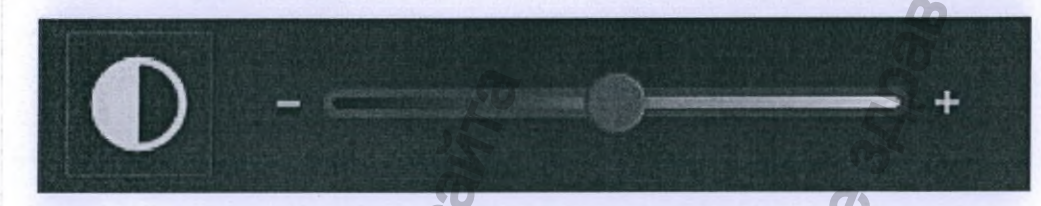

Программный графический фильтр наведения резкости изображения:

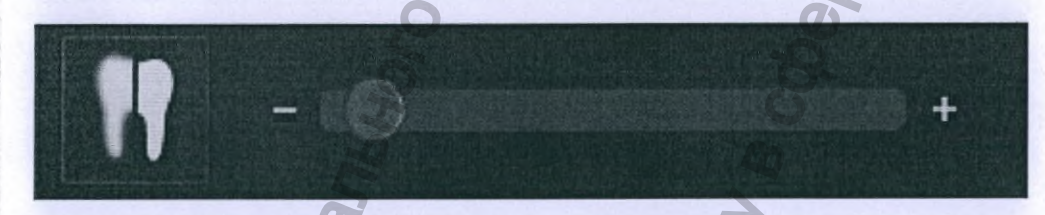

Пользователю также доступно меню графического эквалайзера:

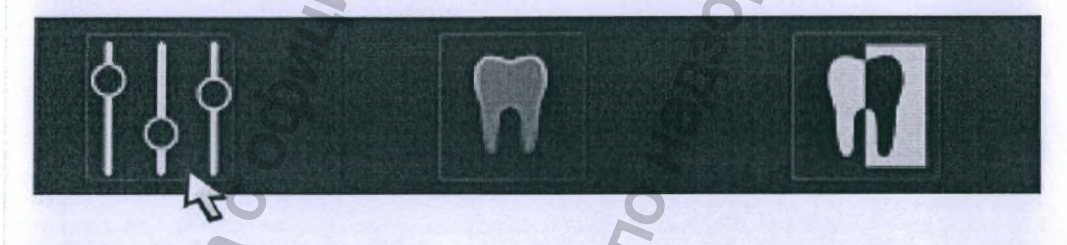

Инструмент текстурного наложения:

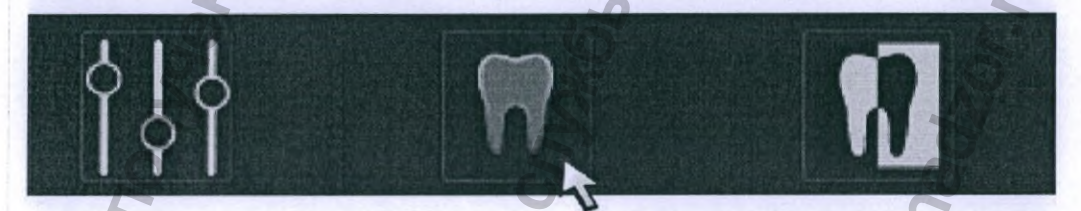

Инструмент для перевода изображения в негатив (обратное переключение белого и черного цветов):

10

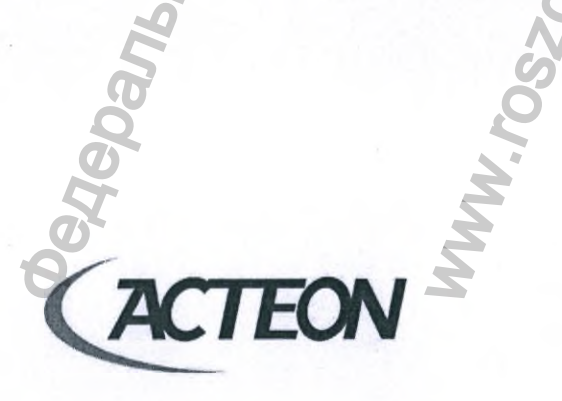

www.acteongroup.com

DINS

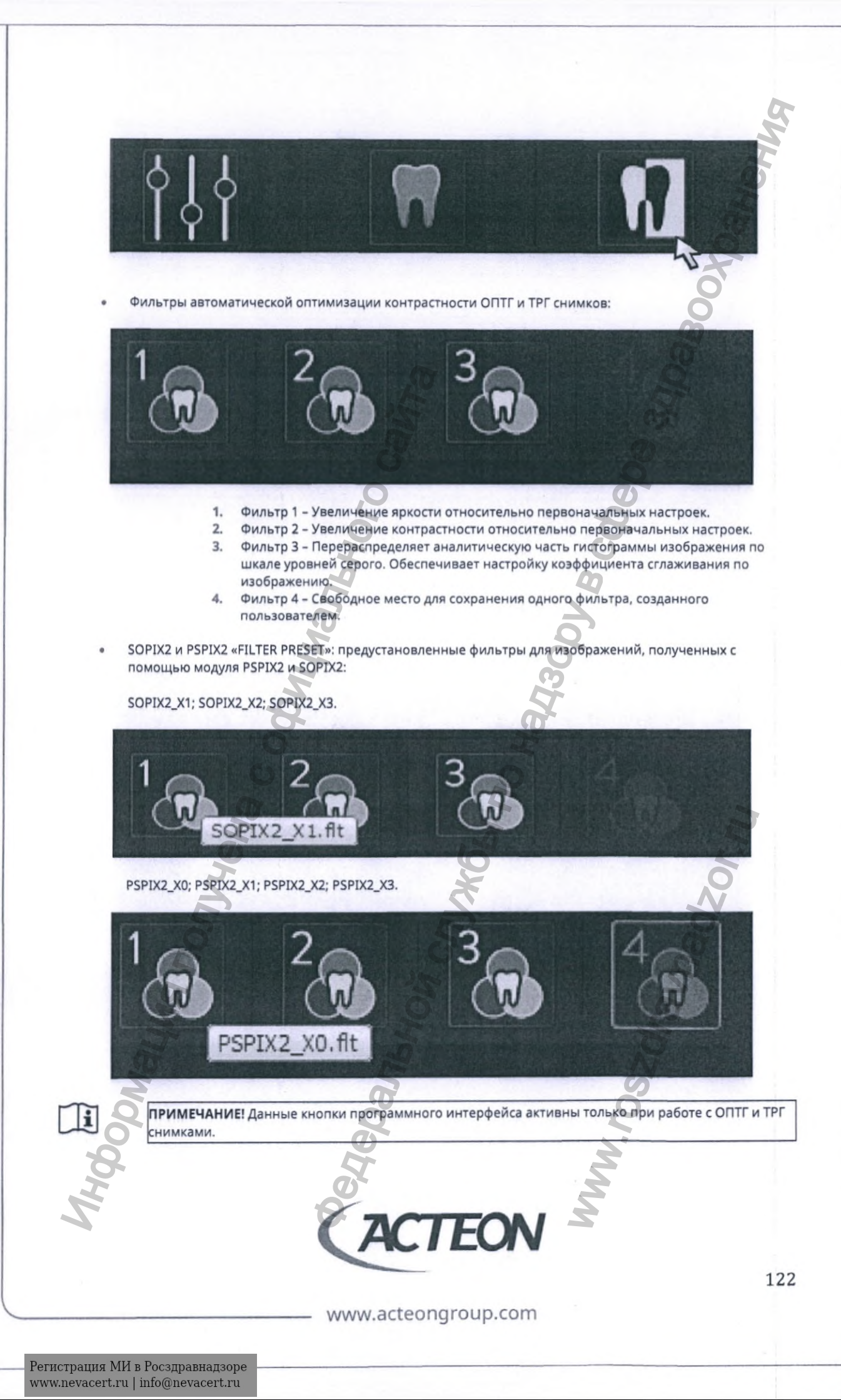

ПОСЛЕ ПРИМЕНЕНИЯ К ИЗОБРАЖЕНИЮ ВСЕХ ПЕРЕЧИСЛЕННЫХ ПРОГРАММНЫХ ФИЛЬТРОВ ПОЛЬЗОВАТЕЛЬ МОЖЕТ ИХ ОТМЕНИТЬ СЛЕДУЮЩИМ ОБРАЗОМ:

Отменить последний примененный фильтр:

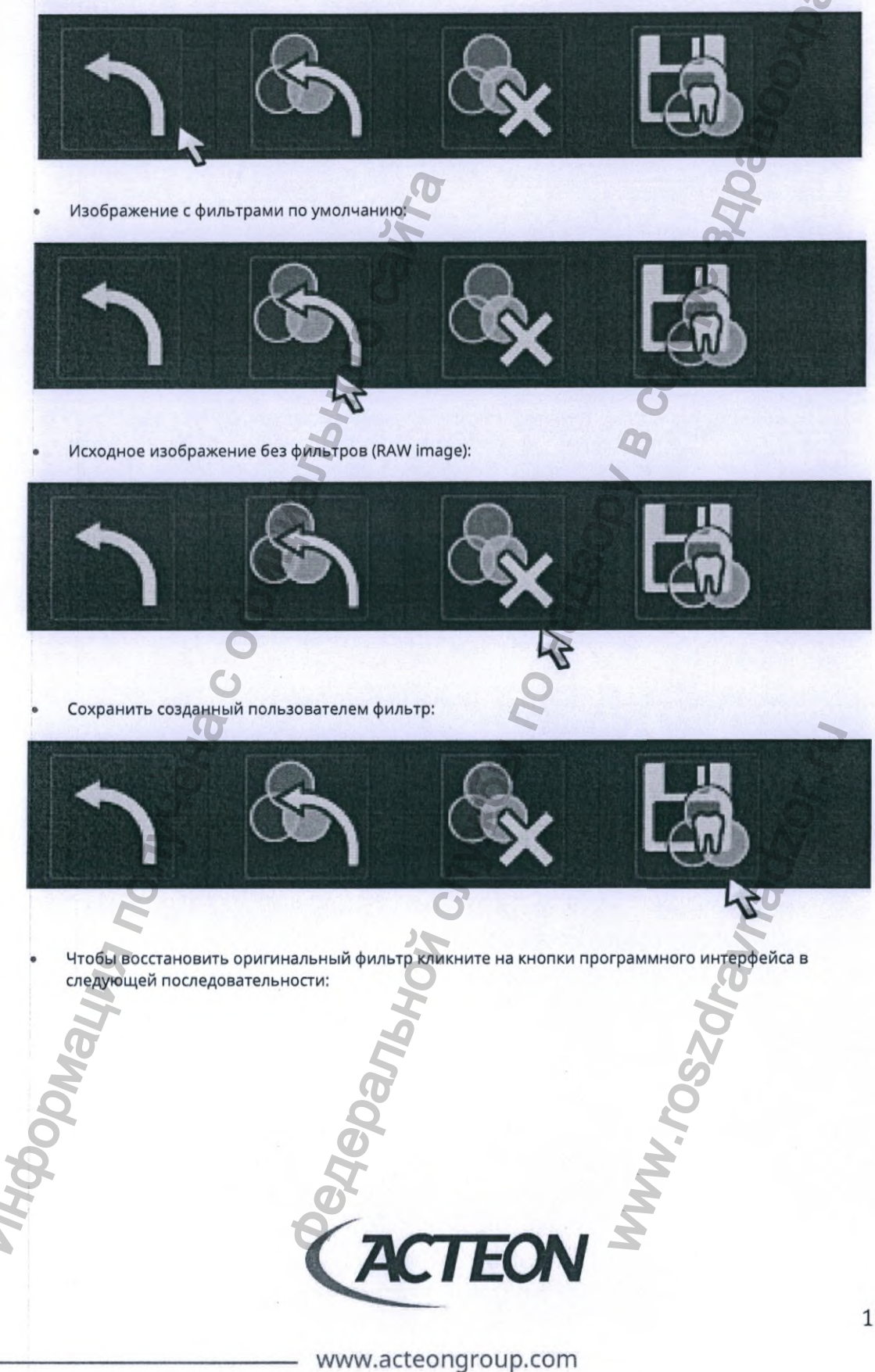

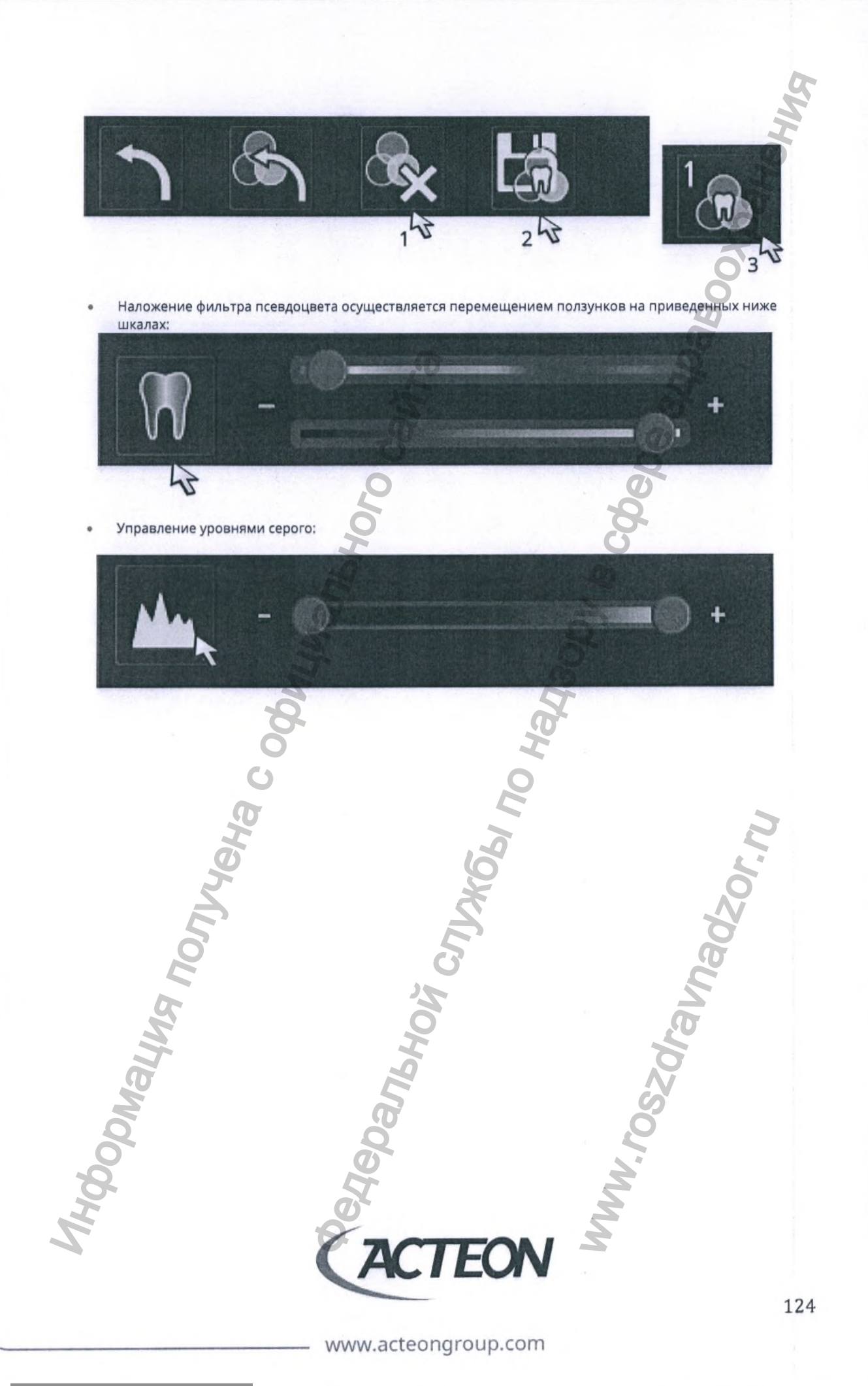

Регистрация МИ в Росздравнадзоре www.nevacert.ru | info@nevacert.ru

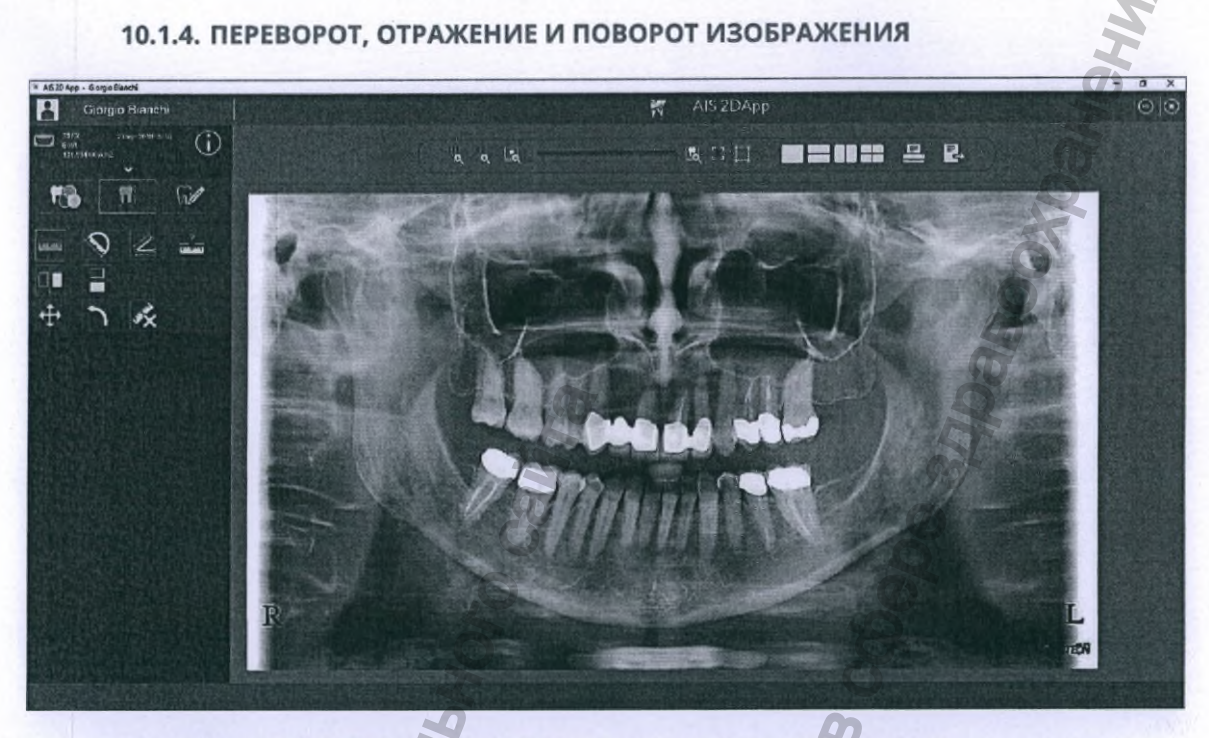

Кликните на изображенной ниже кнопке, чтобы открыть вкладку работы с изображением:

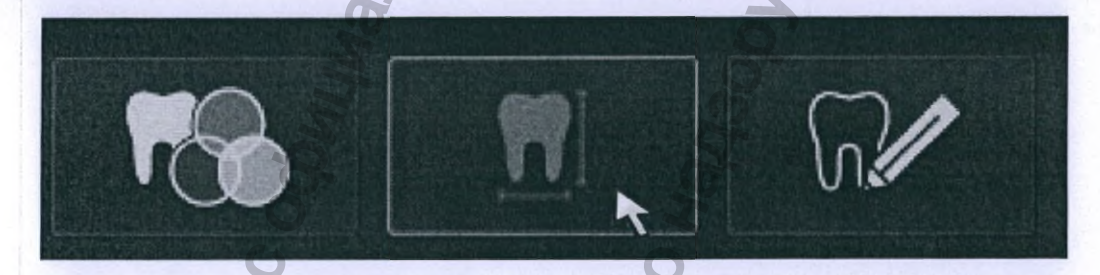

СЛЕДУЮЩИЕ ИНСТРУМЕНТЫ ТРАНСФОРМАЦИИ ИЗОБРАЖЕНИЯ РАБОТАЮТ ТОЛЬКО СО СНИМКАМИ РАДИОФИЗИОГРАФА:

 Чтобы повернуть изображение на 90° против часовой стрелки кликните на кнопку программного интерфейса;

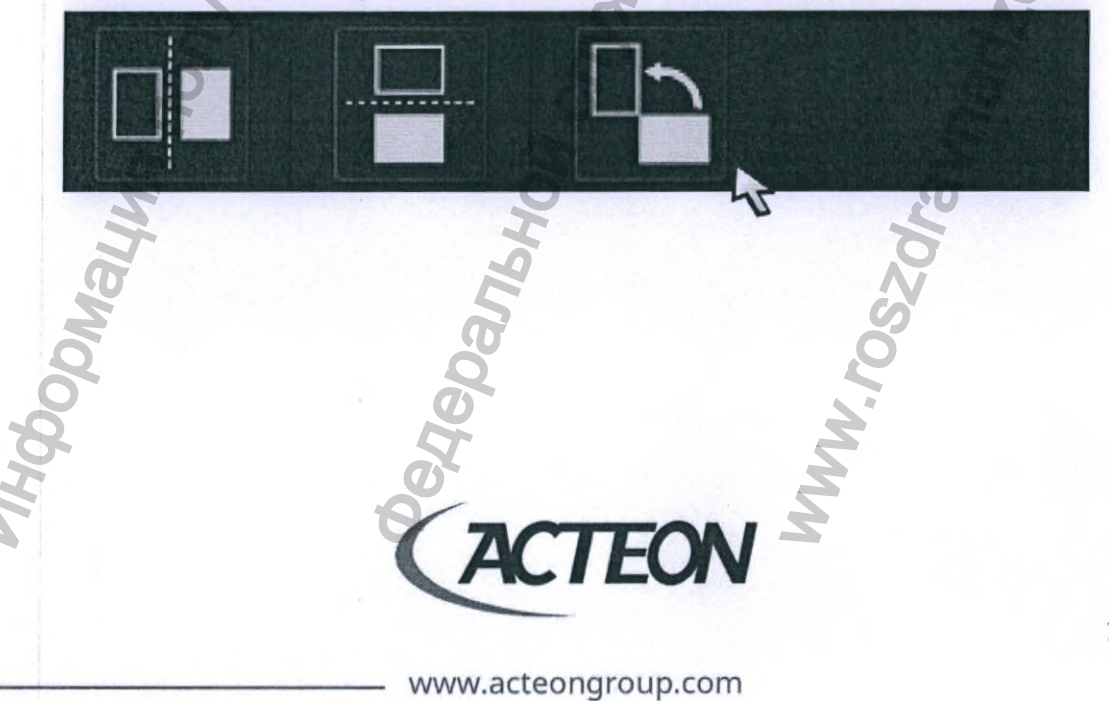

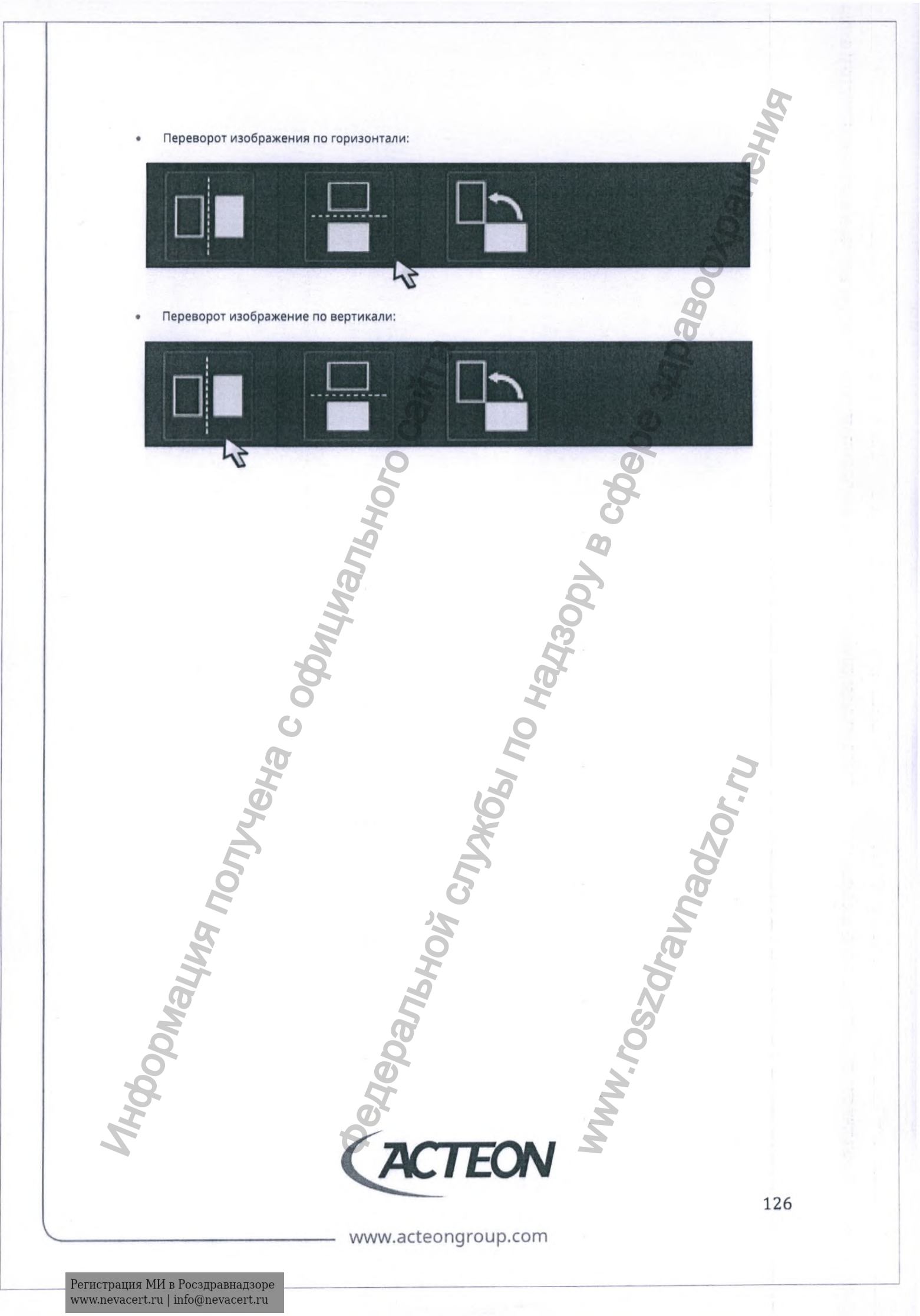

# 10.1.5. ГЕОМЕТРИЧЕСКИЕ ИНСТРУМЕНТЫ ИЗМЕРЕНИЯ: ЛИНИИ И УГЛЫ НА ИЗОБРАЖЕНИИ

Ii

ПРИМЕЧАНИЕ! Измерения носят демонстрационный характер. Не используйте полученные значения измерений в диагностических целях.

Точность и прецизионность всех измерений: погрешность ± 1 пиксель (0,1 мм) и точность ± 1%

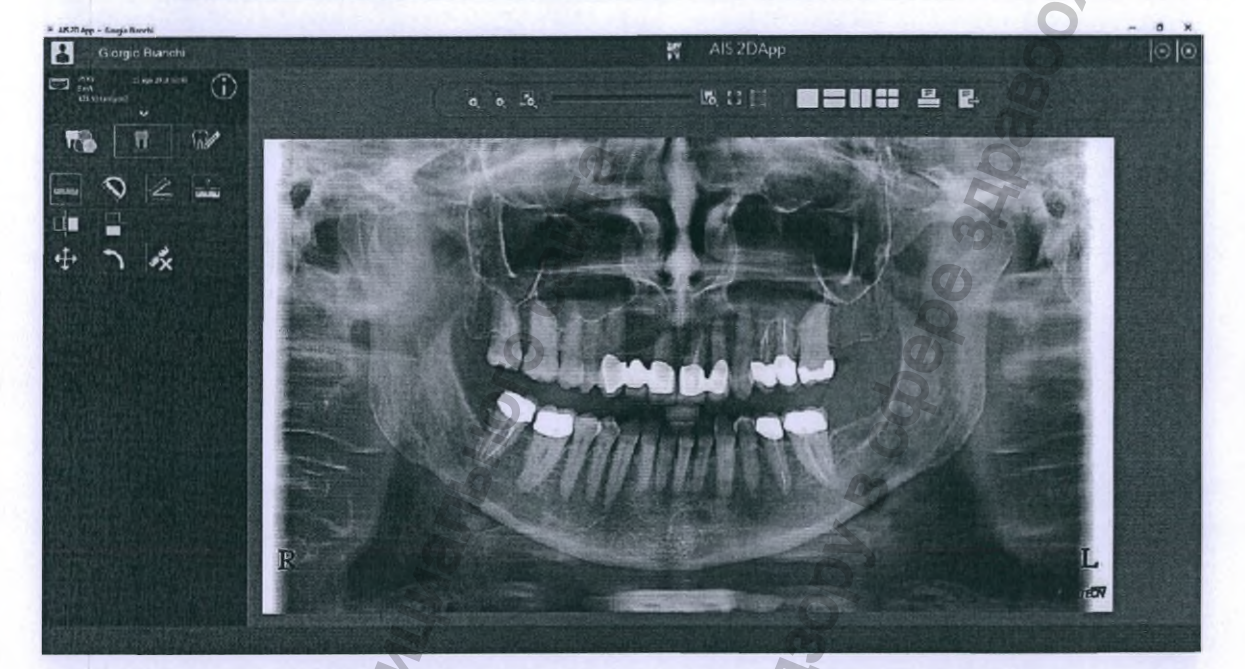

Чтобы получить доступ к геометрическим измерительным инструментам кликните на соответствующей вкладе в левом верхнем углу программного окна:

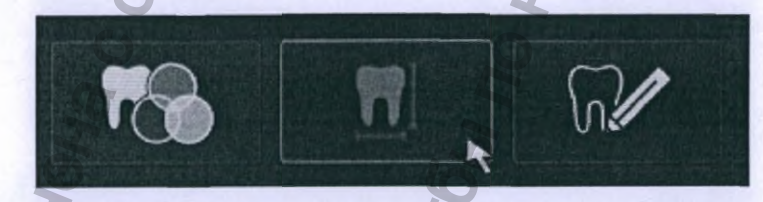

В открывшейся вкладке вам доступны измерительные инструменты.

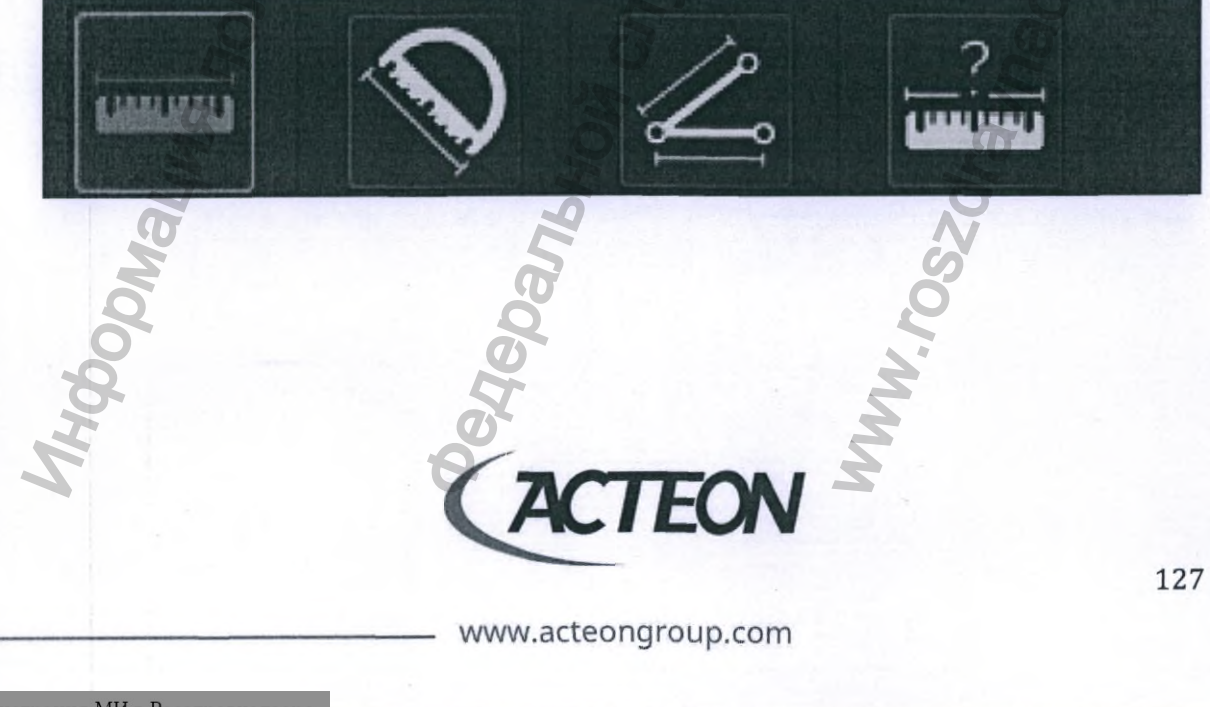
#### ИНСТРУМЕНТ ИЗМЕРЕНИЯ ДЛИНЫ ЛИНИИ

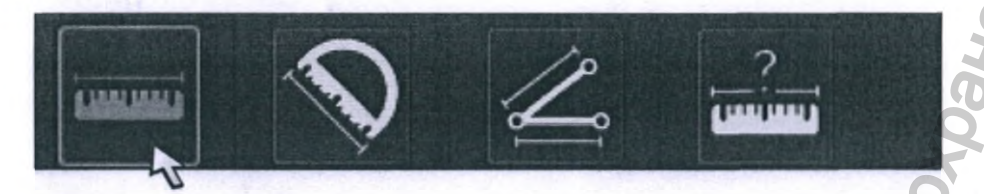

Удерживайте левую кнопку мыши нажатой, перемещая курсор мыши от первой до последней точки измеряемой линии, а затем отпустите кнопку мыши. Длина линии выводится на изображении.

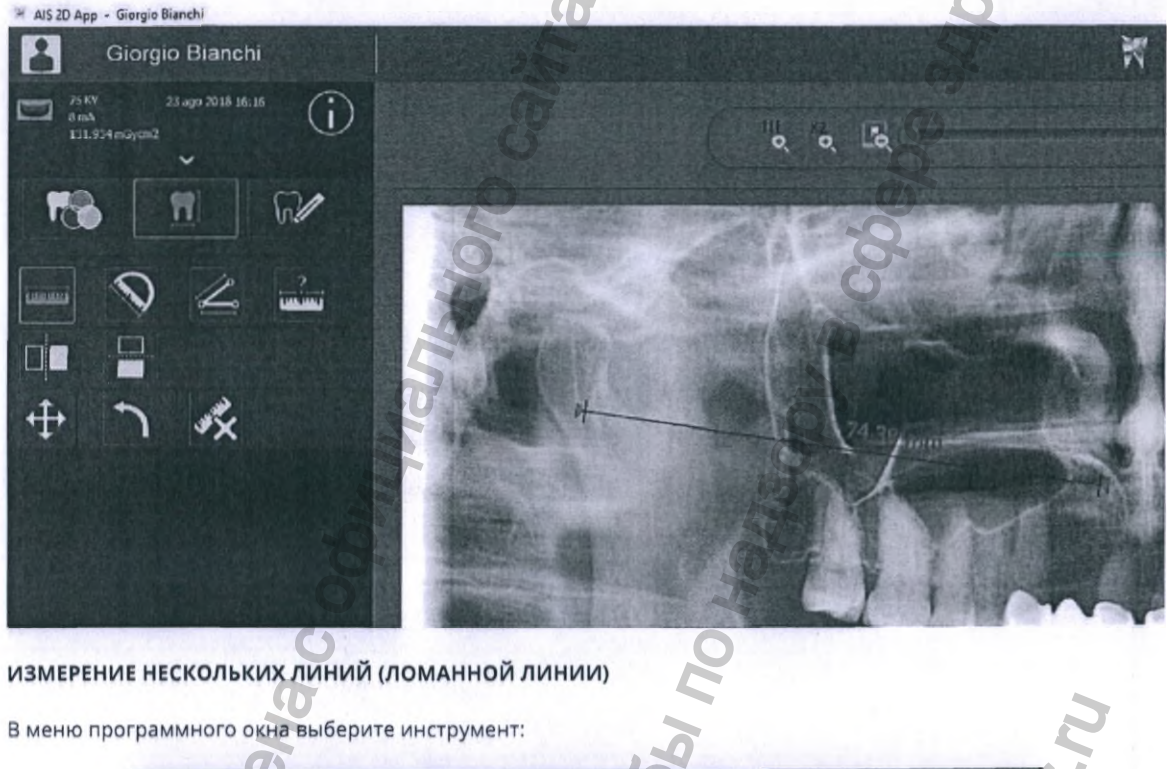

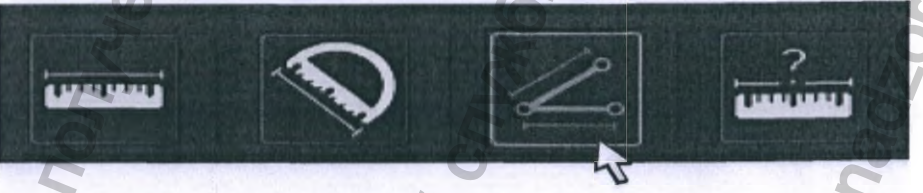

Удерживайте левую кнопку мыши нажатой, перемещая мышь от первой до последней точки первой измеряемой линии; отпустите левую кнопку мыши; нажмите левую кнопку мыши еще один раз в конечной точке второй линии, которую нужно измерить; повторяйте действия произвольное количество раз. Суммарная длина линий отображается на изображении.

www.acteongroup.com

TEON

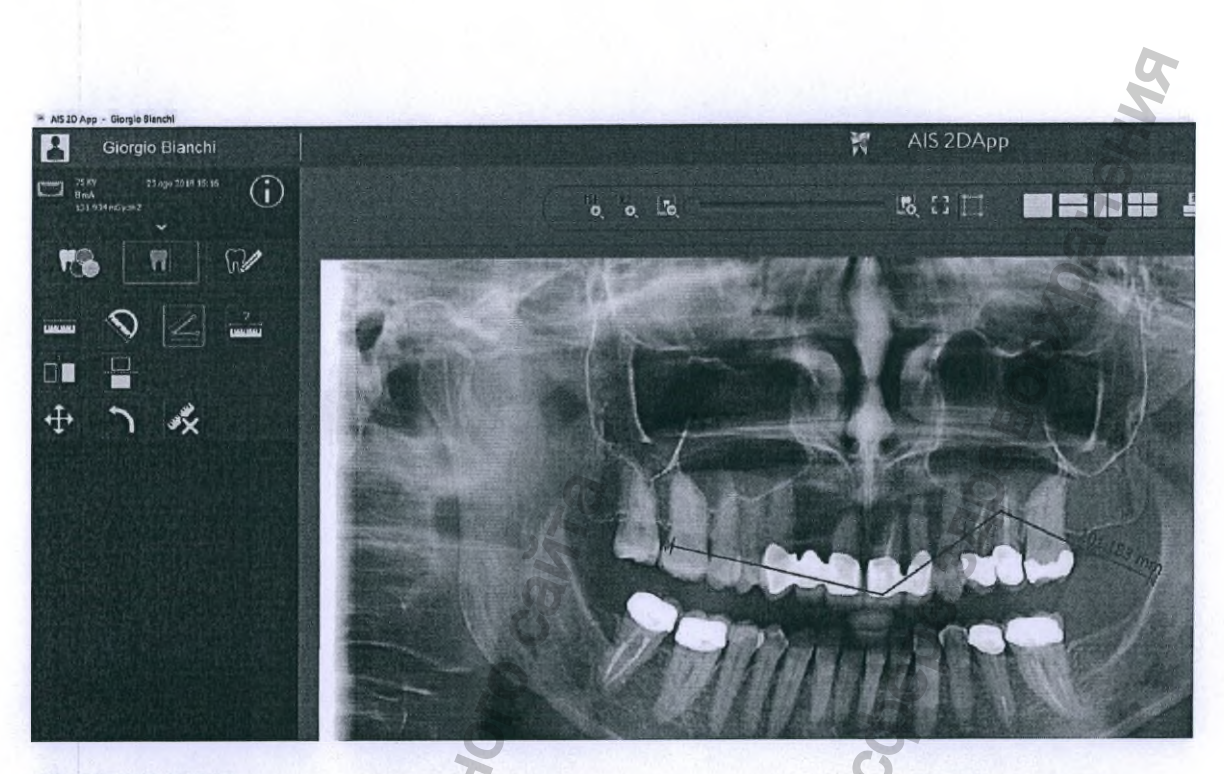

#### ИЗМЕРЕНИЕ УГЛОВ

Выберите инструмент для измерения углов:

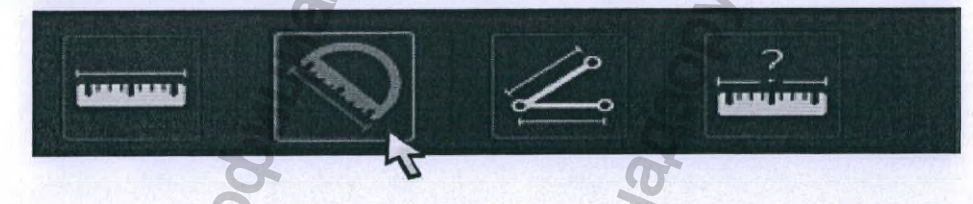

Удерживайте левую кнопку мыши нажатой, перемещая курсор от вершины угла к последней точке первого луча; отпустите левую кнопку мыши; нажмите один раз левую кнопку мыши на конечной точке второго луча угла. Значение угла отображается на изображении.

CJJJXC64

bHow

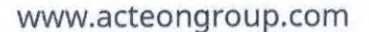

TEON

129

hadzorr

Mum.roszdraun.

риация поли

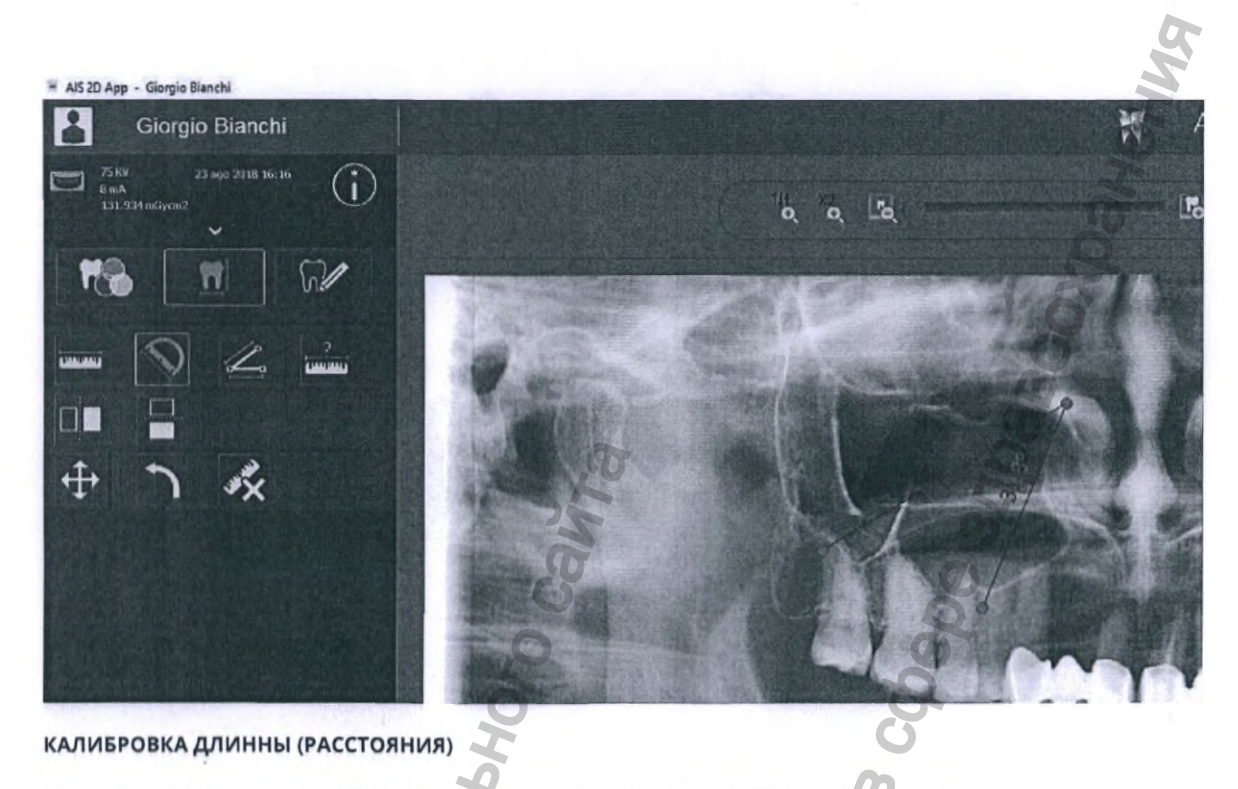

На изображении уже должно быть выполнено линейное измерение. Нажмите на кнопку:

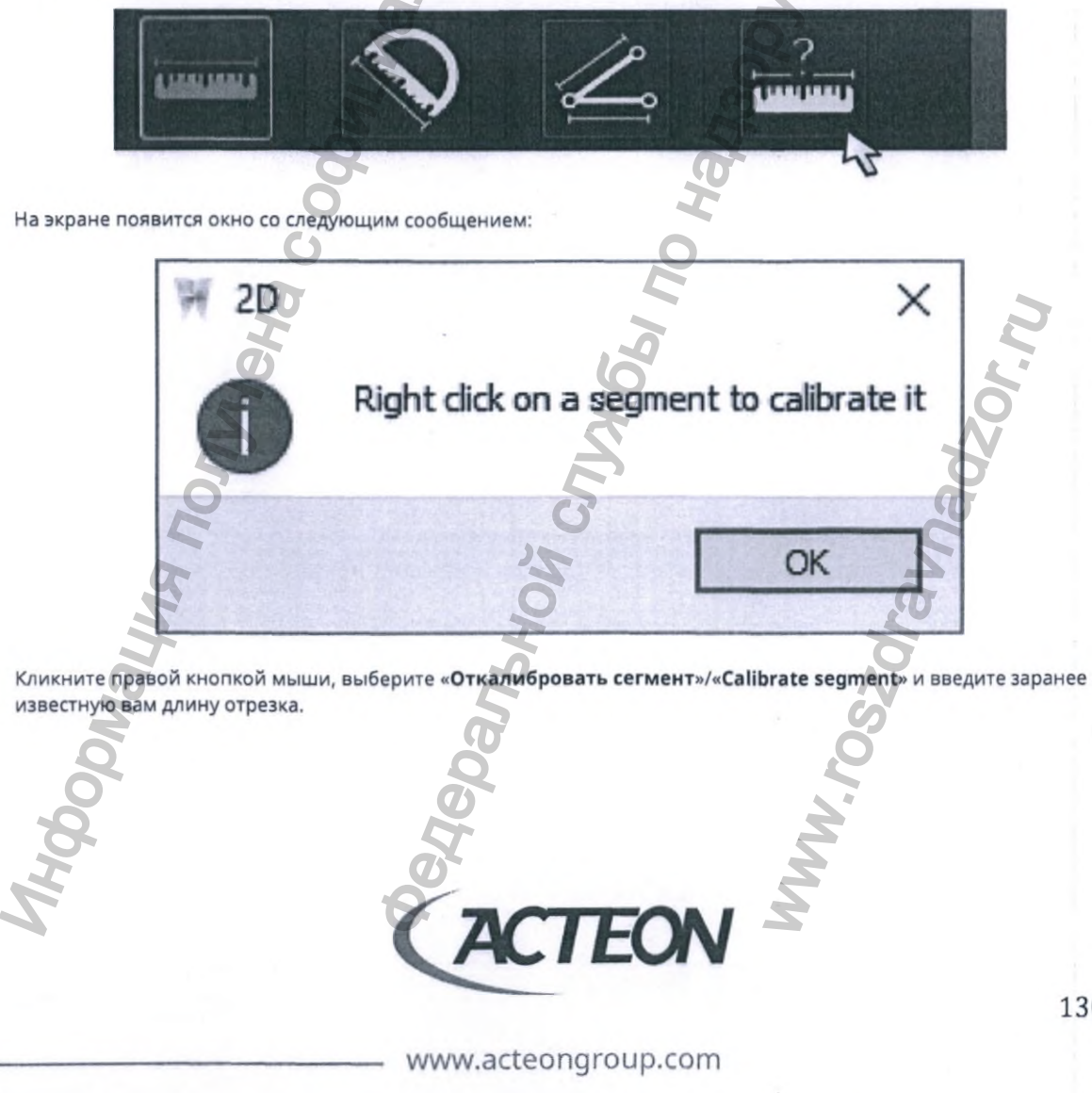

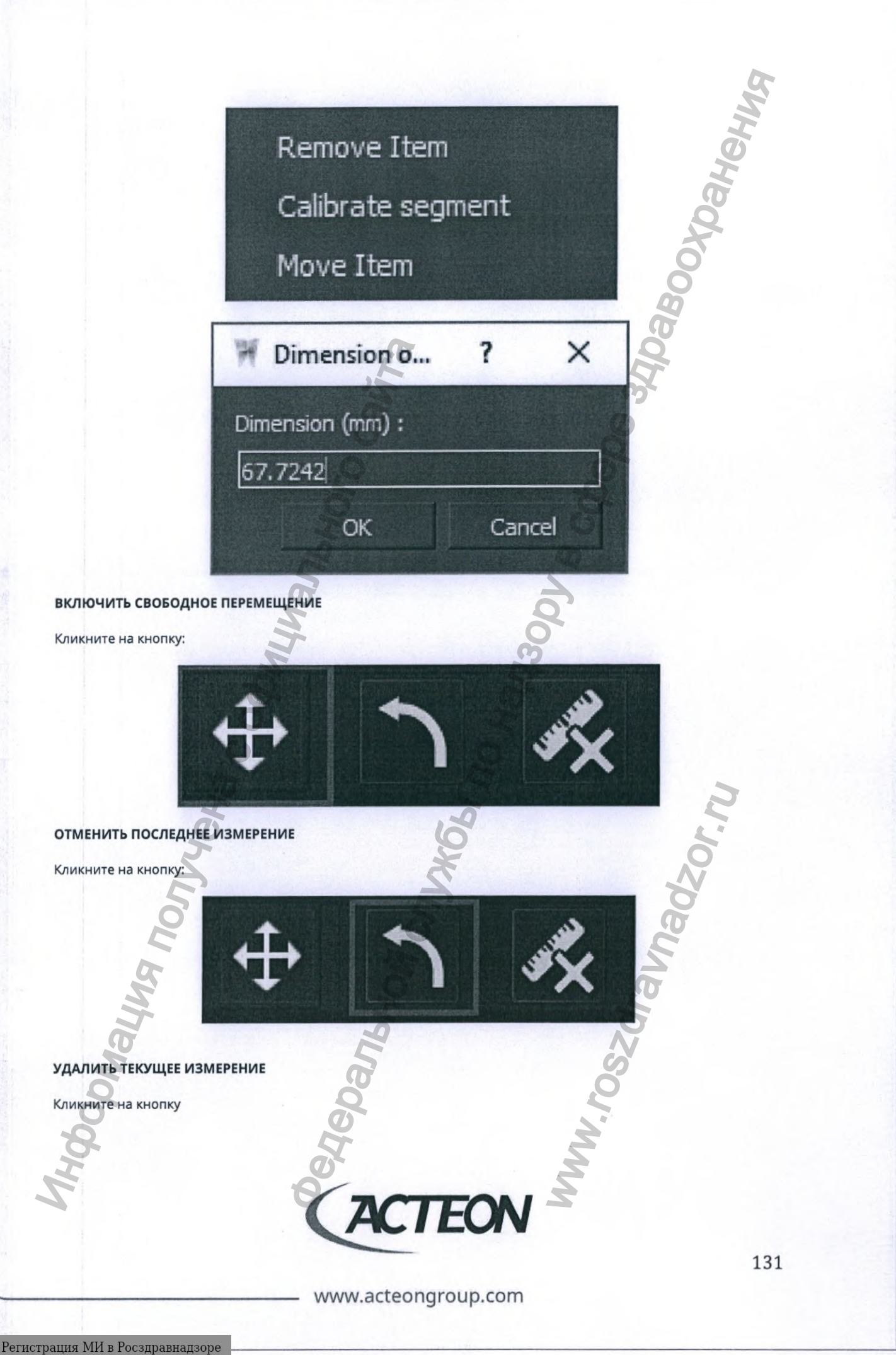

Регистрация МИ в Росздравнадзоре www.nevacert.ru | info@nevacert.ru

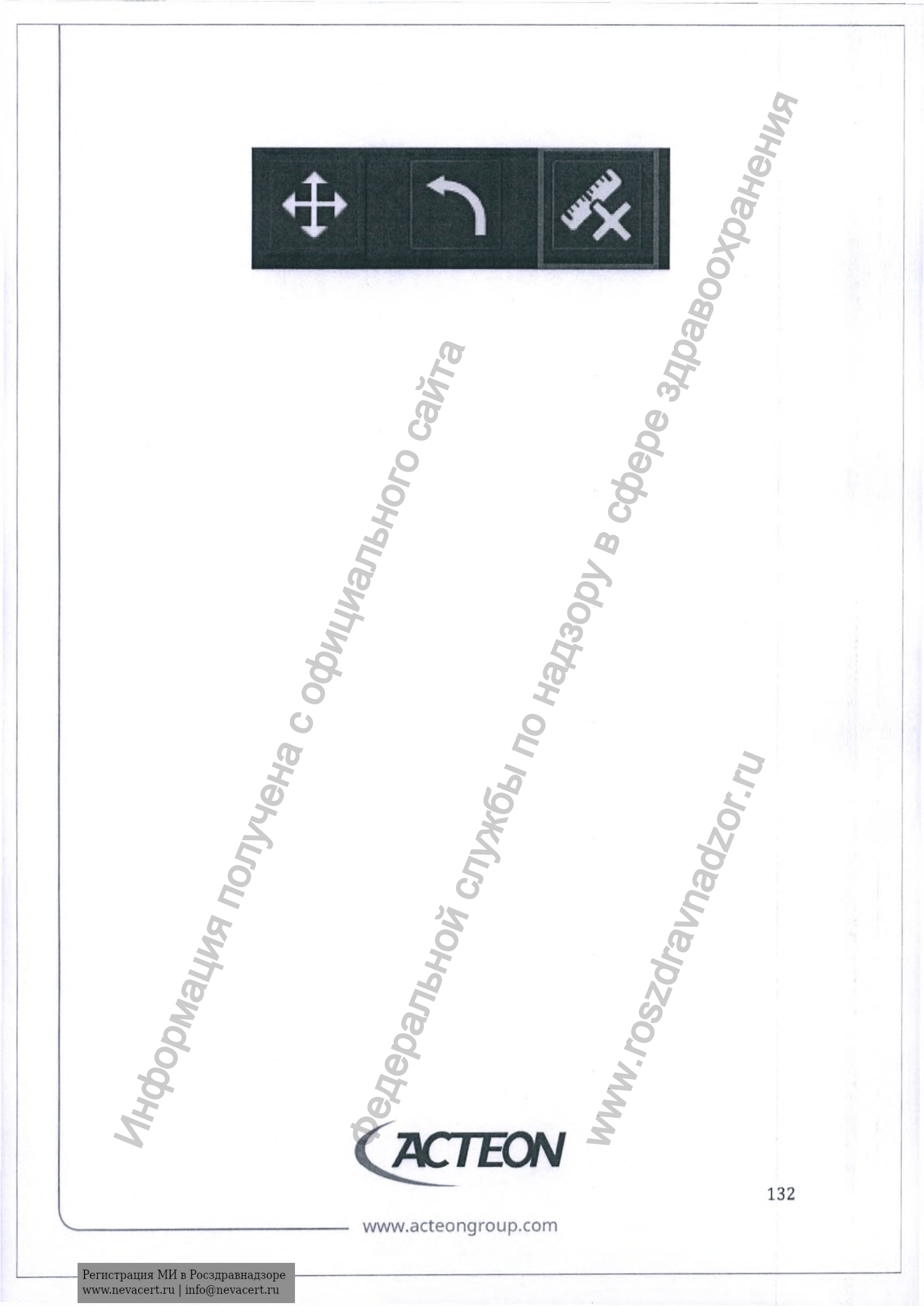

#### 10.1.6. ЧЕРЧЕНИЕ И АННОТАЦИИ

Третья вкладка программного обеспечения AIS 2D Арр предоставляет функции черчения и добавления аннотаций.

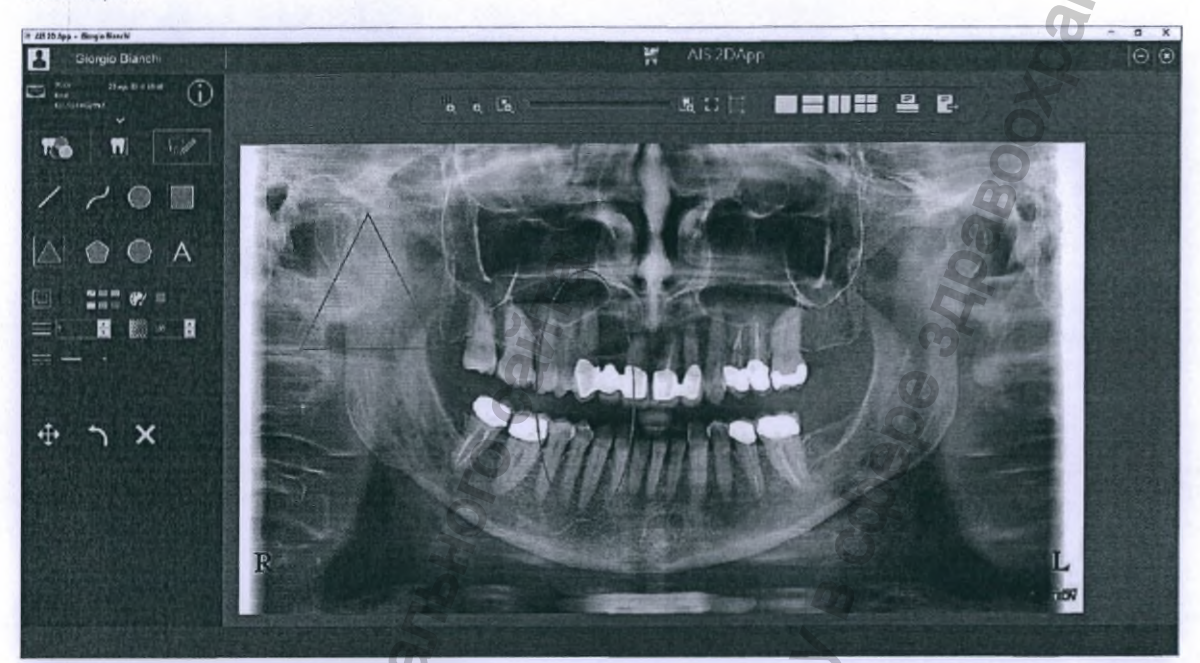

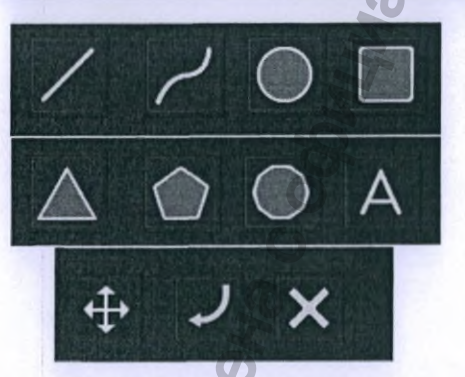

- Начертить прямую линию
- Начертить кривую
- Начертить эллипс (частный случай окружность)
- Начертить прямоугольник (частный случай квадрат)
- Начертить треугольник
- Начертить пятиугольник
- Начертить многогранник свободной формы
- Вставить текст
- Включить свободное перемещение
- Отменить предыдущую операцию
- Удалить все

Программное обеспечение для просмотра AIS 2D App предоставляет возможность сохранять и делать доступным текст сопровождающей аннотации, добавленной к исследованию.

#### www.acteongroup.com

EON

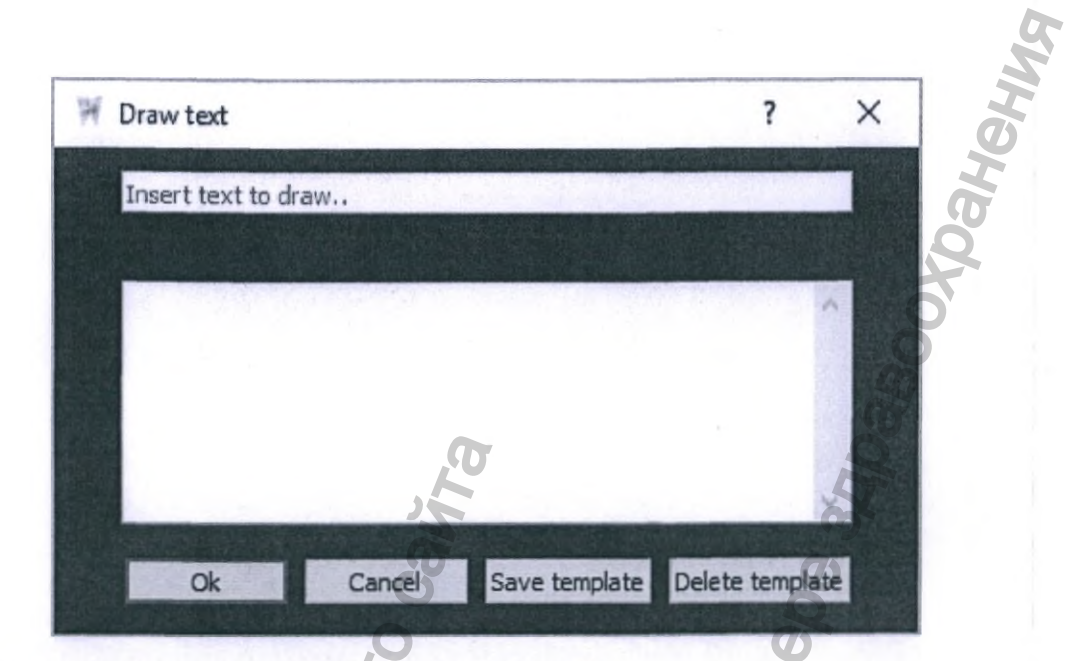

## 10.1.7. ПЕЧАТЬ ДВУХМЕРНЫХ ИЗОБРАЖЕНИЙ

Чтобы распечатать открытое изображение, нажмите кнопку «Печать»/«Print», выделенную красной рамкой.

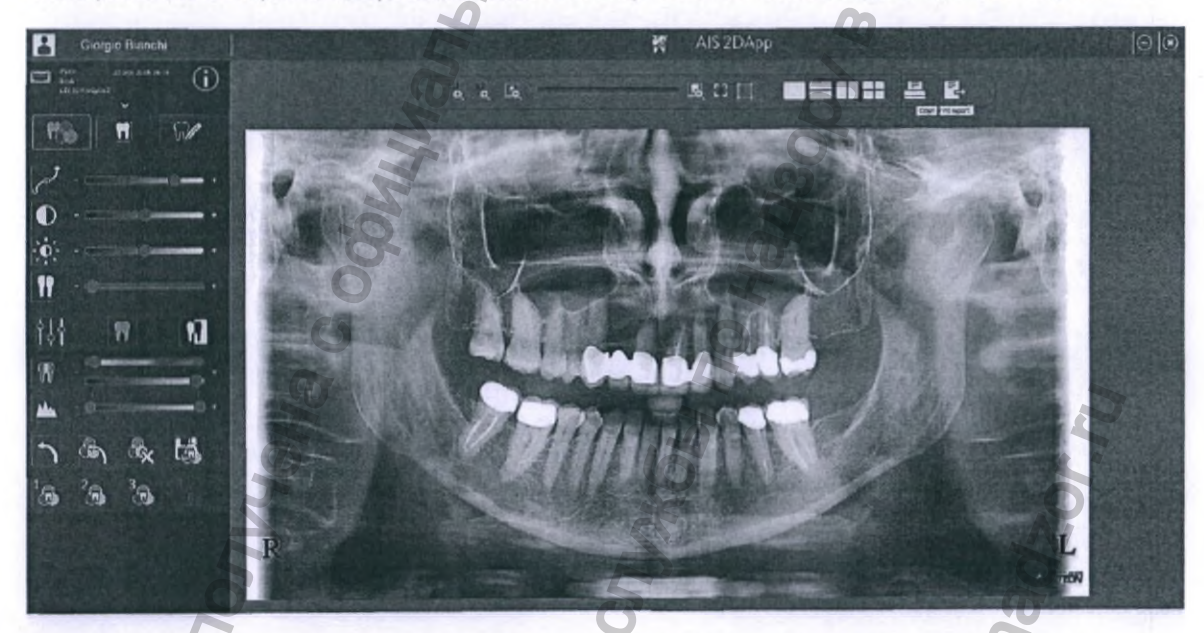

В открывшемся окне задайте параметры печати и проверьте их корректность в окне предварительного просмотра:

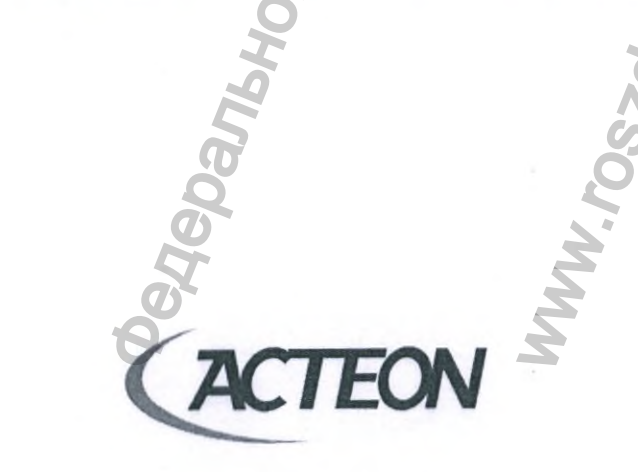

www.acteongroup.com

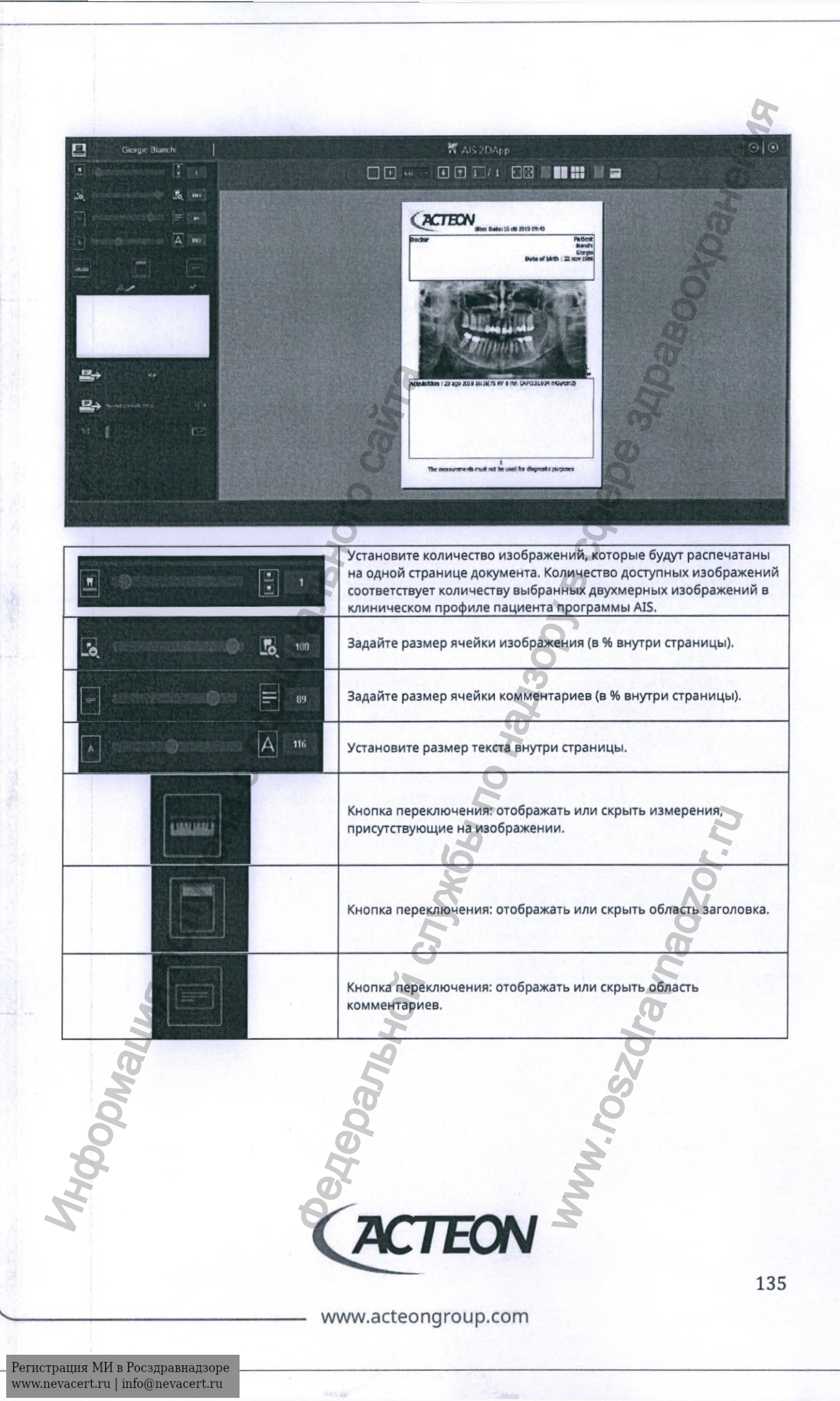

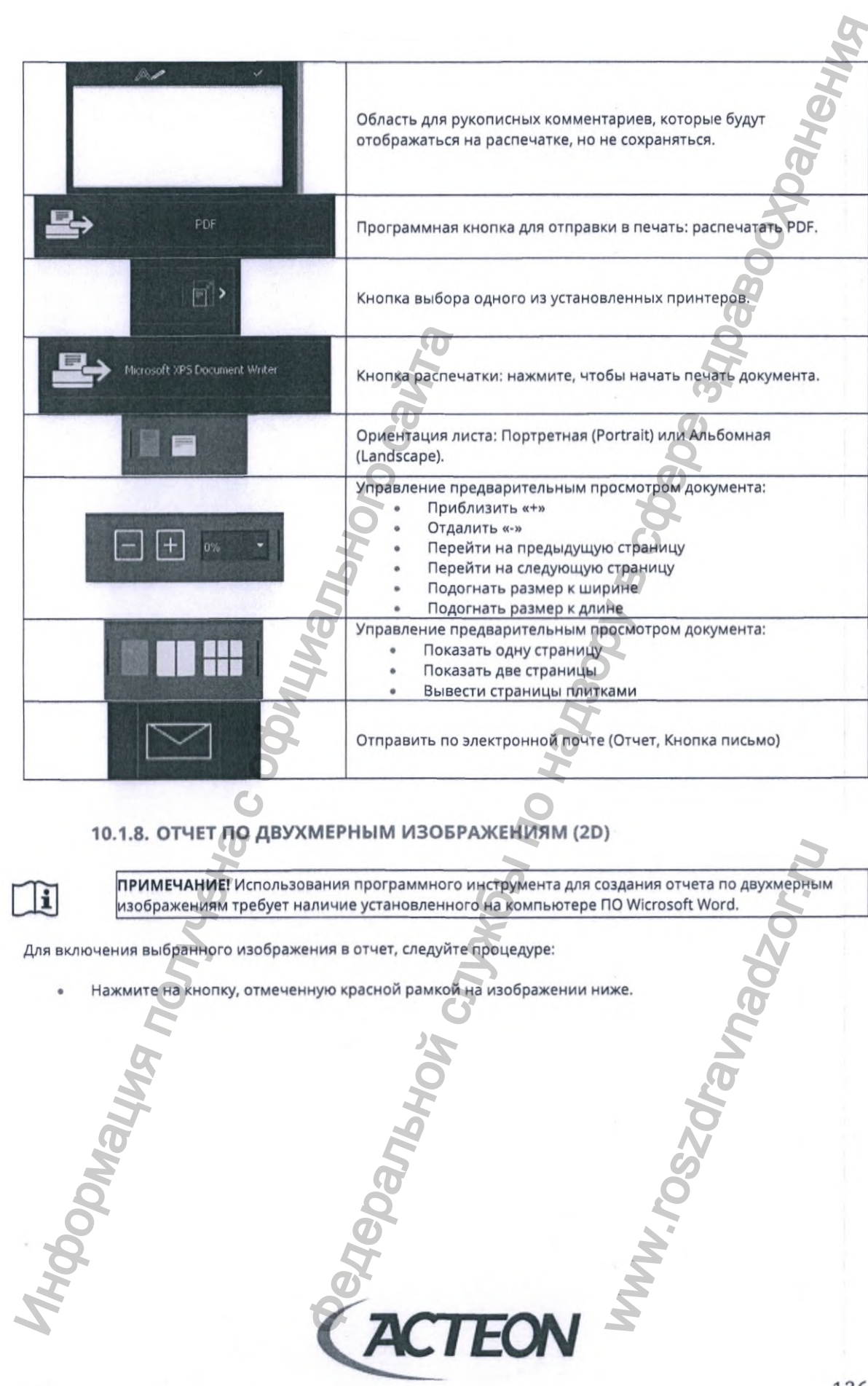

www.acteongroup.com

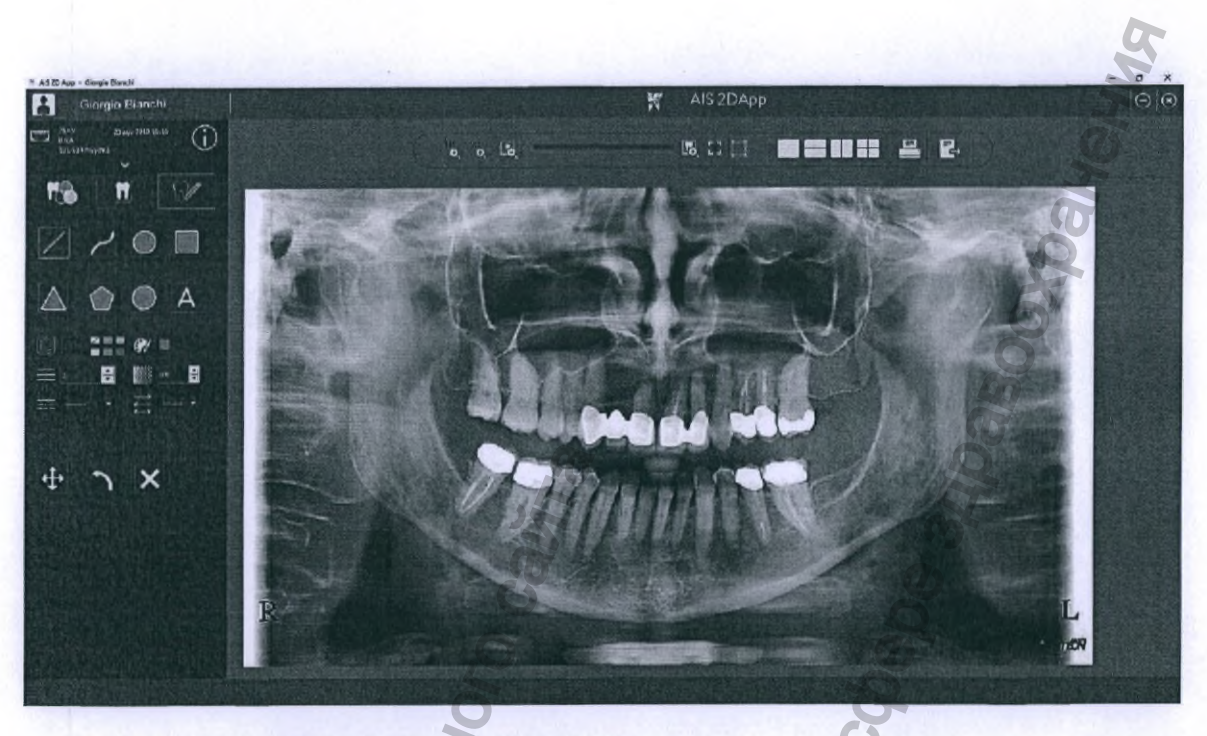

В открывшемся окне выберите шаблон документа для отчета:

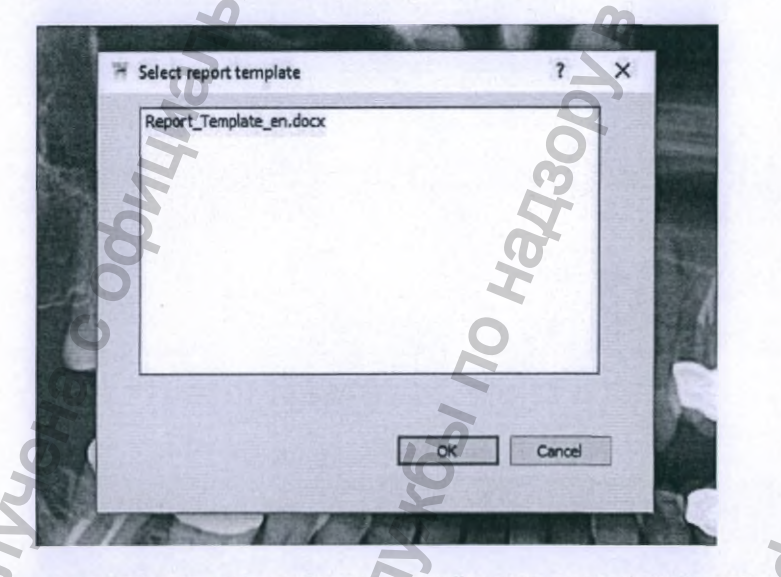

- Пользователь может добавлять свои шаблоны в данный список, поместив файл шаблона в папку: \AISSoftware\xm\ReportsUser
- По окончании редактирования файла в MS Word сохраните отчет в любом месте: путь по умолчанию для сохранения... VAISSoftware\ReportsSaved

10.1.9. ТРЕХМЕРНЫЕ ИЗОБРАЖЕНИЯ (3D IMAGES)

Полная информация, относящаяся к методам работы и диагностики с использованием 3D исследований при работе с программным обеспечением AIS 3D App, предоставлена в руководстве пользователя AIS 3D App.

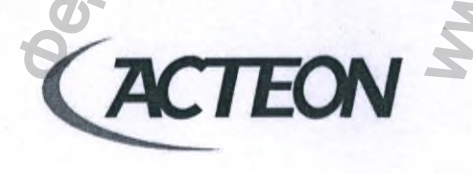

www.acteongroup.com

## 11. ПРОГРАММНОЕ ОБЕСПЕЧЕНИЕ КОМПЬЮТЕРА-КЛИЕНТА (AIS-CLIENT)

Программное обеспечение Acteon Imaging Suite, установленное на ПК или рабочею станцию, подключенную к системе X-MIND trium, работает в «серверном режиме». На сервере хранится база данных с исследованиями пациентов.

Подключенные к локальной сети компьютеры с установленным программным обеспечение AIS Client работают в «режиме клиента» и предоставляют пользователю следующие функциональные возможности По

- Доступ к информации клинических профилей всех пациентов.
- Просмотр всех исследований:
  - Трехмерные исследования и объекты (3D Volume);
  - ОПТГ исследования;
  - ТРГ исследования;
  - Интраоральные.
- Доступ к инструментам диагностики программ AIS 3D App и AIS 2D App.
- Ведение базы данных: загрузка проектов и любых других изменений на сервер.
- Получение изображений с подключаемого оборудования:
  - SOPIX/SOPIX2 с пакетом программного обеспечения SOPRO SDK или драйвером TWAIN;
  - PSPIX с пакетом программного обеспечения SOPRO SDK или драйвером TWAIN;
  - PSPIX2 с пакетом программного обеспечения SOPRO SDK или драйвером TWAIN;
  - Любые другие устройства совместимые с драйвером TWAIN.
- Загрузка всех новых изображений в базу данных на сервере.

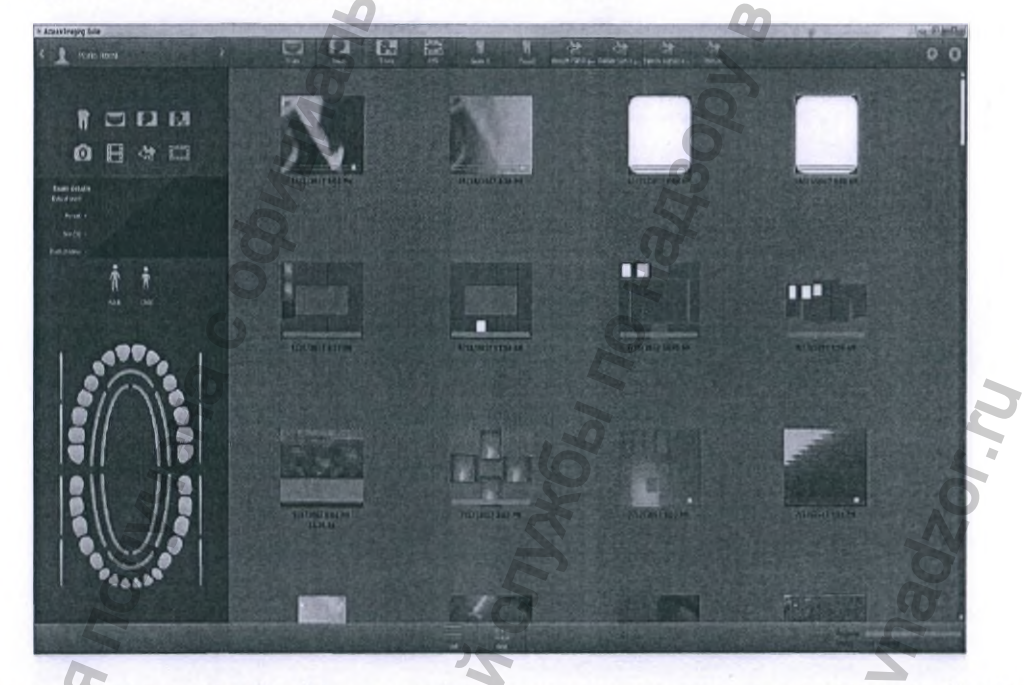

Статус соединения с сервером и базой данных отображается в нижнем правом углу окна клинической карты пациента в программном обеспечении AIS.

www.acteongroup.com

FO

## 12. ОССИЛОСКОП (OSCILLOSCOPE)

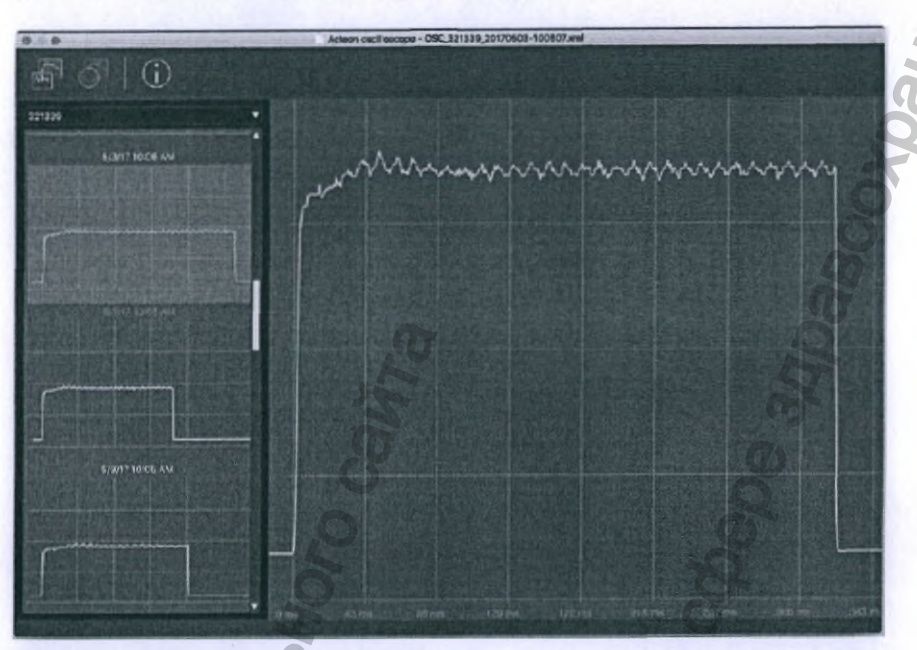

Приложение Оссилоскоп доступно как для операционных систем Windows так и MAC. Версия приложения для macOS ограничена в функциональности и предоставляет возможность просматривать только уже существующие кривые на графиках.

Запуск приложения выполняется через командную строку:

/oscilloscope\_path "path to the oscilloscope folder" /lang langID

Обязательным условием для работы аргумента «oscilloscope\_path» является возможность прямого доступа к диску и разрешение записи на него.

Если аргумент oscilloscope\_path опущен, программа запустится в режиме записи на Acteon Imaging Suite Server.

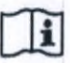

ПРИМЕЧАНИЕ! Аргументы командной строки поддерживают символы UNICODE в строке пути к папке; данная папка может быть создана в папке с документами пользователя независимо от его имени.

Панель инструментов приложения Оссилоскоп имеет следующий вид:

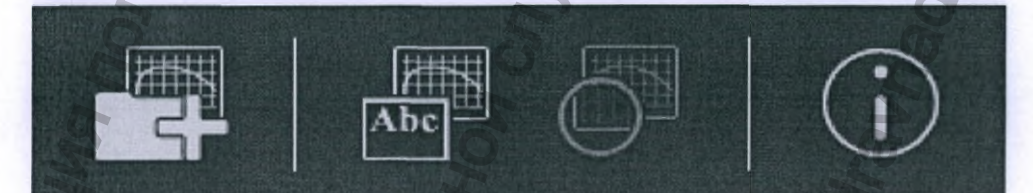

функции программных кнопок:

Создать новую оссилоскопическую кривую (доступна только в операционных системах Windows) Добавить комментарий к кривой

Управление увеличением или возврат к 1:1

ACTEON

www.acteongroup.com

Показать информацию о программе

Иконка приложения на данный момент имеет следующий вид: Интерфейс приложения использует такой же файл описания «АСТ сток» :» как и другие приложения разработки компании АСТЕОN.

Процедура установки приложения вручную на системах Windows:

- 1. Запустите файл vc\_redist.x32.exe
- 2. Скопируйте всю директорию программы на компьютер
- 3. Создайте папку для программы с доступом «Чтение/Запись»/«Read/Write»
- 4. Программа может быть запущена с командной строки

Процедура установки приложения вручную на системах macOS:

- 1. Монтируйте файл с расширением dmg
- 2. Скопируйте приложение на компьютер
- 3. Создайте папку для программы с доступом «Чтение/Запись»/«Read/Write»
- 4. Программа может быть запущена с командной строки

|     | Начать получение информации с датчика SOPIX2, чтобы создать новую кривую.       |
|-----|---------------------------------------------------------------------------------|
| Abc | Разбить изображение кривой, чтобы позволить пользователю добавлять комментарии. |
|     | Переключение между настройками увеличения.                                      |
| i   | Показать информацию о программе.                                                |

При чтении данных боковая панель предоставляет пользователю возможность выбирать датчик по его серийному номеру. Список заполняется аналитическими кривыми, созданными соответствующим датчиком. При генерировании новой кривой серийный номер подключенного датчика считывается с него автоматически.

www.acteongroup.com

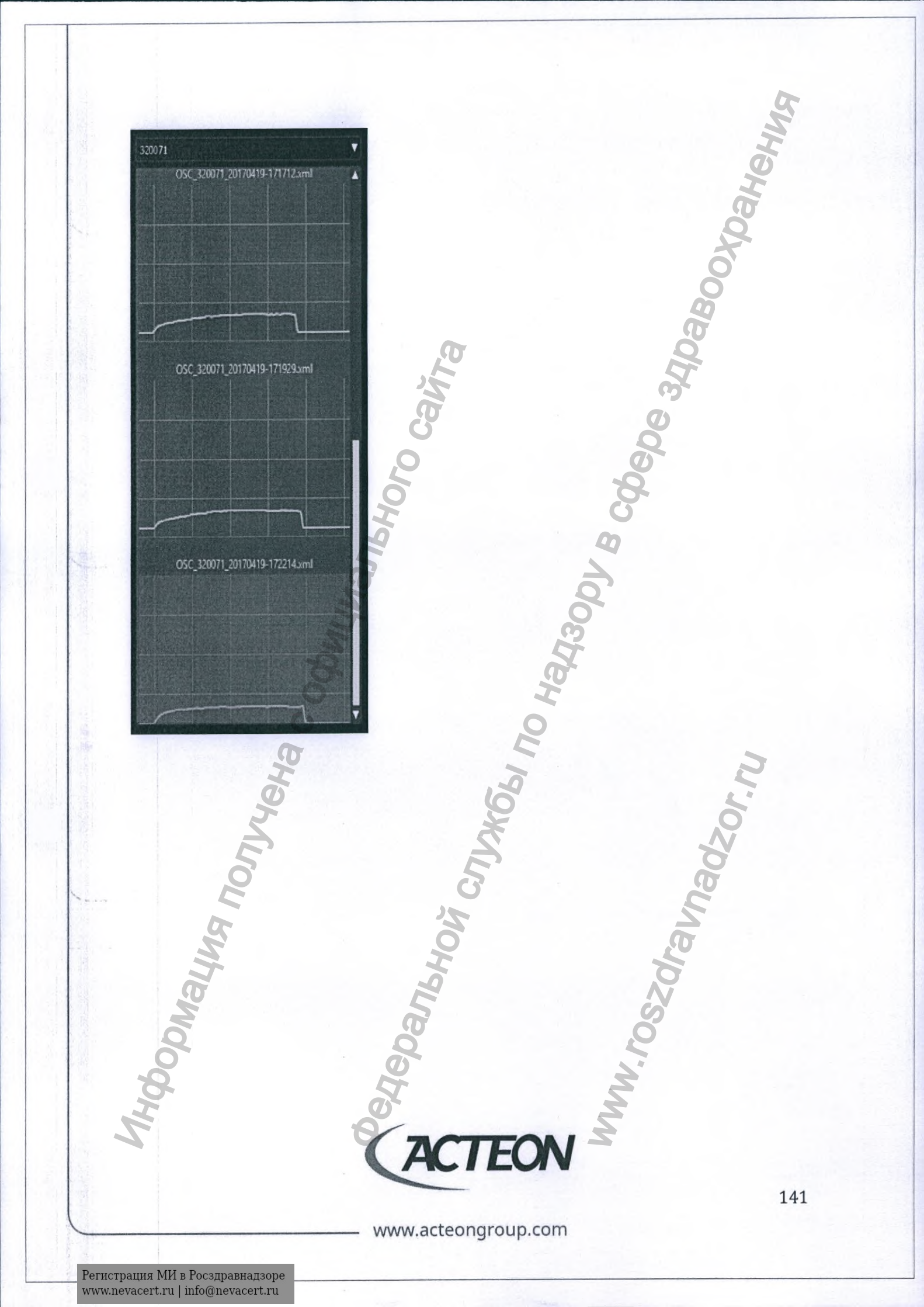

## 13. ПРОГРАММНЫЙ МОДУЛЬ СОЗДАНИЯ ОТЧЕТА

Программный модуль Acteon Imaging Suite для создания отчетов автоматизирует процесс их заполнения. Основные функции данного программного обеспечения:

- Создание формы отчета
- Формирование отчета по пациенту

#### 13.1. СОЗДАНИЕ ШАБЛОНА ОТЧЕТА

Перед созданием и заполнением нового отчета пользователю необходимо выбрать один из имеющихся шаблонов (моделей) документа.

Доступные пользователю шаблоны отчетов представлены в программном окне в наглядной графической форме предварительного просмотра с указанием наименования документа. В программном модуле доступна возможность отображать или скрывать выбранные пользователем шаблоны. При выборе шаблона отчета на экран выводится текстовый комментарий.

В программном окне пользователю доступны следующие инструменты:

- «Отмена»/«Cancel» закрыть окно и перейти к работе с другим ПО.
- Кликните на кнопке «ОК» для создания отчета с использованием выбранного шаблона.
   Шаблон должен быть выбран, чтобы данная кнопка стала активной.
- Кликните на «Создать»/«Create» для создания нового пустого шаблона.

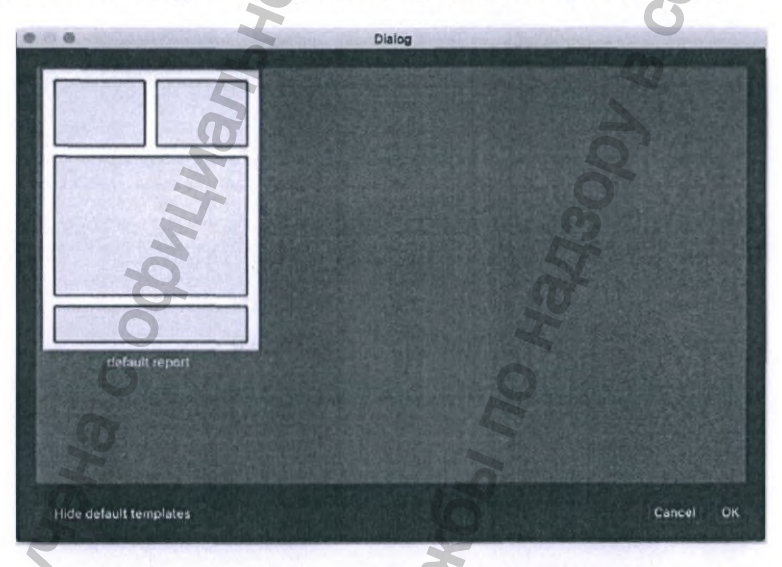

Данное программное окно открывается при каждом запуске пользователем инструмента создания отчета в программном обеспечении, с которым он работает (AIS 3D App, AIS 2D App). В таком случае программные функции удаления, создания и редактирования шаблонов отчетов будут скрыты (не доступны для пользователя). Точно такое же программное окно будет открыто при запуске приложения с расширенной функциональностью для администрирования форм отчетов, позволяющее редактировать и/или удалять имеющиеся шаблоны, а также создавать новые.

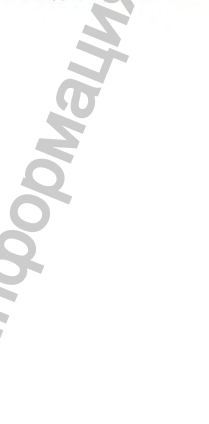

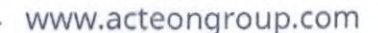

#### 13.2. РЕДАКТИРОВАНИЕ ШАБЛОНА ОТЧЕТА

Графический интерфейс программного модуля редактора шаблонов отчета аналогичен программному модулю создания отчета за исключением функциональности левой боковой панели. Вместо перечня изображений из клинического профиля пациента левая боковая панель редактора содержит инструменты для изменения формы документа.

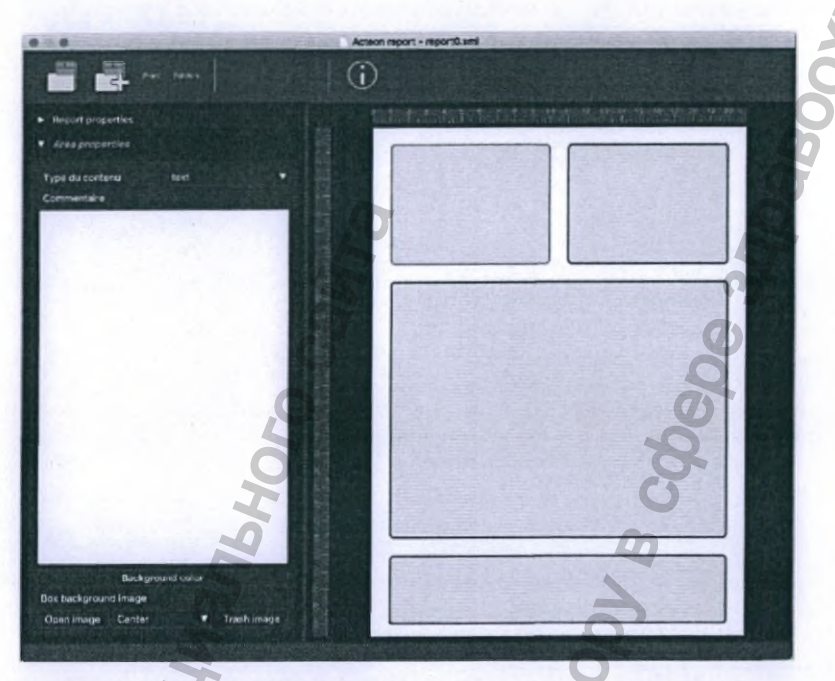

Пользователь может изменять размеры, количество и расположение ячеек в документе. Редактировать фон шаблона пользователь может, кликнув на него левой кнопкой мыши и получив доступ к настройкам в левой части программного окна: заголовок, описание, цвет фона... При выборе ячейки/поля в шаблоне отчета в левой части окна станут доступны следующие инструменты

редактирования: тип/назначение поля, комментарий, цвет фона, фоновое изображение...

В верхней части программного окна располагается панель инструментов со следующим функционалом:

- «Открыть»/«Open» открыть модель отчета
- «Новый»/«New» создать новую пустую модель отчета
- «Печать»/«Print» напечатать отчет
- «Отправить по e-mail»/«Send by e-mail» отправить отчет по электронной почте
- «Редактировать»/«Edit» перейти в режим редактирования модели

Основными функциями редактирования и создания шаблонов являются:

- Добавить ячейку/поле
- Удалить выбранную ячейку/поле
- Изменить размер ячейки/поля
- Изменить положение ячейки/поля

www.acteongroup.com

#### 13.3. ЗАПОЛНЕНИЕ ОТЧЕТА

Перед началом заполнения нового отчета пользователь должен выбрать шаблон. После выбора шаблон копируется в клинический профиль пациента, затем копия открывается, в программном окне отображается список исследований пациента, и отчет готов к заполнению.

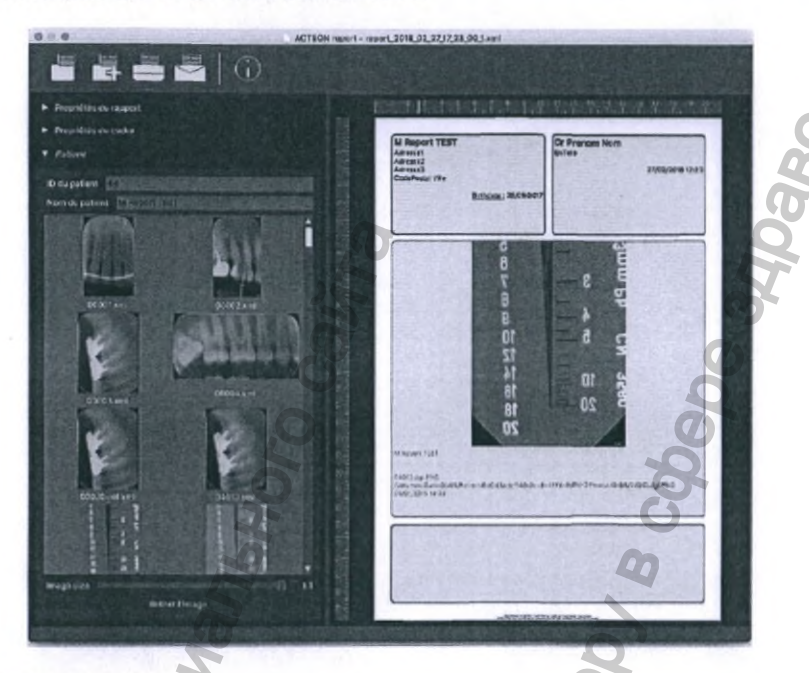

Команды на панели инструментов:

- «Печать»/«Print» отправить отчет на установленный по умолчанию принтер или сохранить как PDF-файл.
- «Отправить по e-mail»/«Send by e-mail» отправить отчет по почте в виде PDF-файла.

При выборе в поля с изображением пользователю станут доступны программные инструменты работы с данной ячейкой:

 Двойной щелчок левой клавишей мыши на изображении увеличит ячейку до границ документа «Полное окно»/«Full window». Повторный двойной клик мышью вернет полю его изначальные размеры.

www.acteongroup.com

EON

#### 13.4. ПРОСМОТР ОТЧЕТА

Отчет сохраняется в виде PDF-файла. Специальной программы для просмотра документа не требуется. подходящие приложения интегрированы или могут быть скачаны бесплатно как для операционных систем Windows, так и для macOS.

### 13.5. НЕОБХОДИМЫЕ ПРОГРАММНЫЕ ЭЛЕМЕНТЫ

Работа с приложением для создания отчета требует наличия следующих программных элементов:

- Окно для просмотра цветных и рентгеновских изображений.
- Список эскизов для выбора цветных и рентгеновских изображений по ссылкам на их исходные файлы.
- Список моделей отчетов, в котором отображаются эскизы моделей отчетов.

Обязательным условием является наличие рабочих алгоритмов:

- Анализатор XML-файла отчета,
- Многоязычный интерфейс.
- Программа для чтения изображений.
- Программа для создания изображений.

Перечисленные элементы реализованы в рамках имеющейся архитектуры программного обеспечения, однако, еще не доступны в разрабатываемой архитектуре следующей версии ПО.

#### www.acteongroup.com

EON

Регистрация МИ в Росздравнадзоре www.nevacert.ru | info@nevacert.ru

# 14. ПРОГРАММНЫЙ МОДУЛЬ ИНТРАОРАЛЬНОЙ КАМЕРЫ

## 14.1. ГЛАВНОЕ ОКНО

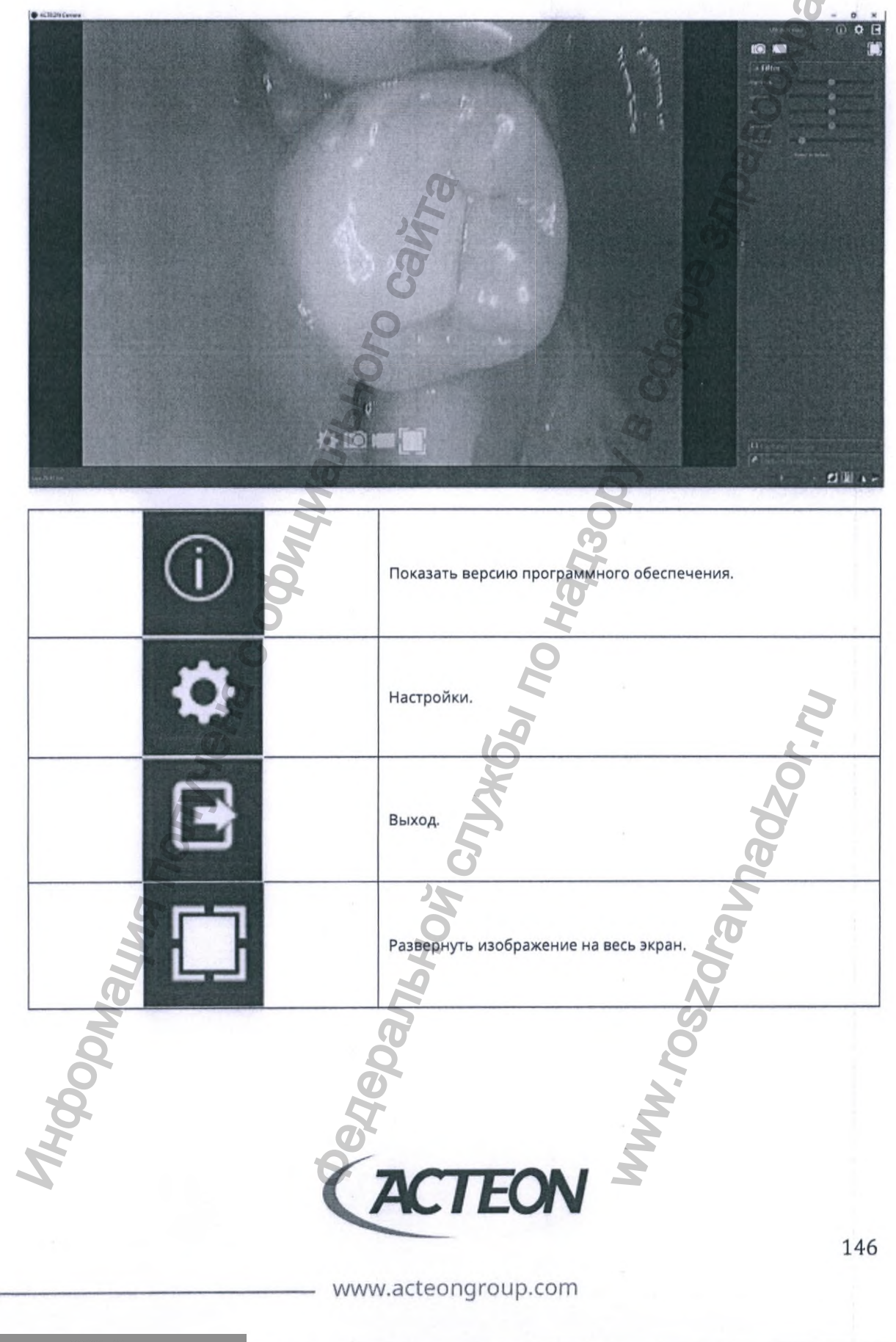

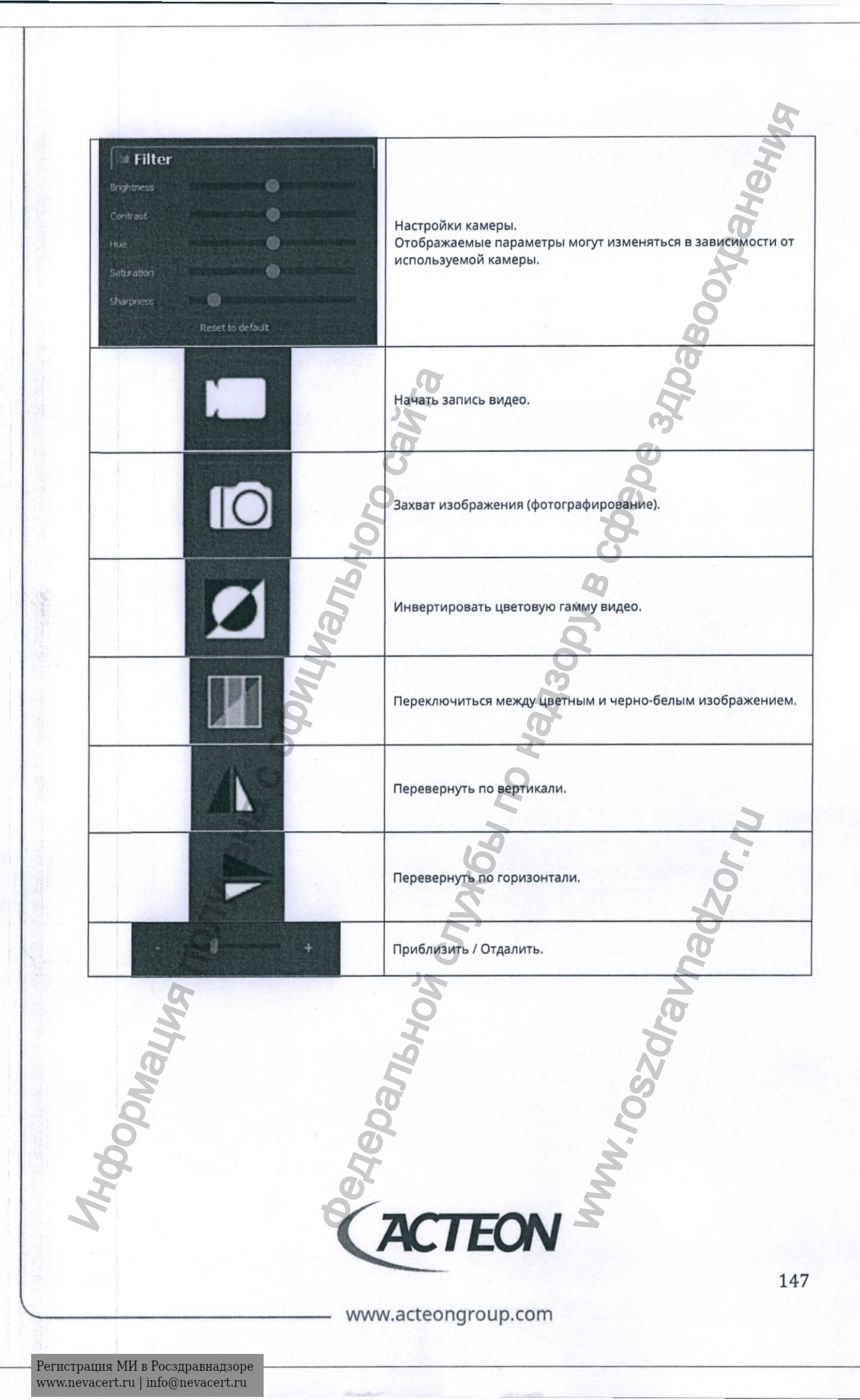

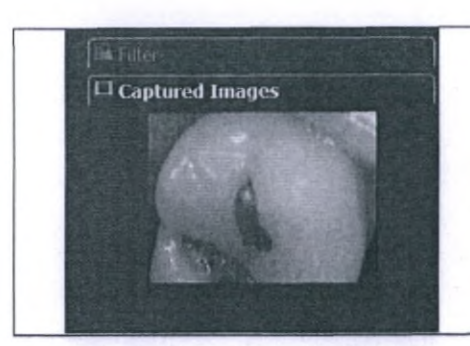

Показать последнее захваченное изображение: Данная вкладка автоматически открывается при захвате изображения.

148

В зависимости от настроек кнопки панели инструментов могут быть скрыты, постоянно видимы или появляться при перемещении мыши.

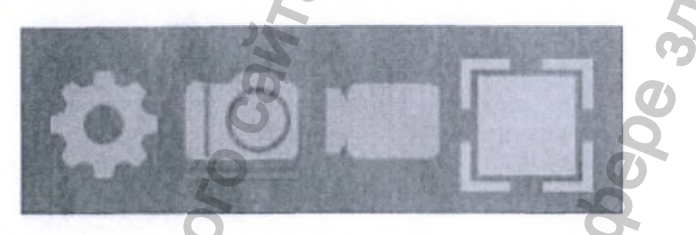

Функция сенсорной кнопки камеры по умолчанию: «Фото».

Щелкните правой кнопкой мыши на значке «Видео», чтобы изменить функцию сенсорной кнопки камеры на запись видео.

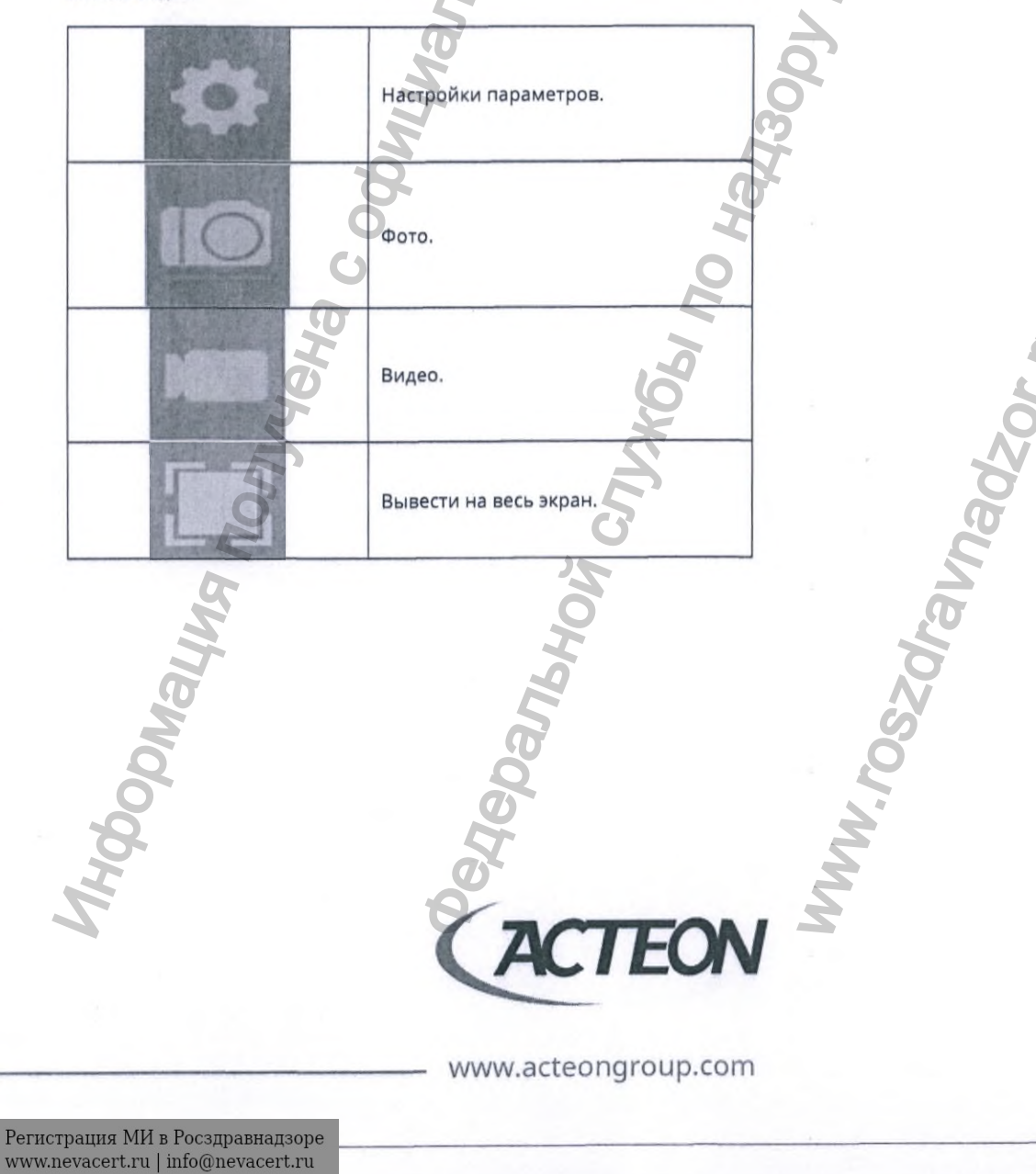

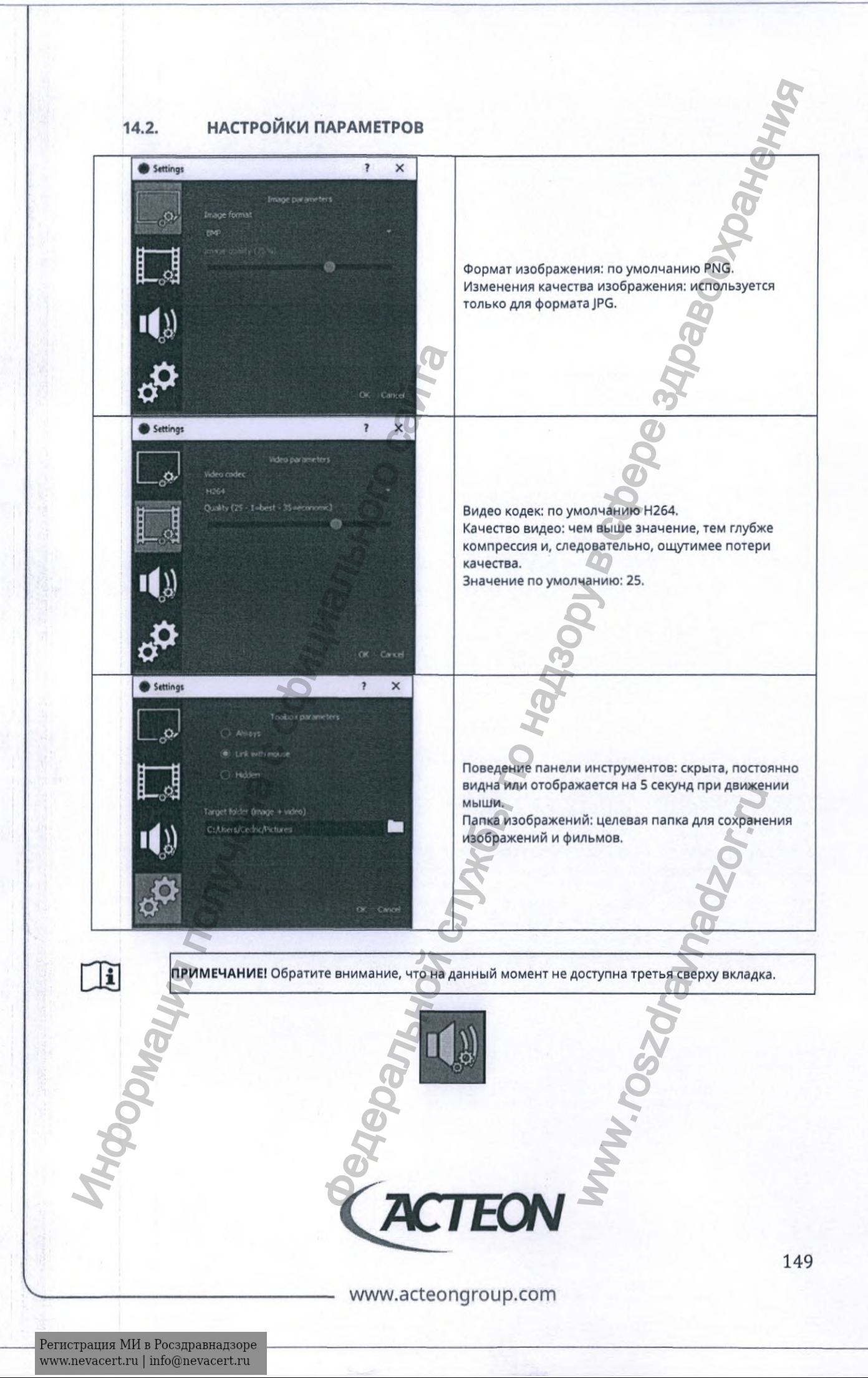

## 15. ИНТЕГРАЦИЯ C DENTRIX

Dentrix Smart Image - опциональный программный модуль системы управления стоматологической клиникой Dentrix, разработанный для обмена информацией с различными сторонними программными решениями для обработки изображений (например, Acteon Imaging Suite).

#### 15.1. АРІ ДЛЯ УСТАНОВКИ ПРОГРАММНОГО ОБЕСПЕЧЕНИЯ AIS

Интеграция с программным модулем Dentrix Smart Image требует установки следующих программ:

- Dentrix Smart Image Setup (1.8)
- Dentrix Smart Image SoPro Connector (1.8)
- Dentrix Smart Image AIS Connector (3.2.0.8)

Последний из списка программный пакет Dentrix Smart Image AIS Connector (3.2.0.8) нативно совместимо с Acteon Imaging Suite версии 3.2 и выше. Настройка всех протоколов обмена данными выполняется автоматически:

| to Dentrix Wrapper Setu                                     |                                                                                                    |
|-------------------------------------------------------------|----------------------------------------------------------------------------------------------------|
| elect Components                                            | 3                                                                                                    |
| Als Requirements<br>Als Requirements<br>Als Dentrix Wrapper | Ais Dentrix Wrapper<br>This component will occupy<br>approximately 183.74 Mi8 on<br>your hard disk drive. |
| Derguit Select All Deselect                                 |                                                                                                    |
|                                                             |                                                                                                    |

Программа установки устанавливает два приложения в папку «AISsoftware\Tools» для подключения к базе данных AIS и для загрузки исследований.

## 15.2. ФУНКЦИОНАЛЬНОСТЬ DENTRIX

Dentrix Smart Image используется для обмена данными с приложением Acteon Imaging Sulte и автоматизации стандартных операций, связанных с визуализацией и управлением стоматологической клиникой, таких как:

- Получение 2D изображений, получение реконструированных 3D объемов, получение CAD/CAM сканов из клинического профиля пациента с использованием CDT кодов (CDT – Codes on Dental Procedures):
- 1. Когда пациент выбран, кликните на кнопку «Получить 2D/3D или CAD/CAM».

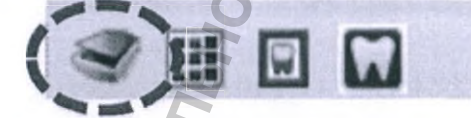

2. Выберите процедурный протокол, который требуется добавить в программное обеспечение AIS и кликните на кнопке «Получить»/«Acquire».

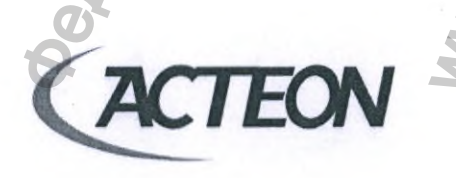

www.acteongroup.com

| nart Image Acquisition                                      |                                       | ×      |
|-------------------------------------------------------------|---------------------------------------|--------|
| Nect a Preset                                               | Selected Preset                       |        |
| Extraoral X-rays                                            | One or More 2D Intraoral Color Images |        |
| Extraoral Photographs     Extraoral Photographs     CAD/CAM | Imaging Software Acteon SoPro         | ~      |
| ⊛-3D                                                        | Associated Codes:                     | 1      |
|                                                             | 00350                                 |        |
|                                                             | Do Not Post Codes                     |        |
|                                                             | Do Not Apply Charges                  |        |
|                                                             | Do Not Bill to Insurance              |        |
|                                                             | Provider XXX1 TestLName, TestFName    | -1     |
|                                                             |                                       |        |
|                                                             | , C                                   |        |
|                                                             | Acquire Now Dan                       | Lenire |

3. В открывшемся окне настроек, во вкладке «Программное обеспечение»/«Imaging software», укажите путь к папке с приложением для работы с изображениями (в данном случае AIS в папке C:/AISsoftware/AISmain).

|                                                                                                    | - 00 ×                                                                                                    |
|----------------------------------------------------------------------------------------------------|----------------------------------------------------------------------------------------------------|
| e                                                                                                    |                                                                                                    |
| CACTEON Varision 1.2.8                                                                                                    |                                                                                                    |
| Imaging software Acquisitions About                                                                                                    |                                                                                                    |
| Linked imaging coffware _ATS                                                                                                    |                                                                                                    |
| Imaging software folder                                                                                                    | O I                                                                                                    |
| C/A5 oltward/Ateman                                                                                                    |                                                                                                    |
|                                                                                                    |                                                                                                    |
|                                                                                                    | 0                                                                                                    |
|                                                                                                    |                                                                                                    |
|                                                                                                    |                                                                                                    |
|                                                                                                    |                                                                                                    |
|                                                                                                    |                                                                                                    |
|                                                                                                    |                                                                                                    |
|                                                                                                    |                                                                                                    |
|                                                                                                    |                                                                                                    |
|                                                                                                    | OK Cancel                                                                                                    |
|                                                                                                    |                                                                                                    |
|                                                                                                    |                                                                                                    |
| кните на вкладке «Получение изображения»/«Acqisit                                                                                                    | tion» и выберите код процедуры,                                                                                  |
| кните на вкладке «Получение изображения»/«Acqisin<br>наченный в графе «Коды ассоциации»/«Associated Co<br>роцедуру в списке Acteon Imaging Suite с которой необ                    | tion» и выберите код процедуры,<br>odes» (изображение пункт 2), затем кл<br>бходимо создать связь, и нажмите кно |
| кните на вкладке «Получение изображения»/«Acqisin<br>наченный в графе «Коды ассоциации»/«Associated Co<br>процедуру в списке Acteon Imaging Suite с которой необ<br>язать»/«Link». | tion» и выберите код процедуры,<br>odes» (изображение пункт 2), затем кл<br>бходимо создать связь, и нажмите кно |
| кните на вкладке «Получение изображения»/«Acqisin<br>наченный в графе «Коды ассоциации»/«Associated Co<br>процедуру в списке Acteon Imaging Suite с которой необ<br>язать»/«Link». | tion» и выберите код процедуры,<br>odes» (изображение пункт 2), затем кл<br>бходимо создать связь, и нажмите кно |
| кните на вкладке «Получение изображения»/«Acqisin<br>наченный в графе «Коды ассоциации»/«Associated Co<br>процедуру в списке Acteon Imaging Suite с которой необ<br>язать»/«Link». | tion» и выберите код процедуры,<br>odes» (изображение пункт 2), затем кл<br>бходимо создать связь, и нажмите кно |
| кните на вкладке «Получение изображения»/«Acqisin<br>наченный в графе «Коды ассоциации»/«Associated Co<br>процедуру в списке Acteon Imaging Suite с которой необ<br>язать»/«Link». | tion» и выберите код процедуры,<br>odes» (изображение пункт 2), затем кл<br>бходимо создать связь, и нажмите кно |
| кните на вкладке «Получение изображения»/«Acqisin<br>наченный в графе «Коды ассоциации»/«Associated Co<br>процедуру в списке Acteon Imaging Suite с которой необ<br>язать»/«Link». | tion» и выберите код процедуры,<br>odes» (изображение пункт 2), затем кл<br>бходимо создать связь, и нажмите кно |
| кните на вкладке «Получение изображения»/«Acqisin<br>наченный в графе «Коды ассоциации»/«Associated Co<br>процедуру в списке Acteon Imaging Suite с которой необ<br>язать»/«Link». | tion» и выберите код процедуры,<br>odes» (изображение пункт 2), затем кл<br>бходимо создать связь, и нажмите кно |
| кните на вкладке «Получение изображения»/«Acqisin<br>наченный в графе «Коды ассоциации»/«Associated Co<br>роцедуру в списке Acteon Imaging Suite с которой необ<br>азать»/«Link».  | tion» и выберите код процедуры,<br>odes» (изображение пункт 2), затем кл<br>бходимо создать связь, и нажмите кно |
| кните на вкладке «Получение изображения»/«Acqisin<br>наченный в графе «Коды ассоциации»/«Associated Co<br>процедуру в списке Acteon Imaging Suite с которой необ<br>язать»/«Link». | tion» и выберите код процедуры,<br>odes» (изображение пункт 2), затем кл<br>бходимо создать связь, и нажмите кно |
| кните на вкладке «Получение изображения»/«Acqisin<br>наченный в графе «Коды ассоциации»/«Associated Co<br>поцедуру в списке Acteon Imaging Suite с которой необ<br>язать»/«Link».  | tion» и выберите код процедуры,<br>odes» (изображение пункт 2), затем кл<br>бходимо создать связь, и нажмите кно |
| кните на вкладке «Получение изображения»/«Acqisin<br>наченный в графе «Коды ассоциации»/«Associated Co<br>роцедуру в списке Acteon Imaging Suite с которой необ<br>язать»/«Link».  | tion» и выберите код процедуры,<br>odes» (изображение пункт 2), затем кл<br>бходимо создать связь, и нажмите кно |
| кните на вкладке «Получение изображения»/«Acqisin<br>наченный в графе «Коды ассоциации»/«Associated Co<br>процедуру в списке Acteon Imaging Suite с которой необ<br>язать»/«Link». | tion» и выберите код процедуры,<br>odes» (изображение пункт 2), затем кл<br>бходимо создать связь, и нажмите кно |
| кните на вкладке «Получение изображения»/«Acqisin<br>наченный в графе «Коды ассоциации»/«Associated Co<br>роцедуру в списке Acteon Imaging Suite с которой необ<br>азать»/«Link».  | tion» и выберите код процедуры,<br>odes» (изображение пункт 2), затем кл<br>бходимо создать связь, и нажмите кно |

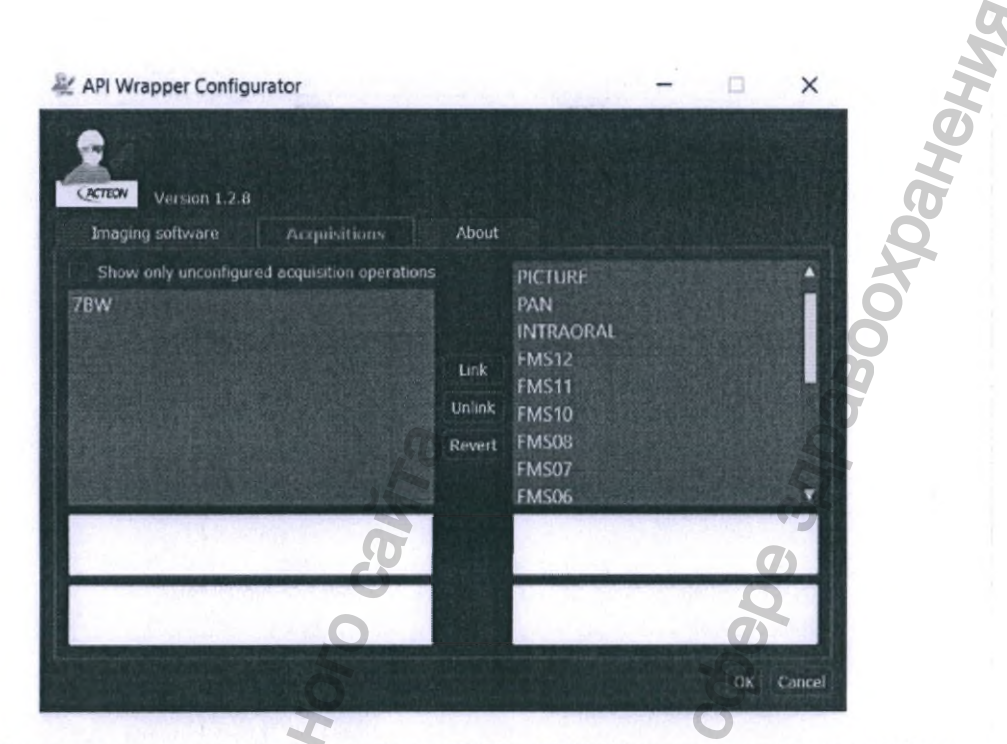

• Отображение миниатюрных изображений всех 2D, 3D и CAD/CAM сканов в клиническом профиле пациента ПО Dentrix:

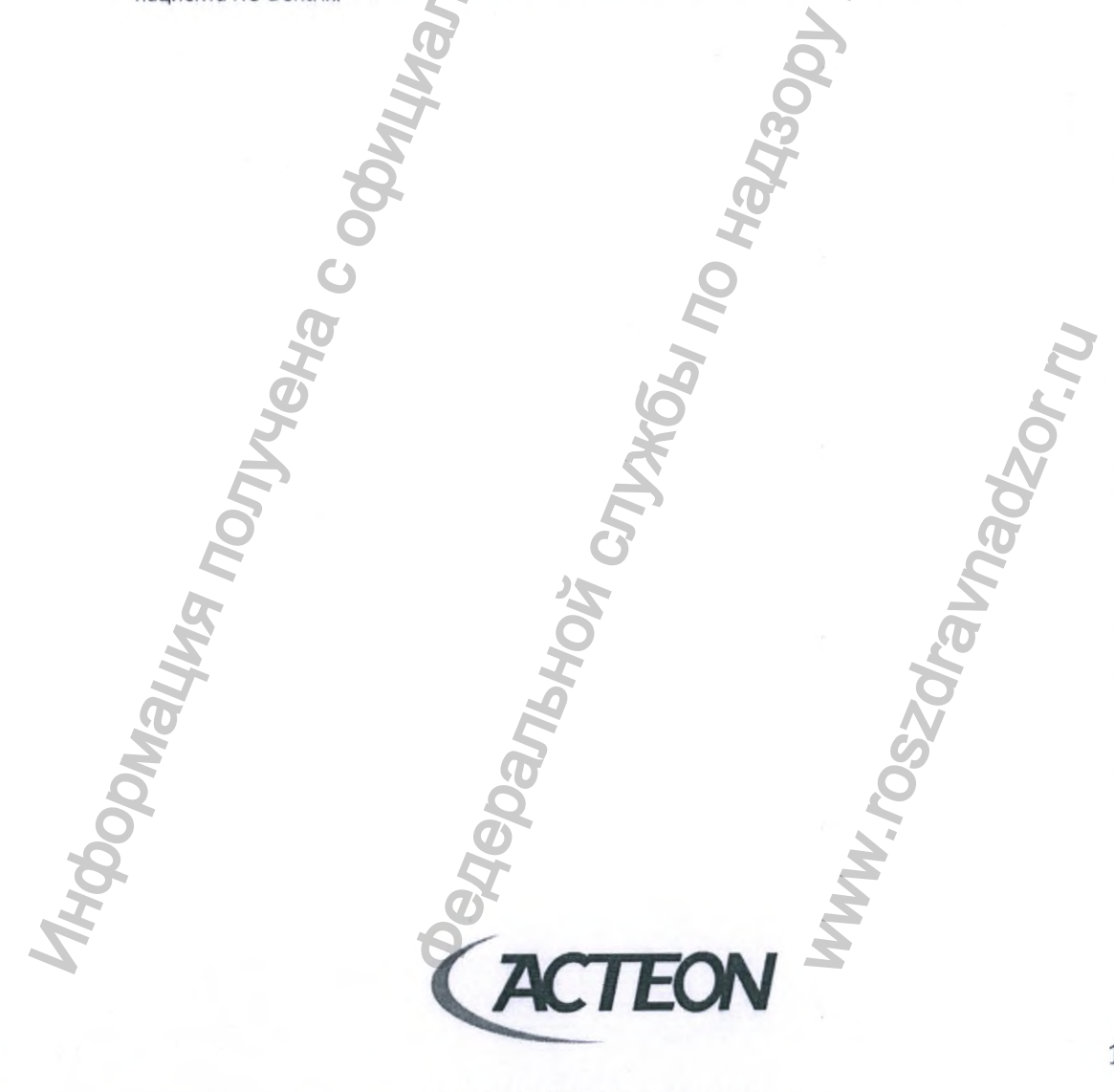

www.acteongroup.com

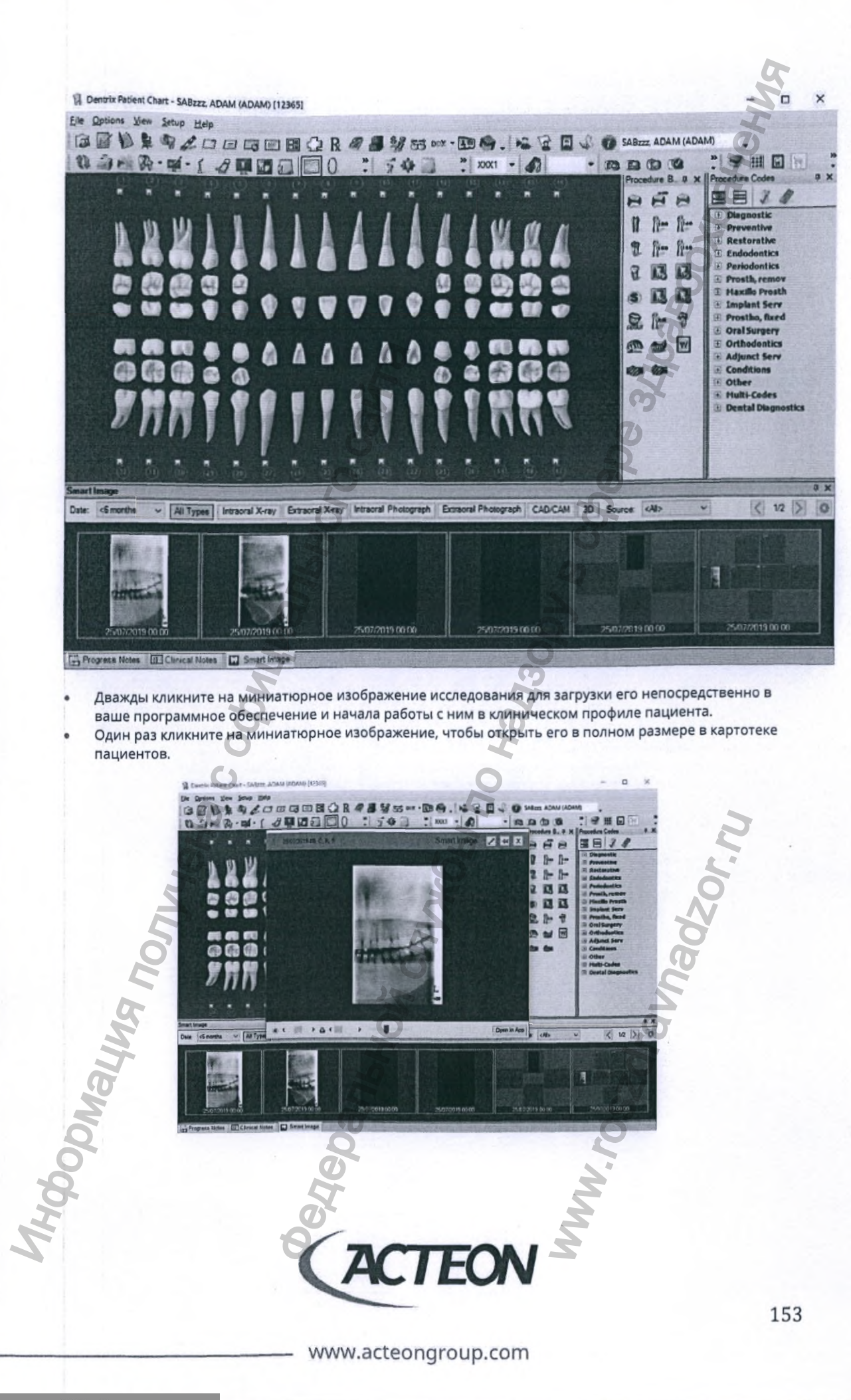

- В окне клинического профиля пациента представлена стоматологическая карта (зубная формула). При выделении одного или нескольких зубов стоматологической карты в нижней части окна появляются изображения из клинического профиля пациента в Acteon Imaging Suite, которым при проведении исследования был присвоен порядковый номер отмеченного зуба (зубов).
- Просматривайте все изображения определенного зуба или определенных зубов одним щелчком мыши непосредственно в карте пациента Dentrix.

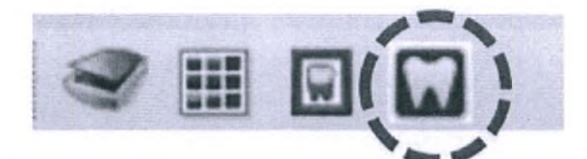

#### 15.3. TPAHCЛЯTOP (WRAPPER) ACTEON IMAGING SUITE

ТРАНСЛЯТОР - Wrapper, в буквальном переводе «обёртка» — это программный продукт, адаптирующий какоелибо приложение или библиотеку для использования в среде, где их использование разработчиками не предусматривалось.

Динамическая библиотека обеспечивает связь между Dentrix и Acteon Imaging Suite. Выбранный пациент, открытый с помощью Dentrix Patient Chart (клиническая карта пациента в Dentrix), сохраняется в базе данных Acteon Imaging Suite. Эта операция выполняется приложением AisDbTool, которое находится в папке AISsoftware\Tools и не имеет пользовательского интерфейса. При возникновении ошибок и сбоев во время подключения к базе данных Acteon Imaging Suite на экране монитора появится окно с сообщением об ошибке.

Все изображения, полученные с помощью программного обеспечения Acteon Imaging Suite, сохраняются в базе данных и отображаются на панели Dentrix Smart Image Panel.

#### 15.3.1. РЕЖИМ РАБОТЫ: КЛИЕНТ

Программа AIS-Client устанавливается на компьютер пользователя и подключается к хранящейся на сервере базе данных по локальной сети. В клинической карте пациента ПО AIS-Client отображаются все имеющиеся на сервере исследования в виде ярлыков. Для начала работы пользователю необходимо скачать требуемое исследование и сервера.

Не имеющее пользовательского интерфейса и находящееся в папке AISsoftware\Tools приложение AisDownloadTool отвечает за скачивание информации, хранящейся в базе данных сервера. Загруженные на компьютер-клиент изображения временно сохраняются в папке Roaming\de Gotzen Acteon Group\Acteon Imaging Suite\Cache\Patient\PatientCode\....

Обратите внимание, что скачивание объемных КЛКТ исследований может потребовать продолжительное время.

#### 15.3.2. РЕЖИМ РАБОТЫ: СЕРВЕР

В программное обеспечение AIS интегрирован комплект инструментов для организации работы сервера. Отображаемые в программном окне клинической карты пациента ярлыки имеющихся исследований загружаются из локальной базы данных Acteon Imaging Suite (Папка: AIS\Patient\PatientCode\...)

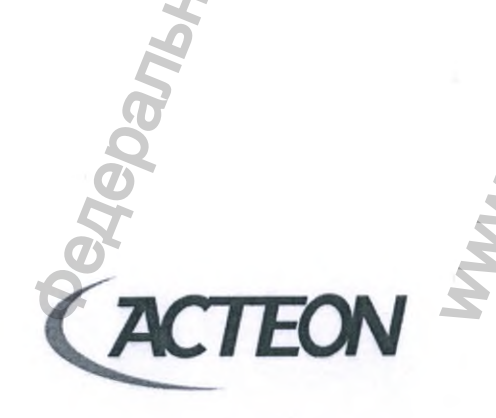

www.acteongroup.com

## 16. ИНФОРМАЦИЯ О БЕЗОПАСНОСТИ ПОЛЬЗОВАТЕЛЕЙ АТ

#### 16.1. ОБЩАЯ ИНФОРМАЦИЯ

Данный раздел руководства пользователя содержит рекомендации касающиеся защиты персональных данных пациентов и пользователей хранящихся в программном обеспечении Acteon Imaging Sulte.

ВНИМАНИЕ! Для корректного понимания предоставленной в данном разделе документа информации необходимы знания в следующих технических областях:

Операционные системы
 Управление профилями пользователей

<u>/!</u>

- Брандмауэр (Firewall)
- Антивирусное программное обеспечение.

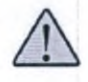

ВНИМАНИЕ! Если вы находите ваш уровень технических знаний недостаточным для полного понимания представленной информации, обратитесь к специалистам в области IT.

внимание! Не забывайте блокировать доступ к вашему компьютеру каждый раз при оставлении его без присмотра.

## 16.2. РАБОЧАЯ СРЕДА

Программное обеспечение Acteon Imaging Suite полностью совместимо со следующими операционными системами:

- Windows 7
- Windows 10
- macOS 10.12: Sierra
- macOS 10.13: High Sierra
- macOS 10.14: Mojave

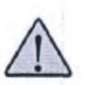

ВНИМАНИЕ! Корректная работа программного обеспечения Acteon Imaging Suite может бы гарантирована только с лицензионными версиями операционных систем. Программные инструменты, применяемые для несанкционированного пользования операционными системами, могут блокировать доступ к библиотекам и инструментам, необходимым для работы программного обеспечения AIS.

## 16.3.

## УЧЕТНАЯ ЗАПИСЬ ПОЛЬЗОВАТЕЛЯ

При создании учетных записей пользователей рекомендуется придерживаться принципа наименьших привилегий: пользователь должен иметь доступ только к минимальному набору функций, информации и ресурсов, необходимых для выполнения поставленных перед ним задач.

По этой причине в каждой клинике должны быть определены следующие ответственные лица и соответствующие им учетные записи:

- Администратор (Administrator): сотрудник, несущий полную ответственность за программное обеспечение и информационную безопасность. Учетная записать администратора никогда не должна использоваться для выполнения рабочих задач клиники;
- Пользователи уровня врача-клинициста: для работы с программным обеспечением и пациентами используются только учетные записи врачей-клиницистов.

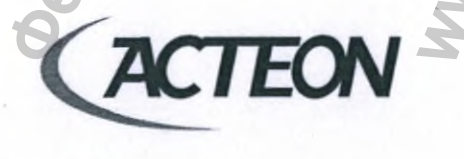

www.acteongroup.com

#### 16.3.1. ОПЕРАЦИОННАЯ СИСТЕМА WINDOWS

При работе с компьютерами под управлением Windows 7 и Windows 10 должна быть создана учетная запись обычного пользователя (не администратора операционной системы).

Администратор компьютера должен задать следующие правила для профиля пользователя в разделе «Редактор Групповой Локальной Политики»/«Local Group Policy Editor»:

#### SECTION

Computer Configuration -> Windows Settings -> Account Policies -> Password Policy POLICY Enforce password history = 3 passwords remembered

Maximum Password Age = 90 days

Minimum Password Age = 0 days

Minimum Password Length = 8 characters

Password must meet complexity requirements = Enabled Store password using reversible encryption = Disabled

SECTION

Computer Configuration -> Windows Settings -> Account Policies -> Account Lockout Policy POLICY

Account Lockout Duration = 10 minutes

Account Lockout Threshold = 0 invalid logon attempts

SECTION

Computer Configuration -> Windows Settings -> Local Policies -> Security Options POLICY

User Account Control: Detect application installations and prompt for elevation = Enabled User Account Control: Behavior of the elevation prompt for standard users = Prompt for Credentials User Account Control: Run all administrator in Admin Approval Mode = Enabled

## 16.3.2. ОПЕРАЦИОННАЯ СИСТЕМА МАС

Пользователь macOS должен использовать сложный пароль (символы, цифры и их комбинации) и запускать Acteon Imaging Suite от имени пользователя без прав администратора.

#### 16.4. ТРЕБОВАНИЯ К СЛУЖБАМ И ПРОЦЕССАМ ОПЕРАЦИОННОЙ СИСТЕМЫ

Все службы и процессы, не используемые в рабочей среде, должны быть отключены. Поскольку невозможно заранее знать все необходимые для работы конкретного компьютера программные инструменты, установку и настройку программного обеспечения Acteon Imaging Suite должны выполнять обученные специалисты, обладающие знаниями в областях сетевого и программного администрирования.

> ВНИМАНИЕ! На операционных системах Windows настоятельно рекомендуется отключить следующие программные опции:

NetBios:

- B Windows 7 инструмент расположен: Control Panel -> Administrative Tools -> Services.
- B Windows 10 необходимо проследовать: Control Panel -> Network and Internet -> Network Connections -> выберите используемое для подключение к сети оборудование -> Properties -> Internet Protocol Version 4 (TCP/IPv4) -> Advanced -> WINS -> выберите «Disable Net BIOS over TCP/IP»/«».
- Remote Desktop / Удаленный доступ:
- Для отключения удаленного доступа в Windows 7 и Windows 10 проследуйте: Control Panel -> Administrative Tools -> Services and accessing properties of Remote Desktop Services.

ОБЕ ДАННЫЕ ПРОГРАММНЫЕ ОПЦИИ МОГУТ ОСТАВАТЬСЯ АКТИВНЫМИ ТОЛЬКО В СЛУЧАЕ КРАЙНЕЙ НЕОБХОДИМОСТИ

| ision | Program Compatibility Assi  | This service<br>Quality Win | Running | Manual<br>Manual | Local Syste        | <b>Q</b>                                                                                                    |
|-------|-----------------------------|-----------------------------|---------|------------------|--------------------|----------------------------------------------------------------------------------------------------|
|       | Radio Management Service    | Radio Mana                  |         | Manual           |                    | the second second second second second second second second second second second second second second second s |
| n     | Realtek Audio Service       | For coopera                 | Running | Automatic        | Remote Desktop S   | ervices Properties (Local Computer)                                                                            |
|       | Remote Access Auto Conne    | Creates a co                |         | Manual           | General Las On     | Passiver, Decendencies                                                                                         |
|       | Remote Access Connection    | Manages di                  | Running | Automatic        | Content Log On     | necovery Lepencies                                                                                             |
|       | Remote Desktop Configurat   | Remote Des                  | Running | Manual           | Service name:      | TemService                                                                                                    |
|       | Remote Desktop Services     | Allows user                 | Running | Manual           | Display name:      | Remote Desktop Services                                                                                        |
|       | Remote Desktop Services U   | Allows the r                | Running | Manual           | Diapitaj risine.   |                                                                                                    |
|       | Remote Packet Capture Pro   | Allows to ca                |         | Manual           | Description:       | Allows users to connect interactively to a remote                                                              |
|       | Remote Procedure Call (RPC) | The RPCSS                   | Running | Automatic        |                    | computer. Hemote Desktop and Hemote Desktop                                                                    |
|       | Remote Procedure Call (RP   | In Windows                  |         | Manual           | Path to executable |                                                                                                    |
|       | Remote Registry             | Enables rem                 |         | Manual (Trig     | C:\Windows\Syst    | em32\avchost.exe -k Network Service                                                                            |
|       | Retail Demo Service         | The Retail D                |         | Manual           |                    |                                                                                                    |
|       | Routing and Remote Access   | Offers routi                |         | Disabled         | Startup type:      | Manual V                                                                                                    |
|       | RPC Endpoint Mapper         | Resolves RP                 | Running | Automatic        |                    | Automatic (Delayed Start)                                                                                      |
|       | SACSIV                      | SafeNet Aut                 | Running | Automatic        |                    | Manual                                                                                                    |
|       | SAMSUNG Mobile Connecti     |                             | Running | Automatic        | Service status:    | Distance                                                                                                    |
|       | Scanora File Service        | Scanora File                | Running | Automatic        | harmon             | Distances and an other statements                                                                              |
|       | Secondary Logon             | Enables star                | -       | Manual           | 1 O RM             | Stop Pause Perulho                                                                                             |
|       | Secure Socket Tunneling Pr  | Provides su                 | Running | Manual           | You can specify th | he start parameters that apply when you start the service                                                      |
|       | Security Accounts Manager   | The startup                 | Running | Automatic        | from here.         |                                                                                                    |
|       | Security Center             | The WSCSV                   | Running | Automatic (D     | Start parameters:  |                                                                                                    |
|       | Sensor Data Service         | Delivers dat                |         | Manual (Trig.,   |                    |                                                                                                    |
|       | Sensor Monitoring Service   | Monitors va                 |         | Manual (Trigan   |                    |                                                                                                    |
|       | Sensor Service              | A service fo                | Running | Manual (Trig.    |                    | OK Central inte                                                                                                |
|       | Sentinel LDK License Mana   | Manages lic                 | Running | Automatic        |                    | Care Care                                                                                                    |
|       | C. Server                   | Supports fil                | Running | Automatic (T     | Local Syste        |                                                                                                    |

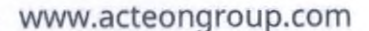

FO

#### 16.5. ТРЕБОВАНИЯ К БРАНДМАУЭРУ (FIREWALL)

Брандмауэр операционной системы или любое платное защитное программное обеспечение стороннего производителя должны быть установлены и включены на каждом компьютере с Acteon Imaging Suite.

Все входящие соединения, не имеющие значения для работы, должны быть заблокированы. Обратите внимание, что любое установленное программное обеспечение может создавать правила и исключения в брандмауэре. Проверяйте конфигурацию брандмауэра после установки или обновления любого программного обеспечения.

Для работы Acteon Imaging Suite необходимо открыть следующие порты входящих и исходящих соединений:

| КОМПЬТЕР | CEPBEP (TIOPT) |  |
|----------|----------------|--|
| Сервер   | 51000 - 51021* |  |
| Сервер   | 6543           |  |

\* Обратите внимание, что этот диапазон номеров портов настраивается созданием правил в настройках брандмауэра.

### 16.6. ТРЕБОВАНИЯ К АНТИВИРУСНОМУ ПРОГРАММНОМУ ОБЕСПЕЧЕНИЮ (ANTIVIRUS)

Для обеспечения безопасности системы антивирусное программное обеспечение должно быть установлено и обновляться не реже одного раза в неделю. Антивирусное ПО должно присутствовать на каждом компьютере, где используется Acteon Imaging Suite (клиент или сервер).

Антивирусное программное обеспечение также необходимо и пользователям операционных систем MacOS.

## 16.7. ТРЕБОВАНИЯ К ОБНОВЛЕНИЮ ОПЕРАЦИОННОЙ СИСТЕМЫ

Операционную систему необходимо регулярно обновлять. Рекомендуется пользоваться автоматическим процессом обновления.

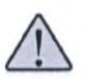

ВНИМАНИЕ! Операционная система должна быть настроена так, чтобы пользователь мог отменить или отложить установку обновлений! Процесс установки пакетов обновлений может прервать работу оборудования во время сканирования.

www.acteongroup.com

## 16.8. ТРЕБОВАНИЯ К УТИЛИЗАЦИИ ОБОРУДОВАНИЯ

Персональные компьютеры, рабочие станции, серверы, а также любые комплектующие компьютерного оборудования должны утилизироваться согласно требованиям соответствующего действующего законодательства.

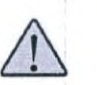

ВНИМАНИЕ! Перед передачей оборудования для утилизации, вся конфиденциальная информация врачей, пациентов и клиники должна быть удалена.

Для полного удаления конфиденциальной информации и настроек программного обеспечения необходимо удалить папку:

#### C:\AIS

Для удаления базы данных пользователь должен стереть папку:

#### C:\Program Files (x86)\AISDB\data

После удаления двух указанных выше папок необходимо запустить следующее программное обеспечение:

https://www.bleachbit.org/

16.10.1.

## 16.9. БЛОКИРОВКА ПОДКЛЮЧАЕМОГО ОБОРУДОВАНИЯ

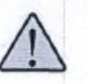

ВНИМАНИЕ! USB порты должны быть отключены или блокированы защитным программным обеспечением. Использование подключаемых к USB портам носителей информации запрещено. Используйте более безопасный сетевой метод передачи данных.

#### 16.10. АВТОМАТИЧЕСКАЯ БЛОКИРОВКА ЭКРАНА

Далее описана процедура настройки операционной системы для автоматической блокировки после периода бездействия.

WINDOWS 10

 Откройте диалоговое окно «Выполнить»/«Execute»: на клавиатуре одновременно нажмите клавишу «Windows» и клавишу «R».

| Ø     | Type the name<br>resource, and V | of a progra<br>Windows w | am, folder, do<br>ill open it for | you. | nternet |
|-------|----------------------------------|--------------------------|-----------------------------------|------|---------|
| Open: | secpol.msc                       |                          |                                   |      | ~       |
| en:   | secpol.msc                       | C                        | 3                                 |      | -       |

. В окне «Local Security Policy» разверните вкладку «Local Policies» -> «Security Options» и дважды кликните левой кнопкой мыши на «Interactive logon: Machine inactivity limit policy».

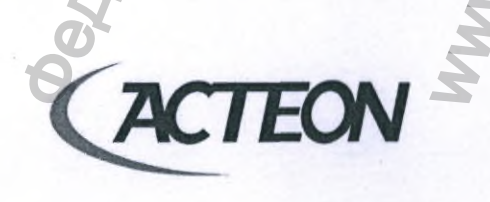

www.acteongroup.com

| File Action View Help                                                                                                    |                                                                                                    | SHE                                                                                |   |
|----------------------------------------------------------------------------------------------------|----------------------------------------------------------------------------------------------------|------------------------------------------------------------------------------------|---|
| <ul> <li>Security Settings</li> <li>Account Policies</li> <li>Local Policies</li> <li>Audit Policy</li> <li>Guser Rights Assignme</li> <li>Security Options</li> <li>Windows Defender Firew</li> <li>Network List Manager Pc v</li> </ul> | Policy Interactive logon: Don't display username at sig Interactive logon: Machine account lockout thre Interactive logon: Machine inactivity limit Interactive logon: Message text for users attempt Interactive logon: Message title for users attempt Interactive logon: Number of previous logons to Interactive logon: Prompt user to change passw | Security Setti<br>Not Defined<br>Not Defined<br>Not Defined<br>10 logons<br>5 days | < |

a

3. Задайте время автоматической блокировки в секундах (диапазон: 0 - 599940).

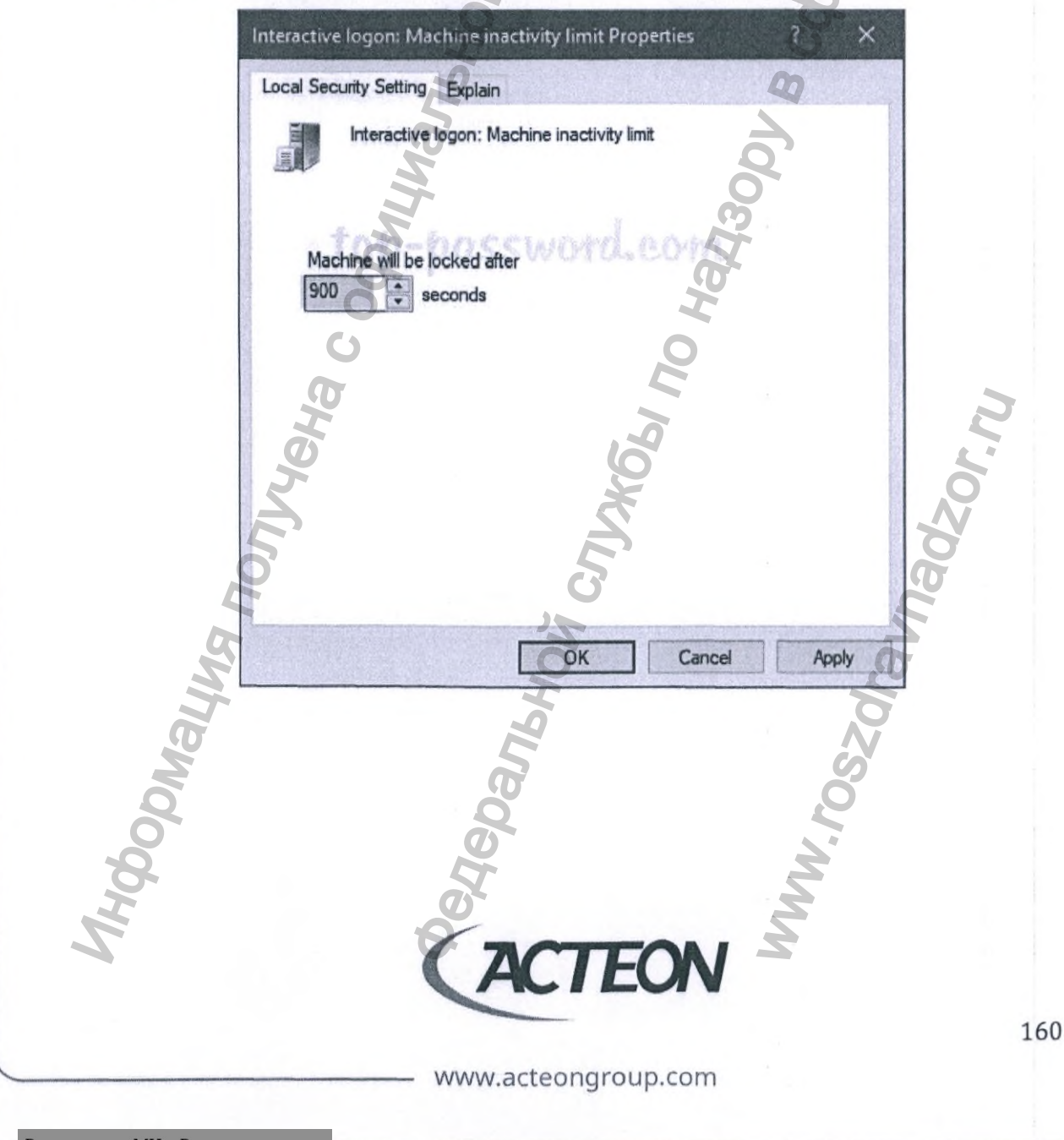

16.10.2. MAC OS

В настройках операционной системы выберите заставку экрана (screensaver).

- 1. В меню настроек Apple выберите «System Preferences» и кликните на «Desktop & Screen Saver».
- Выберите подходящую вам заставку экрана. В нижнем левом углу программного окна назначьте время автоматического включения заставки экрана.

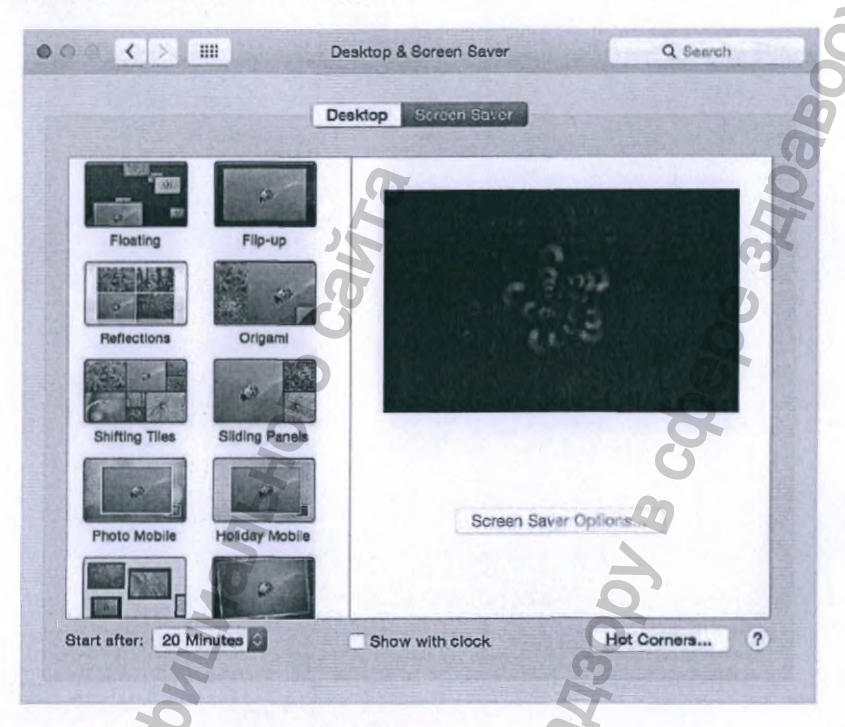

3. Активируйте возможность входа только с введением пароля.

Регистрация МИ в Росздравнадзоре www.nevacert.ru | info@nevacert.ru

- 4. В меню настроек Apple выберите «System Preferences» и кликните на «Security & Privacy».
- 5. Выберите вкладку «Общие настройки»/«General» и отметьте «Require password».

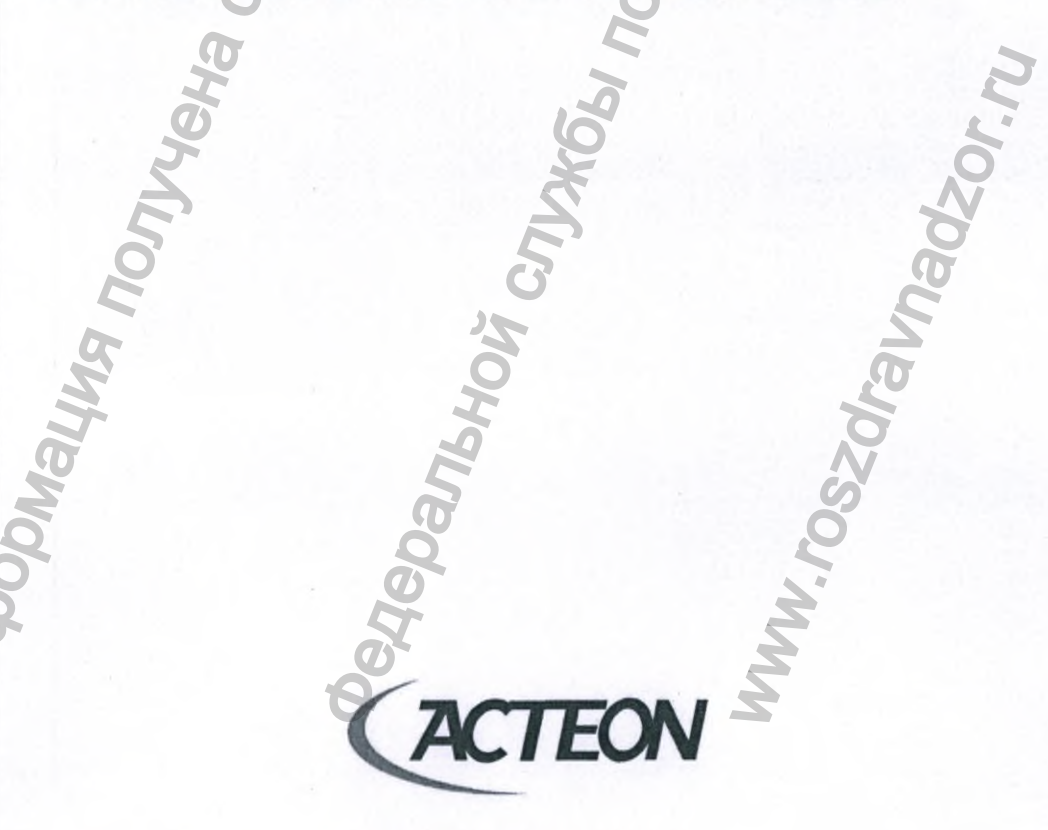

www.acteongroup.com

Dahehwa < > III Security & Privacy Q Search General FileVault Firewall Privacy A login password has been set for this user Change Password ... Require password 5 seconds S after sleep or screen saver begins Show a message when the screen is locked Set Lock Message Allow apps downloaded from: Mac App Store · Mac App Store and identified of Anywhere Joanshoù cruxes no hanzour B Car ? Click the lock to make changes. Poonayug noryyena coomunan. WWW.roszdraunadzor.nu TEON A 162 www.acteongroup.com

## 17. ПОИСК И УСТРАНЕНИЕ НЕИСПРАВНОСТЕЙ

ПРЕДУПРЕЖДЕНИЕ! В таблице приведены описания ошибок программного обеспечения. Попытки самостоятельного ремонта оборудования могут привести к появлению дополнительных неисправностей. Оператор обязан точно следовать указаниям и не выходить за их рамки.

| ОШИБКА                                   | ОПИСАНИЕ ОШИБКИ                                                                                                    | ДЕЙСТВИЯ ОПЕРАТОРА                                                                                                    |
|------------------------------------------|----------------------------------------------------------------------------------------------------|----------------------------------------------------------------------------------------------------|
| Ошибка драйвера:<br>«XMDriver issue»     | Драйвер системы X-MIND trium.                                                                                                    | Свяжитесь со службой<br>технической<br>поддержки.                                                                                                    |
|                                          | При реконструкции КЛКТ исследования произошла<br>ошибка. В программном окне появится сообщение<br>«Реконструкция не завершена.<br>Ошибка»/«Reconstruction failed. Error». | <ul> <li>Закройте Acteon<br/>Imaging Suite и все<br/>стороннее<br/>программное<br/>обеспечение.</li> <li>Перезапустите Acteon<br/>Imaging Suite и<br/>повторите</li> </ul>      |
| Ошибка<br>реконструкции КЛКТ             |                                                                                                    | реконструкцию.<br>• При повторении<br>ошибки перезагрузите<br>рабочую станцию.<br>Запустите Acteon<br>Imaging Suite и<br>повторите<br>реконструкцию.<br>• Если ощибка не        |
|                                          |                                                                                                    | <ul> <li>соли ошиока не<br/>устранена, обратитесь<br/>в службу технической<br/>поддержки.</li> </ul>                                                                            |
|                                          | To ha                                                                                                    | <ul> <li>Завершите работу ПО<br/>Acteon Imaging Suite<br/>на всех компьютерах-<br/>клиентах.</li> <li>Перезагрузите<br/>рабочую станцию или</li> </ul>                          |
| Ошибка соединения<br>компьютера-клиента  | Программному обеспечению Acteon Imaging Suite КЛИЕНТ<br>не удалось подключиться к серверу или рабочей станции.                                                            | сервер. Запустите<br>Acteon Imaging Suite<br>КЛИЕНТ на<br>компьютере-клиенте<br>после загрузки<br>сервера.<br>• Если ошибка не<br>устранена, обратитесь<br>в службу технической |
| Ошибка драйвера<br>детектора: DCAM issue | Драйвер детектора (сенсора) завершил работу с ошибкой,<br>что стало причиной прекращения работы ПО Acteon<br>Imaging Suite.                                               | поддержки.<br>Свяжитесь со службой<br>технической<br>поддержки.                                                                                                    |
| Iewooduna I                              | ACTEON                                                                                                    |                                                                                                    |
|                                          |                                                                                                    | 163                                                                                                    |
|                                          | www.acteongroup.com                                                                                                    |                                                                                                    |
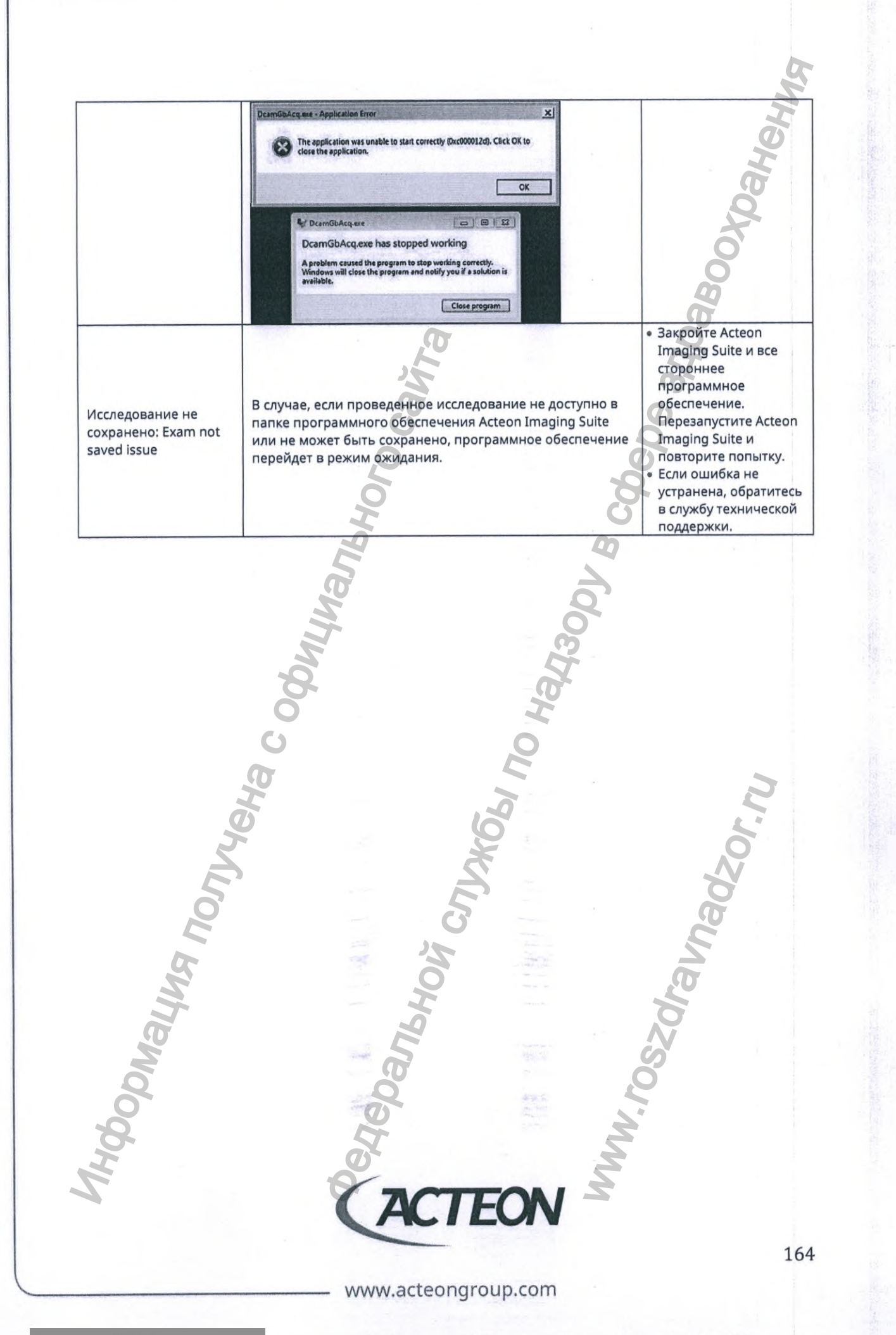

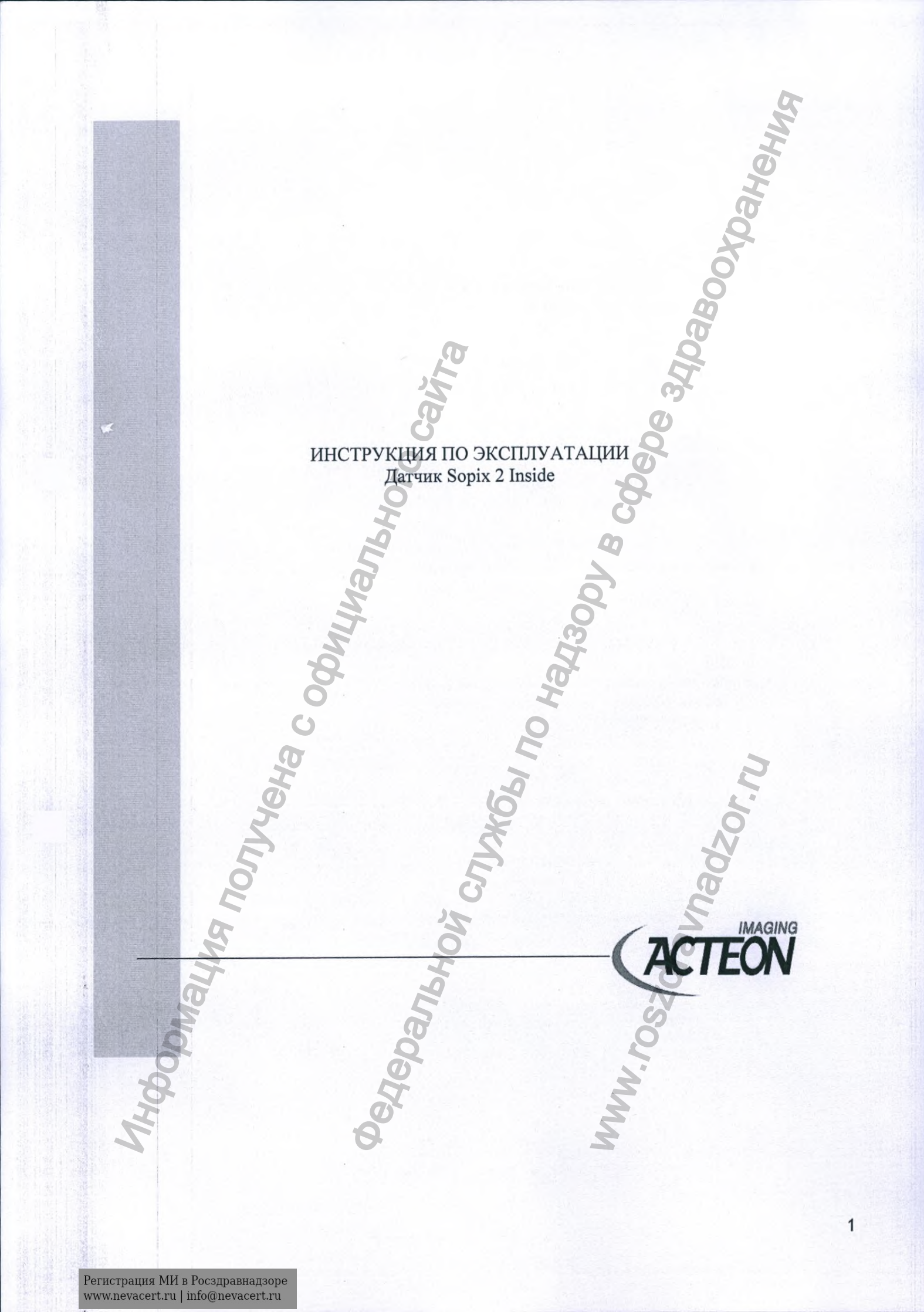

| 5                                                                               |     |
|---------------------------------------------------------------------------------|-----|
|                                                                                 |     |
| Оглавление                                                                      |     |
| 1. ПРЕДИСЛОВИЕ                                                                  | 3   |
|                                                                                 | 4   |
| 2.2 Комплектация                                                                | 4   |
| 3. МЕРЫ ПРЕДОСТОРОЖНОСТИ                                                        | 5   |
| 3.1 Инструкции по технике безопасности                                          | 5   |
| 3.2 Условия эксплуатации                                                        | 5   |
| 3.4 Меры предосторожности при использовании датчика                             | 5   |
| 3.5 Предостережения при использовании порта USB                                 | 6   |
| 4. СТАНДАРТЫ И НОРМАТИВЫ                                                        | 7   |
| 5. УТИЛИЗАЦИЯ СИСТЕМЫ                                                           | 7   |
| 6. Электромагнитная совместимость                                               | /   |
| 8. КОНФИГУРАЦИЯ СИСТЕМЫ                                                         | 12  |
| 8.1 Требования к рабочей станции                                                | 12  |
| 8.2 Программное обеспечение для обработки изображений                           | 13  |
| 8.3 Совместимость с рентгеновскими генераторами                                 | 13  |
| 9. 9 1 Установка и подключение                                                  | 13  |
| c6ope 13                                                                        |     |
| 9.2 Установка программного обеспечения                                          | 14  |
| 9.3 Установка системы серии SOPIX                                               | 14  |
| 9.4 Настроика программного обеспечения                                          | 14  |
| 10.1 Получение рентгеновского изображения                                       | 15  |
| 10.2 Использование чехлов одноразовых защитных                                  | 16  |
| 11. ТЕХНИЧЕСКОЕ ОБСЛУЖИВАНИЕ                                                    | 16  |
| 11.1 Обслуживание контроллера                                                   | 1/  |
| 12 ПОСЛЕПРОЛАЖНОЕ ОБСЛУЖИВАНИЕ                                                  | 18  |
| 12.1 Ограниченная ответственность                                               | 18  |
| 12.2 Гарантии                                                                   | 18  |
| 13. ИСПРАВЛЕНИЕ ПРОБЛЕМ                                                         | 19  |
| 14. ТЕХНИЧЕСКИЕ ХАРАКТЕРИСТИКИ                                                  | 22  |
| Приложение 2. Сведения об уполномоченном представителе производителя на террито | рии |
| России                                                                          | 22  |
| Приложение З Руководство по установке «Датчик SOPIX INSIDE / SOPIX? INSIDE»     | 22  |
| 5 5 5                                                                           |     |
| A A A A A A A A A A A A A A A A A A A                                           |     |
|                                                                                 |     |
|                                                                                 | * 1 |
|                                                                                 |     |
| Ø X Ž                                                                           |     |
| 7                                                                               |     |
| <b>7 D Z</b>                                                                    | 1   |
|                                                                                 |     |
|                                                                                 |     |

# 1. ПРЕДИСЛОВИЕ

Благодарим вас за доверие к нам, приобретение системы серии SOPIX.

Серия SOPIX включает системы SOPIX, SOPIX<sup>2</sup>, SOPIX inside и SOPIX<sup>2</sup> inside. Это руководство пользователя применимо к каждой из систем серии SOPIX.

Перед использованием системы рекомендуется внимательно прочесть руководство по эксплуатации для правильного пользования системой. Относитесь внимательно к сообщениям ВНИМАНИЕ, ПРЕДУПРЕЖДЕНИЕ, НА ЗАМЕТКУ.

| <b>M</b> WARNING | «ПРЕДУПРЕЖДЕНИЕ» описывает потенциальные инпиденты, которые могут поставить под угрозу безопасность.                           |
|------------------|----------------------------------------------------------------------------------------------------|
| CAUTION          | «ВНИМАНИЕ» относится к инцидентам, которые могут помешать<br>бесперебойной работе системы визуализации и вызвать легкие травмы |
| <b>NOTE</b>      | «ПРИМЕЧАНИЕ» выделяет определенные моменты, чтобы помочь в обслуживании системы или уточнить важную информацию                 |

Федеральные законы ограничивают продажу этих устройств стоматологами или по их заказу.

И Некоторые модели, описанные в этом руководстве, могут быть недоступны для продажи в США. Проконсультируйтесь с представителем Sopro о наличии.

## 2. ПРЕЗЕНТАЦИЯ СИСТЕМЫ

#### 2.1 Функции и характеристики

Датчики серии SOPIX (далее SOPIX) предназначены для использования практикующими стоматологами. Датчик (расположенный во рту пациента, как и пленка) улавливает рентгеновские лучи, создаваемые генератором. Затем он передает эти данные в компьютер для отображения рентгеновского изображения на экране.

Все изображения, снятые с помощью SOPIX, могут быть активизированы в памяти с помощью программного обеспечения AIS, поставляемого с системой. Это программное обеспечение сохраняет, обрабатывает и выводит снимки, сделанные SOPIX.

Технология А.С.Е <sup>тм</sup> (Автоматический контроль экспозиции), запатентованная SOPRO, наделяет систему обширной функциональностью. В режиме реального времени она анализирует количество энергии, полученной датчиком, который фиксирует получение изображения после того, как он получил энергию, необходимую для получения изображения хорошего качества. В результате каждое изображение защищено от передержки времени экспозиции.

Интеграция датчиков SOPIX inside и SOPIX<sup>2</sup> inside в Систему рентгеновскую стоматологическую X-Mind Unity, производства «де Гетцен - С.р.л.», Италия (de Götzen - S.r.l., ITALY), которая является членом ACTEON group, обеспечивает уникальную в мире коммуникацию. Как только датчик получает энергию, необходимую для получения качественного изображения, он посылает информацию в генератор, который отсекает рентгеновское излучение. Таким образом, доза, получаемая пациентом, адаптируется к его морфологии зубов.

Поскольку технология А. С. Е влияет на время экспозиции, при использовании в сочетании с рентгеновским генератором X-Mind Unity функция SOPIX Inside и SOPIX2 Inside.

#### 2.2 Комплектация

Датчик Sopix 2 Inside состоит из следующих элементов:

Датчик, соединенный со своим контроллером кабелем общей длиной 3,70 метра Держатель датчика

Чехлы одноразовые защитные - 1 упак (10 шт.)

Инструкция пользователя

Программное обеспечение AIS на электронном носителе Руководство пользователя на программное обеспечение AIS

SOPIX упакованы в изготовленную на заказ картонную коробку. Эта коробка должна быть сохранена для будущей возможной транспортировки. Для получения более подробной информации об этих продуктах, пожалуйста, обратитесь к нашему каталогу или свяжитесь с нашей коммерческой службой.

#### примечание

SOPIX разработан для использования только с аксессуарами SOPRO для гарантии максимальной безопасности пациента. Использование неоригинальных аксессуаров может привести к повреждению прибора и нанести вред пациенту.

# з. меры предосторожности

#### 3.1 Инструкции по технике безопасности

#### **М**ПРЕДУПРЕЖДЕНИЕ:

• Соблюдайте требования по эксплуатации и хранению, чтобы избежать любого риска поражения электрическим током или деградации системы серии SOPIX.

• Никогда не вставляйте в устройство металлические предметы во избежание поражения электрическим током, короткого замыкания или опасного разряда.

• Не помещайте устройство во влажную среду или в места, где оно может быть опрыскано водой, чтобы избежать риска повреждения системы серии SOPIX или поражения электрическим током.

• Используйте только соединительные кабели, поставляемые с системой серии SOPIX, чтобы избежать любого риска поражения электрическим током или повреждения системы.

#### ВНИМАНИЕ:

Не открывайте систему и не пытайтесь разобрать ее или модифицировать, чтобы избежать любого риска неисправности системы серии SOPIX.

Всегда подключайте устройство к USB-порту, чтобы избежать любого риска неисправности системы серии SOPIX. Для получения дополнительной информации, пожалуйста, обратитесь к разделу 3.5 данного руководства.

#### **М**предупреждение:

Перед использованием этой рентгеновской системы, пожалуйста, ознакомьтесь с действующими в вашем регионе правилами, касающимися педиатрических пациентов, беременных женщин и всех лиц с проблемами здоровья, которые противопоказаны к использованию рентгеновских лучей.

**М**ПРЕДУПРЕЖДЕНИЕ:

Модификация изделия без разрешения производителя запрещена.

#### **М**предупреждение:

Если система модифицирована, необходимо провести соответствующий контроль и тестирование, чтобы убедиться, что система все еще может безопасно использоваться.

#### 3.2Условия эксплуатации

Обратитесь к разделу «Технические характеристики».

#### 3.3 Условия транспортировки и хранения

Обратитесь к разделу «Технические характеристики».

#### 3.4 Меры предосторожности при использовании датчика

Крайне важно принять некоторые меры предосторожности при использовании датчиков, в частности:

#### ВНИМАНИЕ:

• ВЫ ДОЛЖНЫ ОБРАЩАТЬСЯ с датчиком очень осторожно.

 Для правильного размещения датчика НЕОБХОДИМО использовать комплект позиционирования.

- Для очистки датчика НЕОБХОДИМО использовать дезинфицирующую салфетку.
- ВЫ ДОЛЖНЫ разместить датчик на держателе.
- Попросите пациента не кусать датчик или соединительный кабель.
- НЕ погружайте датчик в воду.
- НЕ открывайте датчик или контроллер в случае отказа.
- НЕ используйте средства защиты, отличные от Чехлов одноразовых защитных.

#### ПРЕДУПРЕЖДЕНИЕ:

- ВЫ ДОЛЖНЫ использовать чехол одноразовый защитный для каждого пациента.
- НЕ помещайте датчик в автоклав.
- НЕ роняйте датчик.
- НЕ держите датчик зажимными щипцами.
- НЕ держите датчик за соединительный кабель.
- НЕ переворачивайтесь и не ходите по соединительному кабелю.
- НЕ используйте абразивные средства для очистки датчика.

#### 3.5 Предостережения при использовании порта USB

Большинство материнских плат используют 2 USB канала. Каждый канал имеет 2 USB порта для подключения устройств.

#### ВНИМАНИЕ:

Желательно выделить высокоскоростной USB-канал для цифровой рентгеновской системы. Это гарантирует, что производительность и скорость передачи системных данных серии SOPIX не будут затронуты тем фактом, что другое периферийное устройство находится на том же канале.

#### Электромагнитная совместимость

Электромагнитная совместимость (CEM) это возможность прибора работать в электронной окружающей среде. Несмотря на то, что система разработана для работы в электронной окружающей среде, нет гарантии, что помехи не возникнут при установке системы. Если прибор создает помехи с радиооборудованием при включении и выключении его, пользователь должен сделать нижеследующее во избежание данной ситуации:

- Поменять направление принимающей антенны.
- Поменять местоположение прибора относительно приемника.
- Убрать компьютер от приемника.

Система Sopix<sup>2</sup> разработана для работы в домашних условиях, класса В Группы 1, в соответствии со стандартом CISPR11.

#### Электростатические помехи

ильные электростатические разряды могут отключить Sopix<sup>2</sup> от порта USB компьютера. В большинстве случаев Sopix<sup>2</sup> справляется с этим сама. В любом случае, желательно сделать следующее:

Наденьте чехол одноразовый защитный перед приведением системы серии SOPIX в готовность к получению изображения,

Перед установкой прибора снимите с себя статический разряд, прикоснувшись к любому металлическому предмету перед использованием системы.

# 4. СТАНДАРТЫ И НОРМАТИВЫ

СОБЛЮДЕНИЕ СТАНДАРТОВ И НОРМАТИВОВ

Соответствие Европейским директивам 🕚

Система Sopix<sup>2</sup> совместима с европейской директивой 93/42/ЕЕС касательно медицинских приборов.

SOPRO удостоверяет, что данное устройство прошло контрольные испытания и соответствует стандартам безопасности медицинского электрооборудования (IEC 60601-1) и электромагнитной совместимости (IEC 60601-1-2).

Как и любое медицинское устройство, системы серии SOPIX подпадают под действие положений о бдительности медицинского устройства; о любой серьезной неисправности необходимо сообщить компетентным органам и производителю как можно скорее и как можно точнее.

# 5. УТИЛИЗАЦИЯ СИСТЕМЫ

Прибор имеет на себе символ ликвидации в соответствии с директивой 2002/96/ЕС (DEEE or WEEE).

При правильной ликвидации прибора вы защитите окружающую среду и здоровье людей.

Символ — на приборе говорит о том, что прибор нельзя выбрасывать вместе с домашним мусором. Для утилизации его необходимо отнести в центр ликвидации и переработки электронного оборудования.

При установке в любой стране должны соблюдаться стандарты этой страны. Для детальной проработки вопросов касательно работы, ликвидации и переработки свяжитесь с вашим дистрибьютором (или на сайт ACTEON group).

#### ▲ предупреждение:

Во избежание загрязнения окружающей среды будьте уверены в том, что прибор будет ликвидирован и переработан как электрическое изделие.

# 6. Электромагнитная совместимость

Руководство и декларация производителя – электромагнитные излучения

Системы серии SOPIX предназначены для использования в электромагнитной среде, указанной ниже. покупатель или пользователь систем серии SOPIX должен убедиться, что они используются в такой среде.

| Испытание на<br>электромагнитную<br>эмиссию                                 | Соответствие  | Электромагнитная обстановка - указания                                                                                                    |
|-----------------------------------------------------------------------------|---------------|----------------------------------------------------------------------------------------------------|
| Радиопомехи по<br>СИСПР 11                                                  | Группа 1      | Системы серии SOPIX используют<br>радиочастотную энергию только для своей<br>внутренней функции. Поэтому его<br>радиочастотные излучения очень низки и<br>вряд ли вызовут какие-либо номехи в<br>соседнем электронном оборудовании. |
| Радиопомехи по<br>СИСПР 11                                                  | Класс В       | Системы серии SOPIX подходят для                                                                                                    |
| Гармонические<br>составля-ющие<br>потребляемого<br>тока по МЭК<br>61000-3-2 | неприменимо   | использования во всех учреждениях,<br>включая бытовые учреждения и те, которые<br>непосредственно подключены к<br>общественной низковольтной электросети,<br>питающей здания, используемые в бытовых                                |
| Колебания<br>напряжения и<br>фликер по МЭК<br>610003-3                      | Соответствует | целях.                                                                                                    |

| Руководство и д | цекларация изгото      | вителя - пом | иехоустойчивость                   |
|-----------------|------------------------|--------------|------------------------------------|
|                 | 0                      |              | 0                                  |
| Системы серии   | <b>SOPIX</b> предназна | чены для ис  | пользования в электромагнитной     |
| среде, указанно | й ниже. покупател      | пь или польз | вователь систем серии SOPIX должен |
| убедиться, что  | они используются       | в такой сре  | де.                                |
|                 |                        |              | 6                                  |
| Испытание на    | Испытательный          | Уровень      | Электромагнитная обстановка -      |
| помехоустойчи   | уровень по МЭК         | соответств   | указания                           |
| вость           | 60601                  | КИ           | G                                  |
| Электростатич   |                        |              | Полы должны быть из дерева,        |
| еские разряды   | ±6 кВ –                | ± 6 кВ       | бетона или керамической плитки.    |
| (ЭСР) по МЭК    | контактный             | ± 8 кВ       | Если полы покрыты синтетическим    |
| 61000-4-2       | разряд                 | 5            | материалом, относительная          |
| G               | ±8 кВ –                | 2            | влажность должна быть минимум      |
| N N             | воздушный              | 5            | 30%.                               |
| õ               | разряд                 | 0            | .0                                 |
| Наносекундны    | ±2 кВ для линий        | ±2 кВ        |                                    |
| е импульсные    | электропитания         |              | Качество электрической энергии в   |
| помехи по       | ±1 кВ для линий        | ±1 кВ        | электрической сети здания должно   |
| МЭК 61000-4-4   | ввода/вывода           |              | соответствовать типичным           |
|                 | Q.                     |              | условиям коммерческой или          |
|                 |                        |              | больничной обстановки              |

| Микросекундн<br>ые импульсные<br>помехи<br>большой<br>энергии по<br>МЭК 61000-4-5                                      | ±1 кВ – при<br>подаче помех по<br>схеме "провод-<br>провод"<br>±2кВ – при<br>подаче помехи по<br>схеме "провод-<br>земля                                                                                                    | ± 1 кВ<br>н/п                                                                  | Качество электрической энергии в<br>электрической сети здания должно<br>соответствовать типичным<br>условиям коммерческой или<br>больничной обстановки                                                                                                    |
|----------------------------------------------------------------------------------------------------|----------------------------------------------------------------------------------------------------|--------------------------------------------------------------------------------|----------------------------------------------------------------------------------------------------|
| Провалы,<br>прерывания и<br>изменения<br>напряжения во<br>входных<br>линиях<br>электропитани<br>я по МЭК<br>61000-4-11 | <5% UH (провал<br>напряжения<br>>95%) в течение<br>0,5 периода<br>40% UH (провал<br>напряжения 60%)<br>в течение пяти<br>периодов<br>70% UH (провал<br>напряжения 30%)<br>в течение 25<br>периодов<br><5% UH (провал<br>напряжения<br>>95%) в течение<br>5 с) | < 5% Ut<br>10 мс<br>< 40% Ut<br>100 мс<br>< 70% Ut<br>500 мс<br>< 5% Ut<br>5 с | Качество сетевого питания должно<br>быть таким же, как в типичной<br>коммерческой или больничной<br>среде. Если пользователю системы<br>серии SOPIX требуется<br>непрерывная работа<br>во время перебоев в электросети,<br>рекомендуется, чтобы системы<br>серии SOPIX питались от источника<br>бесперебойного питания или<br>батареи. |
| Магнитное<br>поле<br>промышленной<br>частоты по<br>МЭК 61000-4-8                                                       | 3 A/M                                                                                                    | 3 А/м                                                                          | Уровни магнитного поля<br>промышленной частоты должно<br>соответствовать типичным<br>условиям коммерческой или<br>больничной обстановки                                                                                                    |

испытательного уровня.

Руководство и декларация изготовителя - помехоустойчивость

Системы серии SOPIX предназначены для использования в электромагнитной среде, указанной ниже. покупатель или пользователь систем серии SOPIX должен убедиться, что они используются в такой среде.

| Испытание на<br>помехоустойчив<br>ость                                                                           | Испытательный<br>уровень по МЭК<br>60601                                                                                 | Уровень<br>соответстви<br>я | Электромагнитная обстановка -<br>указания                                                                                                    |
|----------------------------------------------------------------------------------------------------|----------------------------------------------------------------------------------------------------|-----------------------------|----------------------------------------------------------------------------------------------------|
| Кондуктивные<br>помехи,<br>наведенные<br>радиочастотны<br>ми<br>электромагнитн<br>ыми полями по<br>МЭК 61000-4-6 | 3 В<br>(среднеквадрати<br>чное значение)<br>от 150 кГц до 80<br>МГц вне<br>диапазона частот<br>для ПНМ ВЧ<br>устройства) | 3 B                         | Портативное и мобильное<br>оборудование радиочастотной связи<br>должно использоваться не ближе к<br>любой части систем серии SOPIX,<br>включая кабели, чем рекомендуемое<br>расстояние разделения,<br>рассчитанное из уравнения,<br>применимого к частоте<br>передатчика. |

|                                                                     |                                  |              | Рекомендуемый пространствен<br>разнос составляет:<br>d = 1.16fP                                                                                                    | йіанн                            |
|---------------------------------------------------------------------|----------------------------------|--------------|----------------------------------------------------------------------------------------------------|----------------------------------|
| Радиочастотное<br>электромагнитн<br>ое поле по МЭК<br>IEC 61000-4-3 | 3 В/м<br>от 80 МГц до 2,5<br>ГГц | 3В/м         | <ul> <li>d = 1.16fP (от 80 МГц до 800 N</li> <li>d = 2.33fP (800 МГц до 2,5 ГГн</li> <li>где номинальное значение</li> <li>максимальной выходной мощн</li> <li>в Вт в соответствии со значени</li> <li>установленным изготовителем</li> <li>и d - рекомендуемый</li> <li>пространственный разнос, мb)</li> <li>Напряженность поля при</li> <li>распространении радио-волн со</li> <li>стационарных радиопередатчи</li> <li>по результатам наблюдений за</li> <li>электромагнитной обстановкой</li> <li>должна быть ниже уровня</li> <li>соответствия в каждой полосе</li> <li>частотb).</li> </ul> | ИГц)<br>ц)<br>ности<br>ием,<br>и |
| ПРИМЕЧАНИЕ                                                          | 1: На частотах 80                | и 800 МГц 1  | применяют большее значение                                                                                                    |                                  |
| напряженности и                                                     | поля.                            |              | <u>o</u> r                                                                                                    |                                  |
| ПРИМЕЧАНИЕ                                                          | 2: Приведенные в                 | ыражения п   | рименимы не во всех случаях.                                                                                                    | Ha                               |
| распространение                                                     | е электромагнитны                | ых волн влия | ет поглощение или отражение                                                                                                    | OT                               |
| конструкций, об                                                     | ьектов и людей.                  |              | 2                                                                                                    |                                  |
| Напряженность                                                       | поля при распрост                | гранении рад | иоволн от стационарных                                                                                                    | 5                                |
| радиопередатчин                                                     | ков, таких как базо              | овые станци  | и радиотелефонных сетей                                                                                                    |                                  |
| (сотовых/беспро                                                     | водных) и наземн                 | ых подвижн   | ых радиостанций, любительски                                                                                                    | łΧ                               |
| радиостанций, А                                                     | М и FM радиовен                  | цательных п  | ередатчиков, телевизионных                                                                                                    |                                  |

радиопередатчиков, таких как базовые станции радиотелефонных сетей (сотовых/беспроводных) и наземных подвижных радиостанций, любительских радиостанций, AM и FM радиовещательных передатчиков, телевизионных передатчиков, не может быть определена расчетным путем с достаточной точностью. Для этого должны быть осуществлены практические измерения напряженности поля. Если измеренные значения в месте размещения Системы серии SOPIX выше применимых уровней соответствия, то следует проводить

наблюдения за работой Системы серии SOPIX с целью проверки ее нормального функционирования. Если в процессе наблюдения выявляется отклонение от нормального функционирования, то необходимо принять дополнительные меры, такие как переориентировка или перемещение ИЗДЕЛИЕ.

Вне полосы частот от 150 кГц до 80 МГц следует обеспечить напряженность поля менее 3 В/м.

Рекомендуемые значения пространственного разноса между портативными и подвижными радиочастотными средствами связи и системами серии SOPIX

Системы серии SOPIX предназначены для использования в электромагнитной среде, в которой контролируются излучаемые радиочастотные помехи. Заказчик или пользователь систем серии SOPIX может помочь предотвратить электромагнитные помехи, поддерживая минимальное расстояние между портативным и мобильным оборудованием радиочастотной связи (передатчиками) и системами серии SOPIX, как это рекомендуется ниже, в соответствии с максимальной выходной мощностью оборудования связи.

| Номинальная<br>максимальная     | Пространственный разнос, м, в зависимости от частоты передатчика |                              |                                   |  |
|---------------------------------|------------------------------------------------------------------|------------------------------|-----------------------------------|--|
| выходная мощ-<br>ность передат- | в полосе от 150<br>кГц до 80 МГц                                 | в полосе от 80 до<br>800 МГц | в полосе от 800 МГц до 2,5<br>ГГц |  |
| чика, Вт                        | d = 1.6 fP                                                       | d = 1.6 fP                   | d = 2.33 fP                       |  |
| 0.01                            | 0.116                                                            | 0.116                        | 0.233                             |  |
| 0.1                             | 0.366                                                            | 0.366                        | 0.736                             |  |
| 1                               | 0.16                                                             | 1.16                         | 2.33                              |  |
| 10                              | 3.66                                                             | 3.66                         | 7.36                              |  |
| 100                             | 11.6                                                             | 11.6                         | 23.3                              |  |

Для передатчиков с макс. мощностью, не указанной выше, рекомендуемая дистанция в метрах(m) может быть подсчитана с учетом частоты передатчика, где P является макс. мощностью передатчика в ваттах (W) в соответствии с производителем.

ПРИМЕЧАНИЕ 1: На частотах 80 и 800 МГц применяют большее значение напряженности поля.

ПРИМЕЧАНИЕ 2: Приведенные выражения применимы не во всех случаях. На распространение электромагнитных волн влияет поглощение или отражение от конструкций, объектов и людей.

# 7. СИМВОЛЫ И ОБОЗНАЧЕНИЯ

Символы, появляющиеся на соединительных корпусах, идентифицируют системы серии SOPIX в соответствии с международными стандартами IEC 60601-1 и IEC 60417.

| 8         | Не для многократного использования                |       |
|-----------|---------------------------------------------------|-------|
| *         | Рабочая часть Типа BF                             |       |
| 3         | Следуйте инструкции по эксплуатации               |       |
|           | Постоянный ток (DC)                               | L     |
| X         | Запрещается утилизация вместе с бытовыми отходами | 0     |
| m         | Дата производства                                 | Ø     |
|           | Производитель                                     | 8     |
| €<br>0459 | Маркировка СЕ с идентификатором уполномоченного с | ргана |

# 8. КОНФИГУРАЦИЯ СИСТЕМЫ

#### 8.1 Требования к рабочей станции

Чтобы использовать датчик Sopix 2 Inside, вы должны убедиться, что компьютер и его периферийные устройства не имеют ограничений на использование, может повлиять на личную безопасность. Он также должен соответствовать следующим требованиям: Конфигурация Windows®

| D                                                                                                    | Минимальная                         | Рекомендуемая            |
|----------------------------------------------------------------------------------------------------|-------------------------------------|--------------------------|
| <b>.</b>                                                                                                    | конфигурация                        | конфигурация 💦           |
| Операционная система                                                                                                    | Windows® XP Pro SP3                 | Windows® 7 Pro SP1       |
| Процессор                                                                                                    | Intel <sup>®</sup> Pentium IV – 1.3 | Intel® Core 2            |
| A                                                                                                    | GHz                                 | - N                      |
| Память                                                                                                    | 512 MB                              | 2 ГБ или больше          |
| Жесткий диск 🜔                                                                                                    | 250 GB                              | 320 ГБ или больше        |
| USB-порты                                                                                                    | 2 порта USB2.0 Hi-Speed             | 4 порта USB2.0 Hi-Speed  |
| Видео-карта                                                                                                    | Графическая плата 32                | Набор микросхем Nvidia   |
| 2                                                                                                    | МБ видеопамяти без                  | или ATI / 512 МБ ОЗУ,    |
| 5                                                                                                    | общего доступа,                     | неразделенная            |
| (The second second seco | совместимая с DirectX 9             | видеопамять, совместимая |
| <b>X</b>                                                                                                    | 5                                   | с DirectX 9 или выше.    |
| USB Чипсет                                                                                                    | Intel or NEC® /                     | Intel or NEC® /          |
| 0                                                                                                    | RENESAS®                            | RENESAS®                 |
| Разрешение экрана                                                                                                    | 1024 x 768                          | 1280 x 1024 или больше   |

#### Конфигурация MAC®

|           | Минимальная конфигурация                 | Рекомендуемая конфигурация |
|-----------|------------------------------------------|----------------------------|
| Компьютер | MAC® Book Pro 13.3'' или<br>iMac® 21.5'' | iMac® 27''                 |

| Операционная<br>система | MAC® OS X 10.6 Snow<br>Leopard | MAC® OS X 10.7 Lion |
|-------------------------|--------------------------------|---------------------|
| Процессор               | Intel® Core 2                  | Intel® Core i7      |
| Память                  | 2 ГБ                           | 4 ГБ                |

#### 8.2 Программное обеспечение для обработки изображений

Системы серии SOPIX поставляются с программным обеспечением AIS (ACTEON Imaging Suite), работающим в Windows ® и MAC ®. Это универсальное программное обеспечение, которое захватывает, обрабатывает и обрабатывает рентгеновские снимки, полученные с помощью систем серии SOPIX, а также позволяет обмениваться данными по сети.

#### 8.3 Совместимость с рентгеновскими генераторами

Цифровые рентгеновские системы SOPIX и SOPIX2 потенциально совместимы со всеми интраоральными рентгеновскими генераторами. Тем не менее, мы рекомендуем генераторы X-Mind от De Götzen, члена группы ACTEON, которые идеально адаптированы к системам SOPIX и SOPIX2 и обеспечивают очень хорошую производительность системы.

Цифровые системы визуализации SOPIX inside и SOPIX2 inside были разработаны для работы в сочетании с генератором X-Mind unity фирмы De Götzen для создания уникальной связи, снижающей уровень рентгеновского излучения.

Поскольку технология А. С. Е влияет на время экспозиции, при использовании в сочетании с рентгеновским генератором X-Mind Unity функция SOPIX Inside и SOPIX2 Inside А. С. Е является технологией автоматического управления экспозицией.Предлагаемые технические факторы и дозиметрическая информация педиатрической популяции описаны в руководстве оператора X Mind unity Главы 5 и главы 6. Чтобы получить время экспозиции по умолчанию, пожалуйста, выберите SOPIX2 Внутри/дочерней таблицы. Ответственность за защиту пациента от ненужных или чрезмерных доз облучения лежит на операторе.

Для получения дополнительной информации по этой теме, пожалуйста, обратитесь к : http://pedrad.org/associations/5364/ig/Procedures/DigitalRadiography/ EducationalMaterials.aspx

# 9. УСТАНОВКА И ПОДКЛЮЧЕНИЕ

# 9.1 Установка датчика SOPIX INSIDE и датчика SOPIX<sup>2</sup> INSIDE на излучатель рентгеновский в сборе

См. руководство по установке SOPIX inside и SOPIX2 inside, поставляемых вместе с системой.

**МПРЕДОСТЕРЕЖЕНИЕ:** Монтаж должен выполняться специализированным специалистом, уполномоченным SOPRO.

#### 9.2 Установка программного обеспечения

См. Руководство пользователя на программное обеспечение AIS

#### 9.3 Установка системы серии SOPIX

Перед установкой цифровой рентгеновской системы серии SOPIX убедитесь, что компьютер подключен к правильно заземленной розетке.

Теперь выполните следующие действия:

Внимание: Вставьте электронный носитель с программным обеспечением в рабочую станцию для установки драйверов.

Выберите драйвер устройства, установив флажок "SOPIX/SOPIX2". Нажмите кнопку "Установить выбранные элементы". После нажатия кнопки "Установить выбранные элементы" появится окно "Минимальные требования".

После завершения проверки нажмите кнопку "Ок".

Следуйте последовательным шагам, отображаемым на экране.

Подключите системный USB - разъем серии SOPIX к компьютеру

#### ВНИМАНИЕ:

Никогда не подключайте USB-кабель к порту, расположенному на передней панели компьютера.

На самом деле разъемы, расположенные на передней панели компьютера, гораздо более чувствительны к различным формам помех USB-сигнала, и это может привести к неисправности цифровой рентгеновской системы.

По соображениям электробезопасности компьютер, к которому должна быть подключена система визуализации, а также периферийные устройства должны соответствовать стандарту IEC 60950-1 (EN 60950-1). Убедитесь, что в их руководствах указано, что они действительно соответствуют этому стандарту и что они обеспечивают процедуру очистки и/или дезинфекции.

Элементы, подключенные к системам серии SOPIX, не должны помещаться в окружающую среду пациента в соответствии со стандартом IEC 60601-1-1 (EN 60601-1-1). Минимальное горизонтальное расстояние между пациентом и этими элементами составляет 1,5 метра. Минимальное вертикальное расстояние между пациентом и этими элементами составляет 2,5 метра

К системе не следует подключать мобильную подставку с несколькими штекерами, удлинитель (кроме поставляемого компанией SOPRO). Проверьте соответствие электроустановки стандартам, действующим в стране, где расположена система.

#### 9.4 Настройка программного обеспечения

См. Руководство пользователя на программное обеспечение AIS

# 10. ИСПОЛЬЗОВАНИЕ

Системы серии SOPIX предназначены для использования практикующим стоматологом. Их использование не требует специальной подготовки. Обратитесь к инструкциям в данном руководстве.

#### 10.1Получение рентгеновского изображения

Во-первых, включите компьютер, на котором установлена система серии SOPIX, и запустите программное обеспечение для визуализации.

Установите генератор и таймер.

Вставьте датчик в чехол одноразовый защитный.

#### Мпредупреждение:

Всегда проверяйте целостность устройства перед его использованием, отсутствие разрывов пластиковых деталей, отсутствие перерезанных проводов : опасность поражения электрическим током.

#### ПРИМЕЧАНИЕ :

Для получения дополнительной информации, пожалуйста, обратитесь к разделу 7.2 "Использование чехлов одноразовых защитных".

Поместите датчик во рту пациента параллельно длинной оси зуба так, чтобы активная поверхность была обращена к зубу.

#### ∧ предупреждение:

При использовании комплекта позиционирования обратитесь к инструкциям, прилагаемым к этому комплекту. Чтобы предотвратить любой риск перекрестного загрязнения, всегда соблюдайте необходимые меры предосторожности и тигиены, описанные в настоящих инструкциях.

• Переместите генератор ближе к голове пациента. Убедитесь, что трубка генератора перпендикулярна положению датчика.

• Активируйте триггер таймера.

Как только экспозиция завершена, программа визуализации загружает рентгеновское изображение на экран.

При использовании SOPIX inside или SOPIX2 inside программа визуализации загружает данные с рентгеновского генератора X-Mind unity (настройки, запрограммированное и реальное время экспозиции, доза, доставляемая в область облученных тканей (DAP), экономия дозы для пациента и т.д.) благодаря технологии ACE в сочетании с X-Mind unity.

#### внимание:

Если изображение повреждено, не используйте его для диагностики.

#### 10.2Использование чехлов одноразовых защитных

Для обеспечения максимальной гигиенической безопасности пациента необходимо покрыть датчик серии SOPIX чехлом одноразовым защитным.

#### **М**ПРЕДУПРЕЖДЕНИЕ:

Наденьте перчатки, чтобы разместить чехол одноразовый защитный,

Меняйте чехол одноразовый защитный для каждого нового пациента,

Предпочтительно использовать чехол одноразовый защитный, специально разработанные для систем серии SOPIX,

Храните чехлы одноразовые защитные в сухом и чистом месте,

Утилизируйте использованные чехлы одноразовые защитные вместе с другими биологически и потенциально опасными инфицированными отходами.,

НИКОГДА НЕ ИСПОЛЬЗУЙТЕ напальчники.

Желательно быть хорошо подготовленным и запастись большим количеством чехлов одноразовых защитных, потому что система серии SOPIX не может использоваться без этих расходные материалов.

#### 🔎 ПРИМЕЧАНИЕ :

Если чехол одноразовый защитный при обследовании пациента или если датчик серии SOPIX был загрязнен при извлечении чехла датчика, необходимо полностью продезинфицировать датчик серии SOPIX и первые 40 см кабеля. Для этого обратитесь к таблице в разделе «Техническое обслуживание датчика».

# 11. ТЕХНИЧЕСКОЕ ОБСЛУЖИВАНИЕ

Системы серии SOPIX не нуждаются в обслуживаний, если они используются в соответствии с инструкциями производителя по использованию и инструкциями по очистке. Только квалифицированный технический специалист Sopro может приступить к обслуживанию.

### ПРИМЕЧАНИЕ :

Контроль качества: Европейское законодательство, действующее в некоторых европейских странах, в частности в Германии, требует проверки (раз в месяц) качества датчика (ов) с помощью тестовой карты, специально разработанной для этой цели. Даже при использовании в другой стране, где такой контроль не требуется, SOPRO рекомендует проводить такой контроль регулярно (один раз в месяц), чтобы гарантировать, что продукт все еще можно использовать для диагностики. Этот контроль должен проводить практикующий стоматолог. Обратитесь к инструкциям по программному обеспечению:

С помощью тестовой карты, специально разработанной для этой цели, перейдите к изображению этого рисунка под рентгеновским снимком в определенных условиях (например, 70 кВ постоянного тока, 8 мА).

Сравните изображения от месяца к месяцу и контролируйте следующие критерии Изменение однородности в определенной области или изменение контрастности более 15% от исходного изображения: обратитесь к местному дилеру.

Разрешение: разрешение менее 6,5 пар линий на мм не может использоваться для диагностики: 16

#### обратитесь к местному дилеру.

На основании этих критериев укажите, подходит ли качество датчика для стоматологического использования. Если критерии не соблюдены, не используйте больше устройство и обратитесь к местному дилеру.

Перед первым использованием оборудования обязательно выполните полную процедуру дезинфекции.

Любая система серии SOPIX, возвращенная после ремонта или технического обслуживания, должна быть полностью продезинфицирована перед использованием.

#### ВНИМАНИЕ:

Не используйте продукты, содержащие:

- аммиак
- Трихлорэтилен
- Дихлорэтилен
- Гидрохлорид аммония
- Хлорированные и ароматические углеводороды
- Этилендихлорид
- Метиленхлорид
- Кетоны

Использование этих химикатов может привести к повреждению пластиковых деталей.

#### ВНИМАНИЕ:

Не распыляйте дезинфицирующие средства непосредственно на датчики серии SOPIX.

#### ∧ предупреждение:

Чтобы предотвратить любой риск перекрестного загрязнения, всегда соблюдайте необходимые меры предосторожности и гигиенические меры при обращении с системами серии SOPIX и чехлами одноразовыми защитными.

#### 11.1Обслуживание контроллера

| Описание                    | Рекомендации                                                                                                    | Инструкции и предупреждения                                                                                                    |                                                                                         |
|-----------------------------|----------------------------------------------------------------------------------------------------|----------------------------------------------------------------------------------------------------|-----------------------------------------------------------------------------------------|
| 2                           |                                                                                                    |                                                                                                    | X                                                                                       |
| Дезинфекция<br>поверхностей | Салфетки для<br>очистки<br>поверхностей и<br>дезинфицирующие<br>средства, например,<br>САVIWIPES<br>компания KERR | Возьмите салфетку,<br>удалите излишки влаги, а<br>затем протрите<br>оборудование, пока не<br>станет видимой чистота.<br>Дайте высохнуть на<br>воздухе.<br>Тщательно закройте<br>упаковочную коробку. | Х Не смывать<br>Х Не трите.<br>Х Не<br>погружайте в<br>дезинфицирую<br>щую<br>жидкость. |

| Спрей для             | Распылите на расстоянии |
|-----------------------|-------------------------|
| дезинфекции           | 40 см от поверхности и  |
| поверхностей типа     | дайте высохнуть.        |
| Septol TM Spray       |                         |
| Surface без альдегида |                         |
| - Пьер Роллан.        |                         |

#### 11.2 Обслуживание датчика

| Описание                                                                     |                                                                                                    | Инструкции и предупреждения                                                                                                    |                                                                                                    |
|------------------------------------------------------------------------------|----------------------------------------------------------------------------------------------------|----------------------------------------------------------------------------------------------------|----------------------------------------------------------------------------------------------------|
|                                                                              | Рекомендации                                                                                                    | U                                                                                                    | xQ                                                                                                    |
| Обеззараживан<br>ие и<br>дезинфекция<br>датчика и<br>первых 40 см<br>кабеля. | Салфетки для<br>очистки<br>поверхностей и<br>дезинфицирующие<br>средства, например,<br>CAVIWIPES -<br>компания KERR       | Возьмите салфетку,<br>удалите излишки влаги,<br>а затем протрите<br>оборудование до<br>видимой чистоты.<br>Дайте высохнуть на<br>воздухе.<br>Тщательно закройте<br>упаковочную коробку. | X Не смывать<br>X Не трите.<br>X Не погружайте<br>в<br>дезинфицирующу<br>ю жидкость.<br>X Не распыляйте<br>дезинфицирующе<br>е средство |
|                                                                              | Спрей для<br>дезинфекции<br>поверхностей типа<br>Septol <sup>тм</sup> Spray<br>Surface без альдегида<br>- Pierre Rolland. | Распылите<br>дезинфицирующее<br>средство на чистую<br>ткань перед очисткой<br>сенсора                                                                                                   | напрямую на<br>датчики серии<br>SOPIX.                                                                                                  |

#### ВНИМАНИЕ:

При использовании датчика обязательно соблюдать меры предосторожности. См. Раздел 3 данного руководства «Меры предосторожности при использовании».

# 12. ПОСЛЕПРОДАЖНОЕ ОБСЛУЖИВАНИЕ

#### 12.10граниченная ответственность

Серия SOPIX была разработана для обеспечения получения стоматологических рентгеновских изображений, их передачи в виде компьютерных данных, а также их хранения. Тем не менее, компания SOPRO не несет ответственности за ненадлежащее использование этого оборудования или за любую потерю сохраненных данных в компьютерной системе из-за проблем с использованием или любых возможных технических проблем.

#### 12.2Гарантии

Компания SOPRO гарантирует, что се продукция не будет иметь дефектов материалов и производственных дефектов в течение 1 (одного) года с даты покупки. Настоящая гарантия не распространяется на неправильно использованные, модифицированные, оставленные без присмотра или случайно поврежденные продукты, а также продукты, подверженные ненормальным условиям использования и обращения. Дистрибьюторам, за исключением

дочерних компаний ACTEON Group, не разрешается применять расширенный гарантийный период от имени SOPRO.

Вся ответственность SOPRO ограничивается, по ее усмотрению, бесплатной заменой или ремонтом дефектного продукта, если он был отправлен в сервисную службу SOPRO. Это касается гарантийного срока.

За пределами Франции обращение к гарантии возможно только в том случае, если продукт был куплен в торговой точке авторизованным дилером SOPRO в стране, где он будет использоваться.

ДАННАЯ ГАРАНТИЯ РАСПРОСТРАНЯЕТСЯ ТОЛЬКО НА ЭТО УНИКАЛЬНОЕ СРЕДСТВО. ОНА ЗАМЕНЯЕТ ЛЮБУЮ ДРУГУЮ ГАРАНТИЮ, НАПРИМЕР, ГАРАНТИЮ ПРИГОДНОСТИ ДЛЯ КОНКРЕТНОЙ ЦЕЛИ, ЯВНОЙ ИЛИ ПОДРАЗУМЕВАЕМОЙ. SOPRO НЕ НЕСЕТ ОТВЕТСТВЕННОСТИ ЗА ЛЮБОЙ КОНКРЕТНЫЙ УЩЕРБ, КОСВЕННЫЙ, СЛУЧАЙНЫЙ ИЛИ КОСВЕННЫЙ, ИЛИ ЗА ЛЮБЫЕ УБЫТКИ ИЛИ ПОТЕРЮ ДАННЫХ НА ДОГОВОРНОЙ, ДОГОВОРНОЙ ИЛИ ИНОЙ ОСНОВЕ.

Исключение или ограничение ответственности за прямой или косвенный ущерб не применяется в соответствии с нормативными или правовыми нормами, действующими в некоторых странах, и настоящее исключение может не применяться к покупателю в этих странах.

| ПРОБЛЕМЫ           | ПРИЧИНЫ                  | РЕШЕНИЯ                         |
|--------------------|--------------------------|---------------------------------|
| После активации    | Маленькое время          | Увеличьте время экспозиции 2.   |
| рентгена не        | экспозиции               | используите наоор КЕКК для      |
| появляется снимок  | Неправильно              | сенсора.                        |
| на экране          | расположен сенсор по     | Проверьте рентген               |
| 9                  | отношению к рентгену.    | Проверьте подключение сенсора к |
| 2                  | Ошибка рентгена          | компьютеру                      |
|                    | Сенсор или контроллер    | Не используйте порт на передней |
| 5                  | не подключены            | панели                          |
| 9                  | USB кабель               | Ū                               |
| Окно управления    | Проблема с проводным     | Убедитесь, что датчик правильно |
| <b>SOPIX</b> имеет | подключением.            | подключен к компьютеру.         |
| красную точку.     | A A                      | Windows может перевести порт    |
|                    |                          | USB в режим ожидания.           |
| На изображении     | Датчик неправильно       | Используйте комплект для        |
| появляются белые   | расположен по            | позиционирования датчика типа   |
| области.           | отношению к конусу       | KERR, рекомендованный SOPRO     |
| 0                  | генератора.              |                                 |
| Изображение        | 1. Датчик установлен     | 1. Используйте комплект для     |
| расплывчатое,      | неправильно.             | позиционирования датчика типа   |
| растянутое или     | 2. Пациент двигался,     | KERR, рекомендованный SOPRO.    |
| поцарапанное.      | когда был сделан         | 2. Пациент должен быть          |
|                    | снимок.                  | неподвижен, когда делается      |
|                    | 3. Головки генератора не | снимок.                         |

# 13. ИСПРАВЛЕНИЕ ПРОБЛЕМ

| было<br>стабилизируется при<br>срабатывании таймера. | <ol> <li>Стабилизируйте головку<br/>генератора.</li> </ol> | AHehn |
|------------------------------------------------------|------------------------------------------------------------|-------|
|                                                      |                                                            |       |

В случае возникновения проблемы, не упомянутой выше, обратитесь к вашему дилеру, который обязуется удалить и вернуть систему серии SOPIX в отдел послепродажного обслуживания SOPRO.

🖻 ПРИМЕЧАНИЕ :

Никакое техническое обслуживание не должно выполняться третьей стороной.

# 14. ТЕХНИЧЕСКИЕ ХАРАКТЕРИСТИКИ

| ДАТЧИК - РАЗМЕР 1                      | ДАТЧИК РАЗМЕР 2                        |  |
|----------------------------------------|----------------------------------------|--|
| Внешние размеры: 38,9 x 24,9 x 5,3 мм  | Внешние размеры: 30,4 x 42 x 5,3 мм    |  |
| Размеры активной области: 20 х 30 мм   | Размеры активной области: 26 х 34 мм   |  |
| (600 MM <sup>2</sup> )                 | (884 MM <sup>2</sup> )                 |  |
| Количество пикселей: 1,5 миллиона      | Количество пикселей: 2,21 миллиона     |  |
| (1000 x 1500) Длина кабеля: 70 см      | (1300 х 1700) Длина кабеля: 70 см      |  |
| Проникновение жидкости: ІР67           | Проникновение жидкости: IP67           |  |
| (временное погружение)                 | (временное погружение)                 |  |
| SOPIX И SOPIX INSIDE                   | SOPIX2 II SOPIX2 INSIDE                |  |
| Tехнология: CMOS + fber-optic +        | Технология: CMOS + fber-optic +        |  |
| сцинтиллятор * Размер пикселя: 20 x 20 | сцинтиллятор * Размер пикселя: 20 х 20 |  |
| мкм                                    | MKM                                    |  |
| Теоретическое разрешение: 25 пл / мм   | Теоретическое разрешение: 25 пл / мм   |  |
| Реальное разрешение:> 12 пл / мм       | Реальное разрешение:> 18 пл / мм       |  |
| TWAIN-совместимое: Да                  | TWAIN-совместимое: Да                  |  |
| КОНТРОЛЛЕР USB SOPIX / SOPIX2          | КОНТРОЛЛЕР USB SOPIX INSIDE /          |  |
| Источник питания: без питания через    | SOPIX2 INSIDE                          |  |
| порт USB / 5 В                         | Источник питания: без питания через    |  |
| Потребление: 400 мА                    | порт USB / 5 В                         |  |
| Размеры: 27,5 x 98 x 13 мм             | Потребление: 400 мА                    |  |
| Общий вес: 118 г                       | Размеры: 40 x 150 x 40 мм              |  |
| Проникновение жидкости: ІРХО (индекс   | Общий вес: 180 г                       |  |
| защиты)                                | Проникновение жидкости: IPX0           |  |
| Длина кабеля USB: 3 м                  | (индекс защиты)                        |  |
| E E                                    | Длина кабеля USB: 5 м                  |  |

\* Сцинтиллятор: GADOX (оксисульфид гадолиния) для SOPIX и SOPIX INSIDE, CSI (йодистый цезий) для SOPIX<sup>2</sup> и SOPIX<sup>2</sup> INSIDE.

Условия эксплуатации Температура: от + 10 до + 40 °С Относительная влажность: от 20 до 60% Атмосферное давление: нет заметного влияния Условия транспортировки и / или хранения Температура: от -20 to +45°С \* Относительная влажность: от10 до 90% Атмосферное давление: от 700 гПа до 1060 гПа

• Не подходит для использования в присутствии легковоспламеняющейся смеси анестетиков с воздухом, кислородом или закисью азота.

• Соответствует Европейской директиве по медицинскому оборудованию 93/42 / ЕЕС.

• Соответствует стандартам IEC60601-1 Ed3, ES60601-1 и CSA - C22.2 № 60601-1: 08. CHEPanbhoy CUNYGER TO Harlsoov & COEDE and Ophalyng Monyyera c ogbyywanishoro cawra

N.roszdravnadzor.ru

#### Приложение 1. Сведения о производителе

#### Наименование: SOPRO

Адрес места производства: ZAC Athelia IV, Avenue des Genevriers 13705 LA CIOTAT CEDEX FRANCE (Франция).

Приложение 2. Сведения об уполномоченном представителе производителя на территории России

| Наименование юридического лица            | Общество с ограниченной ответственностью «МЕДЭЙЛ»                                                         |  |
|-------------------------------------------|----------------------------------------------------------------------------------------------------|--|
| Сокращенное наименован юридического лица  | ие ООО «МЕДЭЙЛ»                                                                                           |  |
| Адрес места нахожден<br>юридического лица | ия Россия, 142400, Московская область, Г.О.<br>Богородский, г. Ногинск, ул. Декабристов, д.<br>Зв, кв. 59 |  |
| Номера телефонов                          | +7 903 565 28 67                                                                                          |  |

3panhanz

D N.

Приложение 3 Руководство по установке «Датчик SOPIX INSIDE / SOPIX<sup>2</sup> INSIDE»

OJVYCHA C C

DNALWA IND

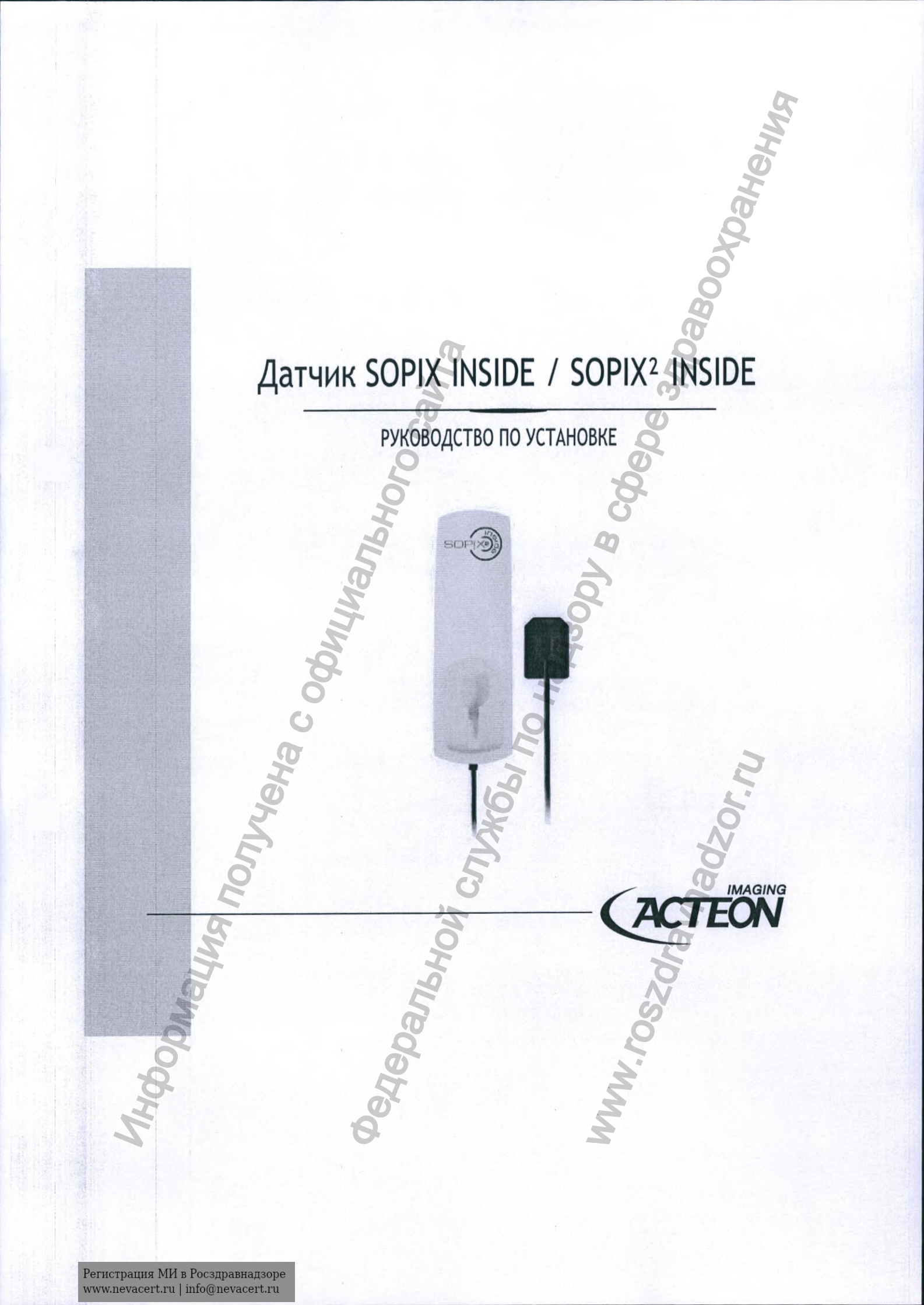

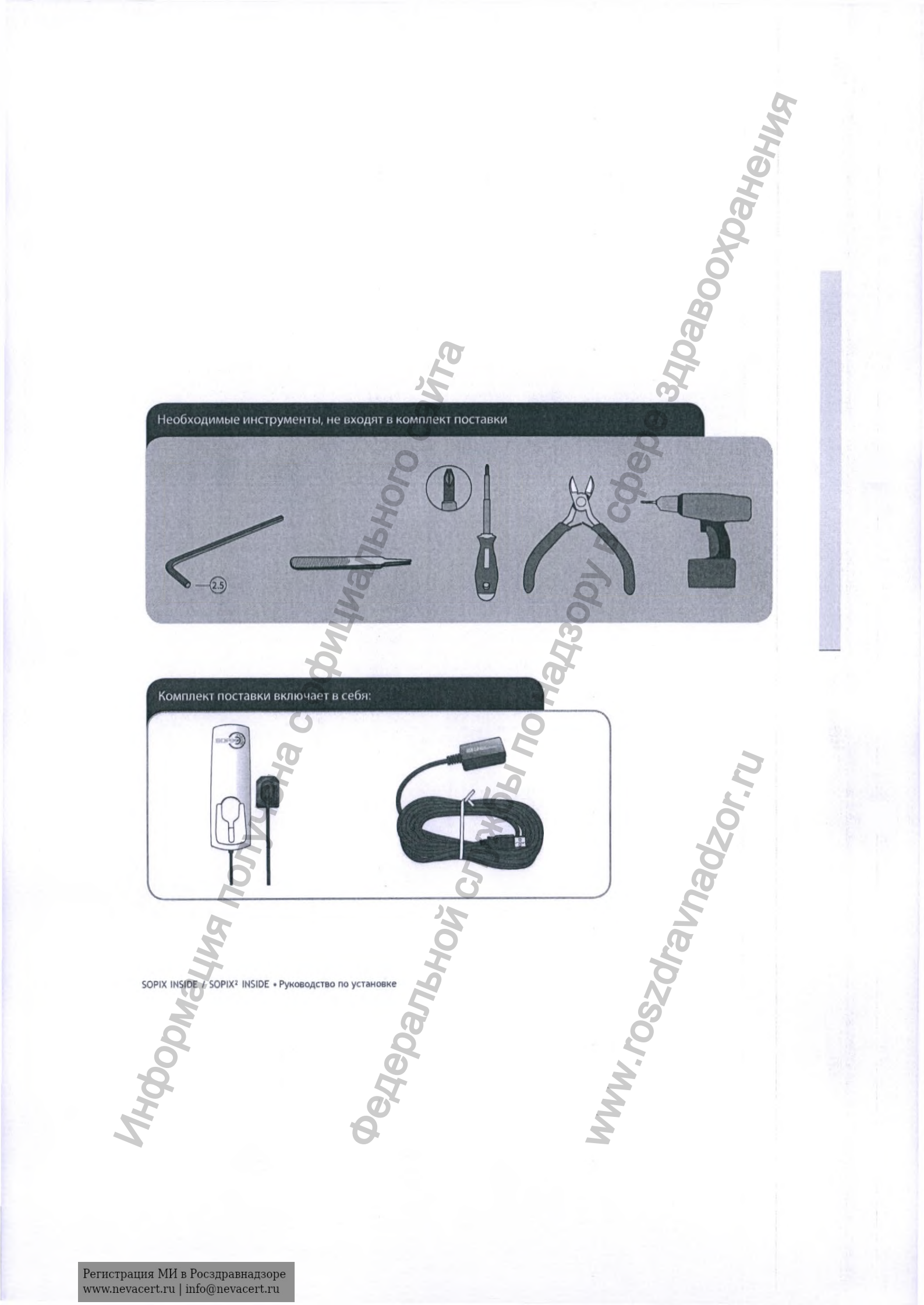

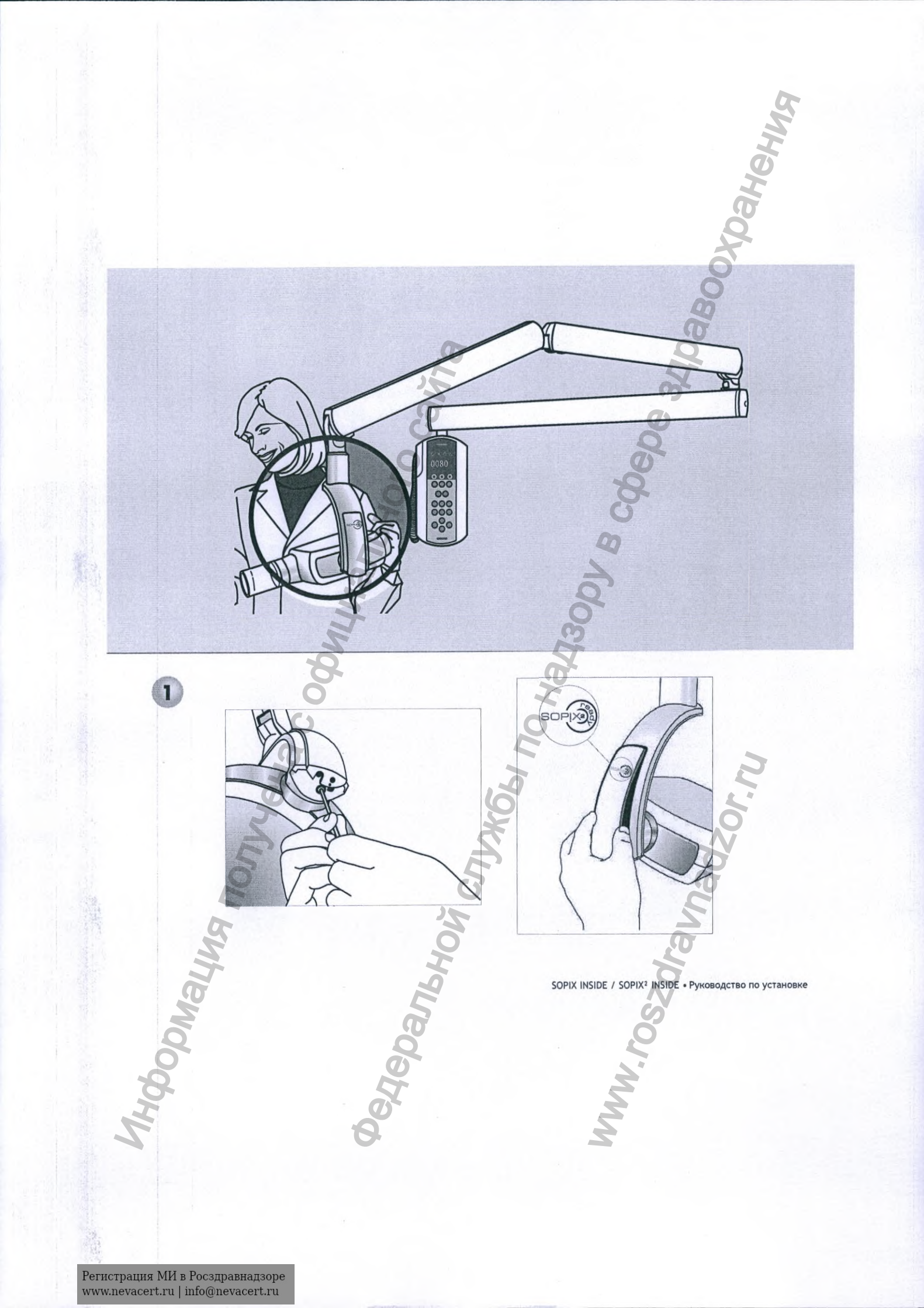

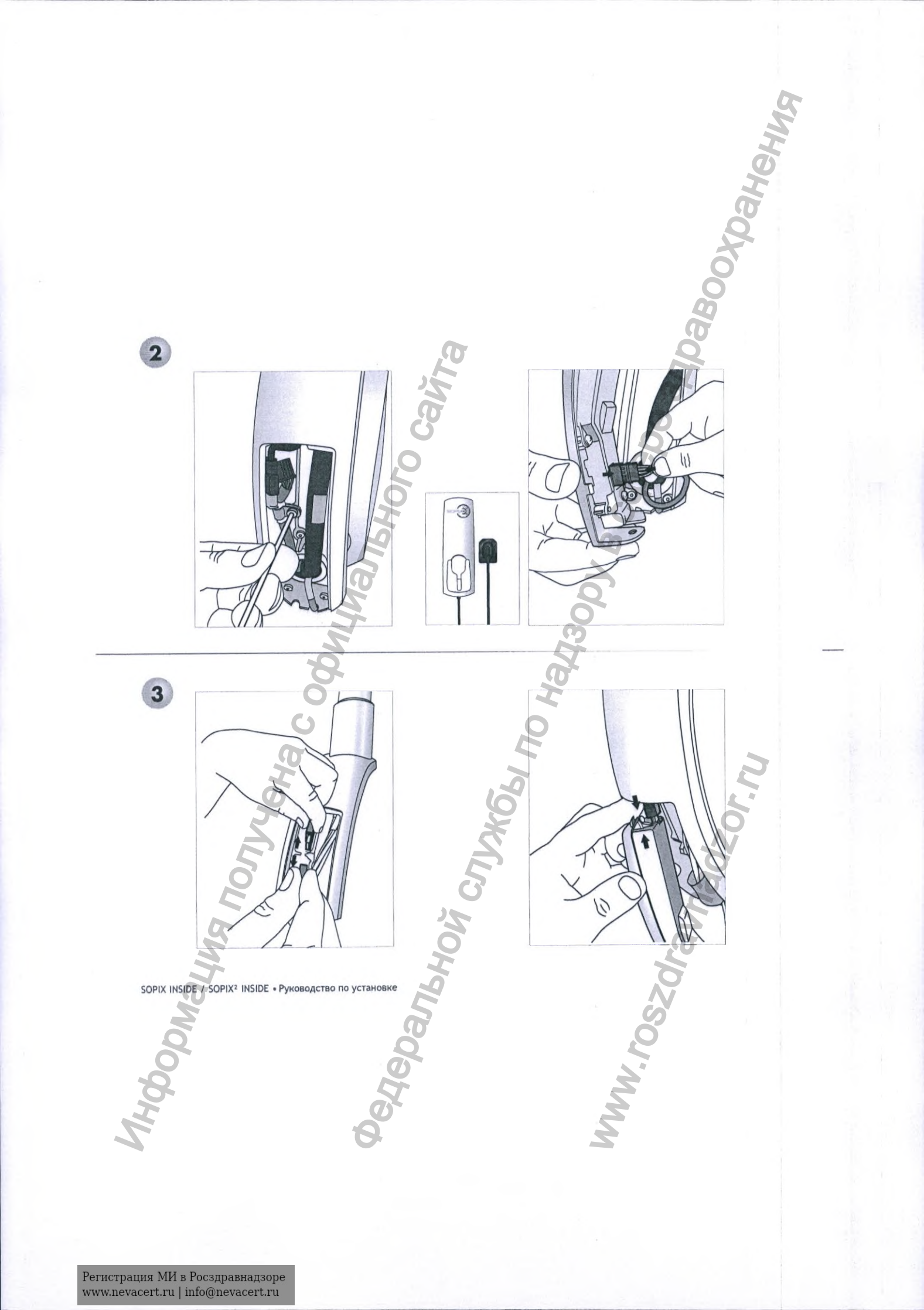

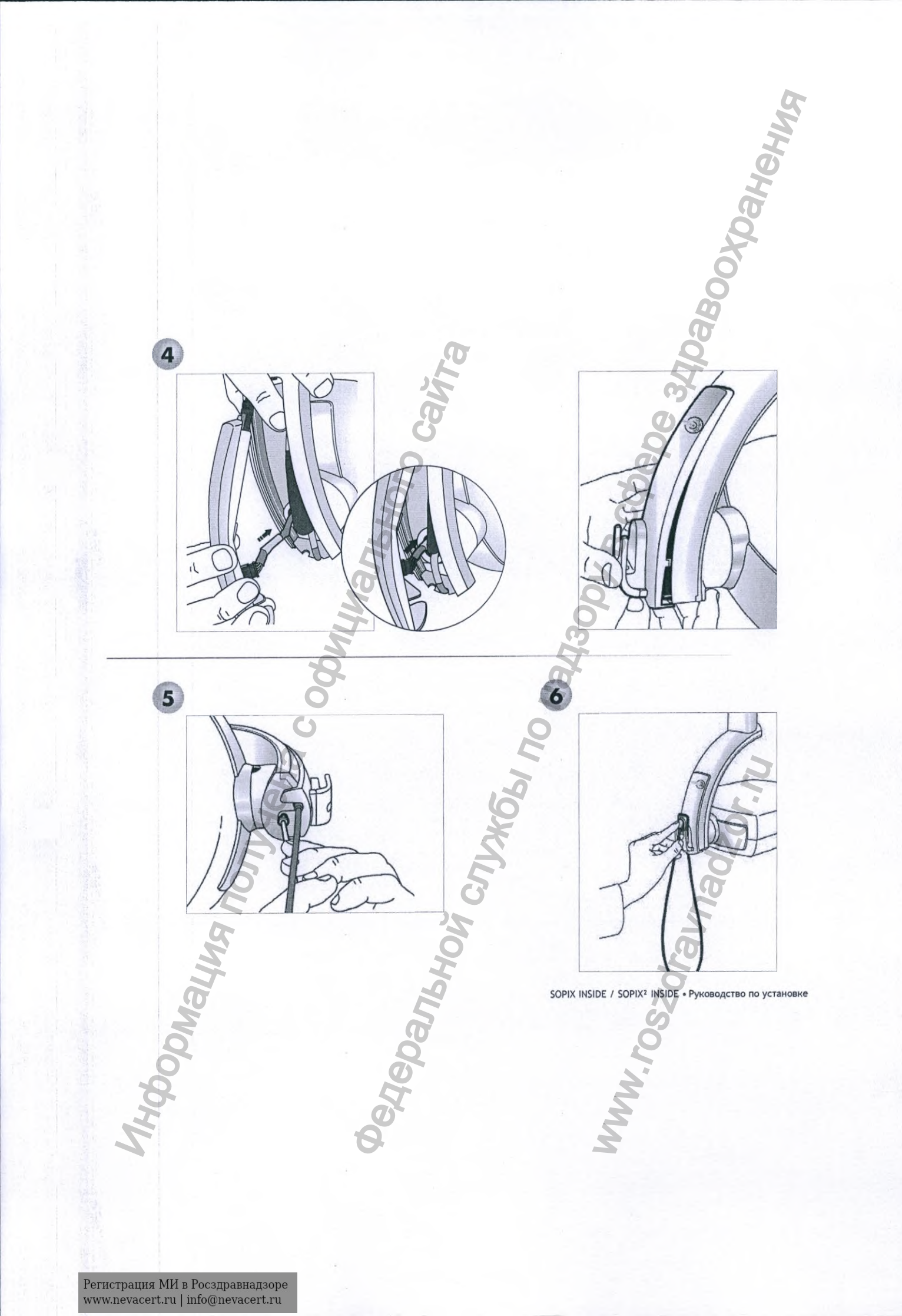

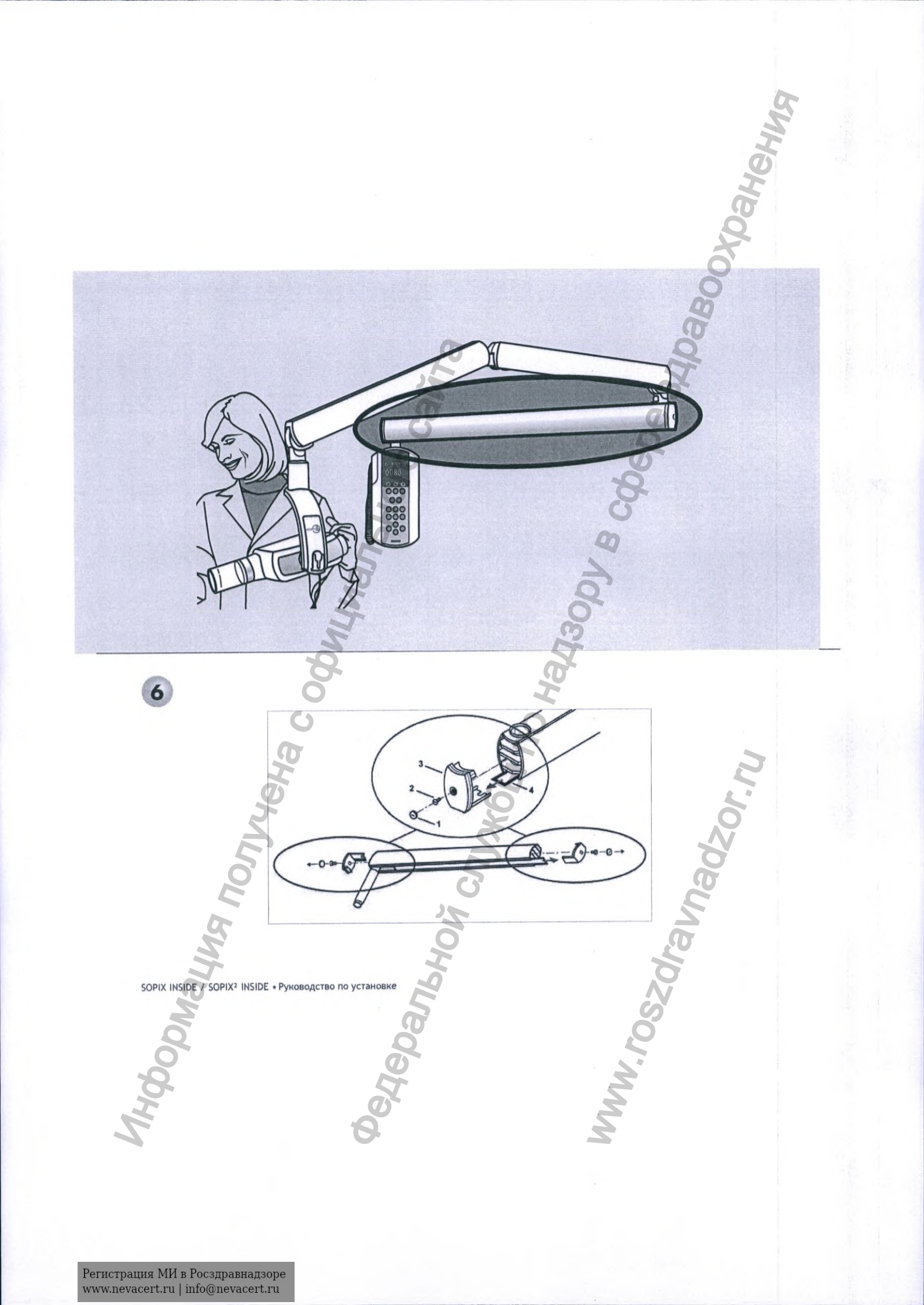

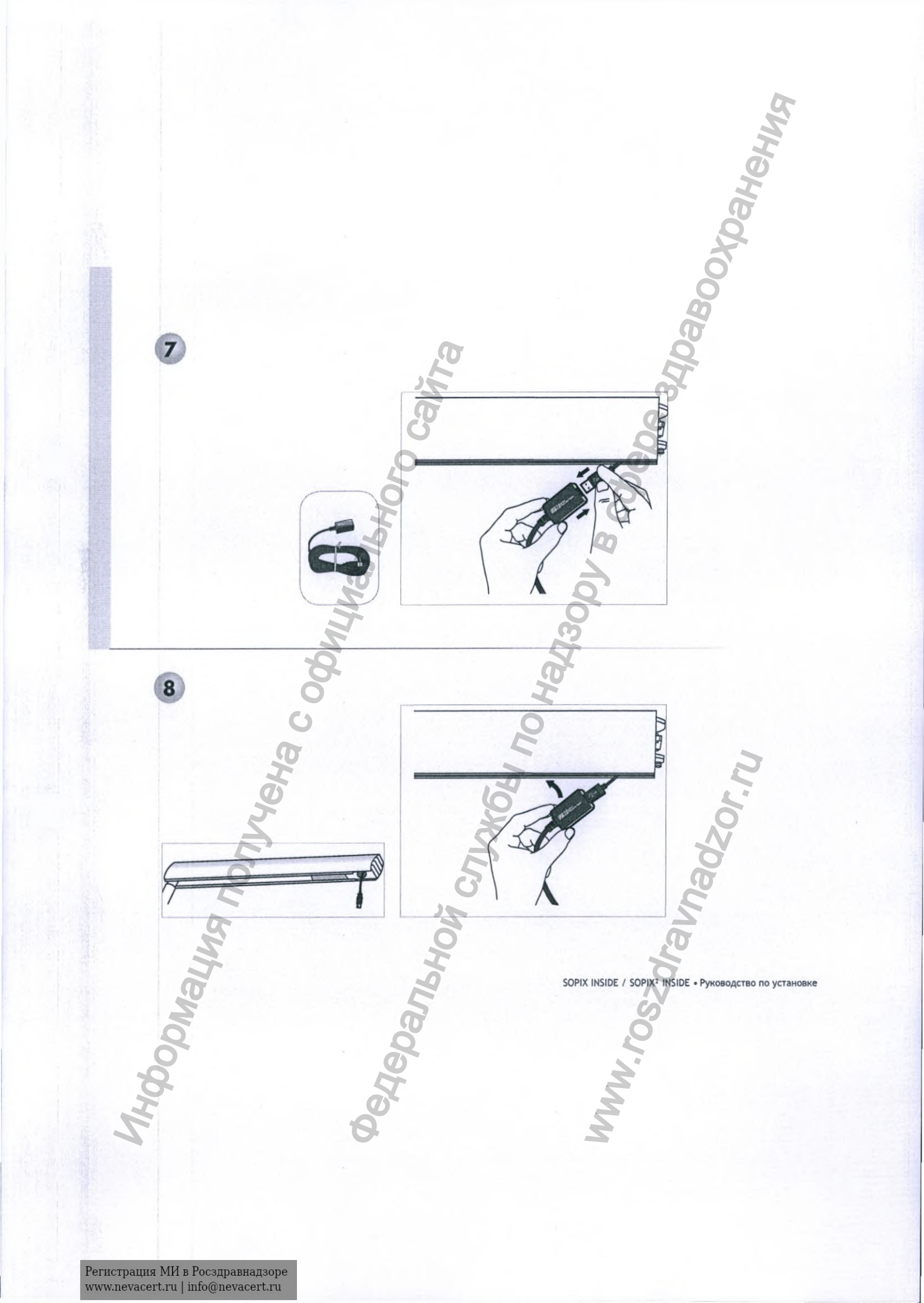

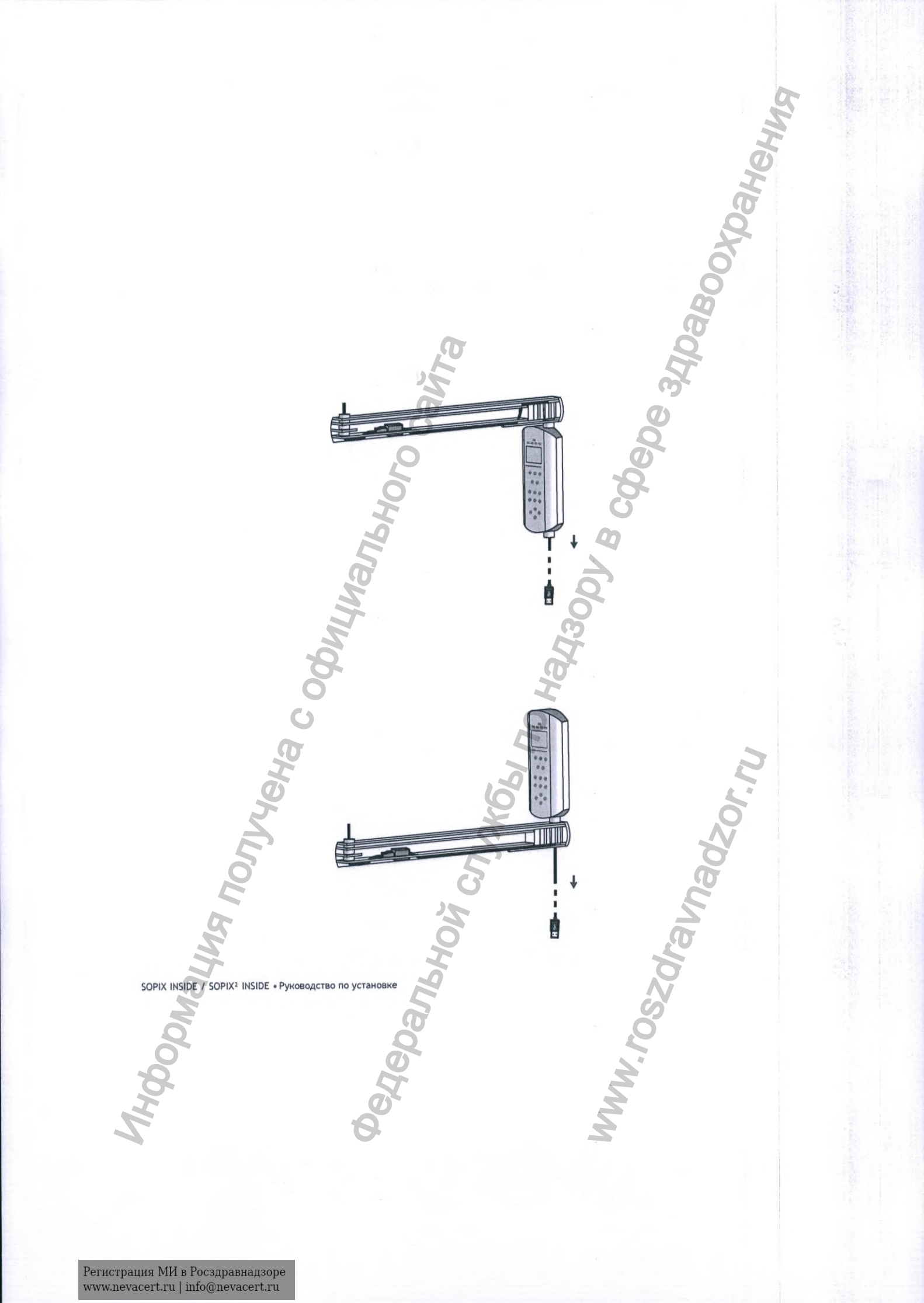

# X MIND

KONING

## РУКОВОДСТВО ПО ОБСЛУЖИВАНИЮ И МОНТАЖУ

Система рентгеновская стоматологическая

X-Mind Unity

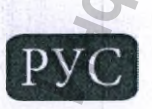

#### ПРОИЗВОДИТЕЛЬ

de Gfzen® S.r.l., входящая в группу компаний ACTEON Group

Via Roma, 4521057 OLGIATE OLONA (VA) – ИТАЛИЯ Tel. +39 0331 376762 Fax +39 0331 376763

www.acteongroup.com

Свяжитесь с производителем оборудования для получения технической поддержки:

imaging.italysupport@acteongroup.com

#### УПОЛНОМОЧЕННЫЙ ПРЕДСТАВИТЕЛЬ ПРОИЗВОДИТЕЛЯ

Общество с ограниченной ответственностью «МЕДЭЙЛ» (ООО «МЕДЭЙЛ»)Россия, 142400, Московская область Г.О. Богородский, г. Ногинск, ул. Декабристов, д. 3в, кв. 59 Телефон: +7 903 565 28 67 e-mail: 2021medale@gmail.com

https://www.acteongroup.com/ru/

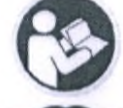

До начала работы с оборудованием ознакомьтесь с сопроводительной документацией.

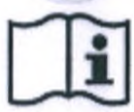

Доступна документация в электронном виде, отвечающая требованиям международного стандарта EN ISO 15233-1: 2016

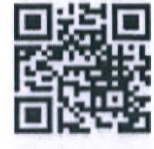

Отсканируйте QR-код для быстрого доступа к сайту www.acteongroup.com

**ВНИМАНИЕ!** Компания ACTEON Group оставляет за собой право вносить изменения в технические характеристики оборудования. Последующие редакции данного документа прекращают действие предыдущих версий в полном объеме.

**ПРЕДУПРЕЖДЕНИЕ!** Запрещается любое полное или частичное использование документации в качестве образца.

Полное или частичное копирование, фотокопирование, преобразование в машиночитаемый формат и перевод текста не допускаются без предварительного письменного согласия компании ACTEON Group.

Настоящее техническое руководство содержит исходные инструкции компании ACTEON Group, касающиеся технического обслуживания, диагностики неисправностей и ремонта медицинских систем семейства X-MIND unity.

| СОДЕРЖАНИЕ                                                         | H.         |
|--------------------------------------------------------------------|------------|
| ПРЕДУПРЕЖДЕНИЯ И МЕРЫ ПРЕДОСТОРОЖНОСТИ                             | 7          |
| ТРЕБУЮЩИЕ ОСОБОГО ВНИМАНИЯ ПОЛОЖЕНИЯ ПРИ ОСУЩЕСТВЛЕНИИ ТЕХНИЧЕС    | СКИХ РАБОТ |
| ОПАСНОСТЬ ЭЛЕКТРОСТАТИЧЕСКОГО РАЗРЯДА (ESD) И МЕРЫ ПРЕДОСТОРОЖНОСТ | ГИ         |
| помещение                                                          |            |
| ОПЕРАТОР                                                           |            |
| ОСНОВОПОЛАГАЮЩИЕ ПРЕДУПРЕЖДЕНИЯ                                    |            |
| НЕСАНКЦИОНИРОВАННЫЕ МОДИФИКАЦИЯ И РЕМОНТ СИСТЕМ X-MIND UNITY       |            |
| УТИЛИЗАЦИЯ ОБОРУДОВАНИЯ                                            |            |
| ОБЩИЕ СВЕДЕНИЯ ОБ ИЗДЕЛИИ                                          |            |
| международные требования и сертификаты                             |            |
| АКСЕССУАРЫ                                                         |            |
| ТЕХНИЧЕСКИЕ СПЕЦИФИКАЦИИ СИСТЕМЫ X-MIND UNITY                      |            |
| ОСНАЩЕНИЕ И ДООСНАЩЕНИЕ РАДИРВИЗИОГРАФОМ SOPIX2 INSIDE             |            |
| типы монтажа                                                       |            |
| ПАНЕЛЬ УПРАВЛЕНИЯ                                                  |            |
| ОСНОВНЫЕ ЭЛЕМЕНТЫ СИСТЕМЫ X-MIND UNITY                             |            |
| конусы (коллиматоры)                                               |            |
| ФОКУСНОЕ РАССТОЯНИЕ И УГОЛ ПОТОКА ИОНИЗИРУЮЩЕГО ИЗЛУЧЕНИЯ          |            |
| ллинный конус (цилинпрический и прямоугольный)                     |            |
| корсткий конус (цилинарический и прямаугальный)                    |            |
| ГАБАРИТЫ СИСТЕМЫ Х-МІНД ИНІТУ СТ.                                  |            |
| ВИЛ СПЕРЕЛИ (НЕРАБОЧЕЕ ПОЛОЖЕНИЕ) - НИЖНЕЕ КРЕПЛЕНИЕ               |            |
| ВИД СПЕРЕДИ (НЕРАБОЧЕЕ ПОЛОЖЕНИЕ) – ВЕРХНЕЕ КРЕПЛЕНИЕ              |            |
| ВИД СБОКУ (ЗАКРЫТОЕ СОСТОЯНИЕ) - ВЕРХНЕЕ КРЕПЛЕНИЕ                 |            |
| ВИД СБОКУ (ОТКРЫТОЕ СОСТОЯНИЕ) - НИЖНЕЕ КРЕПЛЕНИЕ                  |            |
| ВИД СБОКУ (ОТКРЫТОЕ СОСТОЯНИЕ) – ВЕРХНЕЕ КРЕПЛЕНИЕ                 |            |
| введение в рабочий процесс                                         |            |
| ОСНАЩЕНИЕ ИНЖЕНЕРА И НЕОБХОДИМЫЕ ИНСТРУМЕНТЫ                       |            |
| ДИАГНОСТИКА И УСТРАНЕНИЕ НЕПОЛАДОК                                 |            |
| коды ошибок                                                        |            |
| СБРОС СООБЩЕНИЯ ОБ ОШИБКЕ                                          |            |
| 0                                                                  |            |

AN A

| ПРОВЕРКА ЭЛЕКТРОННЫХ ПЕЧАТ      | НЫХ ПЛАТ                                |                                 |        |
|---------------------------------|-----------------------------------------|---------------------------------|--------|
| ПРОВЕРКА КАБЕЛЕЙ И РАЗЪЕМОВ     | з подключения                           |                                 |        |
| СПИСОК СООБЩЕНИЙ ОБ ОШИБКАХ И Р | ЕКОМЕНДАЦИИ ПО УСТРАНЕНИЮ НЕПОЛАДО      | )K                              |        |
| коды ошибок                     |                                         |                                 |        |
| РАСПОЛОЖЕНИЕ ЗЛЕКТРОННЫХ ПЛАТ 1 | ГАЙМЕРА СИСТЕМЫ X-MIND UNITY            |                                 |        |
| РАСПОЛОЖЕНИЕ ЭЛЕМЕНТОВ ГЕНЕРАТО | DPA CИCTEMЫ X-MIND UNITY                |                                 |        |
| ДЕТАЛЬНОЕ ОПИСАНИЕ РЕМОНТНЫХ И  | ДИАГНОСТИЧЕСКИХ ПРОЦЕДУР                |                                 |        |
| E101: MEMORY FAIL - Ошибка наб  | ортной памяти                           |                                 |        |
| E102: MEMORY FAIL - Ошибка наб  | бортной памяти                          |                                 |        |
| E103: MEMORY FAIL - Ошибка наб  | бортной памяти                          |                                 |        |
| E104: MEMORY FAIL - Ошибка наб  | бортной памяти                          |                                 |        |
| E105: NO RESPONSE FROM GENER    | ATOR - Нет ответа от генератора рентген | ювского излучения               |        |
| E106: WRONG RESPONSE FROM G     | ENERATOR - Не правильный ответ от гене  | ератора рентгеновского излучен  |        |
| E107: EMISSION START FAIL - Heb | озможно начать генерирование рентгено   | овского излучения               |        |
| E108: EMISSION TOO LONG - Прев  | ышено время генерирования рентгеново    | кого излучения                  |        |
| E109: BUTTON RELEASED BEFORE    | HAND - Слищком рано отпущена кнопка :   | экспозиции                      |        |
| E110: WRONG USE OF BUTTON - H   | еправильное использование кнопки        | Q ~                             |        |
| E111: KEYBOARD PRESSED AT BOD   | ОТ - В процессе загрузки системы нажат  | а любая кнопка на панели управл | ения33 |
| E112: BUTTON PUSHED AT BOOT -   | Кнопка экспозиции нажата во время заг   | рузки системы                   |        |
| E113: WRONG USE OF KEYBOARD -   | Неправильное использование клавиату     | ры панели управления            |        |
| E114: BUTTON RELEASE TIMEOUT    | Кнопка экспозиции нажата после завер    | ошения экспозиции               |        |
| E115: WRONG PARAMETERS IN GEI   | NERATOR - Не верные параметры генера    | тора рентгеновского излучения   |        |
| E116: GENERATOR RESET DURING    | EMISSION - Сброс генератора рентгенов   | ского излучения в процессе эксп | озиции |
| E117: CALIBRATION START FAIL-   | Ошибка при начале процедуры калибров    | ки                              |        |
| E118: CALIBRATION TOO LONG - T  | ревышено время процедуры калибровки     |                                 |        |
| E119: BUTTON PUSHED DURING CO   | DOLING - Кнопка экспозиции нажата во в  | ремя паузы охлаждения           |        |
| E120: COOLING TIME DISABLED - I | Пауза охлаждения отключена              |                                 |        |
| E121: BUTTON PUSHED DURING ST   | TAND-BY – Кнопка экспозиции нажата во   | время режима ожидания           |        |
| E122: MEMORY FAIL - Ошибка наб  | бортной памяти                          |                                 |        |
| E123: POWER RELAY FAIL - Выход  | из строя реле питания                   |                                 |        |
| E124: POWER RELAY FAIL - Выход  | из строя реле питания                   |                                 |        |
| E125: POWER BOARD FAIL - Выхо,  | д из строя платы питания                |                                 |        |
| E126: PDWER BOARD FAIL - Выхо,  | д из строя платы питания                |                                 |        |
| 8                               | TT -                                    | 3                               |        |
|                                 |                                         |                                 |        |

4

| E127: POWER BOARD FAIL - Выход из строя платы питания                                                   |                 |
|----------------------------------------------------------------------------------------------------|-----------------|
| E128: POWER BDARD FAIL - Выход из строя платы питания                                                   |                 |
| E201: GENERATOR MEMORY - Ошибка набортной памяти генератора рентгеновского излучения                    |                 |
| E2O2: GENERATOR MEMORY - Ошибка набортной памяти генератора рентгеновского излучения                    |                 |
| E2O3: GENERATOR MEMORY - Ошибка набортной памяти генератора рентгеновского излучения                    |                 |
| E204: GENERATOR MEMORY - Ошибка набортной памяти генератора рентгеновского излучения                    |                 |
| E205: GENERATOR NOT CALIBRATED - Генератор рентгеновского излучения не откалиброван                     |                 |
| E206: TUBE VOLTAGE TOO LOW - Напряжение рентгеновской трубки ниже допустимого                           |                 |
| E207: TUBE VOLTAGE TOO HIGH - Напряжение рентгеновской трубки выше допустимого                          |                 |
| E208: ELECTRICAL DISCHARGE ON HV - Электрический разряд на линии высокого напряжения                    |                 |
| E209: TUBE CURRENT TOO LOW - Ток рентгеновской трубки меньше допустимого                                |                 |
| E210: TUBE CURRENT TOO HIGH - Ток рентгеновской трубки выше допустимого                                 |                 |
| E211: FILAMENT VOLTAGE TOO LOW - Напряжение нити накала меньше допустимого                              |                 |
| E212: FILAMENT VOLTAGE TOO HIGH - Напряжение нити накала выше допустимого                               |                 |
| E213: TUBE UNIT NOT CONNECTED - Генератор рентгеновского излучения не подключен                         |                 |
| E214: BUTTON RELEASED BEFOREHAND - Кнопка экспозиции отпущена до завершения съемки                      |                 |
| E215: GENERATOR INTERNAL POWER SUPPLY - Неисправность набортной схемы питания генератора рентгеновско   | ого излучения44 |
| E216: GENERATOR INTERNAL POWER SUPPLY - Неисправность набортной схемы питания генератора рентгеновско   | ого излучения44 |
| E217: GENERATOR MODE - Режим работы генератора рентгеновского излучения                                 |                 |
| E218: SAFE CIRCUIT FAIL - Неполадка в работе системы обеспечения безопасности                           |                 |
| E219: TUBE CURRENT TOO LOW - Ток рентгеновской трубки меньше заданного предела                          |                 |
| E220: TUBE CURRENT TOO HIGH - Ток рентгеновской трубки больше заданного предела                         |                 |
| E221: NO TUBE VOLTAGE FEEDBACK - Нет обратной связи контроля напряжения генератора рентгеновского излуч | ения            |
| E222: ACE ACQUISITION FAIL - Сбой в работе технологии АСЕ                                               |                 |
| E223: TUBE UNIT TEMPERATURE TOO HIGH - Слишком высокая температура рентгеновской трубки                 |                 |
| E224: TUBE UNIT TEMPERATURE TOO LOW - Слишком низкая температура рентгеновской трубки                   |                 |
| E225: TUBE UNIT TEMP. SENSOR FAIL - Неисправность датчика температуры рентгеновской трубки              |                 |
| E226: TUBE UNIT TEMP. SENSOR FAIL - Неисправность датчика температуры рентгеновской трубки              |                 |
| E227: VOLTAGE REFERENCE FAIL - Неисправность источника опорного напряжения                              |                 |
| E228: VOLTAGE REFERENCE FAIL - Неисправность источника опорного напряжения                              |                 |
| E229: TUBE FILAMENT FAIL - Неисправность нити накала рентгеновской трубки                               |                 |
| E230: ACE ACQUISITION END FAIL - Сбой получения изображения с использованием технологии ACE             |                 |
| E232; SYSTEM ERROR - Системная ошибка                                                                   |                 |
|                                                                                                    |                 |

MMM
| ИНСТРУКЦИИ ПО ПОИСКУ НЕИСПРАВНОСТЕЙ                                    | 50 |
|------------------------------------------------------------------------|----|
| ДЕМОНТАЖ КОРПУСА ТАЙМЕРА                                               | 50 |
| ДЕМОНТАЖ КРЫШЕК КОРПУСА КРОНШТЕЙНА ГЕНЕРАТОРА РЕНТГЕНОВСКОГО ИЗЛУЧЕНИЯ | 50 |
| ПРОВЕРКА ПЛАВКИХ ПРЕДОХРАНИТЕЛЕЙ ЛИНИИ ПИТАНИЯ                         | 51 |
| ПРОВЕРКА НАПРЯЖЕНИЯ ЛИНИИ ПИТАНИЯ                                      | 52 |
| ПЕРЕЗАГРУЗКА СИСТЕМЫ                                                   | 53 |
| КАБЕЛЬ 3.1 (БЛОК УПРАВЛЕНИЯ -> КРОНШТЕЙН ГЕНЕРАТОРА)                   | 54 |
| КАБЕЛЬ 3.2 (КРОНШТЕЙН ГЕНЕРАТОРА -> ГЕНЕРАТОР)                         | 54 |
| КАБЕЛЬ 4 (RXLAT-> RXCC)                                                | 55 |
| КАБЕЛЬ 5/6 (ЛОКАЛЬНАЯ КНОПКА ЭКСПОЗИЦИИ / ВНЕШНЯЯ КНОПКА ЭКСПОЗИЦИИ)   | 55 |
| КАЛИБРОВКА ГЕНЕРАТОРА РЕНТГЕНОВСКОГО ИЗЛУЧЕНИЯ.                        | 56 |
| ПРОЦЕДУРА ЗАМЕНЫ ПЛАТЫ RXCC                                            | 56 |
| ПРОЦЕДУРА ЗАМЕНЫ ПЛАТЫ RXCD.                                           | 58 |
| ПРОЦЕДУРА ЗАМЕНЫ ПЛАТЫ RXINT                                           | 58 |
| ПРОЦЕДУРА ЗАМЕНЫ ПЛАТЫ RXLAT                                           | 59 |
| ПРОЦЕДУРА ЗАМЕНЫ ГЕНЕРАТОРА РЕНТГЕНОВСКОГО ИЗЛУЧЕНИЯ                   | 60 |
| ПРОЦЕДУРА ЗАМЕНЫ РАДИОВИЗИОГРАФА SOPIX2 INSIDE                         | 61 |
| ПЛАСТИКОВЫЕ КРЫШКИ ПАНТОГРАФА                                          | 62 |
| схемы подключения                                                      | 62 |
| 0                                                                      |    |
| 20<br>C                                                                |    |
| l'i l'                                                                 |    |
| 1. S. S. S.                                                            |    |
|                                                                        |    |
|                                                                        |    |
|                                                                        |    |
|                                                                        |    |
|                                                                        |    |
|                                                                        |    |
| k l k                                                                  |    |
| NC B                                                                   |    |
| <i>26 2 5 5 5 5 5 5 5 5 5 5</i>                                        |    |
| A 17 2                                                                 |    |
| E So E                                                                 |    |
| 7 2 2                                                                  |    |
|                                                                        |    |
|                                                                        | -  |

## ПРЕДУПРЕЖДЕНИЯ И МЕРЫ ПРЕДОСТОРОЖНОСТИ

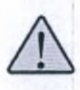

ВНИМАНИЕ! Сообщения, отмеченные символом «ВНИМАНИЕ!» относятся к обстоятельствам, которые могут представлять угрозу безопасности оператора/пользователя/инженера и/или пациента, стать причиной травмирования, привести к повреждению или поломке оборудования, нанести вред окружающей среде

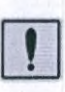

ПРЕДУПРЕЖДЕНИЕ! Сообщения, отмеченные символом «ПРЕДУПРЕЖДЕНИЕ!» относятся к обстоятельствам, которые могут поставить под угрозу работоспособность медицинского устройства X-MIND unity.

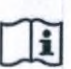

**ПРИМЕЧАНИЕ!** Сообщения, отмеченные символом «**ПРИМЕЧАНИЕ!**» содержат важную информацию и описания методов обслуживания оборудования.

#### ТРЕБУЮЩИЕ ОСОБОГО ВНИМАНИЯ ПОЛОЖЕНИЯ ПРИ ОСУЩЕСТВЛЕНИИ ТЕХНИЧЕСКИХ РАБОТ

Перед началом любых технических работ инженер должен быть полностью осведомлен о принципах функционирования рентгеновских систем X-MIND unity. В обязательном порядке ознакомьтесь с руководством пользователя.

Ремонт оборудования и/или замена любых его компонентов должны выполняться сертифицированными компанией ACTEON Group специалистами и только с использованием оригинальных запасных частей, поставляемых de Götzen S.r.I. – ACTEON Group.

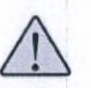

ВНИМАНИЕ! Использование запасных частей, НЕ поставляемых производителем, может привести к выходу оборудования из строя, снижению качества и диагностической пригодности получаемых исследований, полной или частичной утрате функциональности систем, а также повлиять на характеристики электромагнитной совместимости оборудования.

#### Данный символ обращает ВНИМАНИЕ на опасность рентгеновского излучения:

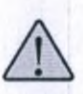

ВНИМАНИЕ! Системы X-MIND unity оснащены источником рентгеновского излучения. К работе допускается только квалифицированный персонал. Ознакомьтесь с правилами и стандартами радиационной безопасности перед началом любых технических работ.

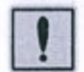

**ПРЕДУПРЕЖДЕНИЕ!** Пользователь рентгеновского оборудования и пациент подвергаются рискам негативного воздействия на здоровье ионизирующего излучения.

ПРЕДУПРЕЖДЕНИЕ! Электробезопасность. Отключите систему X-MIND unity от сети электропитания перед:

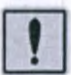

- демонтажом элементов корпуса
- обслуживанием
  - заменой механических частей (ремонтом)
  - заменой электронных плат и других элементов электроники (ремонтом)

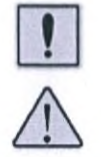

ПРЕДУПРЕЖДЕНИЕ! ВНИМАНИЕ! Опасность поражения электрическим током!

Для вашей безопасности! Перед началом монтажа, обслуживания или любых других технических работ ВСЕГДА выключайте главный автомат линии питания оборудования. Убедитесь в том, что вилка кабеля питания отсоединена от розетки питающей сети.

Данный символ обращает ВНИМАНИЕ на опасность поражения электрическим током:

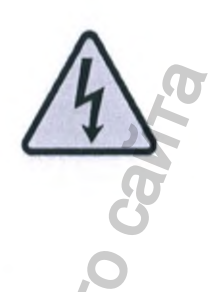

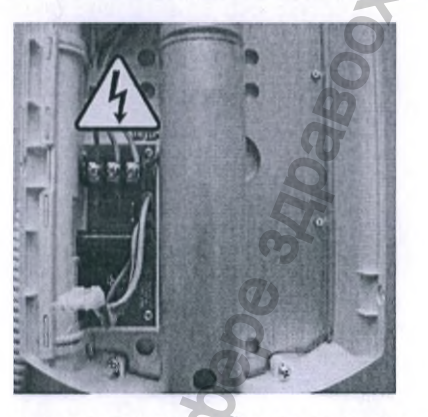

Во время выполнения работ соблюдайте все меры предосторожности и будьте предельно внимательны, ни в коем случае не допускайте попадания частей тела или элементов одежды между движущимися элементами системы.

После отключения системы от питающей сети подождите не менее 10 минут перед началом работ. Дождитесь полной разрядки конденсаторов на электронных платах устройства.

В случае необходимости оставления системы X-MIND unity без присмотра в процессе ремонта или обслуживания со снятыми крышками отключите систему от сети питания, чтобы избежать случайного поражения электрическим током третьих лиц.

Система X-MIND unity может эксплуатироваться только в помещениях, оснащенных линией заземления, отвечающей стандартам и требованиям локального законодательства.

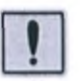

ПРЕДУПРЕЖДЕНИЕ! Опасность взрыва и/или воспламенения.

Легко воспламеняющиеся пары некоторых чистящих и дезинфицирующих средств представляют опасность и могут стать причиной взрыва. Перед включением системы X-MIND unity убедитесь в том, что испарения рассеялись и не представляют угрозы.

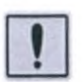

ПРЕДУПРЕЖДЕНИЕ! Очистка системы X-MIND unity. Выключите систему X-MIND unity, отсоедините вилку кабеля питания от розетки и подождите не менее 3 минут перед началом процедур очистки устройства. Некоторые части генератора рентгеновского излучения выполнены из свинца (Pb), являющегося токсичным материалом, накапливающегося в организме и потенциально способного нанести непоправимый вред здоровью. Не прикасайтесь к ним голыми руками.

#### ОПАСНОСТЬ ЭЛЕКТРОСТАТИЧЕСКОГО РАЗРЯДА (ESD) И МЕРЫ ПРЕДОСТОРОЖНОСТИ

#### ПРЕДУПРЕЖДЕНИЕ! Опасность электростатического разряда!

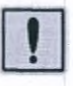

Будьте особо внимательны во время выполнения работ с любыми электронными печатными платами и компонентами на них.

Все электронные компоненты на печатных платах чувствительны к электростатическому разряду (ESD).

Электростатический разряд может полностью или частично вывести из строя устройства и его электронные компоненты. Соблюдайте рекомендованные меры предосторожности при работе, чтобы избежать выхода системы из строя или ухудшения ее рабочих характеристик.

Данный символ обращает ВНИМАНИЕ на опасность повреждения компонента системы электростатическим разрядом:

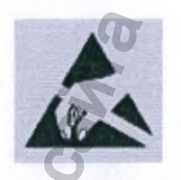

В ходе выполнении любых технических работ соблюдайте необходимые меры предосторожности, чтобы избежать накопления статического электричества и его разряда на элементы системы.

Все электронные печатные платы поставляются в специальных пакетах, защищенных от электростатического разряда. Никогда не перемещайте электронные платы и компоненты системы вне пакетов такого типа.

Перед выполнением любых работ с электронными компонентами системы убедитесь, что весь накопленный на вашем теле и одежде статически заряд снят. Используйте специализированные браслеты со встроенным разделяющим омическим сопротивлением.

При перемещении электронных плат не трогайте руками компоненты на них, а удерживайте только за края.

При осмотре электронных печатных плат ВСЕГДА используйте подключенный к контуру заземления эластичный браслет с кабелем, ограничивающим ток и сопротивлением не менее 1 МОм (Мега Ом = 1 000 000 Ом). В качестве контура заземления используйте водопроводные трубы, радиаторы отопления и другие объекты, которые абсолютно точно имеют соединение с землей. Подключайте тот же браслет к корпусу системы X-MIND unity при работе с внутренними электронными платами чтобы уравновесить потенциалы.

Инженер должен быть оснащен электростатическим ковриком. Подключайте браслет к электростатическому коврику, а сам коврик подключенным к потенциалу земли.

Проводите очистку и контроль браслета и коврика регулярно, чтобы удостовериться в их работоспособности.

#### ПОМЕЩЕНИЕ

Рентгеновское медицинское оборудование должно эксплуатироваться в экранированном от ионизирующего излучения помещении, отвечающем действующим территориальным стандартам и законодательной базе. Должны соблюдаться все местные стандарты и международные директивы, касающимися радиационной защиты оператора, пациента и окружающих.

#### ОПЕРАТОР

Во время сканирования оператор и третьи лица должны находиться вне экранированного помещения с оборудованием.

Персонал, участвующий в рентгенологическом обследовании, обязан придерживаться всех мер безопасности, касающиеся радиационной защиты.

## ОСНОВОПОЛАГАЮЩИЕ ПРЕДУПРЕЖДЕНИЯ

Все технические процедуры должны выполняться только обученным и сертифицированным АСТЕОN Group специалистами.

Ежегодное техническое обслуживание систем должно выполняться в полном объеме и является обязательным для подтверждения работоспособности системы X-MIND unity.

При проведении исследований оператор и технический персонал должны соблюдать все меры предосторожности при работе с рентгеновским излучением, а также соблюдать дистанцию не менее полутора метров (1,5 м) от источника ионизирующего излучения.

Система X-MIND unity и все ее элементы не могут быть заменены или модифицированы без письменного разрешения и контроля со стороны компании-производителя ACTEON Group (de Gotzen).

Использование расходных материалов и аксессуаров, не соответствующих эквиваленту качества и безопасности производителя оборудования, может привести к снижению уровня защиты и/или технических качеств системы.

# НЕСАНКЦИОНИРОВАННЫЕ МОДИФИКАЦИЯ И РЕМОНТ СИСТЕМ - MIND UNITY

Любые нарушения правил эксплуатации или несанкционированная модификация медицинского оборудования могут стать причиной отказа производителя от гарантийных обязательств и освободить его от ответственности за качество и диагностическую пригодность проведенных исследований. Ненадлежащее исполнение требований производителя может повлечь дополнительные издержки на техническую помощь, диагностику и устранение неполадок.

Никогда не демонтируйте, не разбирайте и не пытайтесь отремонтировать генератор рентгеновского излучения системы.

Для получения квалифицированной технической поддержки обратитесь к официальным дистрибьюторам компании ACTEON Group – de Gotzen.

# УТИЛИЗАЦИЯ ОБОРУДОВАНИЯ

Символ WEEE указывает на то, что по окончании срока эксплуатации изделие необходимо утилизировать отдельно от других отходов в соответствии с Директивой Европейского Союза WEEE 2012/19 EC, а также с соблюдением локальных правил и норм в рамках действующих законодательных актов. Директива Совета Европейского Союза WEEE 2012/19 EC определяет общий подход к утилизации электронного оборудования. Данный свод нормативных актов направлен на предотвращение или снижение вредоносных последствий для окружающей среды и воздействия шума при утилизации электрического и электронного оборудования. Системы X-MIND unity отмечены символом WEEE Данное оборудование запрешается утилизировать совместно с бытовыми отходами, оно должно быть передано в специализированный центр сбора мусора для переработки.

Символом с перечеркнутым мусорным баком на колесах маркируются изделия, выпущенные на рынок после 13 августа 2005 г. (см. EN 50419: 2006). Изделие подпадает под действие Директивы Совета Европейского Союза WEEE 2012/19 ЕС и локальных стандартов реализации. Обратитесь к поставщику оборудования для его переработки. Соблюдение всех норм утилизации поможет защитить окружающую среду. Для получения дополнительных сведений об утилизации данного изделия свяжитесь с местными органами управления, организациями по утилизации бытовых отходов или дистрибьютору, у которого оборудование было приобретено.

Система X-MIND unity оснащена как минимум тремя компонентами, содержащими в своей конструкции вредный для окружающей среды и человека свинец (Pb):

Генератор рентгеновского излучения содержит изолирующее масло и оснащен свинцовой защитой

Все электронные печатные платы содержат свинец в составе прилоя и/или компонентов поверхностного и/или сквозного монтажа.

Ненадлежащее исполнение требований производителя может повлечь дополнительные издержки на техническую помощь, диагностику и устранение неполадок.

\*Утилизация на территории РФ должна проводиться учитывая правила и нормативы СанПиН 2.1.3684-21 Чехлы одноразовые защитные относятся к медицинским отходам класса Б. Датчик Sopix 2 Inside подлежит утилизации как электрическое изделие.

\*См. стандарты, принятые в вашей стране.

## ОБЩИЕ СВЕДЕНИЯ ОБ ИЗДЕЛИИ

Прибор X-MIND unity является высокочастотной рентгеновской системой для получения чернобелых изображений полости рта на пленочном или цифровом носителе. Область применения; стоматология.

Система построена на основе микропроцессорного управления с возможностью самодиагностики и сохранением параметров калибровки рентгеновской трубки.

#### МЕЖДУНАРОДНЫЕ ТРЕБОВАНИЯ И СЕРТИФИКАТЫ

Степень, класс защиты: IP20 (2 - против твердых частиц размером более 12 мм; 0 - без

Защиты от воды). Соответствует: UL STD 60601-1, IEC STD 60601-1, IEC STD 60601-1-2, IEC STD 60601-1-3, IEC STD 60601-1-4, IEC STD 60601-1-6, IEC STD 60601-2-7, IEC STD 60601-2-28, IEC STD 60601-2-32, IEC STD 60601-2-65.

Сертифицирован: ANSI/AAMI ES60601-1, CSA STD 22.2 NO. 601-1 Отвечает: Требованиям DHHS стандарта радиационной эффективности 21 CFR6 глава J.

CE 0434

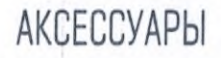

Дополнительная кнопка экспозиции

Сигнальная лампа

Мобильная стойка

Крепления для гипсокартонных стен (платформа - переходник)

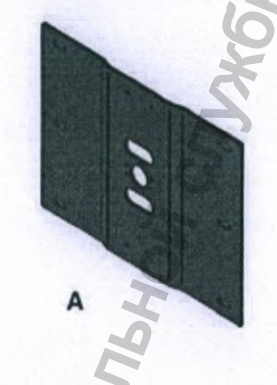

# ТЕХНИЧЕСКИЕ СПЕЦИФИКАЦИИ СИСТЕМЫ X-MIND UNITY\*

| ЕХНИЧЕСКИЕ СПЕЦИФИКА                                                                                                    | ЦИИ СИСТ                            | ЕМЫ Х-МІЛД                       | UNITY*                | GH                            |
|----------------------------------------------------------------------------------------------------|-------------------------------------|----------------------------------|-----------------------|-------------------------------|
| БЛОК И                                                                                                    | СТОЧНИКА РЕ                         | НТГЕНОВСКОГОТ                    | излучения             | 7                             |
| HVL (слой половинного ослабления)                                                                                        |                                     |                                  | >2.5 MMAL/70          | кВ                            |
| Полная фильтрация                                                                                                    |                                     | не ниже 1,5 м                    | ммАІ / 70 кВ          |                               |
| Внутренняя фильтрация                                                                                                    | 120041                              |                                  | 1,2 MMAI 3KBI         | ивалент / ЛО КВ               |
| ИЗЛУЧЕНИЕ УТЕЧКИ (ИЗМЕРЕНО ПРИ / И КВ/ ВМА/2СЕК.)                                                                        |                                     | <0,25 MI P/48                    | асштооо мм            |                               |
| Точность тока рентгеновской трубки                                                                                       |                                     |                                  | ±20%                  |                               |
| Линейность генерируемого рентгеновского                                                                                  | излучения                           |                                  | <20%                  |                               |
| Гочность временного промежутка генериро                                                                                  | ования рентгено                     | вского излучения                 | ± 5 % или ± а         | 20 мсек                       |
| Ток рентгеновской трубки                                                                                                 |                                     |                                  | 4-7 MA [+/-1          | _MA]                          |
| Максимальный ток рентгеновской трубки                                                                                    |                                     |                                  | I COVE / CSVE         | 3 / 70 ×B                     |
| Папряжение рент сновской труски<br>Максимальное напозжение пентгеновской                                                 | трубки                              |                                  | 70 кВ (пиков          |                               |
| Время экспозиции                                                                                                    | 1979ini                             |                                  | 0,02-2 сек [2         | 21 шаг, R'10 - ряд Ренара)    |
| Условия расчета максимального потреблен                                                                                  | ния электрическо                    | ой энергии в час                 | 65 кВ (пиков          | ае], 7 мА                     |
| Номинальное напряжение рентгеновской т<br>тока, подаваемого высоковольтным генера<br>значением тока рентгеновской трубки | рубки с максима<br>атором, при рабо | льным значением<br>те с заданным | 7 мА, 65 кВ (         | пиковое)                      |
| Значения высокого напряжения и тока рен<br>достигается максимальная выходная элект                                       | тгеновской труб<br>грическая мощно  | ки при которых<br>эсть           | 65 кВ (пиковов), 7 мА |                               |
| Значения высокого напряжения и тока рен                                                                                  | тгеновской труб                     | ки (нагрузки) при                | 0,08 MAc (0.0         | 02 сек @ 4 мА]                |
| которых достигается минимальная выходн<br>Питание рентгеновской трубки / ремки се?                                       | ая электрическа                     | и мощность                       | Высокая нас           |                               |
| питение рептеновской труски / режим рас                                                                                  |                                     |                                  | 70 KB / 6 MA          | / 2 сек                       |
|                                                                                                    |                                     |                                  | 65 KB / 7 MA          | / 2 CEK                       |
| максимальные значения параметров нагру                                                                                   | JAN                                 |                                  | 60 кВ или 65          | кВ = 7 мА макс. / 2 сек макс. |
|                                                                                                    |                                     |                                  | /U KB = 6 MA          | макс. / 2 сек макс.           |
| Точность воспроизведения дозы [СОУБ]                                                                                     | SWEHNE DENTLENO                     | вской трубки (СОУ)               | <0.05                 |                               |
| Значения параметров нагрузки при измеря                                                                                  | ении утечки рент                    | геновского                       | 70,03                 | 10                            |
| излучения                                                                                                    | and the number of the               |                                  | /U KB / 6 MA          | / 2 сек                       |
| Продолжительность цикла охлаждения                                                                                       |                                     | 1                                | 1:30                  |                               |
|                                                                                                    |                                     |                                  |                       |                               |
|                                                                                                    | PEHTLEF                             | ОВСКАЯ ТРУБКА                    |                       |                               |
| Модель                                                                                                    |                                     | CEI 0X70-4C*                     |                       | TOSHIBA D-041                 |
| Размер фокального пятна (IEC 336)                                                                                        |                                     | 160                              |                       | U,4 MM<br>1950                |
| Материал анода                                                                                                    |                                     | Вольфрам                         |                       | Вольфрам                      |
| Теплоемкость анода                                                                                                    |                                     | 7000 Дж                          |                       | 4300 Дж                       |
| Максимальная рассеиваемая тепловая мог                                                                                   | цность анода                        | 110 BT                           | 22                    | 100 BT                        |
| модель рентгеновской трубки СЕІ ОХ70-4С не поставляет                                                                    | пся на территорию Ро                | p                                |                       |                               |
| ИСТОЧНИК                                                                                                    | К ПИТАНИЯ И                         | КЛАССИФИКАЦИ                     | <b>ТУСТРОИСТ</b>      | BA                            |
| Напряжение питания                                                                                                    |                                     |                                  | 100 -                 | 240 B                         |
| Частота питающего напряжения                                                                                             |                                     |                                  | 50/6                  | DIU                           |
| максимальный ток линий питания (измерен<br>нагрузки: 65 КВ/7 мА/2 сек)                                                   | ние произведено                     | при параметрах                   | 8,5 A [               | при 100 В)                    |
| Потребляемый ток в режиме ожидания                                                                                       |                                     |                                  | 100 M                 | A                             |
| Максимальная полная мощность                                                                                             |                                     |                                  | 850 B/                | A                             |
| Максимальная номинальная мощность                                                                                        |                                     | вности                           | 384                   |                               |
| Полная мощность в состоянии готовности                                                                                   | [240B / 60 Fu]                      |                                  | 26 BA                 |                               |
| Потребляемая мощность @ 0,1 сек.                                                                                         |                                     |                                  | 900 B                 | т @ 70 кВ / Б мА              |
| Предохранитель (линия питания)                                                                                           |                                     |                                  | T10 AF                | 1250 B                        |
| Импеданс                                                                                                    |                                     |                                  | 0.2 •                 |                               |
|                                                                                                    |                                     | HE VALARTEDUC                    | 1000                  |                               |
|                                                                                                    | МЕХАНИЧЕСК                          | NE XAPAKIEPUCI                   | ИКИ                   |                               |
| Размеры системы                                                                                                    | Приведены на                        | странице                         | 1100 1100             | <b>O</b>                      |
| Полный вес системы                                                                                                    |                                     | Ø                                |                       |                               |
| Вес сборки (головы) рентгеновской                                                                                        | 5,5 Kr                              |                                  |                       | 2                             |
| Трурки<br>Механическая конфигурация                                                                                      | Настенный мо                        | нтаж: верхнее и ниж              | ее коепление          | мобильная установка           |
| in a second a second a second a second a second a second a second a second a second a second a second a second           |                                     | 0                                |                       | 2<br>2                        |
| 311                                                                                                    |                                     | 5                                |                       | N.                            |
| * дополнительные сведения о технически                                                                                   | их характеристи                     | иках в Приложении З              |                       | 0520                          |
| * дополнительные сведения о технически                                                                                   | их характеристи                     | иках в Приложении З              |                       | W. rosza                      |

# ОСНАЩЕНИЕ И ДООСНАЩЕНИЕ РАДИРВИЗИОГРАФОМ SOPIX2 INSIDE

Рентгеновский аппарат X-MIND unity спроектирован для работы в паре с датчиком SOPIX2 inside. Уникальным свойством визиографа SOPIX2 inside является запатентованная техноллогия автоматического контроля времени выдержки – ACE.

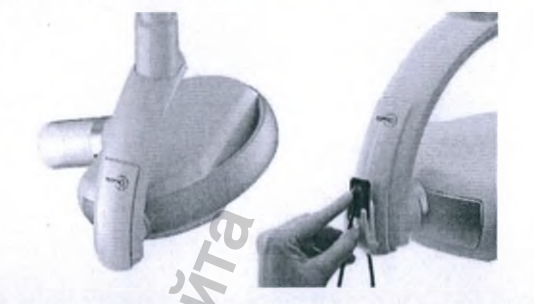

Аппаратная интеграция радиовизиографа SOPIX2 inside с системой X-MIND unity позволяет датчику рентгеновского излучения с помощью технологии автоматического контроля времени экспозиции (ACE – Automatic Control Exposure) управлять питанием генератора рентгеновского излучения и отключать питание генератора как только контрастность получаемого изображения достигнет оптимального уровня.

Результатом работы уникальной функции АСЕ становится высоко качественный снимок без излишней рентгеновской нагрузки для пациента.

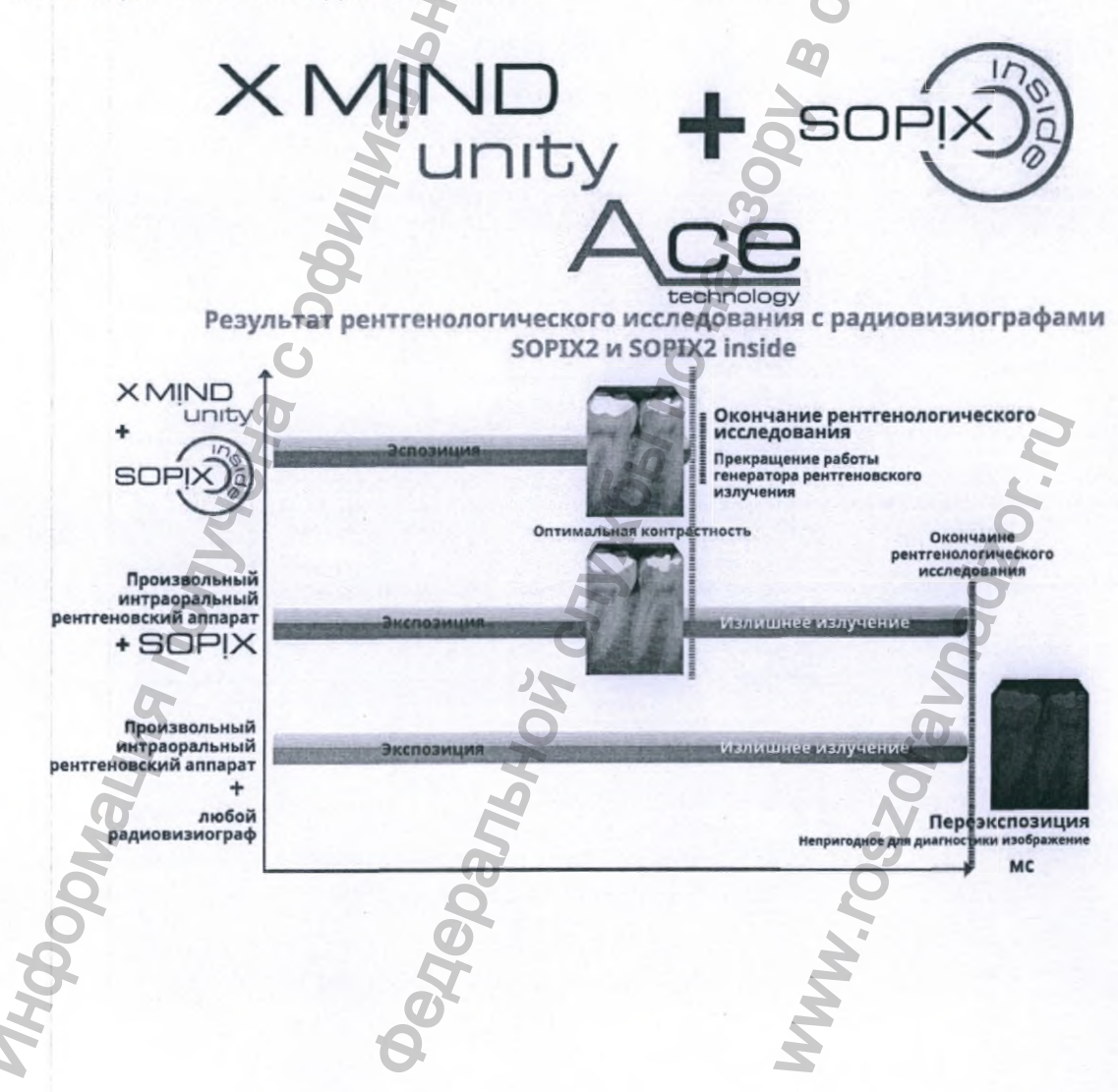

# ТИПЫ МОНТАЖА

По запросу пользователю доступны четыре стационарных варианта монтажа прибора в кабинете: два типа настенных креплений, на установку и потолочное крепление, а также мобильная версия. Три длины горизонтального плеча позволяют использовать оборудование в любом помещении.

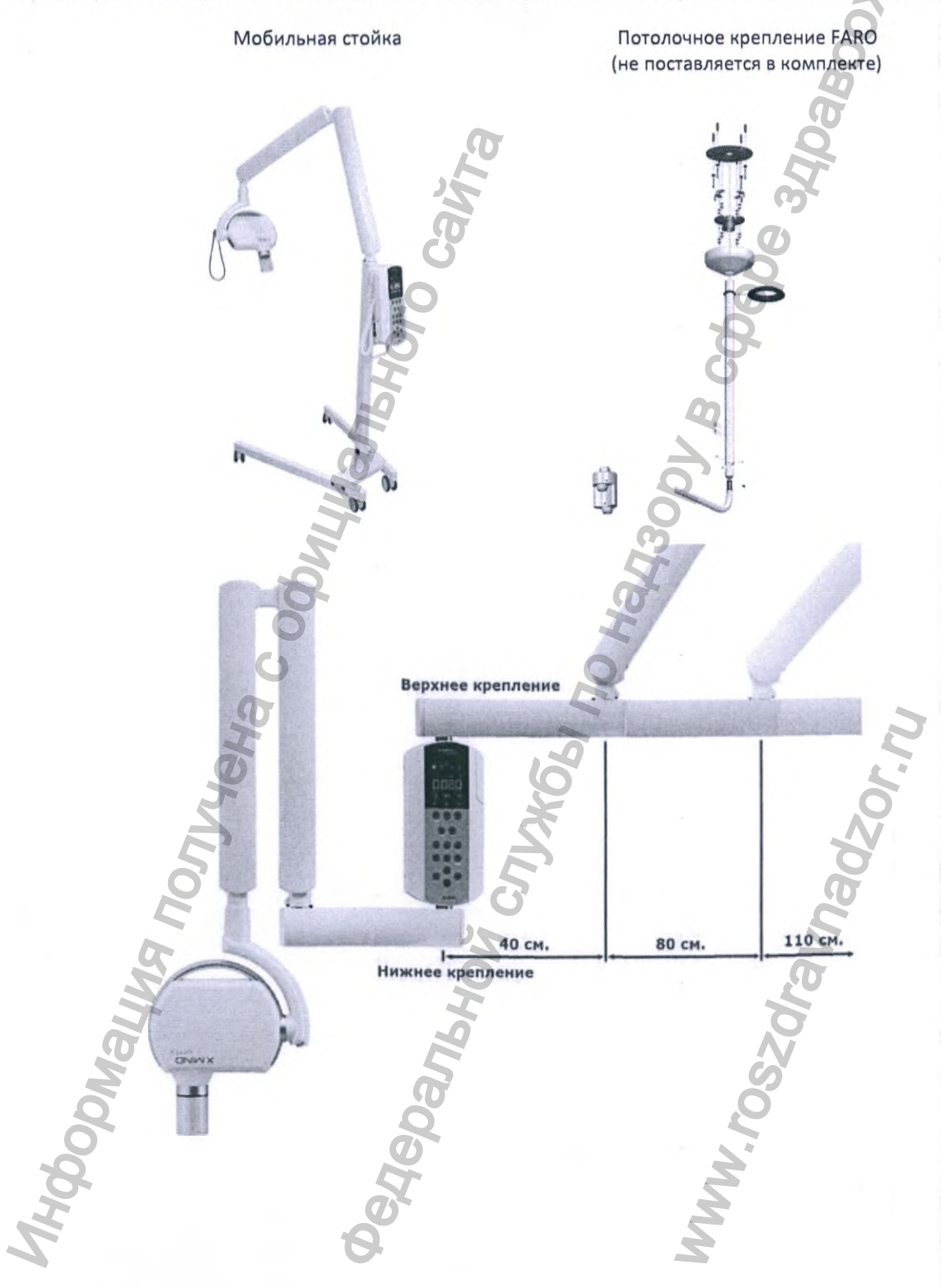

14

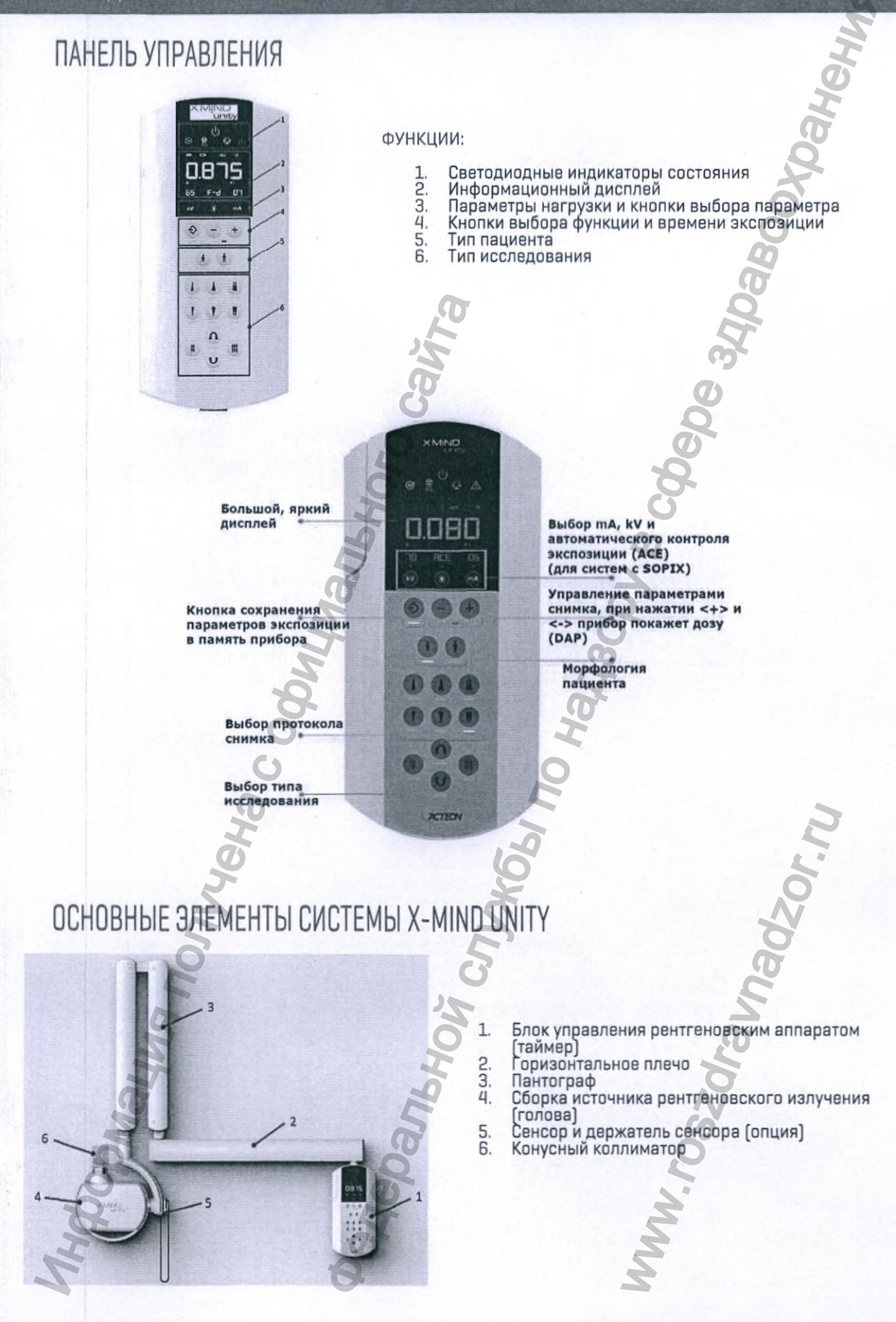

# КОНУСЫ (КОЛЛИМАТОРЫ)

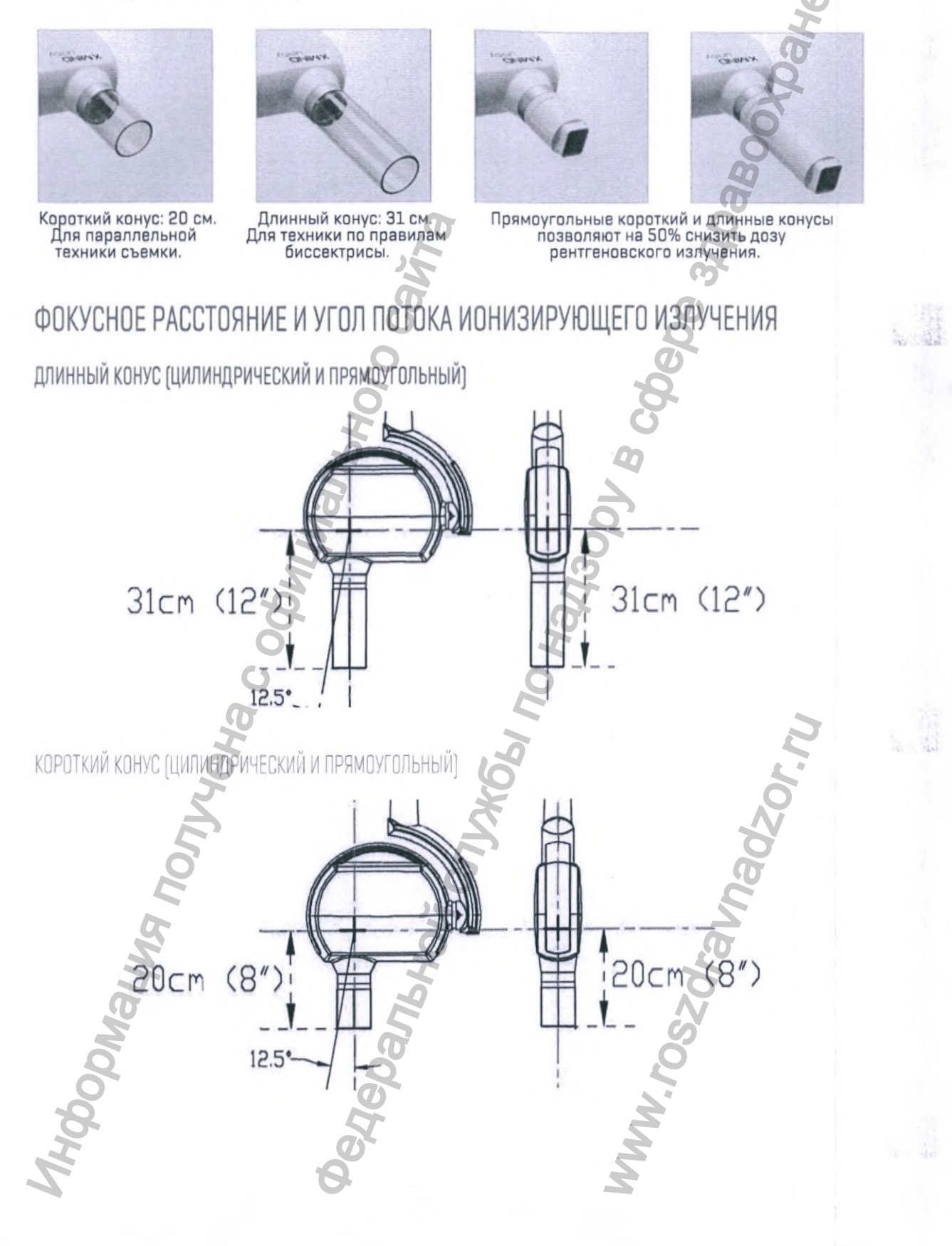

Регистрация МИ в Росздравнадзоре www.nevacert.ru | info@nevacert.ru 16

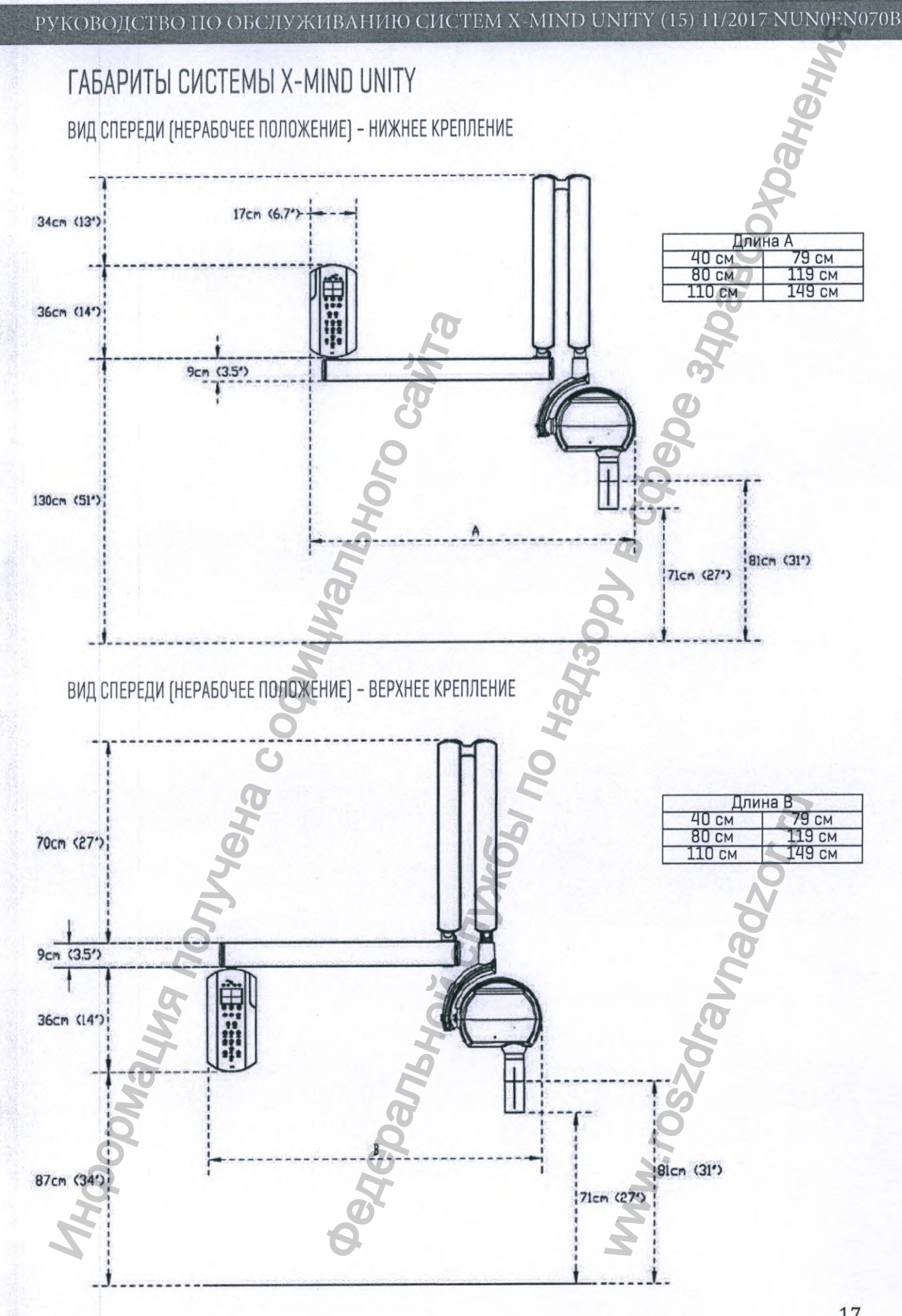

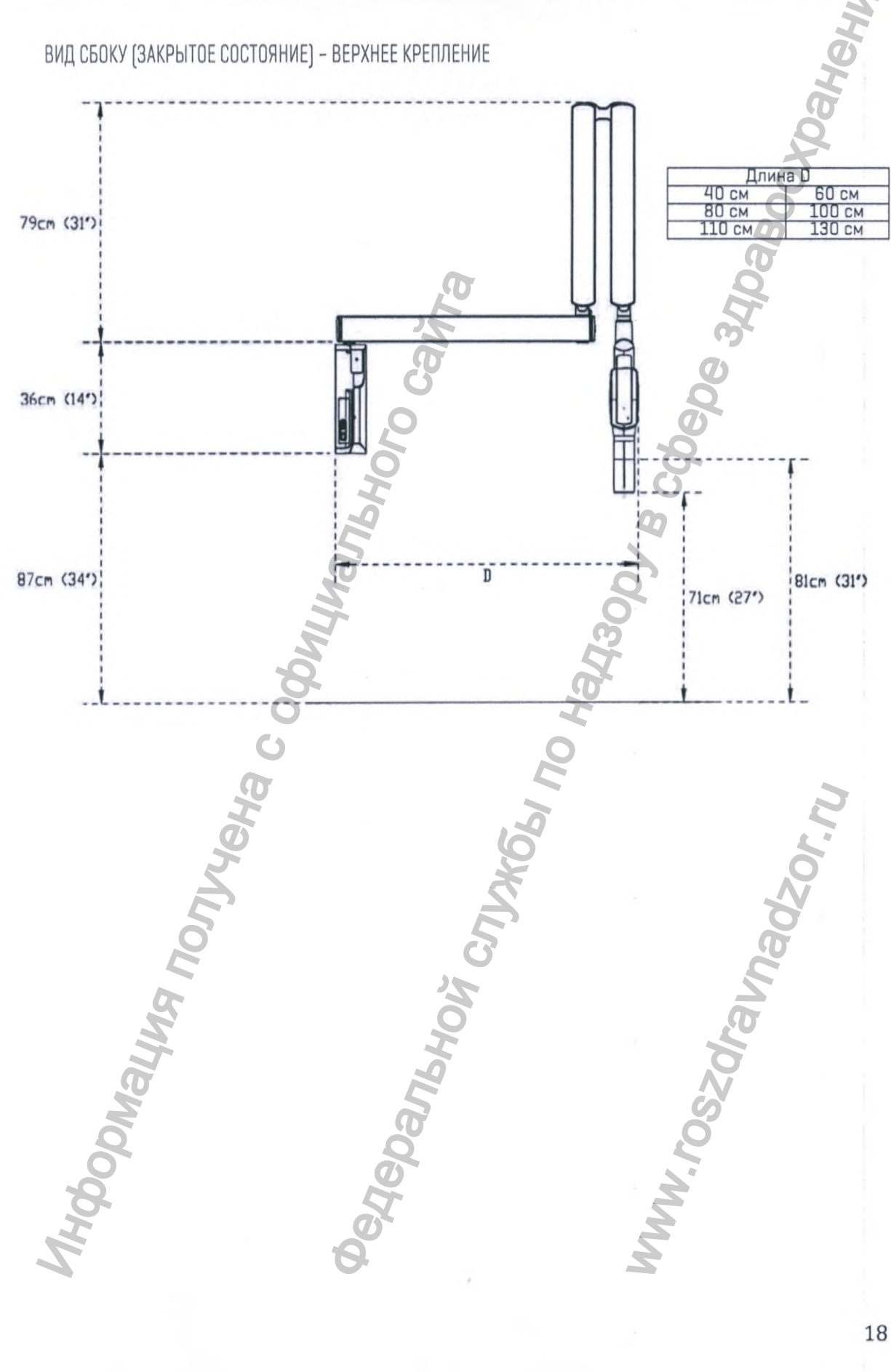

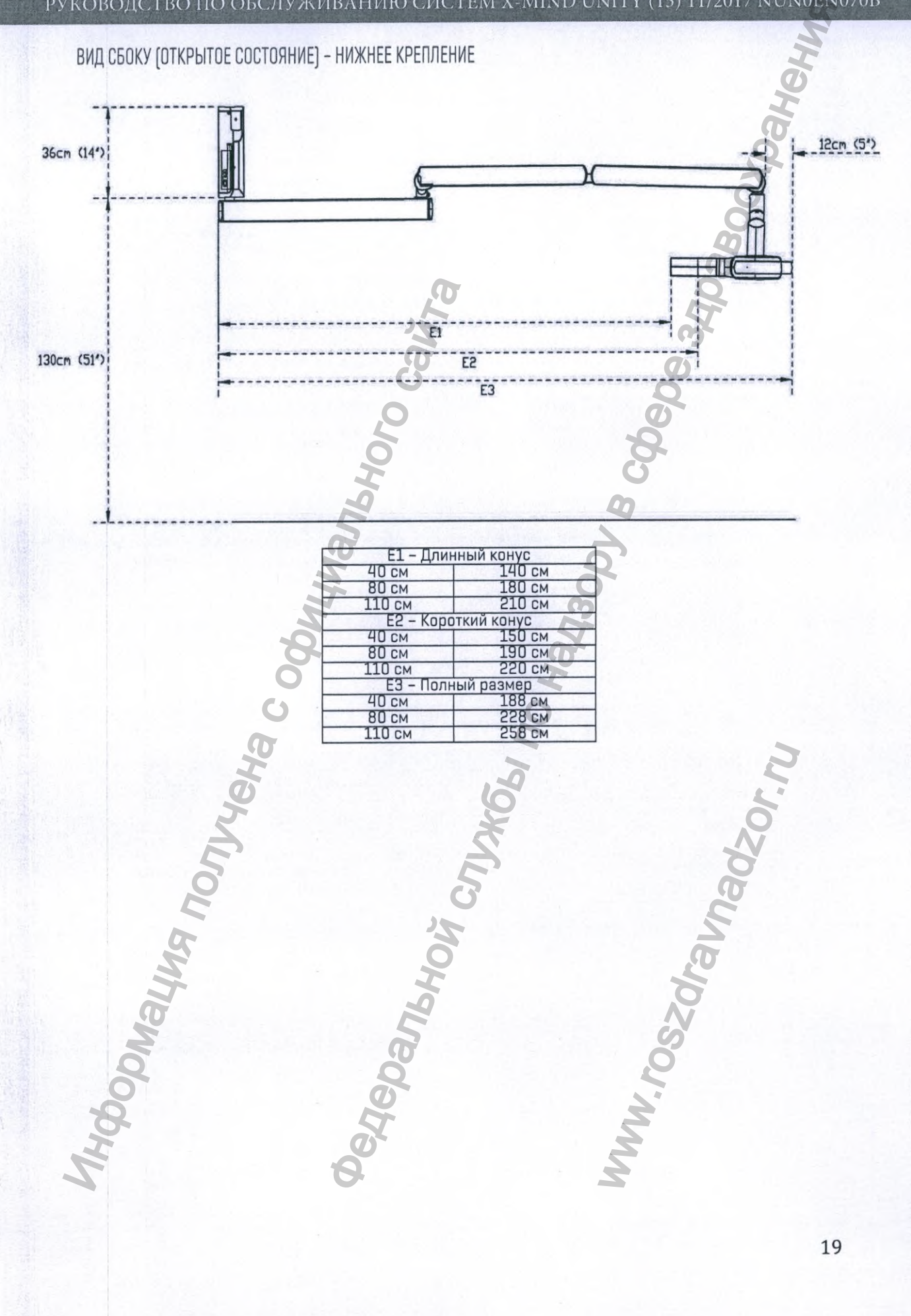

# ВИД СБОКУ (ОТКРЫТОЕ СОСТОЯНИЕ) - ВЕРХНЕЕ КРЕПЛЕНИЕ 12cm (5') 45cm (18") CI 53 C3 87cm (34\*) MHODONALWA RONNACHA COOM С1 – Длинный конус 40 см 140 см 80 см 180 см 110 см 210 см С2 – Короткий конус 40 CM 150 см 190 см 220 см 80 cm 80 см 220 см. 110 см 220 см. C3 – Полный размер 40 см 40 см 188 см. 80 см 228 см. 110 см 258 см. WWW. POSOCANANAddor. NU Pedebanbhoù cnu

# ВВЕДЕНИЕ В РАБОЧИЙ ПРОЦЕСС

#### ОСНАЩЕНИЕ ИНЖЕНЕРА И НЕОБХОДИМЫЕ ИНСТРУМЕНТЫ

Выполнение ремонтных задач и обслуживания системы инженер должен быть оснащен базовым комплектом инструментов. Минимальный набор инструментов:

- Ключи и отвертки для выполнения механических работ
- Электронный мультиметр для измерения напряжений и сопротивлений

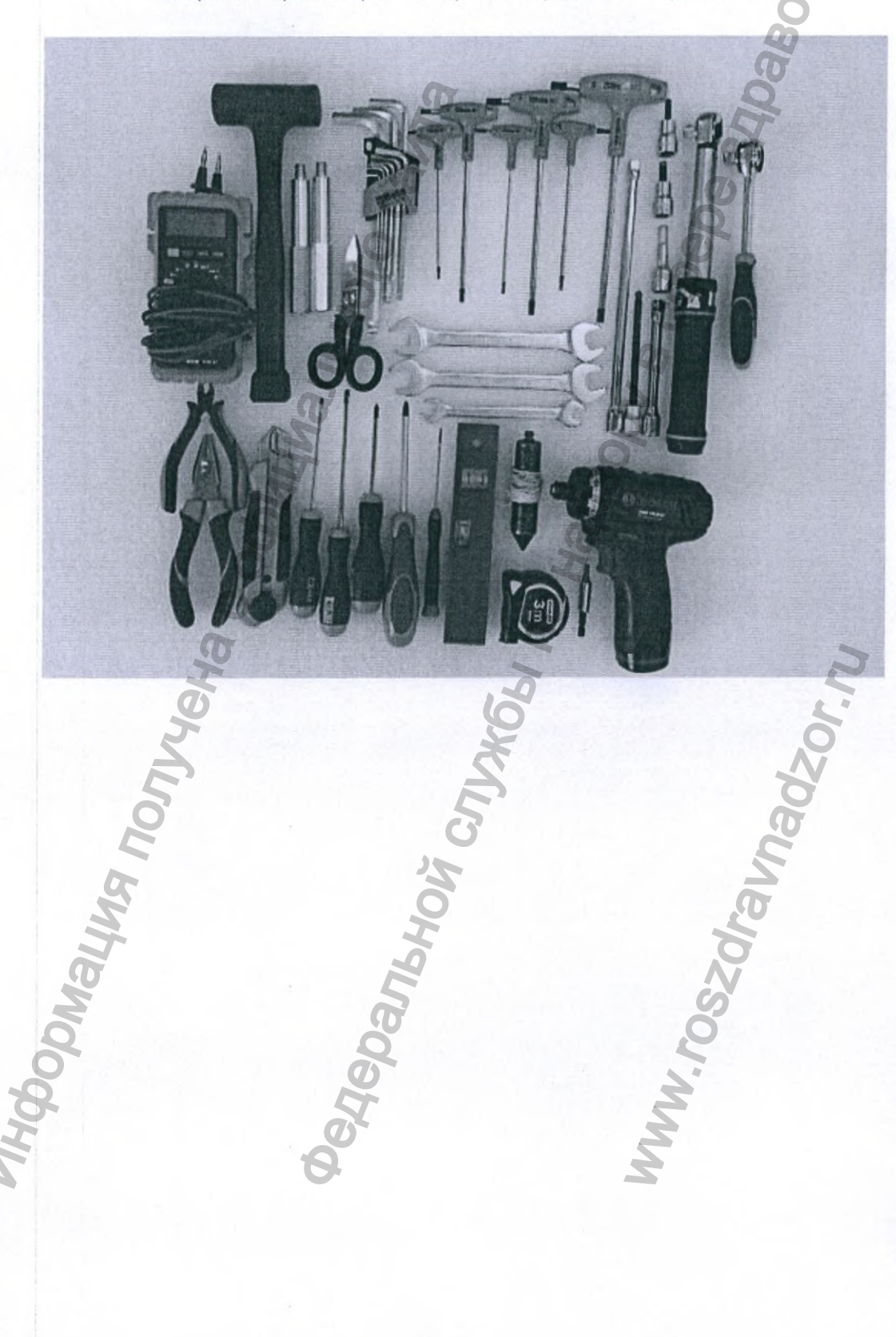

## ДИАГНОСТИКА И УСТРАНЕНИЕ НЕПОЛАДОК

#### КОДЫ ОШИБОК

В случае возникновения технических неполадок или сбоев система X-MIND unity информирует об этом пользователя и/или технического специалиста сообщением на дисплее панели управления.

#### СБРОС СООБЩЕНИЯ ОБ ОШИБКЕ

Сброс сообщения об ошибки может быть произведен перезагрузкой устройства: выключением и включением через 3 минуты.

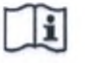

ПРИМЕЧАНИЕ! Технические специалисты компании ACTEON Group рекомендуют записать как можно больше информации о времени возникновения ошибки и/или сделать фотографию дисплея с сообщением о ней.

#### ПРОВЕРКА ЭЛЕКТРОННЫХ ПЕЧАТНЫХ ПЛАТ

Электронные печатные платы не могут быть отремонтированы на месте. Главная плата питания [Power board] оснащена пятью плавкими предохранителями разных типов и размеров. В случае выхода Главной платы питания [Power board] из строя – замените ее.

Большинство электронных плат оснащены сигнальными светодиодами [LED's – D], информирующими технического специалиста о текущем состоянии, а также тестовыми точками [Test points - TP] для проведения измерений. Сигнальные светодиоды и тестовые точки каждой из плат описаны в параграфе Электронные печатные платы далее в Инженерном руководстве. Используйте электронный мультиметр для выполнения измерений параметров.

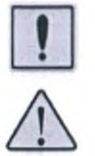

предупреждение! внимание! Опасность поражения электрическим током!

Для вашей безопасности! Перед началом монтажа, обслуживания или любых других технических работ ВСЕГДА выключайте главный автомат линии питания. Убедитесь в том, что вилка кабеля питания отсоединена от розетки питающей сети.

Данный символ обращает ВНИМАНИЕ на опасность поражения электрическим током

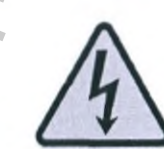

#### ПРОВЕРКА КАБЕЛЕЙ И РАЗЪЕМОВ ПОДКЛЮЧЕНИЯ

Внимательно осмотрите все кабели на предмет наличия механических повреждений: изломов, перекручиваний, обрывов, потертостей и т. д. Замените поврежденные кабели.

Используя электронный мультиметр, протестируйте вызывающие подозрения кабели на предмет обрывов внутренних жил и/или замыканий между ними. Не поврежденные жилы внутри кабеля должны иметь омическое сопротивление короткого замыкания (≈0 Ом), сопротивление будет бесконечным в случае обрыва.

В случае обнаружения ослабленного коннектора в разъеме, отключите его и внимательно осмотрите на предмет повреждений, погнутых или отсутствующих контактов. С максимальной осторожностью проведите ремонт при обнаружении легко устранимого повреждения, например выпрямите погнутый контакт, и подключите кабель к разъему. Замените кабель, если повреждение не может быть отремонтировано на месте.

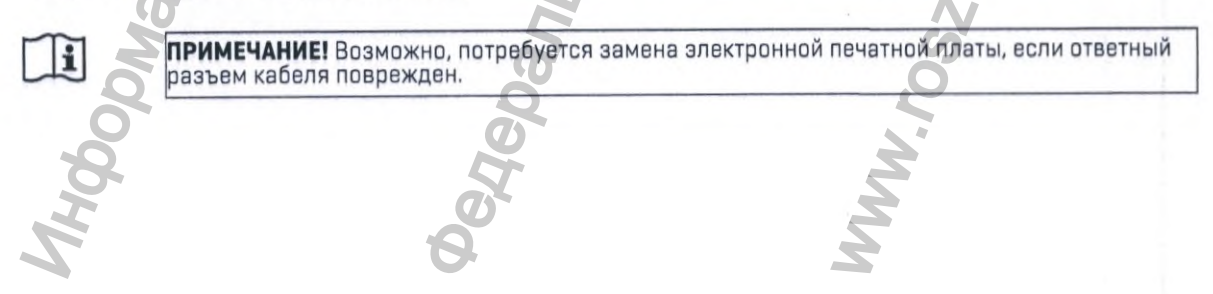

# СПИСОК СООБЩЕНИЙ ОБ ОШИБКАХ И РЕКОМЕНДАЦИИ ПО УСТРАНЕНИЮ НЕПОЛАДОК

#### КОДЫ ОШИБОК

В случае возникновения технических неполадок или сбоев система X-MIND unity информирует об этом пользователя и/или технического специалиста сообщением на дисплее панели управления.

 $\triangle$ 

i

ВНИМАНИЕ! Синтаксис сообщений об ошибках.

Сообщение об ошибке, выводимое на дисплей панели управления системы X-MIND unity, представляется в виде четырехсимвольного цифро-буквенного кода, в котором:

- Первый символ в строке: буква «Е» (от английского Error Ошибка).
- Второй символ в строке цифра: «1» Блок управления и «2» Генератор рентгеновского излучения.

 Третий и четвертый символы – цифры: Порядковый номер сообщения о неисправности.

**ПРИМЕЧАНИЕ!** Запишите сообщения об ошибке в программном обеспечении SOPRO imaging или AIS если в клинике установлена система X-MIND unity с радиовизиографом SOPIX2 inside.

|    | ПЕРЕЧЕНЬ ПРОВЕРОК                                                          | ПЕРЕЧЕНЬ ЗАПАСНЫХ ЧАСТЕИ ДЛЯ ЗАМЕНЫ                                                |
|----|----------------------------------------------------------------------------|------------------------------------------------------------------------------------|
| 1. | Проверьте плавкие предохранители и<br>питание                              | А. Замените плату RXCC                                                             |
| 2. | Перезагрузите систему                                                      | В. Замените плату RXCD                                                             |
| 3. | Проверьте кабель 3.1                                                       | С. Замените плату RXINT                                                            |
| 4. | Проверьте кабель 3.2                                                       | D. Замените плату RXLAT                                                            |
| 5. | Проверьте кабель 4                                                         | <ul> <li>Е. Замените всю сборку генератора<br/>рентгеновского излучения</li> </ul> |
| 6. | Проверьте кабели 5 и 6, а также кнопки<br>экспозиции (локальную и внешнюю) | F. Замените датчик SOPIX2 inside                                                   |
| 7. | Проверьте кабель 8                                                         |                                                                                    |
| 8. | Выполните калибровку генератора<br>рентгеновского излучения                | , A                                                                                |

| код  | СООБЩЕНИЕ                                   | ПОСЛЕДОВАТЕЛЬНОСТЬ<br>ДЕЙСТВИЙ ПО ПОИСКУ<br>И УСТРАНЕНИЮ НЕИСПРАВНОСТИ | ВОЗМОЖНЫЕ<br>НЕИСПРАВНЫЕ ЭЛЕМЕНТЫ<br>СИСТЕМЫ                |
|------|---------------------------------------------|------------------------------------------------------------------------|-------------------------------------------------------------|
| -    | Система не включается                       | 1-4-8                                                                  | ->Плавкий предохранитель.<br>->Плата RXCC.<br>->Плата RXCD. |
| E101 | Метогу fail<br>«Ошибка набортной<br>памяти» | 2-8                                                                    | ->Плата RXCD.                                               |
| E102 | Memory fail<br>«Ошибка набортной<br>памяти» | 2-B                                                                    | ->Плата RXCD.                                               |
| E103 | Memory fail<br>«Ошибка набортной<br>помяти» | 2-B                                                                    | ->Плата RXCD.                                               |
| E104 | Memory fail<br>«Ошибка набортной<br>помяти» | 2-B                                                                    | ->Плата RXCD.                                               |
| E105 | No response from generator                  | 3-4-A-E-B                                                              | ->Генератор рентгеновского<br>излучения.                    |

|      | «Нет ответа от генератора                                                                   |                   | ->Плата RXCC.                                |
|------|---------------------------------------------------------------------------------------------|-------------------|----------------------------------------------|
|      | рентгеновского<br>излучения»                                                                |                   | 6                                            |
|      | Wrong response from<br>generator                                                            |                   | 7                                            |
| E106 | «Не правильный ответ от<br>генератора<br>рентгеновского<br>излучения»                       | 2                 | Dal                                          |
|      | Emission start fail                                                                         |                   | ->Генератор рентгеновского                   |
| E107 | «Невозможно начать<br>генерирование<br>рентгеновского<br>излучения»                         | 3 - 4 - A - E - B | излучения.<br>->Плата RXCC.<br>->Плата RXCD. |
|      | Emission too long                                                                           |                   | 0                                            |
| E108 | «Превышено время<br>генерирования<br>рентгеновского<br>излучения»                           | 2                 | 377                                          |
|      | Button released beforehand                                                                  | Ø                 | ->Внешняя или локальная кнопк                |
| E109 | «Слишком рано отпущена<br>кнопка экспозиции»                                                | 6 - B             | ->Плата RXINT.                               |
|      | Wrong use of button                                                                         | 11                | ->Внешняя или локальная кнопка               |
| E110 | «Неправильное<br>использование кнопки»                                                      | 6-C-A-B           | +>∏hata RXINT.                               |
|      | Keyboard pressed at boot                                                                    | 2                 | 00                                           |
| E111 | «Кнопка панели<br>управления нажата в<br>процессе загрузки<br>системы»                      | 2-8               | ->Плата RXCD.                                |
| E112 | Button pushed at boot<br>«Кнопка нажата во время<br>загрузки системы»                       | в-с-а-в           | ->Плата RXCD.                                |
| E113 | Wrong use of keyboard<br>«Неправильное<br>использование<br>клавиатуры панели<br>управления» | 2-В               | ->Плата RXCD.                                |
|      | C                                                                                           | 0                 | ->Внешняя или локальная кнопк                |
|      | Button release timeout                                                                      |                   | ->Плата RXINT.                               |
| E114 | «Превышено время<br>отпуска кнопки                                                          | 6 - C - A - B     | ->Плата RXCC.                                |
|      | экспозиции»                                                                                 | 26                | ->Плата RXCD.                                |
|      | Wrong parameters in generator                                                               | X                 | 0                                            |
| E115 | «Не правильные<br>параметры генератора<br>рентгенавского<br>излучения»                      | 2                 | 902                                          |
|      | Generator reset during emission                                                             |                   |                                              |
| E116 | «Сброс генератора<br>рентгеновского излучения<br>во время экспозиции»                       | Q E               | излучения.                                   |
|      | Calibration start fail                                                                      | 5                 | ->Генератор рентгеновского                   |
| E117 | «Ошибка запуска<br>процедуры калибровки»                                                    | 3 - 4 - A - E - B | ->Плата RXEC.                                |
| E118 | Calibration too long<br>«Превышено время<br>процедуры колибровки»                           | 2                 | 2                                            |
| 2    |                                                                                             | 1                 | X                                            |
| 5    |                                                                                             | <u>o</u> r        | 2                                            |
|      |                                                                                             | A                 | 5                                            |

| E119 | Button pushed during<br>cooling<br>«Кнопка нажата во время<br>паузы охлаждения»                 | 6 - C - A - B | ->Внешняя или локальная кнопк<br>экспозиции.<br>->Плата RXINT.<br>->Плата RXCC.<br>->Плата RXCD. |
|------|-------------------------------------------------------------------------------------------------|---------------|--------------------------------------------------------------------------------------------------|
| E120 | Cooling time disabled<br>«Пауза охлаждения<br>отключена»                                        | 2             | .0                                                                                               |
| E121 | Button pushed during<br>stand-by<br>«Кнопка нажата во время<br>режима ожидания»                 | 6-C-A-B       | ->Внешняя или локальная кнопк<br>акспозиции.<br>->Плата RXINT.<br>->Плата RXCC.<br>->Плата RXCD. |
| E122 | Memory fail<br>«Ошибка набортной<br>помяти»                                                     | 2-в           | ->Плата RXCD.                                                                                    |
| E123 | Power relay fail<br>«Выход из строя реле<br>подачи питания»                                     | 2-А-В         | ->Плата RXCC.<br>->Плата RXCD.                                                                   |
| E124 | Power relay fail<br>«Выход из строя реле<br>подачи питания»                                     | 2-A-B         | ->Плата RXCC.<br>->Плата RXCD.                                                                   |
| E125 | Power board fail<br>«Выход из строя Платы<br>питания»                                           | 2-А-В         | ->Плата RXCC.<br>->Плата RXCD.                                                                   |
| E126 | Power board fail<br>«Выход из строя Платы<br>питания»                                           | 2-А-В         | ->Плата RXCC.<br>->Плата RXCD.                                                                   |
| E127 | Power board fail<br>«Выход из строя Платы<br>питания»                                           | 2-А-В         | ->Плата RXCC.<br>->Плата RXCD.                                                                   |
| E128 | Power board fail<br>«Выход из строя Платы<br>питания»                                           | 3-4-A-E-B     | ->Плата RXCC.<br>->Плата RXCD.<br>->Генератор рентгеновского<br>излучения.                       |
| E201 | Generator memory fail<br>«Ошибка набортной<br>памяти генератора<br>рентгеновского<br>излучения» | 2-5           | ->Генератор рентгеновского<br>излучения.                                                         |
| E202 | сепегатог тетогу таш<br>«Ошибка набортной<br>памяти генератора<br>рентгеновского<br>излучения»  | 2-E           | ->Генератор рентгеновского излучения.                                                            |
| E203 | «Ошибка набортной<br>помяти генератора<br>рентгеновского<br>излучения»                          | 2-E           | ->Генератор рентгеновского<br>излучения.                                                         |
| E204 | Generator memory fail<br>«Ошибка набортной<br>памяти генератора<br>рентгеновского<br>излучения» | 2-E           | ->Генератор рентгеновского<br>излучения.                                                         |

|       | Generator not calibrated                                                                                     |                   |                                                                            |
|-------|----------------------------------------------------------------------------------------------------|-------------------|----------------------------------------------------------------------------|
| E205  | «Генератор<br>рентгеновского излучения<br>не откалиброван»                                                   | 8                 | ·                                                                          |
| E206  | «Напряжение генератора<br>рентгеновского излучения<br>слишком низкое»                                        | 8 – E             | ->Генератор рентгеновского<br>излучения.                                   |
| E207  | «Напряжение генератора<br>рентгеновского излучения<br>слишком высоков» »                                     | 8 – E             | ->Генератор рентгеновского<br>излучения.                                   |
| E208  | Electrical discnarge on nv<br>«Электрический разряд на<br>линии высокого<br>напряжения»                      | 8-E               | ->Генератор рентгеновского<br>излучения.                                   |
| E209  | Tube current too low<br>«Ток генератора<br>рентгеновского излучения<br>слишком низкий»                       | 3 8 - E           | ->Генератор рентгеновского<br>излучения.                                   |
| E210  | Tube current too high<br>«Ток генератора<br>рентгеновского излучения<br>слишком высокий»                     | в-е<br>0          | ->Генератор рентгеновского<br>излучения.                                   |
| E211  | Filament voltage too low<br>«Напряжение нити накала<br>слишком низкое»                                       | E E               | ->Генератор рентгеновского<br>излучения.                                   |
| E212  | Filament voltage too high<br>«Напряжение нити накала<br>слишком высокое»                                     | E                 | ->Генератор рентгеновского<br>излучения.                                   |
| E213  | Generator not connected<br>«Генератор<br>рентгеновского излучения<br>не подключен»                           | " "               | <ul> <li>Генератор рентгеновского<br/>излучения.</li> </ul>                |
| E214  | Button released beforehand<br>«Слишком рано отпущена<br>кнопка экспозиции»                                   | 3-4-А-Е-В         | ->Генератор рентгеновского<br>излучения.<br>->Плата RXCC.<br>->Плата RXCD. |
| E215  | Generator internal power<br>supply<br>«Внутренний блок питания<br>генератора<br>рентгеновского<br>излучения» | 3-4-А-Е-В         | ->Генератор рентгеновского<br>излучения.<br>->Плата RXCC.                  |
| E216  | Generator internal power<br>supply<br>«Внутренний блок питания<br>генератора<br>рентгеновского<br>излучения» | E                 | ->Генератор рентгеновского<br>излучения.                                   |
| E217  | Generator mode<br>«Режим работы<br>генератора<br>рентгеновского<br>излучения»                                | 3 - 4 - A - E - B | ->Генератор рентгеновского<br>излучения.<br>->Плата RXCC.<br>->Плата RXCD. |
| E218  | Save circuit fail<br>«Неполадка в работе<br>системы обеспечения<br>безопасности»                             | E CONTRACTOR      | ->Генератор рентгеновского<br>излучения                                    |
| E219  | цое current too low<br>«Ток генератора<br>рентгеновского излучения<br>слишком низкий»                        | 8-E               | ->Генератор рентгеновского<br>излучения.                                   |
| NHOON |                                                                                                    | Oetle             | inn                                                                        |

| · · · · · · · · · · · · · · · · · · ·                                                                           |                                                                                                    | - Foundation                                                                                                    |
|----------------------------------------------------------------------------------------------------|----------------------------------------------------------------------------------------------------|----------------------------------------------------------------------------------------------------|
| «Ток генератора<br>рентгеновского излучения<br>слишком высокий»<br>No tube voltace feedback                     | 8 - E                                                                                                    | ->I енератор рентгеновского<br>излучения.                                                                        |
| «Нет обратной связи<br>контроля напряжения<br>генератора<br>рентгеновского<br>излучения»                        | 3 - 4 - A - E - B                                                                                                    | ->Генератор рентгеновского<br>излучения.<br>->Плата RXCC.                                                        |
| ACE acquisition fail<br>«Неполадка в работе<br>технологии ACE»                                                  | 2-7-E-F                                                                                                    | ->Генератор рентгеновского<br>излучения.<br>->Радиовизиограф SOPIX2 in                                           |
| Tube unit temperature too<br>high<br>«Слишком высокая<br>температура генератора<br>рентгеновского<br>излучения» | 2-E                                                                                                    | ->Генератор рентгеновского<br>излучения.                                                                         |
| Tube unit temperature too<br>low<br>«Слишком низкоя<br>температура генераторо<br>рентгеновского<br>излучения»   | 2-E                                                                                                    | ->Генератор рентгеновского<br>излучения.                                                                         |
| чиве иліт temp, sensor тан<br>«Неисправность датчика<br>температуры генератора<br>рентгеновского<br>излучения»  | 2-E                                                                                                    | <ul> <li>Генератор рентгеновского излучения.</li> </ul>                                                          |
| чие или сетр. sensor тал<br>«Неисправность датчика<br>температуры генератора<br>рентгеновского<br>излучения»    | 2-E                                                                                                    | ->Генератор рентгеновского<br>излучения.                                                                         |
| Voltage reterence tall<br>«Неисправность<br>источника опорного<br>напряжения»                                   | 2-Е                                                                                                    | ->Генератор рентгеновского<br>излучения.                                                                         |
| «Неисправность<br>источника опорного<br>напряжения»                                                             | 2-Е                                                                                                    | ->Генератор рентгеновского<br>излучения.                                                                         |
| чие татенстан<br>«Неиспровность нити<br>накала рентгеновской<br>трубки»                                         | 2-E                                                                                                    | ->Генератор рентгеновского<br>излучения.                                                                         |
| АСЕ acquisition end fail<br>«Сбой получения<br>изображения с<br>использованием<br>технологии АСЕ»               | 2-F-E                                                                                                    | ->Генератор рентгеновского<br>излучения.<br>->Радиовизиограф SOPIX2 ins                                          |
| * ERROF                                                                                                    | CODE NOT PROVIDED: ошибки с данным кодом не с                                                                                                    | существует                                                                                                    |
| «Внутренний сбой<br>системы»                                                                                    | 2-1                                                                                                    | ->Генератор рентгеновского излучения.                                                                            |
| Superior                                                                                                    | Spanbhou                                                                                                    | V. roszdral                                                                                                    |
|                                                                                                    | «Так генератора<br>рентгеновского излучения<br>слишком высокий»<br>No tube voltage feedback<br>«Нет обратной связи<br>контроля напряжения<br>генератора<br>рентгеновского<br>излучения»<br>ACE acquisition fail<br>«Неполадка в работе<br>технологии ACE»<br>Tube unit temperature too<br>high<br>«Слишком высокая<br>температура генератора<br>рентгеновского<br>излучения»<br>Tube unit temperature too<br>low<br>«Слишком низкая<br>температура генератора<br>рентгеновского<br>излучения»<br>Tube unit temp. sensor fail<br>«Неисправность датчика<br>температуры генератора<br>рентгеновского<br>излучения»<br>Tube unit temp. sensor fail<br>«Неисправность датчика<br>температуры генератора<br>рентгеновского<br>излучения»<br>Voltage reference fail<br>«Неисправность<br>источника опорного<br>напряжения»<br>Voltage reference fail<br>«Неисправность<br>источника опорного<br>напряжения»<br>Tube filament fail<br>«Сбой получения<br>изображения<br>какаа рентеновской<br>трубки»<br>ACE acquisition end fail<br>«Сбой получения<br>технологии ACE» | «Так генератора<br>рентленовского излучения<br>слишком высокий»         В - Е           No tube voltage feedback |

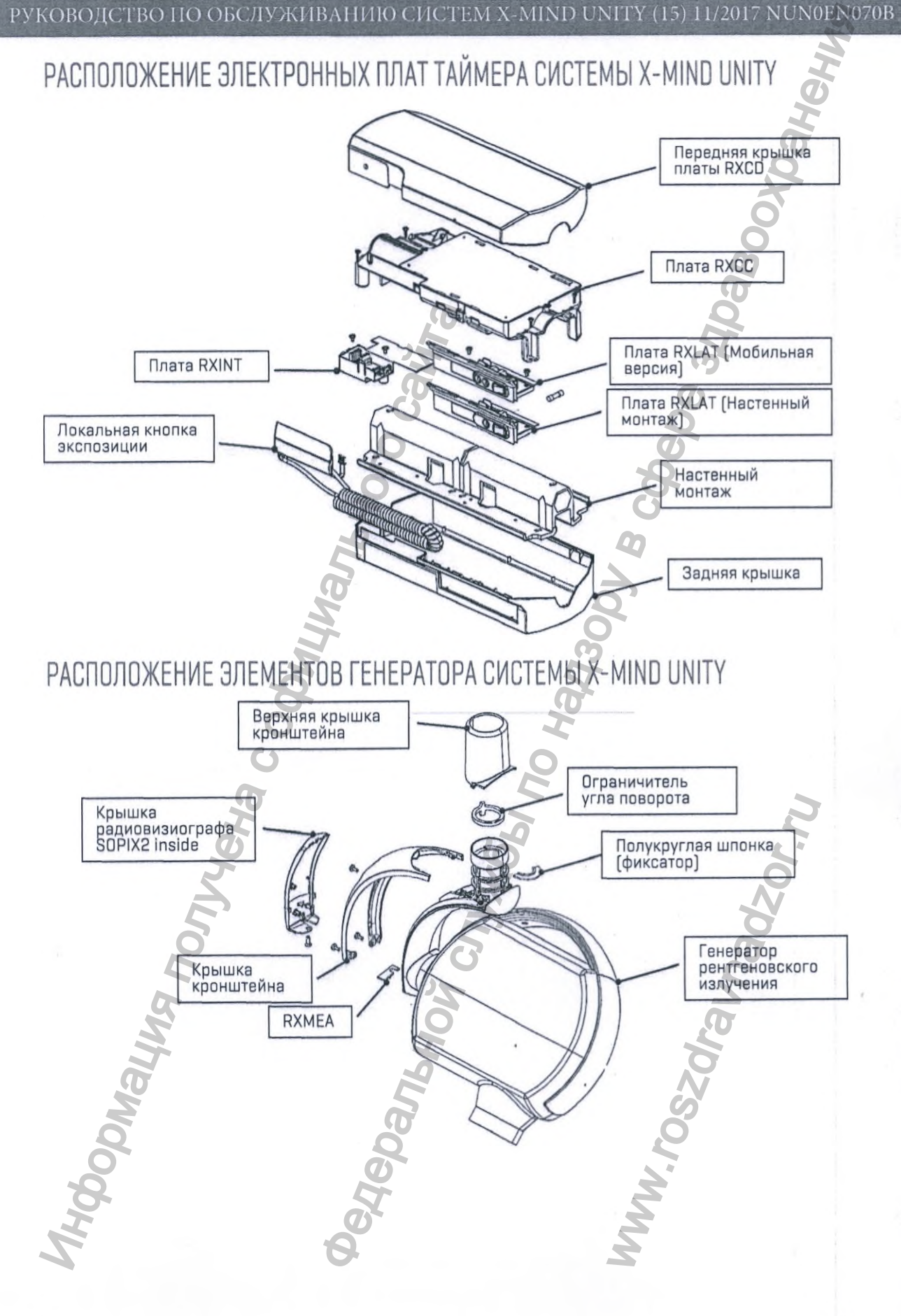

# ДЕТАЛЬНОЕ ОПИСАНИЕ РЕМОНТНЫХ И ДИАГНОСТИЧЕСКИХ ПРОЦЕДУР

|   | ! |   |
|---|---|---|
| / | î | 1 |

ПРЕДУПРЕЖДЕНИЕ! ВНИМАНИЕ! Опасность поражения электрическим током!

Для вашей безопасности! Перед началом монтажа, обслуживания или любых других технических работ ВСЕГДА выключайте главный автомат линии питания оборудования. Убедитесь в том, что вилка кабеля питания отсоединена от розетки питающей сети. Выключите систему и подождите не менее трех (3) минут, чтобы конденсаторы плат питания

Данный символ обращает ВНИМАНИЕ на опасность поражения электрическим током:

успели разрядиться.

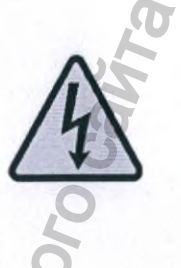

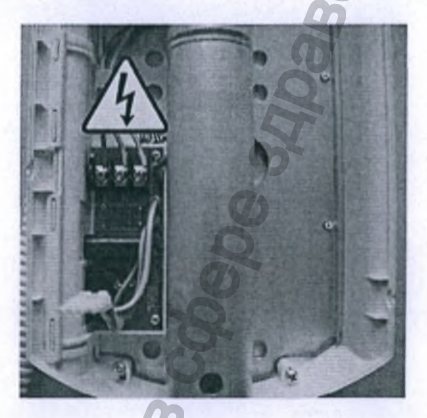

# СИСТЕМА НЕ ВКЛЮЧАЕТСЯ

ОПИСАНИЕ

После включения системы индикаторы состояния на передней панели выключены.

ПРИЧИНА НЕИСПРАВНОСТИ – 1

Проверьте наличие напряжения в линии питания системы X-MIND unity.

ПРИЧИНА НЕИСПРАВНОСТИ - 2

Проверьте кабель подключения системы к сети питания.

ПРИЧИНА НЕИСПРАВНОСТИ – 3

Проверьте целостность плавких предохранителей. Замените вышедшие из строя.

ПРИЧИНА НЕИСПРАВНОСТИ - 4

Неисправность или выход из строя платы RXCC

Проверьте светодиод индикации состояния LD21 на плате RXCD, расположенный рядом с разъемом J4 для подключения плоского кабеля. Замените плату RXCD если светодиод выключен

#### ПРИЧИНА НЕИСПРАВНОСТИ - 5

Неисправность или выход из строя платы RXCD. Замените плату RXCD.

### E101: MEMORY FAIL - Ошибка набортной памяти Ошибка E101 связана с неисправностью в работе энергонезависимой памяти EEPROM на плате RXCD. Системой управления обнаружено несовпадение проверочной суммы при верификации данных в постоянной памяти. Внутреннее программное обеспечение (прошивка) системы X-MIND unity автоматически восстановит данные по умолчанию и проверочную сумму памяти EEPROM. ПРИЧИНА НЕИСПРАВНОСТИ – 1 (периодическая ошибка) Обновление прошивки системы X-MIND unity. Выключите систему и включите через 3 минуты, проверьте все параметры работы ПРИЧИНА НЕИСПРАВНОСТИ - 2 (периодическая ошибка) Высоковольтный разряд (пробой) в генераторе рентгеновского излучения. Выключите систему и включите через 3 минуты, проверьте все параметры работы. ПРИЧИНА НЕИСПРАВНОСТИ – З (частая или постоянная ошибка) Выключение системы и последующее включение через 3 минуты не решает проблему. Неполадка вызвана выходом из строя аппаратной части системы. Замените плату RXCD. E102: MEMORY FAIL - Ошибка набортной памяти Ошибка E102 связана с неисправностью в работе постоянной памяти EEPROM на плате RXCD. ПРИЧИНА НЕИСПРАВНОСТИ – 1 (периодическая ошибка) Высоковольтный разряд (пробой) в генераторе рентгеновского излучения. Выключите систему и включите через 3 минуты, проверьте все параметры работы. ПРИЧИНА НЕИСПРАВНОСТИ - 2 (частая или постоянная ошибка) Выключение системы и последующее включение через 3 минуты не решает проблему. Неполадка вызвана выходом из строя последовательной асимметричной шины I<sup>2</sup>С для связи между интегральными схемами внутри X-MIND unity. Замените плату RXCD. E103: MEMORY FAIL - Ошибка набортной памяти Ошибка E103 связана с неисправностью в работе энергонезависимой памяти EEPROM на плате RXCD. ПРИЧИНА НЕИСПРАВНОСТИ – 1 (периодическая ошибка) Высоковольтный разряд (пробой) в генераторе рентгеновского излучения. Выключите систему и включите через 3 минуты, проверьте все параметры работы. ПРИЧИНА НЕИСПРАВНОСТИ - 2 (частая или постоянная ошибка) Выключение системы и последующее включение через 3 минуты не решает проблем Неполадка вызвана выходом из строя микроконтроллера X-MIND unity. Замените плату RXCD. E104: MEMORY FAIL - Ошибка набортной памяти Ошибка E104 связана с неисправностью в работе постоянной памяти EEPROM на плате RXCD. ПРИЧИНА НЕИСПРАВНОСТИ – 1 (периодическая ошибка) Высоковольтный разряд (пробой) в генераторе рентгеновского излучения. Выключите систему и включите через 3 минуты, проверьте все параметры работы. ПРИЧИНА НЕИСПРАВНОСТИ – 2 (частая или постоянная ошибка) Выключение системы и последующее включение через 3 минуты не решает проблему. Неполадка вызвана выходом из строя микроконтроллера X-MIND unity. Замените плату RXCD.

30

E105: NO RESPONSE FROM GENERATOR - Нет ответа от генератора рентгеновского излучения Ошибка E105 связана с отсутствием соединения между схемой управления и инвертором.

ПРИЧИНА НЕИСПРАВНОСТИ – 1

Проверьте кабель 2.1, соединяющий блок управления в кронштейне генератора рентгеновского излучения.

Отремонтируйте или замените кабель.

ПРИЧИНА НЕИСПРАВНОСТИ – 2

Проверьте кабель 2.2 в кронштейне генератора рентгеновского излучения. Отремонтируйте или замените кабель.

ПРИЧИНА НЕИСПРАВНОСТИ – 3

Проверьте плоский кабель 3, соединяющий платы RXCD и RXCC. Отремонтируйте или замените кабель.

ПРИЧИНА НЕИСПРАВНОСТИ – 4 Неисправность платы RXCC. Замените плату RXCC.

ПРИЧИНА НЕИСПРАВНОСТИ - 5 Неисправность платы RXHVC. Замените генератор рентгеновского излучения.

ПРИЧИНА НЕИСПРАВНОСТИ - 6 Неисправность платы RXCD. Замените плату RXCD.

ПРИЧИНА НЕИСПРАВНОСТИ – 7

Неисправность платы RXHVP. Замените генератор рентгеновского излучения.

E106: WRONG RESPONSE FROM GENERATOR - Не правильный ответ от генератора рентгеновского излучения

Ошибка E106 связана с соединением между схемой управления и инвертором. Данные, отправленные схемой управления в генератор рентгеновского излучения, получены с ошибками или не в полном объеме.

#### ПРИЧИНА НЕИСПРАВНОСТИ – 1

Неисправность вызвана сбоем в работе платы RXCD. Периодические возникновения ошибки Е106 могут быть вызваны падением напряжения питающей сети или кратковременным его отключением.

Выключите систему X-MIND unity и включите через 3 минуты снова.

#### ПРИЧИНА НЕИСПРАВНОСТИ - 2

Неисправность вызвана сбоем в работе платы RXHVC. Выключите систему X-MIND unity и включите через 3 минуты снова.

E107: EMISSION START FAIL - Невозможно начать генерирование рентгеновского излучения Ошибка при запуске генерирования рентгеновского излучения. Управление питанием генератора. ПРИЧИНА НЕИСПРАВНОСТИ – 1 Проверьте кабель 2.1, соединяющий блок управления с кронштейном генератора рентгеновского излучения. Отремонтируйте или замените кабель. ПРИЧИНА НЕИСПРАВНОСТИ - 2 Проверьте кабель 2.2 в кронштейне генератора рентгеновского излучения. Отремонтируйте или замените кабель. ПРИЧИНА НЕИСПРАВНОСТИ – 3 Проверьте плоский кабель 3, соединяющий платы RXCD и RXCC. Замените плату RXCC. ПРИЧИНА НЕИСПРАВНОСТИ – 4 Неисправность платы RXCC. Замените плату RXCC. ПРИЧИНА НЕИСПРАВНОСТИ - 5 Неисправность платы RXHVC. Замените генератор рентгеновского излучения. ПРИЧИНА НЕИСПРАВНОСТИ - 6 Неисправность платы RXCD. Замените плату RXCD. ПРИЧИНА НЕИСПРАВНОСТИ - 7 Неисправность платы RXHVP. Замените генератор рентгеновского излучения. E108: EMISSION TOO LONG - Превышено время генерирования рентгеновского излучения Реальная продолжительность экспозиции, измеренная системой управления генератором, больше (дольше) выбранной оператором на панели управления. ПРИЧИНА НЕИСПРАВНОСТИ – 1 Неисправность или сбой в работе платы RXCD. Выключите систему X-MIND unity и включите через 3 минуты снова. ПРИЧИНА НЕИСПРАВНОСТИ - 2 Неисправность или сбой в работе платы RXHVC. Выключите систему X-MIND unity и включите через 3 минуты снова.

32

E109: BUTTON RELEASED BEFOREHAND - Слишком рано отпущена кнопка экспозиции Кнопка экспозиции отпущена до завершения экспозиции. Не отпускайте кнопку экспозиции и не ослабляйте нажим до отключения звукового сигнала. Неполадка оборудования в случае, если очибка произошла при нажатой кнопке экспозиции. ПРИЧИНА НЕИСПРАВНОСТИ - 1 Неисправность кнопки экспозиции или повреждение соединительного кабеля. Проверьте кнопки экспозиции: локальную и внешнюю (при наличии таковой). ПРИЧИНА НЕИСПРАВНОСТИ - 2 Проверьте плоский кабель, соединяющий платы RXINT и RXCC. Замените плоский кабель. ПРИЧИНА НЕИСПРАВНОСТИ – 3 Неисправность или сбой в работе платы RXINT. Проверьте целостность соединения между: Пин 2 коннектора J2 -> Пин 3 коннектора J3 Пин 3 коннектора J2 -> Пин 4 коннектора J3 ПРИЧИНА НЕИСПРАВНОСТИ – 4 Неисправность платы RXCC. Замените плату RXCC. ПРИЧИНА НЕИСПРАВНОСТИ – 5 Неисправность платы RXCD. Замените плату RXCD. E110: WRONG USE OF BUTTON - Неправильное использование кнопки Кнопка экспозиции нажата до готовности системы к снимку. Неисправность оборудования в случае, если ошибка произошла без нажатия на локальную или внешнюю кнопку экспозиции. ПРИЧИНА НЕИСПРАВНОСТИ - 1 Неисправность кнопки экспозиции или повреждение соединительного кабеля. Проверьте кнопки экспозиции: локальную и внешнюю (при наличии таковой). ПРИЧИНА НЕИСПРАВНОСТИ - 2 Проверьте плоский кабель, соединяющий платы RXINT и RXCC. Замените плоский кабель. ПРИЧИНА НЕИСПРАВНОСТИ – 3 Неисправность или сбой в работе платы RXINT. Замените плату RXINT. ПРИЧИНА НЕИСПРАВНОСТИ - 4 Неисправность платы RXCC. Замените плату RXCC. ПРИЧИНА НЕИСПРАВНОСТИ - 5 Неисправность платы RXCD. Замените плату RXCD. E111: KEYBOARD PRESSED AT BOOT - В процессе загрузки системы нажата любая кнопка на панели управления Перед включением X-MIND unity удостоверьтесь, что не нажата ни одна из кнопок на панели управления. Неисправность оборудования в случае, если ошибка произошла без нажатия на кнопки панели управления. ПРИЧИНА НЕИСПРАВНОСТИ - 1 Неисправность платы RXCD. Замените плату RXCD.

33

E112: BUTTON PUSHED AT BOOT – Кнопка экспозиции нажата во время загрузки системы Перед включением X-MIND unity удостоверьтесь, что не нажата ни одна из кнопок экспозиции. Кнопка экспозиции нажата до готовности системы к снимку. Неисправность оборудования в случае, если ошибка произошла без нажатия на кнопки панели управления. ПРИЧИНА НЕИСПРАВНОСТИ - 1 Неисправность кнопки экспозиции или повреждение соединительного кабеля. Проверьте кнопки экспозиции: локальную и внешнюю (при наличии таковой). ПРИЧИНА НЕИСПРАВНОСТИ – 2 Проверьте плоский кабель, соединяющий платы RXINT и RXCC. Замените плоский кабель. ПРИЧИНА НЕИСПРАВНОСТИ – 3 Неисправность или сбой в работе платы RXINT. Замените плату RXINT. ПРИЧИНА НЕИСПРАВНОСТИ - 4 Неисправность платы RXCC. Замените плату RXCC. ПРИЧИНА НЕИСПРАВНОСТИ - 5 Неисправность платы RXCD. Замените плату RXCD. E113: WRONG USE OF KEYBOARD - Неправильное использование клавиатуры панели управления во время экспозиции нажата любая или несколько кнопок на панели управления. Неисправность оборудования в случае, если ошибка произошла без нажатия на кнопки панели управления. ПРИЧИНА НЕИСПРАВНОСТИ - 1 Неисправность платы RXCD. Замените плату RXCD.

E114: BUTTON RELEASE TIMEOUT – Кнопка экспозиции нажата после завершения экспозиции Кнопка экспозиции нажата в течении 10 секунд после завершения экспозиции. Неисправность оборудования в случае, если ошибка произошла без нажатия на кнопку экспозиции. ПРИЧИНА НЕИСПРАВНОСТИ - 1 Неисправность кнопки экспозиции или повреждение соединительного кабеля. Проверьте кнопки экспозиции: локальную и внешнюю (при наличии таковой). ПРИЧИНА НЕИСПРАВНОСТИ - 2 Проверьте плоский кабель, соединяющий платы RXINT и RXCC. Замените плоский кабель. ПРИЧИНА НЕИСПРАВНОСТИ - 3 Неисправность или сбой в работе платы RXINT. Замените плату RXINT. ПРИЧИНА НЕИСПРАВНОСТИ - 4 Неисправность платы RXCC. Замените плату RXCC. ПРИЧИНА НЕИСПРАВНОСТИ - 5 Неисправность платы RXCD. Замените плату RXCD. E115: WRONG PARAMETERS IN GENERATOR - Не верные параметры генератора рентгеновского излучения Ошибка связи между системой управления и инвертором. Не соответствие заданных параметров экспозиции измеренным системой управления генератором. ПРИЧИНА НЕИСПРАВНОСТИ – 1 Неисправность или сбой в работе платы RXCD. Выключите систему и включите через 3 минуты, проверьте все параметры работы. ПРИЧИНА НЕИСПРАВНОСТИ – 2 Неисправность или сбой в работе платы RXHVC. Выключите систему и включите через 3 минуты, проверьте все параметры работы. E116: GENERATOR RESET DURING EMISSION - Сброс генератора рентгеновского излучения в процессе экспозиции Ошибка всегда вызвана перезагрузкой платы RXHVC во время экспозиции. ПРИЧИНА НЕИСПРАВНОСТИ-1 Высоковольтный разряд (пробой) в генераторе рентгеновского излучения. Замените генератор рентгеновского излучения. ПРИЧИНА НЕИСПРАВНОСТИ - 2 Неисправность или сбой в работе платы RXHVC. Замените плату RXHVC. ПРИЧИНА НЕИСПРАВНОСТИ – 3 Неисправность или сбой в работе платы RXHVP Замените плату RXHVP.

E117: CALIBRATION START FAIL - Ошибка при начале процедуры калибровки Ошибка всегда вызвана говорит о неисправности генератора. ПРИЧИНА НЕИСПРАВНОСТИ – 1 Проверьте кабель 2.1, соединяющий блок управления с кронштейном генератора рентгеновского излучения. Отремонтируйте или замените кабель. ПРИЧИНА НЕИСПРАВНОСТИ - 2 Проверьте кабель 2.2 в кронштейне генератора рентгеновского излучения. Отремонтируйте или замените кабель. ПРИЧИНА НЕИСПРАВНОСТИ – 3 Проверьте плоский кабель 3, соединяющий платы RXCD и RXCC. Замените плату RXCC. ПРИЧИНА НЕИСПРАВНОСТИ - 4 Неисправность платы RXCC. Замените плату RXCC. ПРИЧИНА НЕИСПРАВНОСТИ - 5 Неисправность платы RXHVC. Замените генератор рентгеновского излучения. ПРИЧИНА НЕИСПРАВНОСТИ - 6 Неисправность платы RXCD. Замените плату RXCD. ПРИЧИНА НЕИСПРАВНОСТИ – 7 Неисправность платы RXHVP. Замените генератор рентгеновского излучения. E118: CALIBRATION TOO LONG - Превышено время процедуры калибровки Превышено время продолжительности процесса калибровки генератора. Система управления генератором не может откалибровать параметры в отведенный срок. ПРИЧИНА НЕИСПРАВНОСТИ – 1 Неисправность платы RXHVC. Выключите систему и включите через 3 минуты, проверьте все параметры работы. ПРИЧИНА НЕИСПРАВНОСТИ – 2 Неисправность платы RXCD. Выключите систему и включите через 3 минуты, проверьте все параметры работы.

E119: BUTTON PUSHED DURING COOLING - Кнопка экспозиции нажата во время паузы охлаждения Кнопка экспозиции нажата во время паузы на охлаждение генератора. Кнопка экспозиции нажата до готовности системы к снимку. Неисправность оборудования в случае, если ошибка произошла без нажатия на любые кнопки системы. ПРИЧИНА НЕИСПРАВНОСТИ – 1

Неисправность кнопки экспозиции или повреждение соединительного кабеля. Проверьте кнопки экспозиции: локальную и внешнюю (при наличии таковой).

ПРИЧИНА НЕИСПРАВНОСТИ - 2

Проверьте плоский кабель, соединяющий платы RXINT и RXCC. Замените плоский кабель.

ПРИЧИНА НЕИСПРАВНОСТИ – 3 Неисправность или сбой в работе платы RXINT. Замените плату RXINT.

ПРИЧИНА НЕИСПРАВНОСТИ – 4 Неисправность платы RXCC. Замените плату RXCC.

ПРИЧИНА НЕИСПРАВНОСТИ - 5 Неисправность платы RXCD. Замените плату RXCD.

E120: COOLING TIME DISABLED – Пауза охлаждения отключена Информационное сообщение об отключении паузы в работе для охлаждения генератора. Операторы на производстве иногда отключают данную опцию.

E121: BUTTON PUSHED DURING STAND-BY – Кнопка экспозиции нажата во время режима ожидания Кнопка экспозиции нажата во время режима ожидания системы X-MIND unity. Неисправность оборудования в случае, если ошибка произошла без нажатия на любые кнопки системы.

ПРИЧИНА НЕИСПРАВНОСТИ – 1

Неисправность кнопки экспозиции или повреждение соединительного кабеля. Проверьте кнопки экспозиции: локальную и внешнюю (при наличии таковой).

#### ПРИЧИНА НЕИСПРАВНОСТИ – 2

Проверьте плоский кабель, соединяющий платы RXINT и RXCC. Замените плоский кабель.

#### ПРИЧИНА НЕИСПРАВНОСТИ - 3

Неисправность или сбой в работе платы RXINT Замените плату RXINT.

ПРИЧИНА НЕИСПРАВНОСТИ - 4 Неисправность платы RXCC. Замените плату RXCC.

ПРИЧИНА НЕИСПРАВНОСТИ - 5 Неисправность платы RXCD. Замените плату RXCD.

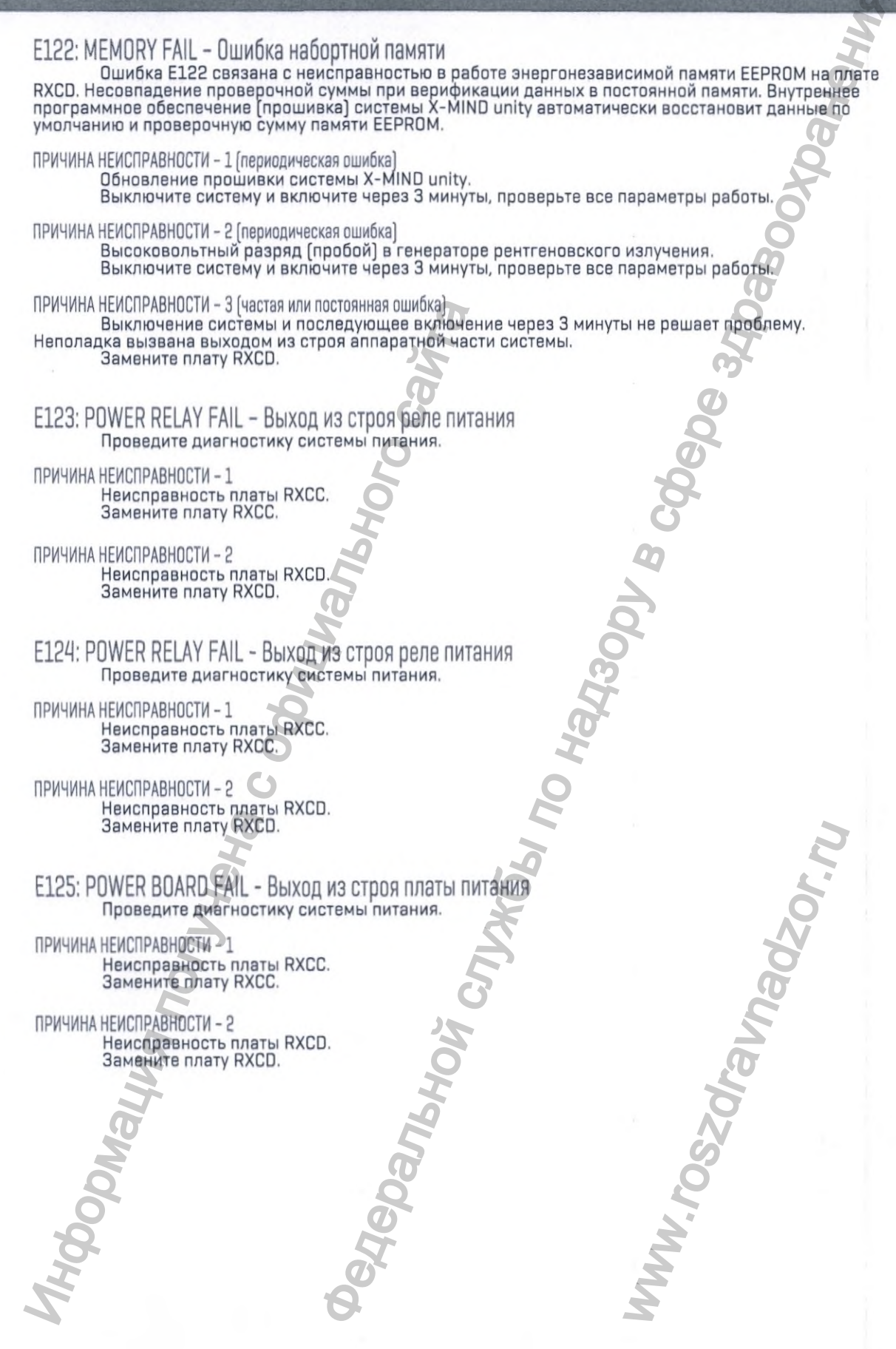

E126: POWER BOARD FAIL - Выход из строя платы питания Проведите диагностику системы питания.

ПРИЧИНА НЕИСПРАВНОСТИ – 1 Неисправность платы RXCC. Замените плату RXCC.

ПРИЧИНА НЕИСПРАВНОСТИ – 2 Неисправность платы RXCD. Замените плату RXCD.

E127: POWER BOARD FAIL - Выход из строя платы питания Проведите диагностику системы питания,

ПРИЧИНА НЕИСПРАВНОСТИ - 1 Неисправность платы RXCC. Замените плату RXCC.

ПРИЧИНА НЕИСПРАВНОСТИ - 2 Неисправность платы RXCD. Замените плату RXCD.

E128: POWER BOARD FAIL - Выход из строя платы питания Проведите диагностику системы питания.

-6

ПРИЧИНА НЕИСПРАВНОСТИ - 1 Проверьте кабель 1.1, соединяющий блок управления с кронштейном генератора рентгеновского излучения. Отремонтируйте или замените кабель.

Panbhoù

ПРИЧИНА НЕИСПРАВНОСТИ – 2 Проверьте кабель 1.2 в кронштейне генератора рентгеновского излучения. Отремонтируйте или замените кабель.

ПРИЧИНА НЕИСПРАВНОСТИ - 3 Неисправность платы RXCC. Замените плату RXCC.

ПРИЧИНА НЕИСПРАВНОСТИ - 4 Неисправность генератора. Замените генератор рентгеновского излучения.

ПРИЧИНА НЕИСПРАВНОСТИ - 5 Неисправность платы RXCD. Замените плату RXCD.

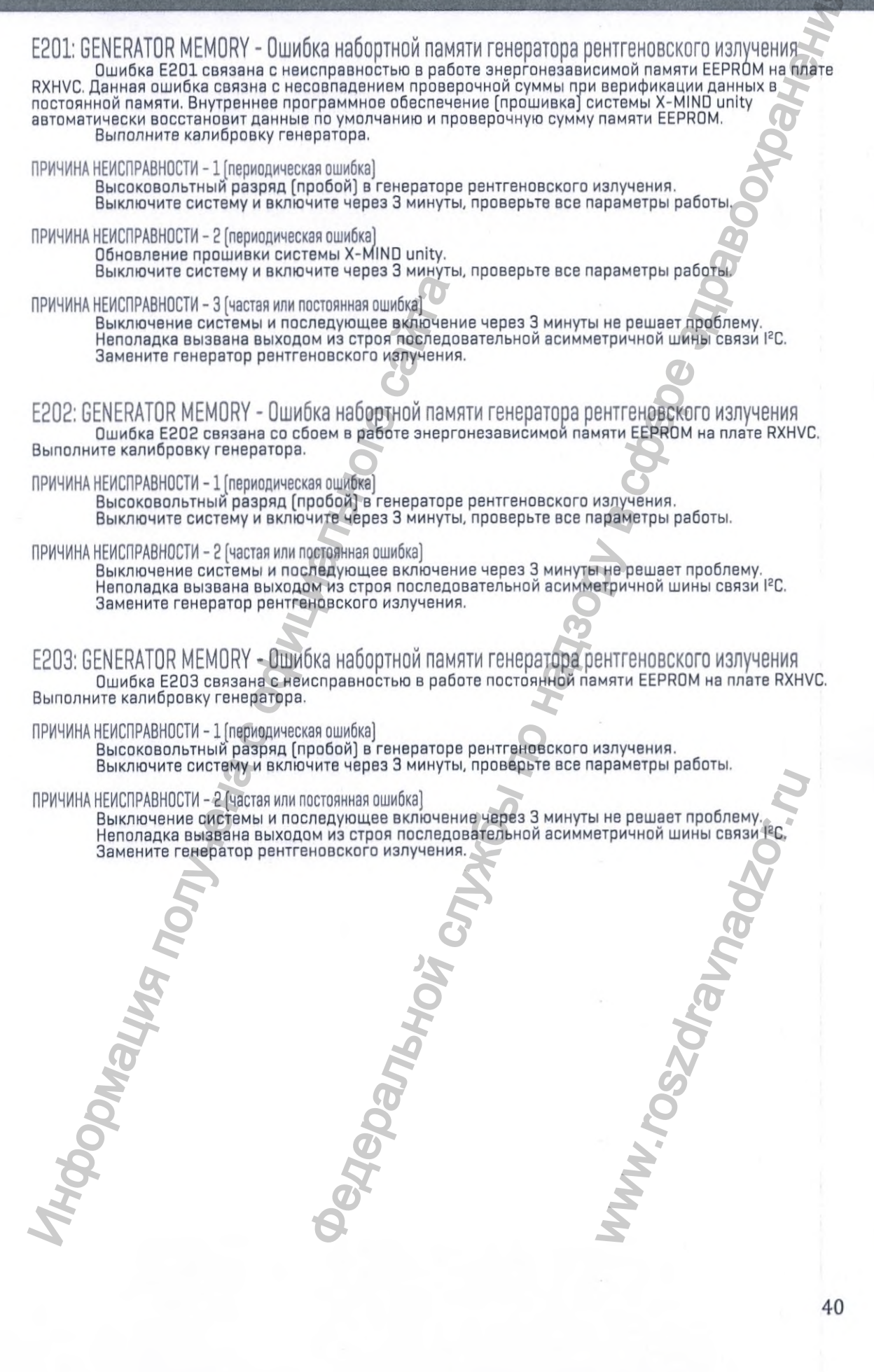

E204: GENERATOR MEMORY - Ошибка набортной памяти генератора рентгеновского излучения Ошибка E2O4 связана с неисправностью в работе энергонезависимой памяти EEPROM на плате RXHVC. Выполните калибровку генератора. ПРИЧИНА НЕИСПРАВНОСТИ – 1 (периодическая ошибка) Высоковольтный разряд (пробой) в генераторе рентгеновского излучения. Выключите систему и включите через 3 минуты, проверьте все параметры работы. ПРИЧИНА НЕИСПРАВНОСТИ – 2 (частая или постоянная ошибка) Выключение системы и последующее включение через 3 минуты не решает проблему. Неполадка вызвана выходом из строя последовательной асимметричной шины связи I<sup>2</sup>C. Замените генератор рентгеновского излучения. E205: GENERATOR NOT CALIBRATED - Генератор рентгеновского излучения не откалиброван Нет данных калибровки генератора рентгеновского излучения. Неисправность системы в случае, если выполнение калибровки не приводит к отключению ошибки. ПРИЧИНА НЕИСПРАВНОСТИ - 1 Выполните калибровку генератора. Выключите систему и включите через 3 минуты, проверьте все параметры работы. E206: TUBE VOLTAGE TOO LOW - Напряжение рентгеновской трубки ниже допустимого Измеренное высокое напряжение на 10 и более % меньше заданного. ПРИЧИНА НЕИСПРАВНОСТИ – 1 Отклонение параметров анодного тока. Выполните калибровку генератора. ПРИЧИНА НЕИСПРАВНОСТИ - 2 Выключение системы и последующее включение через 3 минуты не решает проблему. Неисправность генератора. Замените генератор рентгеновского излучения. E207: TUBE VOLTAGE TOO HIGH - Напряжение рентгеновской трубки выше допустимого Измеренное высокое напряжение на 10 и более % выше заданного. ПРИЧИНА НЕИСПРАВНОСТИ – 1 Отклонение параметров анодного тока. Выполните калибровку генератора. ПРИЧИНА НЕИСПРАВНОСТИ - 2 Выключение системы и последующее включение через 3 минуты не решает проблему. Неисправность генератора. Замените генератор рентгеновского излучения. E208: ELECTRICAL DISCHARGE ON HV - Электрический разряд на линии высокого напряжения Системой управления зарегистрирован высоковольтный пробой в генераторе, ПРИЧИНА НЕИСПРАВНОСТИ - 1 Отклонение параметров анодного тока. Выполните калибровку генератора. ПРИЧИНА НЕИСПРАВНОСТИ - 2 Выключение системы и последующее включение через 3 минуты не решает проблему. Неисправность генератора. Замените генератор рентгеновского излучения.
E209: TUBE CURRENT TOO LOW - Ток рентгеновской трубки меньше допустимого Измеренный анодный ток на 20 и более % меньше заданного. ПРИЧИНА НЕИСПРАВНОСТИ - 1 Отклонение параметров анодного тока. Параметры калибровки устарели. Выполните калибровку генератора. ПРИЧИНА НЕИСПРАВНОСТИ - 2 Выключение системы и последующее включение через 3 минуты не решает проблему Замените генератор рентгеновского излучения. E210: TUBE CURRENT TOO HIGH - Ток рентгеновской трубки выше допустимого Измеренный анодный ток на 20 и более % больше заданного. ПРИЧИНА НЕИСПРАВНОСТИ – 1 Отклонение параметров анодного тока. Параметры калибровки устарели. Выполните калибровку генератора. ПРИЧИНА НЕИСПРАВНОСТИ - 2 Высоковольтный разряд (пробой) в генераторе рентгеновского излучения. Выключите систему и включите через 3 минуты, проверьте все параметры работы. ПРИЧИНА НЕИСПРАВНОСТИ – 3 Выключение системы и последующее включение через 3 минуты не решает проблему. Замените генератор рентгеновского излучения. E211: FILAMENT VOLTAGE TOO LOW Анапряжение нити накала меньше допустимого Измеренное напряжение нити накала на 20 и более % меньше заданного системой. ПРИЧИНА НЕИСПРАВНОСТИ – 1 Повреждение кабеля, соединяющего плату RXHVM и нить накала генератора. Замените генератор рентгеновского излучения. ПРИЧИНА НЕИСПРАВНОСТИ – 2 Ошибка может быть вызвана неисправностью или сбоем в работе платы RXHVP. Замените генератор рентгеновского излучения. ПРИЧИНА НЕИСПРАВНОСТИ - 3 Неисправность платы RXHVC. Замените плату RXHVC. ПРИЧИНА НЕИСПРАВНОСТИ – 4 Неисправность генератора. Замените генератор рентгеновского излучения ПРИЧИНА НЕИСПРАВНОСТИ - 5 Неисправность платы RXHVM. Замените плату RXHVM. E212: FILAMENT VOLTAGE TOO HIGH - Напряжение нити накала выше допустимого Измеренное напряжение нити накала на 20 и более % выше заданного системой ПРИЧИНА НЕИСПРАВНОСТИ – 1 Повреждение кабеля, соединяющего плату RXHVM и нить накала рентгеновской трубки. Замените генератор рентгеновского излучения. ПРИЧИНА НЕИСПРАВНОСТИ - 2 Неисправность платы RXHVC. Замените плату RXHVC.

E213: TUBE UNIT NOT CONNECTED - Генератор рентгеновского излучения не подключен Ошибка появляется при отсутствии соединения генератора рентгеновского излучения с платой яхнум.

ПРИЧИНА НЕИСПРАВНОСТИ - 1

Ошибка может быть вызвана неисправностью или сбоем в работе платы RXHVP. Замените генератор рентгеновского излучения.

ПРИЧИНА НЕИСПРАВНОСТИ – 2 Неисправность платы RXHVC. Замените плату RXHVC.

ПРИЧИНА НЕИСПРАВНОСТИ - 3 Неисправность платы RXHVM. Замените плату RXHVM.

E214: BUTTON RELEASED BEFOREHAND - Кнопка экспозиции отпущена до завершения съемки Ошибка платы RXHVC в случае, если внутреннее ПО платы детектирует размыкание кнопки экспозиции до завершения съемки.

ПРИЧИНА НЕИСПРАВНОСТИ – 1

Проверьте кабель 2.1, соединяющий блок управления с кронштейном генератора рентгеновского излучения.

Отремонтируйте или замените кабель.

ПРИЧИНА НЕИСПРАВНОСТИ – 2 Проверьте кабель 2.2 в кронштейне генератора рентгеновского излучения. Отремонтируйте или замените кабель.

ПРИЧИНА НЕИСПРАВНОСТИ - 3 Проверьте плоский кабель 3, соединяющий платы RXCD и RXCC Замените плату RXCC,

ПРИЧИНА НЕИСПРАВНОСТИ – 4 Неисправность платы RXCC. Замените плату RXCC.

ПРИЧИНА НЕИСПРАВНОСТИ – 5 Неисправность платы RXHVC. Замените генератор рентгеновского излучения.

ПРИЧИНА НЕИСПРАВНОСТИ – 6 Неисправность платы RXCD. Замените плату RXCD.

ПРИЧИНА НЕИСПРАВНОСТИ - 7 Неисправность платы RXHVP. Замените генератор рентгеновского излучения.

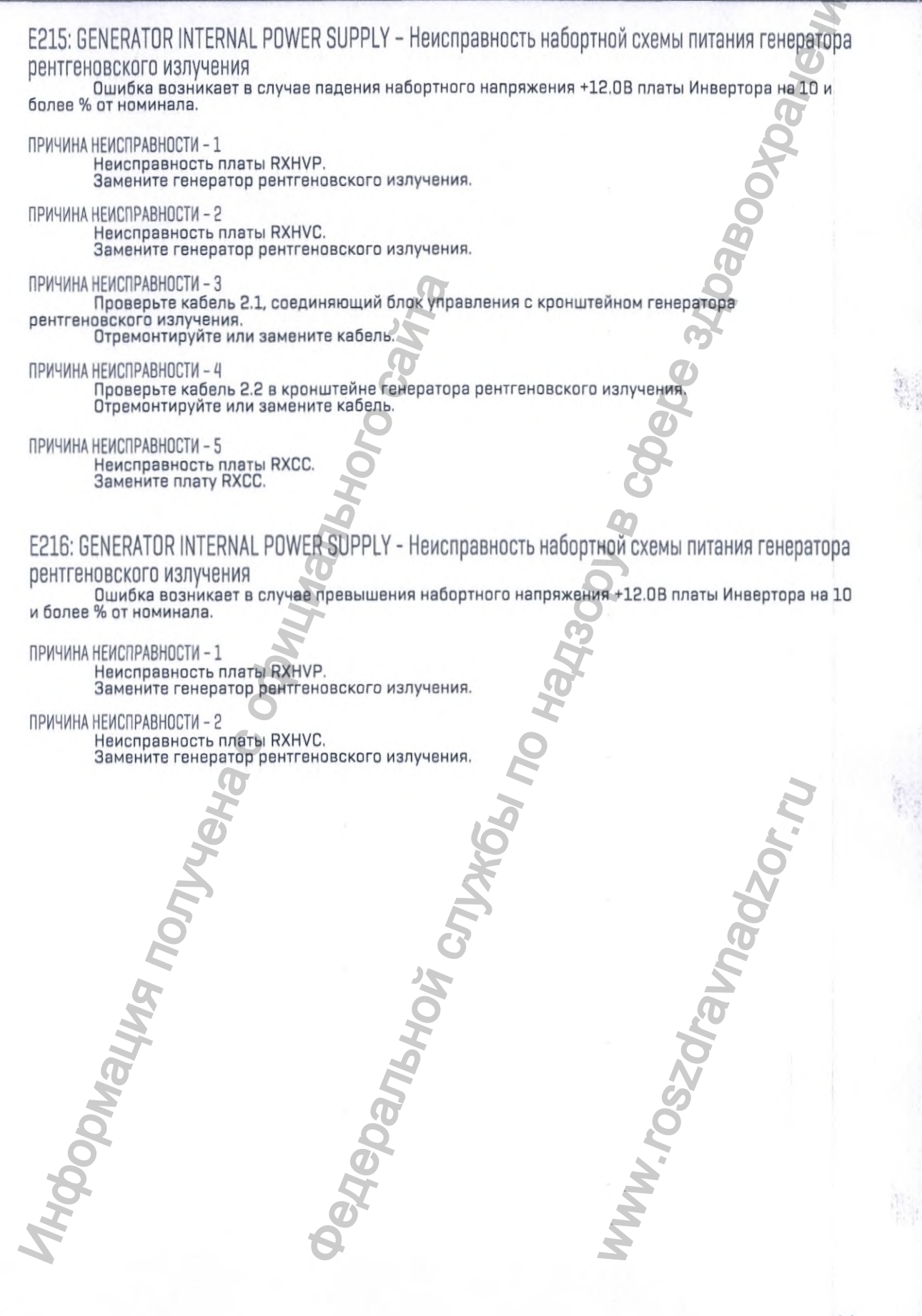

E217: GENERATOR MODE - Режим работы генератора рентгеновского излучения в случае ошибки E217 плата Инвертора детектирует положительный сигнал начала экспозиции, но данные с параметрами экспозиции не получены от блока управления. ПРИЧИНА НЕИСПРАВНОСТИ – 1 Проверьте кабель 2.1, соединяющий блок управления с кронштейном генератора рентгеновского излучения. Отремонтируйте или замените кабель. ПРИЧИНА НЕИСПРАВНОСТИ - 2 Проверьте кабель 2.2 в кронштейне генератора рентгеновского излучения. Отремонтируйте или замените кабель. ПРИЧИНА НЕИСПРАВНОСТИ – 3 Проверьте плоский кабель 3, соединяющий платы RXCD и RXCC. Замените плату RXCC. ПРИЧИНА НЕИСПРАВНОСТИ - 4 Неисправность платы RXCC. Замените плату RXCC. ПРИЧИНА НЕИСПРАВНОСТИ - 5 Неисправность платы RXHVC. Замените генератор рентгеновского излучения. ПРИЧИНА НЕИСПРАВНОСТИ – 6 Неисправность платы RXCD. Замените плату RXCD. ПРИЧИНА НЕИСПРАВНОСТИ - 7 Неисправность платы RXHVP Замените генератор рентгеновского излучения. E218: SAFE CIRCUIT FAIL - Неполадка в работе системы обеспечения безопасности Внутренняя система безопасности платы RXHVC. ПРИЧИНА НЕИСПРАВНОСТИ – 1 Неисправность платы RXHVC. Замените генератор рентгеновского излучения. E219: TUBE CURRENT TOO LOW - Ток рентгеновской трубки меньше заданного предела После завершения экспозиции усредненное измеренное значение анодного тока на 10 и более % меньше заданного системой управления. ПРИЧИНА НЕИСПРАВНОСТИ - 1 Отклонение параметров анодного тока. Параметры калибровки устарели. Выполните калибровку генератора. ПРИЧИНА НЕИСПРАВНОСТИ - 2 Высоковольтный разряд (пробой) в генераторе рентгеновского излучения. Выключите систему и включите через 3 минуты, проверьте все параметры работы. ПРИЧИНА НЕИСПРАВНОСТИ - 3 Неисправность генератора рентгеновского излучения. Замените генератор рентгеновского излучения.

E220: TUBE CURRENT TOO HIGH - Ток рентгеновской трубки больше заданного предела После завершения экспозиции усредненное измеренное значение анодного тока на 10 и более % выше заданного системой управления. ПРИЧИНА НЕИСПРАВНОСТИ - 1 Отклонение параметров анодного тока. Параметры калибровки устарели. Выполните калибровку генератора. ПРИЧИНА НЕИСПРАВНОСТИ - 2 Высоковольтный разряд (пробой) в генераторе рентгеновского излучения. Выключите систему и включите через 3 минуты, проверьте все параметры работы ПРИЧИНА НЕИСПРАВНОСТИ - 3 Неисправность генератора рентгеновского излучения. Замените генератор рентгеновского излучения. E221: NO TUBE VOLTAGE FEEDBACK - Нет обратной связи контроля напряжения генератора рентгеновского излучения Плата Инвертора не получает данных о наличии высокого напряжения в начале процесса экспозиции. ПРИЧИНА НЕИСПРАВНОСТИ – 1 Проверьте кабель 1.1, соединяющий блок управления с кронштейном генератора рентгеновского излучения. Отремонтируйте или замените кабель. ПРИЧИНА НЕИСПРАВНОСТИ - 2 Проверьте кабель 1.2 в кронштейне генератора рентгеновского излучения. Отремонтируйте или замените кабель. ПРИЧИНА НЕИСПРАВНОСТИ - 3 Неисправность платы RXHVM. Замените генератор рентгеновского излучения. ПРИЧИНА НЕИСПРАВНОСТИ - 4 Неисправность платы RXHVP. Замените генератор рентгеновского излучения. ПРИЧИНА НЕИСПРАВНОСТИ – 5 Неисправность платы RXHVC. Замените генератор рентгеновского излучения. ПРИЧИНА НЕИСПРАВНОСТИ - 6 Неисправность платы RXCC. Замените плату RXCC.

E222: ACE ACQUISITION FAIL - Сбой в работе технологии ACE в течении первых 20 мс отсутствуют данные параметров экспозиции от радиовизиографа SOPIX2 inside. Возможен выход из строя аппаратной части системы X-MIND unity в случае корректного положения датчика относительно потока рентгеновского излучения.

ПРИЧИНА НЕИСПРАВНОСТИ – 1

Высоковольтный разряд (пробой) в генераторе рентгеновского излучения. Выключите систему и включите через 3 минуты, проверьте все параметры работы

ПРИЧИНА НЕИСПРАВНОСТИ – 2

Отсутствие соединения между платой RXHVC и ACE. Проверьте кабель 8.2. Отремонтируйте или замените кабель.

ПРИЧИНА НЕИСПРАВНОСТИ – 3

Неисправность платы RXHVC. Замените генератор рентгеновского излучения.

ПРИЧИНА НЕИСПРАВНОСТИ – 4

Неисправность датчика SOPIX2 inside. Замените радиовизиограф SOPIX2 inside.

E223: TUBE UNIT TEMPERATURE TOO HIGE- Слишком высокая температура рентгеновской трубки Температура рентгеновской трубки выше заданного параметра «НУ °C Up Lim». Возможен выход из строя аппаратной части системы X-MIND unity в случае, если измеренный параметр «НУ °C Up Lim» в пределах нормы.

ПРИЧИНА НЕИСПРАВНОСТИ - 1 Неисправность платы RXHVM. Замените генератор рентгеновского излучения.

ПРИЧИНА НЕИСПРАВНОСТИ – 2 Неисправность платы RXHVP. Замените генератор рентгеновского излучения.

ПРИЧИНА НЕИСПРАВНОСТИ – 3 Неисправность платы RXHVC. Замените генератор рентгеновского излучения.

E224: TUBE UNIT TEMPERATURE TOO LOW - Слишком низкая температура рентгеновской трубки Температура рентгеновской трубки ниже заданного параметра «НV °C Lo Lim». Возможен выход из строя аппаратной части системы X-MIND unity в случае, если измеренный параметр «НV °C Lo Lim» в пределах нормы.

ПРИЧИНА НЕИСПРАВНОСТИ - 1

Неисправность платы RXHVM. Замените генератор рентгеновского излучения.

ПРИЧИНА НЕИСПРАВНОСТИ – 2 Неисправность платы RXHVP. Замените генератор рентгеновского излучения.

ПРИЧИНА НЕИСПРАВНОСТИ – 3 Неисправность платы RXHVC. Замените генератор рентгеновского излучения.

E225: TUBE UNIT TEMP. SENSOR FAIL - Неисправность датчика температуры рентгеновской трубки Выход из строя датчика температуры генератора рентгеновского излучения. ПРИЧИНА НЕИСПРАВНОСТИ - 1 Неисправность платы RXHVM. Замените генератор рентгеновского излучения. ПРИЧИНА НЕИСПРАВНОСТИ - 2 Неисправность платы RXHVP. Замените генератор рентгеновского излучения. ПРИЧИНА НЕИСПРАВНОСТИ - 3 Неисправность платы RXHVC. Замените генератор рентгеновского излучения. E226: TUBE UNIT TEMP. SENSOR FAIL - Неисправность датчика температуры рентгеновской трубки Выход из строя датчика температуры генератора рентгеновского излучения. ПРИЧИНА НЕИСПРАВНОСТИ - 1 Неисправность платы RXHVM. Замените генератор рентгеновского излучения. ПРИЧИНА НЕИСПРАВНОСТИ - 2 Неисправность платы RXHVP Замените плату RXHVP. ПРИЧИНА НЕИСПРАВНОСТИ – 3 Неисправность платы RXHVC. Замените генератор рентгеновского излучения E227: VOLTAGE REFERENCE FAIL - Неисправность источника опорного напряжения Выход из строя набортного источника опорного напряжения. ПРИЧИНА НЕИСПРАВНОСТИ – 1 Неисправность платы RXHVC. Замените генератор рентгеновского излучения E228: VOLTAGE REFERENCE FAIL - Неисправность источника опорного напряжения Выход из строя набортного источника опорного напряжения. ПРИЧИНА НЕИСПРАВНОСТИ – 1 Неисправность платы RXHVC. Замените генератор рентгеновского излучения

E229: TUBE FILAMENT FAIL - Неисправность нити накала рентгеновской трубки. Отсутствие тока в схеме питания нити накала рентгеновской трубки. ПРИЧИНА НЕИСПРАВНОСТИ - 1

Отсутствует соединение между рентгеновской трубкой и платой RXHVM. Замените генератор рентгеновского излучения.

ПРИЧИНА НЕИСПРАВНОСТИ – 2

Отсутствует соединение между платой RXHVP и платой RXHVM. Замените генератор рентгеновского излучения.

ПРИЧИНА НЕИСПРАВНОСТИ – 3 Неисправность платы RXHVP. Замените генератор рентгеновского излучения.

ПРИЧИНА НЕИСПРАВНОСТИ – 4 Неисправность платы RXHVC. Замените генератор рентгеновского излучения.

E230: ACE ACQUISITION END FAIL - Сбой получения изображения с использованием технологии ACE в течении 14 мс платой инвертора не получен сигнал окончания экспозиции от датчика ACE.

ПРИЧИНА НЕИСПРАВНОСТИ – 1 Высоковольтный разряд (пробой) в генераторе рентгеновского излучения. Выключите систему и включите через 3 минуты, проверьте все параметры работы.

ПРИЧИНА НЕИСПРАВНОСТИ - 2 Отсутствие соединения между платой RXHVC и ACE. Проверьте кабель 8.2. Отремонтируйте или замените кабель.

ПРИЧИНА НЕИСПРАВНОСТИ - 3 Неисправность платы RXHVC. Замените генератор рентгеновского излучения.

ПРИЧИНА НЕИСПРАВНОСТИ - 4 Неисправность АСЕ. Замените АСЕ.

E232: SYSTEM ERROR – Системная ошибка выход из строя аппаратной части системы X-MIND unity.

ПРИЧИНА НЕИСПРАВНОСТИ - 1 Неисправность платы RXHVC. Замените генератор рентгеновского излучения.

## ИНСТРУКЦИИ ПО ПОИСКУ НЕИСПРАВНОСТЕЙ

ДЕМОНТАЖ КОРПУСА ТАЙМЕРА

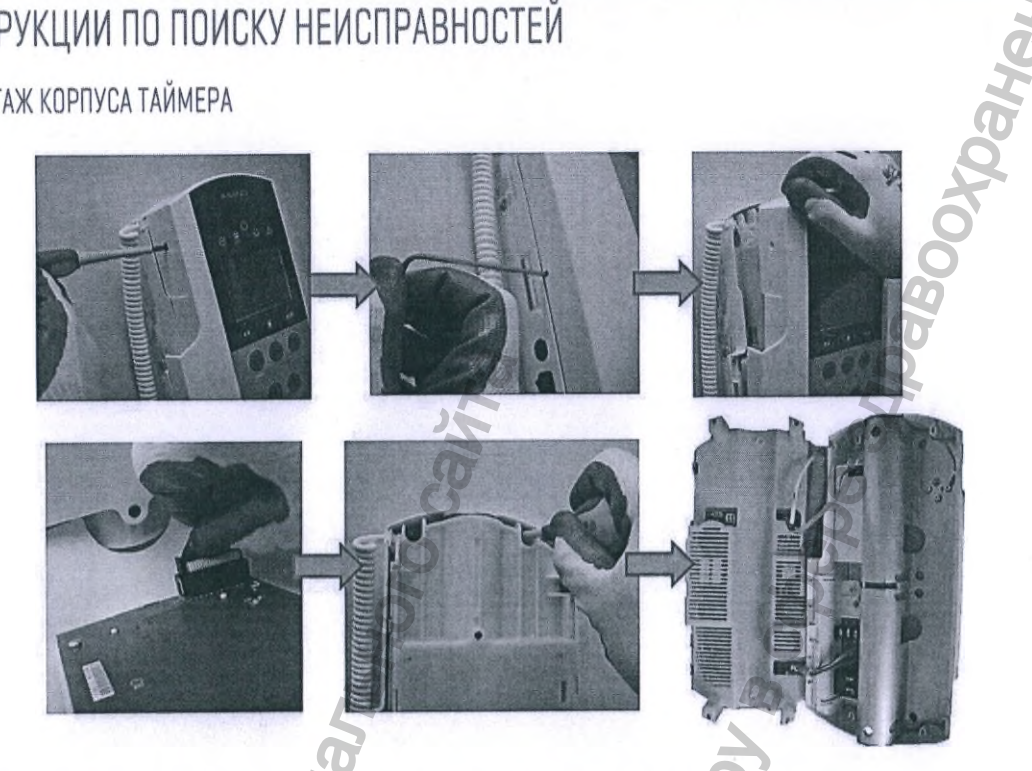

ДЕМОНТАЖ КРЫШЕК КОРПУСА КРОНШТЕЙНА ГЕНЕРАТОРА РЕНТГЕНОВСКОГО ИЗЛУЧЕНИЯ

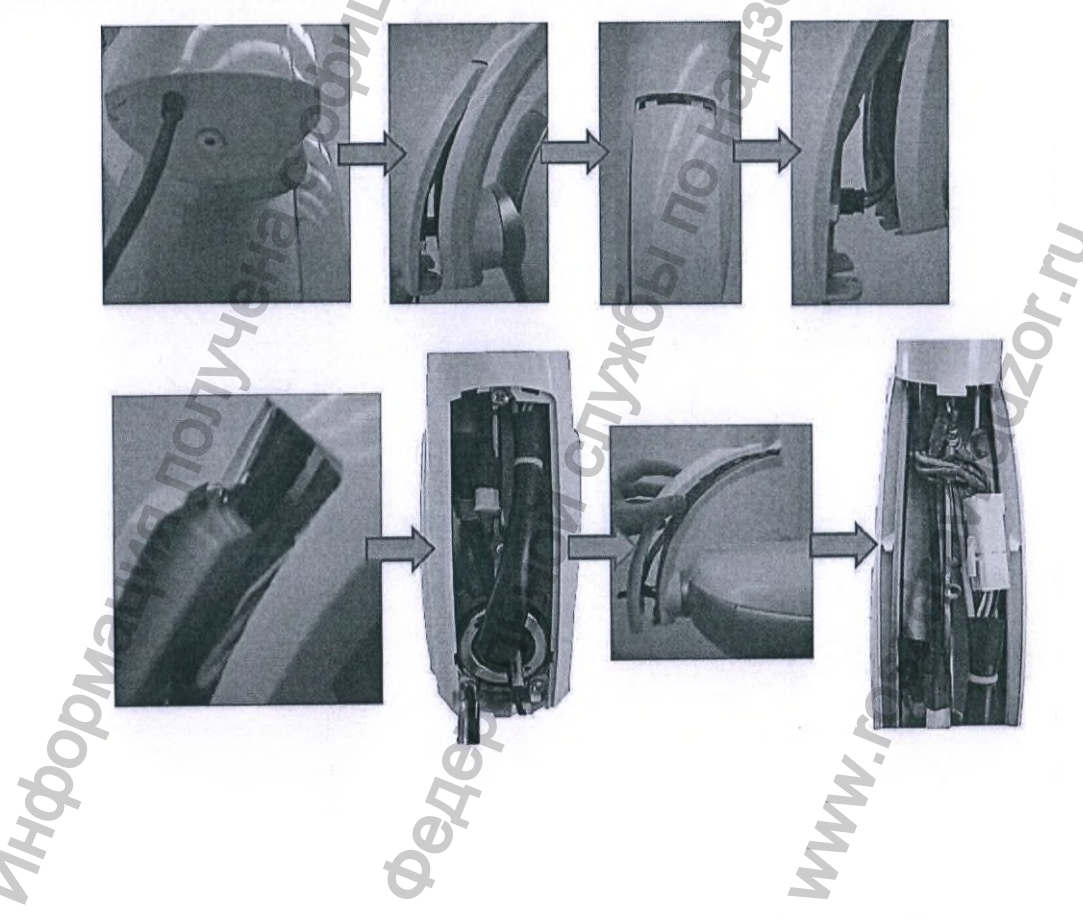

## ПРОВЕРКА ПЛАВКИХ ПРЕДОХРАНИТЕЛЕЙ ЛИНИИ ПИТАНИЯ

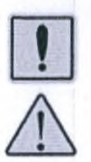

ПРЕДУПРЕЖДЕНИЕ! ВНИМАНИЕ! Опасность поражения электрическим током!

Для вашей безопасности! Перед началом монтажа, обслуживания или любых других технических работ ВСЕГДА выключайте главный автомат линии питания оборудования. Убедитесь в том, что вилка кабеля питания отсоединена от розетки питающей сети.

D N

Данный символ обращает ВНИМАНИЕ на опасность поражения электрическим током:

## F1 – Предохранитель фазы питания F2 – Предохранитель нейтрали

- На левой стороне корпуса таймера найдите блок предохранителей (рядом с кнопкой 1. включения)
- включения) Отключите питание и удостоверьтесь в отсутствии напряжения Отверткой с плоским шлицем выкрутите держатели предохранителей 2.
- 3.
- 4. Проверьте плавкие предохранители на целостность
- 5. Замените сгоревшие плавкие предохранители
- (в случае наличия таковых) Подайте питание на систему X-MIND unity Включите устройство и проверьте работоспособность 6.

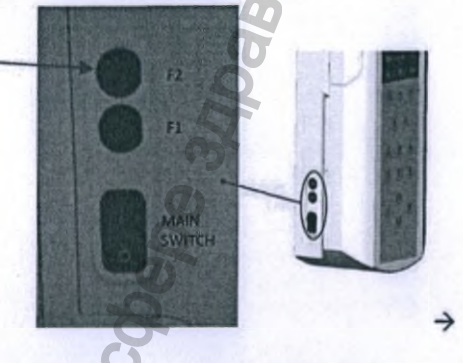

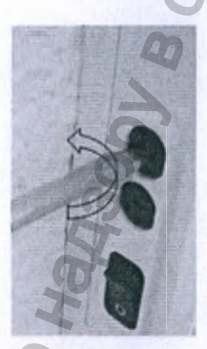

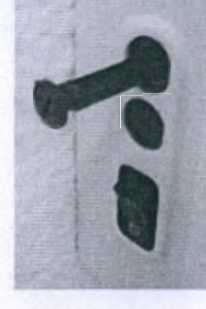

| НАПРЯЖЕНИЕ ЛИНИИ ПИТАНИЯ | 100 - 240 B |   |
|--------------------------|-------------|---|
| Предохранитель F1 - 5X20 | T10A H 250B |   |
| Предохранитель F2 - 5X20 | T10A H 250B |   |
|                          |             | _ |

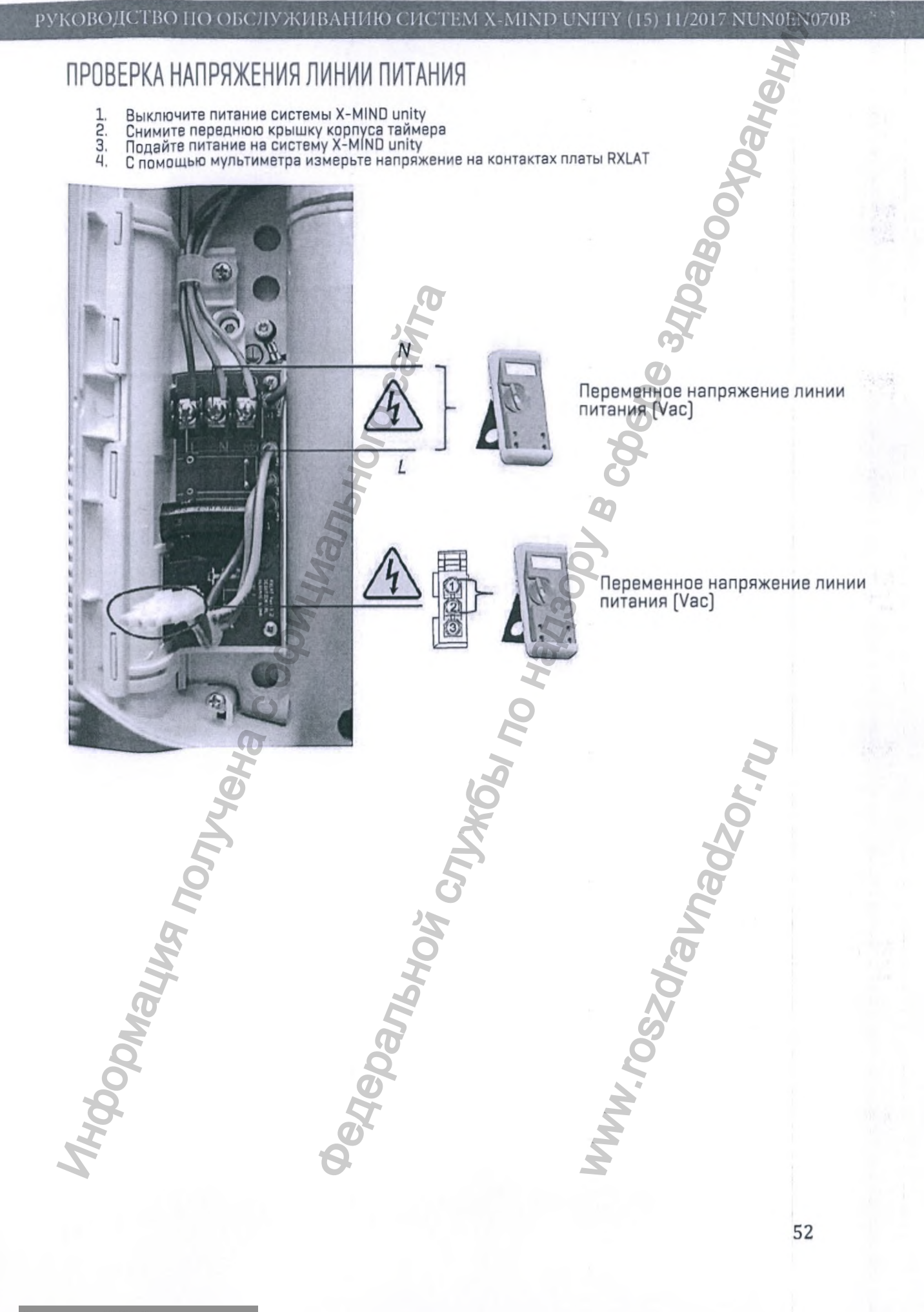

Регистрация МИ в Росздравнадзоре www.nevacert.ru | info@nevacert.ru

### ПЕРЕЗАГРУЗКА СИСТЕМЫ

- Выключите питание системы X-MIND unity: переведите выключатель в положение «О» Подождите не менее 10 секунд Включите систему X-MIND unity: переведите выключатель в положение «1» 1.2.3.

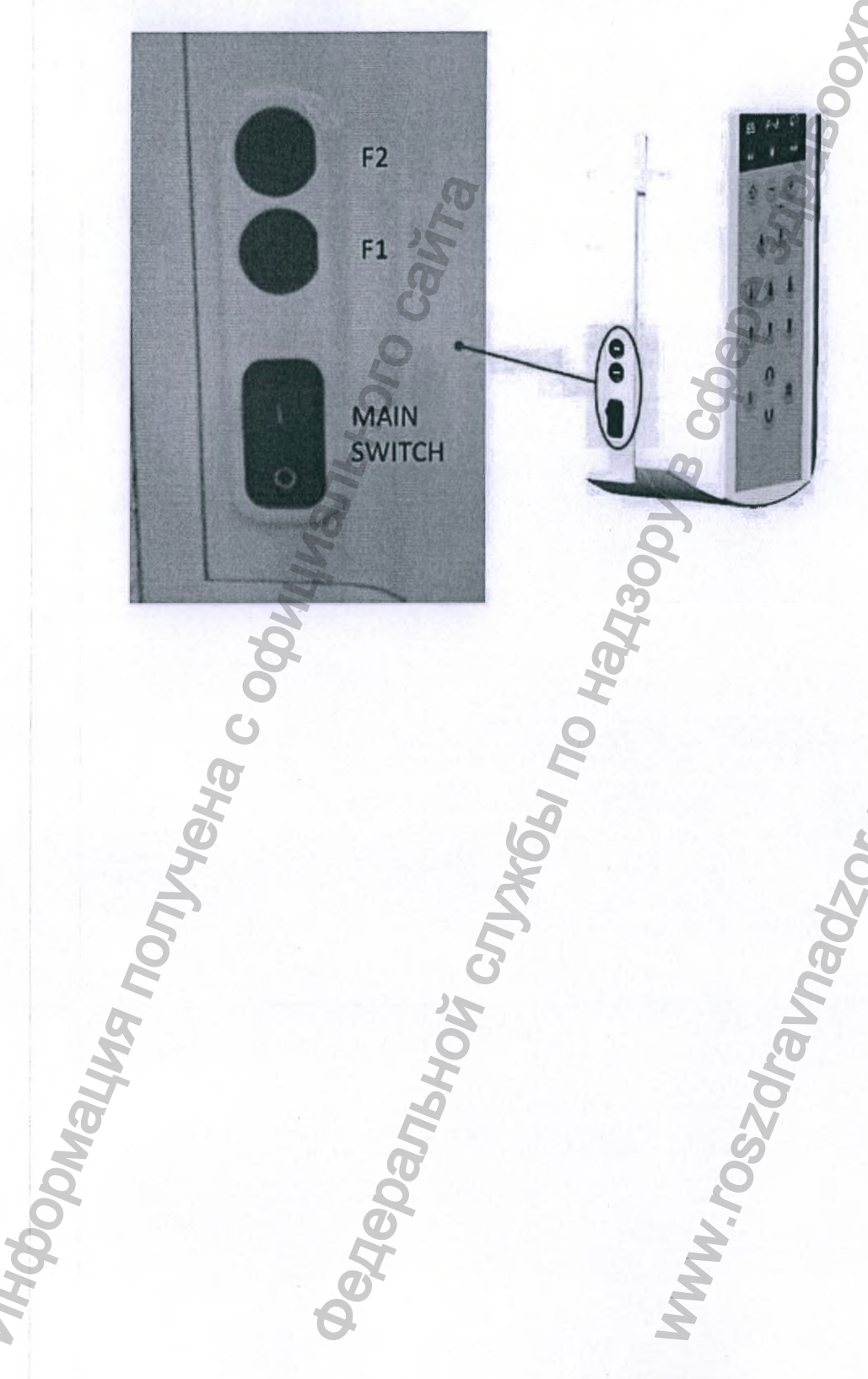

Www.roszdraunadzor.ru

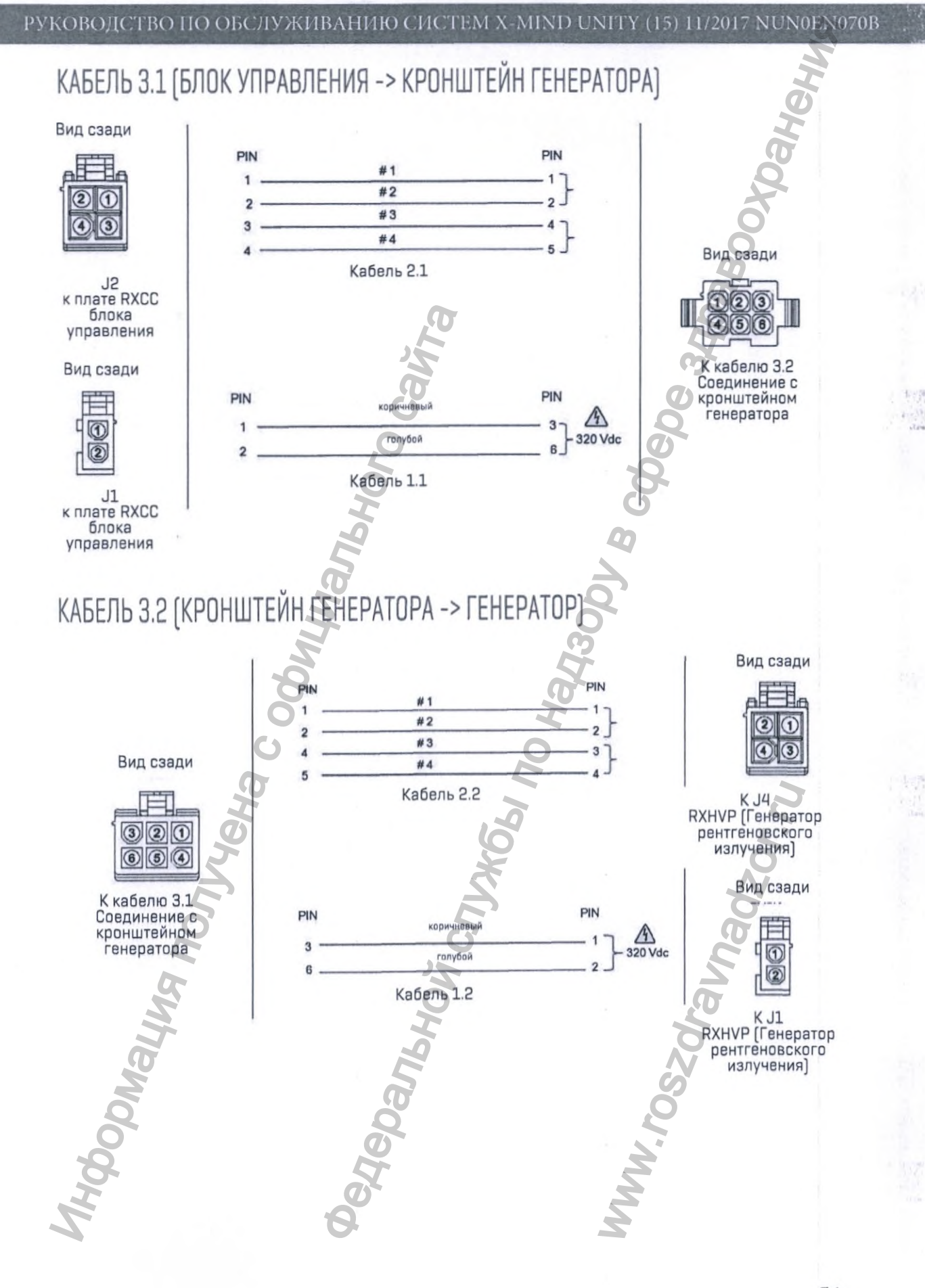

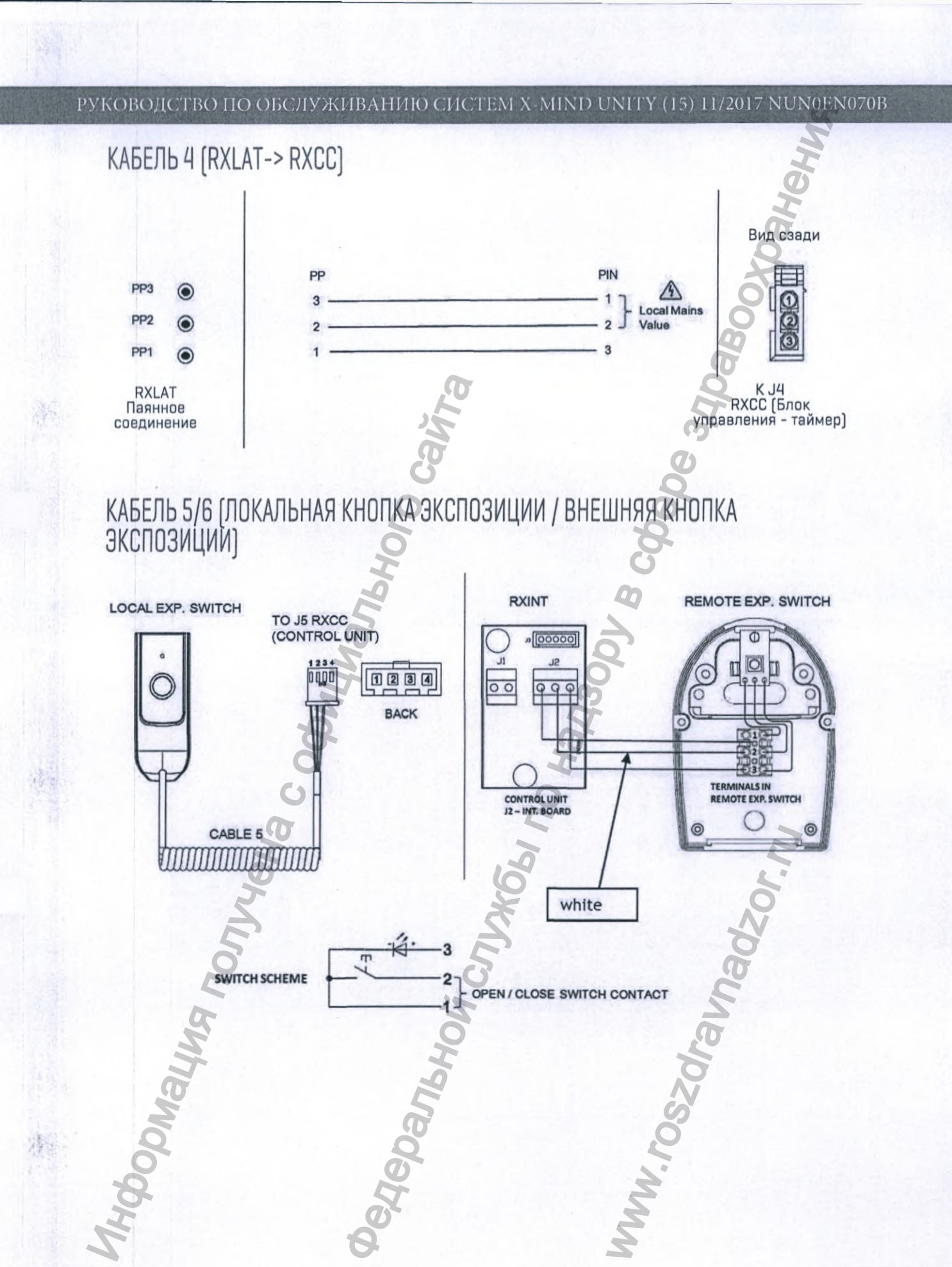

edepart

### КАЛИБРОВКА ГЕНЕРАТОРА РЕНТГЕНОВСКОГО ИЗЛУЧЕНИЯ

1. Нажмите и в течении 5 секунд удерживайте нажатой

кнопку выбора тока рентгеновской трубки « 🕅 А

- 2. Сообщение на дисплее таймера: «TUBE CALIBRATION»/«КАЛИБРОВКА ГЕНЕРАТОРА»
- Соблюдая меры защиты от рентгеновского излучения, нажмите на кнопку экспозиции и удерживаете ее нажатой до отключения звукового сигнала. На дисплее таймера сообщение: «CAL. IN PROGRESS»/«КАЛИБРОВКА В ПРОЦЕССЕ».
- В случае успешного завершения калибровки генератора - на дисплее таймера сообщение: «САL. SUCCESS»/«КАЛИБРОВКА ЗАВЕРШЕНА».
- 5. Дождитесь окончания паузы охлаждения.
- 6. Выключите систему X-MIND unity.
- 7. Подождите не менее 10 секунд.
- 8. Включите систему X-MIND unity.

## ПРОЦЕДУРА ЗАМЕНЫ ПЛАТЫ RXCC

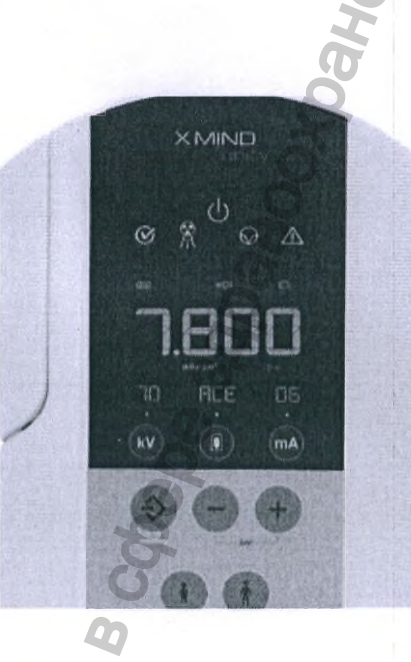

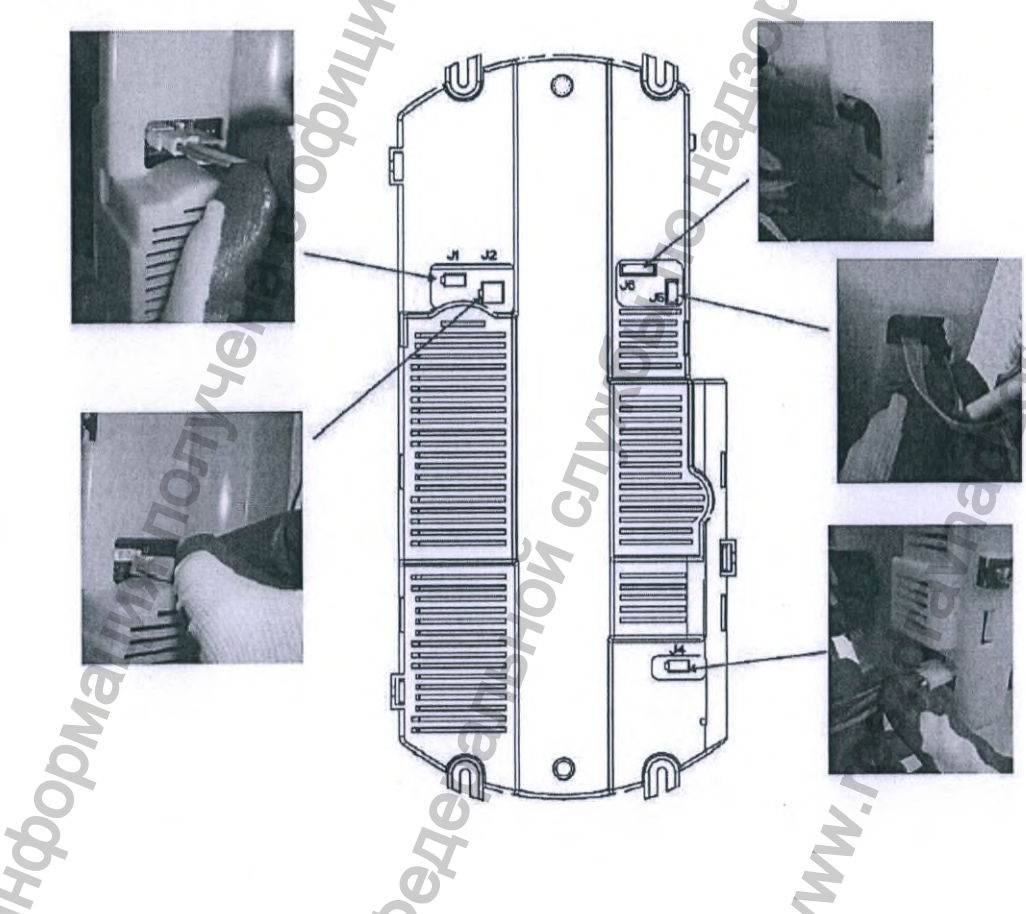

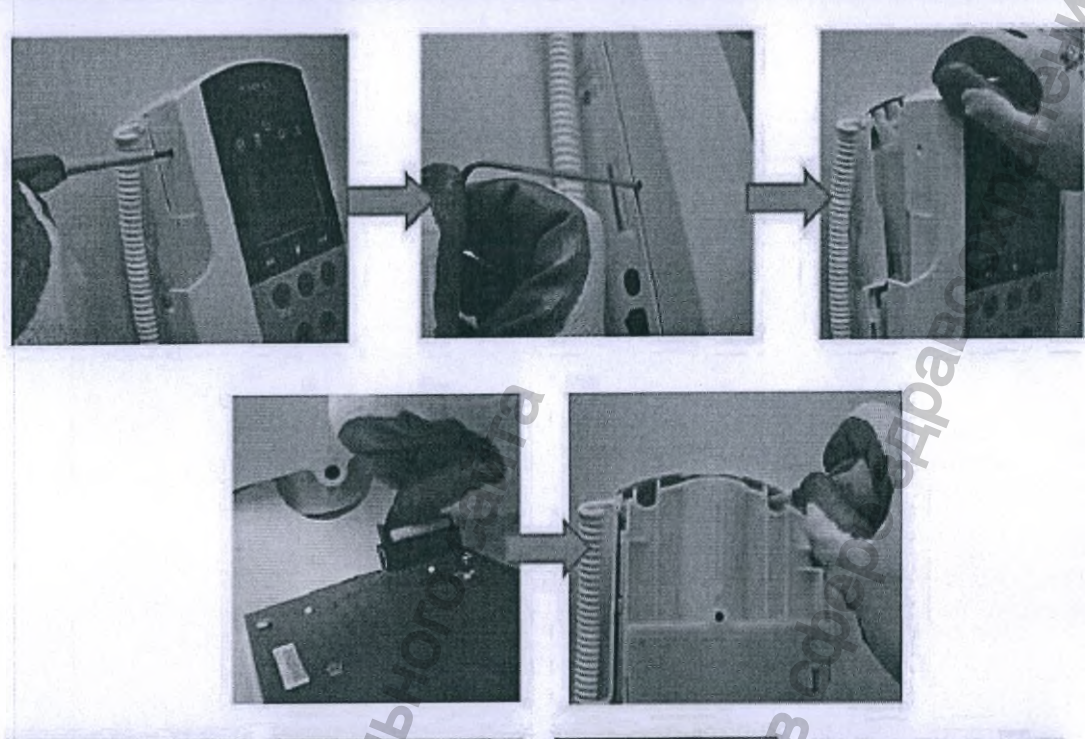

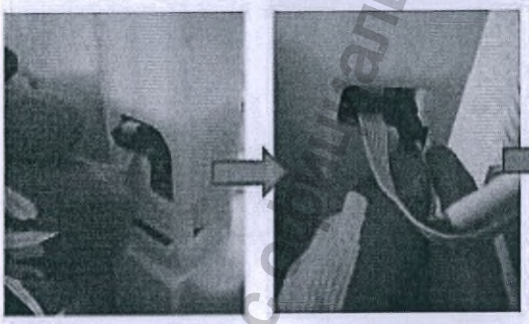

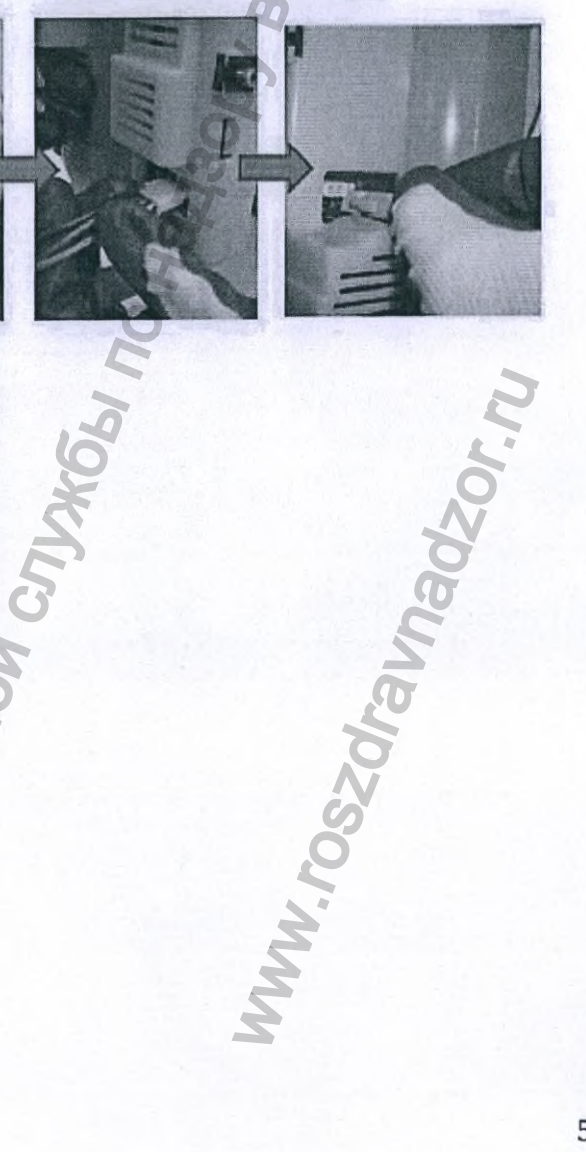

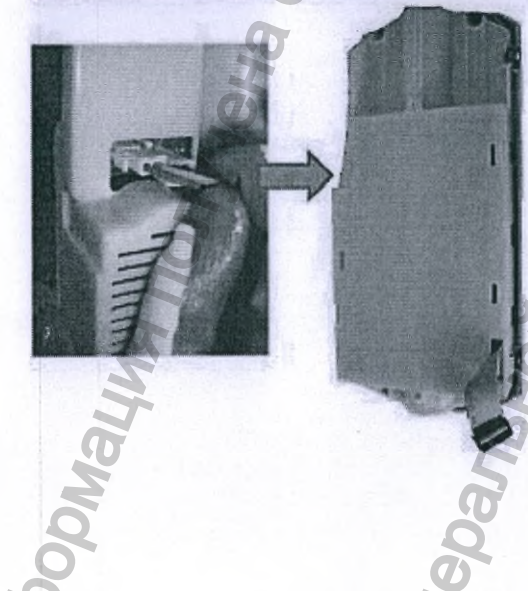

Pedepark

Регистрация МИ в Росздравнадзоре www.nevacert.ru | info@nevacert.ru

## ПРОЦЕДУРА ЗАМЕНЫ ПЛАТЫ RXCD

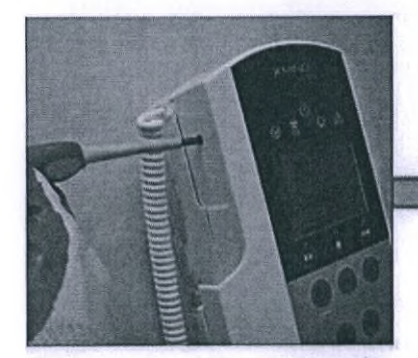

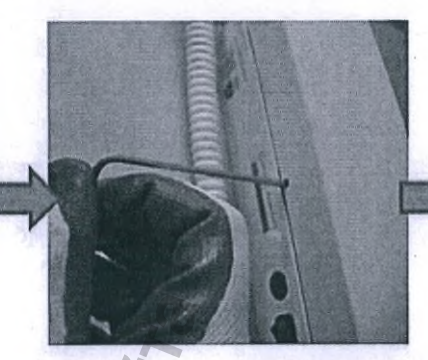

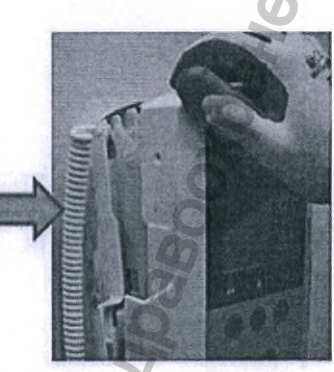

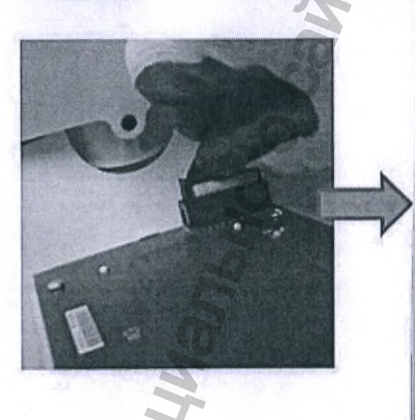

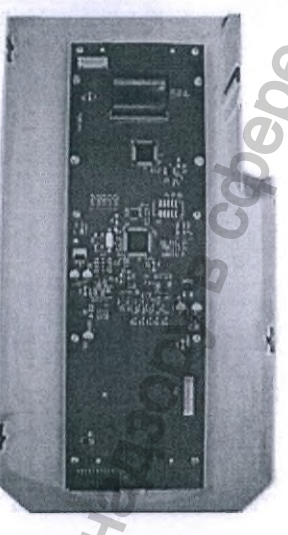

# ПРОЦЕДУРА ЗАМЕНЫ ПЛАТЫ RXINT

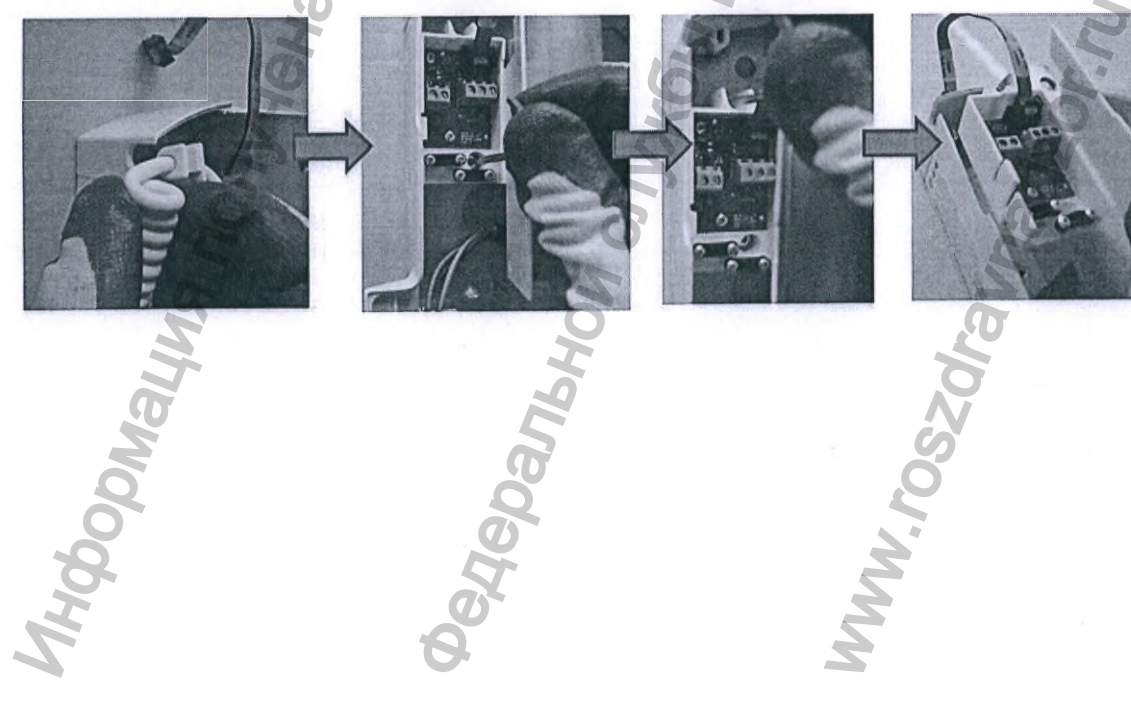

## ПРОЦЕДУРА ЗАМЕНЫ ПЛАТЫ RXLAT

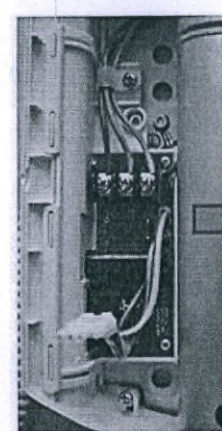

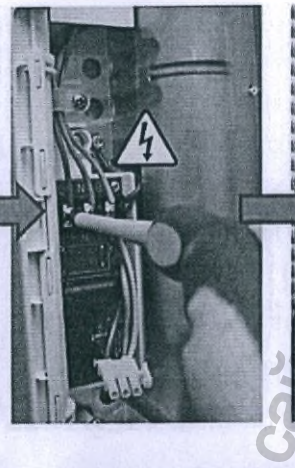

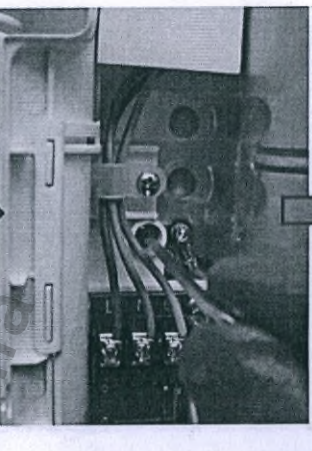

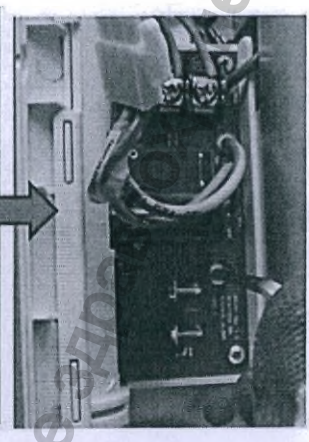

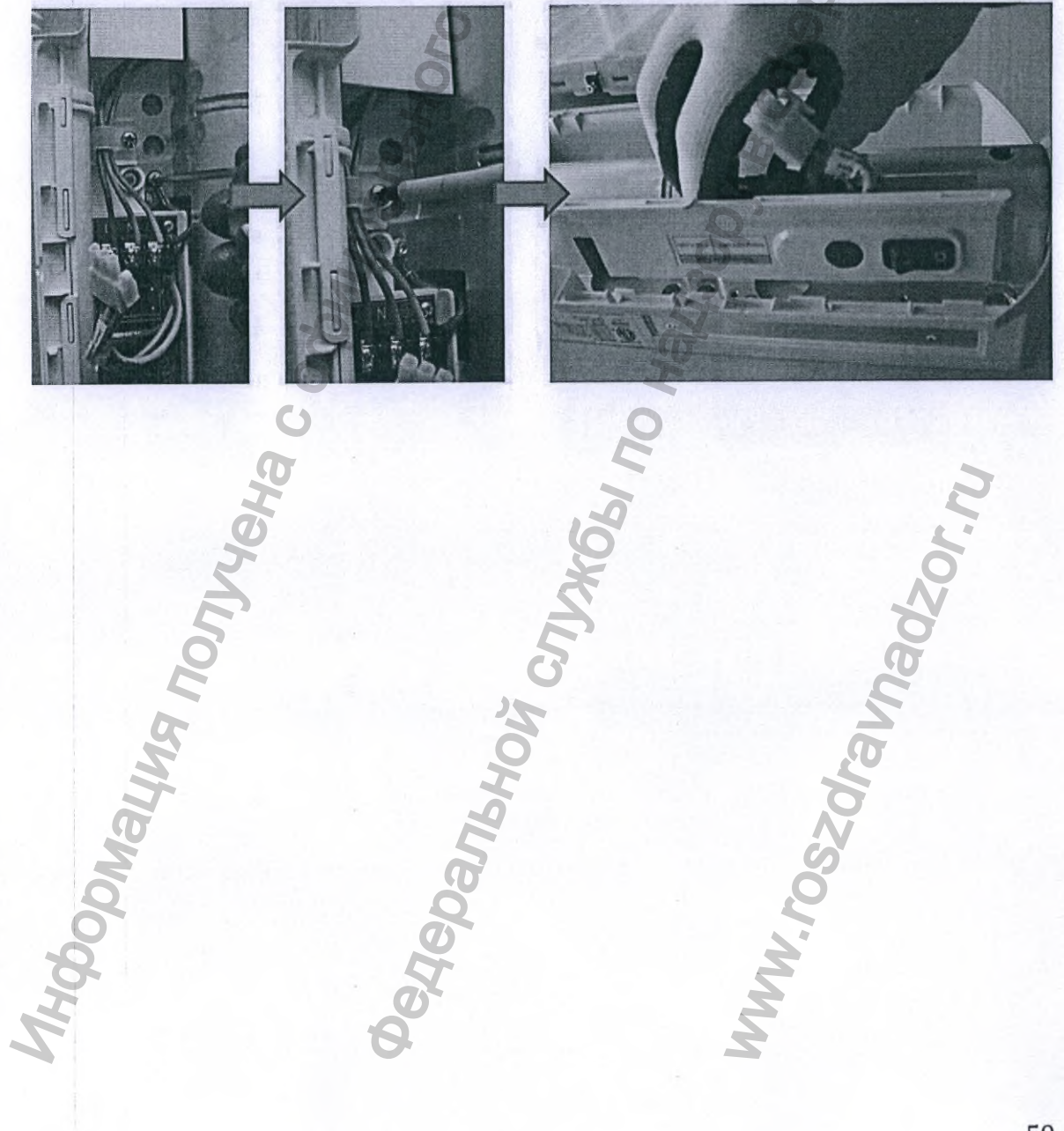

Www.roszdraunadzor.ru

Регистрация МИ в Росздравнадзоре www.nevacert.ru | info@nevacert.ru

## ПРОЦЕДУРА ЗАМЕНЫ ГЕНЕРАТОРА РЕНТГЕНОВСКОГО ИЗЛУЧЕНИЯ

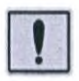

ПРЕДУПРЕЖДЕНИЕ! Опасность травмирования!

Зафиксируйте пантограф в сложенном положении перед началом процедуры замены генератора рентгеновского излучения.

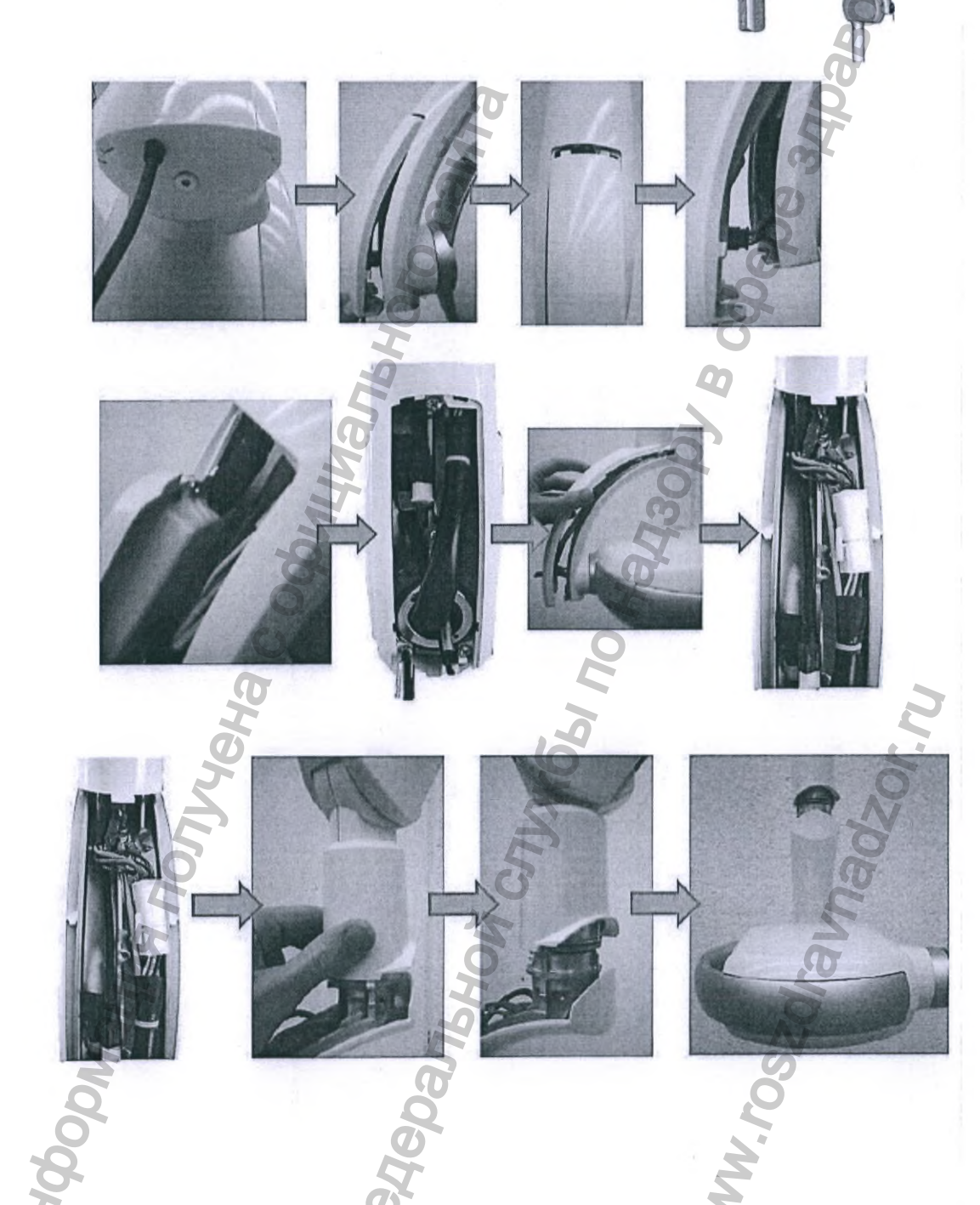

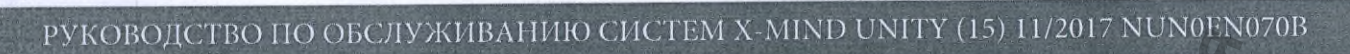

## ПРОЦЕДУРА ЗАМЕНЫ РАДИОВИЗИОГРАФА SOPIX2 INSIDE

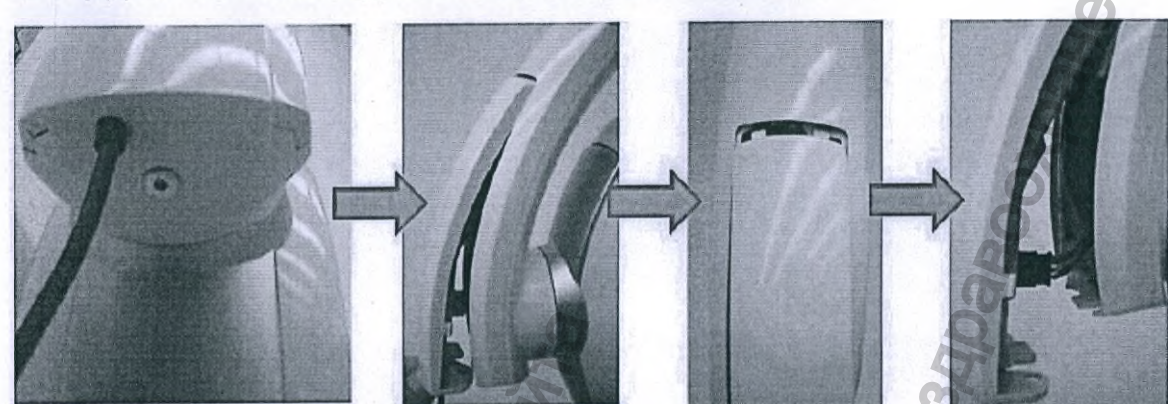

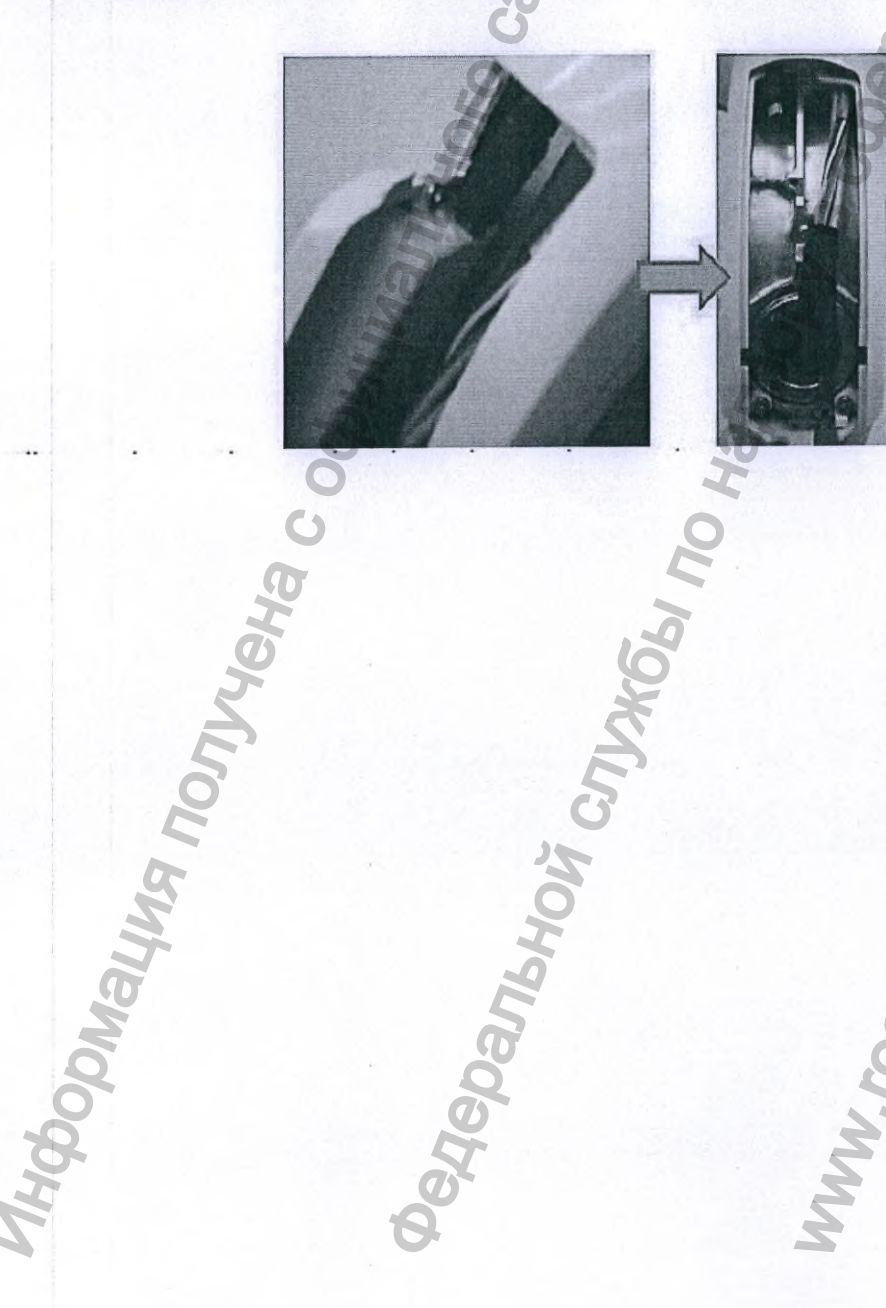

WWW.roszdraunadzor.ru

### ПЛАСТИКОВЫЕ КРЫШКИ ПАНТОГРАФА

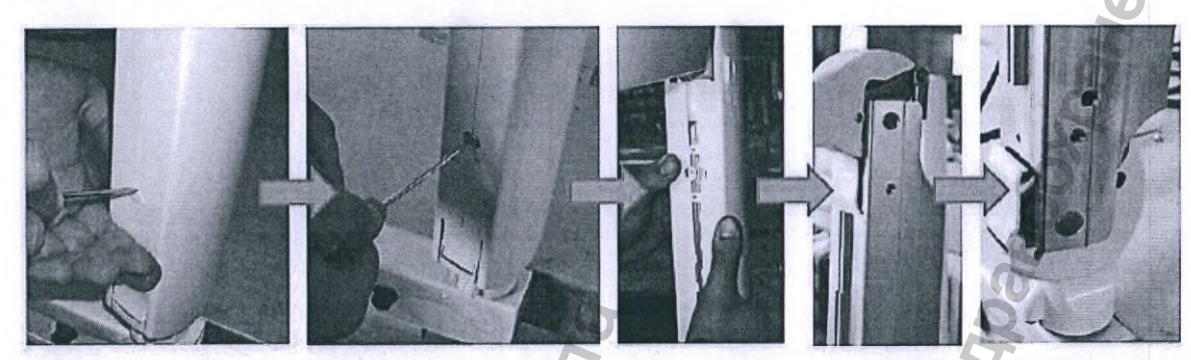

CNJYX661 MO

## СХЕМЫ ПОДКЛЮЧЕНИЯ

edepanehoy c Перейдите на следующие страницы.

ODINAL

WWW. FOSZOL

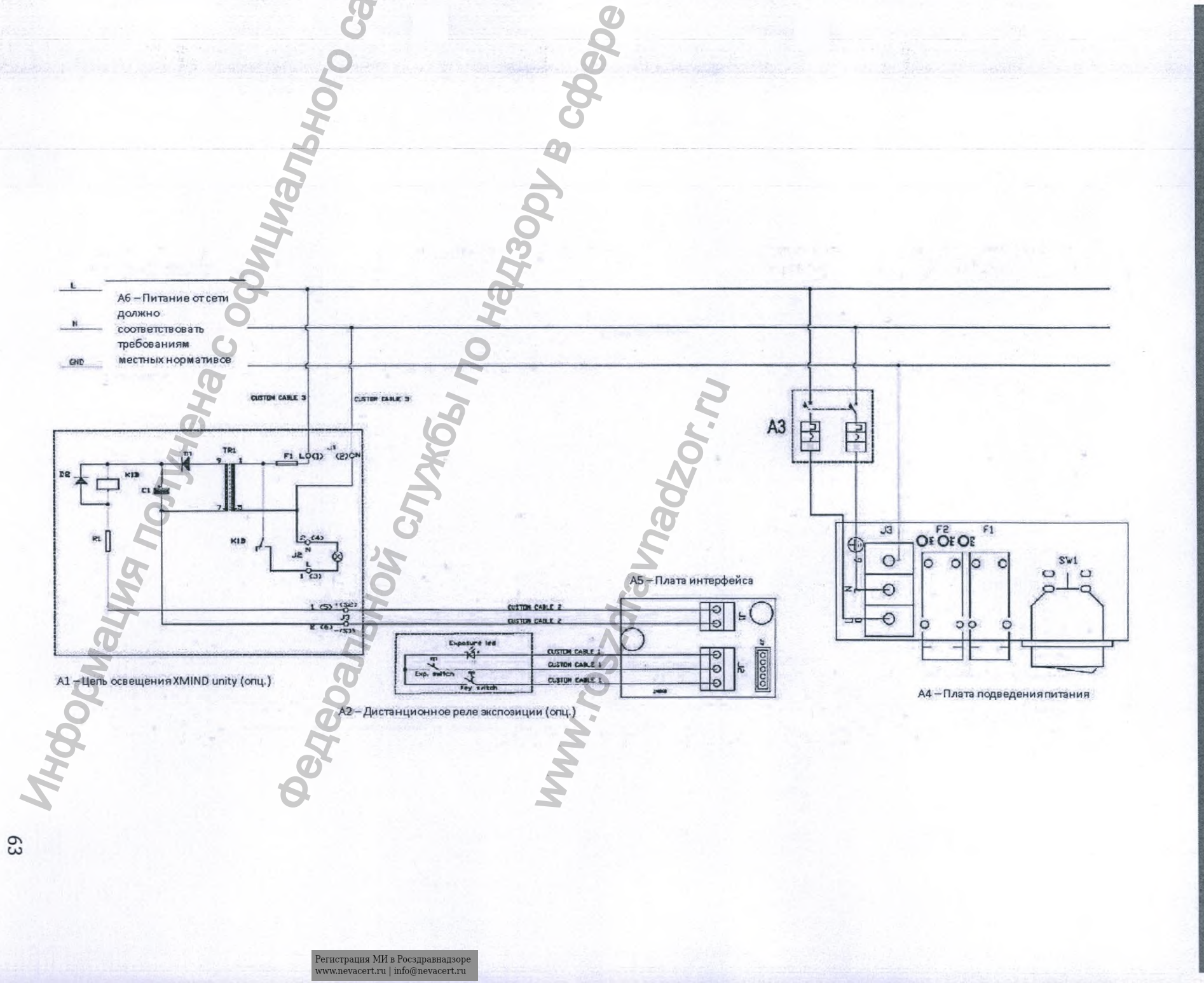

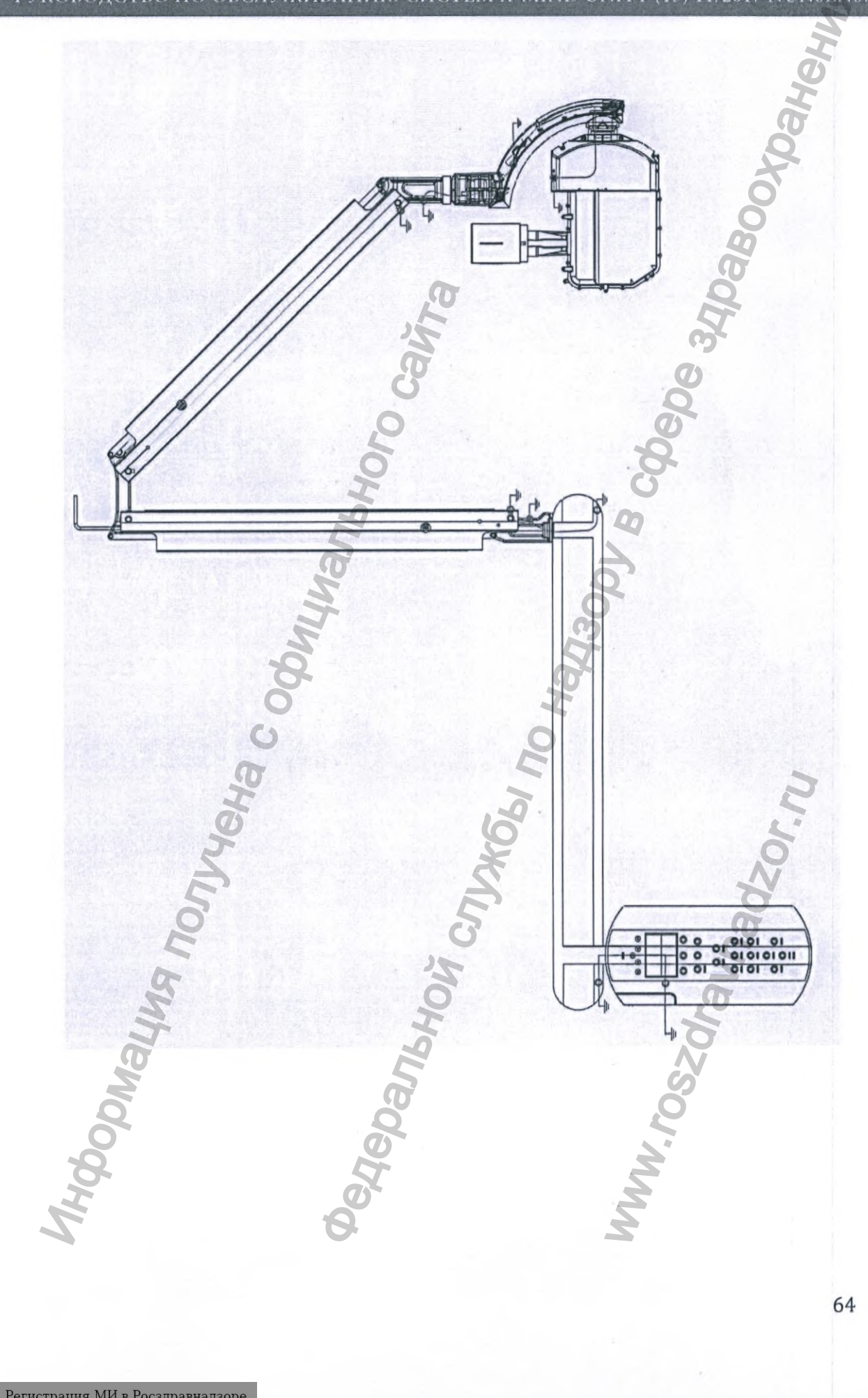

Регистрация МИ в Росздравнадзоре www.nevacert.ru | info@nevacert.ru

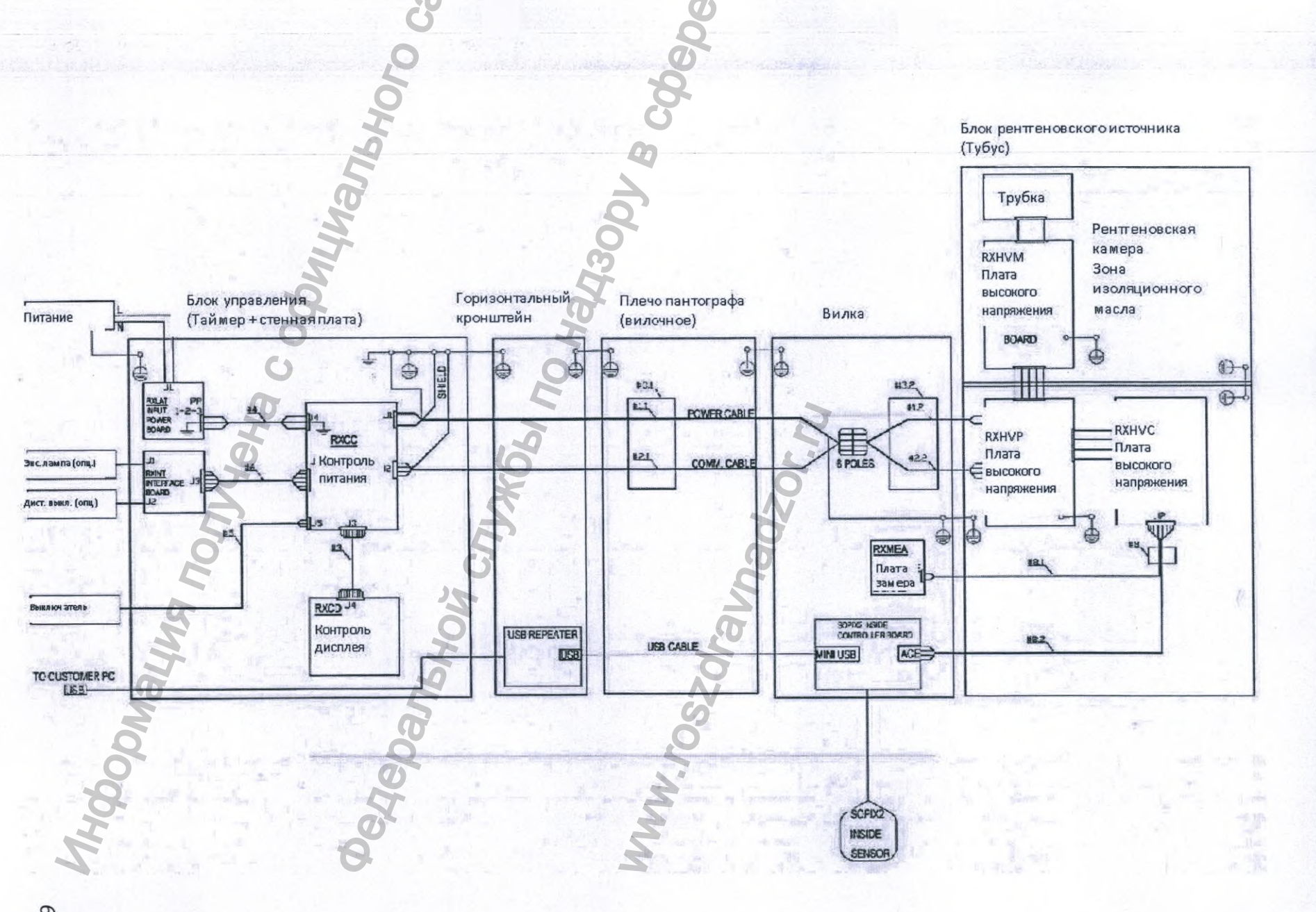

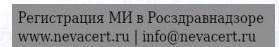

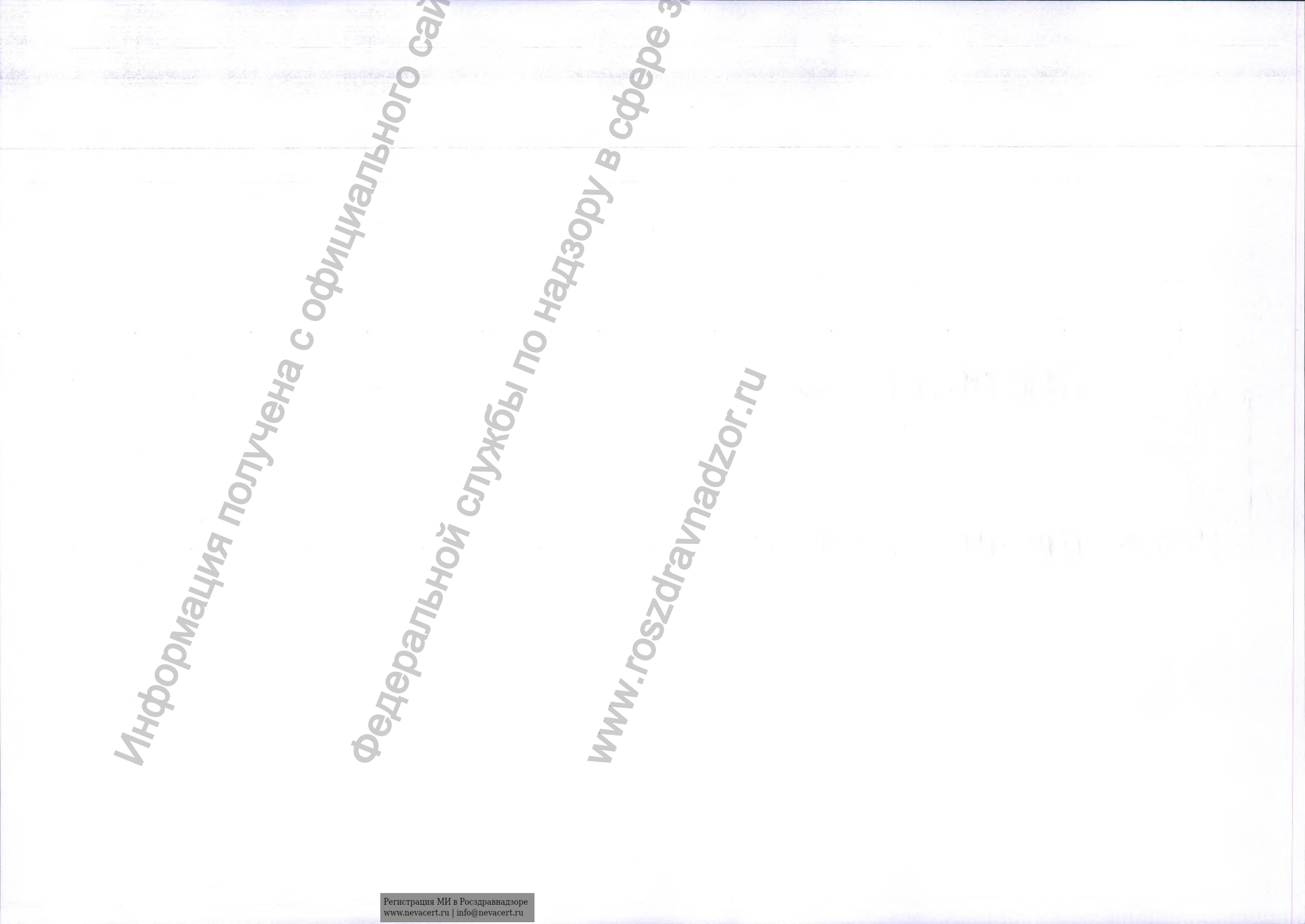

Приложение 1. Глоссарий.

| Заявление на государственную регистрацию                                                                                                    | Эксплуатационная документация,<br>выписка из технической документации<br>производителя |
|----------------------------------------------------------------------------------------------------|----------------------------------------------------------------------------------------|
| Система рентгеновская<br>стоматологическая X-Mind Unity, в<br>вариантах исполнения:                                                                                                    | Система X-Mind Unity, X-Mind Unity, XMu                                                |
| I. Система рентгеновская<br>стоматологическая X-Mind<br>Unity, мобильная (вид 209330):                                                                                                    | Система X-Mind Unity, X-Mind Unity, XMu                                                |
| 1. Блок управления рентгеновского                                                                                                    | Реле времени, Блок управления                                                          |
| излучения                                                                                                    | рентгеновского излучения                                                               |
| 2. Горизонтальная консоль (длина 40                                                                                                    | <b>9</b>                                                                               |
| см.) (при необходимости)                                                                                                    | 0                                                                                      |
| 3. Горизонтальная консоль (длина 80                                                                                                    | Q                                                                                      |
| См.) (при необходимости)                                                                                                    |                                                                                        |
| см.) (при необхолимости)                                                                                                    | 8                                                                                      |
| 5. Кронштейн пантографический                                                                                                    | 0                                                                                      |
| (ножницеобразный)                                                                                                    | 0                                                                                      |
| 6. Излучатель рентгеновский в сборе                                                                                                    |                                                                                        |
| <ul> <li>3. Дагчик ворія 2 пізіце, производства<br/>SOPRO, место производства ZAC Athelia<br/>IV, Avenue des Genevriers 13705 LA<br/>CIOTAT CEDEX FRANCE (Франция)<br/>(при необходимости), в составе:</li> <li>7.1 Держатель датчика</li> <li>7.2 Чехлы одноразовые защитные – 1 упак<br/>(10 шт.)</li> <li>7.3 Программное обеспечение AIS на<br/>электронном носителе</li> <li>8. Устройство для ограничения пучка</li> </ul> | Конусы (коллиматоры)                                                                   |
| <ul><li>(круглый длинный)</li><li>9. Устройство для ограничения пучка</li></ul>                                                                                                    | Конусы (коллиматоры)                                                                   |
| (круглый короткий)                                                                                                    | 0                                                                                      |
| <ol> <li>Устройство для ограничения пучка<br/>(квадратный длинный)</li> </ol>                                                                                                    | Конусы (коллиматоры)                                                                   |
| 11. Устройство для ограничения пучка<br>(квадратный короткий)                                                                                                    | Конусы (коллиматоры)                                                                   |
| 12. Дистанционный включатель X-<br>Mind Unity                                                                                                    |                                                                                        |
| 13. Кронштейн для мобильной<br>установки рентгена                                                                                                    | Мобильная стойка                                                                       |
| 14. Кабель питания                                                                                                    |                                                                                        |
| 15. Эксплуатационная документация в<br>составе:<br>15.1 Руководство оператора X-Mind<br>Unity<br>15.2 Руководство пользователя на                                                                                                    | MM                                                                                     |
| программное обеспечение AIS (при                                                                                                    |                                                                                        |

| необходимости)                           | Dr.                                                                                                    |
|------------------------------------------|----------------------------------------------------------------------------------------------------|
| 15.3 Инструкция пользователя «Датчик     |                                                                                                    |
| Sopix 2 Inside» (при необходимости)      |                                                                                                    |
| 15.4 Руководство по установке Датчик     |                                                                                                    |
| SOPIX INSIDE / SOPIX2 INSIDE (IDM        |                                                                                                    |
| необхолимости)                           |                                                                                                    |
| 15.5 Руковолство по обстуживанию и       |                                                                                                    |
| 15.5 Гуководство по обслуживанию и       | 8                                                                                                    |
| монтажу Система рентгеновская            | 3                                                                                                    |
| стоматологическая х-міна Unity (при      | 0                                                                                                    |
| необходимости)                           | <u> </u>                                                                                                    |
| П. Система рентгеновская                 | Система X-Mind Unity, X-Mind Unity, XMu                                                                                                    |
| стоматологическая X-Mind Unity,          | to the second second se |
| стационарная (вид 191300):               | 2                                                                                                    |
| 1. Блок управления рентгеновского        | Реле времени, Блок управления                                                                                                    |
| излучения                                | рентгеновского излучения                                                                                                    |
| 2. Горизонтальная консоль (длина 40 см.) | (7)                                                                                                    |
| (при необходимости)                      | Ő                                                                                                    |
| 3. Горизонтальная консоль (длина 80 см.) | 0                                                                                                    |
| (при необхолимости)                      | Q.                                                                                                    |
|                                          | <u>A</u>                                                                                                    |
| ч. горизонтальная консоль длина гго      | G                                                                                                    |
| см.) (при необходимости)                 | 0                                                                                                    |
| 5. Кронштеин пантографическии            |                                                                                                    |
| (ножницеооразный)                        |                                                                                                    |
| 6. Излучатель рентгеновский в сборе      | 0                                                                                                    |
| 7. Датчик Sopix 2 Inside, производства   | Визиограф SOPIX2, датчик                                                                                                    |
| SOPRO, место производства ZAC            | 2                                                                                                    |
| Athelia IV, Avenue des Genevriers 13705  | No. 1                                                                                                    |
| LA CIOTAT CEDEX FRANCE                   | J. T. T. T. T. T. T. T. T. T. T. T. T. T.                                                                                                    |
| (Франция) (при необходимости), в         | I I                                                                                                    |
| составе:                                 | 0                                                                                                    |
| 7.1 Лержатель датчика                    | 7                                                                                                    |
| 7.2 Чехлы одноразовые защитные – 1 упак  |                                                                                                    |
| (10 шт)                                  | IS IS IS                                                                                                    |
| 7.3 Программное обеспечение AIS на       |                                                                                                    |
| электронном носителе                     | C O                                                                                                    |
|                                          |                                                                                                    |
| 8. устроиство для ограничения пучка      | Конусы (коллиматоры)                                                                                                    |
| (круглый длинный)                        |                                                                                                    |
| 9. устроиство для ограничения пучка      | Конусы (коллиматоры)                                                                                                    |
| (круглый короткий)                       |                                                                                                    |
| 10. Устройство для ограничения пучка     | Конусы (коллиматоры)                                                                                                    |
| (квадратный длинный)                     | 5                                                                                                    |
| 11. Устройство для ограничения пучка     | Конусы (коллиматоры)                                                                                                    |
| (квадратный короткий)                    |                                                                                                    |
| 12. Панель настенного монтажа            | 00                                                                                                    |
| 13. Листанционный включатель X-Mind      | 2                                                                                                    |
| Unity                                    |                                                                                                    |
| 14 Кабель питания                        | 2                                                                                                    |
|                                          |                                                                                                    |
| с. Эксплуатационная документация в       | 2                                                                                                    |
| LE L D                                   | <b>N</b>                                                                                                    |
| 15.1 Руководство оператора X-Mind        |                                                                                                    |
| Unity                                    |                                                                                                    |

| · · · · · · · · · · · · · · · · · · ·                                            |    |
|----------------------------------------------------------------------------------|----|
| 15.2 Руководство пользователя на программное обеспечение AIS (при необходимости) | BM |
| необходимости)                                                                   |    |
| 15.3 Инструкция пользователя «Датчик                                             |    |
| Sopix 2 Inside» (при необходимости)                                              | 1  |
| 15.4 Руководство по установке Датчик                                             |    |
| SOPIX INSIDE / SOPIX2 INSIDE (при                                                | 0  |
| необходимости)                                                                   |    |
| 15.5 Руководство по и монтажу                                                    | O' |
| обслуживанию Система рентгеновская                                               | Õ  |
| стоматологическая X-Mind Unity (при                                              | 0  |
| необходимости)                                                                   | G  |

### Приложение 2 Наименование медицинского изделия

### Система рентгеновская стоматологическая X-Mind Unity, в вариантах исполнения:

- Система рентгеновская стоматологическая X-Mind Unity, мобильная (вид I. 209330):
- 1. Блок управления рентгеновского излучения
- 2. Горизонтальная консоль (длина 40 см.) (при необходимости)
- 3. Горизонтальная консоль (длина 80 см.) (при необходимости)
- 4. Горизонтальная консоль (длина 110 см.) (при необходимости)
- 5. Кронштейн пантографический (ножницеобразный)
- 6. Излучатель рентгеновский в сборе
- 7. Датчик Sopix 2 Inside, производства SOPRO, место производства ZAC Athelia IV, Avenue des Genevriers 13705 LA CIOTAT CEDEX FRANCE (Франция) (при необходимости), в составе:
  - 7.1 Держатель датчика
  - 7.2 Чехлы одноразовые защитные 1 упак (10 шт.)
  - 7.3 Программное обеспечение AIS на электронном носителе
- 8. Устройство для ограничения пучка (круглый длинный) (при необходимости)
- 9. Устройство для ограничения пучка (круглый короткий) (при необходимости)
- 10. Устройство для ограничения пучка (квадратный длинный) (при необходимости)
- 11. Устройство для ограничения пучка (квадратный короткий) (при необходимости)
- 12. Дистанционный включатель X-Mind Unity (при необходимости)
- 13. Кронштейн для мобильной установки рентгена (при необходимости)
- 14. Кабель питания
- 15. Эксплуатационная документация в составе:
  - 15.1 Руководство оператора X-Mind Unity
  - 15.2 Руководство пользователя на программное обеспечение AIS (при необходимости)
  - 15.3 Инструкция пользователя «Датчик Sopix 2 Inside» (при необходимости)
  - 15.4 Руководство по установке Датчик SOPIX INSIDE / SOPIX2 INSIDE (при необходимости)
  - 15.5 Руководство по обслуживанию И монтажу Система рентгеновская стоматологическая X-Mind Unity (при необходимости)
  - II. Система рентгеновская стоматологическая X-Mind Unity, стационарная (вид 191300):
  - Блок управления рентгеновского излучения
- Горизонтальная консоль (длина 40 см.) (при необходимости) 3.
  - Горизонтальная консоль (длина 80 см.) (при необходимости)
- 4. Горизонтальная консоль (длина 110 см.) (при необходимости)

5. Кронштейн пантографический (ножницеобразный)

Излучатель рентгеновский в сборе

7. Датчик Sopix 2 Inside, производства SOPRO, место производства ZAC Athelia IV, Avenue des Genevriers 13705 LA CIOTAT CEDEX FRANCE (Франция) (при необходимости), в составе:

7.1 Держатель датчика

7.2 Чехлы одноразовые защитные – 1 упак (10 шт.)

7.3 Программное обеспечение AIS на электронном носителе

- 8. Устройство для ограничения пучка (круглый длинный) (при необходимости)
- 9. Устройство для ограничения пучка (круглый короткий) (при необходимости)
- 10. Устройство для ограничения пучка (квадратный длинный) (при необходимости)
- 11. Устройство для ограничения пучка (квадратный короткий) (при необходимости)
- 12. Панель настенного монтажа
- 13. Дистанционный включатель X-Mind Unity (при необходимости)
- 14. Кабель питания
- 15. Эксплуатационная документация в составе:
  - 15.1 Руководство оператора X-Mind Unity
  - 15.2 Руководство пользователя на программное обеспечение AIS (при необходимости)
  - 15.3 Инструкция пользователя «Датчик Sopix 2 Inside» (при необходимости)
  - 15.4Руководство по установке Датчик SOPIX INSIDE / SOPIX2 INSIDE (при необходимости)

15.5 Руководство по обслуживанию и монтажу Система рентгеновская стоматологическая X-Mind Unity

### Приложение 3 Дополнительные сведения о технических

### характеристиках

#### Графики максимальной номинальной мощности

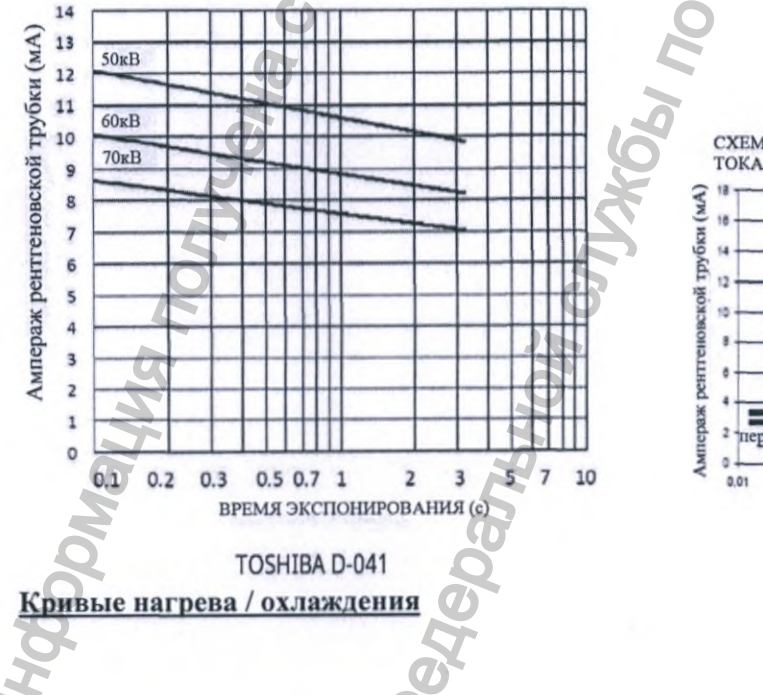

СХЕМЫ НОМИНАЛЬНОЙ МОЩНОСТИ ПОСТОЯННОГО

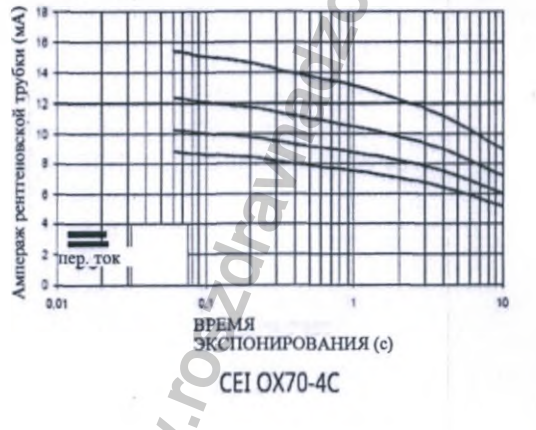

40кВ 50кВ 60кВ 70кВ

日間

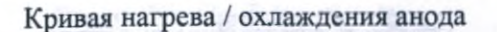

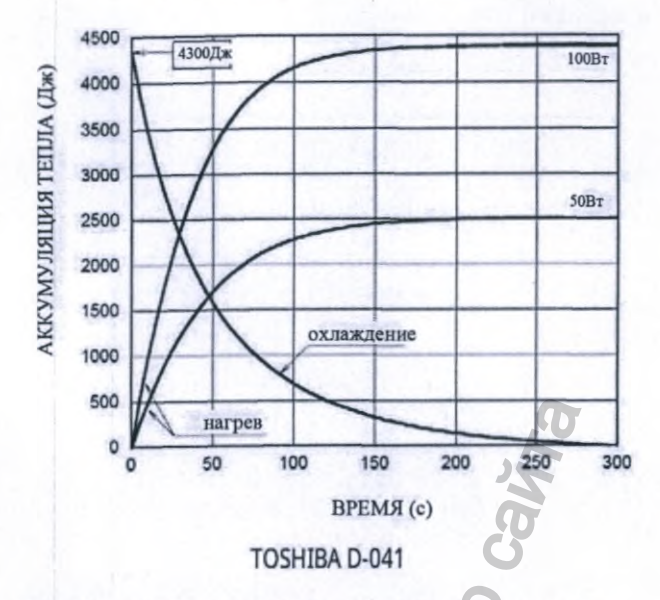

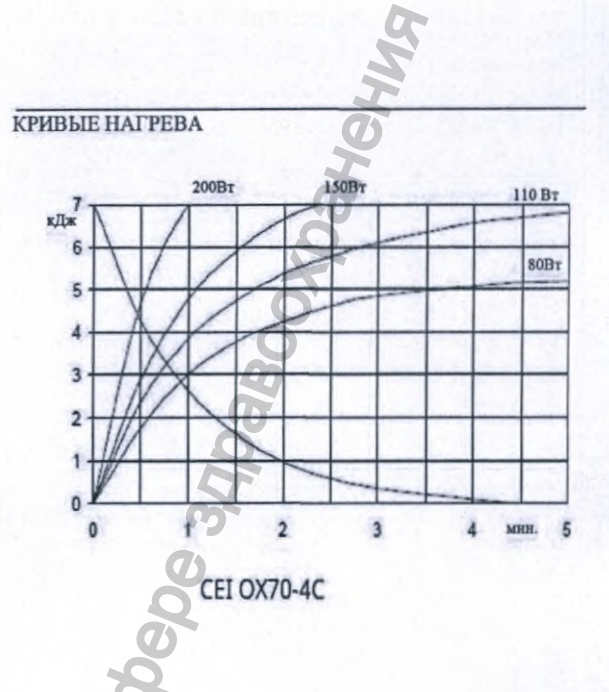

Микропрограммное обеспечение (прошивка)

| Плата RXCD  | 2,20 |
|-------------|------|
| Плата RXHVC | 2,16 |
|             |      |

### Электрическая классификация

В соответствии с общими правилами безопасности IEC 60601-1 2-го и 3-го изданий, касающихся безопасности электромедицинского оборудования, эта система классифицируется как:

| Защита от поражения электрическим током (класс изоляции)           | Класс І                                                                                                    |
|--------------------------------------------------------------------|----------------------------------------------------------------------------------------------------|
| Степень защиты от поражения<br>электрическим током (рабочая часть) | ТИП В (Устройство для ограничения пучка)<br>ТИП ВF (Датчик Sopix 2 Inside)                                                      |
| Используйте с легковоспламеняющимися анестетиками                  | Не для использования в присутствии<br>легковоспламеняющейся анестезирующей<br>смеси с воздухом, кислородом или закисью<br>азота |
| Методы стерилизации и дезинфекции 5                                | Устройство поставляется нестерильным, и не должно подвергаться стерилизации.                                                    |
| Режим работы                                                       | Продолжительный                                                                                                    |

### ВНИМАНИЕ

ЗАПРЕЩЕНО ПОДКЛЮЧАТЬ рентгеновскую систему X-MIND Unity к электрической сети, предварительно не убедившись, что параметры сети соответствуют маркировке на корпусе оборудования. Подключение к несоответствующей требованиям сети может стать причиной необратимого повреждения электронных компонентов рентгеновской системы X-MIND unity.

Степень защиты, обеспечиваемая корпусами

### Согласно стандарту EN 60529 степень защиты составляет:

IP20

| Тормозная<br>система*       | Все 4 колеса снабжены тормозом, при ак<br>устойчивость аппарата на наклонной 10°<br>включаться при приложении на педаль уси | стивировании должна обеспечивать<br>плоскости. Тормоза колес должны<br>илия не более 150H. |
|-----------------------------|----------------------------------------------------------------------------------------------------|--------------------------------------------------------------------------------------------|
| Усилие для<br>перемещения * | Не более 100 Н                                                                                                    | 6                                                                                          |
| *Мобильная установн         | <i>a</i>                                                                                                    |                                                                                            |

Программное обеспечение

### Встроенное (аппаратное) ПО:

блок управления -версия 2.20 от 29.04.2014; инвертор – версия 2.16 от 08.06.2018 Класс программного обеспечения - В.

**Прикладное программное обеснечение** AIS (Acteon Imaging Suite) версия V3.1 от 19.04.2019, класс безопасности В

### Требования к рабочей станции

Чтобы использовать датчик Sopix 2 Inside, вы должны убедиться, что компьютер и его периферийные устройства не имеют ограничений на использование, может повлиять на личную безопасность. Он также должен соответствовать следующим требованиям:

|                      |                                                                                          | 1                                                                                                    |
|----------------------|------------------------------------------------------------------------------------------|----------------------------------------------------------------------------------------------------|
| 0                    | Минимальная<br>конфигурация                                                              | Рекомендуемая конфигурация                                                                                            |
| Операционная система | Windows® XP Pro SP3                                                                      | Windows® 7 Pro SP1                                                                                                    |
| Процессор            | Intel® Pentium IV 1.3<br>GHz                                                             | Intel® Core 2                                                                                                    |
| Память               | 512 MB                                                                                   | 2 ГБ или больше                                                                                                    |
| Жесткий диск         | 250 GB                                                                                   | 320 ГБ или больше                                                                                                    |
| USB-порты            | 2 порта USB2.0 Hi-Speed                                                                  | 4 порта USB2.0 Hi-Speed                                                                                               |
| Видео-карта          | Графическая плата 32<br>МБ видеопамяти без<br>общего доступа,<br>совместимая с DirectX 9 | Набор микросхем Nvidia<br>или ATI / 512 МБ ОЗУ,<br>неразделенная<br>видеопамять, совместимая<br>с DirectX 9 или выше. |
| USB Чипсет           | Intel or NEC® /<br>RENESAS®                                                              | Intel or NEC® /<br>RENESAS®                                                                                           |
| Разрешение экрана    | 1024 x 768                                                                               | 1280 x 1024 или больше                                                                                                |
| 00111                |                                                                                          |                                                                                                    |

Конфигурация Windows®

Конфигурация MAC®

| 8                       | Минимальная конфигурация                 | Рекомендуемая конфигурация |
|-------------------------|------------------------------------------|----------------------------|
| Компьютер               | MAC® Book Pro 13.3'' или<br>iMac® 21.5'' | iMac® 27"                  |
| Операционная<br>система | MAC® OS X 10.6 Snow<br>Leopard           | MAC® OS X 10.7 Lion        |

| Процессор | Intel <sup>®</sup> Core 2 | Intel® Core i7 |  |
|-----------|---------------------------|----------------|--|
| Память    | 2 ГБ                      | 4 ГБ           |  |

### Технические характеристики датчика Sopix 2 Inside

Внешние размеры: 30,4 х 42 х 5,3 мм Размеры активной области: 26 x 34 мм (884 мм<sup>2</sup>) Количество пикселей: 2,21 миллиона (1300 x 1700) Длина кабеля: 70 см Проникновение жидкости: IP67 (временное погружение) Технология: CMOS + fber-optic + сцинтиллятор \* Размер пикселя: 20 x 20 мкм Теоретическое разрешение: 25 пл / мм Реальное разрешение:> 18 пл / мм TWAIN-совместимое: Да **КОНТРОЛЛЕР USB** Источник питания: без питания через порт USB / 5 В Потребление: 400 мА Размеры: 40 x 150 x 40 мм Общий вес: 180 г Проникновение жидкости: IPX0 (индекс защиты) Длина кабеля USB: 5 м \*Сцинтиллятор: CSI (йодистый цезий)

См. Эксплуатационную документацию

### Параметры окружающей среды

Рентгеновская система X-MIND unity предназначена для ЭКСПЛУАТАЦИИ ТОЛЬКО В ПОМЕЩЕНИЯХ.

В случае хранения рентгеновской системы X-MIND unity при температуре ниже + 10 °C (+ 50 °F) в течение нескольких часов и более до подключения прибора к электрической сети и подачи питания необходимо выждать достаточное время для отогрева устройства до комнатной температуры.

УСЛОВИЯ ЭКСПЛУАТАЦИИ

Температура: 10 °С (50 °F) ÷ 40 °С (104 °F). Относительная влажность: 25 ÷ 75 %. Атмосферное давление: 850 ÷ 1060 гПа.

### УСЛОВИЯ ТРАНСПОРТИРОВКИ

Температура: 0 °С (32 °F) ÷ 50 °С (122 °F). Относительная влажность: см. условия клинической среды. Атмосферное давление: 500 ÷ 1060 гПа.

### УСЛОВИЯ СКЛАДСКОГО ХРАНЕНИЯ

См. условия транспортировки.

## Приложение 4. Сведения о показаниях, противопоказаниях и

### возможных осложнениях

### Показания к применению медицинского изделия

Предполагаемыми медицинскими показаниями являются:

- общая стоматология;
- зубная имплантология;
- хирургия полости рта.

Предполагаемая группа пациентов может быть любой, в любом случае устойчивость к рентгеновскому облучению должна оцениваться хирургами, стоматологами и квалифицированными и уполномоченными врачами.

#### Противопоказания к использованию медицинского изделия

Выполнять рентгеновские съемки, для которых данная система не предназначена, небезопасно.

Не рекомендуется подвергать рентгеновскому облучению беременных женщин. Если пациент пользуется кардиостимулятором, следует предварительно проконсультироваться с изготовителем кардиостимулятора по поводу возможного влияния рентгеновской установки на работу прибора.

### Возможные осложнения/побочные эффекты.

Побочные действия при соблюдении правил эксплуатации - не выявлены, меры предосторожности при применении указаны в руководстве по эксплуатации и соответствуют изделиям данного вида.

### Приложение 5. Сведения о программном обеспечении

Встроенное (аппаратное) ПО: блок управления -версия 2.20 от 29.04.2014; инвертор – версия 2.16 от 08.06.2018 Класс программного обеспечения - В.

**Прикладное программное обеспечение** AIS (Acteon Imaging Suite) версия V3.1 от 19.04.2019, класс безопасности В

### Приложение 6. Дополнительные сведения о маркировке

|                                                                                        | X-MIND Unity of | ощая этикетка |
|----------------------------------------------------------------------------------------|-----------------|---------------|
| X-MIND unity<br>de Götzen* S.r. REF<br>Via Roma 45 21057<br>Olgiate Olona (VA) - ITALY | CE0051          | 1904          |
| Serence Hariptezente 100-240 V ~ 50-60 Hz<br>Bxonpus Momptoers 850 VA Class I *        |                 | Telly I       |
| X-MIND Unity                                                                           | REF             | 2 C           |
| «де Гетцен - С.р.л.»,<br>Via Roma 45 21057<br>Olgiate Olona (VA) - ITALY               | 2               | CE0051        |
| Напряжение сети: 100-240 V ~                                                           | 50-60 Hz        |               |
| Входная мощность:                                                                      | *               |               |
| SN                                                                                     | N.              | 2             |
| www.acteongroup.com                                                                    |                 | M             |

X-MIND Unity этикетка Блок управления рентгеновского излучения Type: X-MIND unity X-ray control unit de Götzen\* S.r.l Via Roma 45 21057 Olgiate Olona (VA) – ITALY ( E0051 2013-07 A  $\wedge$ SN Блок управления рентгеновского Наименование: X-MIND unity излучения «де Гетцен - С.р.л.», m Via Roma 45 21057 Olgiate Olona (VA) - ITALY SN Излучатель рентгеновский X-MIND Unity X-ray source assembly de Götzen\* S.r.I Type: X-MIND unity Via Roma 45 21057 Olgiate Olona (VA) - ITALY Макс, ток на а Макс, напо Фокус: Общая фильтрация Ренгеновская трубка SN SN tube: Соответствует Стандарту США рад Наименование: X-MIND Unity Излучатель рентгеновский «де Гетцен - С.р.л.», CEOOSI m Via Roma 45 21057 Olgiate Olona (VA) - ITALY СДЕЛАНО В ИТАЛИИ Максимальный анодный ток: Максимальное анодное напряжения: Общая фильтрация Фокальное пятно: X S SN SN рент. трубки Соответствует стандартам радиационной эффективности DHHS 21 CFR подраздел J Этикетка устройства, формирующего пучок Устройство, формирующее пучок. Тип: Соответствует Ставдарту США m \*S.r.1. de Götz Roma 45 радиационных характеристик 21 CFR, подраздел J ХЭффективный луч конического нако SN Градуированная шкала тубуса рентгеновской трубки Этикетка устройства для ограничения пучка de Götzen\*S.r.I. Via Roma 45 21057 OLGIATE OLONA (VA) - Br Устройство, формирующее пучок. Тип: Соответствует Стандарту США радиационных характеристик 21 CFR, подраздел J m АЭффективный луч конического након SN

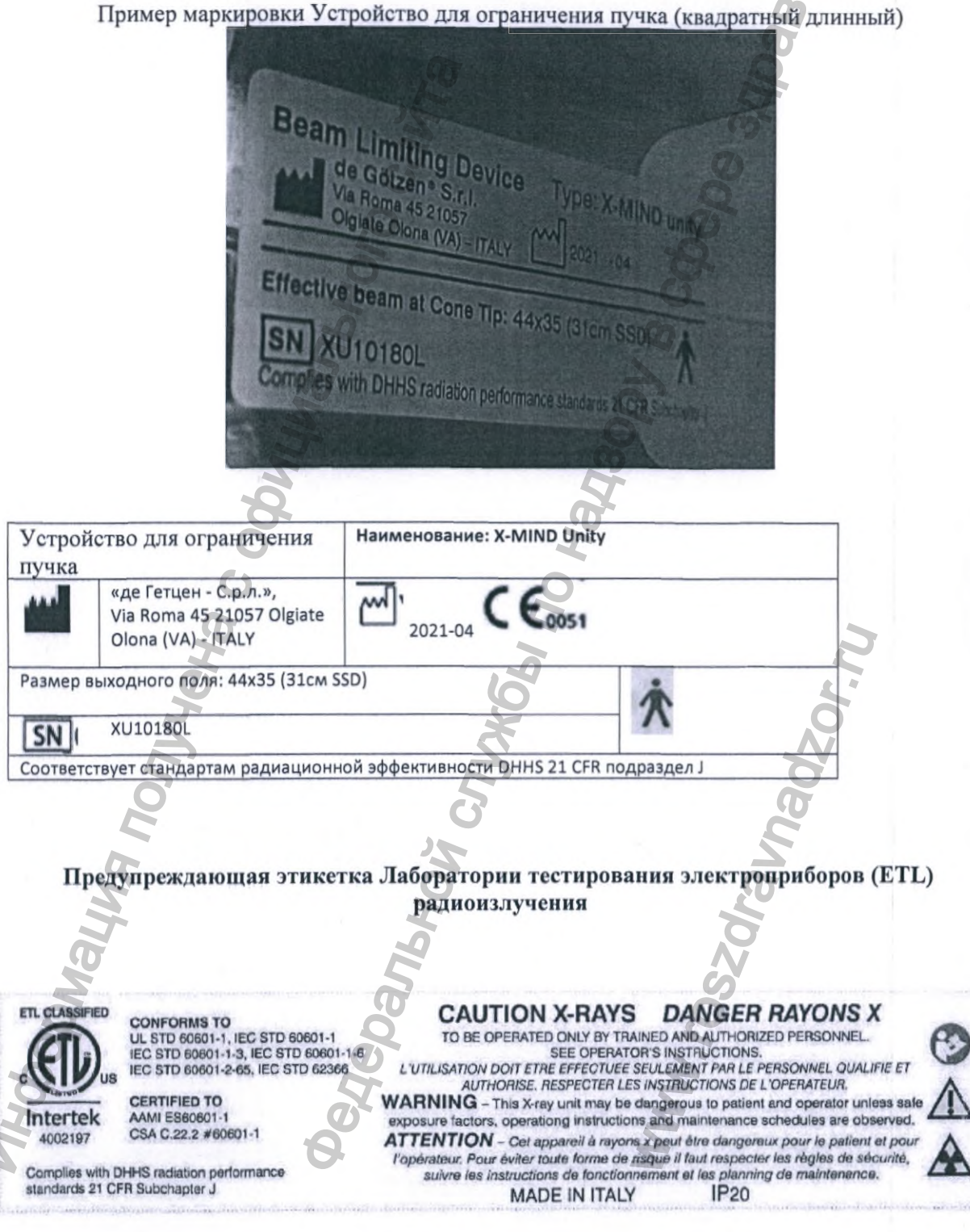

| Классифицировано<br>ЛТЭ                      | COOTBETCTBYET<br>UL STD 60601-1, IEC STD 60601-1<br>IEC STD 60601-1-3, IEC STD 60601-1-8<br>IEC STD 60601-2-65, IEC STD 62366 | РЕНТГЕНОВСКАЯ ОПАСНОСТЬ<br>ЭКСПЛУАТИРОВАТЬ ТОЛЬКО<br>ПОДГОТОВЛЕННЫМ И<br>ПОДТВЕРЖДЕННЫМ<br>ПЕРСОНАЛОМ СМОТРЕТЬ<br>ИНСТРУКЦИИ ПО<br>ЭКСПЛУАТАЦИИ                                                                                | 3 |
|----------------------------------------------|----------------------------------------------------------------------------------------------------|----------------------------------------------------------------------------------------------------|---|
|                                              | Сертифицировано:<br>AAMI ES60601-1<br>CSA C 22.2 #60601-1                                                                     | ПРЕДУПРЕЖДЕНИЕ: Этот<br>рентгеновский аппарат может быть<br>опасным для пациента и оператора,<br>если не соблюдаются факторы<br>безопасного воздействия,<br>инструкции по эксплуатации<br>графики технического<br>обслуживания | 2 |
| Соответствует Станда<br>характеристик 21 СFR | рту США радиационных<br>а, подраздел Ј                                                                                        | Произведено в IP 20<br>Италии                                                                                                    |   |

Пример маркировки Датчика Sopix 2 Inside

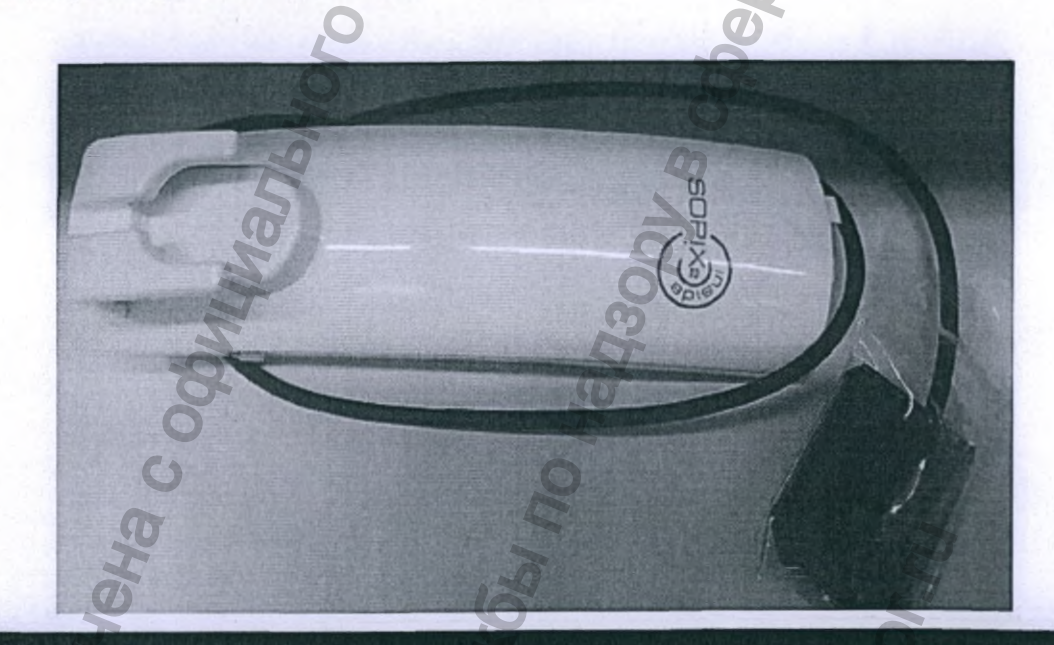

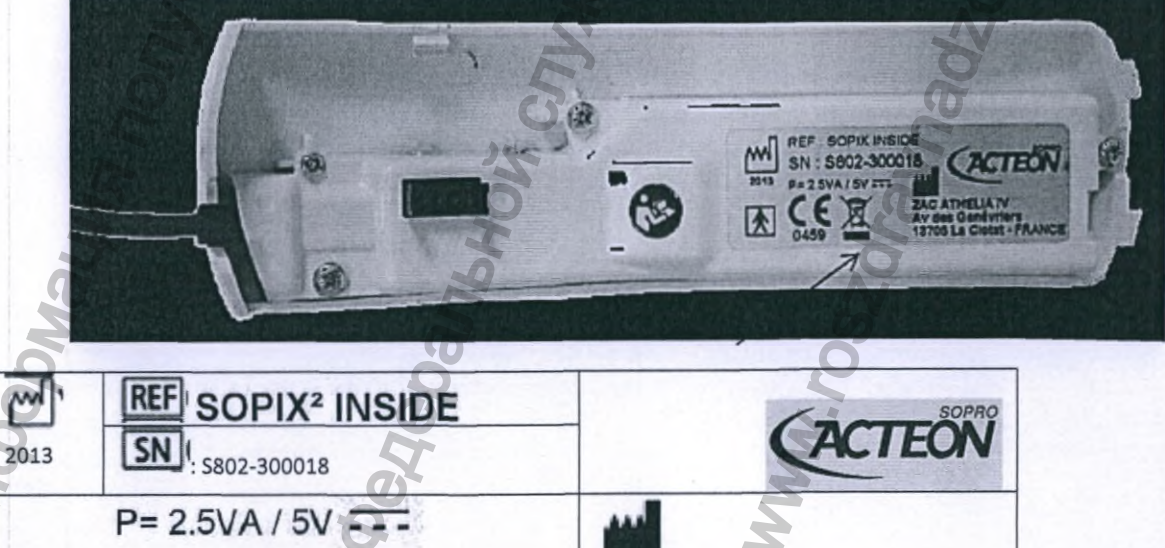
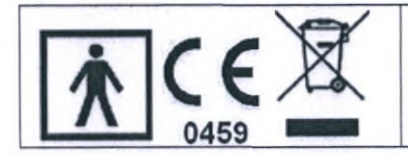

ZAC Athelia IV, Avenue des Genevriers 13705 LA CIOTAT CEDEX FRANCE (Франция)

Макет маркировки на русском языке

|           | Система рентгеновская стом                                                                                                    | атологическая X-Mind Unity                                                                                                    |
|-----------|----------------------------------------------------------------------------------------------------|----------------------------------------------------------------------------------------------------|
|           | Регистрационное удостовер<br>XX.XX                                                                                                  | ение № XXX XXXX/XXXX от<br>X.XXXX                                                                                                    |
|           | Информация о технике безопасност                                                                                                    | ти и использованию по                                                                                                    |
|           | назначению представлена в инстру                                                                                                    | кции по эксплуатации.                                                                                                    |
|           | Информация об условиях транспорт                                                                                                    | гировки и хранения представлена на                                                                                                    |
|           | упаковке и в инструкции.                                                                                                    |                                                                                                    |
|           | Производитель:<br>«де Гетцен - С.р.л.», Италия (de<br>Götzen - S.r.1, ITALY)<br>OLGIATE OLONA (VA) VIA<br>ROMA 45 CAP 21057, ITALY. | Уполномоченный<br>представитель:<br>ООО «МЕДЭЙЛ»<br>Юридический адрес: Россия,<br>142400, Московская область, Г.О.<br>Богородский, г. Ногинск, ул.<br>Декабристов, д. 3в, кв. 59<br>+7 495 1501323 |
|           | Ho                                                                                                    | D.                                                                                                    |
| Приложе   | ние 7. Дополнительные све                                                                                                    | дения о гарантии и ожидаемо                                                                                                    |
| сроке слу | ужбы                                                                                                    | N                                                                                                    |
| •         | Срок гарантии производителя покупателю и действует в течение                                                                        | начинается с даты поставки проду<br>е 2 лет.                                                                                                    |
|           |                                                                                                    |                                                                                                    |

\*Ожидаемый срок службы рассчитывается исходя из проведенных производителем тестов на износостойкость и изнашиваемость. На Ожидаемый срок службы оборудования влияют действия по техническому обслуживанию, частота использования и способность выполнять предписания, указанные в руководствах по Установке, Эксплуатации и Техническому обслуживанию.

Мы, DE GOTZEN® S.R.L. - Acteon Group, настоящим заявляем о нашем обязательстве

• обеспечить наличие запасных частей X MIND Unity в течение 5 лет.

Гарантийный срок хранения - не более 12 месяцев, при соблюдении условий хранения, указанных в Руководстве пользователя.

# Приложение 8. Дополнительные сведения о периодичности и

средствах, пригодных для очистки и дезинфекции медицинского

#### изделия

#### Периодичность.

Установку и используемое устройства для ограничения пучка следует чистить после каждого сеанса работы с пациентом.\*

\*Предметы и поверхности, для которых не представлены специальные инструкции по очистке, дезинфекции и стерилизации, можно протирать мягкой тканью, смоченной подходящим дезинфицирующим средством, после каждого сеанса.

ПРЕДУПРЕЖДЕНИЕ. Всегда отключайте аппарат от питания или выключайте питание перед чисткой или дезинфекцией аппарата. Не допускайте попадания жидкости внутрь аппарата. ВНИМАНИЕ! Не допускайте попадания воды или других чистящих жидкостей внутрь аппарата, так как это может привести к его повреждению.

#### Очистка

Используйте ткань, смоченную в холодной или слегка теплой мыльной воде, для чистки аппарата и предотвращения свертывания крови, что облегчает удаление белковых веществ. Затем протрите аппарат тканью, смоченной в чистой воде. Можно использовать раствор мягкого моющего средства.

Никогда не используйте растворители любого рода. Если вы не уверены в природе чистящего средства, не используйте его.

Например, допускается (и не допускается) применение следующих чистящих средств для чистки панелей аппарата.

Разрешенные: мыло, бутиловый спирт, этанол (этиловый спирт) 96%-й, метанол (метиловый спирт).

Запрещенные: бензол, все растворы, содержащие хлор, фенол, ацетон, уксусный эфир.

#### Дезинфекция

Используйте 96%-й этанол для дезинфекции оборудования (устройства для ограничения пучка). Вручную протрите его чистой тканью, смоченной дезинфицирующим раствором. Никогда не используйте едкие или растворяющие дезинфицирующие средства. Перед следующим использованием все поверхности и компоненты должны быть высушены. ВНИМАНИЕ! Во время проведения дезинфекции надевайте перчатки и другие средства защиты. ПРЕДУПРЕЖДЕНИЕ. Не используйте дезинфицирующие аэрозоли, так как пары могут воспламениться и стать причиной травмирования персонала.

Методы дезинфекции как аппарата, так и помещения должны соответствовать всем законам и нормативам, действующим на территории использования аппарата.

Приложение 9. Дополнительные сведения о маркировке транспортной упаковки

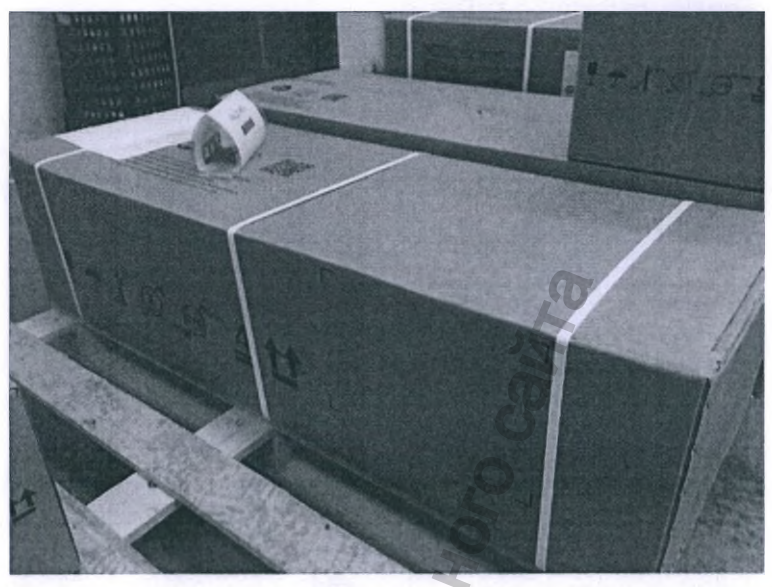

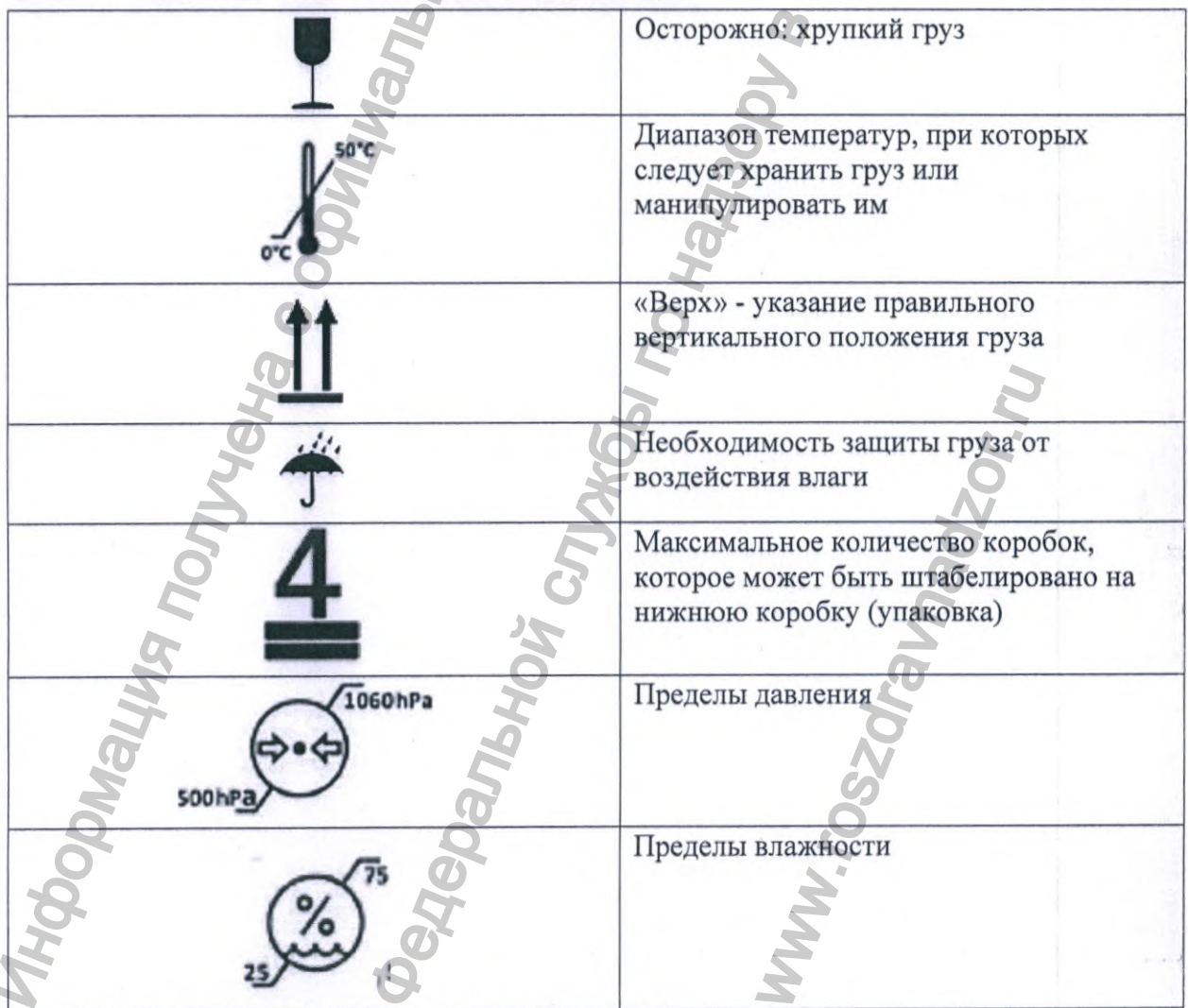

|     | REZY                        | Подлежит переработке                               |
|-----|-----------------------------|----------------------------------------------------|
|     | PAP                         | Гофрированный картон, тара для<br>транспортировки. |
|     |                             | 43001 B COGOO 3103BO                               |
|     | Производитель               | 0                                                  |
| m'  | Дата производства           | <b>C</b> 7                                         |
| SN  | Серийный номер              | 6                                                  |
| REF | Справочный номер            | × Q                                                |
| E   | Маркировка СЕ с номером упо | олномоченного органа                               |

# Приложение 10 Дополнительные сведения об утилизации.

Символ WEEE указывает на то, что по окончании срока эксплуатации изделие необходимо утилизировать отдельно от других отходов в соответствии с Директивой Европейского Союза WEEE 2012/19 EC, а также с соблюдением локальных правил и норм в рамках действующих законодательных актов. Директива Совета Европейского Союза WEEE 2012/19 EC определяет общий подход к утилизации электронного оборудования. Данный свод нормативных актов направлен на предотвращение или снижение вредоносных последствий для окружающей среды и воздействия шума при утилизации электрического и электронного оборудования. Системы X-MIND Unity отмечены символом WEEE. Данное оборудование запрещается утилизировать совместно с бытовыми отходами, оно должно быть передано в специализированный центр сбора мусора для переработки. Символом с перечеркнутым мусорным баком на колесах маркируются изделия, выпущенные на рынок после 13 августа 2005 г. (см. EN 50419: 2006). Изделие подпадает под действие Директивы Совета Европейского Союза WEEE 2012/19 ЕС и локальных стандартов реализации. Обратитесь к поставщику оборудования для его переработки. Соблюдение всех норм утилизации поможет защитить окружающую среду. Для получения дополнительных сведений об утилизации данного изделия свяжитесь с местными органами управления, организациями по утилизации бытовых отходов или дистрибьютору, у которого оборудование было приобретено.

Система X-MIND Unity оснащена как минимум тремя компонентами, содержащими в своей конструкции вредный для окружающей среды и человека свинец (Pb):

•Генератор рентгеновского излучения содержит изолирующее масло и оснащен свинцовой защитой

•Все электронные печатные платы содержат свинец в составе припоя и/или компонентов поверхностного и/или сквозного монтажа.

Ненадлежащее исполнение требований производителя может повлечь дополнительные издержки на техническую помощь, диагностику и устранение неполадок.

Утилизация на территории РФ должна проводиться учитывая правила и нормативы СанПиН 2.1.3684-21\*

Чехлы одноразовые защитные относятся к медицинским отходам класса Б. Датчик Sopix 2 Inside подлежит утилизации как электрическое изделие.

См. стандарты, принятые в вашей стране.

Приложение 11 Требования к монтажу. Установка.

# ТРЕБОВАНИЕ К МОНТАЖУ

### [!] ПРЕДУПРЕЖДЕНИЕ

Перед установкой рентгенографической системы Владелец кабинета и ОТВЕТСТВЕННАЯ ОРГАНИЗАЦИЯ должны удостовериться, что место размещения, электрическая система и источник питания соответствуют необходимым требованиям, в противном случае им необходимо убедиться, что условия соответствия полностью выполнены.

Также необходимо удостовериться, что помещение соответствует местным законам и требованиям, касающимся радиационной защиты и электробезопасности для помещений, эксплуатируемых в медицинских целях.

#### ТРЕБОВАНИЯ К УСЛОВИЯМ РАЗМЕЩЕНИЯ

Место размещения установки должна иметь подходящую ширину в соответствии с величинами и габаритными размерами, указанными в сопроводительной документации; препятствия при размещении рентгенографической системы должны отсутствовать.

В месте размещения должна отсутствовать опасность взрыва и должны отсутствовать объекты, находящиеся под давлением

Избегайте установки агрегата в местах с сильной механической вибрацией или тряской.

# КЛИНИЧЕСКИЕ УСЛОВИЯ ДЛЯ ВНЕШНЕЙ СРЕДЫ (УСЛОВИЯ ЭКСПЛУАТАЦИИ)

Температура: 10°С (50°F) - 40°С (104°F); Относительная влажность: 25 + 75 %; Атмосферное давление: 850 ÷ 1060 гПа.

# УСЛОВИЯ ДЛЯ ТРАНСПОРТИРОВКИ

Температура: 0 °C (32 °F) ÷ 50 °C (122 °F); Относительная влажность: см. Клинические условия для внешней среды Атмосферное давление: 500 ÷ 1060 гПа

# УСЛОВИЯ ДЛЯ ВНЕШНЕЙ СРЕДЫ ПРИ РАЗМЕЩЕНИИ НА СКЛАДЕ

См. Условия для транспортировки

# ▲ ВНИМАНИЕ - [!] ПРЕДУПРЕЖДЕНИЕ

• Установка «X-Mind Unity» предназначена ТОЛЬКО ДЛЯ ЭКСПЛУАТАЦИИ ВНУТРИ ПОМЕЩЕНИЯ

• Если «X-Mind Unity» хранилась при температуре ниже + 10 °C более нескольких часов, необходимо выждать время, чтобы установка приобрела комнатную температуру, прежде чем подключать её к сети электропитания и включить.

# ТРЕБОВАНИЯ К ОПОРНОЙ СТЕНЕ

- Опорная стена, на которой крепится установка «X-Mind Unity», должна выдерживать нагрузку 448 кг (987,67 фунтов) в каждой точке крепления.
- Выберите правильный тип настенных анкеров в зависимости от типа стены, они также должны быть одинаковыми для каждой точки крепления и всегда соответствовать значению усилия, указанному выше.

# ▲ ВНИМАНИЕ - [!] ПРЕДУПРЕЖДЕНИЕ

Качество и состав опорной стены должны быть проверены на прочность и, при необходимости, должны быть проверены специалистом по кирпичной кладке. Не проводите монтаж установки на стены неопределенного состава или выполненной из материала, не способного соответствовать весу и техническим характеристикам, указанным в сопроводительной документации к установке «X-MIND unity».

#### ТРЕБОВАНИЯ К ЭЛЕКТРИЧЕСКОЙ СИСТЕМЕ

- Электрическая система должна соответствовать действующим требованиям.
- Электрическая система должна обеспечивать мощность и напряжение, указанные на заводской паспортной табличке рентгенографической системы (Таблица А).

#### Таблица А

| ЗАВОДСКАЯ ПАСПОРТНАЯ ТАБЛИЧКА                                | 100-240 В пер. т. |
|--------------------------------------------------------------|-------------------|
| НОМИНАЛЬНОЕ НАПРЯЖЕНИЕ                                       | 100-240 В пер. т. |
| ЧАСТОТА В СЕТИ                                               | 50/60 Гц          |
| Максимальная потребляемая мощность (при 65 кВ, 7 мА, 2 сек.) | 850 B A           |

# ТРЕБОВАНИЯ К ЭЛЕКТРИЧЕСКОЙ ЦЕПИ

Электрическая цепь должна быть типа «однофазная, переменная» с диапазоном 100–240 В переменного тока.

Электрическая проводка должна быть эффективно заземлена в соответствии со стандартами IEC – Государственные электротехнические правила и нормы США – и СЕІ (Международная электротехническая комиссия, прим. пер.) или, в любом случае, всеми местными стандартами.

Обязательным условием является установка разъединитель/дифференциальное реле на 16-250 В (Id < 0,03 A) перед ценью рентгенографической системы, работоспособность которого ОБЯЗАТЕЛЬНО проверяется и соответствует действующим местным стандартам.

На линии электропитания должен быть установлен выключатель электропитания, способный изолировать оборудование от сети электропитания.

Шнур питания, который будет использоваться для питания «X-MIND unity», должен быть типа «ДВУХПОЛЮСНЫЙ + ЗАЗЕМЛЕНИЕ», сечением не менее 1,5 мм<sup>2</sup> / 16 AWG (Американский стандарт размеров провода, прим. пер.) (3G1.5), 300/500 B, CSA/UL – IEC (Комитет стандартизации Канады/Международная организация по сертификации безопасности – МЭК, прим. пер.).

Используемый шнур питания также должен соответствовать возможным дополнительным правилам страны проведения установки.

Какое-либо иное оборудование не должно быть подключенным к той же линии электропитания, оснащенной предохранителем, что и «X-MIND unity». В зависимости от длины линии электропитания: См. (Таблица В)

#### Таблица В

| i donnidu D                                               |                                                                                            |
|-----------------------------------------------------------|--------------------------------------------------------------------------------------------|
| Заводская паспортная табличка                             | 100-240 В пер. т.                                                                          |
| Номинальное напряжение                                    | 100 < B < 240                                                                              |
| Минимальное сечение проводника максимальная длина провода | Линия-Нейтральный-Заземление, 1,5 мм <sup>2</sup> (16<br>AWG) CSA/UL — IEC 300/500 B, 10 м |
| Минимальное сечение проводника максимальная длина провода | Линия-Нейтральный-Заземление, 2,5 мм2 (14<br>AWG) CSA/UL — IEC 300/500 B, 20 м             |

# 🛪 ОБРАТИТЕ ВНИМАНИЕ

Для более протяженных электросетей, сечение проводника должно быть увеличено пропорционально, но кабели ДОЛЖНЫ всегда соответствовать спецификациям, указанным выше.

- Независимый провод электропитания, соединяющий цепь индикатора «X-MIND unity», должен быть двухполюсным, сечением проводника Ø1,5 мм<sup>2</sup> (16 AWG) и соответствовать стандартам CSA/UL - IEC.

- Сигнальный кабель, соединяющий реле выдержки времени и индикатор «Х-MIND unity» при эксплуатации вне, должен быть двухполюсным, сечением проводника Ø 0,5 мм<sup>2</sup> (20 AWG) и соответствовать стандартам CSA/UL - IEC.

- Кабель, соединяющий реле выдержки времени и дистанционный переключатель рентгеновской экспозиции «X-MIND unity» при эксплуатации вне, должен быть трехполюсным, сечением Ø 0,3 мм<sup>2</sup>.

- Характеристики электрической сети должны соответствовать значениям Таблицы С

Таблица С

| Заводская паспортная табличка          | 100-240 В пер. т. |
|----------------------------------------|-------------------|
| Максимальное падение напряжения в сети | 3%                |
| Кажущееся сопротивление сети           | 0,2 Ом            |

### ЭЛЕКТРИЧЕСКИЕ СОЕДИНЕНИЯ

### [!] ПРЕДУПРЕЖДЕНИЕ

Перед установкой рентгенографической системы рекомендуется обеспечить всю схему электрических соединений.

Схема электрооборудования должна быть соответствующим образом заземлена в соответствии со стандартами МЭК и Государственные электротехнические нормы и правила США, а также с законами, действующими в стране, в которой проводится установка.

В Италии схема электрооборудования должна быть выполнена качественно и в соответствии со стандартом CEI 64-8, включая все сопутствующие стандарты, касающиеся помещений, эксплуатируемых в медицинских целях.

#### Блок управления рентгеновской трубкой (реле выдержки времени)

На стене, предназначенной для установки реле выдержки времени должны быть предусмотрены подходящие места для прокладки следующих электрических кабелей в соответствии с электрической схемой установки:

- Кабелей сети электропитания блока управления рентгеновской трубкой (реле выдержки времени)
- Кабелей, соединяющих реле и рентгеновскую сигнальную лампу индикатора «Х-MIND unity» (дополнительно) (20 AWG, CSA/UL/IEC)
- Кабелей, соединяющих реле и кнопку дистанционного управления «X-MIND unity» (дополнительно) (24 AWG, CSA/UL/IEC)

# ▲ ВНИМАНИЕ

В соответствии с соответствующим стандартом блока управления рентгеновской трубкой должен быть установлен в стационарно, что позволяет оператору контролировать рентгенографическое облучение из определенного места.

Соединительные кабели между сетью электропитания и реле выдержки времени должны быть проведены сквозь стену, на которой смонтирована панель настенного монтажа:

### ЕВРОПЕЙСКИЙ СТАНДАРТ

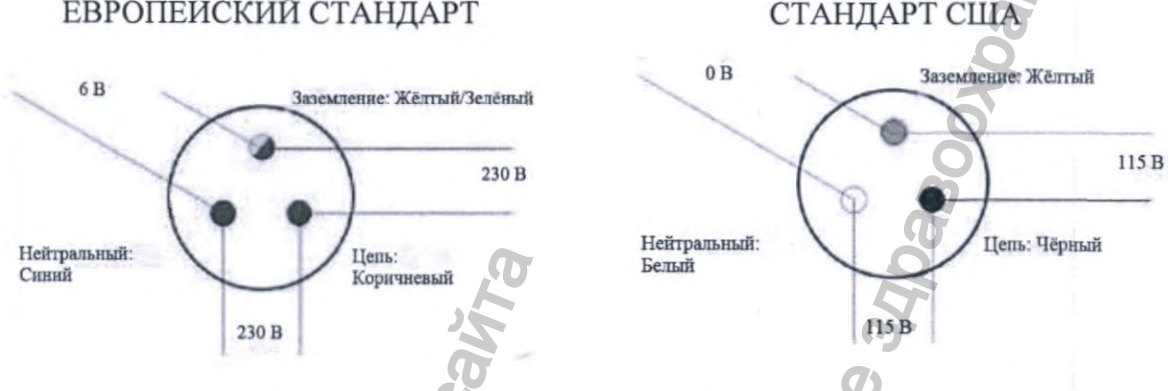

Цепь, евр. ст. (коричневый): 16 AWG / Цепь, ст. США (черный): 16 AWG Провод заземления, евр. ст. (желтый/зеленый) / Провод заземления, ст. США (зеленый) 16 AWG

Нейтральный провод, евр. ст. (синий): 16 AWG / Нейтральный провод, ст. США (белый): **16 AWG** 

# УСТАНОВКА ПАНЕЛИ НАСТЕННОГО МОНТАЖА

# [!] ПРЕДУПРЕЖДЕНИЕ

Панель настенного монтажа НИ В КОЕМ случае не должна поворачиваться, её необходимо устанавливать одинаковой ориентированной для монтажа как с ВЕРХНИМ, так и с НИЖНИМ положением.

Отличие может быть только в высоте крепления относительно пола. Руководствуйтесь чертежами с указанием габаритных размеров для получения дополнительных данных о рекомендуемой высоте.

# [!] ПРЕДУПРЕЖДЕНИЕ

Задняя крышка панели настенного монтажа должна быть установлена ДО закрепления панели на стене; позже её установку будет произвести невозможно. Это связано с тем, что 3 центрирующих штифта задней крышки, обозначенные на рисунках, можно установить в панели настенного монтажа только с её задней стороны.

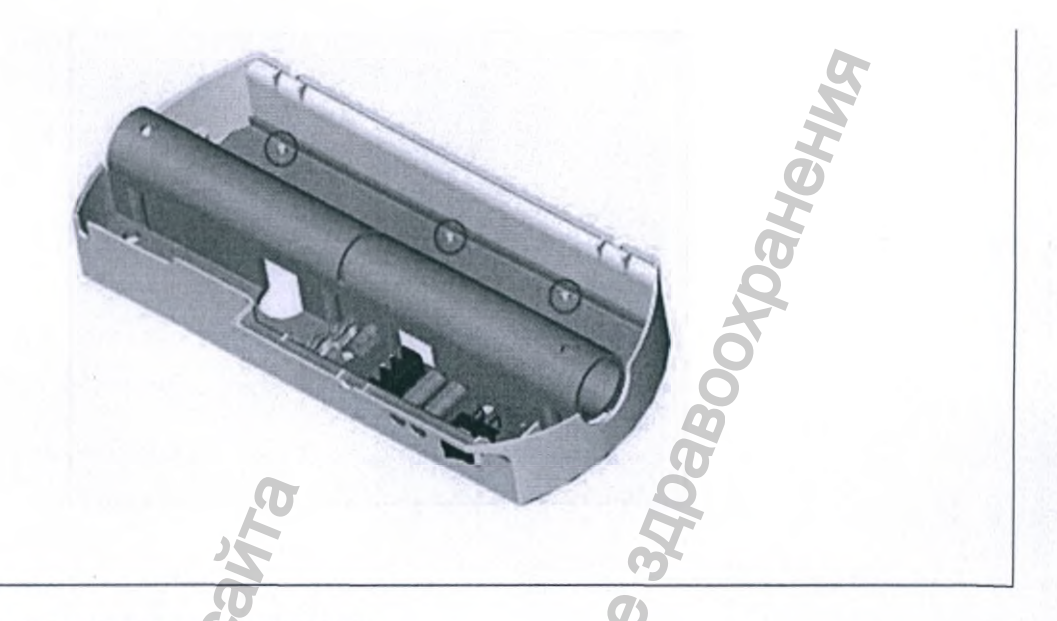

#### Рис. П11.1

## 🛆 ВНИМАНИЕ - [!] ПРЕДУПРЕЖДЕНИЕ

Для крепления панели настенного монтажа НЕ используйте анкерные винты с пластиковыми или резиновыми дюбелями.

В случае цементных стен либо стен, построенных из полнотелого или пустотелого кирпича, используйте анкерные винты с металлическими дюбелями 012 (НЕ входят в комплект поставки), пригодными для упорных усилий и весов, указанных в руководствах по эксплуатации «X-MIND unity».

Анкерные винты должны быть максимального размера «MS» с шестигранной головкой или головкой од шестигранный торцевой ключ.

В любом случае вы должны выбрать схему крепления, подходящую для типа стены и способную выдержать отрывное усилие, указанное в сопроводительных документах «X-MIND unity».

Убедитесь, что стена плоская и ровная, чтобы избежать смещения положения рычага.

## 🛪 ОБРАТИТЕ ВНИМАНИЕ

Необходимо удалить бумажный шаблон перед креплением винтами реле выдержки времени к пластине настенного монтажа!

### 🛪 ОБРАТИТЕ ВНИМАНИЕ

ВАЖНАЯ ИНФОРМАЦИЯ: В случае проведения нового монтажа или замены имеющейся установки, с НИЖНИМ положением монтажа ранее смонтированного модельного ряда «X-genus/X-mind AC» или «X-Mind DC», используйте отверстия (A) и (B).

Используйте отверстия (C) вместо (B) ТОЛЬКО при замене предыдущей установки с ВЕРХНИМ положением монтажа, ранее установленного модельного ряда X-genus/X-mind AC» или «X-Mind DC».

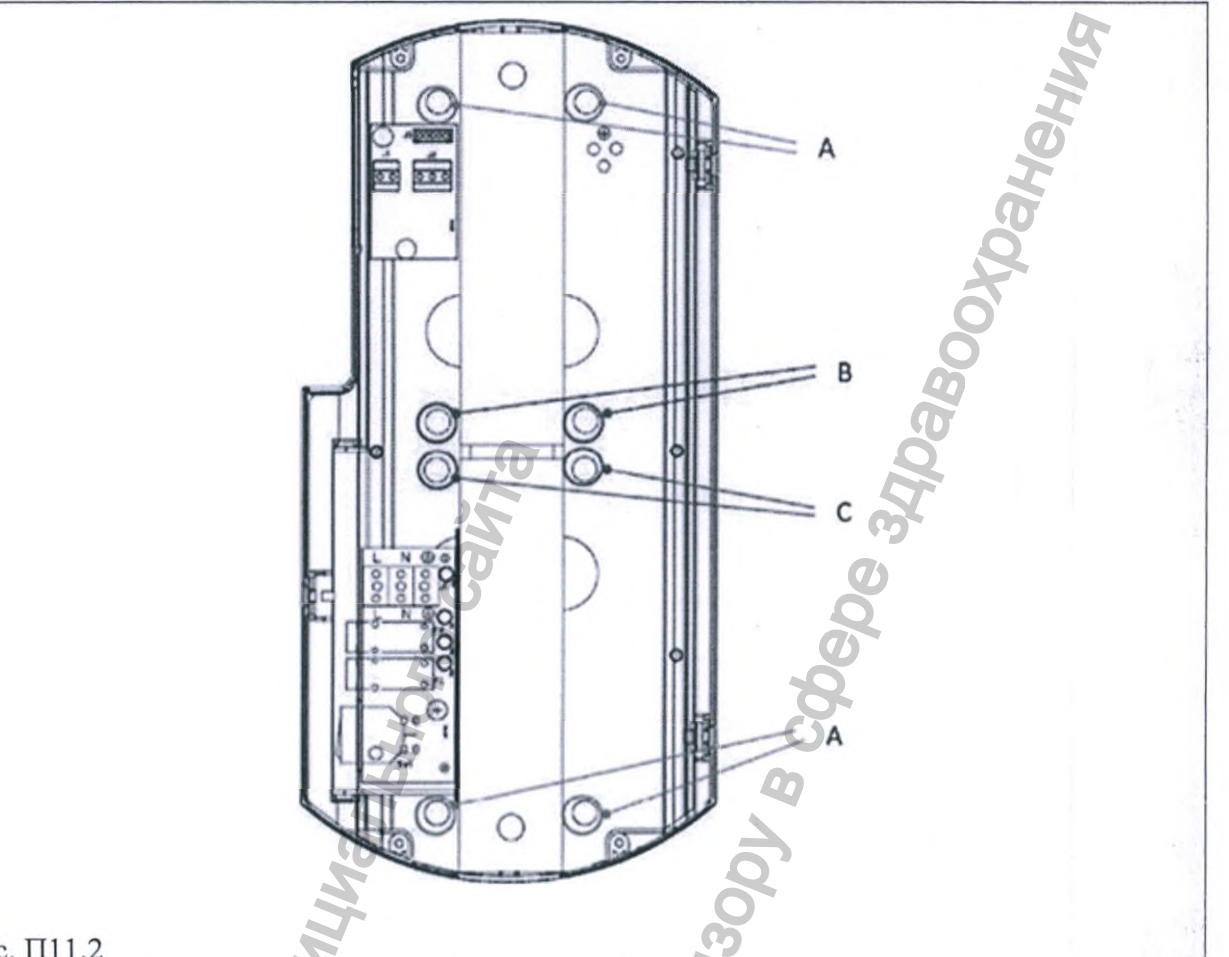

# Рис. П11.2

# **В ОБРАТИТЕ ВНИМАНИЕ**

ВАЖНАЯ ИНФОРМАЦИЯ: При монтаже на мебели, пожалуйста, предусмотрите достаточно места для вставки центровочного штифта кронштейна, в противном случае закрепите кронштейн на панели настенного монтажа, прежде чем крепить его к стене. едеральной сл

MWW. FOSZOF

ODNALUA RUPANOV

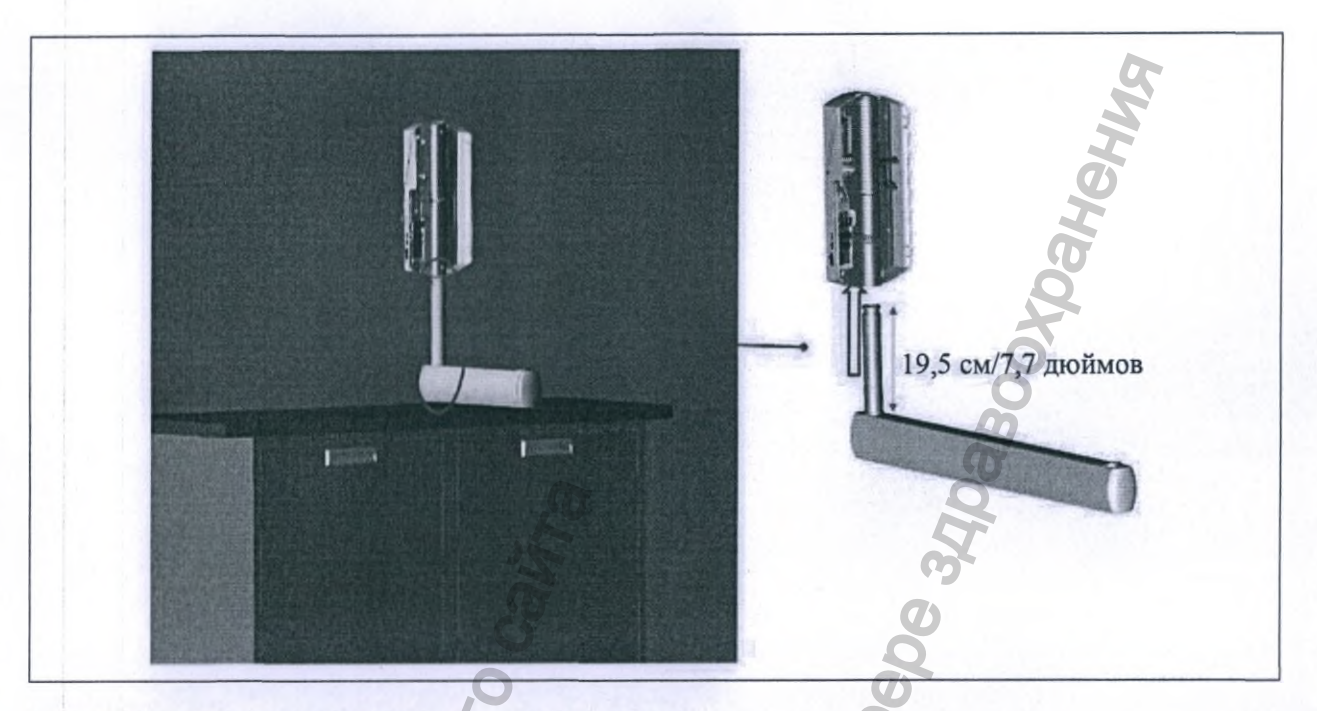

# ИНСТРУКЦИЯ ПО СБОРКЕ (Рис. П11.3-П11.5)

 Извлеките из упаковки блок управления рентгеновской трубкой (реле выдержки времени), панель настенного монтажа и шаблон для сверления отверстий в сборе.
Начните с демонтажа панели настенного монтажа с реле выдержки времени,

отвинтив четыре винта (5) на передней крышке и подняв ее, для снятия крышки (4).

3. Затем отвинтите четыре винта (3) от распределительной коробки платы управления питанием (2).

4. Теперь панель настенного монтажа и заднюю крышку реле выдержки времени (1) можно крепить на стену.

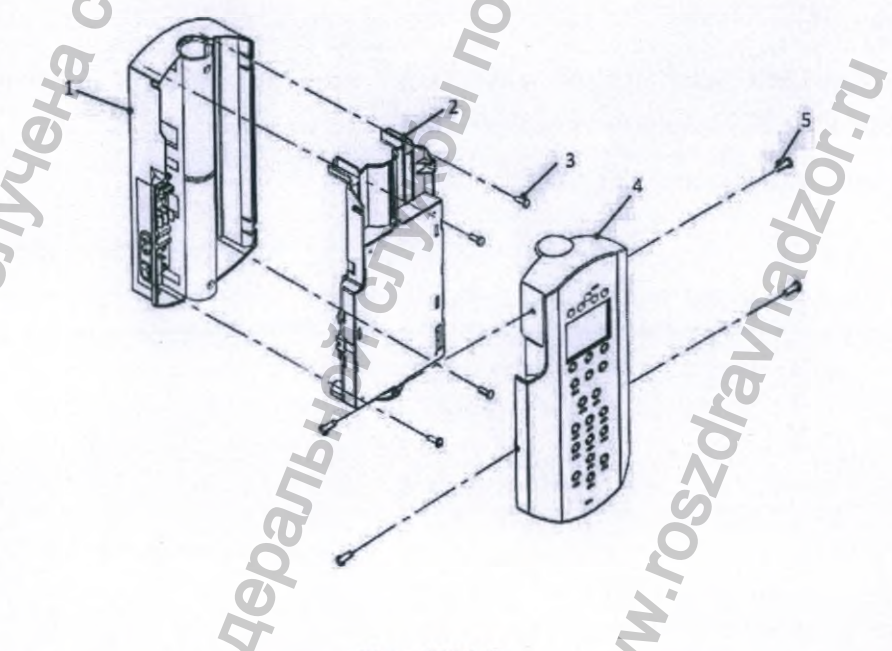

### Рис. П11.3

Носле того, как сборный узел будет разобран в соответствии с вышеизложенным, разместите шаблон для сверления (А) на стене для монтажа рентгенографической установки на необходимой высоте от пола:

130 см (51,18 дюйма) от основания с НИЖНИМ положением монтажа / 87 см (34,25 дюймов) от пола с ВЕРХНИМ положением монтажа

#### [!] ПРЕДУПРЕЖДЕНИЕ

Не используйте панель настенного монтажа в качестве шаблона для сверления, вы можете повредить установленные в ней печатные платы. Всегда используйте только бумажный шаблон, находящийся в заводской упаковке «X-MIND unity», для сверления отверстий в стене.

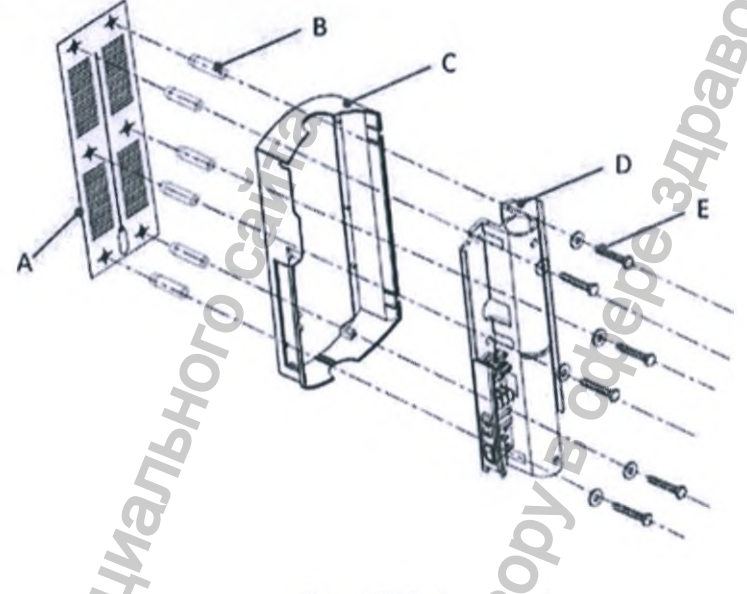

Рис. П11.4

1. Закрепите шаблон клейкой лентой

2. Проверьте отверстия, чтобы обеспечить правильную отвесность и центрирование относительно пола, используя отвес.

3. Отметьте крепежные отверстия для панели настенного монтажа.

4. Также отметьте отверстия для электрических кабелей подсоединения к сети, дополнительный кнопки включения рентгеновского излучения или внешнего индикатора для реле выдержки времени.

## 🛪 ОБРАТИТЕ ВНИМАНИЕ

Во избежание отслаивания сухой стены и для контроля межцентровых расстояний между отверстиями рекомендуется начинать сверление, используя сверло с размером 07 мм/(9/32 дюйма), постепенно увеличивая этот размер.

5. Просверлите крепежные отверстия.

6. Удалите шаблон (А) и установите подходящие анкерные винты (В), учитывая характеристики стены.

7. Вставьте заднюю крышку реле выдержки времени (С) в панель настенного монтажа (D), используя центрирующие штифты.

8. Приложите собранный узел (1) к стене, согласовываясь с отверстиями.

9. О Прижмите сборку (1) к стене и вставьте винты (Е) с соответствующими шайбами, затем поочередно затяните их.

10. Проверьте, чтобы кабели питания, дистанционная кнопка включения рентгеновского излучения (X-MIND unity ECB) и внешнего индикатора (X-MIND unity light) пропущены через соответствующие отверстие (Y).

11. Проверьте, чтобы что сборный узел (панель настенного монтажа + реле выдержки времени) (1) надежно закреплен на стене.

## 🛪 ОБРАТИТЕ ВНИМАНИЕ

Если стена не идеально выровнена, между стеной и панелью настенного монтажа установите подходящую прокладку для предотвращения возможных деформаций положения.

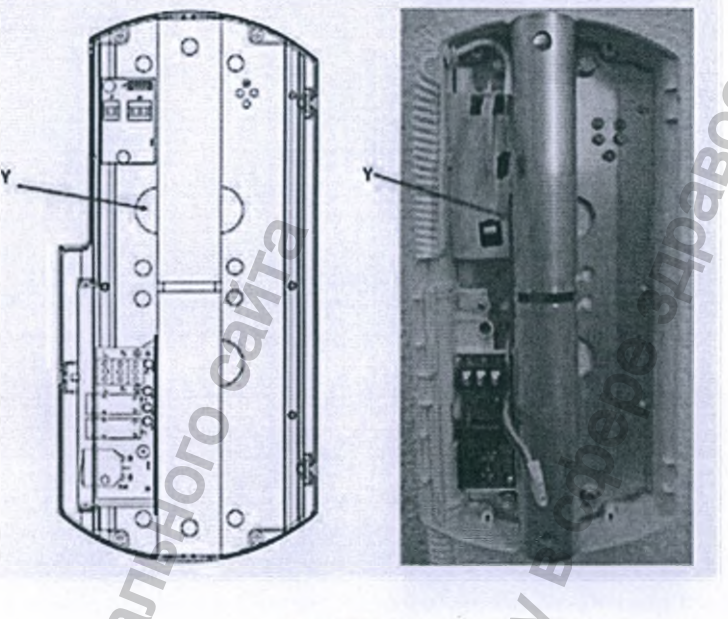

Рис. П11.5

# УСТАНОВКА КОНТАКТНОЙ ПОВЕРХНОСТИ ПАНЕЛИ НАСТЕННОГО МОНТАЖА

# [!] ПРЕДУПРЕЖДЕНИЕ

Вам необходимо использовать контактную поверхность панели настенного монтажа (артикул W0800159) только в том случае, когда расстояние между вертикальными стойками составляет 16 дюймов или 40,64 см.

### ИНСТРУКЦИЯ ПО СБОРКЕ

- 1. Закрепите шаблон клейкой лентой;
- 2. Проверьте отверстия, чтобы обеспечить правильную отвесность и центрирование относительно пола, используя отвес;
- 3. Отметьте крепежные отверстия для панели настенного монтажа.

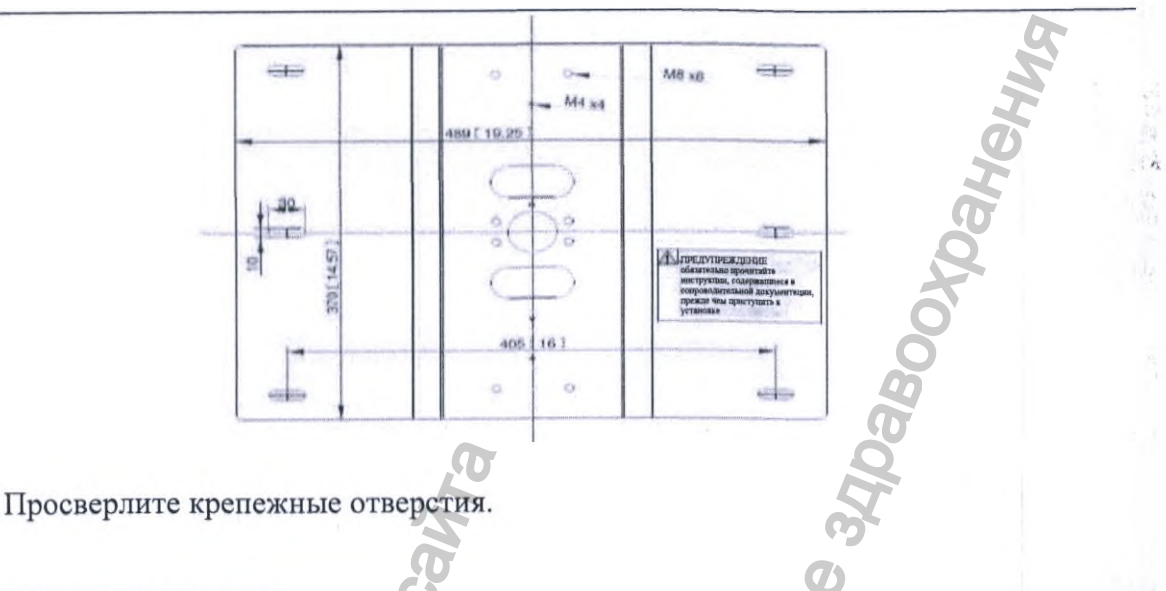

# [!] ПРЕДУПРЕЖДЕНИЕ

4.

Удалите шаблон и вставьте подходящие анкерные винты, учитывая характеристики стены.

5. Закрепите дополнительную панель настенного монтажа с помощью 6 винтов М8 и 6 широких пружинных шайб М8.

6. Закрепите крышку (9) на дополнительной панели настенного монтажа, используя 2 винта 4х10 (8) и 2 шайбы М4 (5). Вы обнаружите заземляющие провода (11), уже подключенные к контактной поверхности настенной панели (10).

7. Закрепите провод заземления на крышке (9) с помощью 4x10 (8) и шайб двойного фрезерования (6).

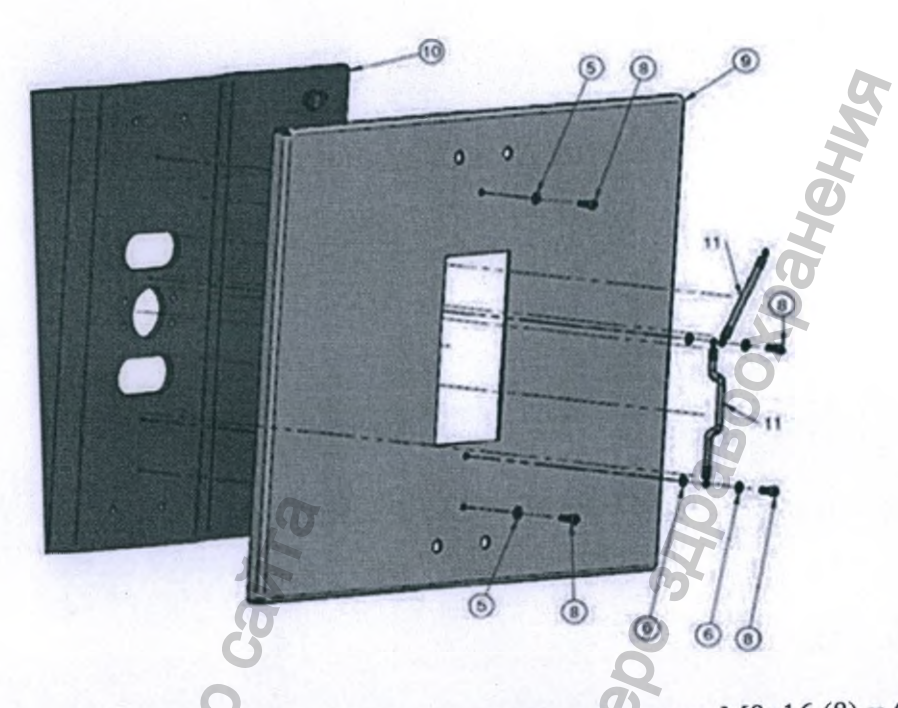

Закрепите блок управления на крышке посредством 6 винтов М8х16 (8) и 6 шайб М8

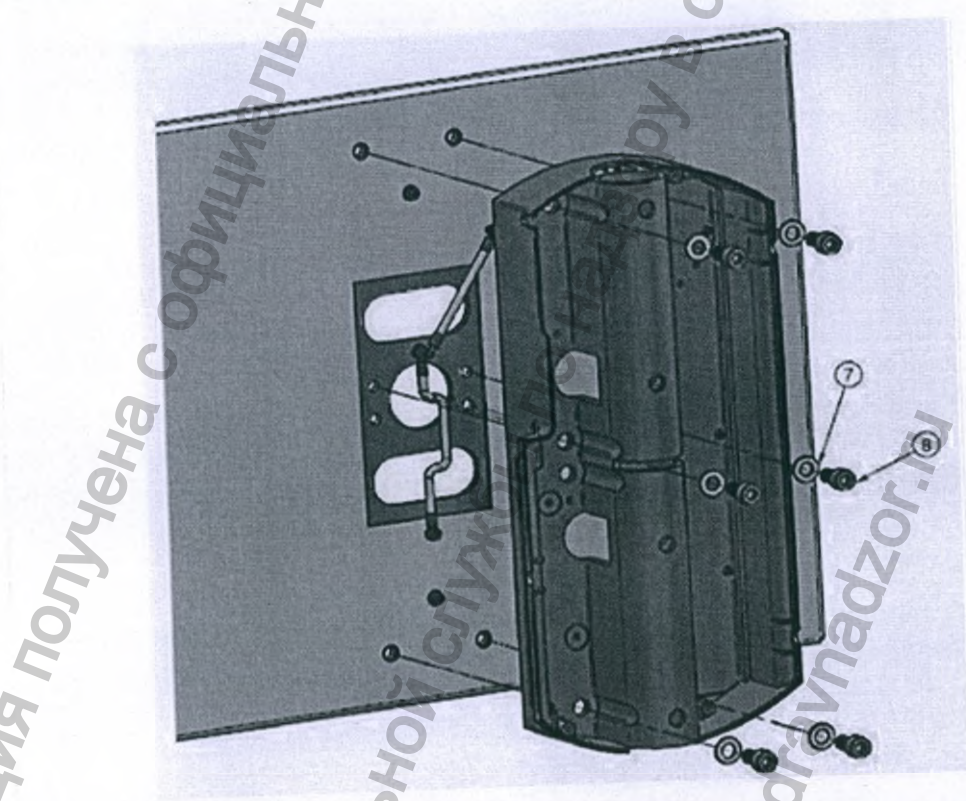

9. Закрепите провод заземления (11) с помощью 1 винта М4х10 (9) и шайб двойного фрезерования (6).

Регистрация МИ в Росздравнадзоре www.nevacert.ru | info@nevacert.ru

8. (7).

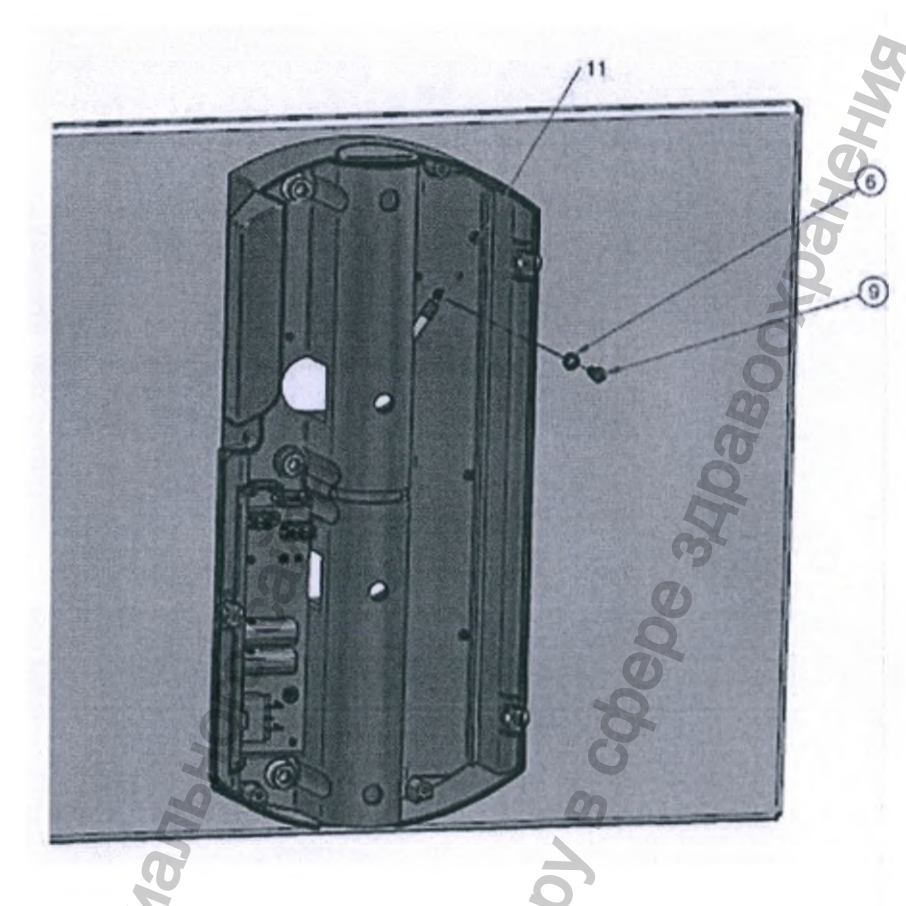

#### УСТАНОВКА ГОРИЗОНТАЛЬНОГО КРОНШТЕЙНА

Все существующие типы горизонтального кронштейна уже оборудованы внутренней проводкой заземления.

Кабель заземления, снабженный кольцом для защитного заземления, подсоединяется к нижней ч кронштейна, и необходимо осуществить его прокладку и подключить к панели настенного монта как указано в нижеприведённых инструкциях, содержащихся в руководстве.

# ИНСТРУКЦИЯ ПО ПОДГОТОВКЕ КРОНШТЕЙНА

Выньте кронштейн из коробки и размонтируйте его, как показано ниже, чтобы получить доступ : отсеку прокладки кабелей.

Колпачок кронштейна со стороны расположения раздвижного рычага уже демонтирован. Процедура разборки одинакова для монтажа кронштейна как с ВЕРХНИМ, так и с НИЖНИМ положением.

Чтобы демонтировать крышку кронштейна:

- 1. Снимите колпачок с винтом, используя небольшую плоскую отвертку (1).
- 2. Отвинтите винт (2) с помощью шестигранного торцевого гаечного ключа.
- 3. О Снимите крышку кронштейна (3) и снимите нижнюю крышку (4), выдвинув ее.

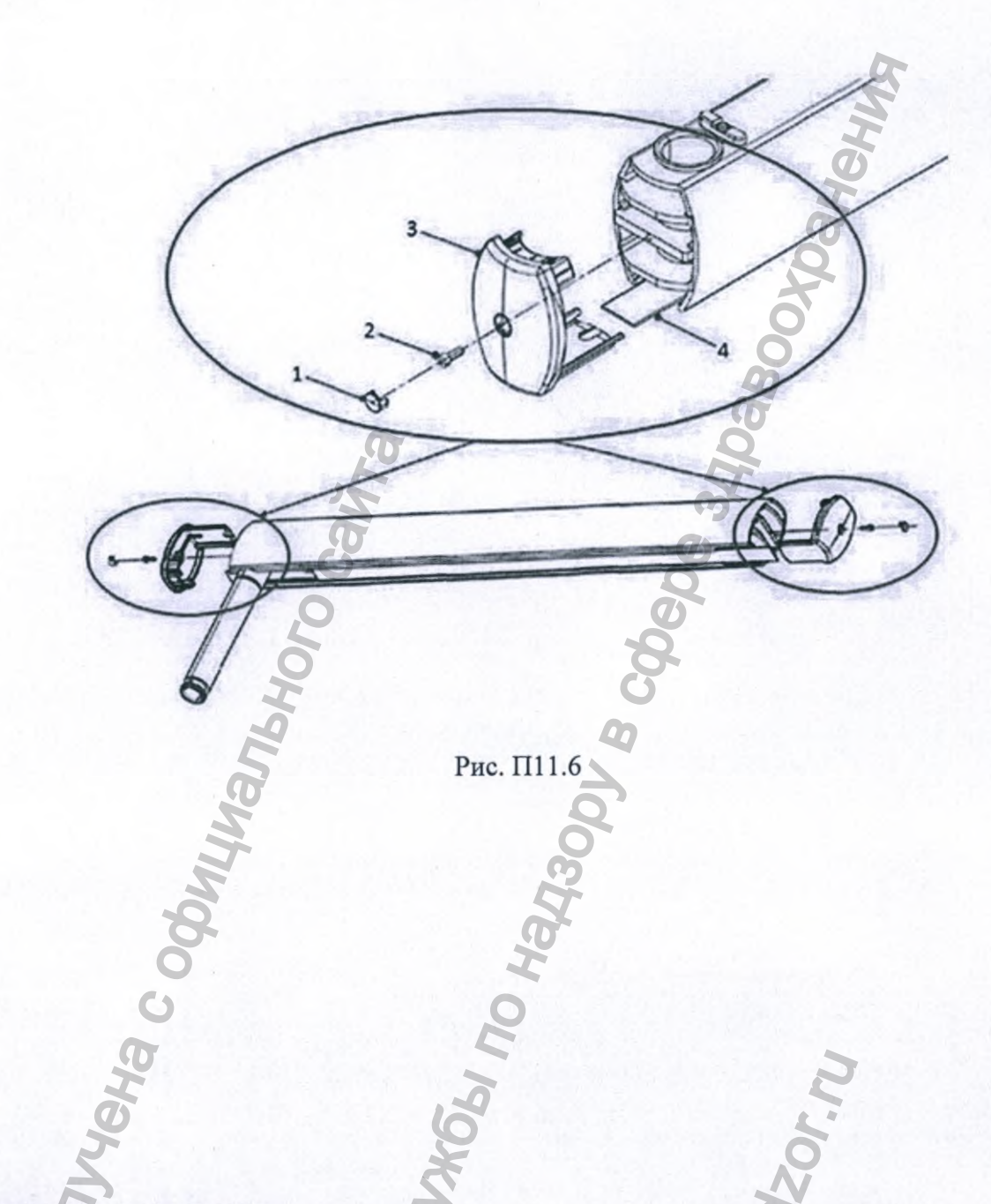

# ИНСТРУКЦИЯ ПО СБОРКЕ

 Вставьте центровочный штифт кронштейна (3) в панель настенного монтажа (1) (ВЕРХНЕЕ или НИЖНЕЕ положение зависит от установки и типа кронштейна)

| МОНТАЖ С НИЖНИМ<br>ПОЛОЖЕНИЕМ |
|-------------------------------|
| SS                            |
| 01:                           |
| 2                             |
| 2                             |
|                               |

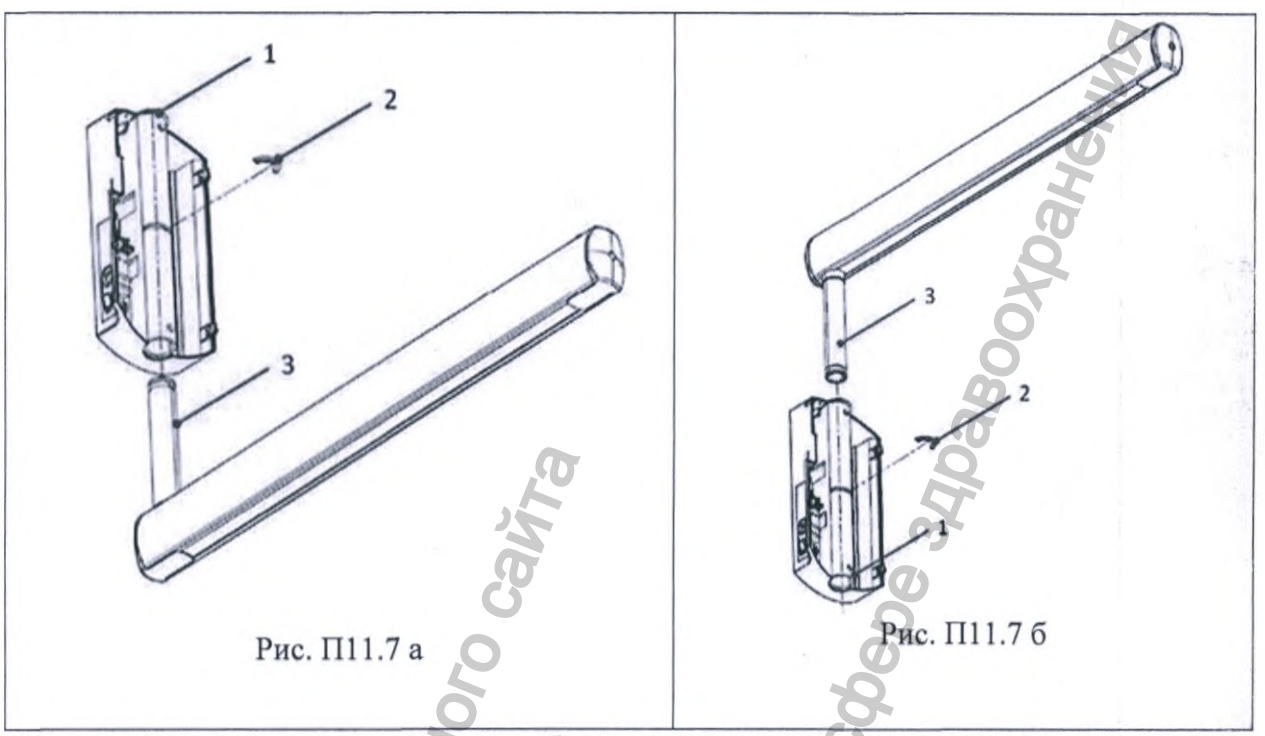

Кронштейн поставляется с завода с кабелем заземления, уже установленным в кронштейне и готовым к подключению.

Во время операции вставки трубки кронштейна в отверстие настенной пластины рекомендуется сначала вставить кабель в трубку, осторожно проталкивая его внутрь, затем зафиксировать кронштейн полукруглым зажимом, вынуть кабель заземления из отверстий (X) панели настенного монтажа, а затем правильно закрепить его в специальной точке заземления, предусмотренной на панели настенного монтажа.

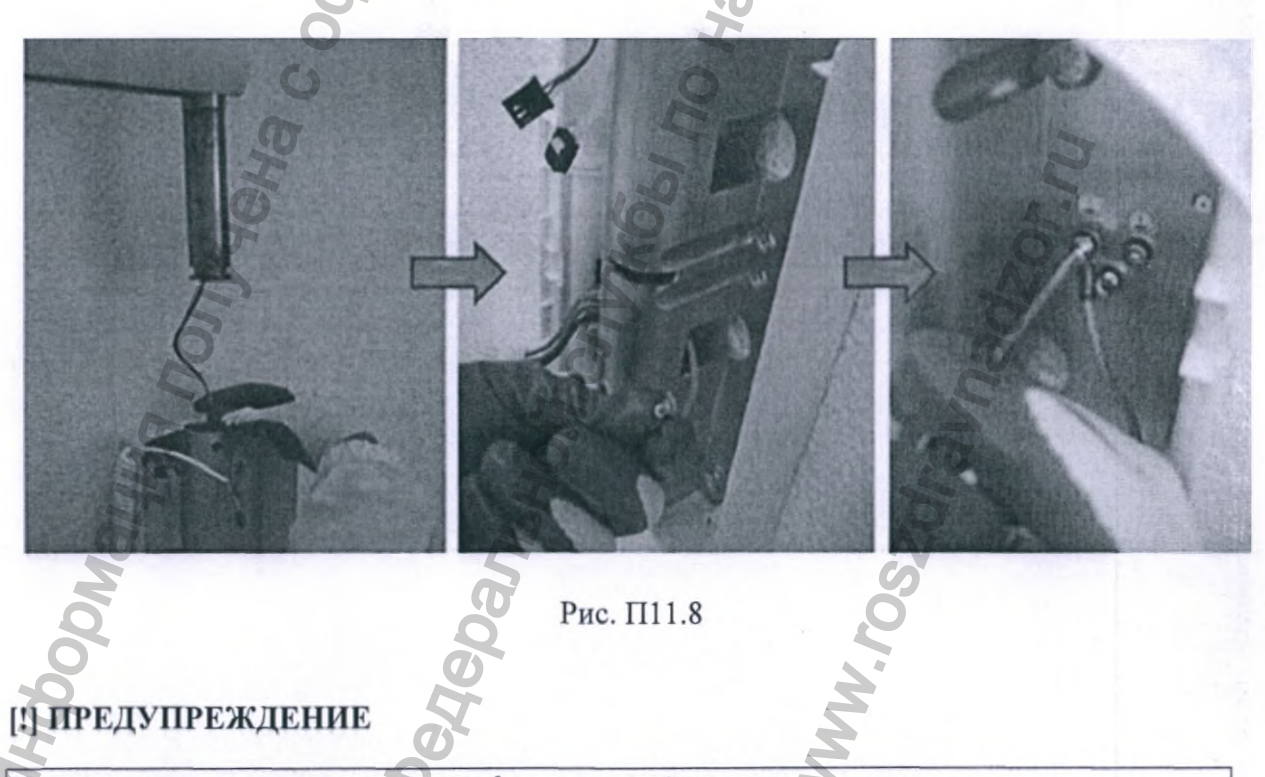

Устанавливая центровочный штифт кронштейна в панель настенного монтажа, следите за тем, чтобы не защемить и не повредить предварительно установленный кабель. Осторожно удерживайте его внутри трубки, пока установка не будет завершена.

### [!] ПРЕДУПРЕЖДЕНИЕ

Всегда обращайте внимание на проложенные кабелей.

При монтаже механических частей следите за тем, чтобы кабели не были зажаты между деталями, или располагайте их так, чтобы их нельзя было каким-либо образом повредить.

Избегайте излишне сильного натяжения кабеля. Не устанавливайте их таким образом, чтобы они не испытывали сдавливание.

В зависимости от компоновки (монтаж с ВЕРХНИМ или НИЖНИМ положением) все кабели, идущие от кронштейна, должны выходить из верхних отверстий справа (X), как показано на Рис. П11.9 - П11.10.

Заземляющие и экранированные кабели должны быть подсоединены к точке заземления с помощью специальных винтов и кольцевых клемм, предварительно установленных на панели настенного монтажа.

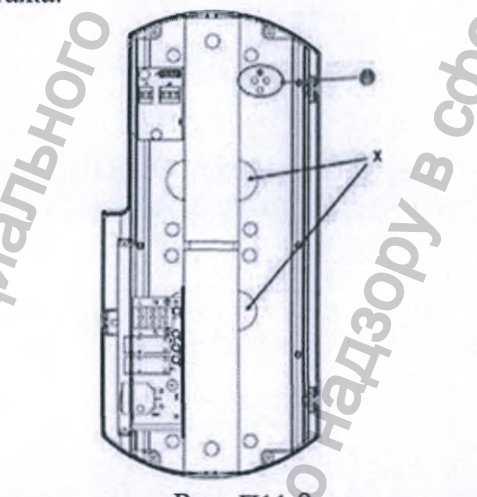

Рис. П11.9

Кронштейн установлен правильно (пример с ВЕРХНИМ положением монтажа. Тот же способ, но в перевернутом виде, также действителен с НИЖНИМ положением компоновки).

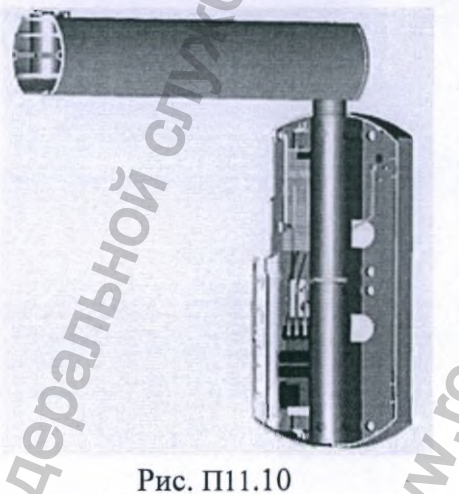

# **А ВНИМАНИЕ - [!] ПРЕДУПРЕЖДЕНИЕ**

Для каждого типа монтажа (с ВЕРХНИМ или НИЖНИМ положением) всегда проверяйте правильность установки полукруглого фиксатора на своем месте. Неправильная установка

96

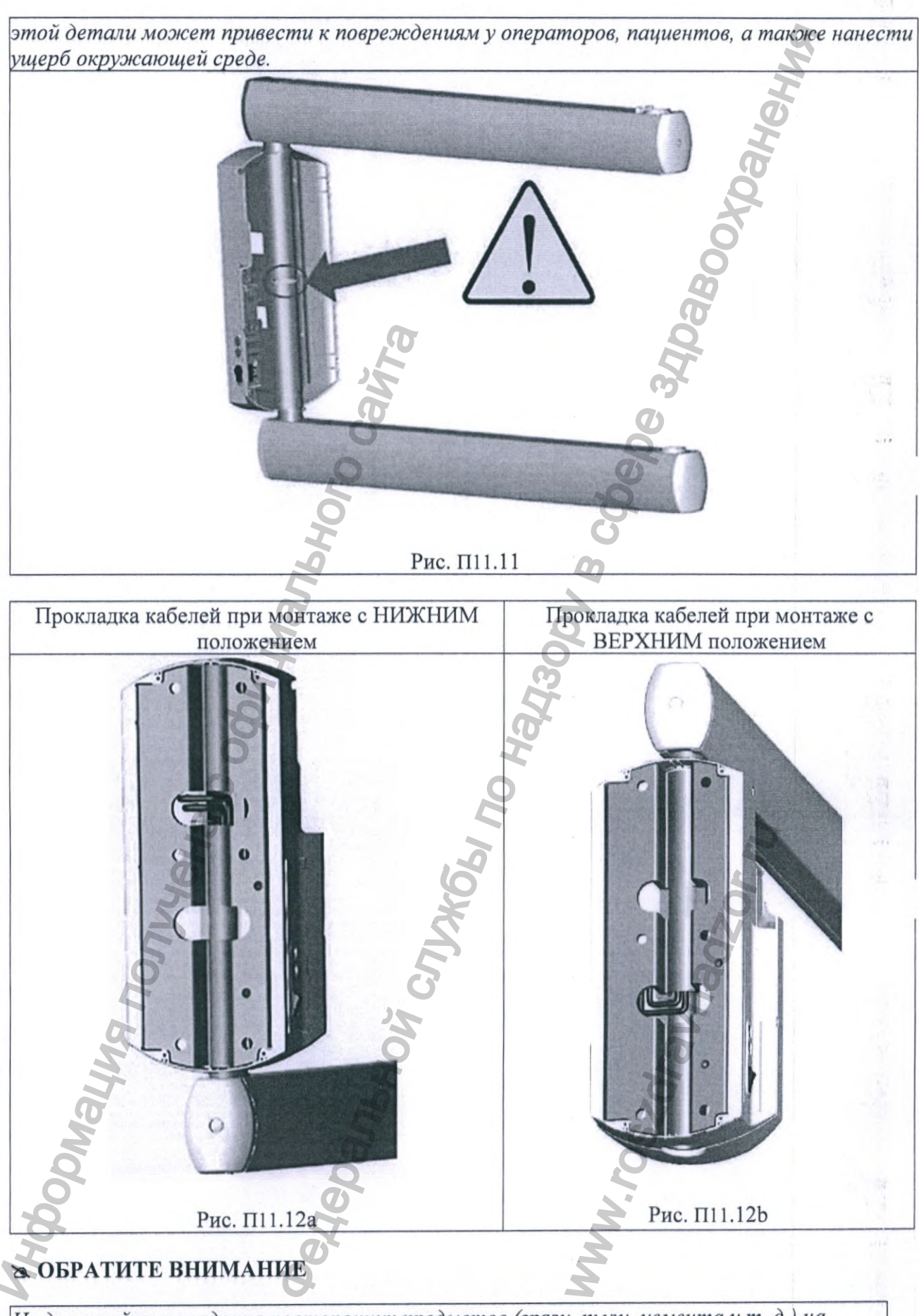

Не допускайте попадания посторонних предметов (грязи, пыли, цемента и т. д.) на посадочное место центровочного штифта.

Штифт должен свободно скользить в своем гнезде. При необходимости тщательно очистите и смажьте, используя смазку типа «Molikote D», в соответствии ТОЛЬКО с указаниями de Gotzen S.r.l. – Группа Acteon. Не используйте смазочный материал другого типа.

# 🛪 ОБРАТИТЕ ВНИМАНИЕ

Тщательно проверьте с помощью спиртового уровнемера точность выравнивания кронштейна относительно пола.

# **& ВНИМАНИЕ - [!] ПРЕДУПРЕЖДЕНИЕ**

Кронштейны оборудованы стопорным шарниром (Рис. П11.12a и Рис. П11.12b) для предотвращения скручивания и повреждения внутренней проводки при повороте на угол 360°, что приведет к повреждению электропроводки.

# 🛪 ОБРАТИТЕ ВНИМАНИЕ

В общем случае стопорный шарнир устанавливается таким образом, чтобы оборудование в исходном положении располагалось с правой стороны от лица, проводящего установку (если смотреть на лицевую часть панели настенного монтажа) (Рис. 5.13А).

Если требуется установка исходного положения с левой стороны, стопорный шарнир необходимо повернуть на 180° (Рис. П11.12b).

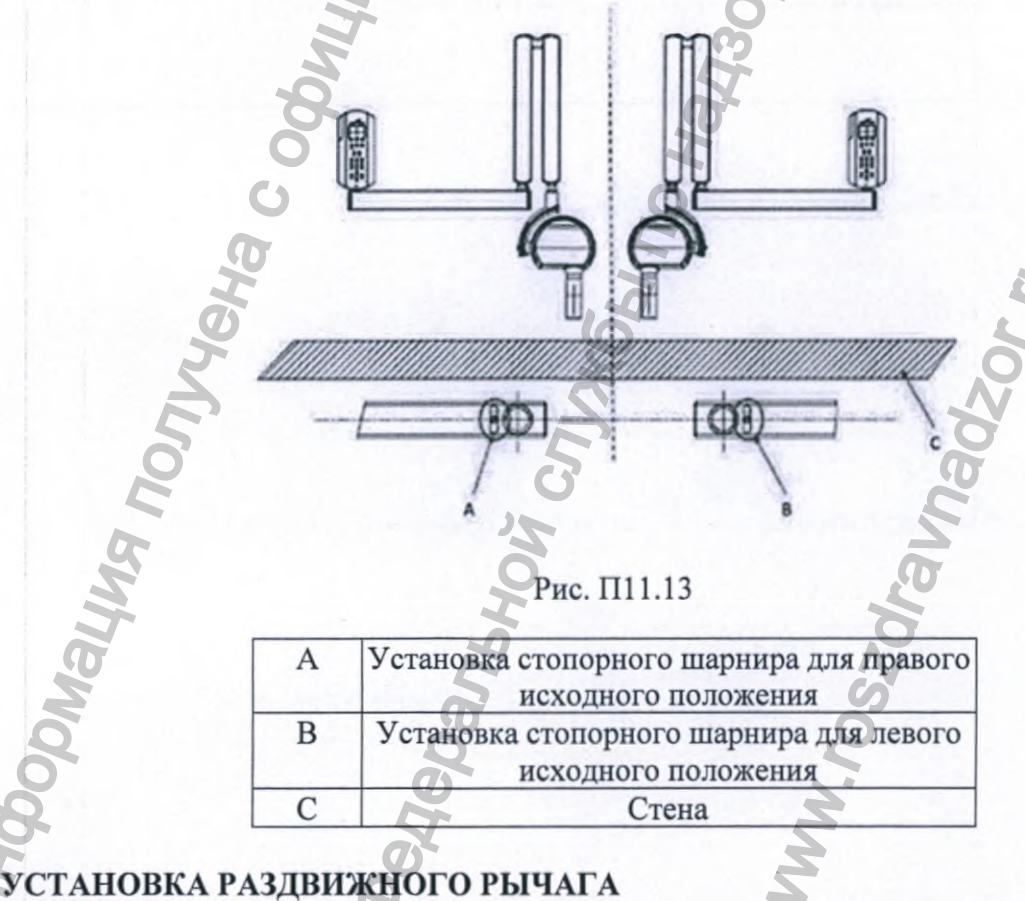

# Раздвижной рычаг поставляется с уже установленным и подключенным блоком

источника рентгеновского излучения (тубус рентгеновской трубки).

# **А ВНИМАНИЕ**

Пружина, находящаяся в части рычага, ближней к тубусу рентгеновской трубки (рычаг В), поставляется с завода ненагруженным по соображениям безопасности. В любом случае, при извлечении из упаковки рычаг пантографа в сборе и тубуса рентгеновской трубки убедитесь, что механическое усилие полностью отсутствует.

# **ВНИМАНИЕ**

Будьте внимательны при сборке узла рычаг пантографа и тубус рентгеновской трубки. Этот узел довольно тяжелый и является чрезвычайно чувствительной деталью. Будьте внимательны при перемещении этого узла, мы предлагаем перемещать его, как показано ниже, чтобы было удобнее выполнять монтажные операции.

### **Д ВНИМАНИЕ**

Риск получения травмы!

Не складывайте и не пытайтесь сложить раздвижной рычаг в неустановленном состоянии! Осторожно транспортируйте раздвижной рычаг ТОЛЬКО в разложенном состоянии.

### [!] ПРЕДУПРЕЖДЕНИЕ

Следите за кабелями, выходящими из трубы (А), не пережимайте и не повреждайте эти кабели.

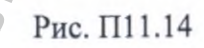

ИНСТРУКЦИЯ ПО СБОРКЕ (сверяйтесь с рисунками, приведёнными ниже)

1. Аккуратно извлеките из упаковки рычаг пантографа (раздвижной рычаг), будьте внимательны при обращении с раздвижным рычагом, поскольку тубус рентгеновской трубки предварительно устанавливается на заводе, и весь узел получается довольно тяжелым и очень чувствительным.

При транспортировке узла рекомендуется носить раздвижной рычаг на плече, как показано на рисунке выше.

2. Если это еще не сделано, снимите колпачок с винтом (1), используя небольшую плоскую отвертку, затем снимите фиксирующий винт (2) и колпачок кронштейна (3), вытянув его из профиля кронштейна, и, наконец, сдвиньте нижнюю часть крышку (4) кронштейна.

3. Вставьте пучок проводов РАЗДВИЖНОГО РЫЧАГА (7) во изоляционную втулку (5), а затем в трубу раздвижного рычага (6).

4. При необходимости очистите трубу и изоляционную втулку и проведите смазку, используя материал типа «Molikote D», руководствуясь только инструкциями производителя.

5. Вставьте проводку в корпус кронштейна (8).

6. Закрепите и подключите кабели в кронштейне, как показано ниже.

7. Расположите кабель в кронштейне и закройте крышки.

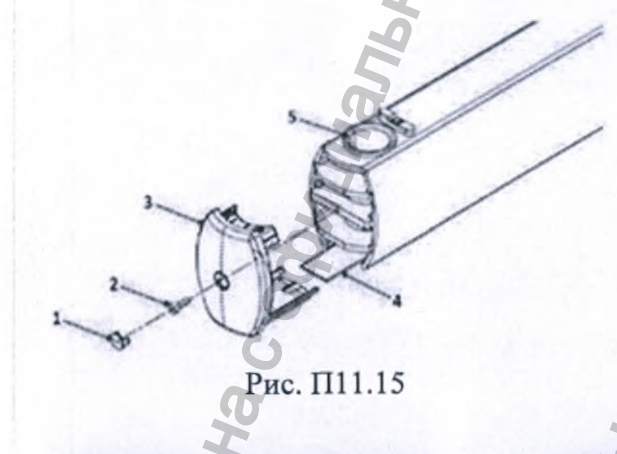

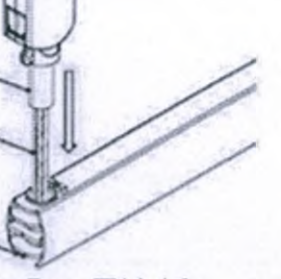

Рис. П11.16

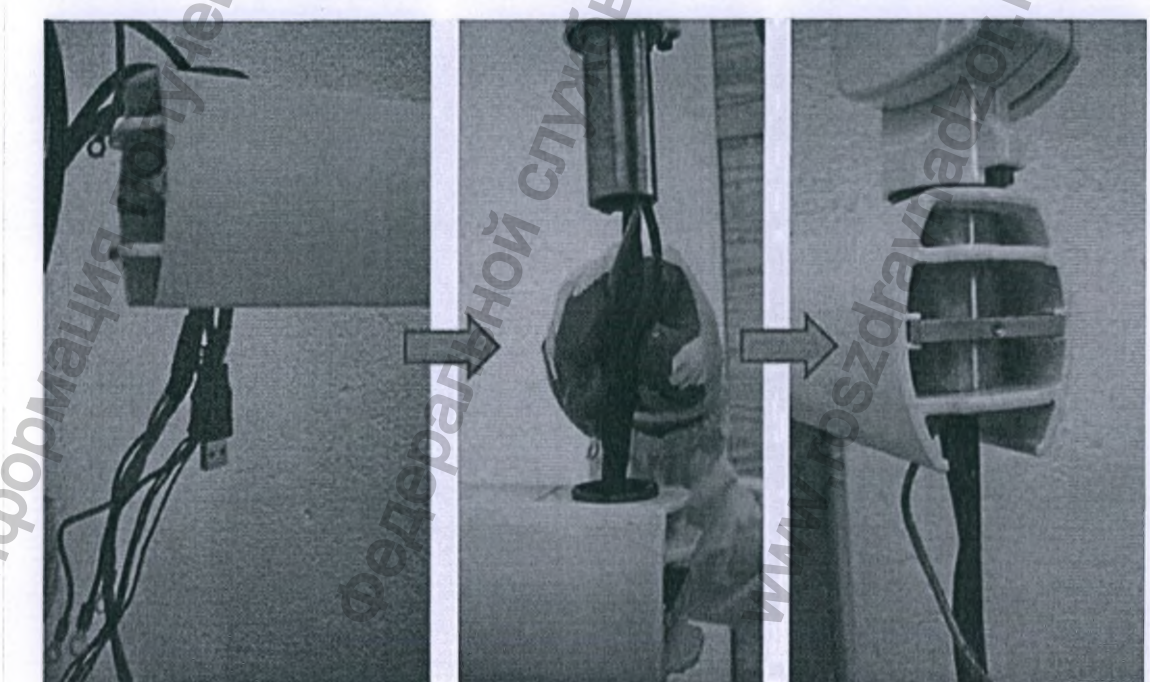

100

# РАЗВОДКА КАБЕЛЯ И СОЕДИНЕНИЯ ВНУТРИ КРОНШТЕЙНА

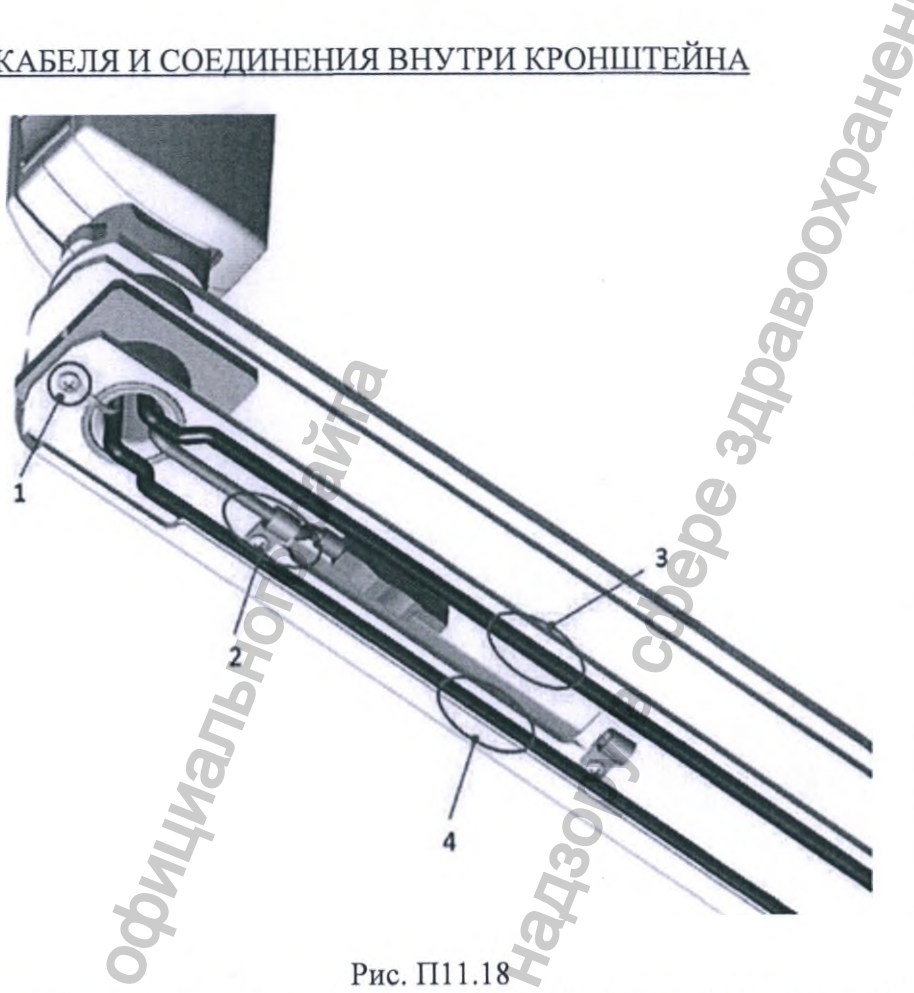

1. Подсоедините соединительный конец кабеля заземления в специальный контактный вывод (1) горизонтального кронштейна с помощью уже установленных винта и зубчатой стопорной шайбы.

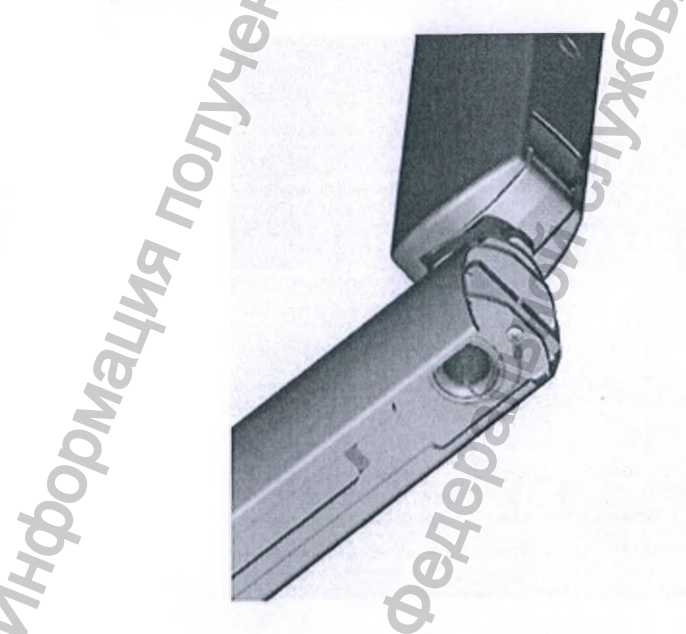

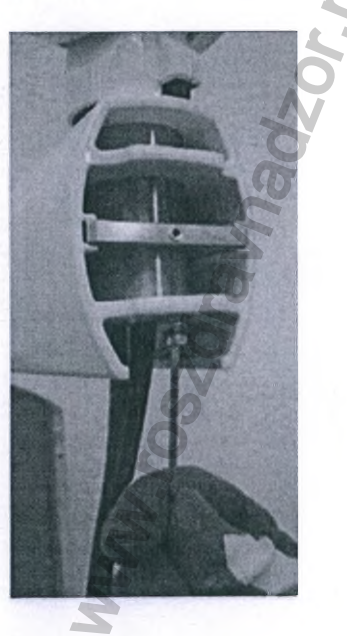

Рис. П11.19

2. Закрепите USB-кабель, используя стяжки для кабеля, которыми оснащен кронштейн (USB-разъем защищен пластиковой крышкой, как показано ниже).

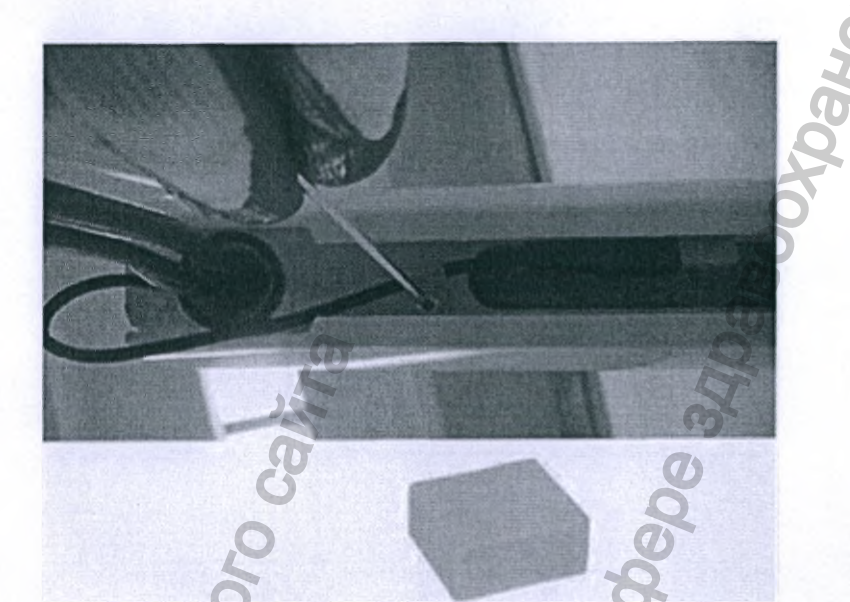

Рис. П11.20

Выполните разводку КАБЕЛЯ СВЯЗИ в кронштейне.
Выполните разводку КАБЕЛЯ ПИТАНИЯ в кронштейне.

При установке кронштейна длиной 40 см (16 дюймов) или 80 см (31дюйм) нужно разместить излишки кабелей внутри кронштейна, как показано ниже:

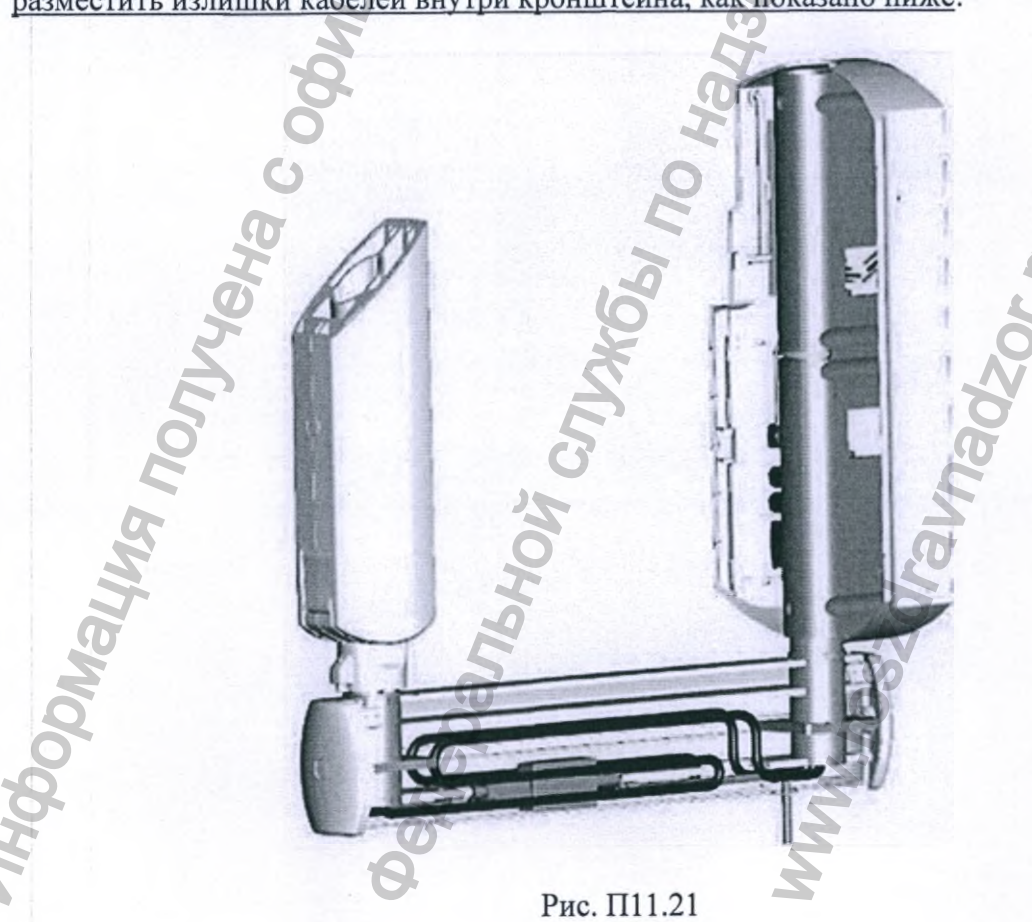

#### МОНТАЖ С ВЕРХНИМ ПОЛОЖЕНИЕМ

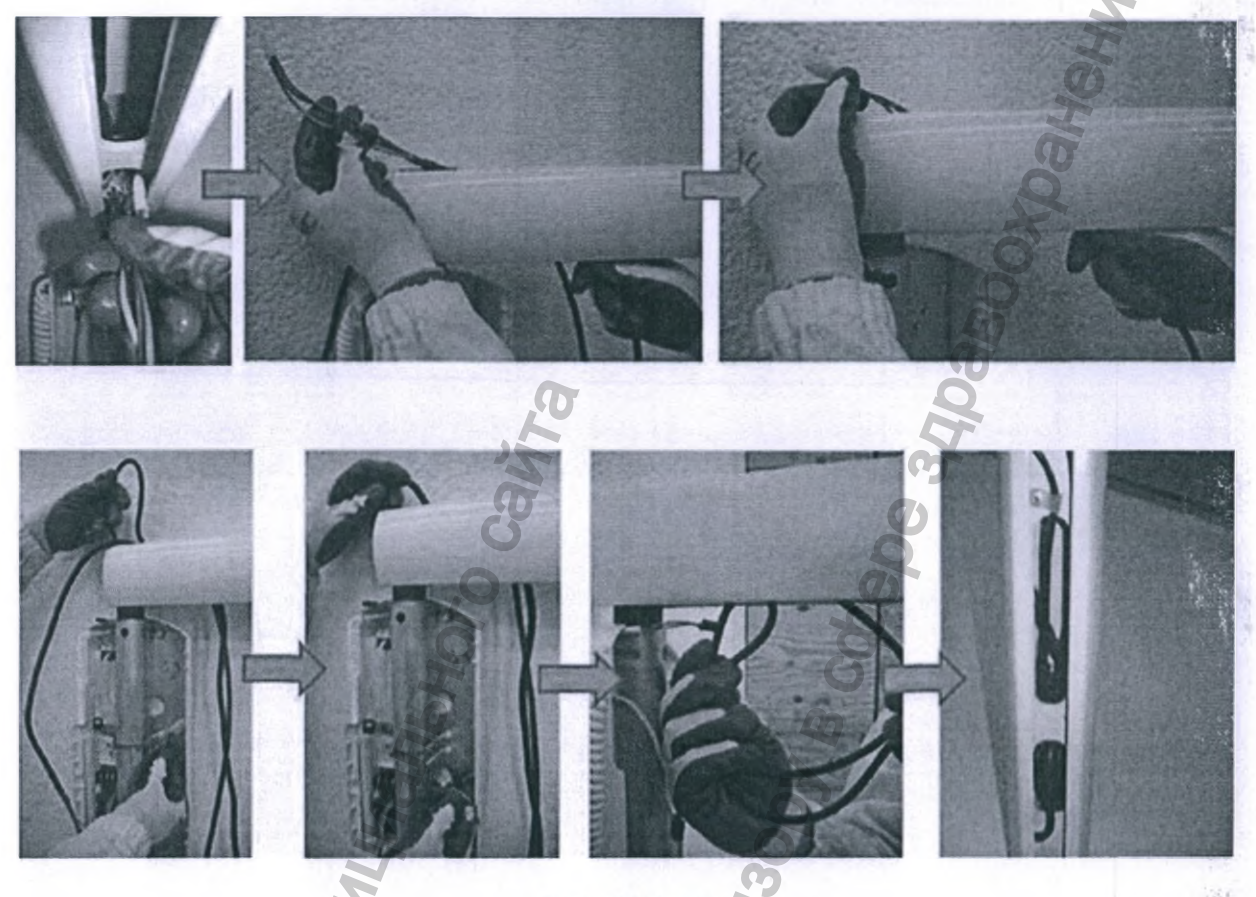

Рис. П11.22

# МОНТАЖ С НИЖНИМ ПОЛОЖЕНИЕМ

В случае монтажа с нижним положением, излишки кабелей должны быть размещены, как показано выше.

Единственное отличие состоит в том, что кабели будут пропущены не сквозь кронштейн, а непосредственно внутри центровочного штифта кронштейна. Кабели должны быть размещены в сложенном виде в свободном пространстве внутри кронштейна, а затем проложены к панели настенного монтажа.

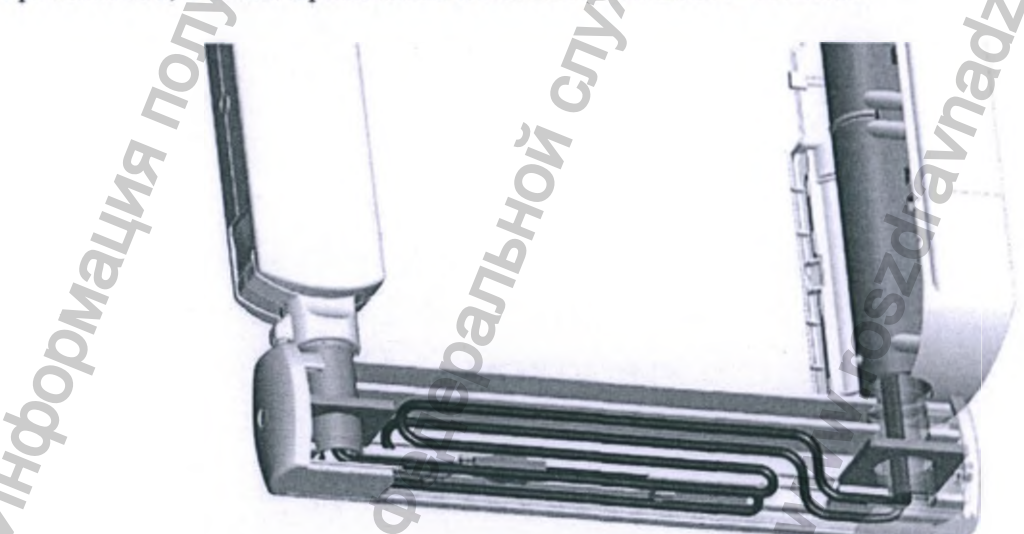

В случае необходимости установки датчика «SOPIX/SOPIX22 Inside» следуйте приведенным ниже инструкциям, а также инструкциям, прилагаемым к сопроводительной документации датчика «SOPIX/SOPIX22 Inside» (изданные группой SOPRO-Action):

Вставьте ретранслятор в предназначенное для него место внутри кронштейна (5), подсоедините USB-штекер и зафиксируйте кабель с помощью специальной кабельной стяжки (6).

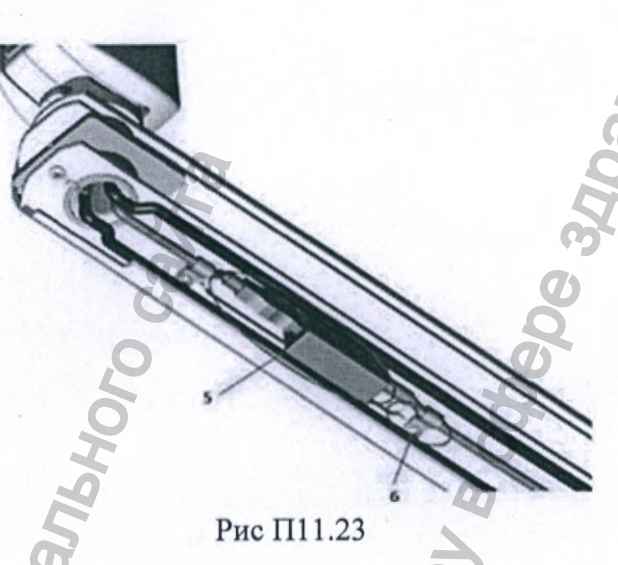

# 🛪 ОБРАТИТЕ ВНИМАНИЕ

Всегда помните о том, чтобы закрепить USB-кабель с помощью кабельных стяжек, которыми оснащён кронштейн.

В случае необходимости пропустите кабель через крышку реле выдержки времени или крышку кронштейна (монтаж с ВЕРХНИМ и НИЖНИМ положением); следует действовать как указано ниже, путем сверления, постепенно увеличивая отверстие в зависимости от диаметра кабеля.

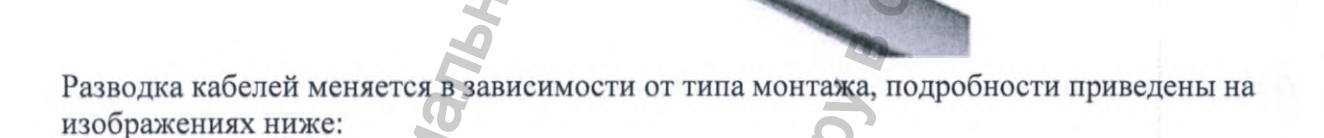

Монтаж с ВЕРХНИМ положением (в примере ниже кронштейн размером 110 см – 43 дойма)

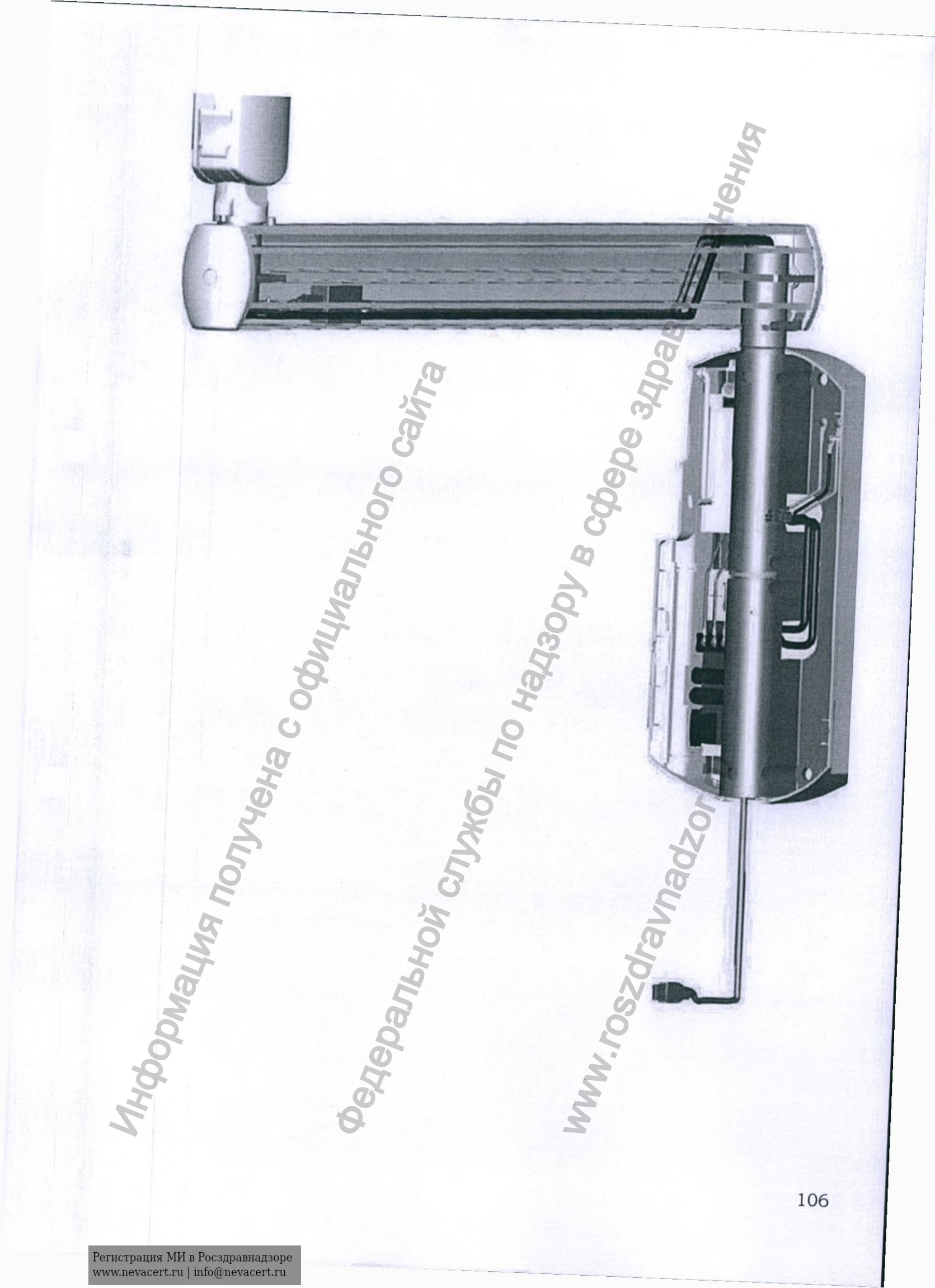

Монтаж с НИЖНИМ положением (в примере ниже кронштейн размером 110 см -43 дюйма)

ibhoro caira

Degebankhoù cubach no V

MWW. roszar

MHODONALMS TOTHERS

# Дополнительный способ прокладки USB-кабеля

USB-кабель для USB-ретранслятора может быть проложен по нижней стороне блока управления блок управления рентгеновской трубкой (как показано выше) либо проложен позади панели настенного монтажа; для прокладки внутри панели настенного монтажа следуйте тем же инструкциям, определенным для прокладки кабелей «PWR» (электропитание, прим. пер.) и «COMM» (связь, прим. пер.), кабелей кронштейна (выходящих из раздвижного рычага)

USB-КАБЕЛЬ, ВЫХОДЯЩИЙ ПОЗАДИ ПАНЕЛИ НАСТЕННОГО МОНТАЖА

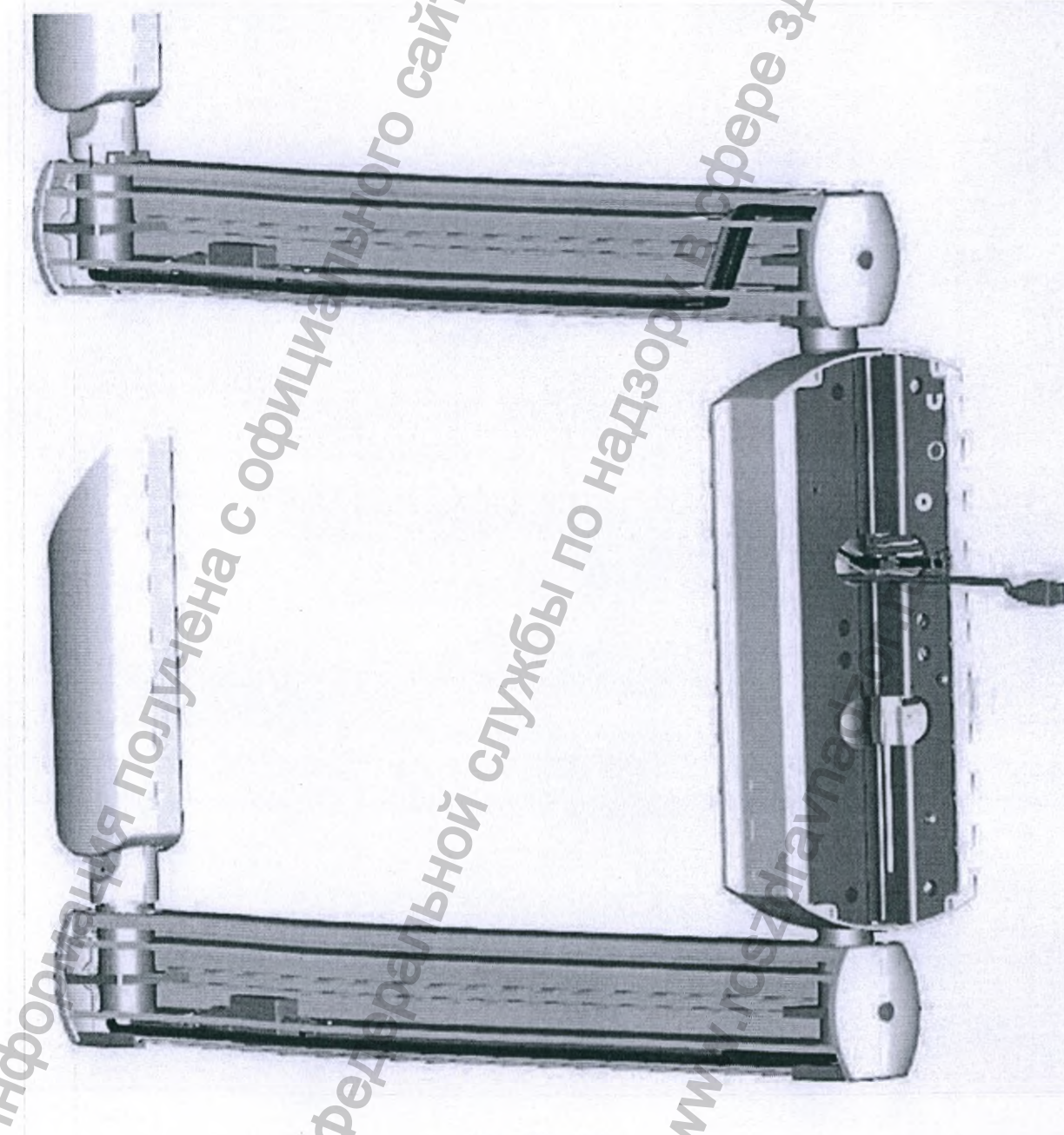

Рис. П11.26

После правильного выполнения соединений внутри горизонтального кронштейна не забудьте снова установить нижнюю сдвижную крышку.

Рис. П11.27 (А = нижняя сдвижная крышка)

# [!] ПРЕДУПРЕЖДЕНИЕ

Всегда помните о необходимости снова вставить и должным образом зафиксировать нижнюю сдвижную крышку (А) внутри кронштейна.

# [!] ПРЕДУПРЕЖДЕНИЕ

При разводке кабелей всегда следите за тем, чтобы они были надлежащим образом защищены от контакта с движущимися частями или от трения об острые углы и кромки, которые могут повредить их изоляцию.

# БАЛАНСИРОВКА РАЗДВИЖНОГО РЫЧАГА

# **▲** ВНИМАНИЕ

Раздвижной рычаг следует регулировать ТОЛЬКО совместно с источником рентгеновского излучения, узлом в сборе.

# [!] ПРЕДУПРЕЖДЕНИЕ

Во избежание повреждения внутреннего механизма при выполнении регулировочных и балансировочных испытаний регулировочный ключ нельзя оставлять на месте.

# [;] ПРЕДУПРЕЖДЕНИЕ

Поставляемый регулировочный ключ должен всегда храниться для будущего использования и проведения технического обслуживания. Не теряйте его!

#### 🛪 ОБРАТИТЕ ВНИМАНИЕ

Чтобы добраться до регулировочного винта X, рычаг A необходимо установить в вертикальное положение.

Для доступа к регулировочному винту Y рычаг B должен быть установлен в горизонтальное положение. Поставляемый регулировочный ключ может быть установлен только при указанных выше условиях.

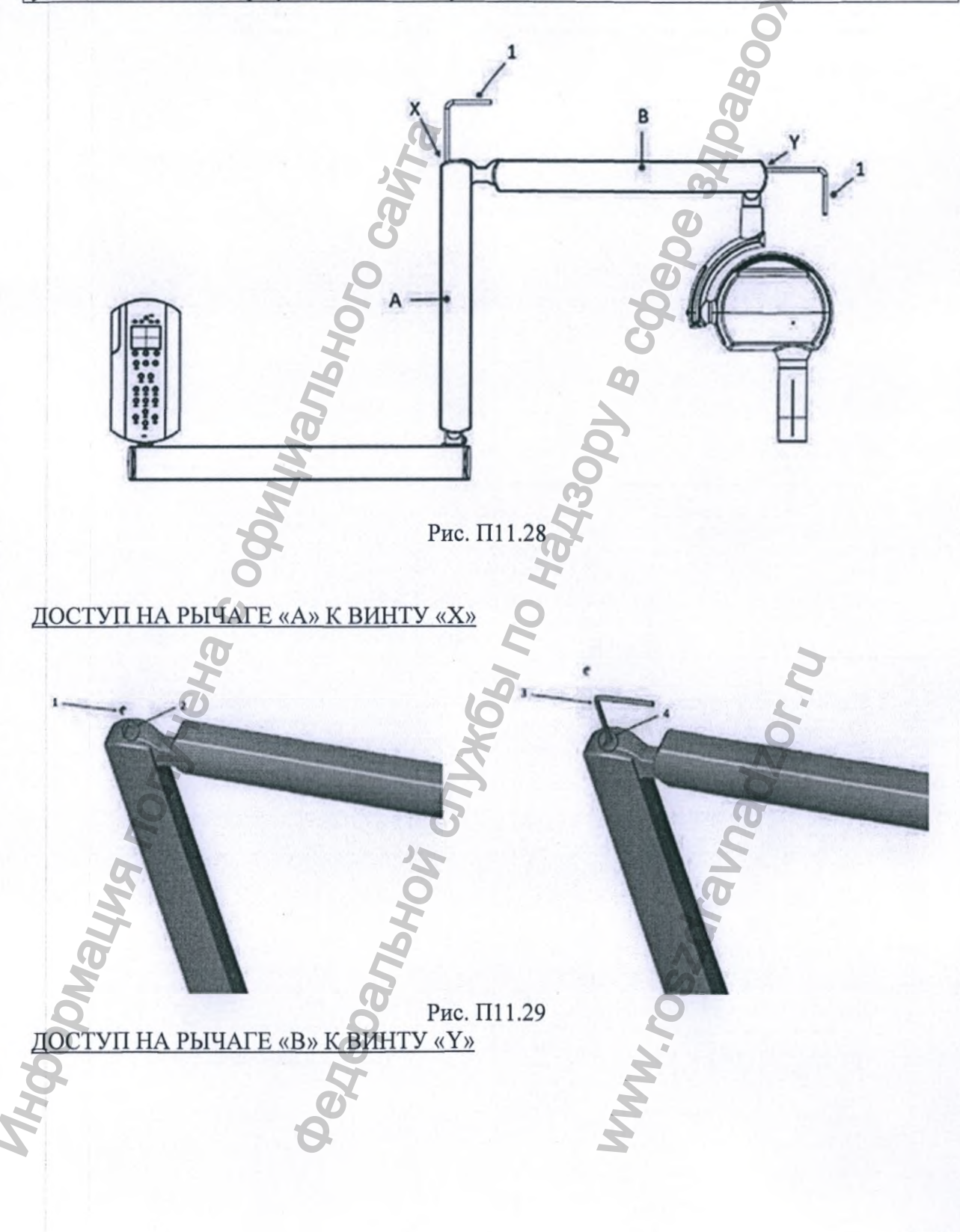

| Рис. П11.30           |
|-----------------------|
| ° °                   |
| Колпачок с винтом     |
| Отверстие для винта   |
| З Регулировочный ключ |
| 4 Регулировочный винт |
| 5                     |

# 🛪 ОБРАТИТЕ ВНИМАНИЕ

Всегда помните о необходимости о повторной сборке винтовых заглушек после регулировки пружин.

# ИНСТРУКЦИИ (пользоваться Рисунком, расположенным выше)

1. БАЛАНСИРОВКА РАЗДВИЖНОГО РЫЧАГА «А»

# 🛪 ОБРАТИТЕ ВНИМАНИЕ

Раздвижной рычаг поставляется с уже натянутой пружиной рычага «А». Пружина рычага «В» поставляется ненатянутой из соображений безопасности.

2. БАЛАНСИРОВКА РЫЧАГА «В»

Рычаг «А» вертикальный

Рычаг «В» горизонтальный

Вставьте ключ регулировки в Ү

Натяните пружину, повернув ключ по часовой стрелке на 40 оборотов, для начала, а затем поверните еще, если необходимо, для достижения оптимального баланса (не превышайтечисла 70 оборотов)

Извлеките ключ

3. ПРОВЕРКА БАЛАНСИРОВКИ

Перемещайте рычаг «В» в различные положения

# ЕСЛИ ОН НЕ СОХРАНЯЕТ УСТАНАВЛИВАЕМОЕ ПОЛОЖЕНИЕ

Приведите рычаг «В» в горизонтальное положение Вставьте регулировочный ключ в Ү

Поверните регулировочный ключ на пол-оборота: по часовой стрелке, если рычаг имеет тенденцию опускаться; против часовой стрелки, если он стремится вверх; Извлеките ключ

## 🛪 ОБРАТИТЕ ВНИМАНИЕ

Повторяйте проверку и регулировку до тех пор, пока рычаг «В» не начнёт принимать устойчивое и стабильное положение в любом направлении, даже если рычаг «А» полностью вытянут.

4. ПЕРЕНАСТРОЙКА РЫЧАГА «А» Приведите рычаг «А» в вертикальное положение Установите ключ регулировки в Х Поверните регулировонный ключ на пол-оборота:

Поверните регулировочный ключ на пол-оборота: по часовой стрелке, если рычаг имеет тенденцию опускаться; против часовой стрелки, если он стремится вверх; Извлеките ключ

# **ъ** ОБРАТИТЕ ВНИМАНИЕ

Повторяйте проверку и регулировку до тех пор, пока рычаг «А» не начнёт принимать устойчивое и стабильное положение в любом направлении, даже если рычаг «В» полностью вытянут.

# МОБИЛЬНАЯ УСТАНОВКА

ИНСТРУКЦИИ ПО СБОРКЕ

Этап 1
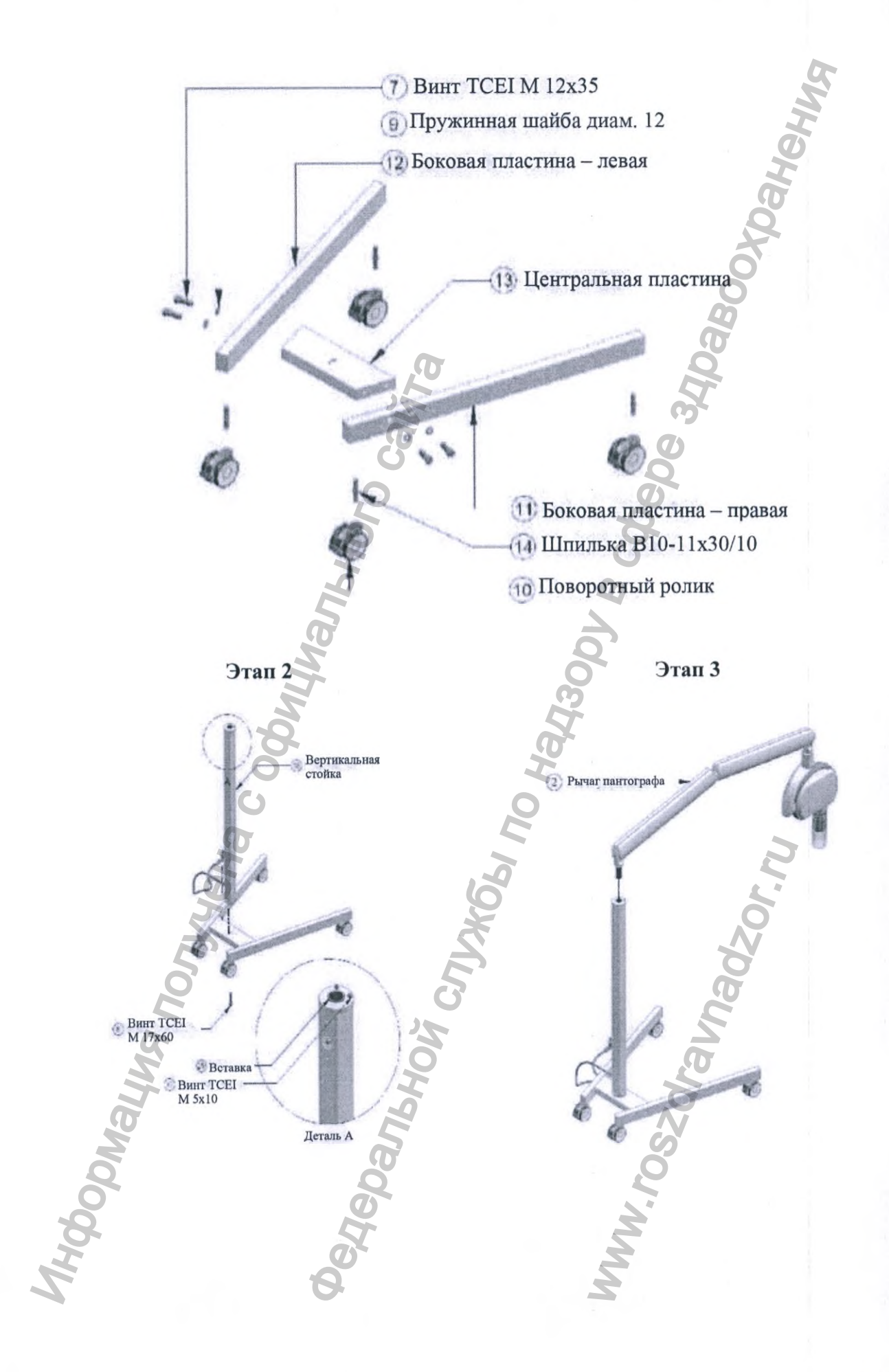

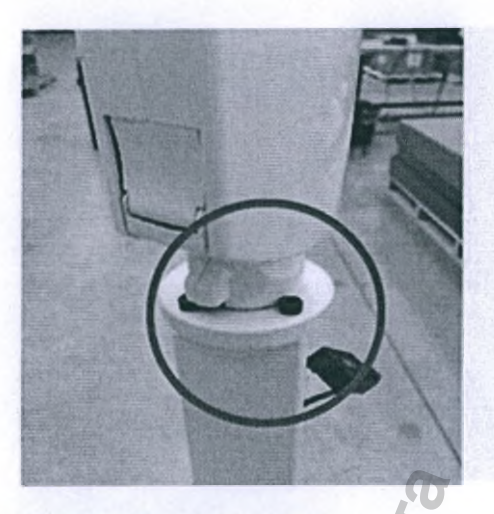

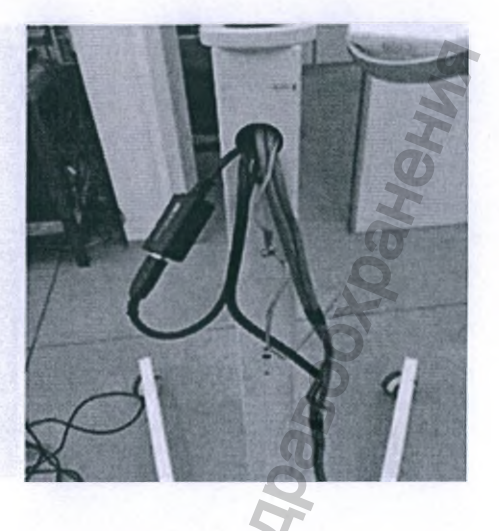

### **а ОБРАТИТЕ ВНИМАНИЕ**

Установите рычаг в положении, где его вращение необходимо ограничить двумя прилагающимися винтами (малый угол).

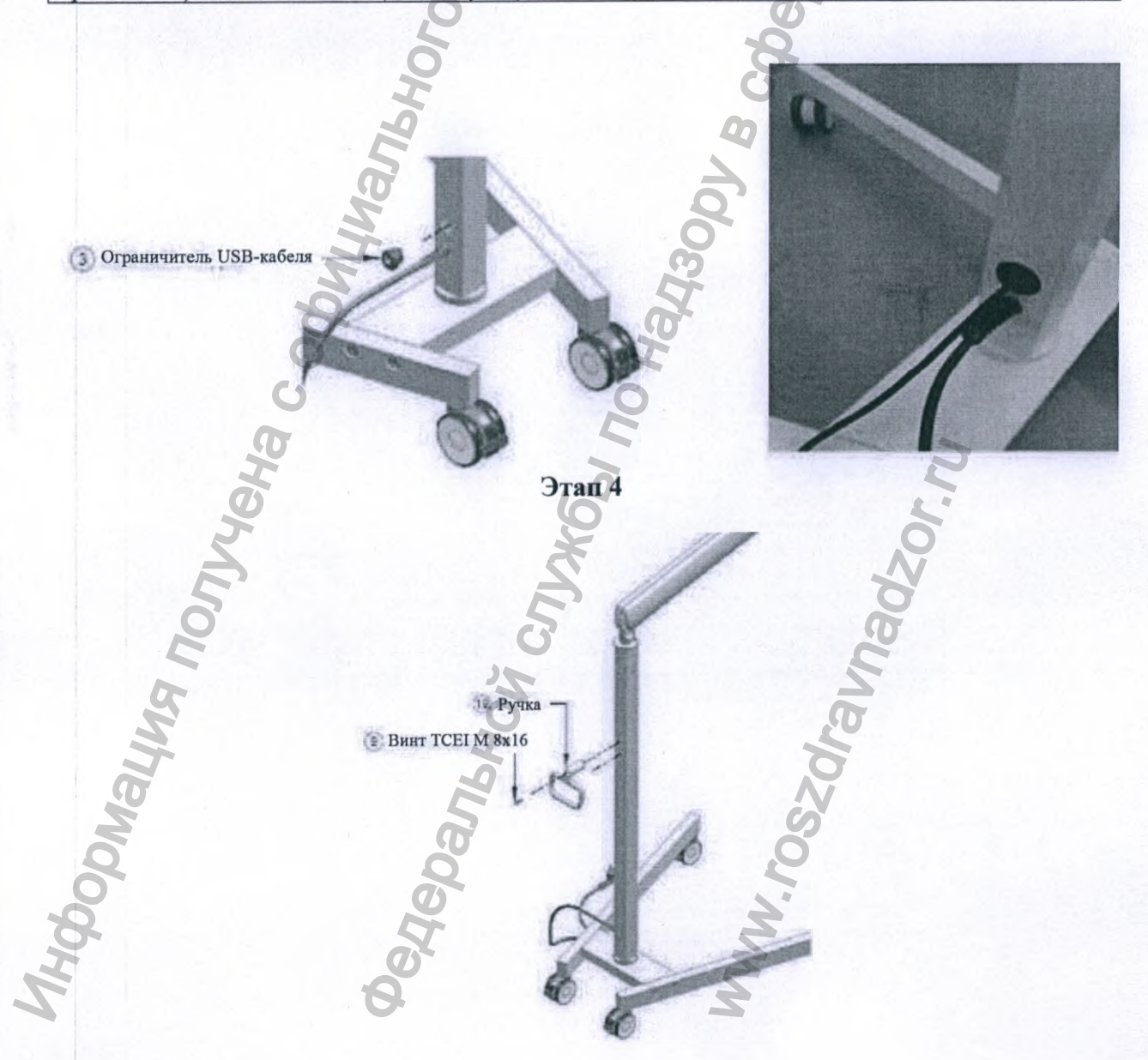

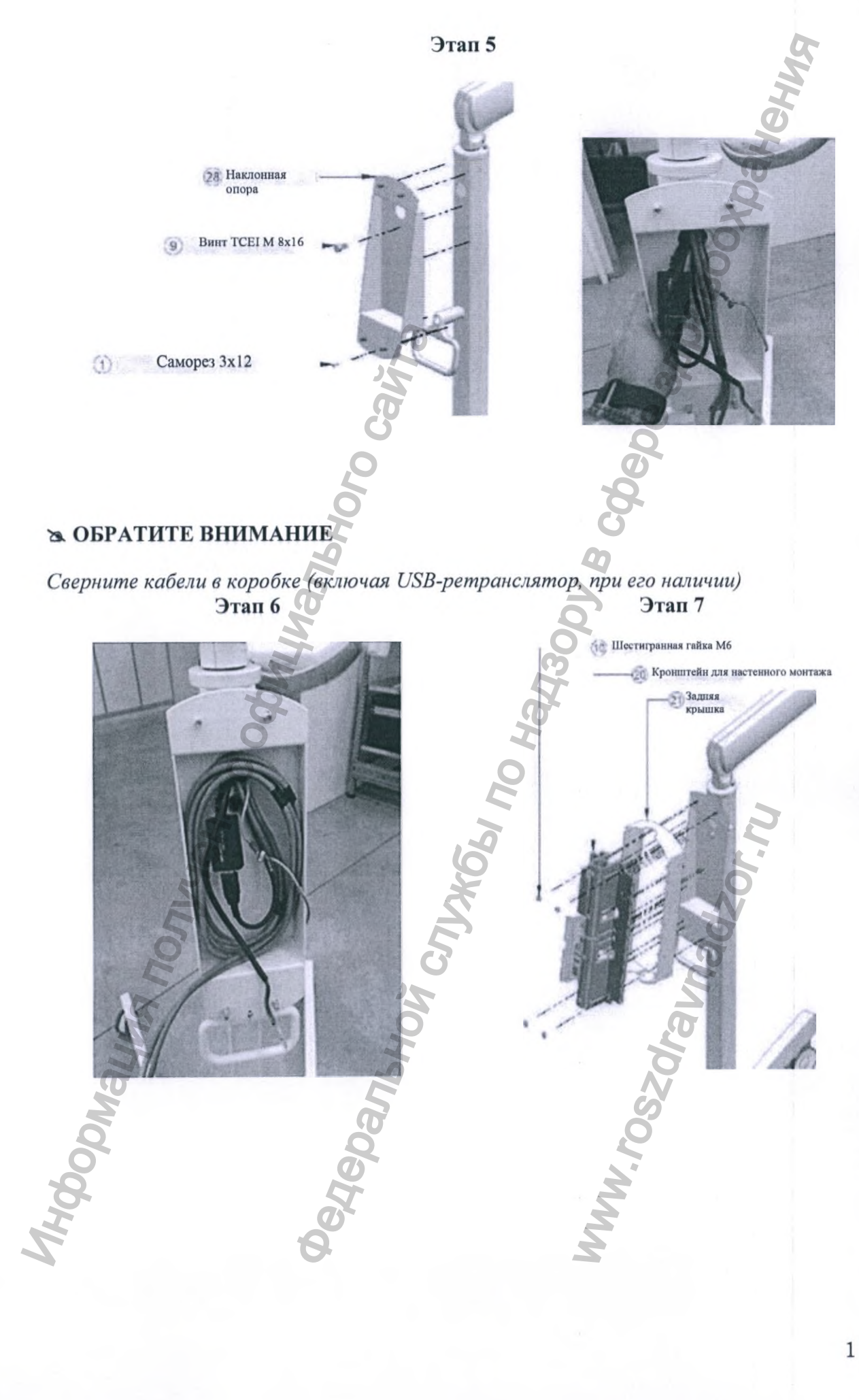

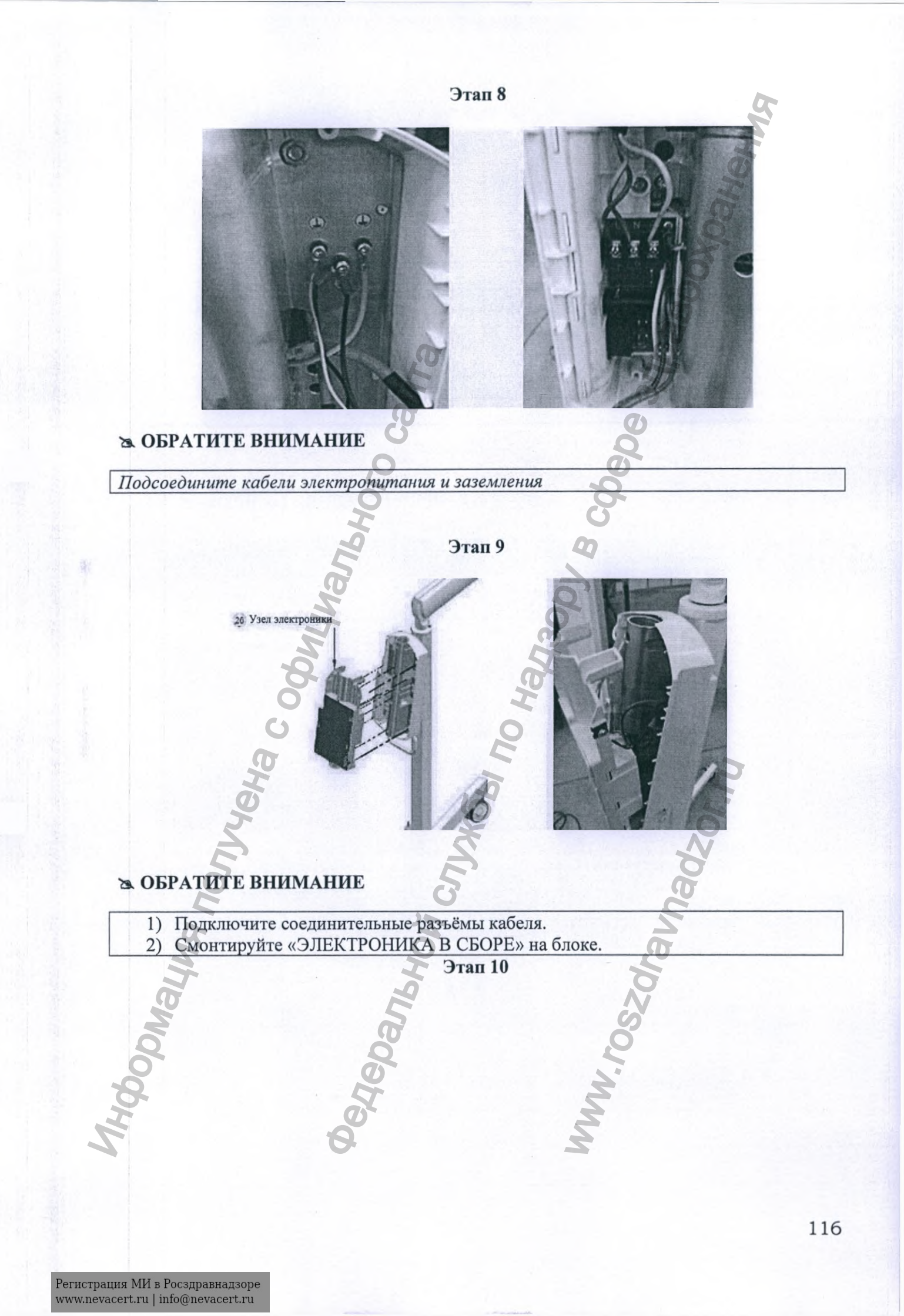

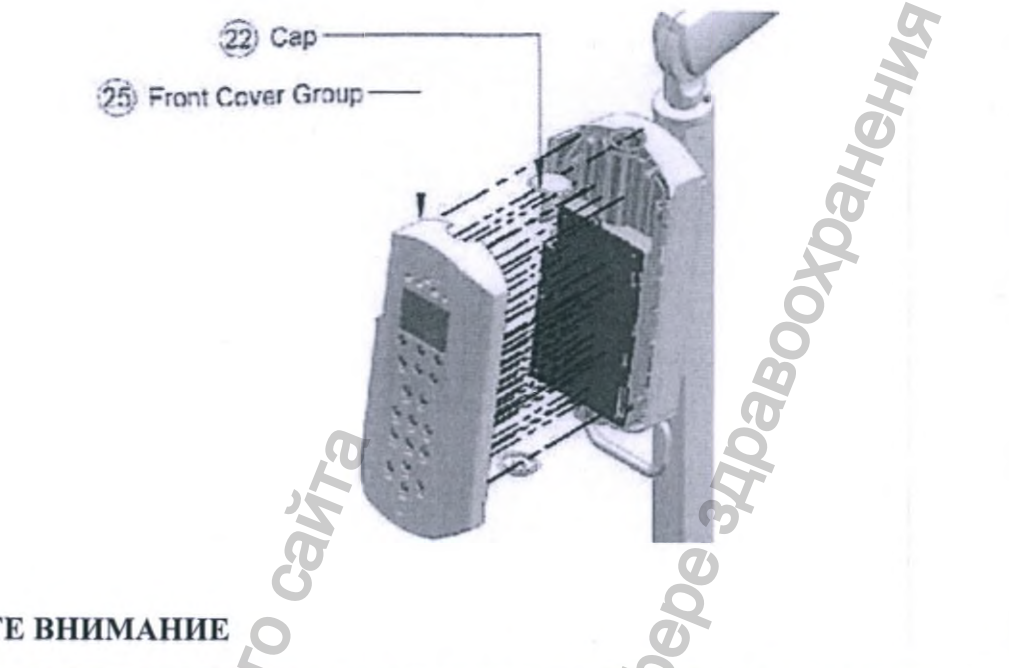

### **ъ** ОБРАТИТЕ ВНИМАНИЕ

- 1) Соедините разъемы между «КРЫШКА ПЕРЕДНЯЯ В СБОРЕ» и «ЭЛЕКТРОНИКА В СБОРЕ».
- 2) Крепление «КРЫШКА ПЕРЕДНЯЯ В СБОРЕ» с крышками

Проверьте установку дополнительной крышки над пустым пространством, по направлению к рычагу пантографа.

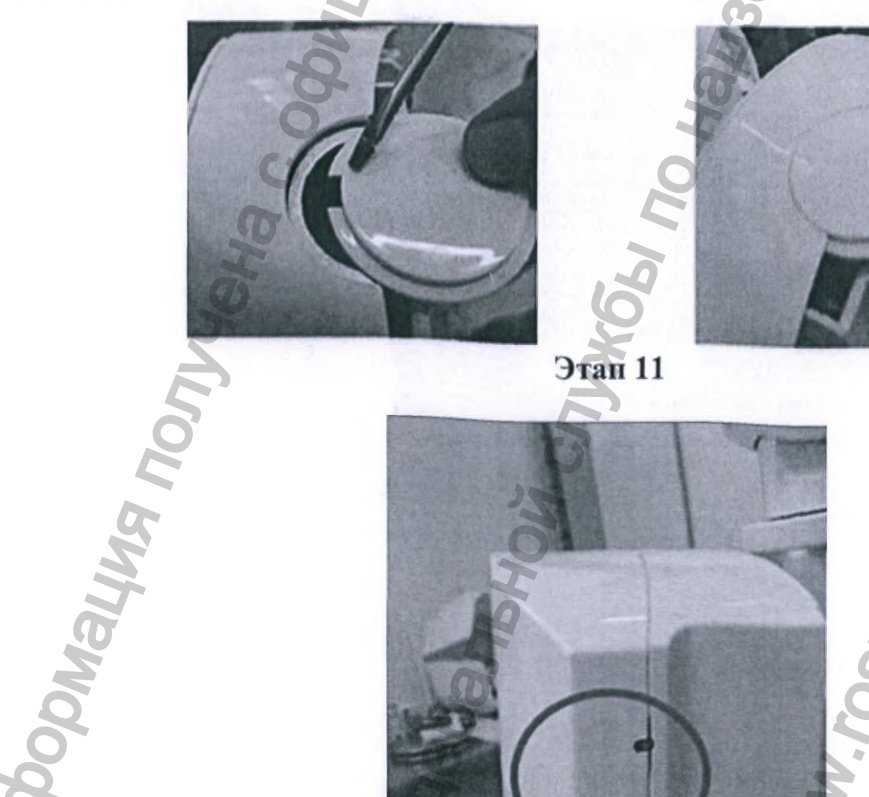

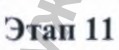

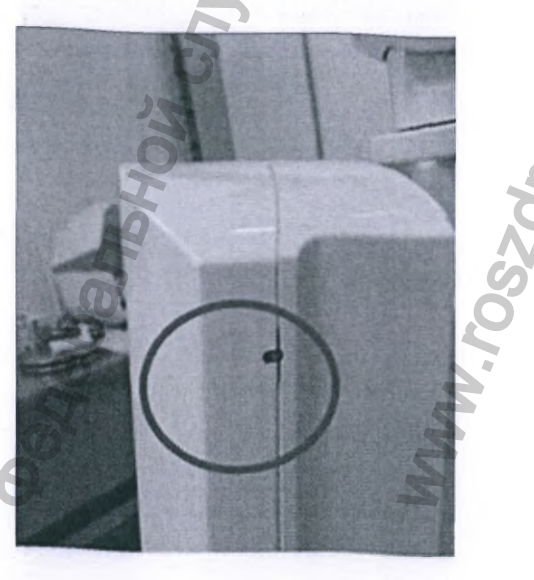

### **» ОБРАТИТЕ ВНИМАНИЕ**

отрегулируйте винты, чтобы зафиксировать и плотно подогнать переднюю крышку блока управления

### Этап 12 ЭКВИВАЛЕНТНЫЙ ПРЕДОХРАНИТЕЛЬ (МЕТАЛЛИЧЕСКИЙ КОНТАКТ РАЗЪЁМА) ЗАМЕНА- F2

Плоской отверткой отвинтите на пол-оборота против часовой стрелки держатель предохранителя F2.

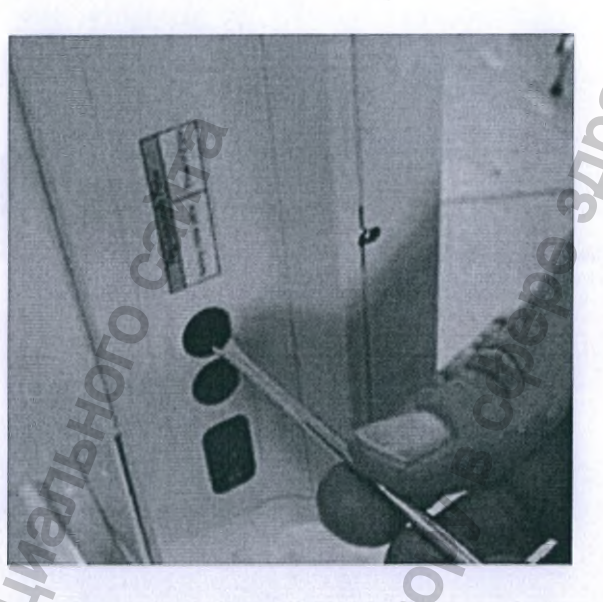

Вытяните держатель предохранителя и СНИМИТЕ ЭКВИВАЛЕНТНЫЙ ПРЕДОХРАНИТЕЛЬ.

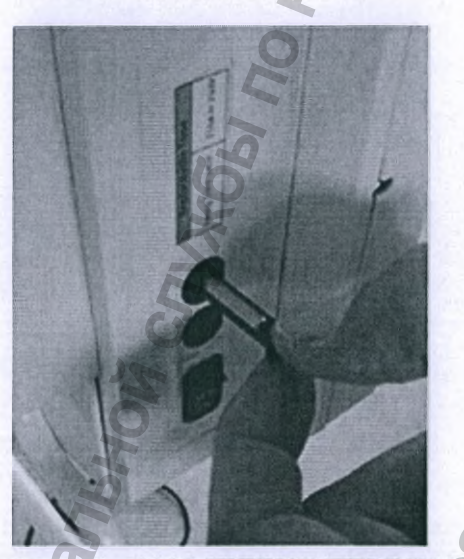

вставьте предохранитель, входящий в КОМПЛЕКТ ПЕРЕДВИЖНОЙ СТОЙКИ, в держатель предохранителя

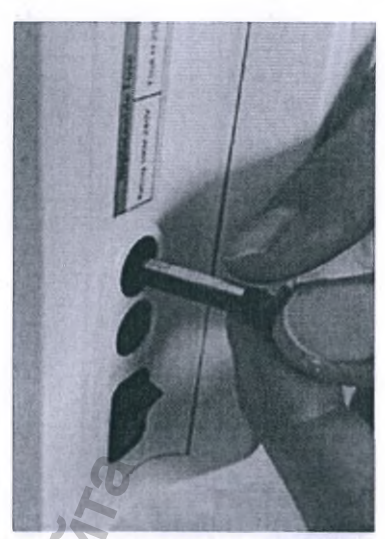

Поверните на пол-оборота по часовой стрелке плоской отверткой держатель предохранителя.

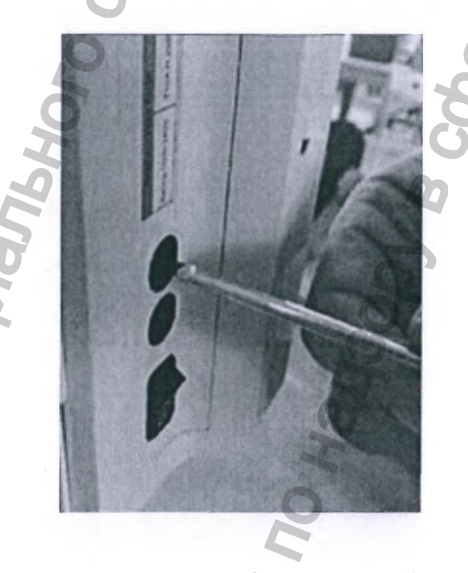

# Переоборудование модели для НАСТЕННОГО монтажа в ПЕРЕДВИЖНУЮ версию

Для перехода от модели для настенного монтажа к передвижной версии, вы должны следовать инструкциям как для новой установки (см. предыдущую главу), за исключением случая, когда реле выдержки времени оснащено старой версией ПЛАТЫ ПИТАНИЯ (с одиночным держателем предохранителя).

Если реле выдержки времени имеет 2 гнезда для предохранителей, установка может выполняться, как описано в предыдущей главе (ПЕРЕДВИЖНАЯ МОДЕЛЬ – НОВАЯ УСТАНОВКА).

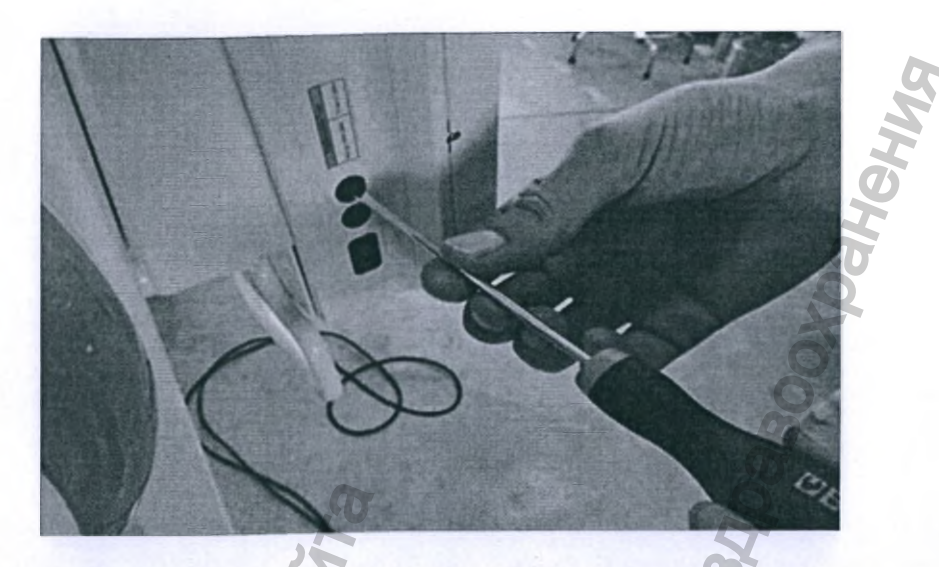

В противном случае, если ПЛАТА ПИТАНИЯ оснащена одним держателем предохранителя:

Выньте старую плату и замените ее новой платой, входящей в комплект. Для замены плат отключите питание и открутите 2 винта с правой стороны от платы. Замените её на новую. Затем закрепите плату 2 винтами и снова подключите питание. Артикул новой платы: 3.92.00824 SCHEDA UNITY LATER STAT RXLAT.

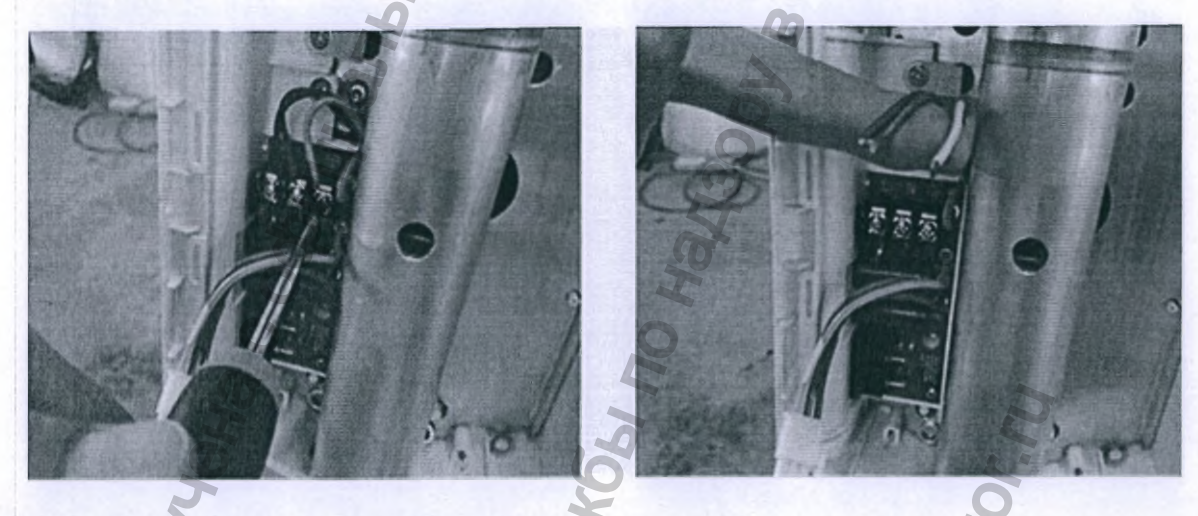

### ЭЛЕКТРИЧЕСКИЕ СОЕДИНЕНИЯ

### **▲** ВНИМАНИЕ

Перед тем, как приступить к электрическим подключениям, необходимо отключить питание

### **ВНИМАНИЕ**

Потенциально смертельная опасность поражения электрическим током! Перед выполнением следующих операций убедитесь, что установка отсоединена от сети питания.

## **ВНИМАНИЕ**

С целью обеспечения электробезопасности важно, чтобы заземляющие проводники были правильно подключены.

### [!] ПРЕДУПРЕЖДЕНИЕ

При подключении к сети питания всегда соблюдайте полярность: ФАЗА/НЕЙТРАЛЬНЫЙ.

### [!] ПРЕДУПРЕЖДЕНИЕ

При зачистке кабелей обратите внимание на тонкие медные провода, которые могут упасть на печатную плату и вызвать короткое замыкание или её неисправность.

### **ВНИМАНИЕ**

Убедитесь, что трассы кабеля проведены на стене установки реле выдержки времени. Проверьте соответствие источника питания технические характеристики установки, воспользовавшись соответствующим разделом.

### [!] ПРЕДУПРЕЖДЕНИЕ

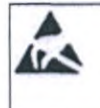

Всегда соблюдайте меры предосторожности и меры безопасности при обращении с чувствительными к электростатическому разряду устройствами, чтобы избежать повреждений или сбоев в работе электронных схем.

### [!] ПРЕДУПРЕЖДЕНИЕ

Убедитесь, что номинальные данные установки «X-MIND unity» соответствуют напряжению источника питания.

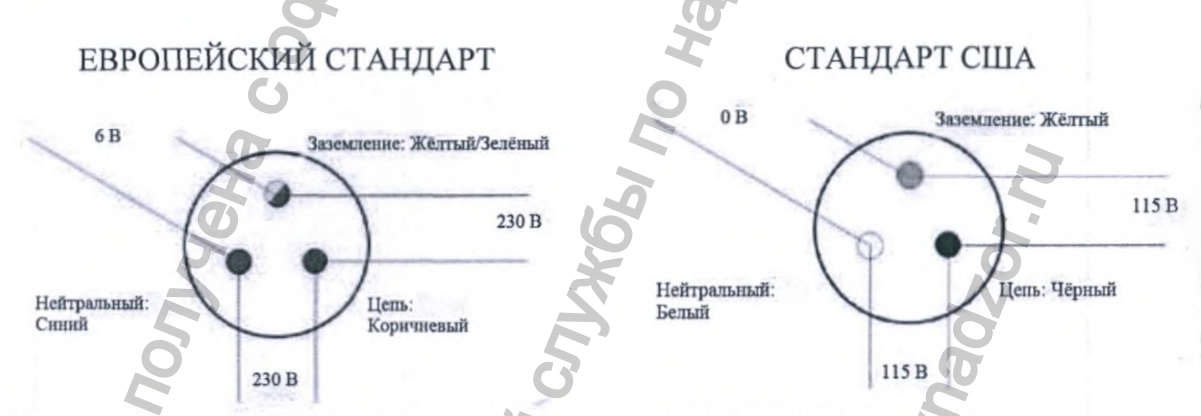

ОБЗОР ВНУТРЕННИХ ДЕТАЛЕЙ РЕЛЕ ВЫДЕРЖКИ ВРЕМЕНИ

|   | A CONSTRACT OF CONSTRACT OF CON |
|---|----------------------------------------------------------------------------------------------------|
| 1 | Задняя крышка блока управления рентгеновской трубкой (реле выдержки времени)                                                                                                    |
| 2 | Панель настенного монтажа                                                                                                    |
| 3 | Плата источника питания                                                                                                    |
| 4 | Плата управления питанием                                                                                                    |
| 5 | Передняя крышка блока управления рентгеновской трубкой (реле выдержки времени) плата управления монитором                                                                                                    |
|   |                                                                                                    |

### ЭТАП 1 – РАЗВОДКА КАБЕЛЯ В ПАНЕЛИ НАСТЕННОГО МОНТАЖА

рил роложе. С Внанио Колоке. Прежде чем приступить к подключению и монтажу реле выдержки времени, убедитесь, что кабели проложены так, как показано ниже.

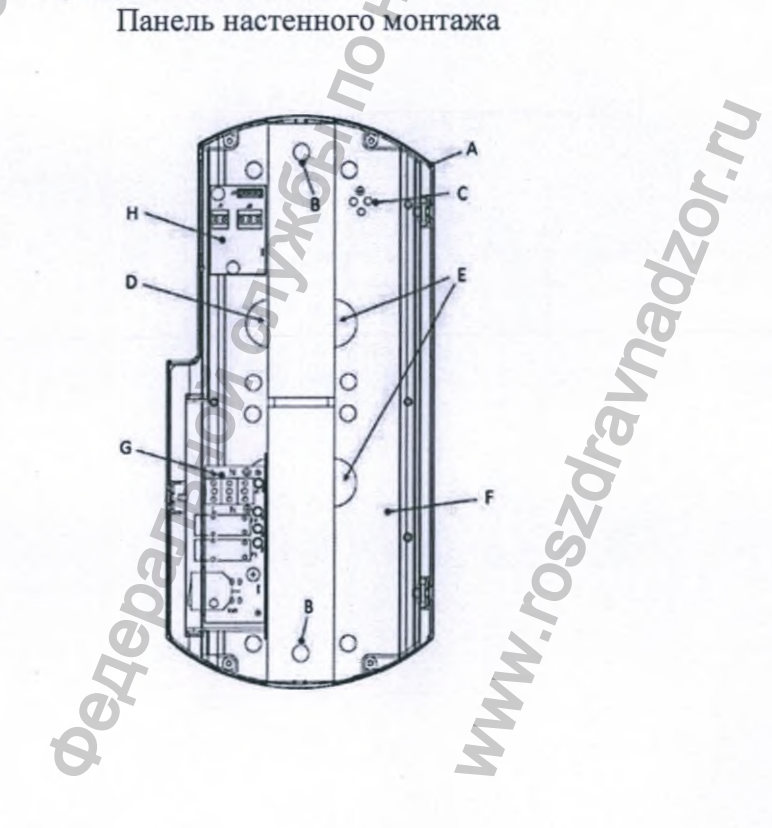

122

- А.Задняя крышка блока управления рентгеновской трубкой (реле выдержки времени)
- В. Отверстия центрирования
- С. Винты подключения заземления на панели для распределения провода заземления и подключения экрана
- D.Выходы кабелей, идущих от стены: СЕТЬ, ЛАМПА, КНОПКА 2
- С Выходы кабелей, идущих из раздвижного рычага: заземление, силовой кабель, кабель связи.
- L. Кабель
- F. Панель настенного монтажа
- G.Плата источника питания
- Н.Плата интерфейса

### ЭТАП 2 – ПОДКЛЮЧЕНИЕ ПЛАТЫ ИСТОЧНИКА ПИТАНИЯ И ПЛАТЫ ИНТЕРФЕЙСА

Подсоедините кабели сети электропитания; дистанционный переключатель рентгеновской экспозиции установки «X-MIND unity» и внешнего индикатора «X-MIND unity», как описано ниже, прежде чем приступить к монтажу следующей платы. Сверьтесь с таблицей ниже, описывающей подключения.

Для получения дополнительной информации см. главу «ЭЛЕКТРИЧЕСКАЯ СХЕМА» в конце данного руководства.

ПЛАТА ИСТОЧНИКА ПИТАНИЯ И ПЛАТА ИНТЕРФЕЙСА Плата источника питания Плата интерфейса

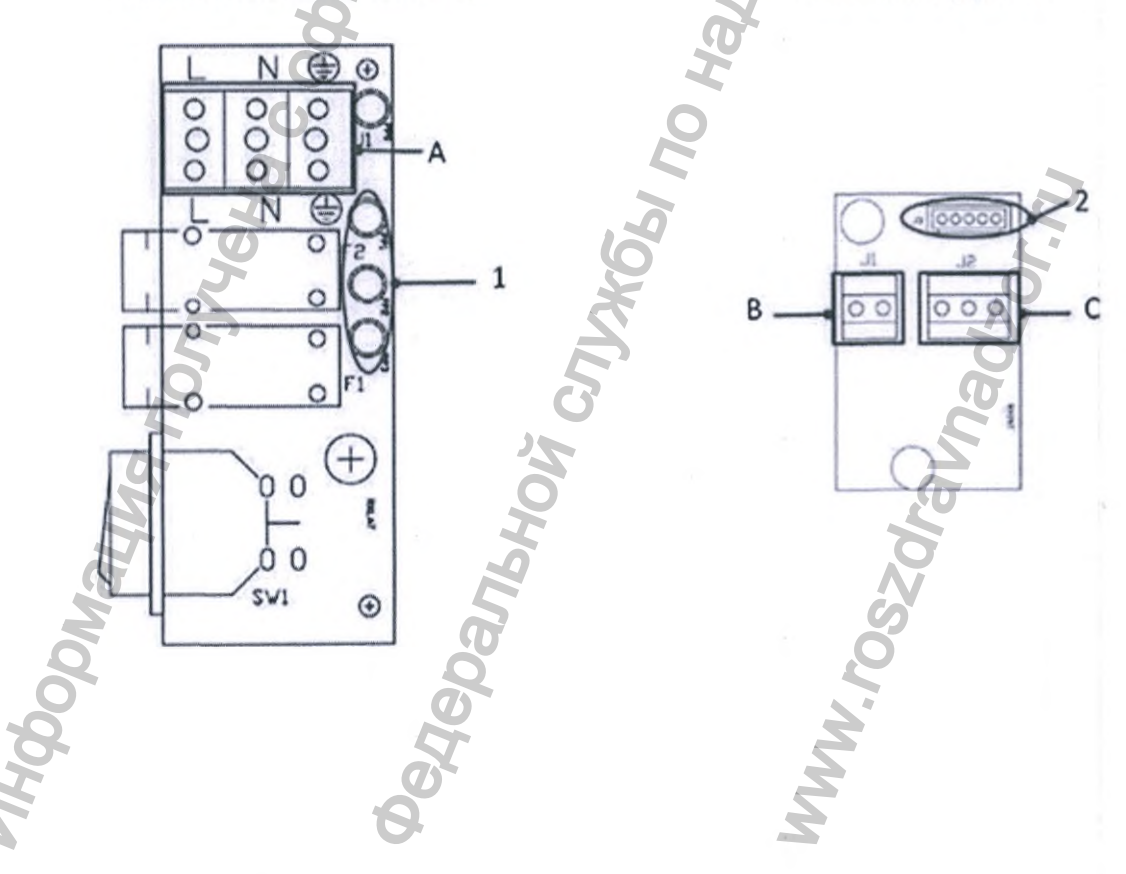

| Вход         | Контактные выводы        | Вывод  | Соединительный<br>разъём |
|--------------|--------------------------|--------|--------------------------|
| Ј1 ПЛАТА     | Электропитание L (фаза)- | 1      | Т0Ј4 ПЛАТА               |
| ИСТОЧНИКА    | N (нейтральный)-GND      |        | УПРАВЛЕНИЯ               |
| ПИТАНИЯ -А   | (заземление)             |        | ПИТАНИЕМ                 |
| Ј1 ПЛАТА     | Внешний индикатор «Х-    | 2-J3   | ТОЈ4 ПЛАТА               |
| ИНТЕРФЕЙСА - | MIND unity» 51 (5) - S2  | разъём | УПРАВЛЕНИЯ               |
| В            | (4)                      |        | ПИТАНИЕМ                 |
| Ј2 ПЛАТА     | дистанционный            | 2-J3   | ТОЈ6 ПЛАТА               |
| ИНТЕРФЕЙСА - | переключатель            | разъём | УПРАВЛЕНИЯ               |
| С            | рентгеновской            |        | ПИТАНИЕМ                 |
|              | экспозиции установки     |        | F                        |
|              | «X-MIND unity»           |        | 0                        |
|              | КРАСНЫЙ (1)-БЕЛЫЙ        |        | 0                        |
|              | (2)-СИНИЙ (3)            |        | 6                        |

# ЭТАП 3 – ПОДКЛЮЧЕНИЕ ТОЧКИ ЗАЗЕМЛЕНИЯ НА ПАНЕЛИ НАСТЕННОГО МОНТАЖА

### **Д ВНИМАНИЕ**

Необходимо подсоединить и проверить правильность и безопасность подключения всех заземляющих кабелей к специальной точке заземления и ко всему оборудованию. Обратитесь к специальной главе, относящейся к электрическим схемам и монтажным схемам.

При подключении руководствуйтесь изображением ниже.

Для получения дополнительной информации о подключении заземления, необходимо руководствоваться схемой разводки проводов заземления, описанной в главе «ЭЛЕКТРИЧЕСКАЯ СХЕМА».

ПОДКЛЮЧЕНИЕ ТОЧКИ ЗАЗЕМЛЕНИЯ

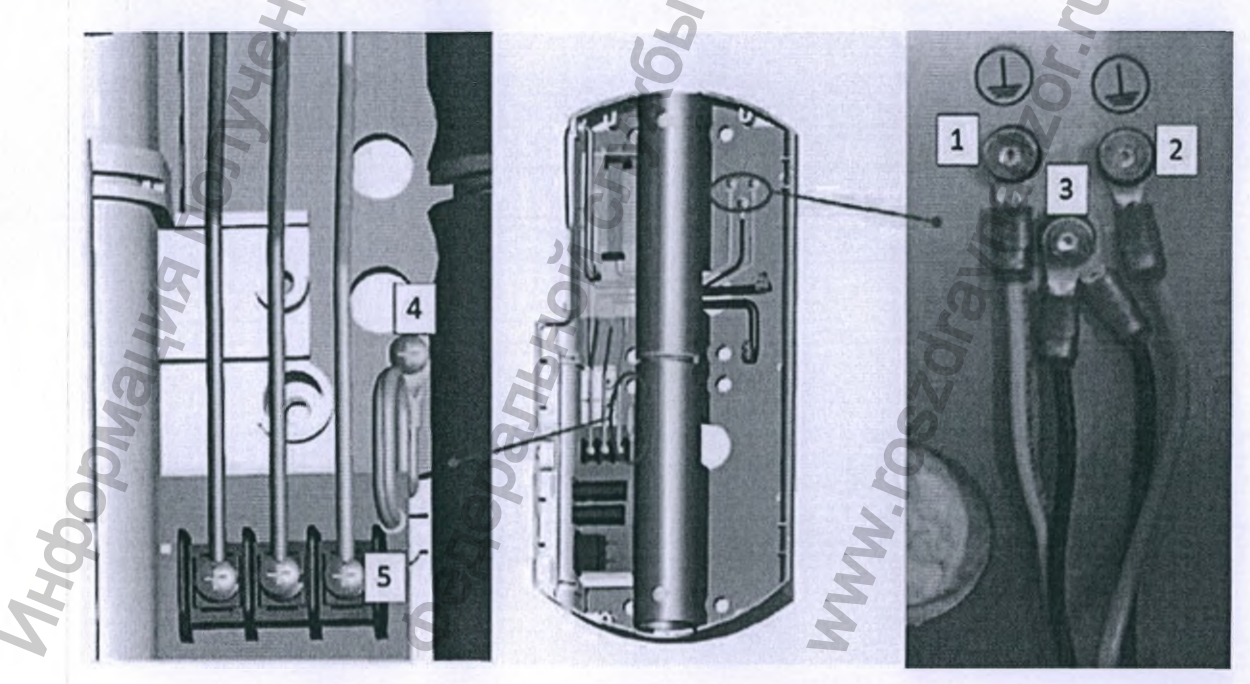

| КАБЕЛЬ                                                                                                    | ОПИСАНИЕ СОЕДИНЕНИЙ                                                                                                    |
|----------------------------------------------------------------------------------------------------|----------------------------------------------------------------------------------------------------|
| Кабель заземления, идущий от кронштейна.                                                                                                    | Провод заземления между кронштейном и панелью настенного монтажа.                                                                                                    |
| Кабель заземления, идущий от<br>КАБЕЛЯ ПИТАНИЯ.                                                                                                    | Провод заземления между панелью<br>настенного монтажа и тубусом<br>рентгеновской трубки                                                                                                    |
| Экранированные провода кабеля питания и кабеля связи                                                                                                    | Экранированное подключение к точке<br>заземления на панели настенного монтажа                                                                                                    |
| Неподвижное подключение<br>кабеля заземления к ПЛАТЕ<br>ИСТОЧНИКА ПИТАНИЯ, он<br>ДОЛЖЕН быть постоянно<br>подключен к точке заземления на<br>панели настенного монтажа. | Провод заземления между контактным<br>выводом ПЛАТЫ ИСТОЧНИКА ПИТАНИЯ<br>и ПАНЕЛЬЮ настенного монтажа.                                                                                                    |
| Заземляющий кабель, идущий от<br>сети электропитания (система<br>электроснабжения установки).                                                                           | Провод заземления между СЕТЬЮ<br>ЭЛЕКТРОПИТАНИЯ и ПЛАТЫ<br>ИСТОЧНИКА ПИТАНИЯ.                                                                                                    |
|                                                                                                    | КАБЕЛЬ<br>Кабель заземления, идущий от<br>кронштейна.<br>Кабель заземления, идущий от<br>КАБЕЛЯ ПИТАНИЯ.<br>Экранированные провода кабеля<br>питания и кабеля связи<br>Неподвижное подключение<br>кабеля заземления к ПЛАТЕ<br>ИСТОЧНИКА ПИТАНИЯ, он<br>ДОЛЖЕН быть постоянно<br>подключен к точке заземления на<br>панели настенного монтажа.<br>Заземляющий кабель, идущий от<br>сети электропитания (система<br>электроснабжения установки). |

### ЭТАП 4. УСТАНОВКА И ПОДКЛЮЧЕНИЕ ДИСТАНЦИОННОГО ПЕРЕКЛЮЧАТЕЛЯ ВКЛЮЧЕНИЯ РЕНТГЕНОВСКОЙ ЭКСПОЗИЦИИ И ИНДИКАТОРА X-MIND UNITY (ДОПОЛНИТЕЛЬНО)

Обратитесь к ГЛАВАМ 6 и 7 для руководства, в противном случае переходите к следующему этапу.

# ЭТАП 5 – ПОДКЛЮЧЕНИЕ ПЛАТЫ УПРАВЛЕНИЯ ПИТАНИЕМ ПЛАТА УПРАВЛЕНИЯ НИТАНИЕМ

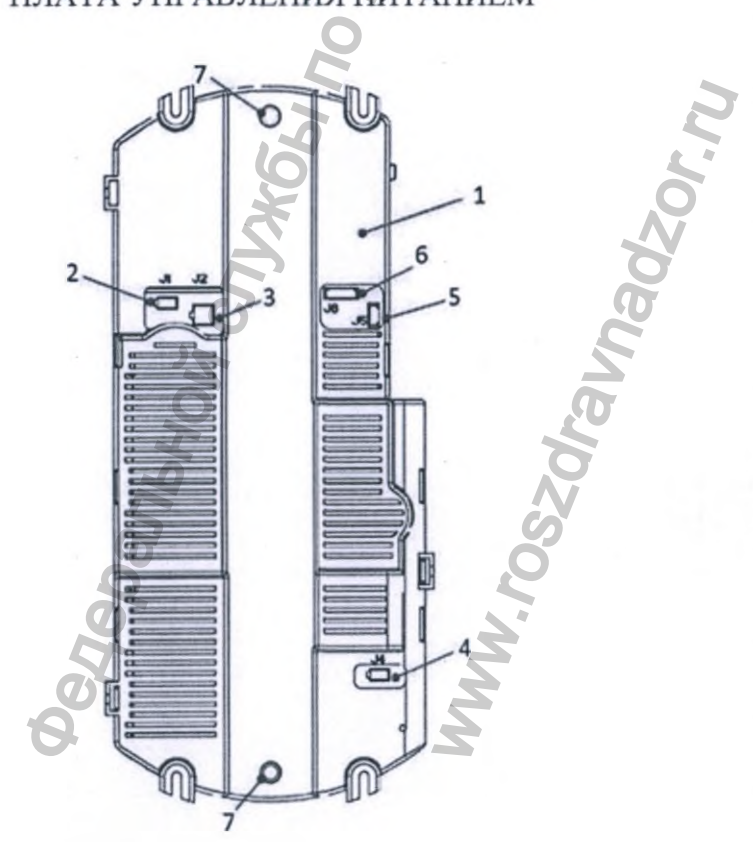

| 1 | Распределительная коробка ПЛАТЫ УПРАВЛЕНИЯ ПИТАНИЕМ 🛁                                       |
|---|---------------------------------------------------------------------------------------------|
| 2 | J1 – соединительный разъём КАБЕЛЯ ЭЛЕКТРОПИТАНИЯ от КАБЕЛЯ<br>РЫЧАГА                        |
| 3 | J2 – соединительный разъём КАБЕЛЯ СВЯЗИ от ПЛАТЫ ЭЛЕКТРОПИТАНИЯ                             |
| 4 | J4 – соединительный разъём ЭЛЕКТРОСЕТИ от ПЛАТЫ ЭЛЕКТРОПИТАНИЯ                              |
| 5 | J5 – соединительный разъём КНОПКИ 1 от штатной КНОПКИ ВКЛЮЧЕНИЯ<br>РЕНТГЕНОВСКОЙ ЭКСПОЗИЦИИ |
| 6 | J6 - соединительный разъём КНОПКИ 2 + Лампа, от ПЛАТЫ ИНТЕРФЕЙСА                            |
| 7 | Центровочные штифты                                                                         |

ЭТАП 6 – ПРОВЕРКА СОЕДИНЕНИЙ БЛОКА УПРАВЛЕНИЯ Проверьте, чтобы соединения в блоке управления соответствовало приведенной ниже схеме.

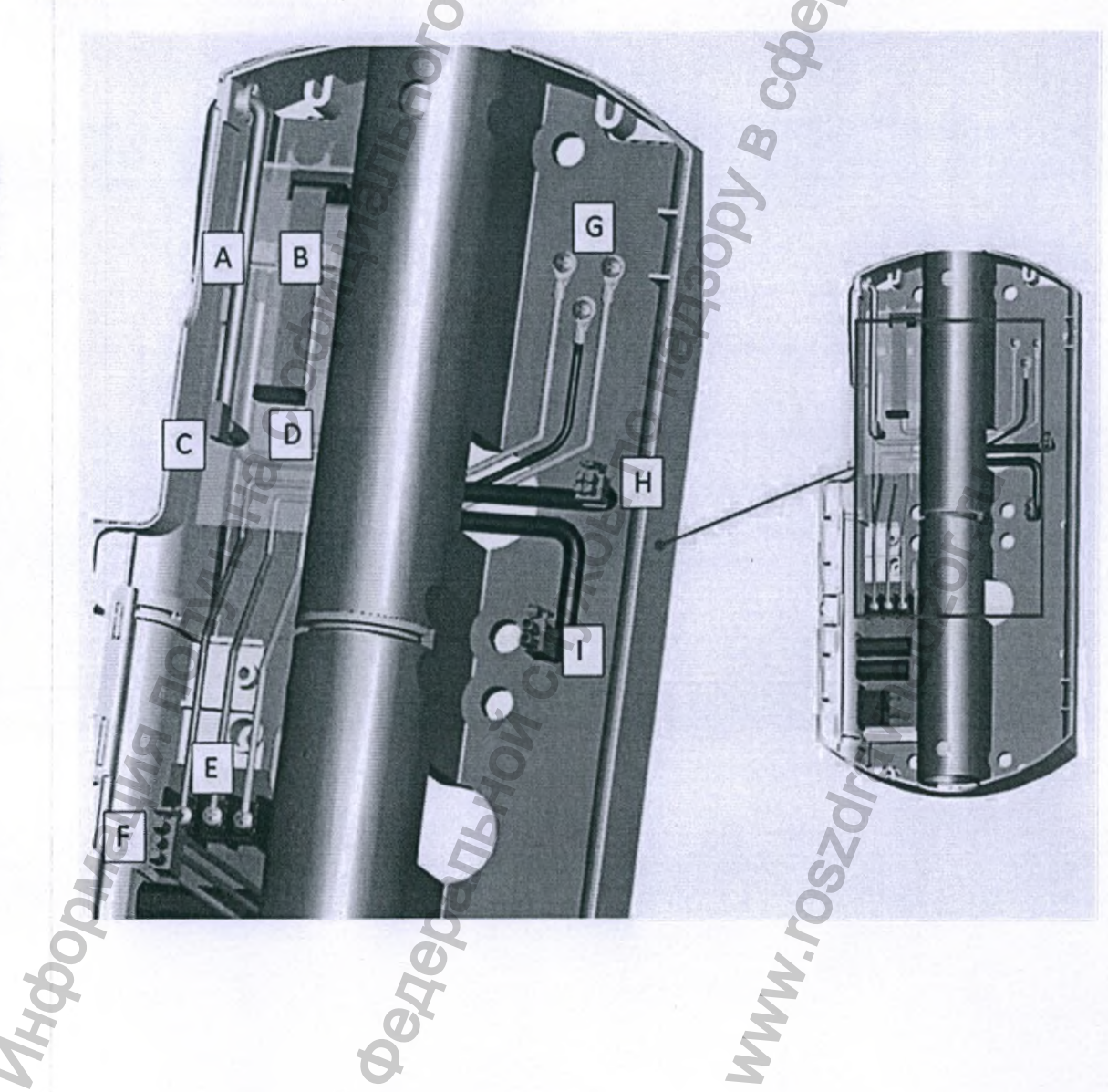

- А. Подключение лампы экспонирования (если установлена)
- В. Дистанционный переключатель рентгеновской экспозиции (если установлен)
- С. Кабель штатного переключателя рентгеновской экспозиции
- D. Подключение плоского кабеля платы интерфейса
- Е. Подключение к сети и неподвижное заземление на панели настенного монтажа
- F. Подключение к сети Платы управления питанием
- G. Кабели заземления от кронштейна и экранированных проводов
- Н. Кабель связи от кронштейна (к J2 Платы управления питанием)
- I. Кабель питания от кронштейна (к J1 Платы управления питанием)

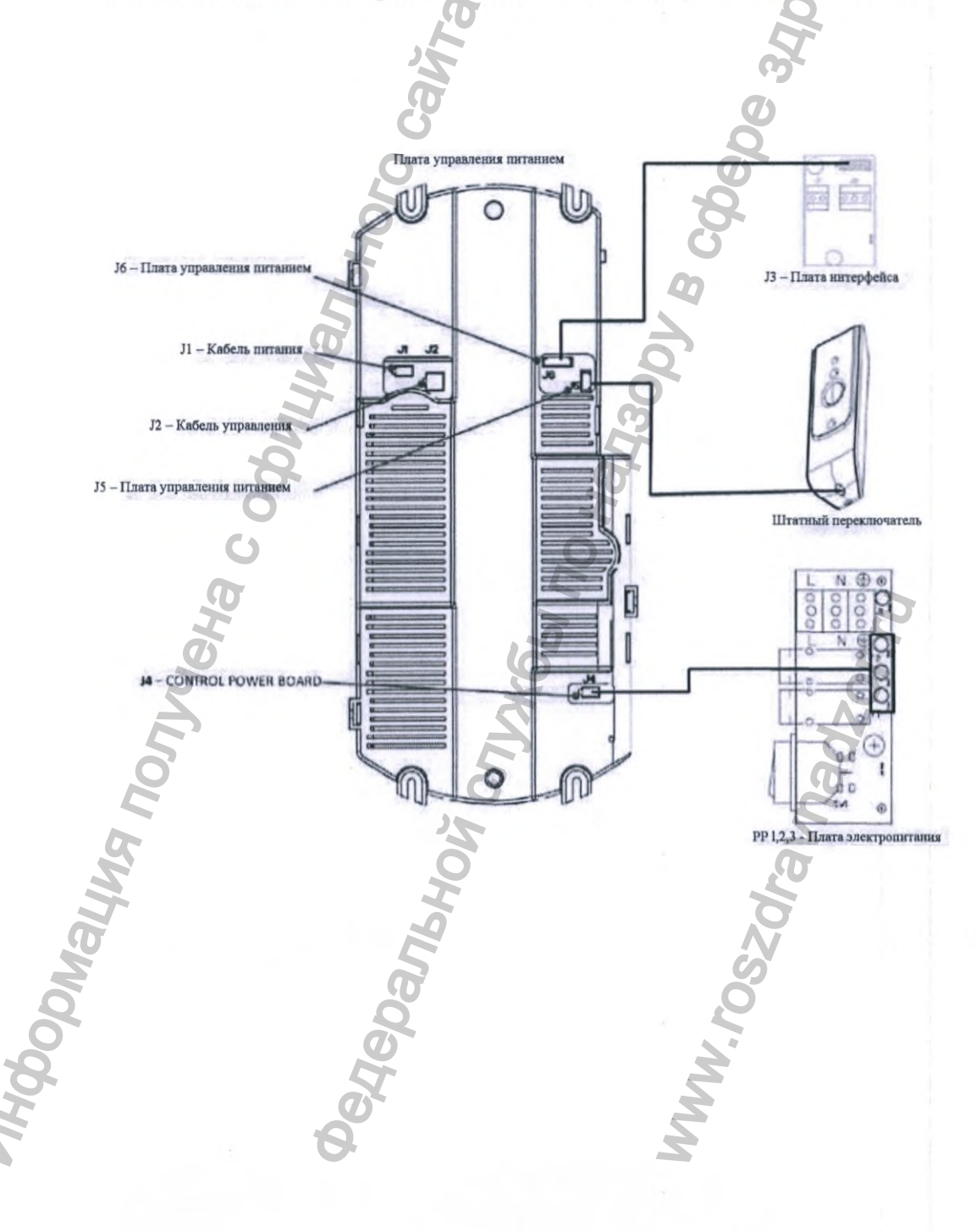

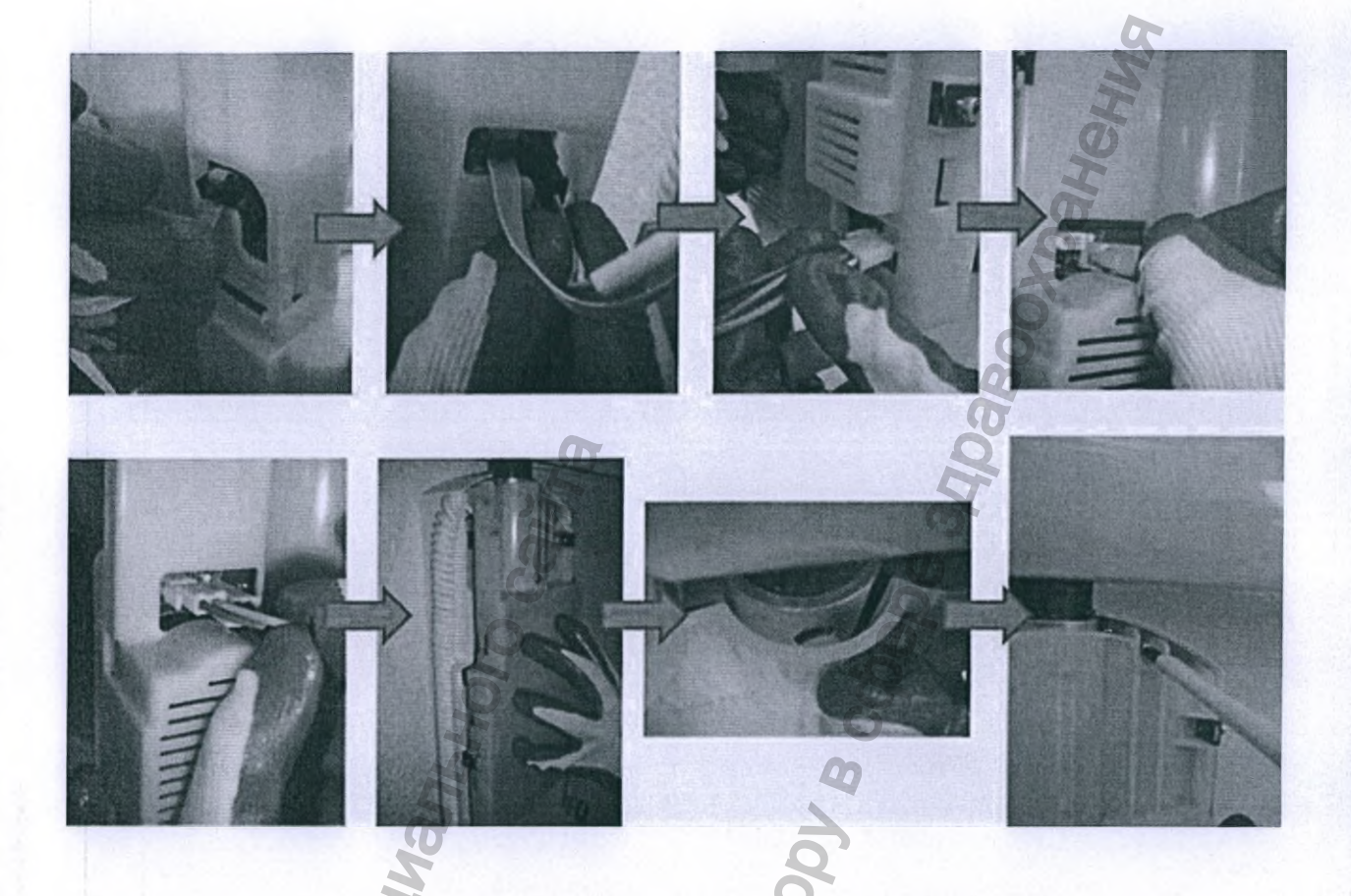

# ЭТАП 7 – ПОДКЛЮЧЕНИЕ УПРАВЛЕНИЯ МОНИТОРОМ -h. C EHOMUNOU BUTTENOODH

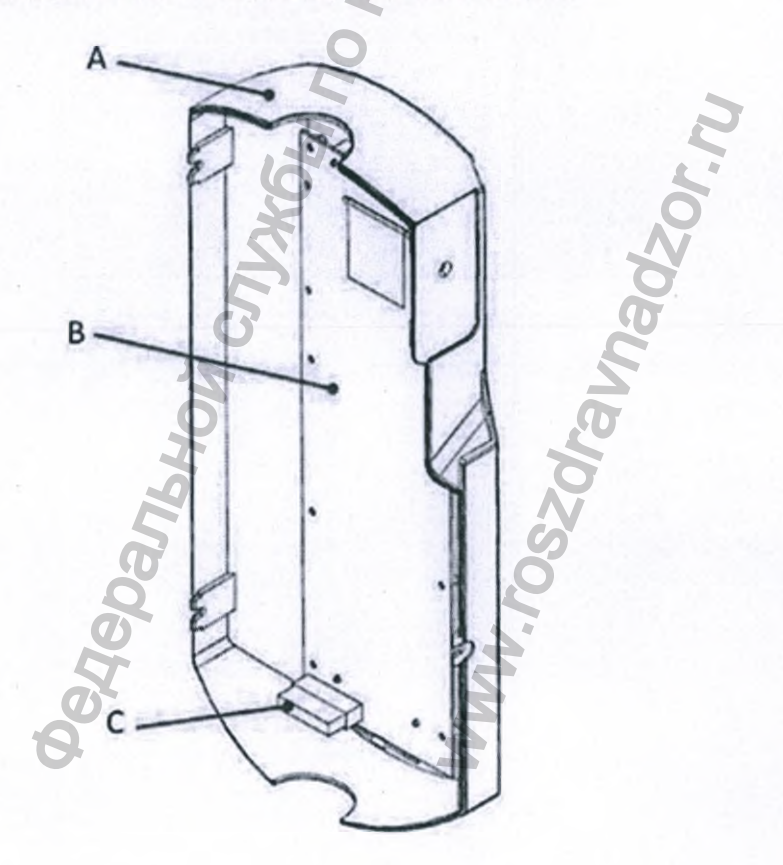

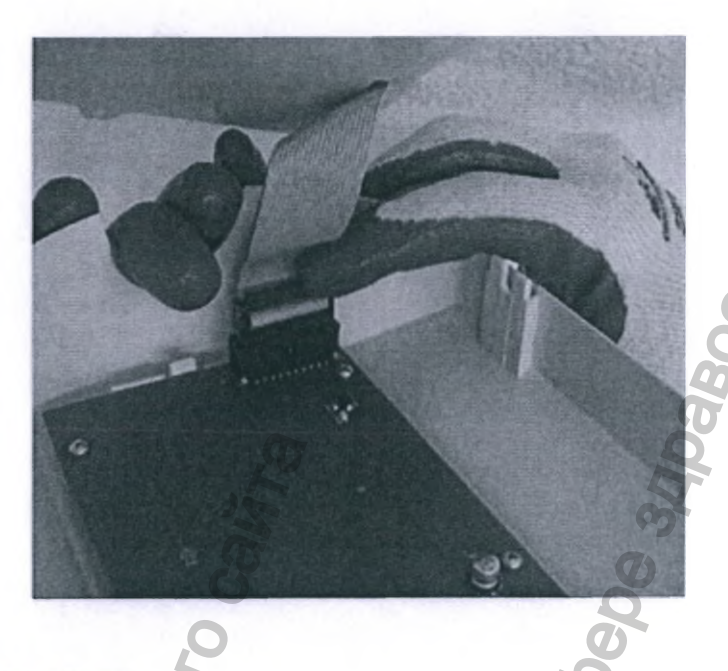

- А. ПЕРЕДНЯЯ ПАНЕЛЬ
- В. ПАНЕЛЬ УПРАВЛЕНИЯ МОНИТОРОМ, установленная на ПЕРЕДНЕЙ ПАНЕЛИ
- С. Соединение разъема плоского кабеля между ПЛАТОЙ УПРАВЛЕНИЯ ПИТАНИЕМ и ПЛАТОЙ УПРАВЛЕНИЯ МОНИТОРОМ.

## ЭТАП 8 - МОНТАЖ РЕЛЕ ВЫДЕРЖКИ ВРЕМЕНИ

После проведения всех соединений убедитесь, что вы собрали и установили все 4 крепежных винта для реле выдержки времени, как показано на рисунках ниже.

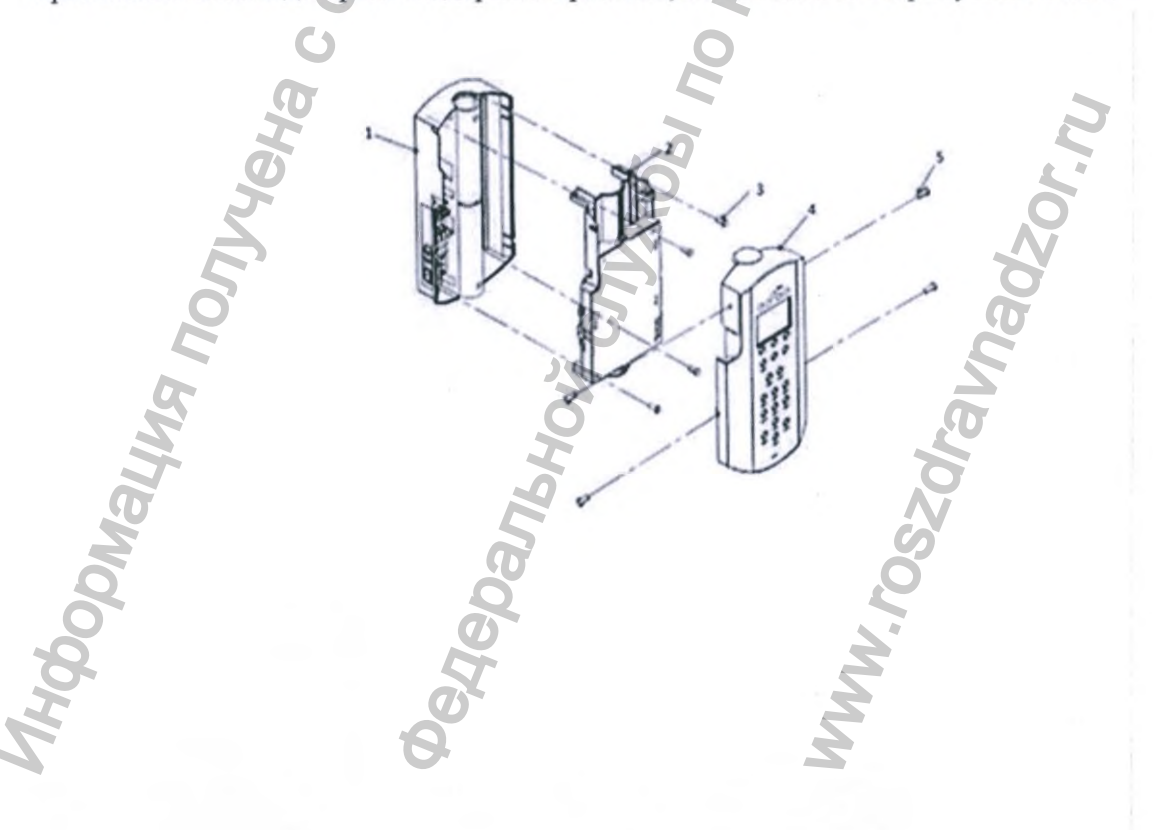

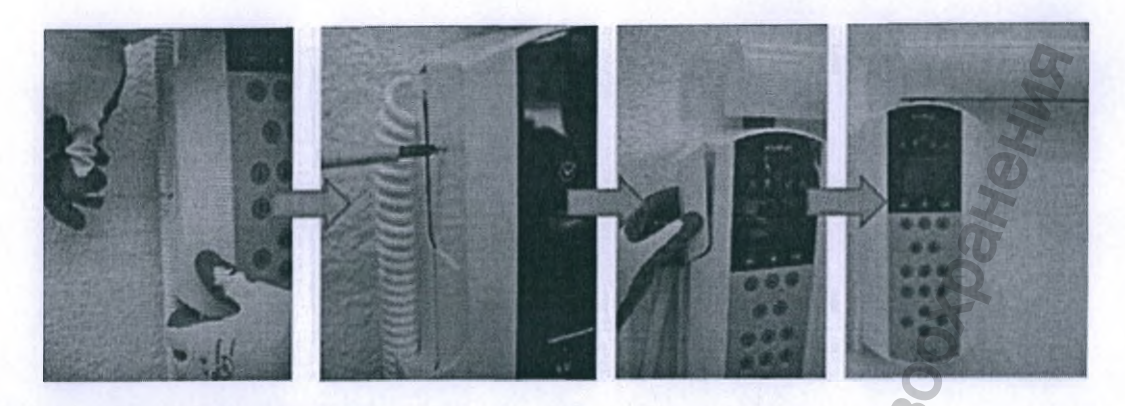

### **В ОБРАТИТЕ ВНИМАНИЕ**

Прежде чем закрыть переднюю панель блока управления, не забудьте установить крышку на трубу (A) с противоположной стороны установки кронштейна.

монтаж с НИЖНИМ положением монтаж с ВЕРХНИМ положением

Приложение 12. Описание принципов работы медицинского изделия

X-MIND Unity является рентгеновским оборудованием для стоматологической рентгенографической съёмки полости рта. Она используется для формирования и регулирования рентгеновских лучей. Установка использует компьютеризированные цифровые методики высокого уровня, передовые мощные электронные технологии, позволяющие создавать рентгеновский луч постоянного тока высокой частоты. Эта технология обеспечивает исключительную точность и регулирование технических факторов для обеспечения наилучшей производительности энергии рентгеновского излучения, а также позволяет сократить время облучения рентгеновскими лучами.

По отношению к обычным рентгеновским аппаратам, X-MIND Unity, благодаря точным и постоянным формам колебаний волны, создает гораздо большее количество используемого рентгеновского излучения, с более коротким временем экспонирования и значительно меньшую дозу на кожный покров.

Блок источника рентгеновского излучения (рентгеновская трубка и высоковольтная электронная система) не находится внутри рта пациента во время процесса получения изображения. Все оборудование изготавливается в соответствии с действующими

международными правилами, касающимися защиты от ионизирующего излучения, а также механической и электрической безопасности в отношении электромедицинского оборудования.

По отношению к предыдущему поколению интраорального рентгеновского оборудования xgenus®, производимого компанией de Gotzen®, X-MIND unity имеет фокусное пятно меньшего размера (0,4 мм против 0,7 мм у xgenus® dc).

Фокусное пятно – это область в аноде рентгеновской трубки, на котором генерируется рентгеновский луч. Необходимо, чтобы фокусное пятно было достаточно небольшим для получения четких изображений и в то же время достаточно большим, чтобы допускать достаточную тепловую нагрузку. Выбор размера фокусного пятна достигается путем уравнивания противоречия, выраженного в потребности в четких изображениях и способности выдерживать высокие тепловые нагрузки. По этой причине размер фокального пятна, используемого в устройстве X-MIND unity (0,4 мм), имеет наилучший размер для предполагаемого применения (интраоральная рентгенография). Это значение очень близко, например, к 0,3 мм, который является размером фокального пятна, обычно используемого в маммографии и рентгенографии с увеличением, что позволяет достичь необходимого разрешения для выявления и определения характеристик микро-уплотнений

### Приложение 13 Дозиметрическая информация

В следующих таблицах представлены дозиметрические показатели рентгенологических исследований для систем X-MIND Unity. Доза облучения указывается в виде коэффициента произведения дозы на площадь (DAP), который учитывает геометрические размеры профиля коллимированного потока рентгеновского излучения и его интенсивность, обеспечивая точный индекс дозы; более подробно, DAP вычисляется путем умножения измеренной воздушной кермы на площадь потока рентгеновского излучения в месте измерения.

Использование DAP в качестве универсальной аналитической единицы предпочтительно по следующим причинам:

DAP зависит от типа используемого коллиматора.

DAP не зависит от измеренного местоположения, то есть расстояния от фокального пятна.

Как правило, эти дозиметрические показания представляют собой справочную информацию для специалистов по настройке или изменению коэффициентов нагрузки в процессе оптимизации протокола сканирования; кроме того, эти коэффициенты могут использоваться для дозиметрической проверки во время монтажа или периодического технического обслуживания, а также для оценки корректности работы оборудования в целом и генератора рентгеновского излучения ив частности. В этом разделе приведены значения коэффициентов излучения для каждого типа исследований, используемые для расчета соответствующего значения DAP по следующей формуле:

 $\mathbf{DAP} = \mathbf{DAP}_{\mathrm{coeff.}} * \mathbf{mAs}$ 

Точность измерения DAP: ± 25%.

При измерениях доз непосредственно на теле пациента чаще всего применяют приборы, позволяющие определить уровень облучения по величине произведения входной поверхностной поглощенной дозы и площади облучаемого участка кожи (Dose Area **Product – DAP**) в единицах Гр×см<sup>2</sup>.

Приведенные в настоящем руководстве дозиметрические значения относятся к следующим измеренным величинам Общей фильтрации и Слоя половинного ослабления.

| ĸВ | Минимально допустимый первый слой половинного ослабления (мм Al) | Общая фильтрация*<br>(MN Al) |
|----|------------------------------------------------------------------|------------------------------|
| 50 | 1,8                                                              | 23                           |
| 60 | 2,2                                                              | 2,3                          |
| 70 | 2,5                                                              | 2,3                          |

В таблицах ниже доза ионизирующего излучения представлена в виде DAP [мГр см2] в зависимости от настроек напряжения (кВ), а также длины и типа коллиматора потока рентгеновского излучения (круглый или прямоугольный).

Данные величины отображаются рентгеновским аппаратом X-MIND unity при выборе соответствующих протоколов.

При задействовании функции АСЕ эффективное значение DAP рассчитывается и отображается после завершения экспозиции. В соответствии с параграфом 203.6.4.6 международного стандарта IEC 60601-2-65, суммарное отклонение от расчетной воздушной кермы находится в пределах 50 %.

| *IEC 60601-2-65 1 | требует ОБЩІ | ЕЙ ФИЛЬТРАЦИ | И не менее | 1,5 мм Al |
|-------------------|--------------|--------------|------------|-----------|
|-------------------|--------------|--------------|------------|-----------|

| and states and                          |       |       | 1     | 1     |       |         |       |       |       |       |       |
|-----------------------------------------|-------|-------|-------|-------|-------|---------|-------|-------|-------|-------|-------|
| ФОРМА<br>КОЛЛИМАТОРА                    |       | 5     |       |       |       | Круглая | ı     |       |       |       |       |
| DAP [MM]                                | 0     |       |       |       |       | 200     | 25    | -     | 200   |       |       |
| кВ                                      |       | 6     | 50    |       |       | 6       | 55    |       |       | 70    |       |
| мА                                      | 5     | 6     | 5     | 4     | 7     | 6       | 5     | 4     | 6     | 5     | 4     |
| Время [c]/DAP<br>[мГр см <sup>2</sup> ] | ţ,    |       |       | 1     | 11    |         |       |       | 2     | Sec.  |       |
| 0,02                                    | 4,4   | 3,8   | 3,1   | 2,5   | 5,1   | 4,4     | 3,6   | 2,9   | 4.9   | 4,1   | 3.3   |
| 0,025                                   | 5,4   | 4.6   | 3,9   | 3,1   | 6,3   | 5,4     | 4.5   | 3,6   | 6.2   | 5,2   | 4.1   |
| 0,032                                   | 7.0   | 6,0   | 5,1   | 4,0   | 8,1   | 6.9     | 5.8   | 4,6   | 7.9   | 6.7   | 5.3   |
| 0,04                                    | 8,7   | 7,5   | 6,2   | 4,9   | 10,1  | 8,6     | 7,2   | 5,8   | 9,9   | 8,3   | 6.6   |
| 0,05                                    | 10.9  | 9,3   | 7,8   | 6,2   | 12,7  | 10,8    | 9,1   | 7,2   | 12,4  | 10,4  | 8.3   |
| 0,063                                   | 13,7  | 11,7  | 9,8   | 7.8   | 16,0  | 13,7    | 11,4  | 9,1   | 15,6  | 13,0  | 10.5  |
| 0,08                                    | 17,4  | 14,8  | 12,4  | 9,9   | 20,2  | 17,4    | 14,5  | 11.6  | 19,9  | 16,6  | 13.2  |
| 0.1                                     | 21,7  | 18,6  | 15,5  | 12.4  | 25,3  | 21,7    | 18,1  | 14,5  | 24,8  | 20,7  | 16.6  |
| 0.125                                   | 27,3  | 23,3  | 19,4  | 15,5  | 31,6  | 27,1    | 22,5  | 18,1  | 31,1  | 25.9  | 20,7  |
| 0,16                                    | 34,8  | 29,9  | 24.8  | 19,9  | 40.5  | 34,7    | 28,9  | 23,1  | 39.8  | 33,1  | 26.6  |
| 0,2                                     | 43,5  | 37,3  | 31,1  | 24,8  | 50,7  | 43,5    | 36,2  | 29,0  | 49,7  | 41,4  | 33,1  |
| 0,25                                    | 54,4  | 46,6  | 38.9  | 31,1  | 63,4  | 54.3    | 45,3  | 36,2  | 62,1  | 51,8  | 41,4  |
| 0,32                                    | 69,7  | 59,7  | 49.8  | 39,8  | 81,1  | 69.5    | 58,0  | 46,3  | 79,6  | 66,4  | 53.0  |
| 0,4                                     | 87,1  | 74,6  | 62.2  | 49,8  | 101 3 | 86.8    | 72.3  | 57,8  | 99,5  | 82,9  | 66,4  |
| 0,5                                     | 108,8 | 93,3  | 77.7  | 62.2  | 126,6 | 108,6   | 90,4  | 72,3  | 124,3 | 103.6 | 82.9  |
| 0,63                                    | 137,1 | 117,5 | 97.9  | 78,3  | 159,6 | 136,9   | 114.0 | 91,2  | 156.6 | 130,5 | 104.4 |
| 0,8                                     | 174,1 | 149,3 | 124,3 | 99,5  | 202,6 | 173,7   | 144,8 | 115,8 | 198,8 | 165,7 | 132,6 |
| 1                                       | 217,6 | 186,5 | 155,4 | 124,3 | 253,3 | 217.1   | 181,0 | 144,8 | 248,6 | 207.2 | 165.7 |
| 1,25                                    | 272,0 | 233.1 | 194,2 | 155,4 | 316,6 | 271,4   | 226,1 | 180,9 | 310,7 | 259,0 | 207.1 |
| 1,6                                     | 348,2 | 298,4 | 248,7 | 199,0 | 405,3 | 347,4   | 289,5 | 231,6 | 397,7 | 331,4 | 265,1 |
| 2                                       | 435,3 | 373,1 | 311,0 | 248,7 | 506,6 | 434,2   | 361.8 | 289,5 | 497.1 | 414,3 | 331.4 |

| ФОРМА<br>КОЛЛИМАТОРА                    |       |       |       |       |       | Круглая | 1     |       |       | H     |       |
|-----------------------------------------|-------|-------|-------|-------|-------|---------|-------|-------|-------|-------|-------|
| DAP [MM]                                |       |       |       |       |       | 300     |       |       |       | 05    |       |
| кВ                                      |       | 6     | 0     |       |       | 6       | 5     |       |       | 70    |       |
| мА                                      | 7     | 6     | 5     | 4     | 7     | 6       | 5     | 4     | 6     | 5     | 4     |
| Время [c]/DAP<br>[мГр см <sup>2</sup> ] |       |       |       |       |       |         |       |       | Q     |       |       |
| 0,02                                    | 2,0   | 1,7   | 1,4   | 1,2   | 2,3   | 2,0     | 1,6   | 1,3   | 2,3   | 2,0   | 1,5   |
| 0,025                                   | 2,4   | 2,1   | 1,7   | 1,4   | 2,9   | 2,4     | 2,1   | 1,6   | 2.8   | 2.3   | 1.8   |
| 0,032                                   | 3,1   | 2,6   | 2,2   | 1,7   | 3,7   | 3,1     | 2,6   | 2,1   | 3.6   | 3.0   | 2,4   |
| 0,04                                    | 3,9   | 3,3   | 2,8   | 2,2   | 4,6   | 3,9     | 3,3   | 2,6   | 4,5   | 3,8   | 3,0   |
| 0,05                                    | 4,9   | 4,3   | 3,6   | 2,9   | 5,8   | 4,9     | 4,1   | 3,3   | 5,6   | 4,7   | 3,8   |
| 0,063                                   | 6,2   | 5,3   | 4,5   | 3.6   | 7,2   | 6,2     | 5,2   | 4,1   | 7,1   | 6,0   | 4.7   |
| 0,08                                    | 7,8   | 6,7   | 5,6   | 4.5   | 9,2   | 7,9     | 6,6   | 5,3   | 9,0   | 7,5   | 6,0   |
| 0,1                                     | 9,8   | 8,4   | 7.0   | 5,6   | 11,4  | 9,8     | 8,2   | 6.6   | 11,3  | 9,4   | 7,5   |
| 0,125                                   | 12,3  | 10.6  | 8,7   | 7,0   | 14,3  | 12,2    | 10,2  | 8,2   | 14,0  | 11,7  | 9,3   |
| 0,16                                    | 15,8  | 13,5  | 11,3  | 9,0   | 18,3  | 15,6    | 13,1  | 10,5  | 17,9  | 15,0  | 12,0  |
| 0,2                                     | 19,7  | 16,9  | 14,0  | 11,3  | 22,9  | 19,7    | 16,3  | 13,1  | 22,5  | 18,7  | 15,1  |
| 0,25                                    | 24,6  | 21,0  | 17.6  | 14,0  | 28,6  | 24,5    | 20,5  | 16,3  | 28,1  | 23,3  | 18.7  |
| 0,32                                    | 31,4  | 26,9  | 22.4  | 17,9  | 36,6  | 31,4    | 26,1  | 20,9  | 36.0  | 30,0  | 24,0  |
| 0,4                                     | 39,3  | 33,7  | 28.1  | 22,4  | 45,8  | 39,2    | 32,7  | 26,1  | 45,0  | 37,5  | 30,0  |
| 0,5                                     | 49,1  | 42,1  | 35,1  | 28,1  | 57,2  | 49,0    | 40.8  | 32,7  | 56,2  | 46,9  | 37.5  |
| 0,63                                    | 61,9  | 53,0  | 44,2  | 35,3  | 72,1  | 61,8    | 51.5  | 41,2  | 70,8  | 59.0  | 47,3  |
| 0,8                                     | 78,5  | 67,3  | 56,1  | 44,9  | 91,5  | 78,4    | 65,4  | 52,3  | 89,9  | 75,0  | 59,9  |
| 1                                       | 98.2  | 84.2  | 70.2  | 56,1  | 114,4 | 98,1    | 81.8  | 65,4  | 112,5 | 93.7  | 75.0  |
| 1,25                                    | 122,8 | 105.2 | 87.7  | 70,2  | 143,1 | 122,6   | 102,2 | 81,8  | 140,5 | 117,1 | 93.7  |
| 1,6                                     | 157,2 | 134.8 | 112,2 | 89,8  | 183,1 | 157.0   | 130,8 | 104,7 | 180,0 | 150,0 | 119,9 |
| 2                                       | 196,4 | 168,4 | 140,3 | 112,2 | 228,9 | 196,2   | 163,4 | 130,8 | 224,9 | 187,5 | 150,0 |
|                                         |       | 0     |       |       |       | Z       |       |       |       |       |       |

| ФОРМА<br>КОЛЛИМАТОРА   | C     |       |       |       | Пря   | моуголи | ыная  |       |       |       |       |
|------------------------|-------|-------|-------|-------|-------|---------|-------|-------|-------|-------|-------|
| DAP [MM]               | G     |       |       |       |       | 200     |       |       |       |       |       |
| кВ                     |       | 6     | 0     |       |       | 6       | 5     |       |       | 70    |       |
| мA                     | 7     | 6     | 5     | 4     | 7     | 6       | 5     | 4     | 6     | 5     | 4     |
| Время [c]/DAP          | 5     |       |       |       | 5     |         |       |       |       |       | 545   |
| [мГр см <sup>2</sup> ] | 75    |       |       |       |       |         |       |       |       |       | 1     |
| 0,02                   | 2,4   | 2,1   | 1,7   | 1,4   | 2,8   | 2,4     | 2,0   | 1,6   | 2,8   | 2,3   | 1,8   |
| 0,025                  | 3,0   | 2,5   | 2,2   | 1,7   | 3,5   | 3,0     | 2,4   | 2,0   | 3.3   | 2,8   | 2,2   |
| 0,032                  | 3,8   | 3,2   | 2,8   | 2,2   | 4,4   | 3,8     | 3,1   | 2,5   | 4,4   | 3,7   | 2,9   |
| 0.04                   | 4,7   | 4,0   | 3,3   | 2,6   | 5.5   | 4,7     | 3,9   | 3,1   | 5,4   | 4,5   | 3,6   |
| 0,05                   | 6,0   | 5,2   | 4,3   | 3,5   | 6,9   | 5,9     | 4,9   | 3,9   | 6,8   | 5,6   | 4,5   |
| 0.063                  | 7,5   | 6,4   | 5,3   | 4.3   | 8.7   | 7,5     | 6.2   | 4,9   | 8,5   | 7,1   | 5,6   |
| 0.08                   | 9,4   | 8,1   | 6,8   | 5.4   | 11,0  | 9,4     | 7,9   | 6,3   | 10,8  | 9,0   | 7,2   |
| 0.1                    | 11,8  | 10,1  | 8.5   | 6.8   | 13,8  | 11.8    | 9,9   | 7,9   | 13,6  | 11,3  | 9,1   |
| 0,125                  | 14.8  | 12,8  | 10,6  | 8,5   | 17,3  | 14,8    | 12,3  | 9.9   | 16,9  | 14,1  | 11,3  |
| 0.16                   | 19,0  | 16,2  | 13,6  | 10,8  | 22,1  | 19,0    | 15,8  | 12,7  | 21,6  | 18,1  | 14,4  |
| 0.2                    | 23,7  | 20,4  | 16,9  | 13,6  | 27,6  | 23,7    | 19,7  | 15,8  | 27,0  | 22,5  | 18,1  |
| 0.25                   | 29,7  | 25,4  | 21,2  | 16,9  | 34,5  | 29,6    | 24,6  | 19,7  | 33,8  | 28,2  | 22,5  |
| 0,32                   | 38,0  | 32,5  | 27.1  | 21,7  | 44,2  | 37,8    | 31,5  | 25.2  | 43,4  | 36,1  | 28.9  |
| 0,4                    | 47,4  | 40,6  | 33.8  | 27,0  | 55,2  | 47,3    | 39,4  | 31,5  | 54,2  | 45,2  | 36,1  |
| 0.5                    | 59,2  | 50,7  | 42,3  | 33,8  | 69.0  | 59,1    | 49.3  | 39,4  | 67,7  | 56.5  | 45,2  |
| 0,63                   | 74,6  | 63,9  | 53.4  | 42,7  | 86,9  | 74,5    | 62.1  | 49,7  | 85,3  | 71,1  | 56.9  |
| 0.8                    | 94,9  | 81.3  | 67,7  | 54,2  | 110,4 | 94.6    | 78.9  | 63,1  | 108,3 | 90.3  | 72,2  |
| 1                      | 118,6 | 101.7 | 84,6  | 67,7  | 138,0 | 118,3   | 98.6  | 78,9  | 135,4 | 112,8 | 90,3  |
| 1,25                   | 148,1 | 127,0 | 105,8 | 84.6  | 172,5 | 147,9   | 123,2 | 98.6  | 169,3 | 141,1 | 112,8 |
| 1,6                    | 189,6 | 162,5 | 135,5 | 108,3 | 220,8 | 189,3   | 157,7 | 126,2 | 216,7 | 180,6 | 144,4 |
| 2                      | 237,0 | 203,2 | 169,3 | 135,5 | 275,9 | 236,4   | 197,1 | 157,7 | 270,8 | 225,7 | 180,6 |

| КОЛЛИМАТОРА                                                                                                    |                       |              |              |                      | Пря                  | моуголь       | ная          |                     |               | 3             |   |
|----------------------------------------------------------------------------------------------------|-----------------------|--------------|--------------|----------------------|----------------------|---------------|--------------|---------------------|---------------|---------------|---|
| DAP [MM]                                                                                                    |                       |              |              |                      |                      | 300           |              |                     |               |               |   |
| кВ                                                                                                    |                       | 6            | 0            |                      |                      | 6             | 5            |                     |               | 70            | _ |
| MA                                                                                                    | 7                     | 6            | 5            | 4                    | 7                    | 6             | 5            | 4                   | 6             | 5             |   |
| Время [c]/DAP<br>[мГр см <sup>2</sup> ]                                                                                                    |                       |              |              |                      |                      |               |              |                     | Q             |               |   |
| 0,02                                                                                                    | 1,0                   | 0,9          | 0,7          | 0,6                  | 1,3                  | 1,0           | 0,9          | 0,7                 | 1,3           | 1,0           |   |
| 0.025                                                                                                    | 1,4                   | 1,2          | 1,0          | 0,8                  | 1,6                  | 1,4           | 1,2          | 0,9                 | 1.5           | 1,3           |   |
| 0.032                                                                                                    | 1,7                   | 1,5          | 1,3          | 1,0                  | 2,0                  | 1,7           | 1,4          | 1,2                 | 2,0           | 1,6           |   |
| 0,04                                                                                                    | 2,2                   | 1,8          | 1,6          | 1,3                  | 2,5                  | 2,2           | 1,8          | 1,5                 | 2,4           | 2,1           |   |
| 0.05                                                                                                    | 2,6                   | 2,3          | 1.8          | 1,5                  | 3,1                  | 2,6           | 2,2          | 1,7                 | 3,1           | 2,6           |   |
| 0,063                                                                                                    | 3.3                   | 2,9          | 2,4          | 2,0                  | 3,9                  | 3,3           | 2,8          | 2,2                 | 3,9           | 3,2           |   |
| 0,08                                                                                                    | 4,3                   | 3,7          | 3,0          | 2,4                  | 4,9                  | 4,3           | 3,6          | 2,9                 | 4,9           | 4,1           |   |
| 0.1                                                                                                    | 5,4                   | 4.6          | 3,9          | 3,1                  | 6,2                  | 5,3           | 4.5          | 3.6                 | 6,1           | 5,1           | 1 |
| 0.125                                                                                                    | 6.7                   | 5.8          | 4,7          | 3,8                  | 7,8                  | 6.7           | 5,6          | 4,5                 | 7,7           | 6,4           |   |
| 0.16                                                                                                    | 8.5                   | 7.2          | 6.1          | 4.8                  | 10,0                 | 8,6           | 7,1          | 5,8                 | 9,8           | 8,2           |   |
| 0.2                                                                                                    | 10.7                  | 9.2          | 7.6          | 6,1                  | 12,4                 | 10,7          | 8,9          | 7,1                 | 12,3          | 10,2          |   |
| 0.25                                                                                                    | 13.3                  | 11.4         | 9.5          | 7.6                  | 15.5                 | 13,3          | 11.0         | 8.9                 | 15,3          | 12,8          | 1 |
| 0.32                                                                                                    | 17.1                  | 14.7         | 12.2         | 9.8                  | 19.9                 | 17,0          | 14.3         | 11,4                | 19,6          | 16,3          |   |
| 0.4                                                                                                    | 21.4                  | 18.3         | 15.3         | 12.2                 | 25.0                 | 21,4          | 17.8         | 14,3                | 24,5          | 20,5          | 1 |
| 0.5                                                                                                    | 26.8                  | 23.0         | 19.1         | 15.3                 | 31.2                 | 26.7          | 22,3         | 17.8                | 30,6          | 25,5          | 1 |
| 0.63                                                                                                    | 33.7                  | 28.9         | 24.0         | 19.2                 | 39.2                 | 33.6          | 28.1         | 22,4                | 38,6          | 32,2          | 1 |
| 0.8                                                                                                    | 42.8                  | 36.7         | 30.6         | 24.5                 | 49.8                 | 42,7          | 35.5         | 28,4                | 49.0          | 40,8          |   |
| 1                                                                                                    | 53.5                  | 45.9         | 38.2         | 30.6                 | 62.3                 | 53.5          | 44.5         | 35.7                | 61.3          | 51.1          |   |
|                                                                                                    |                       | 57.4         | 47.8         | 38.3                 | 77.9                 | 66.7          | 55.7         | 44.5                | 76.6          | 63.8          |   |
| 1.25                                                                                                    | 66.9                  |              |              |                      |                      | 004           |              |                     | 00.0          | 01 7          | 1 |
| 1,25                                                                                                    | 66,9<br>85,6          | 73.4         | 61.1         | 48.9                 | 99.7                 | 85.4          | 11.2         | 50.9                | 98.0          | 01./          |   |
| 1,25<br>1,6<br>2                                                                                                    | 66,9<br>85,6<br>107 1 | 73,4<br>91,8 | 61,1<br>76,5 | 48,9<br>61,2         | 99,7<br>124,7        | 85.4          | 89,0         | 56,9                | 98,0          | 102,1         | 1 |
| 1,25<br>1,6<br>2                                                                                                    | 66,9<br>85,6<br>107 1 | 73,4 91,8    | 61,1<br>76,5 | 48,9<br>61,2         | <u>99,7</u><br>124,7 | 85,4          | 89,0         | 71,2                | 98,0          | 81,7          | 1 |
| 1,25<br>1,6<br>2                                                                                                    | 66,9<br>85,6<br>107 1 | 73,4 91.8    | 61,1<br>76,5 | 48,9<br>61,2         | <u>99,7</u><br>124,7 | 85,4          | 89,0         | <u>56,9</u><br>71,2 | 98,0          | 81,7<br>102,1 |   |
| 1,25<br>1,6<br>2                                                                                                    | 66,9<br>85,6<br>107 1 | 73,4         | 61,1<br>76,5 | 48,9                 | 99,7<br>124,7        | 85,4          | 89,0         | 71,2                | 98,0          | 102,1         | 1 |
| 1,25<br>1,6<br>2                                                                                                    | 66,9<br>85,6<br>107 1 | 73,4 91.8    | 61,1<br>76,5 | 48,9                 | 99,7                 | 85,4<br>106,8 | 89,0         | 71,2                | 98,0          | 81,7<br>102,1 | 1 |
| 1,25<br>1,6<br>2                                                                                                    | 66,9<br>85,6<br>107 1 | 73,4 91.8    | 61,1<br>76,5 | 48,9                 | 99,7<br>124,7        | 85,4<br>106,8 | 89,0         | 71,2                | 98,0          | 81,7<br>102,1 | * |
| 1,25<br>1,6<br>2                                                                                                    | 66,9<br>85,6<br>107 1 | 73,4 91.8    | 61,1<br>76,5 | 48,9<br>61,2         | 99,7<br>124,7        | 85,4          | 89,0         | 71,2                | 98,0          | 81,7<br>102,1 | 2 |
| 1,25<br>1,6<br>2                                                                                                    | 66,9<br>85,6<br>107 1 | 73,4         | 61,1<br>76,5 | 48,9<br>61,2         | 99,7<br>124,7        | 85,4          | 89,0         | 71,2                | 98,0<br>122,5 | 81,7<br>102,1 | * |
| 1,25<br>1,6<br>2                                                                                                    | 66,9<br>85,6<br>107 1 | 73,4 91.8    | 61,1<br>76,5 | 48,9                 | 99,7<br>124,7        | 85,4<br>106,8 | 89,0         | 71,2                | 98,0<br>122,5 | 81,7<br>102,1 | * |
| 1,25<br>1,6<br>2                                                                                                    | 66,9<br>85,6<br>107 1 | 73,4         | 61,1<br>76,5 | 48,9                 | 99,7<br>124,7        | 85,4<br>106,8 | 89,0         | 71,2                |               | 102,1         | 1 |
| 1,25<br>1,6<br>2                                                                                                    | 66,9<br>85,6<br>107 1 | 73,4 91.8    | 61,1<br>76,5 | 48,9<br>61,2         | 99,7<br>124,7        | 85,4<br>106,8 | 89,0         | 56,9 71,2           |               | 81,7<br>102,1 | 1 |
| 1,25<br>1,6<br>2                                                                                                    | 66,9<br>85,6<br>107 1 | 73,4         | 61,1<br>76,5 | 48,9                 | 99,7<br>124,7        | 85,4<br>106,8 | 89,0         | 56,9                |               | 81,7<br>102,1 | 1 |
| 1,25<br>1,6<br>2                                                                                                    | 66,9<br>85,6<br>107 1 | 73,4         | 61,1<br>76,5 | 48,9<br>61,2         | 99,7<br>124,7        | 85,4<br>106,8 | 89,0         | 56,9 71,2           |               | 81,7<br>102,1 | 1 |
| 1,25<br>1,6<br>2                                                                                                    | 66,9<br>85,6<br>107 1 | 73,4         | 61,1<br>76,5 | 48,9<br>61,2         | 99,7<br>124,7        | 85,4<br>106,8 | 89,0         | 56,9<br>71,2        |               | 81,7<br>102,1 | 8 |
| 1,25<br>1,6<br>2<br>5<br>5<br>6<br>6<br>6<br>7<br>6<br>7<br>6<br>7<br>6<br>7<br>6<br>7<br>6<br>7<br>6<br>7<br>6<br>7                                                                                                    | 66,9<br>85,6<br>107 1 | 73,4 91.8    | 61,1<br>76,5 | 48,9<br>61,2         | 99,7<br>124,7        | 85,4<br>106,8 | 71,2<br>89,0 | 56,9<br>71,2        |               | 81,7<br>102,1 | - |
| 1,25<br>1,6<br>2<br>VOU BAL                                                                                                    | 66,9<br>85,6<br>107 1 | 73,4 91.8    | 61,1<br>76,5 | 48,9<br>61,2         | 99,7<br>124,7        | 85,4<br>106,8 | 89,0         | 56,9<br>71,2        |               | 81,7<br>102,1 |   |
| 1,25<br>1,6<br>2<br>Volume<br>Konte                                                                                                    | 66,9<br>85,6<br>107 1 | 73,4 91.8    | 61,1<br>76,5 | 48,9<br>61,2<br>5040 | 99,7<br>124,7        | 85,4<br>106,8 | 89,0         | 56,9<br>71,2        |               | 81,7<br>102,1 |   |
| 1,25<br>1,6<br>2<br>5<br>6<br>6<br>7<br>6<br>7<br>6<br>7<br>7<br>7<br>7<br>7<br>7<br>7<br>7<br>7<br>7<br>7<br>7<br>7                                                                                                    | 66,9<br>85,6<br>107 1 | 73,4 91.8    | 61,1<br>76,5 | 48,9<br>61,2         | 99,7<br>124,7        | 85,4<br>106,8 | 71,2<br>89,0 | 56,9<br>71,2        |               | 81,7<br>102,1 |   |
| 1,25<br>1,6<br>2<br>5<br>7<br>7<br>7<br>7<br>7<br>7<br>7<br>7<br>7<br>7<br>7<br>7<br>7<br>7<br>7<br>7<br>7<br>7                                                                                                    | 66,9<br>85,6<br>107 1 | 73,4 91.8    | 61,1<br>76,5 | 48,9<br>61,2         | 99,7<br>124,7        | 85,4<br>106,8 | 71,2<br>89,0 | 56,9<br>71,2        |               | 81,7<br>102,1 |   |
| 1.25<br>1.6<br>2<br>5<br>5<br>6<br>6<br>6<br>7<br>6<br>7<br>6<br>7<br>6<br>7<br>6<br>7<br>6<br>7<br>6<br>7<br>6<br>7                                                                                                    | 66,9<br>85,6<br>107 1 | 73,4 91.8    | 61,1<br>76,5 | 48,9<br>61,2         | 99,7<br>124,7        | 85,4<br>106,8 | 71,2<br>89,0 | 36,9<br>71,2        |               | 81,7<br>102,1 |   |
| 1.25<br>1.6<br>2<br>5<br>5<br>6<br>6<br>6<br>7<br>6<br>7<br>6<br>7<br>6<br>7<br>6<br>7<br>6<br>7<br>6<br>7<br>7<br>6<br>7<br>7<br>7<br>7<br>7<br>7<br>7<br>7<br>7<br>7<br>7<br>7<br>7<br>7<br>7<br>7<br>7<br>7<br>7<br>7 | 66,9<br>85,6<br>107 1 | 73.4 91.8    | 61,1<br>76,5 | 48,9<br>61,2         | 99,7<br>124,7        | 85,4<br>106,8 | 71,2<br>89,0 | 36,9<br>71,2        |               | 81,7<br>102,1 |   |
| 1.25<br>1.6<br>2<br>VICOL BUTTON                                                                                                    | 66,9<br>85,6<br>107 1 | 73.4 91.8    | 61,1<br>76,5 | 48,9<br>61,2         | 99,7<br>124,7        | 85,4<br>106,8 | 71,2<br>89,0 | 36,9<br>71,2        |               | 81,7<br>102,1 |   |
| 1.25<br>1.6<br>2<br>Nhou Buhendood                                                                                                    | 66,9<br>85,6<br>107 1 | 73.4 91.8    | 61,1<br>76,5 | 48,9<br>61,2         | 99,7<br>124,7        | 85,4<br>106,8 | 71,2<br>89,0 | 36,9<br>71,2        |               | 81,7<br>102,1 |   |
| 1.25<br>1.6<br>2<br>VICOL KNTENOODE                                                                                                    | 66,9<br>85,6<br>107 1 | 73.4 91.8    | 61,1<br>76,5 | 48,9<br>61,2         | 99,7<br>124,7        | 85,4<br>106,8 | 71,2<br>89,0 |                     |               | 81,7<br>102,1 |   |
| 1.25<br>1.6<br>2                                                                                                    | 66,9<br>85,6<br>107 1 | 73.4 91.8    | 61,1<br>76,5 | 48,9<br>61,2         | 99,7<br>124,7        | 85,4<br>106,8 | 71,2<br>89,0 |                     |               | 81,7<br>102,1 |   |

Регистрация МИ в Росздравнадзоре www.nevacert.ru | info@nevacert.ru

Перевод с итальянского и английского языка на русский язык

«УТВЕРЖДАЮ»

«ДЕ ГЁТЦЕН – С.Р.Л.»

Генеральный директор (должность)

Алвисе РЕЙТЕР (Имя, Фамилия)

/подпись/

«02»\_02\_2022 г. «день» месяц (цифрами) М.П.

Штамп: де Гётцен – С.Р.Л. Компания группы Актеон Виа Рома 45 | 21057 Ольджате-Олона (Варесе) | Италия Тел.: +39 0331 376 760 | Факс +39 0331 376 763 Р.І. (Межрегиональный №) IT02541660128 | С.Г. 01321570127

Cality

# • Эксплуатационная документация на медицинское изделие

Je 34Dabooybahehwa

Система рентгеновская стоматологическая X-Mind Unity, производства «де Гётцен – С.р.л.», Италия

DNALMA nc

Нижеподписавшийся, д-р Фабрицио ТЕЛЛИНИ, Нотариус, место нахождения: Ольджате-Олона, внесенный в список Нотариальной коллегии объединенных округов Милан, Бусто-Арсицио, Лоди, Монца и Варесе, подтверждает, аутентичность подписи на документе, г-на **РЕЙТЕР Алвисе**, родившегося в Милане 27 июня 1971 года, проживающего в Бусто-Арсицио по адресу: Виа Фиренце, № 27, в качестве представителя компании «ДЕ ГОТЦЕН С.Р.Л.» или также «ДЕ ГЁТЦЕН С.Р.Л.», с местом нахождения по адресу: Ольджате-Олона (Варесе), Виа Рома, № 45, уставный капитал 7.170.000,00 Евро (семь миллионов сто семьдесят тысяч /00), полностью внесен, зарегистрированной в Палате торговли, промышленности, ремесел и сельского хозяйства Варесе, в обычном разделе Реестра предприятий под номером и фискальным кодом 01321570127, номер НДС 02541660128, R.E.A. Варесе VA-264586, документ возвращен.

В Ольджате-Олона, в моей конторе по адресу: Пьяцца Санто Пертини, №4, 2 февраля 2022

/подпись/

Печать: Д-р Фабрицио ТЕЛЛИНИ Нотариус в Ольджате-Олона

Печать: Д-р Фабрицио ТЕЛЛИНИ Нотариус в Ольджате-Олона Марка уплаты пошлины Печать: Д-р Фабрицио ТЕЛЛИНИ Нотариус в Ольджате-Олона Перевод с итальянского и английского языков на русский язык выполнен переводчиком Зацепиной Надеждой Николаевной. Знание вышеуказанных языков подтверждаю.

Jauentee

### Российская Федерация

Город Москва. Одиннадиатого марта две тысячи двадиать второго года.

 Я, Алехин Евгений Владимирович, нотариус города Москвы, свидетельствую подлинность подписи переводчика
 Зацепиной Надежды Николаевны.
 Подпись сделана в моем присутствии.
 Личность подписавшего документ установлена.

Зарегистрировано в реестре за № 57/171-н/77-2022- 1- ИОСИ

Уплачено за совершение нотариального действия: 400 рублей 00 копеек.

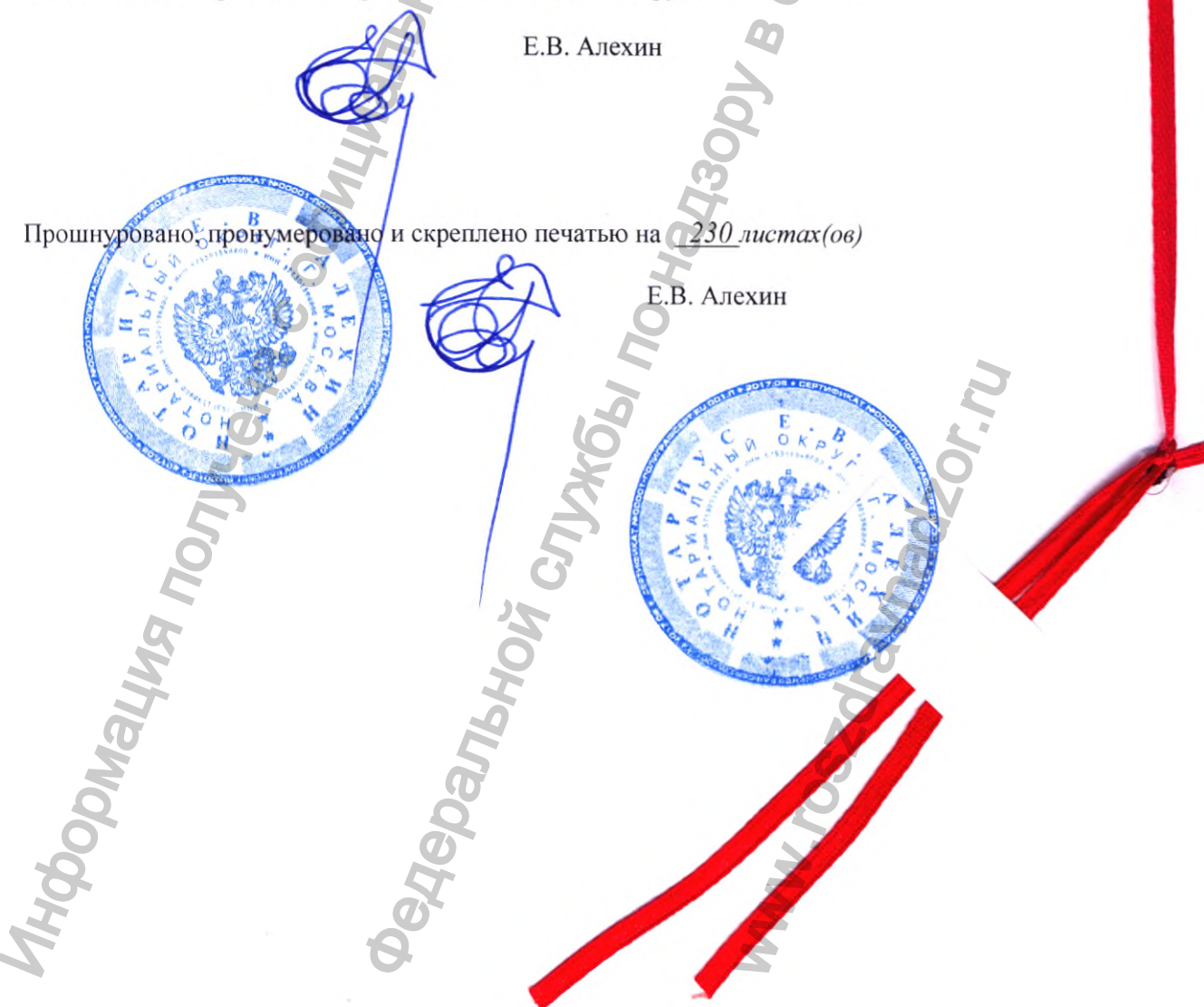